# PT330/331

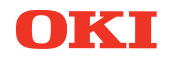

**User's Guide** 

#### PREFACE

Every effort has been made to ensure that the information in this document is complete, accurate, and up-to-date. The manufacturer assumes no responsibility for the results of errors beyond its control. The manufacturer also cannot guarantee that changes in software and equipment made by other manufacturers and referred to in this manual will not affect the applicability of the information in it. Mention of software products manufactured by other companies does not necessarily constitute endorsement by the manufacturer.

While all reasonable efforts have been made to make this document as accurate and helpful as possible, we make no warranty of any kind, expressed or implied, as to the accuracy or completeness of the information contained herein.

All rights are reserved by Oki Data Corporation. Unauthorized copying, transferring, translating, or related actions are prohibited. You must obtain written permission from Oki Data Corporation before doing any of the above.

© 2011 Oki Data Corporation

OKI is a registered trademark of Oki Electric Industry Co., Ltd.

Energy Star is a trademark of the United States Environmental Protection Agency.

Microsoft, Windows, Windows Server and Windows Vista are registered trademarks of Microsoft Corporation.

Apple, Macintosh, Rosetta, Mac and Mac OS are registered trademarks of Apple Inc.

Other product names and brand names are registered trademarks or trademarks of their proprietors.

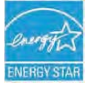

As an Energy Star Program Participant, the manufacturer has determined that this product meets the Energy Star guidelines for energy efficiency.

CE

This product complies with the requirements of the Council Directives 2014/30/EU (EMC) and 2014/35/EU (LVD), 2014/53/EU (RED) and 2011/65/EU(RoHS) as amended where applicable, on the approximation of the laws of the member states relating to Electromagnetic Compatibility, Low Voltage, Radio & Telecommunications Terminal Equipment, Energy related Products and Restriction on the use of certain Hazardous Substances in electrical and electronic equipment.

The following cables were used to evaluate this product to achieve EMC directive 2014/30/EU compliance and configurations other than this may affect that compliance.

| CABLE TYPE     | LENGTH<br>(METRE) | CORE | SHIELD |
|----------------|-------------------|------|--------|
| Power          | 2.0               | ×    | ×      |
| USB            | 5.0               | ×    | ~      |
| Serial (25pin) | 15.0              | ×    | ✓      |
| LAN            | 5.0               | ×    | ×      |
| Drawer         | 1.8               | ×    | ×      |

**WARNING!** This is a class A product as defined in EN55022. In a domestic environment this product may cause radio interference, in which case the user may be required to take adequate measures.

#### MANUFACTURER

Oki Data Corporation, 4-11-22 Shibaura, Minato-ku, Tokyo 108-8551, Japan

For all sales, support and general enquiries contact your local distributor.

#### IMPORTER TO THE EU/AUTHORISED REPRESENTATIVE

OKI Europe Limited (trading as OKI Printing Solutions)

Blays House Wick Road Egham Surrey, TW20 0HJ United Kingdom

For all sales, support and general enquiries contact your local distributor.

#### **ENVIRONMENTAL INFORMATION**

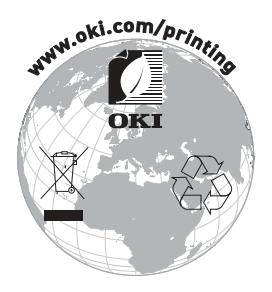

#### Description of Safety symbols displayed on the equipment

| No. | Symbol      | Description                                                                                                    |
|-----|-------------|----------------------------------------------------------------------------------------------------|
| 1   | I           | <b>"ON" (power)</b><br>To indicate connection to the mains, at least for<br>mains switches or their positions.                                                              |
| 2   | Ċ           | <b>Stand-by</b><br>To identify the switch or switch position by means of<br>which part of the equipment is switched on in order<br>to bring it into the stand-by condition. |
| 3   | $\triangle$ | General warning/caution<br>To identify a general warning/caution.                                                                                                    |
| 4   |             | Caution, hot surface<br>To indicate that the marked item can be hot and<br>should not be touched without taking care.                                                       |
| 5   |             | <b>Direct current</b><br>To indicate on the rating plate that the equipment is<br>suitable for direct current only; to identify relevant<br>terminals.                      |
| 6   | $\sim$      | Alternating current<br>To indicate on the rating plate that the equipment<br>is suitable for alternating current only; to identify<br>relevant terminals.                   |

#### **Table of Contents**

| 1. | Appearance and Name of Components                    | 5  |
|----|------------------------------------------------------|----|
|    | 1-1. Names of Components                             | 5  |
|    | 1-2. Package Contents                                | 6  |
| 2. | AC Adapter                                           | 7  |
| 3. | Paper Specifications                                 | 8  |
|    | 3-1. Paper Width                                     | 8  |
|    | 3-2. Paper Thickness                                 | 8  |
|    | 3-3. Roll Paper                                      | 8  |
|    | 3-4. Recommended Thermal Paper                       | 9  |
| 4. | Preparation                                          | 10 |
|    | 4-1. Connecting the Interface Cable (to the printer) | 11 |
|    | 4-2. Connecting the Interface Cable (to the PC)      | 13 |
|    | 4-3. Connecting the Drawer Kick Cable                | 15 |
|    | 4-4. Connecting the AC Adapter and Cable             | 16 |
|    | 4-5. Removing the AC Adapter                         | 19 |
|    | 4-6. Installing the Printer                          | 20 |
|    | 4-7. Power Ŏn                                        | 24 |
|    | 4-8. Installing the Printer Software                 | 25 |
| 5. | Inserting Paper                                      | 26 |
|    | 5-1. Opening the Top Cover                           | 26 |
|    | 5-2. Paper Width Setting (Width: 58mm / 80mm)        | 28 |
|    | 5-3. Setting the Paper                               | 30 |
|    | 5-4. Closing the Top Cover                           | 32 |
| 6. | Control Panel                                        | 33 |
|    | 6-1. Control Panel                                   | 33 |
|    | 6-2. Error Indications                               | 34 |
| 7. | Paper Jam Prevention and Removal                     | 36 |
|    | 7-1. Paper Jam Prevention                            | 36 |
|    | 7-2. Paper Jam Removal                               | 36 |
|    | 7-3. If the Top Cover Does Not Open                  | 37 |
| 8. | Troubleshooting                                      | 40 |
|    | 8-1. Problems at Power-on and Other Errors           | 40 |
|    | 8-2. Cutter Problems                                 | 40 |
|    | 8-3. Printing Problems                               | 41 |
| 9. | Special Mode (Test Print, Setup Menu)                | 42 |
|    | 9-1. Test Print                                      | 42 |
|    | 9-2. Changing the Setup                              | 44 |
|    | 9-3. Setup Settings                                  | 54 |
|    | 9-4. HEX Dump                                        | 60 |
|    | 9-5. Command Trace                                   | 61 |

| 9-6. Sample Print                               | 62  |
|-------------------------------------------------|-----|
| 10. Regular Cleaning                            | 67  |
| 10-1. Cleaning Paper Holder and Paper Transport | 67  |
| 10-2. Cleaning the Platen Roller                | 68  |
| 10-3. Cleaning the Thermal Head                 | -69 |
| 11. Interface                                   | -70 |
| 11-1. Serial Interface                          | 70  |
| 11-2 USB Interface                              | 73  |
| 11-3 I AN Interface                             | 74  |
| 11-4 Drawer Kick Connector                      | 76  |
| 11-5 Power Specifications                       | 78  |
| 12 Specifications                               | 79  |
| 12-1. General Specifications                    | 79  |
| 12-2. Cutter Specifications                     | 82  |
| 12-3 Roll Paper Supply Specifications           | 82  |
| 12-4. Interface Specifications                  | 82  |
| 12-5 Environment Specifications                 | 83  |
| 12-6 Reliability Specifications                 | .84 |
| 13 Usage Precautions                            | 85  |
| 13-1 Paper Related Precautions                  | 85  |
| 13-2 Cutter Related Precautions                 | 86  |
| 13-3 Barcode/2D Code Printing Precautions       | 86  |
| 13-4 USB Interface Usage Precautions            | .87 |
| 13-5 Installation Precautions                   | .87 |
| 13-6 Modular Type Connector Usage Precautions   | .87 |
| 13-6. Modular Type Connector Usage Precautions  | 87  |

## **1. Appearance and Name of Components**

#### 1-1. Names of Components

#### **Standard Model**

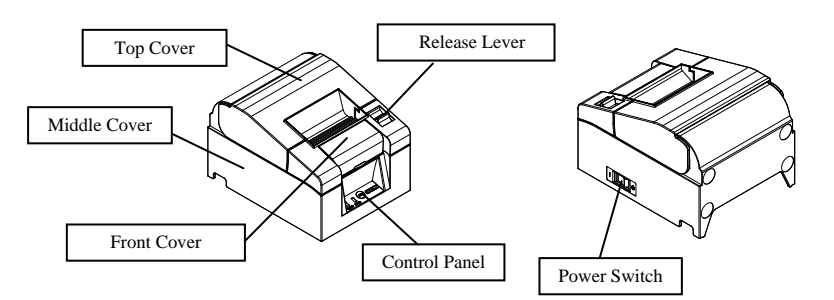

#### **Built-in Power Supply Model**

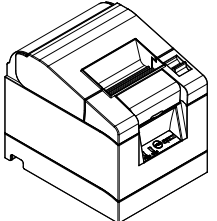

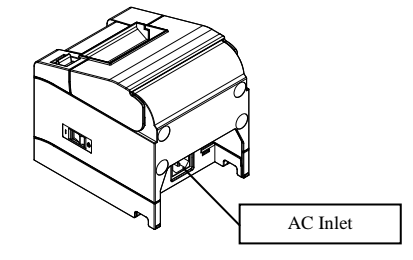

- Top Cover Opens to replace paper.
- Release Lever Used for opening the top cover.
- Power Switch Turns the printer power ON/OFF.
- Control Panel

Contains switches for operating the printer and LEDs that indicate the printer status.

- Front Cover This can be removed in case of cutter jam or when the top cover does not open.
- AC Inlet

Plug in the AC power supply cable here.

#### 1-2. Package Contents

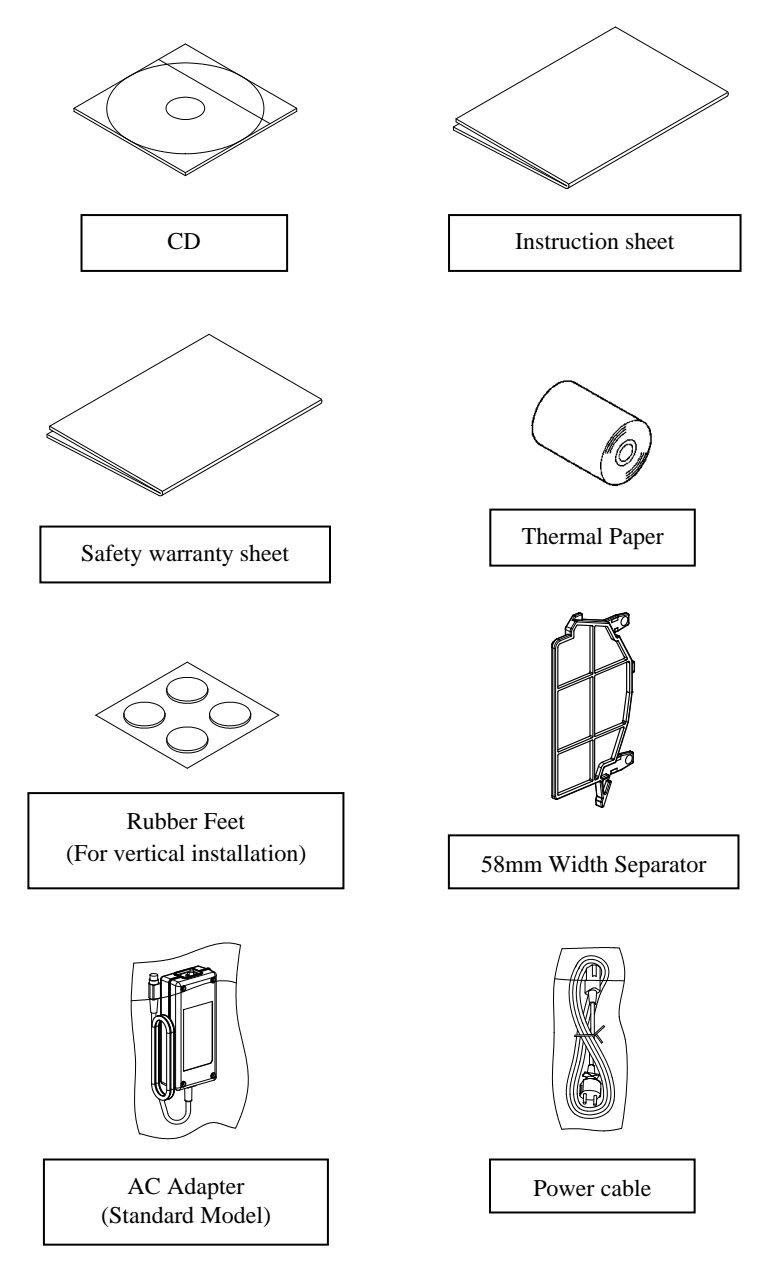

# 2. AC Adapter

Only use the AC adapter specified below.

| Item       | No.          | Remarks                                                   |
|------------|--------------|-----------------------------------------------------------|
| AC Adapter | KA02951-0120 | Input : 100 to 240V AC, 50-60Hz<br>Output : DC24V±5%,1.5A |

 $\triangle$  Caution: Only use authorized AC adapters.

 $\Delta$  Caution: Do not use any other bundled AC adapter other than designed for this printer.

# 3. Paper Specifications

Only use the thermal paper roll specified below.

#### 3-1. Paper Width

- 80mm paper  $80mm_{-1.0}^{0}$
- 58mm paper  $58mm_{-1.0}^{0}$

#### 3-2. Paper Thickness

• 65 - 85µm

#### 3-3. Paper Roll

- Outside diameter:  $\phi 83mm$  or less
- Core diameter:  $\phi$ 12±0.5mm (inside) /  $\phi$ 18±0.5mm (outside)
- Printing surface: outer surface of the roll
- Treatment of end of paper: The roll paper must not be glued to the core. The end of the paper must also not be folded back.

▲ Caution: Do not use rolls that have rough sides or sides from which pieces of paper extrude. Such paper may cause unstable paper feeding, resulting in printer trouble.

#### 3-4. Recommended Thermal Paper

| Manufacturer                  | Product<br>Name | Quality Characteristic                                    | Paper<br>Thickness | Density |
|-------------------------------|-----------------|-----------------------------------------------------------|--------------------|---------|
| Oji Paper Co.,<br>Ltd. PD160R |                 | Monochrome thermal paper (high-grade preservation type )  | 75µm               | 100%    |
|                               | PD190R          | Monochrome thermal paper<br>(mid-grade preservation type) | 75µm               | 100%    |
| Nippon Paper<br>Industries    | TF60KS-E        | Monochrome thermal paper (normal type)                    | 75µm               | 100%    |
| Co., Ltd.                     | TP60KS-F1       | Monochrome thermal paper<br>(mid-grade preservation type) | 75µm               | 100%    |
|                               | TF50KS-E        | Monochrome thermal paper (normal type)                    | 65µm               | 100%    |
|                               | TF62KS-E        | Monochrome thermal paper<br>(normal type)                 | 85µm               | 100%    |

 $\Delta$  Caution: Using non-recommended paper may cause printer head damage, bad printing quality, etc.

## 4. Preparation

No printer cable is provided with the product. Obtain a printer cable suitable for the product interface. If you have any question, consult your dealer. Before connecting or disconnecting cables, make sure of the following:

- (1) The power to the printer and all other devices connected to the printer is turned off.
- (2) The AC adapter power cable has been unplugged from the outlet.

# $\triangle$ Caution: When connecting cables or moving the printer, hold the middle part of the printer cover on both sides. Holding the top cover may cause it to open.

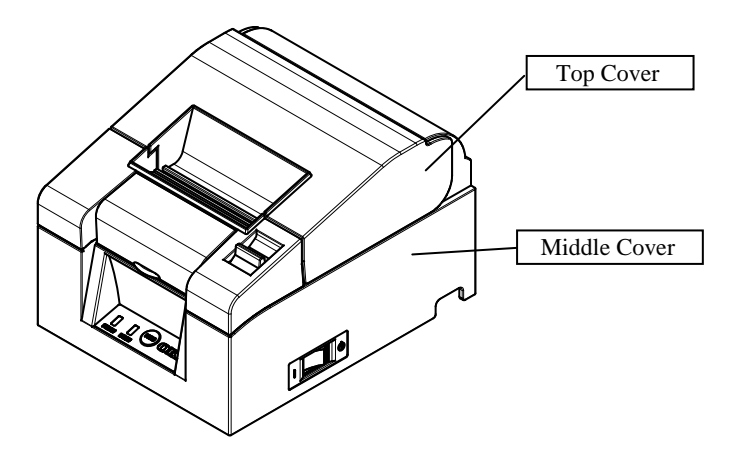

#### 4-1. Connecting the Interface Cable (to the printer)

#### 4-1-1 Printers with serial and USB interfaces

#### Standard Model

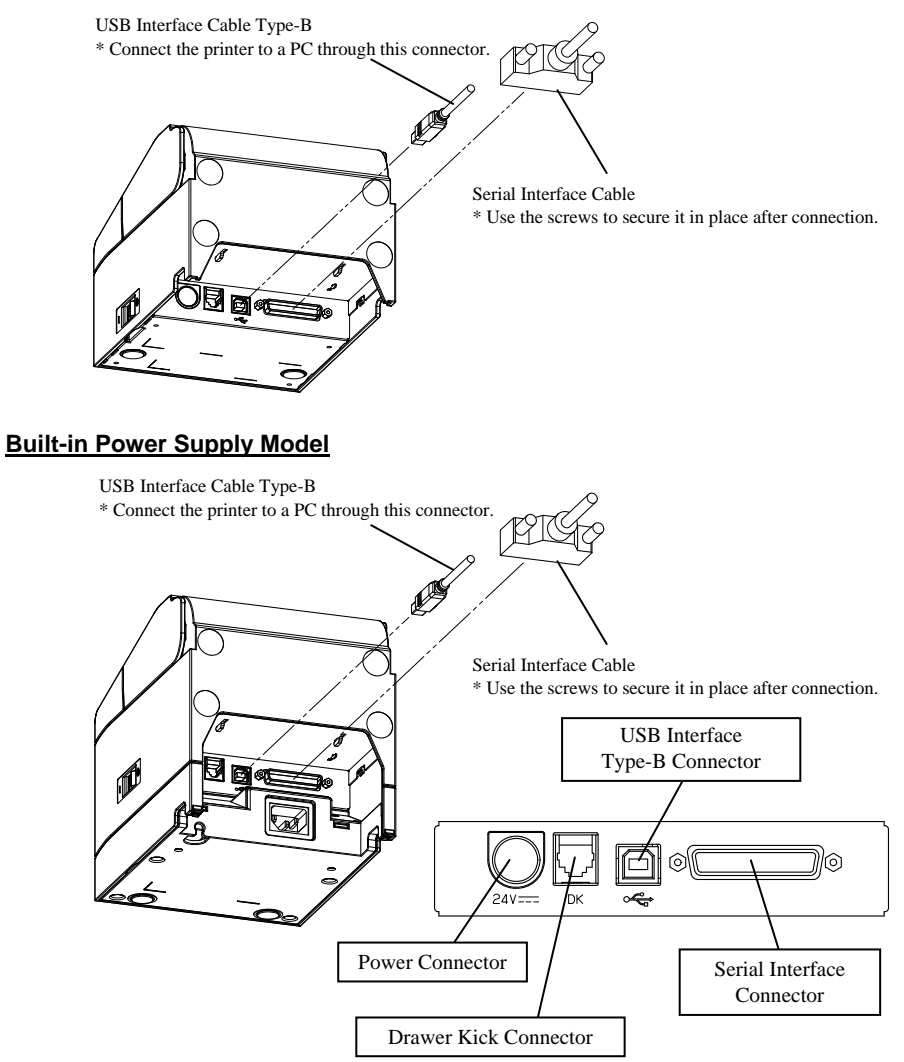

 $\Delta$  Caution: Do not connect both the serial and USB interfaces at the same time.

#### 4-1-2 Printers with LAN interfaces

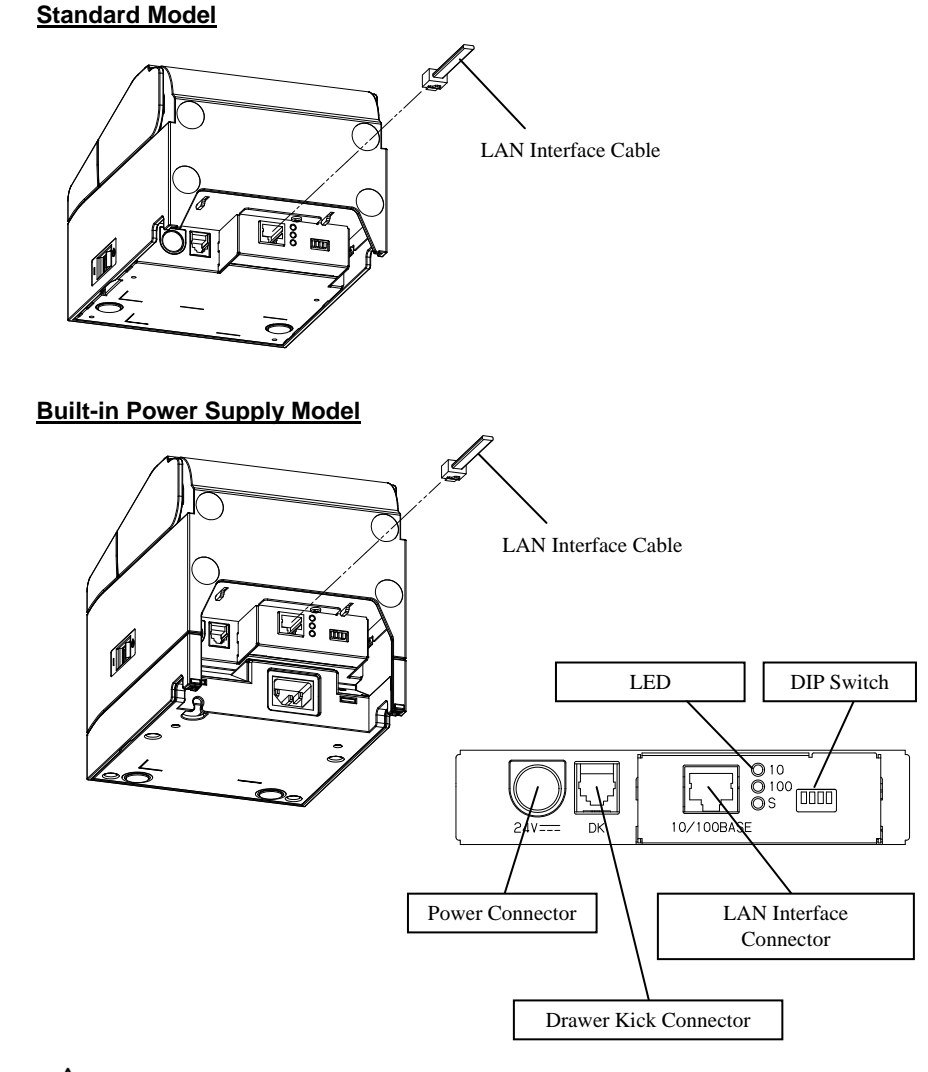

▲ Caution: Do not touch the DIP switches during normal use. This may change the network settings, disabling normal printing.
 ▲ Caution: If the device is installed vertically, the LAN cable may be un-usable due to its shape. Please check before installing.

#### 4-2. Connecting the Interface Cable (to the PC)

#### 4-2-1 Serial Interface

(1) Connect the connector of serial interface cable to the serial port on the computer as shown in the figure.

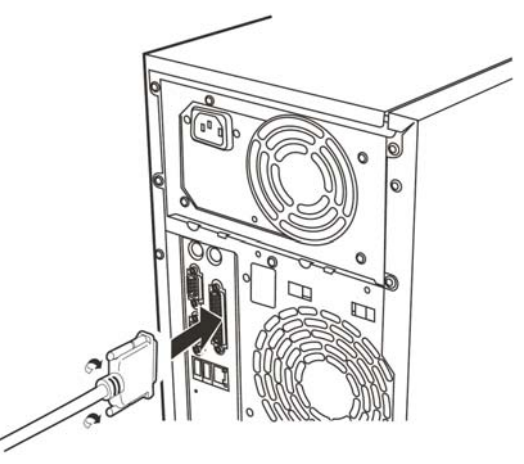

#### 4-2-2 USB Interface

(1) Connect the connector of USB interface cable to the USB port on the computer as shown in the figure.

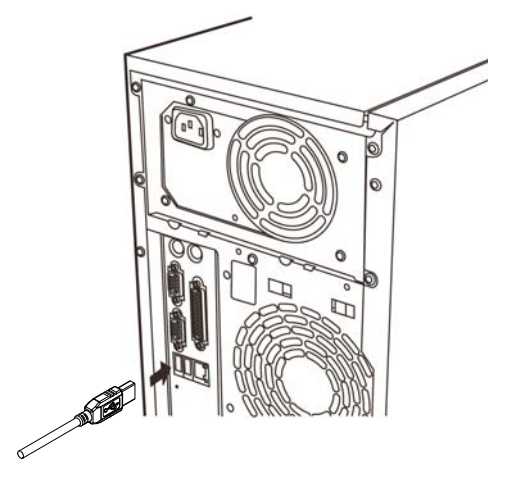

#### 4-2-3 LAN Interface

(1) Connect the connector of LAN interface cable to the LAN port on the computer as shown in the figure.

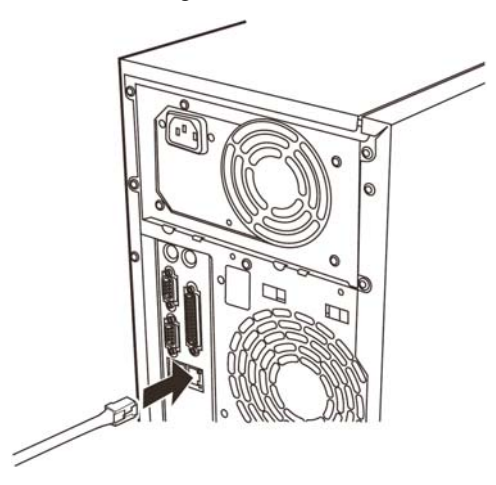

#### 4-3. Connecting the Drawer Kick Cable

#### **Standard Model**

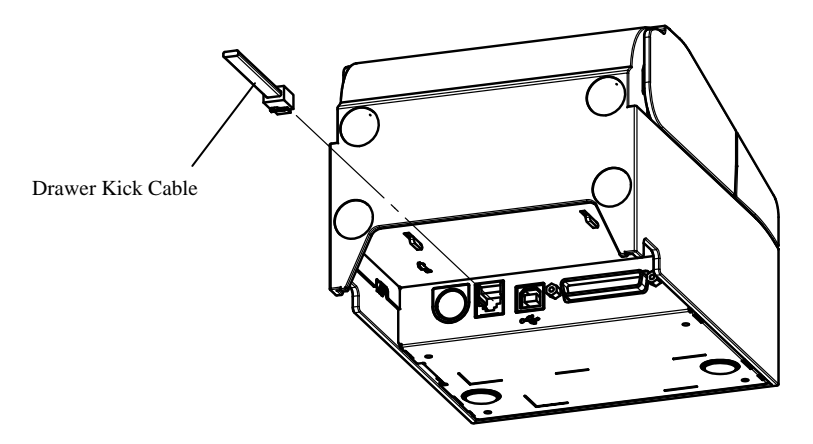

#### **Built-in Power Supply Model**

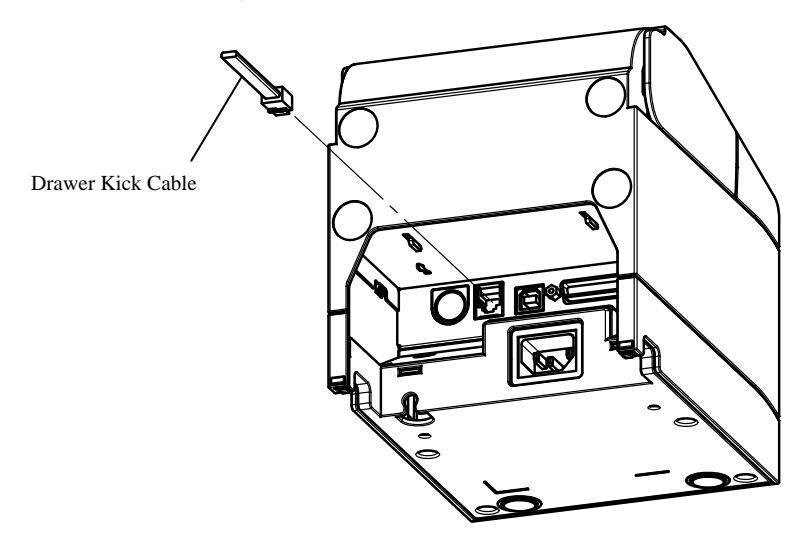

 $\triangle$  Caution: This product uses a special-purpose modular connector for the cash drawer. Do not attempt to use other types of connectors such as public telephone connectors.

#### 4-4. Connecting the AC Adapter and Cable

#### **Standard Model**

(1) Connect the cable connector of the AC adapter to the power connector.

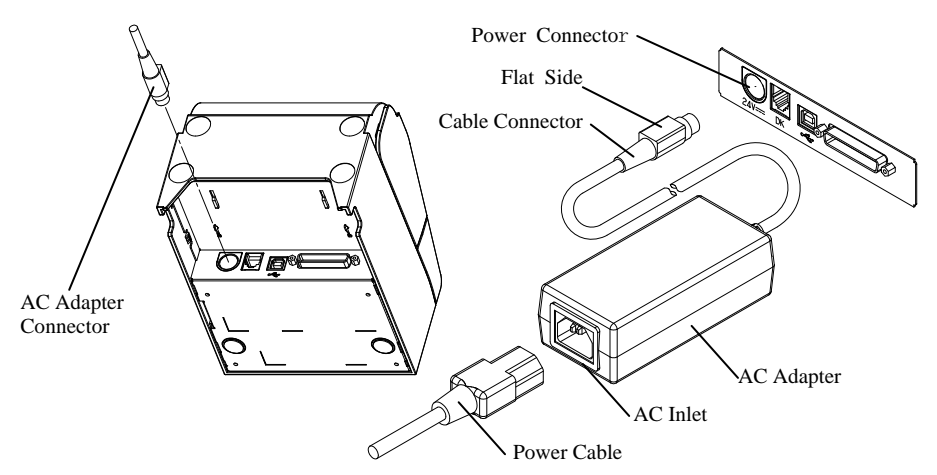

- ▲ Caution: Before connecting the AC adapter, turn off the power switches on the printer and all the devices connected to the printer. Also, remove the plug of the AC adapter power cable from the outlet.
- $\triangle$  Caution: Use the specified AC adapters.
- $\Delta$  Caution: Perform the adapter connection with the device placed vertically for easy operation.
- ▲ Caution: As the connector is clipped in place after insertion in order to prevent it from falling off, when performing insertion, (1) grip the cable base with one hand, (2) slide the outer part of the connector upwards with the other hand (3) and push in until it locks into place.

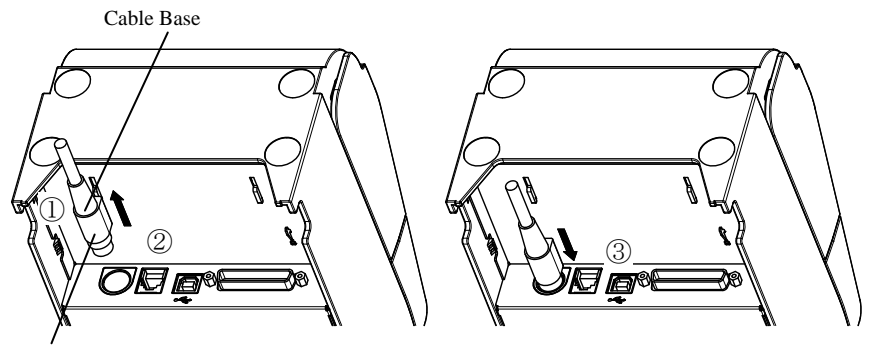

The Outer Section of the Connector

(2) Confirm that the cable is locked in place by gently pulling on the cable base after connection.

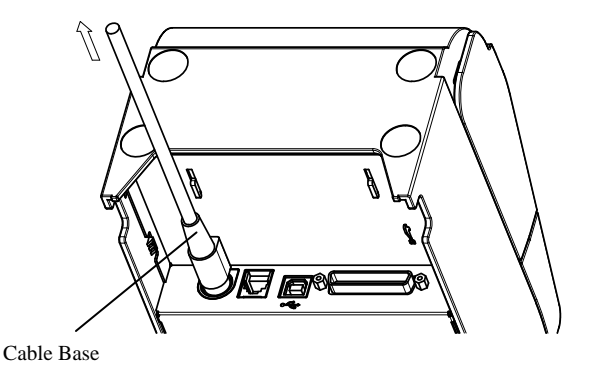

(3) Connect the power connector to the AC inlet of the AC adapter.

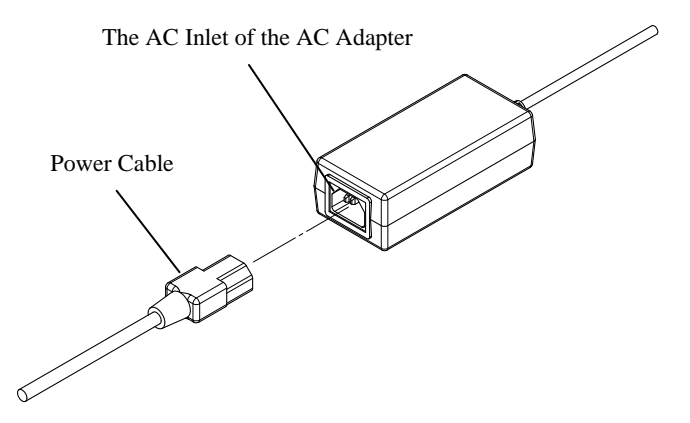

(4) Insert the plug of the power cable into the outlet.

#### **Built-in Power Supply Model**

(1) Connect the power connector to the AC inlet.

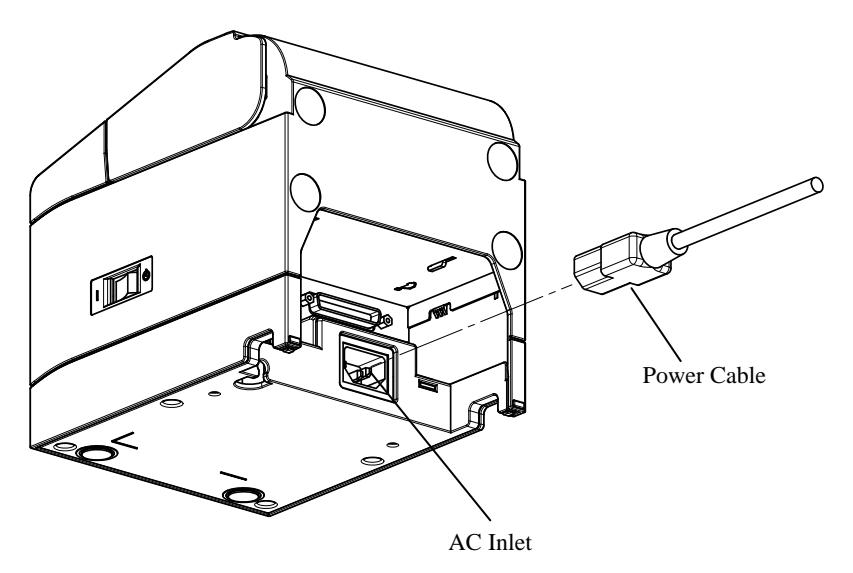

- ▲ Caution: Before connecting the power cable, turn off the power switches on the printer and all the devices connected to the printer. Also, remove the plug of the power cable from the outlet.
- $\Delta$  Caution: Perform power cable connection with the device placed vertically for easy operation.
- $\Delta$  Caution: If the device is installed vertically, use a right-angled power cable.
- (2) Insert the plug of the power cable into the outlet.

#### 4-5. Removing the AC Adapter

To remove the cable of the AC adapter, pull it while gripping the connector section on the cable side as shown in the following figure. The lock is released, making it easy to remove. Forcibly pulling the cable will damage the connector section.

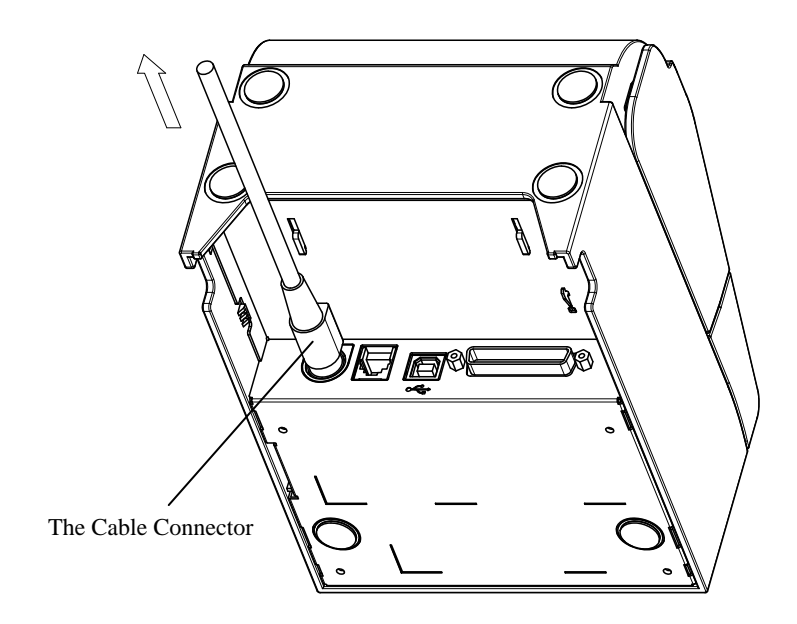

 ▲ Caution: Before removing the AC adapter, turn off the power switches on the printer and all the devices connected to the printer. Also, remove the plug of the AC adapter power cable from the outlet.
 ▲ Caution: Perform adapter removal with the device placed vertically for easy operation.

#### 4-6. Installing the Printer

Both horizontal installation (the paper exit is on the topside) and vertical installation (the paper exit is on the front side) orientations are available. In the case of vertical installation, attaching the optional splash-proof cover can protect the printer from water.

The printer can also be fixed to the wall by using the optional wall-hanging bracket.

#### Horizontal Installation

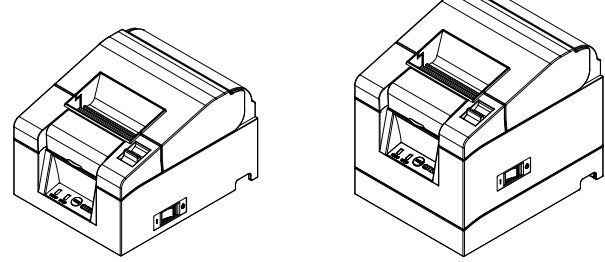

#### Vertical Installation

If the printer is installed vertically, stick the rubber feet (included in the package) into the round indents on the printer rear cover.

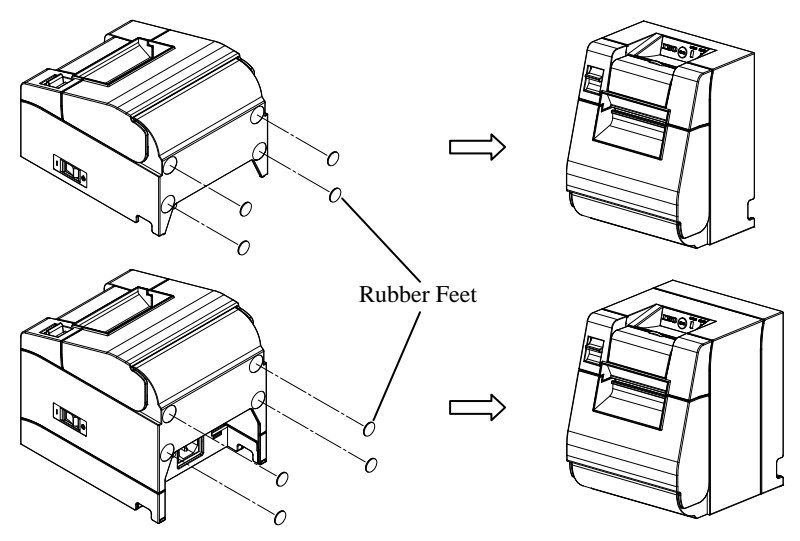

# $\Delta$ Caution: Before sticking on the rubber feet, wipe off any dirt inside the indents.

#### Splash-proof Cover (Optional)

Mount the splash-proof cover at the top when the printer is installed vertically.

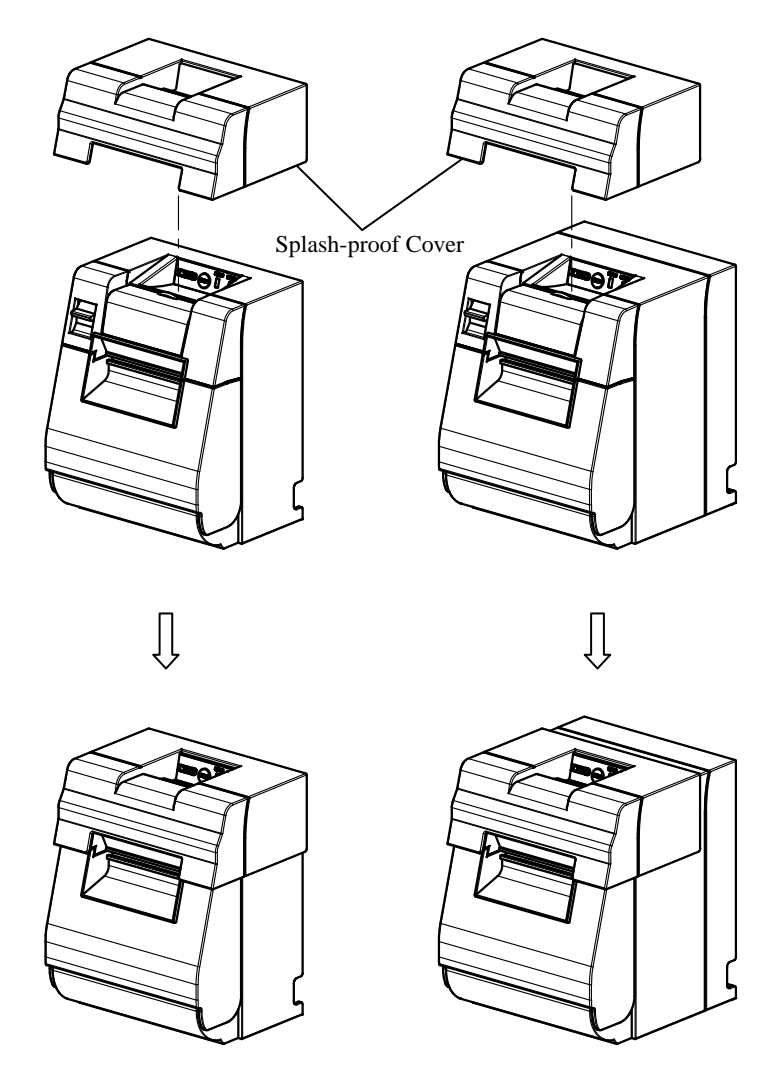

 $\Delta$  Caution: The splash-proof cover is used only for vertical installation.

#### Wall Hanging Bracket (Optional)

To fix the printer to a wall, follow the procedures below:

(1) Mount two metal screws (thread diameter:  $\Phi$ 4, head diameter:  $\Phi$ 7) on the wall, spaced 62mm apart in a horizontal line, such that the length of each screw entering the wall is at least 10mm and the length protruding outside is 2-4mm.

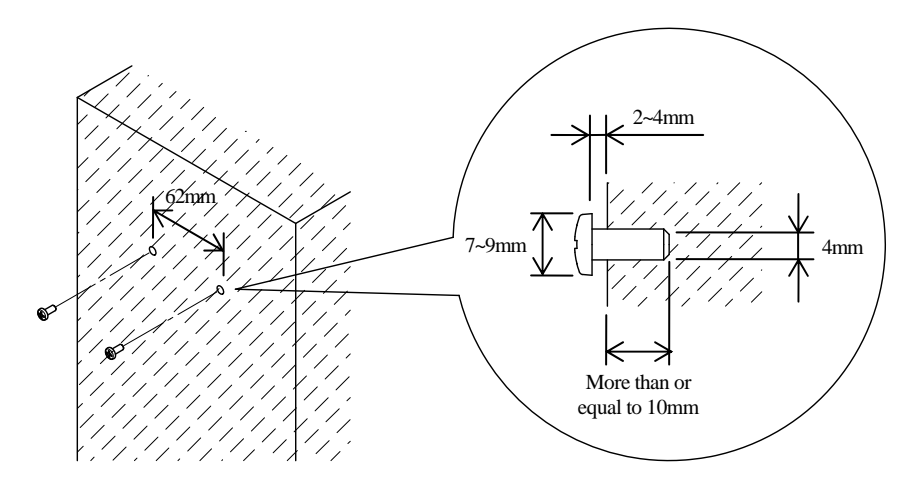

 $\triangle$  Caution: In order to firmly fix the printer, mount the wall hanging bracket onto a wooden, concrete or metal wall. It is recommended that the wall thickness should be 10mm or more.

Use metal screws.

The screws mounted on the wall are required to have a pull-out strength of 150N (15.3kgf) or more.

 $\Delta$  Caution: The wall hanging bracket can be used only for printers that use an external AC adapter (Standard Model).

(2) Attach the wall hanging bracket to the printer and fix it securely with the enclosed screws.

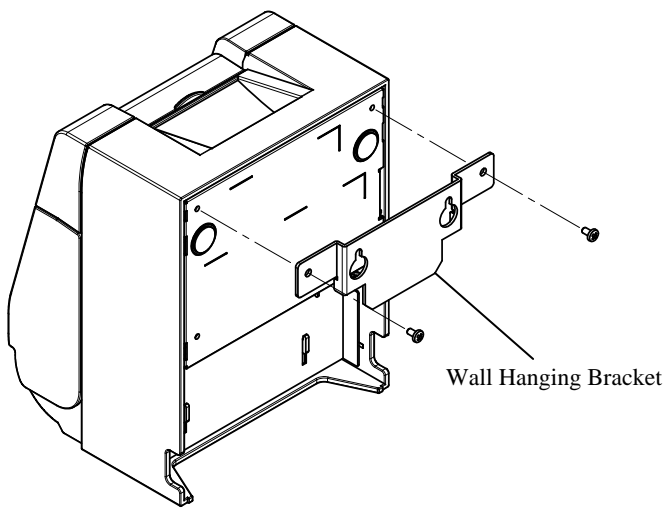

(3) Align the holes of the wall hanging bracket with the screws mounted to the wall and hang the printer securely.

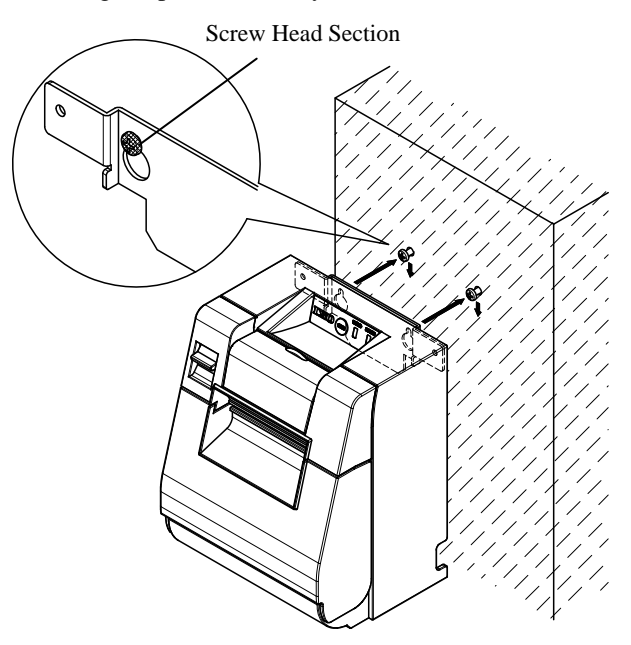

#### 4-7. Power On

- (1) Connect to the power cable according to 4-4 above.
- (2) Turn on the power switch at the side of the printer. After turning the power on, the POWER LED on the control panel will light up.

#### **Standard Model**

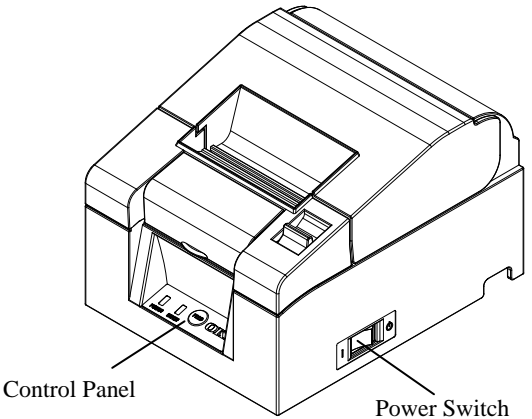

#### **Built-in Power Supply Model**

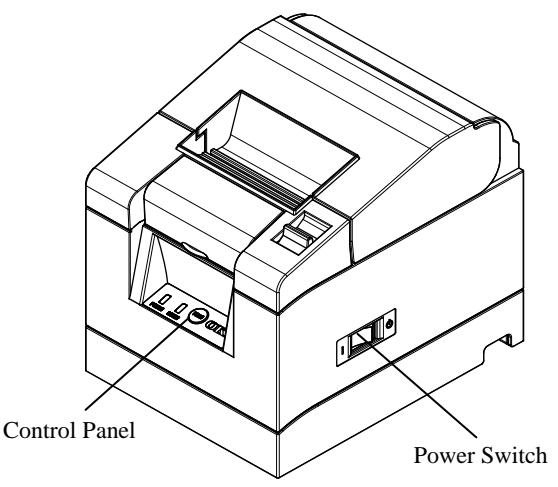

#### 4-8. Installing the Printer Software

Refer to the "Installation Guide"(\*1) in the enclosed CD for instructions on installing the printer driver and utility software.

\*1: \Manuals\PT330-331\_InstallGuide1\_en.pdf

The "Installation Guide" can also be viewed by loading the CD in your PC's CD drive and selecting "Manuals" on the "Setup" screen that appears.

## 5. Inserting Paper

#### 5-1. Opening the Top Cover

(1) Pull the release lever in the direction of the arrow, and then open the top cover.

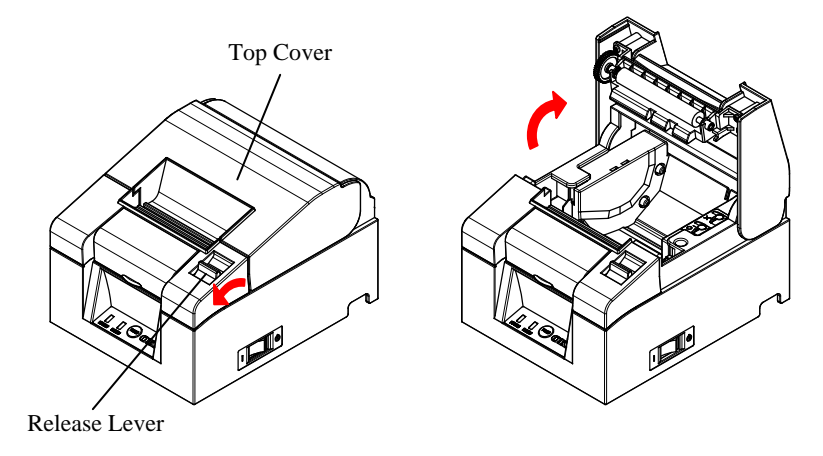

 $\triangle$  Caution: Lift the cover until it is vertical so that it will stay open.

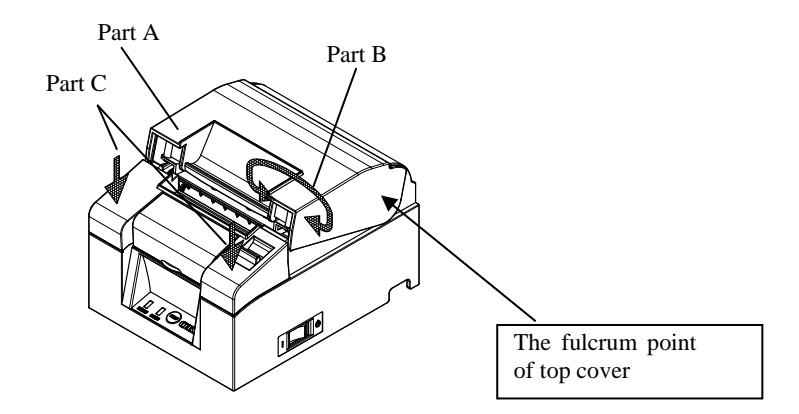

▲ Caution: To open the cover, use either side of part C to hold the printer steady and use part A or part B to lift the cover. To prevent your fingers being pinched, please do not touch the area around the top cover hinge.

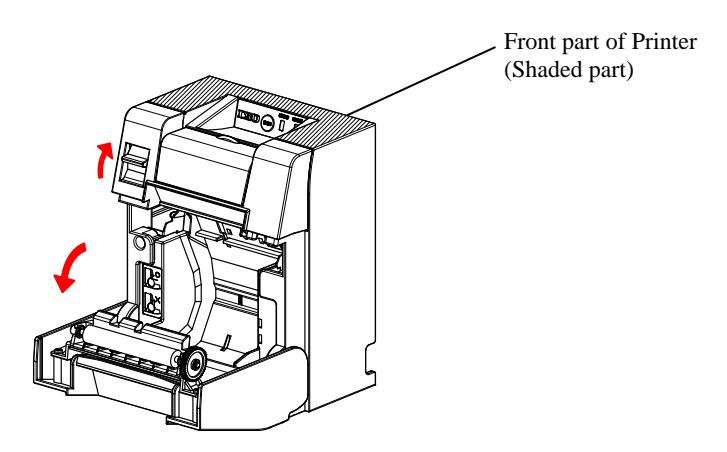

 ${\rm \Delta}$  Caution: When using printer vertically, steady the front part of the printer (shaded part in the above picture) to open the top cover.

#### 5-2. Paper Width Setting (Width: 58mm / 80mm)

As the factory setting for paper width is 80mm, follow the instructions in "5-3. Setting the Paper" to set the paper roll when using 80mm paper. When using 58mm paper, first attach the separator in accordance with the instructions in "5-2-1. Attaching the Separator" and then set the paper roll.

Also, follow the instructions in "9-2. Changing the Setup" to set the "Paper Width" in the printer setup to "58mm/35columns" or "58mm/32columns".

- ▲ Caution: Do not switch from the 58mm width paper to 80mm width paper when printing is in progress. When using narrow-width paper, a part of the thermal head may directly come in contact with the platen roller without any paper present. This causes the head to wear down, resulting in poor printing quality. In addition, as the cutter blade also works on sections without paper, the cutter blade may wear down, resulting in a bad cut.
- $\Delta$  Caution: As the thermal head may be damaged by static electricity, do not touch the thermal head except for cleaning.

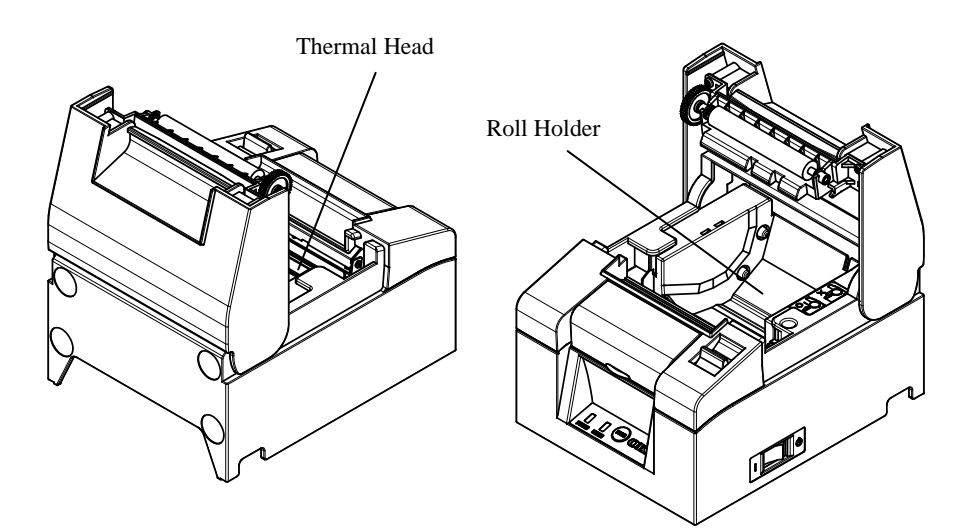

#### 5-2-1 Attaching the Separator

(1) Align the three lugs of the supplied 58mm width separator with the corresponding holes on the printer body, then push it into place.

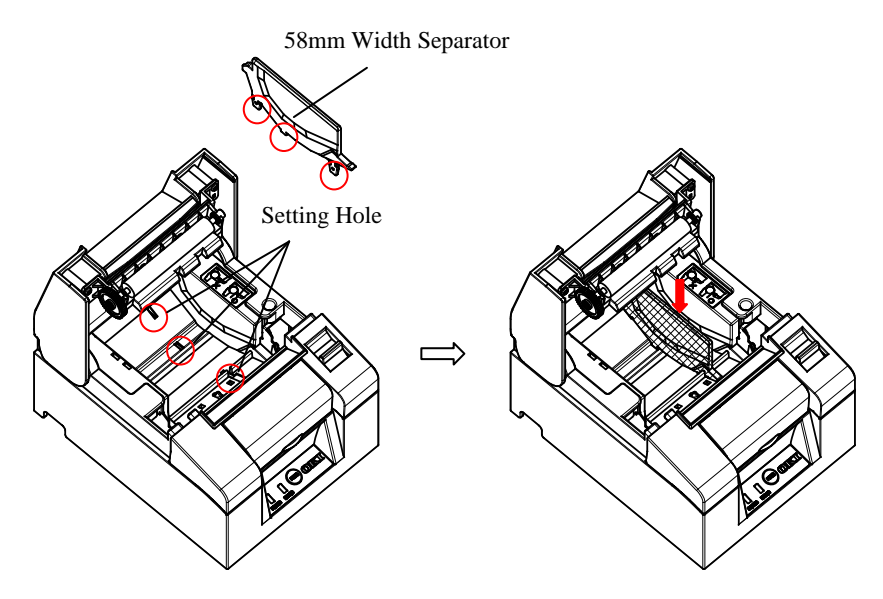

- $\triangle$  Caution: Push the plate until it locks with a clicking sound and confirm that the top side of the separator is horizontal.
- ▲ Caution: When moving the separator follow the instructions in the Special Mode section to set the paper width and align it with the printing area.

(Refer to 9 Special Mode: 9-2. Changing the Setup.)

#### 5-3. Setting the Paper

(1) In the case of a new roll of paper, remove the glued portion and tape on the paper roll.

When replacing the roll paper, first remove the old paper core.

- ▲ Caution: Since the glued portion of the paper should not be printed on, remove about one turn (about 30 cm) of the roll paper from the beginning so that none of the remaining paper has glue on it. Any adhesive or other matter remaining from the glue may adhere to the thermal head and cause a problem, such as voids on printouts. Therefore, do not forget to remove the glued portion of the paper.
- (2) After inserting the new roll of paper with the orientation shown, pull the end of the paper in the direction indicated by the arrow [1].

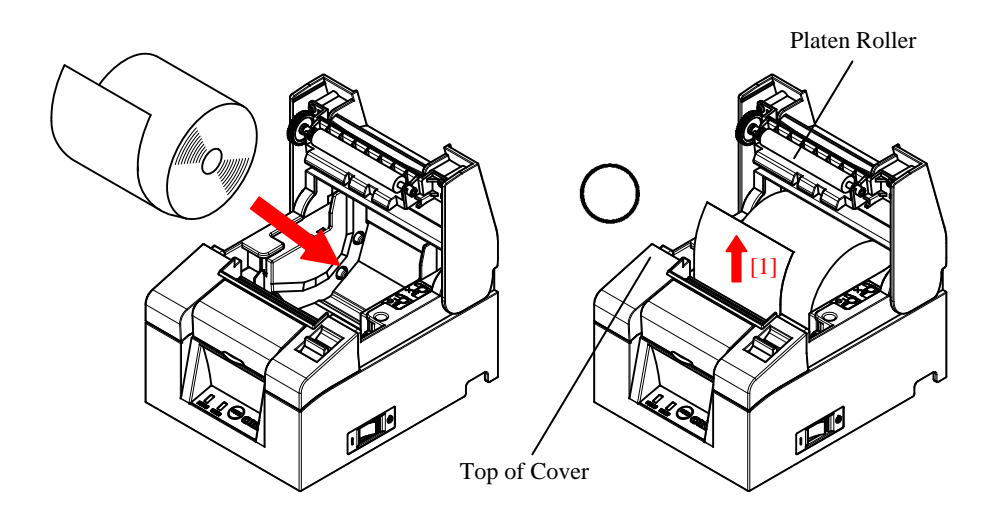

- $\Delta$  Caution: Pull the end of the paper so that it passes over the top of the cover.
- Caution: Do not damage or dent the platen roller. Dents on the platen roller will cause gaps in the printing and/or line feed failure.

 $\Delta$  Caution: Setting the paper as shown in the following figures may cause paper or printing jams.

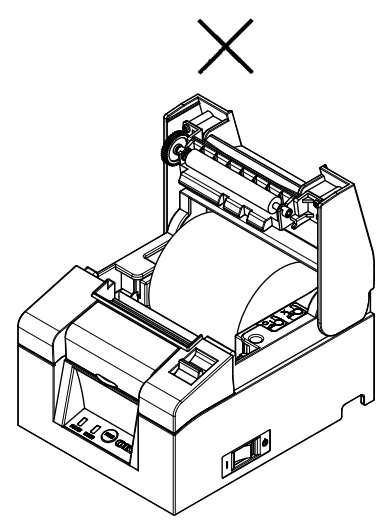

The paper does not pass over the top of the cover.

The paper has been set incorrectly.

▲ Caution: Do not use deformed roll paper. Using rolls such as those shown below may cause trouble such as paper or printing jams.

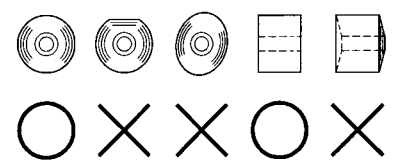

▲ Caution: If the roll paper is loose (slack) as shown below, remove the slack before using the roll. Using without removing the slack may cause paper or printing jams, or result in failure to detect the paper near end condition.

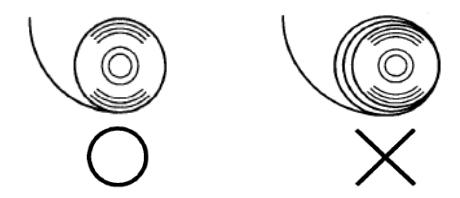

#### 5-4. Closing the Top Cover

Set the paper correctly and carefully close the top cover.

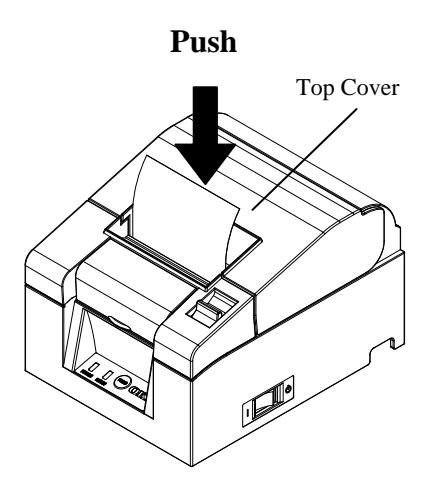

- $\triangle$  Caution: Set the paper correctly. Closing the top cover while the paper is skewed may cause a paper jam or messy printing.

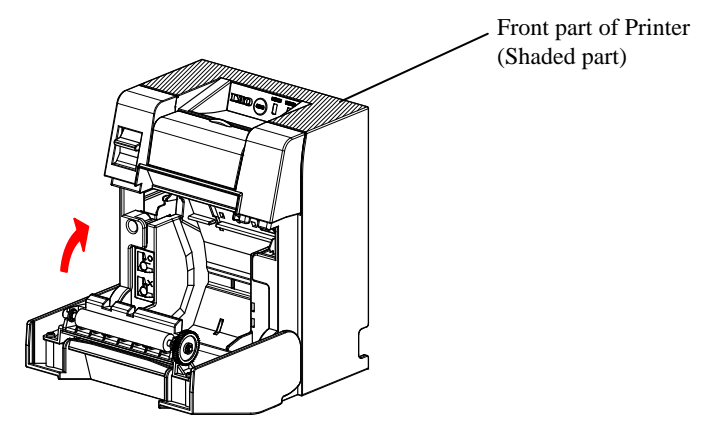

▲ Caution: When the printer is mounted vertically, use the front of the printer (shaded part in the above picture) to hold it steady when opening the top cover.

# 6. Control Panel

#### 6-1. Control Panel

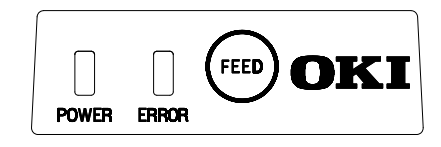

#### POWER LED( )

If the power switch is turned on and the printer is supplied with power, this LED will light up.

#### ERROR LED(•)

This LED lights up or blinks to indicate an error.

#### FEED Button

Pressing this button once causes the printer to feed the paper by an amount equivalent to one line.

Holding it down feeds the paper continuously.

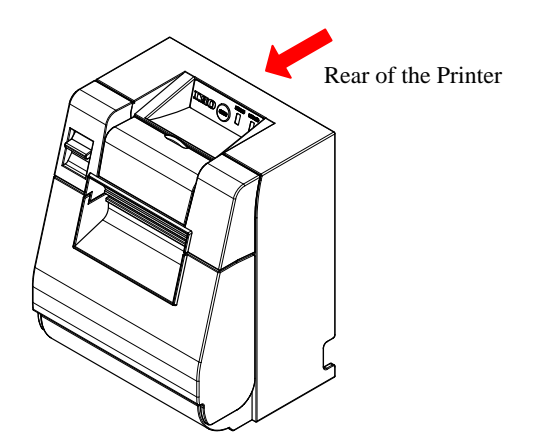

Caution: When the printer is mounted vertically, always hold the rear of the printer when you press the FEED button to keep the printer steady and prevent it from falling over.

#### 6-2. Error Indications

#### Recoverable errors

| Error State | LED Lamp          | Blinking Pattern |
|-------------|-------------------|------------------|
| No paper    | $POWER(\bigcirc)$ | Constantly on    |
| Paper end   | ERROR (●)         | Constantly on    |
| Cover open  | $POWER(\bigcirc)$ | Constantly on    |
|             | ERROR (●)         | Constantly on    |
| Cutter jam  | $POWER(\bigcirc)$ | Constantly on    |
|             | ERROR (●)         | Constantly on    |

| Error State    | LED Lamp  | Blinking Pattern                       |
|----------------|-----------|----------------------------------------|
| Paper near end | POWER (●) | Constantly on                          |
|                | ERROR (•) |                                        |
| Head hot       | POWER (●) |                                        |
|                | ERROR (•) | <ul> <li>Remains unchanged.</li> </ul> |
#### Unrecoverable errors

| Error State    | LED Lamp | Blinking Pattern                                                                      |  |
|----------------|----------|---------------------------------------------------------------------------------------|--|
| Internal error | POWER(•) | <b>●</b> _ <b>●</b> _                                                                 |  |
|                | ERROR(•) | •                                                                                     |  |
|                |          | Repetition of two blinks of the $\bigcirc$ lamp and one blink of the $\bigcirc$ lamp  |  |
| Head not       | POWER(•) |                                                                                       |  |
| installed      | ERROR()  | •                                                                                     |  |
|                |          | Repetition of three blinks of the • lamp<br>and one blink of the • lamp               |  |
| Low voltage    | POWER(●) |                                                                                       |  |
|                | ERROR(•) | •                                                                                     |  |
|                |          | Repetition of four blinks of the $\bigcirc$ lamp and one blink of the $\bigcirc$ lamp |  |
| Over voltage   | POWER( ) |                                                                                       |  |
|                | ERROR(•) | •                                                                                     |  |
|                |          | Repetition of five blinks of the $\bigcirc$ lamp and one blink of the $\bigcirc$ lamp |  |
| Watchdog timer | POWER(•) |                                                                                       |  |
| error          | ERROR(•) | •                                                                                     |  |
|                |          | Repetition of eight blinks of the • lamp<br>and one blink of the • lamp               |  |

## 7. Paper Jam Prevention and Removal

## 7-1. Paper Jam Prevention

Do not touch the paper while it is coming out or before cutting is complete. Pressing or pulling the paper with your hand while it is coming out may cause a paper jam, bad cut, or bad line feed.

## 7-2. Paper Jam Removal

In case of a paper jam, remove the paper as follows:

- (1) Turn off the power switch to disconnect the printer from the power.
- (2) Pull the release lever towards you, and then open the top cover. If the top cover does not open, refer to the instructions in "7-3. If the Top Cover Does Not Open" to remove the cutter jam.
- (3) Press the printer and remove the jammed paper.

# A Caution: When removing paper, remove the paper slowly without pulling it forcibly.

▲ Caution: As the thermal head may be damaged by static electricity, do not touch the thermal head. Also, do not touch the thermal head as it may still be hot after printing.

(4) Set the paper correctly and carefully close the top cover.

 $\triangle$  Caution: Set the paper correctly. Closing the top cover while the paper is skewed may cause a paper jam or messy printing.

 Caution: When closing the top cover, close it securely by pressing around the central position until you hear a clicking sound. If the cover has not locked into place, the printer may not function.

(5) Turn on the power switch . Also, at this time confirm that the ERROR lamp has turned off.

# $\Delta$ Caution: As printing data cannot be received while the ERROR lamp is on, firmly close the top cover.

## 7-3. If the Top Cover Does Not Open

When the printer has stopped with the cutter blade exposed due to some abnormality such as a paper jam, the top cover will not open. In such a case, instead of opening it forcibly, perform the following steps:

- (1) Turn off the power switch to disconnect the printer from the power.
- (2) Turn the power on again. This causes the cutter to operate and may clear the paper jam.
- (3) Pull the release lever toward you to check whether the top cover opens. If so, turn the power off again and follow the instructions from step (6) to clear the paper jam.

If the top cover still cannot be opened after the power is turned on, turn the power off again and follow the instructions from step (4) to clear the paper jam.

(4) Remove the front cover by lifting it as shown by the arrow.

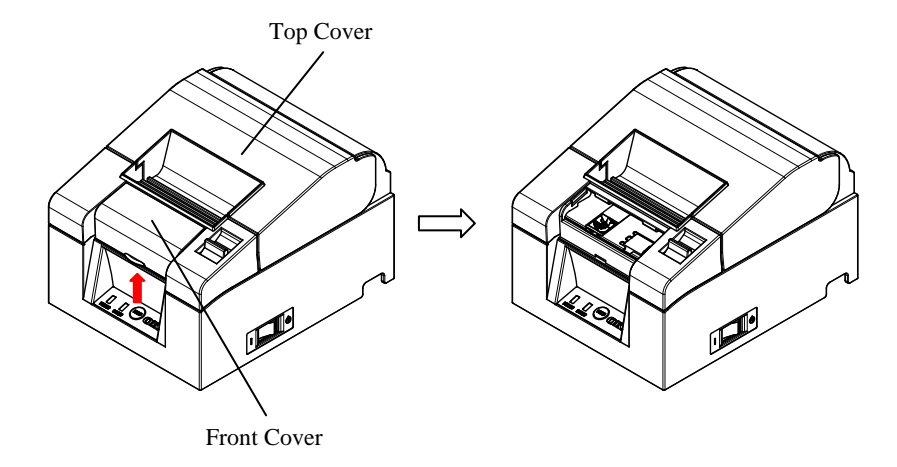

(5) Lift the protective sheet as indicated by arrow A and rotate the cutter gear in the direction indicated by arrow B while pulling the release lever toward you.

If the auto-cutter blade fails to move despite rotating the cutter gear and the top cover still will not open, pull the release lever toward you and rotate the cutter gear in the opposite direction (indicated by arrow C) until the top cover is able to open.

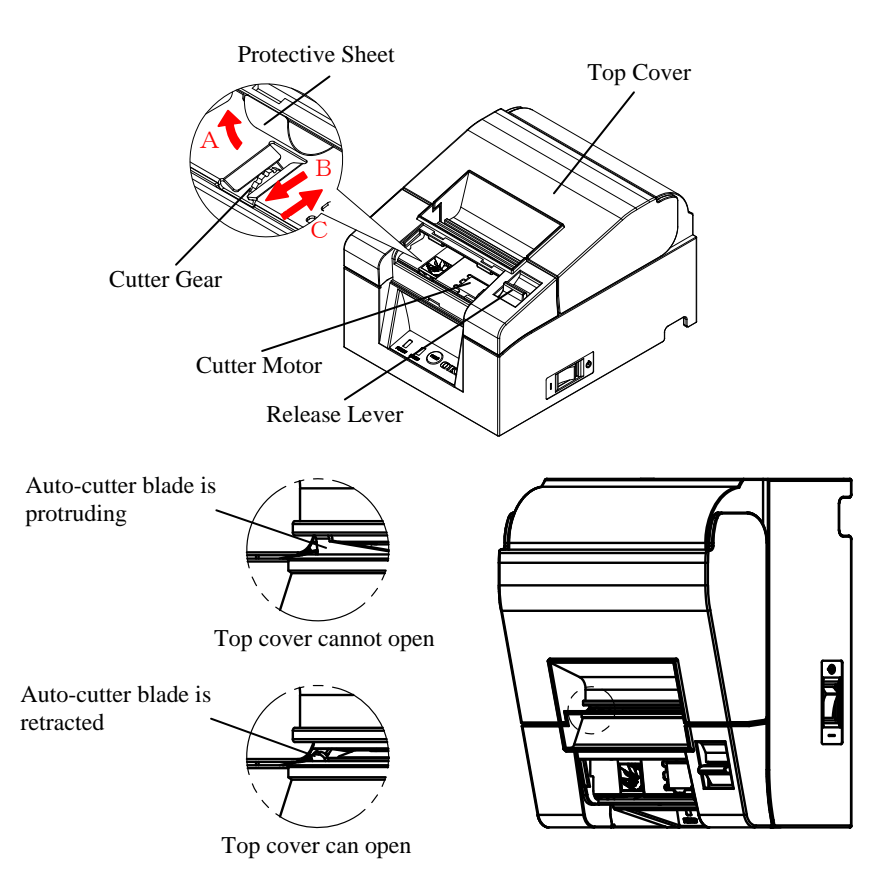

- $\triangle$  Caution: Do not the touch the cutter motor, as it may still be hot after printing.
- $\Delta$  Caution: Do not touch the auto cutter, as its blade end is sharp and dangerous.
- ▲ Caution: When you cannot open Top Cover with rotating Cutter Gear to either direction, call your service provider.

- (6) Open the top cover and remove the jammed paper while holding the printer steady.
- $\Delta$  Caution: When removing paper, remove the paper slowly without pulling it forcibly.
- $\triangle$  Caution: As the thermal head may be damaged by static electricity, do not touch the thermal head. Also, do not touch the thermal head as it may still be hot after printing.
- (7) Set the paper correctly and carefully close the top cover.
- $\triangle$  Caution: Set the paper correctly. Closing the top cover while the paper is skewed may cause a paper jam or messy printing.
- $\triangle$  Caution: When closing the top cover, close it securely by pressing around the central position until you hear a clicking sound. If the cover has not locked into place, the printer may not function.
- (8) Turn on the power switch. Also, at this time confirm that the ERROR lamp has turned off.
- $\Delta$  Caution: As printing data cannot be received while the ERROR lamp is on, firmly close the top cover.

## 8. Troubleshooting

This section provides solutions for printer malfunctions and print quality problems.

## 8-1. Problems at Power-on and Other Errors

| Symptom                                                                                                    | Cause                                                                                                    | Solution                                                                                                    |
|----------------------------------------------------------------------------------------------------|----------------------------------------------------------------------------------------------------|----------------------------------------------------------------------------------------------------|
| Although the power has<br>been turned on, the<br>POWER lamp on the<br>control panel does not<br>light up and the printer<br>does not start. | <ol> <li>The power cable is<br/>disconnected.</li> <li>The AC adapter is not<br/>plugged in.</li> </ol>                                             | <ol> <li>Connect the power cable.</li> <li>Refer to 4-4. Connecting the AC<br/>Adapter and Cable.</li> <li>Connect the connector of the AC<br/>adapter.</li> <li>Refer to 4-4. Connecting the AC<br/>Adapter and Cable.</li> </ol> |
| The ERROR lamp on the control panel lights up and the printer does not work.                                                                | <ol> <li>There is no paper in the printer</li> <li>The top cover is not completely closed.</li> <li>The thermal head is excessively hot.</li> </ol> | <ol> <li>Set the paper.</li> <li>Refer to 5. Inserting Paper.</li> <li>Close the top cover completely.</li> <li>Refer to 5. Inserting Paper.</li> <li>Wait for the thermal head to cool down.</li> </ol>                           |

## 8-2. Cutter Problems

| Symptom                                             | Cause                                                                                                    | Solution                                                                                                    |
|-----------------------------------------------------|----------------------------------------------------------------------------------------------------|----------------------------------------------------------------------------------------------------|
| The paper is not cut.                               | <ol> <li>The cutter blade is<br/>damaged or worn out.</li> <li>Paper fragments or other<br/>foreign matter are stuck<br/>around the cutter or the<br/>sliding section.</li> </ol> | <ol> <li>Turn off the power and request<br/>repair.</li> <li>Remove the paper fragments or<br/>other foreign matter.</li> </ol> |
| The cutter does not return to its correct position. | Paper fragments or other<br>foreign matter are stuck<br>around the cutter or the<br>sliding section.                                                                              | Remove the paper fragments or other foreign matter.                                                                             |

## 8-3. Printing Problems

| Symptom                                      | Cause                                                                                                    | Solution                                                                                                    |
|----------------------------------------------|----------------------------------------------------------------------------------------------------|----------------------------------------------------------------------------------------------------|
| The printer does not print.                  | <ul><li>(1) The interface cable is disconnected or broken.</li><li>(2) The printer setup is not correct.</li></ul>                                                                                                    | <ol> <li>Connect the interface cable<br/>correctly, or replace it.</li> <li>Refer to 4-1. Connecting the<br/>Interface Cable</li> <li>Amend the setting.<br/>Example: Baud rate mismatch</li> <li>Refer to 9-2. Changing the Setup.</li> </ol>                                                                                                    |
| Print is too dark or<br>blurred.             | <ol> <li>Print density setting in the<br/>printer setup is incorrect.</li> <li>The thermal head is damaged.</li> </ol>                                                                                                    | <ol> <li>Set the printer at the suitable print<br/>density and/or print speed for the<br/>print paper.</li> <li>* Refer to 9-2. Changing the Setup.</li> <li>(2) Turn off the power and request<br/>repair.</li> </ol>                                                                                                    |
| Print is too faint.                          | <ol> <li>Print density setting in the<br/>printer setup is incorrect.</li> <li>The thermal head is damaged.</li> </ol>                                                                                                    | <ol> <li>Set the printer at the suitable print<br/>density and/or print speed for the<br/>print paper.</li> <li>Refer to 9-2. Changing the Setup.</li> <li>Turn off the power and request<br/>repair.</li> </ol>                                                                                                    |
| Printing is uneven.                          | <ol> <li>Paper fragments or other<br/>foreign matter are stuck to the<br/>heating elements of the thermal<br/>head.</li> <li>The setting of the printer setup<br/>is incorrect.</li> <li>Foreign matter is stuck on the<br/>platen roller.</li> <li>The thermal head is damaged.</li> </ol> | <ol> <li>Check and clean the thermal head.</li> <li>Refer to 10-3. Cleaning the<br/>Thermal Head</li> <li>Set the printer at the suitable print<br/>density and/or print speed for the<br/>print paper. Amend the setting.</li> <li>Refer to 9-2. Changing the Setup.</li> <li>Remove the foreign matter from<br/>the platen roller.</li> <li>Refer to 10-2. Cleaning the Platen<br/>Roller</li> <li>Turn off the power and request<br/>repair.</li> </ol> |
| Vertical marks<br>appear on the<br>printout. | <ol> <li>Foreign matter is stuck in or<br/>dropped into the paper<br/>transport.</li> <li>Foreign matter is stuck on the<br/>thermal head.</li> <li>The thermal head is damaged.</li> </ol>                                                                                                 | <ol> <li>Clean the paper transport.</li> <li>Refer to 10-1. Cleaning Paper<br/>Holder and Paper transport</li> <li>Clean the thermal head.</li> <li>Refer to 10-3. Cleaning the<br/>Thermal Head</li> <li>Turn off the power and request<br/>repair.</li> </ol>                                                                                                    |

## 9. Special Mode (Test Print, Setup Menu...)

## 9-1. Test Print

Ensure that paper is set in the printer. Turn off the power switch on the printer, then turn it on again while pressing the FEED button on the control panel. This outputs the following printout.

# $\triangle$ Caution: Press and hold the FEED button until the printer starts printing.

| 1. lest Print<br>2. Setup Menu<br>3. Hex Dump<br>4. Command Trace<br>5. Sample Print                                                      |    |  |
|----------------------------------------------------------------------------------------------------|----|--|
| 6.End<br><set><br/>Press FEED button for the number of tim<br/>as the same as your selecting item, and<br/>wait more than 1 second.</set> | es |  |

Then Press the FEED button once (select 1. Test Print) to start a test print.

The printer automatically cuts the paper and stops after performing a set amount of printing. To terminate the test print while in progress, press the FEED button. This cuts the paper and terminates printing.

### Test Print (Example)

| PT330-331US Ver1.0                 |                     | The Firmware Number and Firmware     |
|------------------------------------|---------------------|--------------------------------------|
|                                    |                     | Version vary according to the model  |
| 123456                             |                     | "122456"is an axample sorial number  |
| Nemery Switch 1                    |                     | 125450 is all example serial number. |
| Power On Status                    | Fnahle              |                                      |
| Receive Buffer                     | 4KByte              |                                      |
| Busy Condition                     | Bufferfull          |                                      |
| Receive Error                      | ?Print              |                                      |
| Auto LF                            | Disable             |                                      |
| DSR(#6)Reset                       | Disable             |                                      |
| INIT(#25)Reset                     | Disable             |                                      |
| USB Soft Reset                     | Enable              |                                      |
| <u>Memory Switch 2</u>             |                     | _                                    |
| Cover Open Error                   | Auto Recovery       | U<br>N                               |
| Error                              | Auto Recovery       |                                      |
| Batch (CUM IF)<br>Batch (Other IE) | Enable              |                                      |
| Serial Number                      | Disable             | l é                                  |
| ASB                                | Fnable              | d d                                  |
| Font-B                             | Mode1               | <u>a</u> .                           |
| Print                              |                     | Te -                                 |
| Paper Width                        | 80mm/48columns      |                                      |
| Max Speed                          | 220mm/s             | ' <u>9</u>                           |
| Print Density                      | 100%                | -                                    |
| Hardware                           |                     |                                      |
| Error Alert                        | None                |                                      |
| Buzzer Interval                    | Pattern 2           |                                      |
| Graph/User NV-MEM                  | 384KB/102KB         |                                      |
| Cut at CoverClose                  | Disable             |                                      |
| PNF Detect                         | Fnable              |                                      |
| Interface                          | Lindbird            |                                      |
| Baudrate                           | 115200BPS           |                                      |
| Format                             | 8NONE1              |                                      |
| Protocol                           | DSR/DTR             |                                      |
| USB                                | Printer             |                                      |
| ۱″#¢«٤'()+                         | + - / 0 1 2 3 A     |                                      |
| 56789 < = > 2                      | @ A B C D F F G H I |                                      |
| JKLMNOPORST                        |                     |                                      |
| _~abcdefghl                        | jklmnopqrs          |                                      |
| 2                                  | 5                   | <del>ተ</del>                         |
| ·                                  |                     | Т                                    |
|                                    |                     |                                      |

## 9-2. Changing the Setup

This section explains how to setup the printer without using a PC. Alternatively, when the printer is connected to a Windows PC, the settings can be changed using the utility software on the enclosed CD. For instructions on installing and using the utility software, refer to the "Installation Guide" and "Utility User's Guide" located in the Manuals folder of the CD.

- Installation Guide : PT330-331 InstallGuide1 en.pdf
- Utility User's Guide : PT330-331\_UtilityGuide\_en.pdf

The "Installation Guide" and "Utility User's Guide" can also be viewed by loading the CD in your PC's CD drive and selecting "Manuals" on the "Setup" screen that appears.

#### Setting Example Select a higher print density

Print Density Changed from 100% to 130%

#### Perform setup as follows:

- **1.** Check the printer state prior to setting.
  - (1) The power is off.
  - (2) The paper roll is set.
  - (3) The cover is closed.

**2.** Ensure that paper is set in the printer. Turn off the power switch on the printer, then turn it on again while pressing the FEED button on the control panel. This outputs the printout shown in section 9-1.

**Then Press** the FEED button **twice** (to select 2. Setup Menu) enters setup mode and prints the following menu.

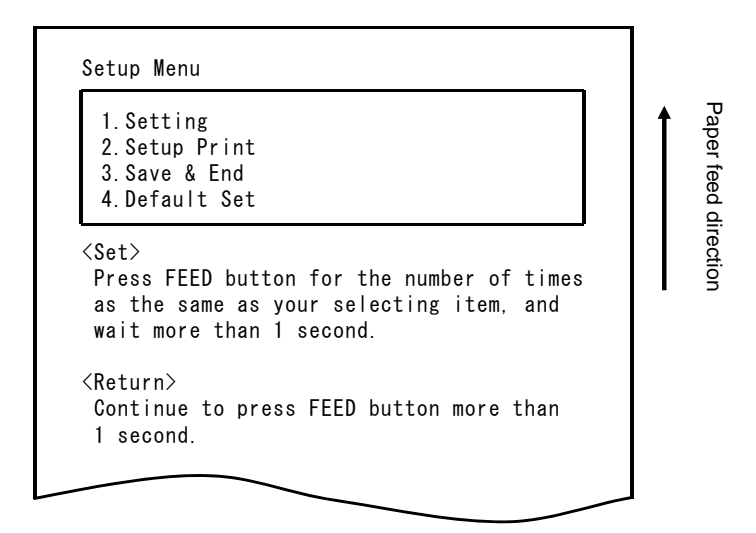

**3.** Then Press the FEED button once (to select 1. Setting) enters setting mode and prints the following setting groups.

```
Setting

      1. Memory Switch 1

      2. Memory Switch 2

      3. Print

      4. Hardware

      5. Interface

      Set>

      Press FEED button for the number of times as the same as your selecting item, and wait more than 1 second.

      <Return>

      Continue to press FEED button more than 1 second.
```

**4.** Then Press the FEED button three times (to select 3. Print) selects the Print group and prints the following setting options.

```
Print
                                                         Paper feed direction
  1. Paper Width
                         80mm/48columns
 2. Max Speed
                         220mm/s
 3. Print Density
                         100%
<Set>
 Press FEED button for the number of times
 as the same as your selecting item, and
 wait more than 1 second.
<Return>
 Continue to press FEED button more than
 1 second.
<Setup Menu>
 Continue to press FEED button more than
 3 seconds.
```

**5.** Then Press the FEED button three times (select 3.Print Density) selects the Print Density setting and prints the following Print Density settings.

| 1.70                                                                                                    | %                                                                              |                                           |                                          |                                  |    | 1 |
|----------------------------------------------------------------------------------------------------|--------------------------------------------------------------------------------|-------------------------------------------|------------------------------------------|----------------------------------|----|---|
| 2.8                                                                                                    | %<br>0/                                                                        |                                           |                                          |                                  |    |   |
| 4.10                                                                                                    | 0%                                                                             |                                           |                                          |                                  |    |   |
| 5.1                                                                                                    | 0%                                                                             |                                           |                                          |                                  |    |   |
| 6.1                                                                                                    | 0%                                                                             |                                           |                                          |                                  |    |   |
| 7.13                                                                                                    | 0%                                                                             |                                           |                                          |                                  |    |   |
| Pres<br>as t                                                                                                    | s FEED but<br>ne same as                                                       | ton for<br>vour se                        | the numbe<br>lecting i                   | r of tim<br>tem. and             | es |   |
| Pres<br>as t<br>wait                                                                                                    | s FEED but<br>ne same as<br>more than                                          | ton for<br>your se<br>1 secon             | the numbe<br>lecting i<br>d.             | r of tim<br>tem, and             | es |   |
| Pres<br>as t<br>wait<br><retu<br>Cont<br/>1 se</retu<br>                                                                                                    | s FEED but<br>ne same as<br>more than<br>rn><br>inue to pr<br>cond.            | ton for<br>your se<br>1 secon<br>ess FEED | the numbe<br>lecting i<br>d.<br>button m | r of tim<br>tem, and<br>ore than | es |   |
| Pres<br>as t<br>wait<br><retu<br>Cont<br/>1 se<br/><setu< td=""><td>s FEED but<br/>ne same as<br/>more than<br/>rn&gt;<br/>inue to pr<br/>cond.<br/>o Menu&gt;</td><td>ton for<br/>your se<br/>1 secon<br/>ess FEED</td><td>the numbe<br/>lecting i<br/>d.<br/>button m</td><td>r of tim<br/>tem, and<br/>ore than</td><td>es</td><td></td></setu<></retu<br> | s FEED but<br>ne same as<br>more than<br>rn><br>inue to pr<br>cond.<br>o Menu> | ton for<br>your se<br>1 secon<br>ess FEED | the numbe<br>lecting i<br>d.<br>button m | r of tim<br>tem, and<br>ore than | es |   |

**6.** Then Press the FEED button seven times (to select 7. 130%) returns to the Print settings group.

Changed items are displayed in bold and underlined.

Print Paper feed direction 1. Paper Width 80mm/48columns 2. Max Speed 220mm/s 3. Print Density 130% <Set> Press FEED button for the number of times as the same as your selecting item, and wait more than 1 second. <Return> Continue to press FEED button more than 1 second. <Setup Menu> Continue to press FEED button more than 3 seconds.

To exit to the previous level (<Return>)  $\Rightarrow$  Go to Section 7-1

To exit directly to the setup menu (<Setup Menu>)  $\Rightarrow$  Go to Ssection 7-2

#### 7-1. Exiting to Previous Level

Hold the FEED button down for  ${\bf 1}\ {\bf second}\ {\bf or}\ {\bf more}$  until the buzzer sounds twice.

Release the FEED button after the buzzer sounds.

This returns to the previous level and prints the Setting group options.

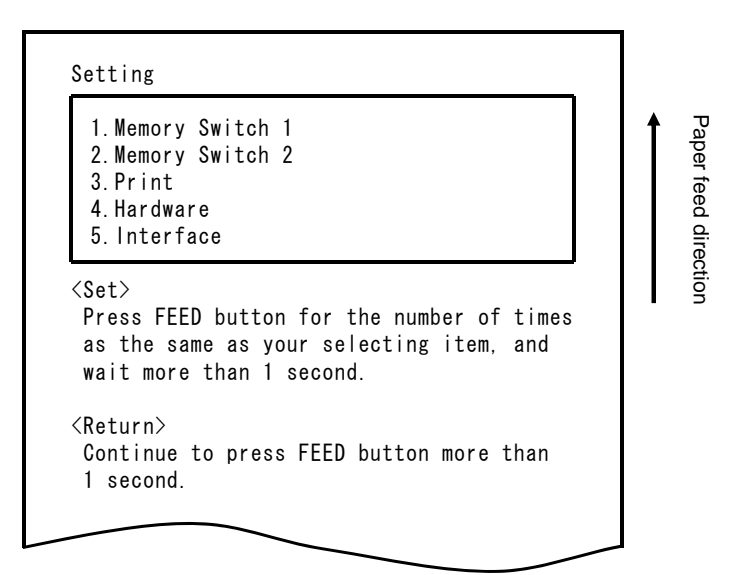

Hold down the FEED button again for **1 second or longer** until the buzzer sounds twice. Release the FEED button after the buzzer sounds.

This returns to the previous level and prints the Setup Menu.

| 1.Setting<br>2.Setup Print<br>3.Save & End<br>4.Default Set                             |                                       |                     |  |
|-----------------------------------------------------------------------------------------|---------------------------------------|---------------------|--|
| <set><br/>Press FEED button fo<br/>as the same as your a<br/>wait more than 1 sec</set> | r the number<br>selecting ite<br>ond. | of times<br>em, and |  |
| <return><br/>Continue to press FE</return>                                              | ED button mor                         | e than              |  |

Proceed to step 8.

#### 7-2. Exiting Directly to Setup Menu

Hold the FEED button down for **3 seconds or more** to return to the Setup Menu.

Although holding down the FEED button for a long time causes the buzzer to sound twice after 1 second, ignore this and continue to press the FEED button.

After about 3 seconds, the buzzer sounds three times and the following menu is printed.

| 1.Setting<br>2.Setup Print<br>3.Save & End<br>4.Default Set                                                             |                            |
|----------------------------------------------------------------------------------------------------|----------------------------|
| <pre><set>     Press FEED button for the num     as the same as your selecting     wait more than 1 second.</set></pre> | ber of times<br>titem, and |
| <return><br/>Continue to press FEED button</return>                                                                     | more than                  |

Proceed to step 8.

**8. Pressing** the FEED button **three times** (to select 3. Save & End) saves the settings, cuts the paper, and then exits setup mode.

# ⚠ Caution: If the power switch of the printer is turned off without selecting "Save & End", any changes made will not be saved.

#### • Checking the Settings

To check that the settings have been applied, follow the instructions in section 9.1 to perform a test print. The test print includes a list of printer settings. Use this to confirm your changes.

## 9-3. Setup Settings

#### Setting Groups

|   | Settings Group  | Description                                                                                          |
|---|-----------------|----------------------------------------------------------------------------------------------------|
| 1 | Memory Switch 1 | Memory Switch 1 settings                                                                             |
| 2 | Memory Switch 2 | Memory Switch 2 settings                                                                             |
| 3 | Print           | Print settings                                                                                       |
| 4 | Hardware        | Hardware settings                                                                                    |
| 5 | Interface       | Serial and USB interface settings<br>(This group is not displayed on printers with a LAN interface.) |

### Setting Items and Detailed Setting Items

(Note) Setup items and the default values depend on the printer model and/or area.

(1) Memory Switch 1 Group

|   | Item            | Description                                                                                      |        | Setting Value                      |
|---|-----------------|--------------------------------------------------------------------------------------------------|--------|------------------------------------|
| 1 | Power On Status | Specifies Power ON notification.                                                                 | 1<br>2 | Enable<br>Disable                  |
| 2 | Receive Buffer  | Specifies receiver buffer size.                                                                  | 1<br>2 | 45bytes<br>4Kbytes                 |
| 3 | Busy Condition  | Sets the printer as BUSY (data reception not available).                                         | 1<br>2 | Buffer full<br>Offline/Buffer full |
| 4 | Receive Error   | Specifies what to do when a receive error occurs using the serial interface.                     | 1<br>2 | ?Print<br>Ignore                   |
| 5 | Auto LF         | Specifies whether the CR code generates an automatic line feed.                                  | 1<br>2 | Enable<br>Disable                  |
| 6 | DSR(#6)Reset    | Specifies whether receiving DSR<br>(#6) via the serial interface triggers a<br>hardware reset.   | 1<br>2 | Enable<br>Disable                  |
| 7 | INIT(#25)Reset  | Specifies whether receiving INIT<br>(#25) via the serial interface triggers<br>a hardware reset. | 1<br>2 | Enable<br>Disable                  |
| 8 | USB Soft Reset  | Specifies whether a USB Soft Reset<br>triggers a hardware reset when using<br>printer class USB. | 1<br>2 | Enable<br>Disable                  |

### (2) Memory Switch 2 Group

|   | Item             | Description                                                                                                    | Setting Value |                                   |
|---|------------------|----------------------------------------------------------------------------------------------------|---------------|-----------------------------------|
| 1 | Cover Open Error | Recovery method for Cover Open Error<br>during print                                                                                                    | 1<br>2        | Auto Recovery<br>Recovery by CMND |
| 2 | Error            | What to do at power on or after recovery<br>from error<br>"Auto Recovery": Perform auto recovery<br>to enable data reception.<br>"Recovery by CMND": Discard any<br>received data until a reset command is<br>received. | 1 2           | Auto Recovery<br>Recovery by CMND |
| 3 | Batch (COM IF)   | Specifies whether to use batch printing for the serial interface                                                                                                    | 1<br>2        | Enable<br>Disable                 |
| 4 | Batch (Other IF) | Specifies whether to use batch printing for the USB or LAN interface                                                                                                    | 1<br>2        | Enable<br>Disable                 |
| 5 | Serial Number    | Specifies iSerial Number notification for<br>USB<br>"Disable": Returns "0" as the iSerial<br>Number.<br>"Enable": Returns the manufacturing<br>serial number as the iSerial<br>Number                                   | 1 2           | Enable<br>Disable                 |
| 6 | ASB              | Specifies whether to enable the automatic<br>status transmission function<br>(ASB: Automatic Status Back)                                                                                                    | 1<br>2        | Enable<br>Disable                 |
| 7 | Font-B           | Specifies the number of columns for font<br>B (horizontal x vertical)<br>"Mode1" 10x24<br>"Mode2" 9x24                                                                                                    | 1 2           | Mode1<br>Mode2                    |

### (3) Print Group

| Item |               | Description                                                                                                    |                                                                   | Setting Value                                                                                                    |
|------|---------------|----------------------------------------------------------------------------------------------------|-------------------------------------------------------------------|----------------------------------------------------------------------------------------------------|
| 1    | Paper Width   | Paper width and number of<br>characters per line                                                                                | 1<br>2<br>3<br>4                                                  | 80mm/48columns<br>80mm/42columns<br>58mm/35columns<br>58mm/32columns                                                             |
| 2    | Max Speed     | Maximum print speed<br>The maximum for printing ladder<br>barcodes and two-dimensional codes<br>is 120mm/s.                     | 1<br>2<br>3<br>4<br>5<br>6<br>7<br>8<br>9<br>10<br>11<br>12<br>13 | 100mm/s<br>110mm/s<br>120mm/s<br>130mm/s<br>140mm/s<br>150mm/s<br>160mm/s<br>170mm/s<br>180mm/s<br>200mm/s<br>210mm/s<br>220mm/s |
| 3    | Print Density | Print density<br>The smaller the value the lower the<br>print density.<br>The higher the value the higher the<br>print density. | 1<br>2<br>3<br>4<br>5<br>6<br>7                                   | 70%<br>80%<br>90%<br>100%<br>110%<br>120%<br>130%                                                                                |

#### (4) Hardware Group

| Item |                       | Description                                                                                                    | Setting Value              |                                                               |
|------|-----------------------|----------------------------------------------------------------------------------------------------|----------------------------|---------------------------------------------------------------|
| 1    | Error Alert<br>*1     | Whether to sound a buzzer when an<br>error occurs<br>"None": Does not beep.<br>"One Time": Beeps four times.<br>"Continuous": Beeps continuously.                                                                                                    | 1<br>2<br>3                | None<br>One Time<br>Continuous                                |
| 2    | Buzzer Interval       | <ul> <li>The buzzer tone to use during printing</li> <li>The buzzer beeps in the following cases during printing:</li> <li>FEED button pressed while cover open</li> <li>Buzzer command received (ESC p 03h t1 t2 t3)</li> </ul>                                                    | 1<br>2<br>3<br>4<br>5      | Pattern 1<br>Pattern 2<br>Pattern 3<br>Pattern 4<br>Pattern 5 |
| 3    | Buzzer Repetition     | <ul> <li>The number of buzzer beeps during printing</li> <li>Zero specifies no buzzer.</li> <li>The buzzer beeps in the following cases during printing: <ul> <li>FEED button pressed while cover open</li> <li>Buzzer command received (ESC p 03h t1 t2 t3)</li> </ul> </li> </ul> | 1<br>2<br>3<br>4<br>5<br>6 | Zero<br>One<br>Two<br>Three<br>Four<br>Five                   |
| 4    | Graph/User<br>NV-MEM  | NV graphic memory size and user NV<br>memory size<br>Specifies the size of the registration<br>area for graphics images and NV bit<br>images, and the size of the area for<br>storing any user data.                                                                                | 1<br>2<br>3<br>4           | 384KB/192KB<br>448KB/128KB<br>512KB/64KB<br>576KB/0B          |
| 5    | Cut at Cover<br>Close | Whether to trigger the cutter when the cover is closed.                                                                                                    | 1<br>2                     | Enable<br>Disable                                             |
| 6    | PNE Detect            | Whether to notify when near the paper end                                                                                                    | 1<br>2                     | Enable<br>Disable                                             |

\*1 "Error Alert"

The operation when a "continuous" buzzer tone is output is as follows: (Note) To stop the buzzer during continuous beeping, press the FEED button.

- Recoverable Error (Excluding Paper Near End)
  - Continuous beeping of 500mSecON/200mSecOFF
- Hardware Error

Continuous beeping of 1000mSecON/500mSecOFF

\*2 "Buzzer Interval"

The buzzer patterns are as follows:

- Pattern 1 40msON / 120msOFF
- Pattern 2 140msON / 140msOFF
- Pattern 3 200msON / 200msOFF
- Pattern 4 10msON / 50msOFF
- Pattern 5 30msON / 50msOFF

#### (5) Interface Group

| Item |           | Description                                      | Setting Value                   |                                                                                |
|------|-----------|--------------------------------------------------|---------------------------------|--------------------------------------------------------------------------------|
| 1    | Baud rate | Baud rate for the serial interface               | 1<br>2<br>3<br>4<br>5<br>6<br>7 | 2400BPS<br>4800BPS<br>9600BPS<br>19200BPS<br>38400BPS<br>57600BPS<br>115200BPS |
| 2    | Format    | Data format for the serial interface             | 1<br>2<br>3<br>4<br>5           | 7EVEN1<br>7ODD1<br>8NONE1<br>8ENEN1<br>8ODD1                                   |
| 3    | Protocol  | Buffer control protocol for the serial interface | 1<br>2                          | DSR/DTR<br>XON/XOFF                                                            |
| 4    | USB       | Class for USB interface                          | 1<br>2                          | Printer<br>V-COM                                                               |

(Note) This group is not displayed for printers with a LAN interface.

## 9-4. HEX Dump

Ensure that paper is set in the printer. Turn off the power switch on the printer, then turn it on again while pressing the FEED button on the control panel. This outputs the printout shown in section 9-1.

**Pressing** the FEED button **three times** (select 3. Hex Dump) enters HEX dump mode.

This mode prints all the data sent to the printer as hex code. It is useful for checking whether the control codes being sent to the printer by the PC program are correct.

To clear this mode, turn the power switch off and on again.

HEX Dump Print (Example)

| 000000 1B 40 | 1B 4D 02 1B | 74 O1 .@.Mt. |  |
|--------------|-------------|--------------|--|
|              | Hex         |              |  |

## 9-5. Command Trace

Ensure that paper is set in the printer. Turn off the power switch on the printer, then turn it on again while pressing the FEED button on the control panel. This outputs the printout shown in section 9-1.

**Pressing** the FEED button **four times** (select 4. Command Trace) enters command trace mode.

This mode prints all the data sent to the printer in ASCII format (with ESC/POS command explanations). It can be used to analyze the ESC/POS commands sent to the printer by the PC program. To clear this mode, turn the power switch off and on again.

Command Trace Print (Example)

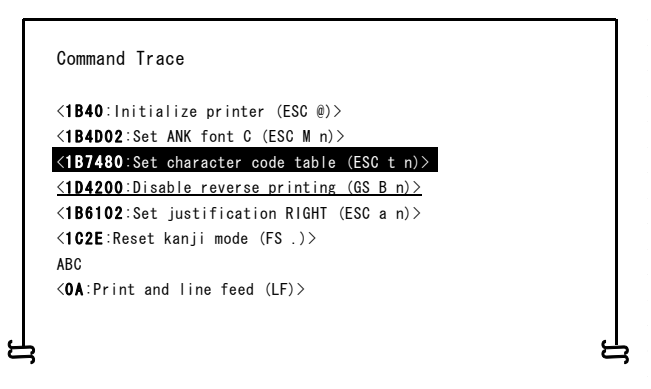

- a. Undefined commands or commands with abnormal command parameters are treated as errors and printed with background and foreground reversed.
- b. Meaningless and unnecessary commands are printed with an underline as a warning.
- c. Command codes are printed in bold.

## 9-6. Sample Print

Ensure that paper is set in the printer. Turn off the power switch on the printer, then turn it on again while pressing the FEED button on the control panel. This outputs the printout shown in section 9-1.

**Pressing** the FEED button **five times** (select 5. Sample Print) enters sample print mode.

This mode prints an explanation of FEED button operation, performs a paper cut, and then prints sample patterns. (The FEED button explanation is only printed at the first time.)

- " Press FEED button. Short : Next pattern
  - Long : Same pattern"

After printing, pressing the FEED button briefly (less than one second) prints the following samples, one at a time.

\* "Receipt" → "Coupon" → "Bar Code" → "Receipt" in turn. (Printing pauses after each sample. Press the FEED button to print the next sample.)

Pressing the FEED button for a long time (one second or longer) prints the previous sample again.

To clear sample print mode, turn the power switch off and on again.

Sample print mode performs a cut after each sheet is printed.

Sample print mode uses the 80mm or 58mm pattern depending on the paper width setting in setup.

If a recoverable error occurs, the sample print resumes after recovery.

The following page shows examples printouts.

Issue date : XX. XX. 20XX Save 20 dollars on Grape Squash of OKI company. Coupon OKI Supermarket Tel: 987-654-321 \$2,50 \$14,40 \$7,50 \$19,00 a2, 50 Banana 1 Beer 350ml 82,40 6 Cake 82, 50 3 5 2 Slipper a3, 80 \$1,00 \$1,00 \$1,10 \$9,80 \$35,00 \$20,00 Fairy lamp a, 50 a, 50 a, 11 a2, 45 a35, 00 a20, 00 10 4 1 Candy Strawberry Pie OKI will give a REAL LIFE to you Pizza 1 40 \$19,80 Socks a3, 30 6 Aspirin a12, 80 1 \$12,80 σ Wine a99, 80 1 \$99,80 \$242.70 Sub total c Tax(5%) \$12, 10 N \$254, 80 Total 8 S o, 1234567890 Receipt No. : 9202 a : XXXX Casher XX-XX-20XX 1234567890123456789a a 0

<Printing Results of Sample Print, 80mm Pattern>

"Receipt" Pattern

"Coupon" Pattern

"Bar Code" Pattern

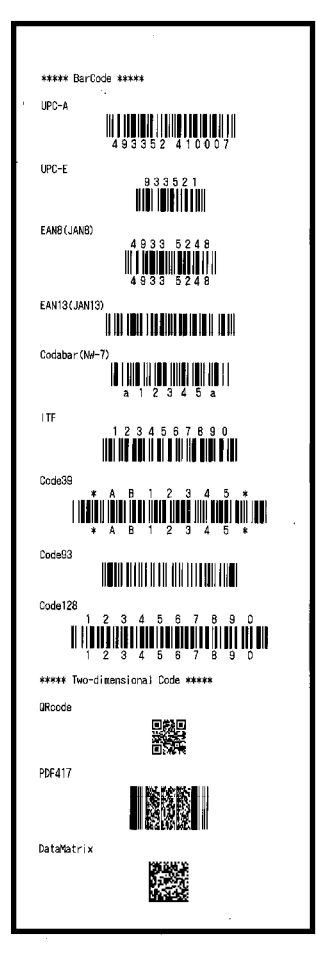

<Printing Results of Sample Print, 58mm Pattern>

"Receipt" Pattern

"Barcode" Pattern

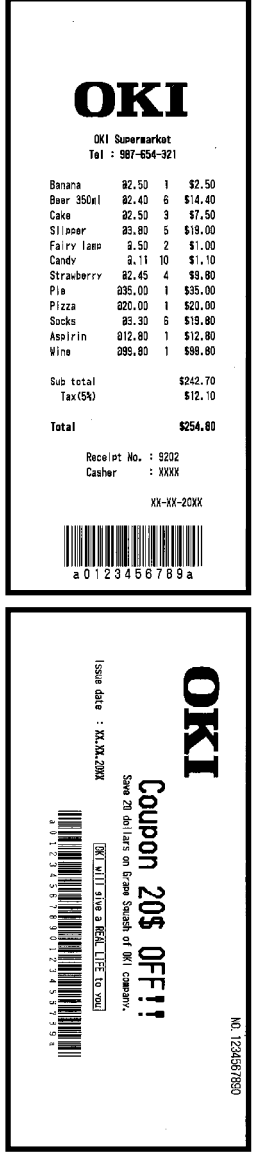

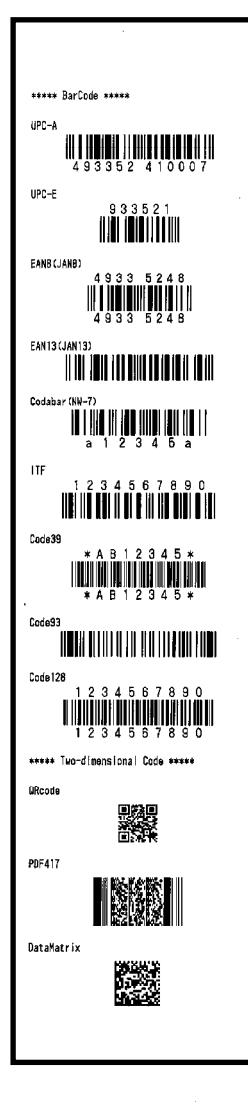

"Coupon" Pattern

# 10. Regular Cleaning

The print quality may be impaired by paper particles, dust, or other material. To avoid this problem, remove any paper particles or dust from the paper holder, the paper transport, the platen roller, and the thermal head as described below.

Perform cleaning every six months.

## 10-1. Cleaning Paper Holder and Paper Transport

- (1) Be sure to turn off the printer power.
- (2) Open the top cover.
- (3) Wipe off any dust, paper particles, glue, or other foreign material from the paper holder and paper transport using a soft, dry cloth.

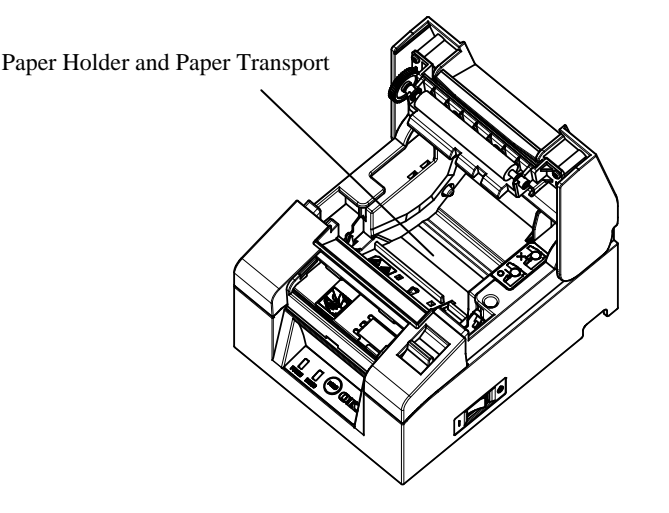

## 10-2. Cleaning the Platen Roller

- (1) Be sure to turn off the printer power.
- (2) Open the top cover.
- (3) Wipe off any dust, paper particles, glue, or other foreign material from the platen roller using a soft, dry cloth.

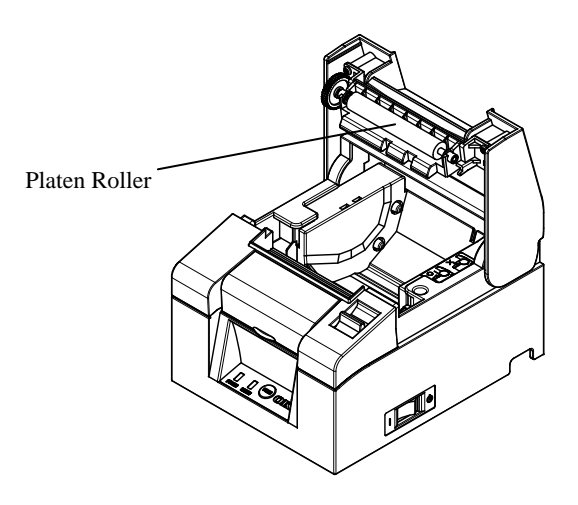

 $\triangle$  Caution: Do not damage or dent the platen roller. Dents on the platen roller will cause incomplete printing and/or line feed failure.

## 10-3. Cleaning the Thermal Head

- (1) Be sure to turn off the printer power.
- (2) Open the top cover.
- (3) Using an alcohol solvent, remove black paper particles and other residue from the surface of the thermal head.

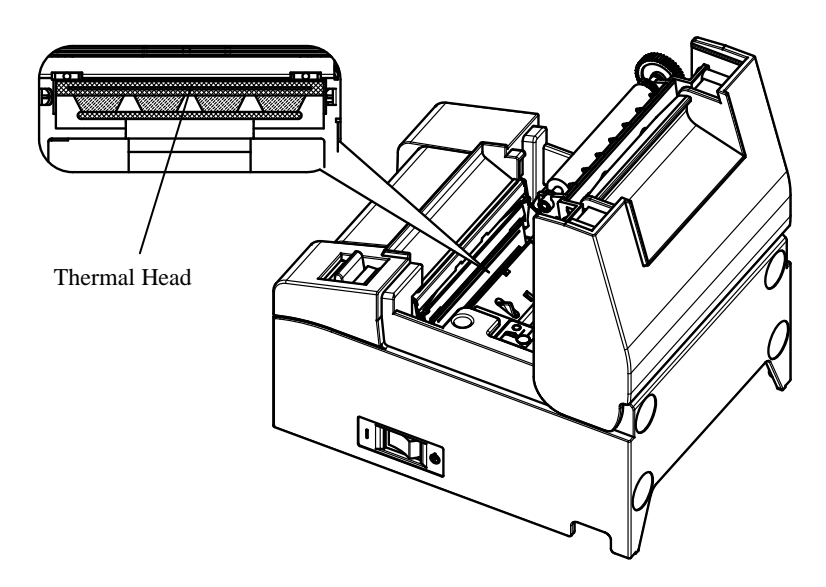

- ⚠ Caution: The thermal head can easily be damaged. Clean it carefully using a soft cloth to avoid any damage.
- $\triangle$  Caution: The thermal head is still hot immediately after printing. Leave it to cool for about ten minutes before cleaning.
- $\Delta$  Caution: The thermal head may be damaged by static electricity. Take care to avoid exposing it to static electricity.
- ▲ Caution: Wait until alcohol from the cleaning solvent has thoroughly dried before turning on the printer power.
- $\triangle$  Caution: Use only alcohol or isopropyl alcohol solvents.

# 11. Interface

## 11-1. Serial Interface

## (1) Transmission Interface Specifications

| Transmission<br>Method      | Asynchronous                                                                                                    |  |
|-----------------------------|----------------------------------------------------------------------------------------------------|--|
| Line Type                   | Full duplex                                                                                                    |  |
| Input/Output<br>Circuit     | t Input: MAX211 Equivalent<br>Output: MAX211 Equivalent                                                                                                    |  |
| Baud Rate                   | 2400, 4800, 9600, 19200, 38400, 57600, 115200BPS<br>(Setup Settings)                                                                                                    |  |
| Transmission<br>Code Type   | 7 or 8 bits                                                                                                    |  |
| Transmission<br>Code Format | Start bits:       1 bit         Stop bits:       1 bit         Data bits:       7 or 8 bits (Setup Settings)         Parity:       NONE, ODD, EVEN (Setup Settings)         Mark(1)       ST b0 b1 b2 b3 b4 b5 b6 b7 PT SP         Space(0)       Space(0) |  |
| Transmission<br>Sequence    | LSB to MSB                                                                                                    |  |
| Transmission<br>Code        | JIS code                                                                                                    |  |
| Error Control               | Parity check (Setup Settings)                                                                                                    |  |
| Connection Line<br>Length   | Max. 15m: (When power is supplied from the power<br>connector)<br>Max. 2m: (When power is supplied from the interface<br>connector)                                                                                                    |  |
| Protocol                    | DSR/DTR, XON/XOFF (Setup Settings)                                                                                                    |  |
| Pin No. | Signal Name | Direction | Signal Line Name      |
|---------|-------------|-----------|-----------------------|
| 1       | SG          | -         | Signal Ground         |
| 2       | TXD         | Output    | Transmit Data         |
| 3       | RXD         | Input     | Receive Data          |
| 4       | RTS         | Output    | Request to Send       |
| 5       | CTS         | Input     | Clear to Send         |
| 6       | DSR         | Input     | Data Set Ready        |
| 7       | SG          | -         | Signal Ground         |
| 8~19    | N.C         | -         | No Connection         |
| 20      | DTR         | Output    | Data Terminal Ready   |
| 21~24   | N.C         | -         | No Connection         |
| 25      | INIT        | Input     | Forcible Reset Signal |

(2) Serial Interface Connector

 $\Delta$  Caution: Use a lock screw with an imperial thread on the connector.

### (3) Connection Cable

The connection setup shown in the following figure is recommended.

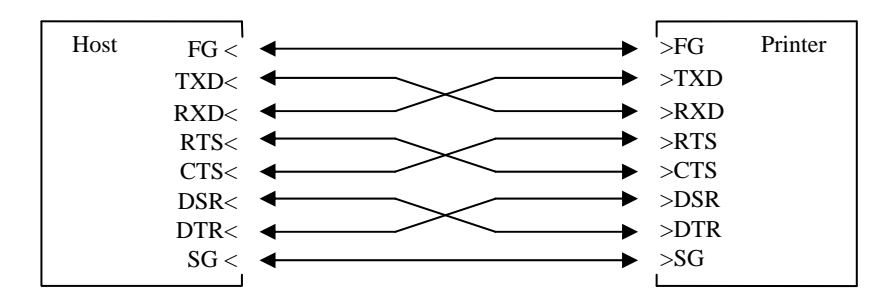

 $\triangle$  Caution: Supplying power from the interface connector is prohibited.

# 11-2. USB Interface

| (1) Type-B | Connector: | 4 Pins |
|------------|------------|--------|
|------------|------------|--------|

| Pin No. | Signal Name | Direction    | Signal Line Name |
|---------|-------------|--------------|------------------|
| 1       | VBUS        | Input        | VBUS             |
| 2       | D-inB       | Input/Output | D-               |
| 3       | D+inB       | Input/Output | D+               |
| 4       | SG          | -            | Signal Ground    |

 $\triangle$  Caution: Use a shielded USB cable.

# 11-3. LAN Interface

| Pin No. | Signal Name | Direction | Signal Line Name |
|---------|-------------|-----------|------------------|
| 1       | TX+         | Output    | Output data      |
| 2       | TX-         | Output    | Output data      |
| 3       | RX+         | Input     | Input data       |
| 4       | N.C         | -         | -                |
| 5       | N.C         | -         | -                |
| 6       | RX-         | Input     | Input data       |
| 7       | N.C         | -         | -                |
| 8       | N.C         | -         | -                |

(1) LAN Interface Connector

(2) LED

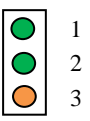

| No. | Meaning            | Description                                                       |
|-----|--------------------|-------------------------------------------------------------------|
| 1   | 10BASE-T Link      | Lights up when the connection is recognized as 10BASE-T           |
| 2   | 100BASE-TX<br>Link | Lights up when the connection is recognized as 100BASE-TX         |
| 3   | Status             | Lights up for a period of time (50msec) when packets are received |

### (3) DIP Switches

# $\Delta$ Caution: These switches are for maintenance. During normal usage, leave them all in the OFF state.

| No. | ON                                  | OFF         |
|-----|-------------------------------------|-------------|
| 1   | -                                   | Off (Fixed) |
| 2   | Settings Information Initialization | -           |
| 3   | Settings Information                | -           |
| 4   | Self-diagnosis Print                | -           |

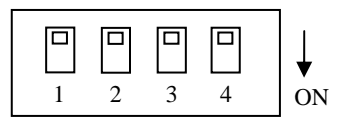

### **Procedures for Settings Initialization**

- 1) Turn off the printer power.
- 2) Set No.2 DIP switch to ON.
- 3) Turn on the printer power. Initialization takes about five seconds.
- 4) Turn off the printer power.
- 5) Set No.2 DIP switch to OFF.

### **Procedures for Test Print from LAN Board**

- 1) Turn off the printer power.
- 2) Set No.3 and No.4 DIP switches to ON.
- 3) As soon as the printer power is turned on, a test print is performed.
- 4) Turn off the printer power.
- 5) Set No.3 and No.4 DIP switches to OFF.

# $\triangle$ Caution: Be careful with DIP switch operations.

# 11-4. Drawer Kick Connector

| Pin No. | Signal Name | Direction | Signal Line Name           |
|---------|-------------|-----------|----------------------------|
| 1       | FG          | -         | Frame Ground               |
| 2       | *DRD1       | Output    | Drawer Kick Drive Signal 1 |
| 3       | DRSNS1      | Input     | Drawer Sense Signal 1      |
| 4       | +24V        | -         | Drive Power                |
| 5       | *DRD2       | Output    | Drawer Kick Drive Signal 2 |
| 6       | SG          | -         | Signal Ground              |

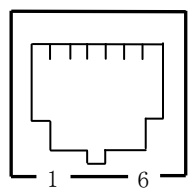

<Connecting side>

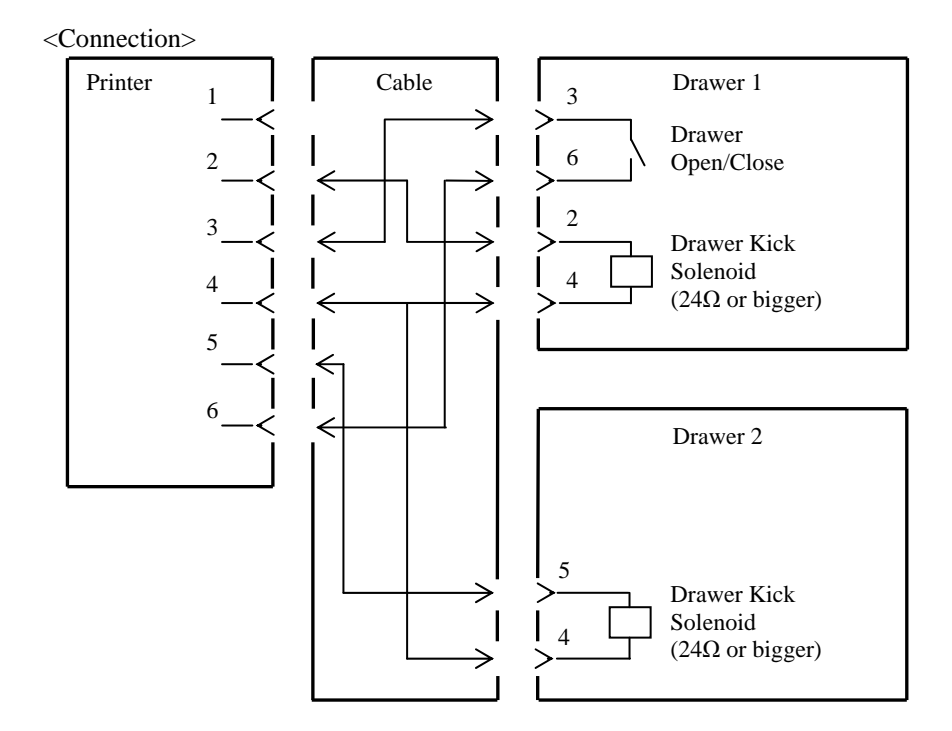

- $\triangle$  Caution: The drawer connection cable should be of the shielded type.
- $\triangle$  Caution: Simultaneous drive from the two drives is not available.
- $\triangle$  Caution: Specify the ON time and OFF time (t1 and t2) for the drawer using the pulse generation command (ESC p m t1 t2).
- △ Caution: Set the drive duty cycle for the drawer in accordance with the following formula: ON time/(ON time + OFF time)  $\leq$  0.2
- $\triangle$  Caution: Always use printer power (connector pin 4) for the drawer power.
- $\triangle$  Caution: Use a drawer kick solenoid with a resistance value of at least 24 $\Omega$ . If it is under 24 $\Omega$ , the solenoid may be damaged by excess current.
- ▲ Caution: This product uses a special-purpose modular connector for the cash drawer and customer display connector. Do not attempt to use other types of connectors such as public telephone connectors.

# 11-5. Power Specifications

| (1) Rated Input Voltage: | 100-240V, 50-60Hz                             |
|--------------------------|-----------------------------------------------|
| (2) Rated Input Current: | 1.1A                                          |
| (3) Operating Voltage:   | DC24V±10%                                     |
| (4) Power Consumption:   | During standby:                               |
| _                        | 3.0W or less/0.1A on average (Dual Interface) |
|                          | 4.5W or less/0.1A on average (LAN Interface)  |
|                          | -                                             |
|                          | During operation: About38W/1.5A on average    |

During operation: About38W/1.5A on average (at 24V, 25°C, print density setting 100%, paper width 80mm, print duty 9%)

Note: Drawer Kick Drive Current: Max. 1A However, do not operate two drawer kick at the same time.

Power Connector Pin Assignment

| Pin No. | Signal Name |
|---------|-------------|
| 1       | +24V        |
| 2       | SG          |
| 3       | N.C         |

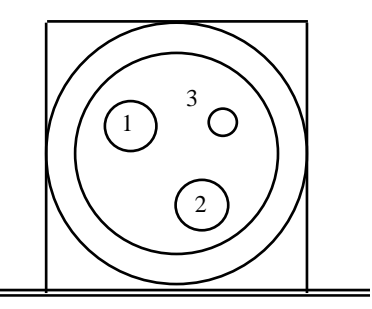

 $\triangle$  Caution: Use the specified AC adapter for the power supply.

- ▲ Caution: If our AC adapter is not used (power supply is supplied by the user), problems such as bad print quality, electromagnetic interference, or circuit noise may occur. In such cases, take note of the following points:
  - Use an AC adapter whose capacity corresponds to the printing rate that will actually be used.
  - Ensure in advance that there are no problems such as static electricity, electromagnetic interference, circuit noise, etc.

# 12. Specifications

# 12-1. General Specifications

- (1) Printing Method: Direct Line Thermal Printing
- (2) Print Speed: Maximum 220 mm/s (Monochrome only)
- (3) Print Resolution: 8dot/mm (0.125mm)
- (4) Relationship between Number of Print Column and Character Size

|                               | Paper width: 58mm                     |                                       |  |
|-------------------------------|---------------------------------------|---------------------------------------|--|
|                               | 32 column printing                    | 35 column printing                    |  |
| ANK: Font A                   | 32 columns: 12x24                     | 35 columns: 12x24                     |  |
| ANK: Font B                   | 38 columns: 10x24<br>42 columns: 9x24 | 42 columns: 10x24<br>46 columns: 9x24 |  |
| ANK: Font C                   | 48 columns: 8x16                      | 52 columns: 8x16                      |  |
| ANK: Font A<br>Extension Font | 32 columns: 12x24                     | 35 columns: 12x24                     |  |
| ANK: Font B<br>Extension Font | 38 columns: 10x24<br>42 columns: 9x24 | 42 columns: 10x24<br>46 columns: 9x24 |  |

### Body face ((Width)x(Height) dot)

Body face ((Width)x(Height) dot)

|                               | Paper width: 80mm                     |                                       |  |
|-------------------------------|---------------------------------------|---------------------------------------|--|
|                               | 42 column printing                    | 48 column printing                    |  |
| ANK: Font A                   | 42 columns: 12x24                     | 48 columns: 12x24                     |  |
| ANK: Font B                   | 51 columns: 10x24<br>56 columns: 9x24 | 57 columns: 10x24<br>64 columns: 9x24 |  |
| ANK: Font C                   | 64 columns: 8x16                      | 72 columns: 8x16                      |  |
| ANK: Font A<br>Extension Font | 42 columns: 12x24                     | 48 columns: 12x24                     |  |
| ANK: Font B<br>Extension Font | 51 columns: 10x24<br>56 columns: 9x24 | 57 columns: 10x24<br>64 columns: 9x24 |  |

### (5) Character Sets

Alphanumeric (95), Extension Graphic (128×20 Page), International Character (48), Special Character (845)

## (6) Character Size

|                               | Body face               |                           | Letter face             |                               |
|-------------------------------|-------------------------|---------------------------|-------------------------|-------------------------------|
|                               | (Width)x(Height)<br>dot | (Width)x(Height)<br>mm    | (Width)x(Height)<br>dot | (Width)x(Height)<br>mm        |
| ANK: Font A                   | 12 x 24                 | 1.5 x 3.0                 | 11 x 22                 | 1.375 x 2.75                  |
| ANK: Font B                   | 10 x 24<br>9 x 24       | 1.25 x 3.0<br>1.125 x 3.0 | 9 x 17<br>9 x 22        | 1.125 x 2.125<br>1.125 x 2.75 |
| ANK: Font C                   | 8 x 16                  | 1.0 x 2.0                 | 8 x 13                  | 1.0 x 1.625                   |
| ANK: Font A<br>Extension Font | 12 x 24                 | 1.5 x 3.0                 | 12 x 24                 | 1.5 x 3.0                     |
| ANK: Font B<br>Extension Font | 10 x 24<br>9 x 24       | 1.25 x 3.0<br>1.125 x 3.0 | 9 x 22<br>9 x 22        | 1.125 x 2.75<br>1.125 x 2.75  |

# (Note) Print Column, Character Size and Character Sets depend on the printer model and/or area.

(7) Outline View

# Standard Model

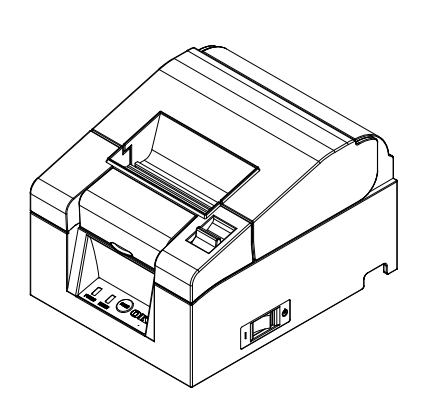

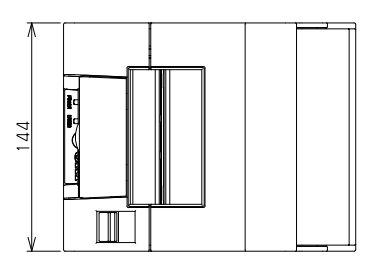

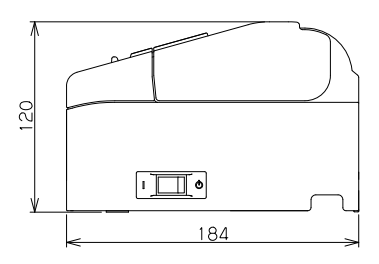

**Built-in Power Supply Model** 

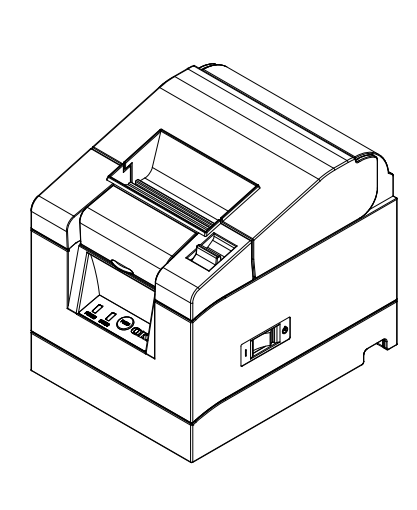

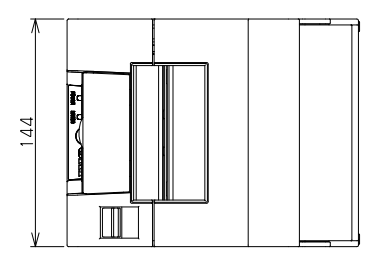

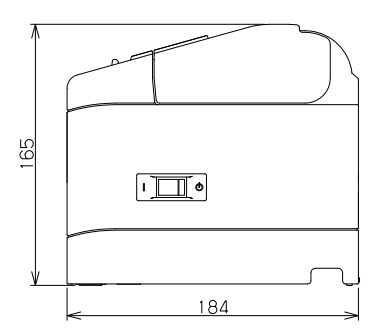

# 12-2. Cutter Specifications

(1) Cutting Method: Partial cut (the paper remains connected at one point)

 $\triangle$  Caution: Do not use the cutter continuously at a rate exceeding 10 cuts per minute (1 cut per 6 seconds or more). Excessive use may cause a malfunction.

# 12-3. Paper Roll Supply Specifications

- (1) Loading Method: Rolls are loaded manually.
- (2) Paper Near End: Detected when the remaining paper length is inadequate.

# $\triangle$ Caution: Core diameter $\varphi$ 18mm is supported.

# 12-4. Interface Specifications

- (1) Serial (RS-2332C)
- (2) USB (USB 2.0 Full-speed)
- (3) LAN (10BASE/100BASE-T)

# 12-5. Environment Specifications

| (1) | Temperature          |                              |             |
|-----|----------------------|------------------------------|-------------|
|     | Operating            | Operation Guaranteed at:     | 0°C - 40°C  |
|     |                      | Print Quality Guaranteed at: | 5°C - 35°C  |
|     | Non-operating        |                              | -5°C - 60°C |
|     | Transportation or st | -20°C - 60°C                 |             |
|     |                      |                              |             |
| (2) | Humidity             |                              |             |

| Operating      | Operation Guaranteed at:     | 10%-95%RH | (no condensation) |
|----------------|------------------------------|-----------|-------------------|
|                | Print Quality Guaranteed at: | 10%-85%RH | (no condensation) |
| Non-operating  |                              | 8%-95%RH  | (no condensation) |
| Transportation | or storage (packaging)       | 5%-95%RH  | (no condensation) |
|                |                              |           |                   |

(3) Maximum Wet Bulb Temperature 29°C or less

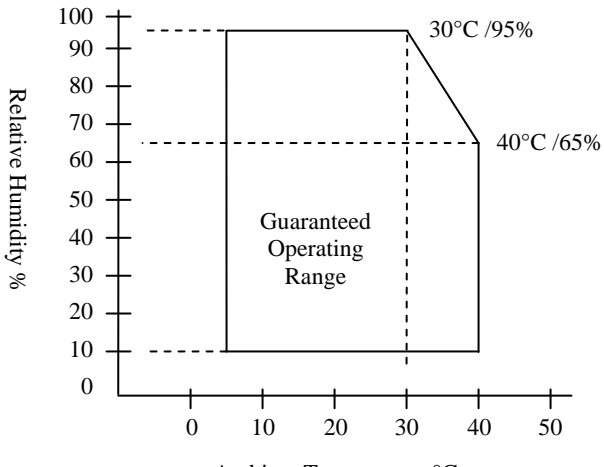

Ambient Temperature °C

# **12-6. Reliability Specifications**

| (1) Printer Life | (When the recommended paper of $75\mu m$ is used) |                                                   |  |  |
|------------------|---------------------------------------------------|---------------------------------------------------|--|--|
| (2) Head Life    | Running Life:                                     | 100km                                             |  |  |
|                  |                                                   | (When the recommended paper of $75\mu m$ is used) |  |  |
|                  | Pulse Life:                                       | 100 million pulses                                |  |  |
|                  |                                                   | (When the recommended paper of 75µm is used)      |  |  |
| (3) Cutter Life  |                                                   |                                                   |  |  |
| Paper Thi        | ickness 75µm:                                     | 1.5 million cuts                                  |  |  |
|                  |                                                   | (When the recommended paper of $75\mu m$ is used) |  |  |
|                  | 65µm/85µm:                                        | 1.0 million cuts                                  |  |  |
|                  |                                                   |                                                   |  |  |

# **13. Usage Precautions**

# **13-1.** Paper Related Precautions

(1) High printing rates may cause blurred printing. Choose a suitable printing rate to avoid blurring. Alternatively, set a suitable combination of print speed and print density to avoid blurring.

(Refer to 9 Special Mode: 9-2. Changing the Setup.)

- (2) Printing characters from a non-standard character set in a thin serif or similar font will result in the characters appearing very faint. Use a bold sans serif font.
- (3) To achieve quality printing without uneven pitch (expansion or contraction), feed the paper 1mm (8 dots) or more when restarting printing or after cutting the paper.
- (4) In sequential printing, slow data transfer may cause white lines to run across the print, as printing and pausing are repeated alternately. If print quality has priority, use the Batch Print mode ("Batch (COM IF)", "Batch (OTHER IF)").

(Refer to 9 Special Mode: 9-2. Changing the Setup.)

- (5) The top margin can be set to either 12mm or 3mm by a command. If the top margin is set to 3mm, be sure to remove the printed paper each time the printing and cutting operation is completed as rollback of paper takes place before printing. If printed and cut paper is not removed, the partial cut section may be torn or the cut surface may be folded causing a paper jam. Also, use at least 30 mm of paper for each transaction.
- (6) Setting a high value for print density (110 % and over) can result in blurred or uneven printing at low temperatures, depending on the printing pattern. If print quality has priority, print at a lower speed. (Refer to 9 Special Mode: 9-2. Changing the Setup.)
- (7) Do not switch from narrower paper to wider paper (e.g. 58mm to 80mm) when printing is in progress. When using narrow-width paper, a part of the thermal head may directly come in contact with the platen roller without any paper present. This causes the head to wear down, resulting in poor printing quality. In addition, as the cutter blade also works at sections without paper, the cutter blade may wear down, resulting in a bad cut. Do not change paper width when printing is in progress.

- (8) If the paper has been left in the printer for a long time, it may deform and cause faint printing. Therefore, if the paper has been left for a long time, feed the paper forward by 20-30mm before printing.
- (9) If non-recommended paper is used, print quality and/or the thermal head life cannot be guaranteed. In particular, use of paper containing "Na+, K+, or Cl-" may significantly shorten the life span of the thermal head.
- (10) Using a non-recommended AC adapter may cause blurred and/or uneven printing, so use only the recommended adapter.
- (11) The paper may get marked during paper changing or when the top cover is shut, so feed the paper forward by 20-30mm before printing.

# 13-2. Cutter Related Precautions

- (1) Do not use the cutter continuously at a rate exceeding 10 cuts per minute (1 cut per 6 seconds or more). Excessive use may cause a malfunction.
- (2) Do not remove paper while it is still being cut. Doing so may cause problems such as a paper jam.
- (3) If the top margin is set at 3mm, be sure to remove the printed paper each time the printing and cutting operation is completed as roll back of the printer paper takes place before printing. Not doing so may cause problems such as a paper jam.

# 13-3. Barcode/2D Code Printing Precautions

(1) When using thick paper, the printing speed and density should be adjusted and readability should also be checked before using the printer as thick paper may cause blurring depending on the usage environment and the humidity.

(Refer to 9 Special Mode: 9-2. Changing the Setup.)

(2) For 2D codes, adjust the printing speed and density to obtain a good recognition rate. As readability varies depending on the module width, print density, ambient temperature, type of thermal roll paper, and reader performance, check this before using the printer. (Refer to 9 Special Mode: 9-2. Changing the Setup.) (3) If a barcode is printed at the top of the printer paper when it is first fed, or at the bottom when paper feeding is completed, readability should be checked as accuracy in paper feeding may become unstable.

# 13-4. USB Interface Usage Precautions

- (1) Connect the printer directly to the host computer.
- (2) Be sure to turn on the printer power before printing.
- (3) If an error occurs during printing, recover the printer from the error, and then retry printing.
- (4) Do not turn off the printer or disconnect the USB cable while printing is in progress. Using the host computer to set Stand-by mode, Sleep mode, Suspend mode or Pause mode is not recommended.If the printer does not work properly even after implementing the above, try re-connecting the USB cable or turning on the printer power again. If the printer still does not print properly, restart the host computer.

# 13-5. Installation Precautions

- (1) Use the printer indoors only. Outdoor usage may cause printer malfunction due to dust or other factors.
- (2) When connecting a cable to the printer or shifting the position of the printer, perform the operation while holding the middle cover of the printer at the sides using both hands. If you perform the operation holding the top cover, the top cover may open.

# 13-6. Modular Type Connector Usage Precautions

 This product uses a special-purpose modular connector for the cash drawer and customer display connector. Do not attempt to use other types of connectors such as public telephone connectors.

# Oki contact details

### Oki Systems (UK) Ltd

Blays House Wick Road Egham Surrey TW20 0HJ

Tel: +44 (0) 1784 274300 Fax: +44 (0) 1784 274301 http://www.oki.co.uk

### Oki Systems Ireland Limited

The Square Industrial Complex Tallaght Dublin 24

Tel: +353 (0) 1 4049590 Fax: +353 (0)1 4049591 http://www.oki.ie

#### Oki Systems Ireland Limited -Northern Ireland

19 Ferndale Avenue Glengormley BT36 5AL Northern Ireland

Tel: +44 (0) 7767 271447 Fax: +44 (0) 1 404 9520 http://www.oki.ie

Technical Support for all Ireland: Tel: +353 1 4049570 Fax: +353 1 4049555 E-mail: tech.support@oki.ie

#### OKI Systems (Czech and Slovak), s.r.o.

Futurama Business Park -Sokolovská 651/136A 186 00 Praha 8 Czech Republic

Tel: +420 224 890158 Fax: +420 22 232 6621 Website: www.oki.cz, www.oki.sk

### Oki Systems (Deutschland) GmbH

Hansaallee 187 40549 Düsseldorf

Tel: +49 (0) 211 / 5266-0 Fax: +49 (0) 211 59 33 45 Website: www.oki.deinfo@oki.de

Albania, Bosnia, Bulgaria, Croatia, Cyprus, Estonia, Greece, Israel, Latvia, Lithuania, Macedonia, Romania, Serbia, Slovenia

### CEE Export Group: OKI Systems (Poland) Ltd

ul. Domaniewska 42 02-672 Warsaw Poland

Tel: +48 (0) 22 448 65 00 Fax: +48 (0) 22 448 65 0 E-mail: tech@oki.com.pl

### Oki Systèmes (France) S.A.

Zone Silic - Immeuble Osaka 21 rue du Jura CS 90277 94633 RUNGIS Cedex Paris Tél: Standard 0820 200 410 (0.096/min depuis une ligne fixe\*) Hotline 01 76 54 21 50 (n° non surtaxé)

Website: www.oki.fr

### OKI Systems (Magyarország) Kft.

Capital Square Tower 2 7th Floor H-1133 Budapest, Váci út 76 Hungary Telefon: +36 1 814 8000 Telefax: +36 1 814 8009 Website: www.okihu.hu

### OKI Systems (Italia) S.p.A.

via Milano, 11, 20084 Lacchiarella (MI)

Tel: +39 (0) 2 900261 Fax: +39 (0) 2 90026344 Website: www.oki.it

### OKI Systems (Polska) Sp. z o.o

Platinium Business Park II, 3rd Floor ul. Domaniewska 42 02-672 Warsaw Poland Tel: +48 22 448 65 00 Fax: +48 22 448 65 01 Wabsite: www.eki.com.pl

Website: www.oki.com.pl E-mail: oki@oki.com.pl Hotline: 0800 120066 E-mail: tech@oki.com.pl

### OKI Europe Limited, Sucursal em Portugal

Av. Quinta Grande 53 7° D Alfragide 2614-521 Amadora Portugal

Tel: +351 21 470 4200 Fax: +351 21 470 4201 Website:www.oki.pt E-mail : oki@oki.pt

#### Oki Service Serviço de apoio técnico ao Cliente

Tel: 214 727 660 E-mail : okiserv@oki.pt

### OKI Systems Rus, LLC (Russia)

Sector B, 3rd Floor, Svyatogor-4 Business Center10/4, Letnikovskaya str.115114, Moscow

Tel: +7 495 276 5060 Fax: +7 495 258 6070 e-mail: info@oki.ru Website: www.oki.ru

Technical support: Tel: +7 495 564 8421 e-mail: tech@oki.ru

### Oki Systems (Österreich)

Campus 21 Businesszentrum Wien Sued Liebermannstrasse A02 603 22345 Brun am Gebirge

Tel: +43 223 6677 110 Service-Hotline: +43 (0) 2236/677 110-501 Website: www.oki.at

### OKI Europe Ltd. (Ukraine)

Raisy Opkinoy Street,8 Building B, 2<sup>nd</sup> Floor, Kiev 02002 Ukraine

Tel: +380 44 537 5288 e-mail: event@oki.ua Website: www.oki.ua

### OKI Sistem ve Yazıcı Çözümleri Tic. Ltd. **Ş**ti.

Harman sok Duran Is Merkezi, No:4, Kat:6, 34394, Levent İstanbul

Tel: +90 212 279 2393 Faks: +90 212 279 2366 Web: www.oki.com.tr

### Oki Systems (Belgium)

Medialaan 24 1800 Vilvoorde

Helpdesk: 02-2574620 Fax: 02 2531848 Website: www.oki.be

### OKI Systems (Danmark) a-s

Herstedøstervej 27 2620 Albertslund Danmark

Adm.: +45 43 66 65 00 Fax: +45 43 66 65 90 E-mail: salg@oki.dk / support@oki.dk Website: www.oki.dk

### Oki Systems (Finland) Oy

Polaris Capella Vänrikinkuja 3 02600 Espoo

Tel: +358 (0) 207 900 800 Fax: +358 (0) 207 900 809 Website: www.oki.fi

### Oki Systems (Holland) b.v.

Neptunustraat 27-29 2132 JA Hoofddorp

Helpdesk: 0800 5667654 Tel: +31 (0) 23 55 63 740 Fax: +31 (0) 23 55 63 750 Website: www.oki.nl

#### Oki Systems (Norway) AS

Tevlingveien 23 N-1081 Oslo

Tel: +47 (0) 63 89 36 00 Telefax: +47 (0) 63 89 36 01 Website: www.oki.no

Var vänlig kontakta din Återförsäljare i första hand, för konsultation. I andra hand kontakta

### Oki Systems (Sweden) AB

Borgafjordsgatan 7 Box 1193 164 26 Kista

Tel. +46 (0) 8 634 37 00 e-mail: info@oki.se Website: www.oki.se

### Oki Systems (Schweiz)

Baslerstrasse 15 CH-4310 Rheinfelden

Support deutsch +41 61 827 94 81 Support français +41 61 827 94 82 Support italiano +41 061 827 9473

Tel: +41 61 827 9494 Website: www.oki.ch

# Oki Data Americas Inc. (United States • États-Unis)

2000 Bishops Gate Blvd. Mt. Laurel, NJ 08054 USA

Tel: 1-800-654-3282 Fax: 1-856-222-5247 http://WWW.OKIPRINTINGSOLUTIONS.COM http://my.okidata.com

#### Oki Data Americas Inc. (Canada • Canadá)

4140B Sladeview Crescent Unit 7 & 8 Mississauga, Ontario Canada L5L 6A1

Tél: 1-905-608-5000 Téléc: 1-905-608-5040 http://WWW.0KIPRINTINGSOLUTIONS.COM

### Oki Data Americas Inc. (América Latina (OTRO))

2000 Bishops Gate Blvd. Mt. Laurel, NJ 08054 USA Tel (Español): 1-856-222-7496 1-856-222-5276 Fax: 1-856-222-5260 Email: LASatisfaction@okidata.com

### Oki Data de Mexico, S.A. de C.V.

Mariano Escobedo #748, Piso 8 Col. Nueva Anzures C.P. 11590, México, D.F.

Tel: 52-555-263-8780 Fax: 52-555-250-3501 http://WWW.OKIPRINTINGSOLUTIONS.COM

### Oki Data do Brasil Informática Ltda.

Av. Alfredo Egídio de Souza Aranha, 100 - 5° Andar - Bloco C Chácara Santo Antonio - São Paulo, SP - Brasil CEP: 04726-170

Tel: 55-11-3543-5500 (Grande São Paulo) 0800-11-5577 (Demais localidades) Fax: 55-11-3444-3501 email: okidata@okidata.com.br HTTP://www.okiprintingsolutions.com

#### Argentina/Chile/Paraguay/Perú/ Uruguay Oki Data Americas, Inc.

Sucursal Argentina Ugarte 3610 Piso 4°(1605) Olivos Buenos Aires, Argentina

TEL: +54 11 5288 7500 Fax: +54 11 5288 7599

### Colombia/Ecuador/Venezuela/ Centroamérica y Caribe Oki Data Americas, Inc.

Sucursal Colombia Carrera 13 #97-51, Oficina 101 Bogotá Colombia

TEL: +57 1 704 5159

### Oki Data (Singapore) Pte. Ltd.

438A Alexandra Road #02-11/12, Lobby 3, Alexandra Technopark Singapore(119967)

Tel: (65) 6221 3722 Fax: (65) 6594 0609 http://www.okidata.com.sg

#### Oki Systems (Thailand) Ltd.

1168/81-82 Lumpini Tower, 27th Floor Rama IV Road Tungmahamek, Sathorn Bangkok 10120

Tel: (662) 679 9235 Fax: (662) 679 9243/245 http://www.okisysthai.com

### Oki Data (Australia) Pty Ltd.

Level1 67 Epping Road, Macquarie Park

NSW 2113, Australia

Tel: +61 2 8071 0000 (Support Tel: 1800 807 472) Fax: +61 2 8071 0010 http://www.oki.com.au

### **OKI Data New Zealand**

8 Antares Place Rosedale, Auckland, 0632 New Zealand

Tel: (64) 9 477 0500 Fax: (64) 9 477 0549 http://www.oki.co.nz/

### Oki Data(S) P Ltd. Malaysia Rep Office

Suite 21.03, 21st Floor Menara IGB, Mid Valley City, Lingkaran Syed Pura 59200, Kuala Lumpur, Malaysia

Tel: (60) 3 2287 1177 Fax: (60) 3 2287 1166

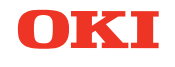

# PT330/331

# Guide de l'utilisateur

# PRÉFACE

Tout a été mis en œuvre pour que les informations contenues dans ce document soient complètes, précises et à jour. Le fabricant décline toute responsabilité quant aux conséquences d'erreurs échappant à son contrôle. Le fabricant ne peut garantir que les changements dans les logiciels et les équipements d'autres fabricants et mentionnés dans ce manuel n'affectera pas l'applicabilité de l'information de celuici. La mention de produits logiciels fabriqués par d'autres entreprises ne constitue pas nécessairement l'approbation par le fabricant.

Toutes les mesures ont été prises pour que ce document vous apporte une aide précieuse, toutefois nous ne pouvons garantir qu'il traite dans son intégralité toutes les informations contenus.

Tous droits réservés par OKI Data Corporation. Vous ne devez pas effectuer une copie non autorisée, le transfert, la traduction, ou des actions apparentées. Vous devez obtenir l'accord écrit d'Oki Data Corporation avant de pouvoir effectuer une des actions mentionnées ci-dessus. © 2011 Oki Data Corporation

OKI est une marque déposée de Oki Electric Industry Co., Ltd.

Energy Star est une marque de l'Agence de protection de l'environnement des États-Unis.

Microsoft, Windows, Windows Server et Windows Vista sont des marques déposées de Microsoft Corporation.

Apple, Macintosh, Rosetta, Mac et Mac OS sont des marques déposées de Apple Inc.

D'autres noms de produits et noms de fabriques sont des marques déposées ou marques déposées de leur propriétaire.

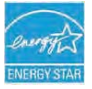

En tant que participant au programme Energy Star, le fabricant a déterminé que ce produit répond aux directives d'Energy Star concernant l'efficacité énergétique.

CE

Ce produit est conforme aux exigences des directives du Conseil 2014/30/EU (EMC) et 2014/35/EU (LVD), 2014/53/EU (RED) et 2011/65/EU(RoHS), relatives à l'harmonisation des lois des pays membres de l'Union Européenne en matière de compatibilité électromagnétique, de basse tension, d'équipement radio et de télécommunication, de produits consommateurs d'énergie, de limitation de l'utilisation de certaines substances dangereuses dans les équipements électroniques.

Les câbles suivants ont été utilisés pour évaluer ce produit et obtenir la conformité avec la directive EMC le respect de normes 2014/30/EU et des configurations autres que celles-ci peuvent affecter leur respect.

| TYPE DE CÂBLE | LONGUEUR<br>(MÈTRE) | COEUR | BLINDAGE |
|---------------|---------------------|-------|----------|
| Alimentation  | 2.0                 | ×     | ×        |
| USB           | 5.0                 | ×     | ✓        |
| Série (25pin) | 15.0                | ×     | ✓        |
| LAN           | 5.0                 | ×     | ×        |
| Tiroir        | 1.8                 | ×     | ×        |

**AVERTISSEMENT!** Il s'agit d'un produit de classe A conforme à la norme EN55022. Dans un environnement domestique, ce produit peut causer des perturbations radio, auquel cas il peut être demandé à l'utilisateur de prendre les mesures appropriées.

# FABRICANT

OKI Data Corporation, 4-11-22 Shibaura, Minato-ku, Tokyo 108-8551, Japon

Pour toute question d'ordre général, sur les ventes et sur le support, contactez votre distributeur local.

# IMPORTATEUR VERS L'UE/REPRÉSENTANT AGRÉÉ

OKI Europe Limited (Solutions pour l'impression OKI)

Blays House Wick Road Egham Surrey, TW20 0HJ Royaume Uni

Pour toute question d'ordre général, sur les ventes et sur le support, contactez votre distributeur local.

# **INFORMATIONS RELATIVES À L'ENVIRONNEMENT**

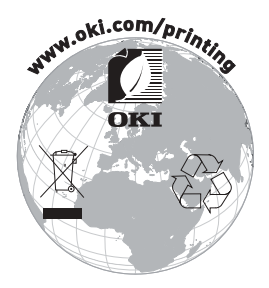

# Description des symboles de sécurité affichés sur l'équipement

| No. | Symbole        | Description                                                                                                    |  |
|-----|----------------|----------------------------------------------------------------------------------------------------|--|
| 1   |                | « MARCHE » (alimentation)<br>Pour indiquer la connexion à l'alimentation, au moins<br>les interrupteurs principaux ou leurs positions.                                                 |  |
| 2   | $(\mathbf{l})$ | Veille<br>Pour identifier l'interrupteur ou la position de<br>l'interrupteur avec pour connaitre quelle partie de<br>l'équipement est en marche afin de le mettre en<br>mode veille.   |  |
| 3   | $\triangle$    | Avertissement/Mise en garde général(e)<br>Pour identifier un avertissement/mise en garde<br>général(e).                                                                                |  |
| 4   |                | Attention, surface chaude<br>Pour indiquer que l'élément marqué peut être chaud<br>et ne doit pas être touché sans prendre garde.                                                      |  |
| 5   |                | Courant continu<br>Pour indiquer sur la plaque d'identification que<br>l'équipement ne doit être branché que sur du courant<br>continu ; pour identifier les bornes appropriées.       |  |
| 6   | $\sim$         | Courant alternatif<br>Pour indiquer sur la plaque d'identification que<br>l'équipement ne doit être branché que sur du courant<br>alternatif ; pour identifier les bornes appropriées. |  |

# Table des matières

| 1. | Aspect et nom des composants                                      | - 5 |
|----|-------------------------------------------------------------------|-----|
|    | 1-1. Nom des composants                                           | - 5 |
|    | 1-2. Contenu de l'emballage                                       | - 6 |
| 2. | Adaptateur CA                                                     | . 7 |
| 3. | Caractéristiques du papier                                        | - 8 |
|    | 3-1. Largeur du papier                                            | . 8 |
|    | 3-2. Épaisseur du papier                                          | - 8 |
|    | 3-3. Rouleau de papier                                            | - 8 |
|    | 3-4. Papier thermique recommandé                                  | . 9 |
| 4. | Préparation                                                       | 10  |
|    | 4-1. Branchement du câble d'interface (sur l'imprimante)          | 11  |
|    | 4-2. Branchement du câble d'interface (sur le PC)                 | 13  |
|    | 4-3. Branchement du câble d'ouverture du tiroir                   | 15  |
|    | 4-4. Branchement de l'adaptateur CA et du cordon d'alimentation   | 16  |
|    | 4-5. Débranchement de l'adaptateur CA                             | 19  |
|    | 4-6. Installation de l'imprimante                                 | 20  |
|    | 4-7. Mise sous tension                                            | 24  |
|    | 4-8. Installation du logiciel de l'imprimante                     | 25  |
| 5. | Chargement du papier ······                                       | 26  |
|    | 5-1. Ouverture du panneau supérieur                               | 26  |
|    | 5-2. Réglage de la largeur du papier (largeur : 58mm / 80mm) ···· | 28  |
|    | 5-3. Chargement du papier                                         | 30  |
|    | 5-4. Fermeture du panneau supérieur                               | 32  |
| 6. | Tableau de commande                                               | 33  |
|    | 6-1. Tableau de commande                                          | 33  |
|    | 6-2. Indications d'erreurs                                        | 34  |
| 7. | Prévention et élimination des bourrages papier                    | 36  |
|    | 7-1. Prévention des bourrages papier                              | 36  |
|    | 7-2. Elimination des bourrages papier                             | 36  |
|    | 7-3. Si le panneau supérieur ne s'ouvre pas                       | 37  |
| 8. | Dépannage                                                         | 40  |
|    | 8-1. Problèmes à la mise sous tension et autres erreurs           | 40  |
|    | 8-2. Problèmes de découpe ·····                                   | 40  |
| _  | 8-3. Problèmes d'impression                                       | 41  |
| 9. | Mode spécial (essai d'impression, menu de configuration)          | 42  |
|    | 9-1. Essai d'impression                                           | 42  |

| 9-2. Modification de la configuration                              |
|--------------------------------------------------------------------|
| 9-3. Paramètres de configuration54                                 |
| 9-4. Vidage HEX                                                    |
| 9-5. Trace des commandes 61                                        |
| 9-6. Impression d'échantillons 62                                  |
| 10. Nettoyage régulier 67                                          |
| 10-1. Nettoyage du chariot et du mécanisme de transport            |
| du papier                                                          |
| 10-2. Nettoyage du cylindre                                        |
| 10-3. Nettoyage de la tête thermique                               |
| 11. Interface 70                                                   |
| 11-1. Interface série 70                                           |
| 11-2. Interface USB 73                                             |
| 11-3. Interface LAN74                                              |
| 11-4. Connecteur d'ouverture du tiroir76                           |
| 11-5. Caractéristiques de l'alimentation78                         |
| 12. Spécifications79                                               |
| 12-1. Caractéristiques générales79                                 |
| 12-2. Caractéristiques de l'élément de découpe 82                  |
| 12-3. Caractéristiques des rouleaux de papier 82                   |
| 12-4. Caractéristiques des interfaces 82                           |
| 12-5. Caractéristiques environnementales                           |
| 12-6. Caractéristiques de fiabilité84                              |
| 13. Précautions d'usage85                                          |
| 13-1. Précautions concernant le papier 85                          |
| 13-2. Précautions concernant l'élément de découpe                  |
| 13-3. Précautions concernant l'impression de codes                 |
| barres/codes 2D                                                    |
| 13-4. Précautions liées à l'utilisation de l'interface USB 87      |
| 13-5. Précautions liées à l'installation                           |
| 13-6. Précautions liées à l'utilisation du connecteur modulaire 87 |

# 1. Aspect et nom des composants

# 1-1. Nom des composants

# Modèle standard

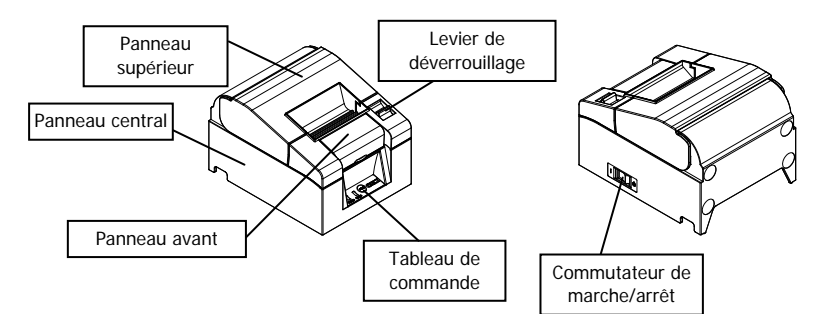

## Modèle avec alimentation intégrée

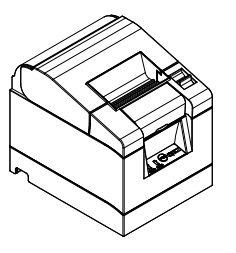

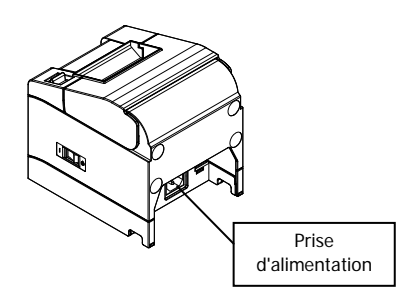

- Panneau supérieur S'ouvre pour remplacer le papier.
- Levier de déverrouillage Sert à ouvrir le panneau supérieur.
- Commutateur de marche/arrêt
   Permet de mettre en marche/d'arrêter l'imprimante (ON/OFF).
- Tableau de commande Comprend les boutons de commande de l'imprimante et les voyants qui indiquent l'état de l'imprimante.
- Panneau avant Peut être enlevé en cas de bourrage à la découpe ou si le panneau supérieur ne s'ouvre pas.
- Prise d'alimentation Branchez le cordon d'alimentation à cet endroit.

# 1-2. Contenu de l'emballage

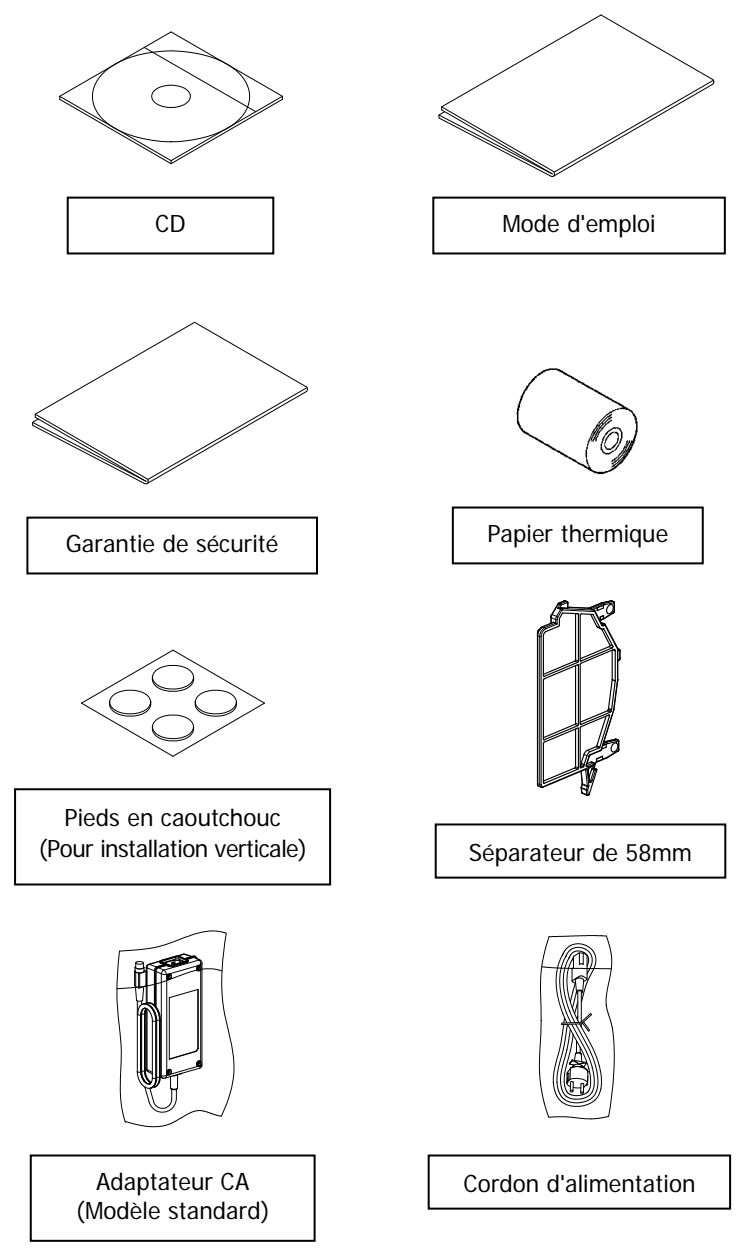

# 2. Adaptateur CA

Utilisez uniquement l'adaptateur CA spécifié ci-dessous.

| Élément       | n°           | Remarques                                                    |
|---------------|--------------|--------------------------------------------------------------|
| Adaptateur CA | KA02951-0120 | Entrée : 100 à 240V CA, 50-60Hz<br>Sortie : 24V DC ±5%, 1,5A |

 ▲ Attention : Utilisez uniquement les adaptateurs CA autorisés.
 ▲ Attention : N'utilisez l'adaptateur CA fourni avec aucun appareil électrique autre que cette imprimante.

# 3. Caractéristiques du papier

### Utilisez uniquement le rouleau de papier thermique spécifié ci-dessous.

# 3-1. Largeur du papier

• 80mm  $80mm_{-1,0}^0$ 

• 58mm  $58mm_{-1,0}^0$ 

# 3-2. Épaisseur du papier

• 65 - 85µm

# 3-3. Rouleau de papier

- Diamètre extérieur : Ø83mm ou moins
- Diamètre du mandrin: Ø12±0,5mm (intérieur) /
  Ø18±0,5mm (extérieur)
- Surface d'impression : Surface extérieure du rouleau
- Traitement en fin de papier : Le rouleau de papier ne doit pas être collé au mandrin. De plus, la fin du papier ne doit pas être repliée.
- ▲ Attention : N'utilisez pas les rouleaux dont les bords sont rugueux ou sur lesquels des morceaux de papier dépassent. L'alimentation du papier pourrait être instable et entraîner des problèmes au niveau de l'imprimante.

# 3-4. Papier thermique recommandé

| Fabricant                     | Nom du<br>produit | Caractéristique de qualité                                    | Épaisseur<br>du papier | Densité |
|-------------------------------|-------------------|---------------------------------------------------------------|------------------------|---------|
| Oji Paper<br>Co., Ltd.        | PD160R            | Papier thermique<br>monochrome<br>(type longue conservation)  | 75µm                   | 100%    |
|                               | PD190R            | Papier thermique<br>monochrome<br>(type moyenne conservation) | 75µm                   | 100%    |
| Nippon<br>Paper<br>Industries | TF60KS-E          | Papier thermique<br>monochrome<br>(type normal)               | 75µm                   | 100%    |
| Co., Ltd.                     | TP60KS-F1         | Papier thermique<br>monochrome<br>(type moyenne conservation) | 75µm                   | 100%    |
|                               | TF50KS-E          | Papier thermique<br>monochrome<br>(type normal)               | 65µm                   | 100%    |
|                               | TF62KS-E          | Papier thermique<br>monochrome<br>(type normal)               | 85µm                   | 100%    |

▲ Attention : L'utilisation de papier non recommandé peut entraîner des dommages à la tête d'impression, une impression de mauvaise qualité, etc.

# 4. Préparation

Aucun câble d'imprimante n'est fourni avec le produit. Procurez-vous un câble d'imprimante adapté à l'interface du produit. Si vous avez des questions, contactez votre revendeur. Avant de brancher ou de débrancher les câbles, assurez-vous que :

- (1) L'alimentation de l'imprimante et de tous les autres appareils raccordés à l'imprimante est coupée.
- (2) Le cordon d'alimentation de l'adaptateur CA est débranché de la prise de courant.
- ▲ Attention : Lorsque vous raccordez les câbles ou que vous déplacez l'imprimante, tenez la partie centrale du couvercle de l'imprimante des deux côtés. Si vous la tenez par le panneau supérieur, celui-ci risque de s'ouvrir.

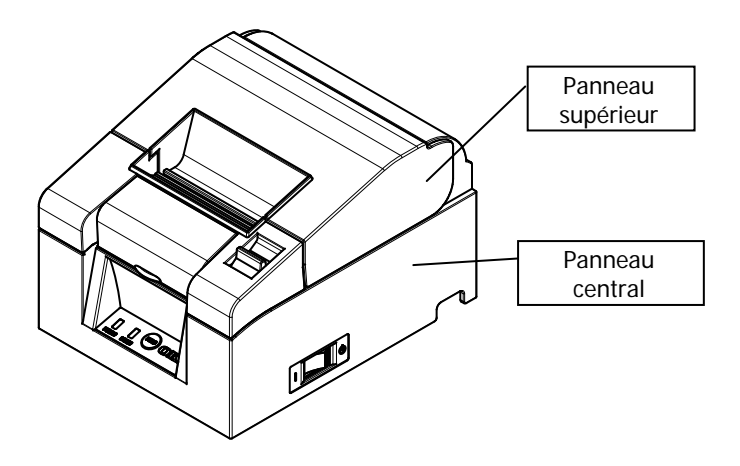

# 4-1. Branchement du câble d'interface (sur l'imprimante)

### 4-1-1 Imprimantes avec interfaces série et USB

### Modèle standard

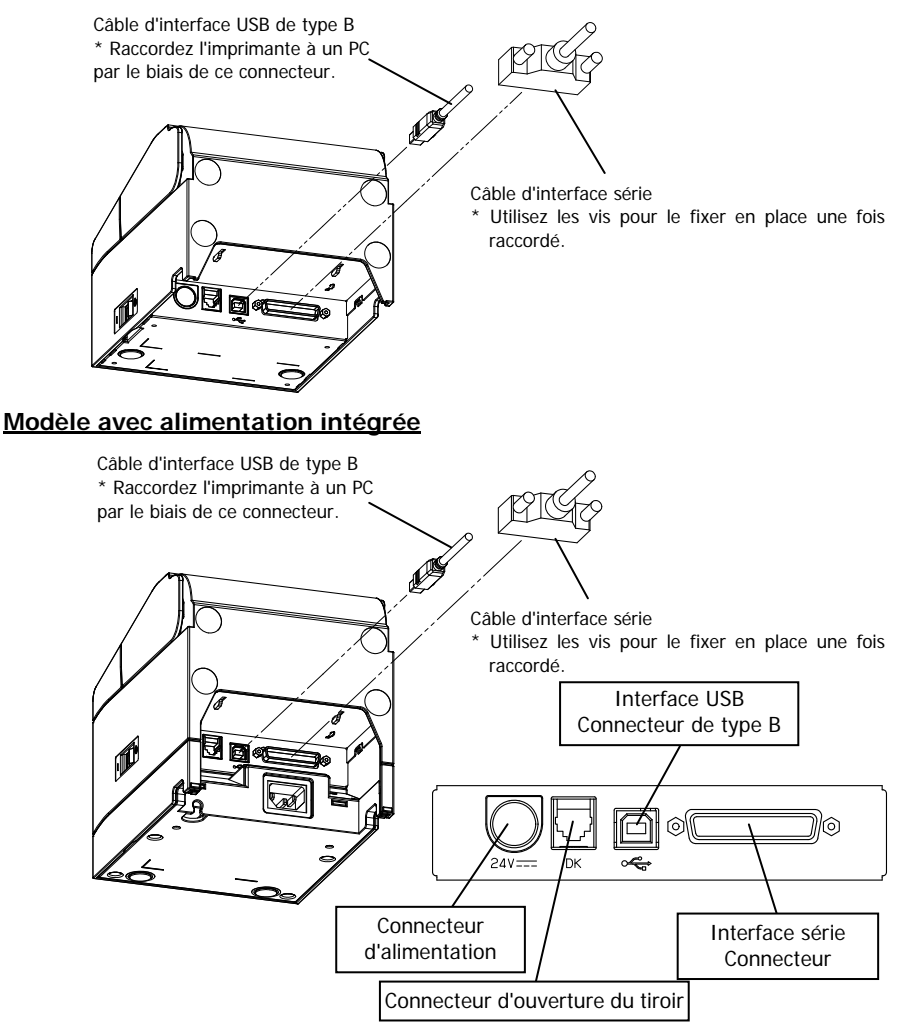

# ▲ Attention : Ne raccordez pas les interfaces série et USB en même temps.

## 4-1-2 Imprimantes avec interfaces LAN

Modèle standard

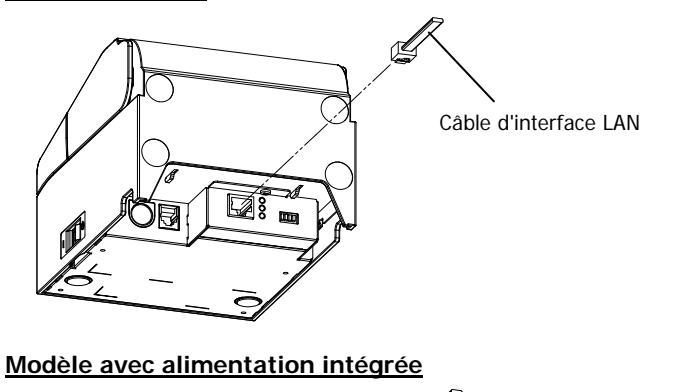

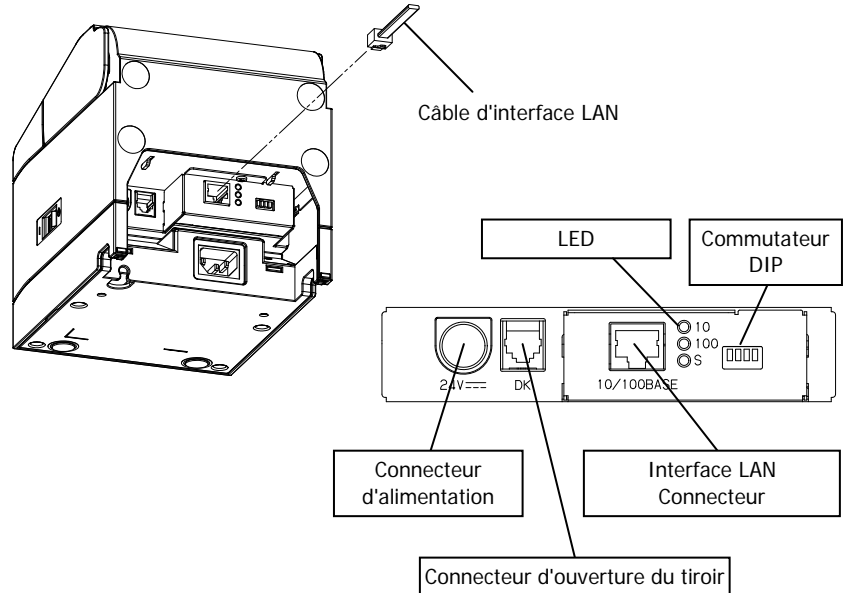

Attention : Ne touchez pas les commutateurs DIP durant une utilisation normale. Cela pourrait modifier les paramètres réseau, et désactiver l'impression normale. ▲ Attention : Si l'appareil est installé à la verticale, il se peut que le câble LAN soit inutilisable en raison de sa forme. Veuillez vérifier avant l'installation.

# 4-2. Branchement du câble d'interface (sur le PC)

## 4-2-1 Interface série

(1) Branchez le connecteur du câble d'interface série sur le port série de l'ordinateur comme indiqué sur la figure.

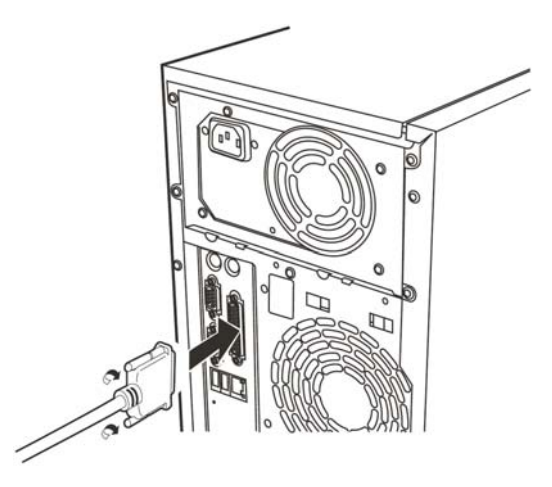

# 4-2-2 Interface USB

(1) Branchez le connecteur du câble d'interface USB sur le port USB de l'ordinateur comme indiqué sur la figure.

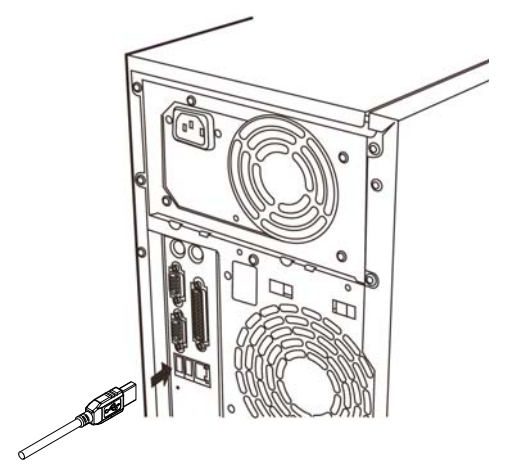

# 4-2-3 Interface LAN

(1) Branchez le connecteur du câble d'interface LAN sur le port LAN de l'ordinateur comme indiqué sur la figure.

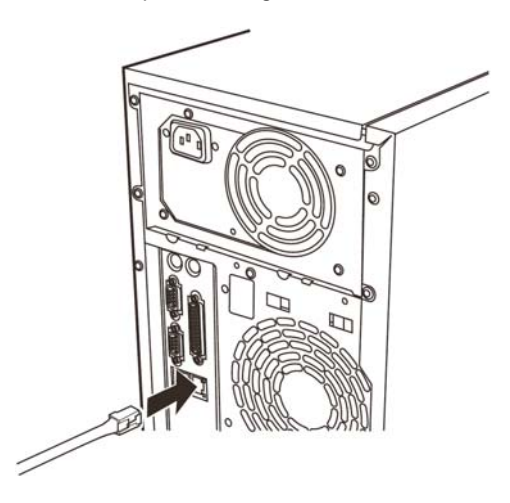

# 4-3. Branchement du câble d'ouverture du tiroir

## Modèle standard

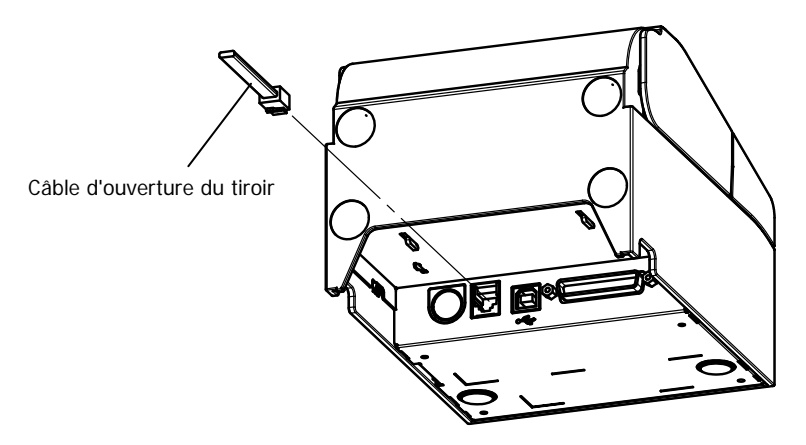

## Modèle avec alimentation intégrée

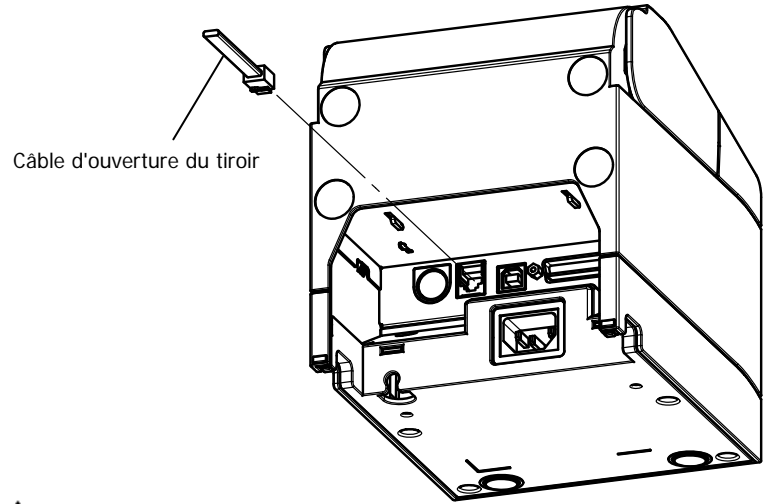

▲ Attention : Ce produit utilise un connecteur modulaire spécial pour le tiroir-caisse. N'essayez pas d'utiliser d'autres types de connecteurs tels que les connecteurs de téléphone public.
# 4-4. Branchement de l'adaptateur CA et du cordon d'alimentation

### Modèle standard

(1) Branchez le connecteur du câble de l'adaptateur CA sur le connecteur d'alimentation.

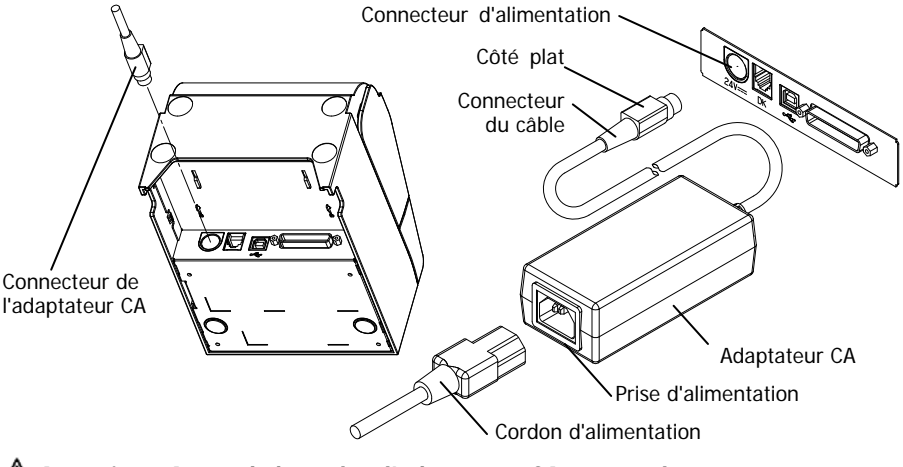

- Attention : Avant de brancher l'adaptateur CA, coupez les commutateurs de marche/arrêt de l'imprimante et de tous les appareils raccordés à l'imprimante. Débranchez également la fiche du cordon d'alimentation de l'adaptateur CA de la prise de courant.
- Attention : Utilisez les adaptateurs CA spécifiés.
- Attention : Effectuez le branchement de l'adaptateur avec l'appareil à la verticale pour faciliter l'opération.
- ▲ Attention : Le connecteur étant accroché après son insertion afin d'éviter qu'il ne tombe, lors de l'insertion, (1) tenez la base du câble d'une main, (2) faites glisser la partie extérieure du connecteur vers le haut avec l'autre main (3) et poussez jusqu'à ce qu'il soit fixé en place.

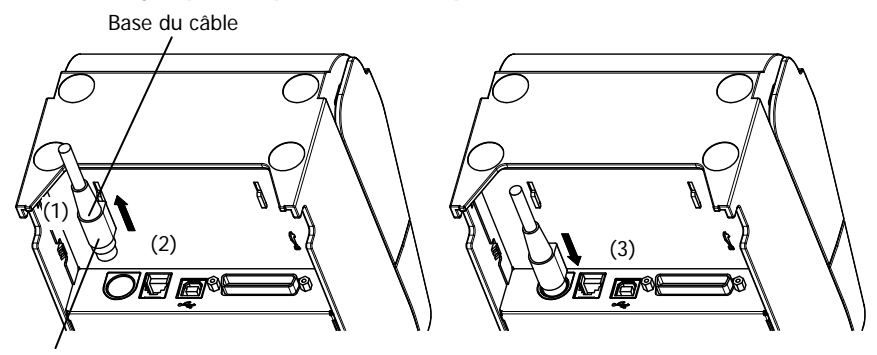

Partie extérieure du connecteur

(2) Confirmez que le câble est fixé en place en tirant doucement sur la base du câble une fois le raccordement effectué.

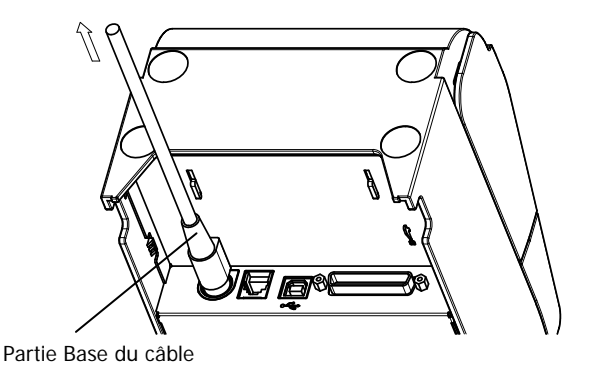

(3) Branchez le connecteur d'alimentation sur la prise d'alimentation de l'adaptateur CA.

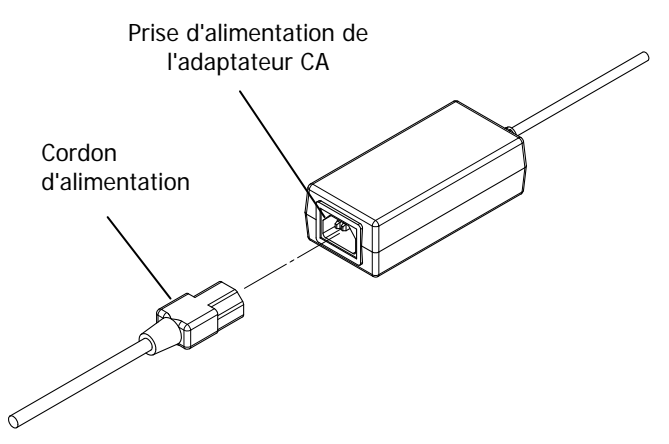

(4) Branchez la fiche du cordon d'alimentation sur la prise de courant.

### Modèle avec alimentation intégrée

(1) Branchez le connecteur d'alimentation sur la prise d'alimentation.

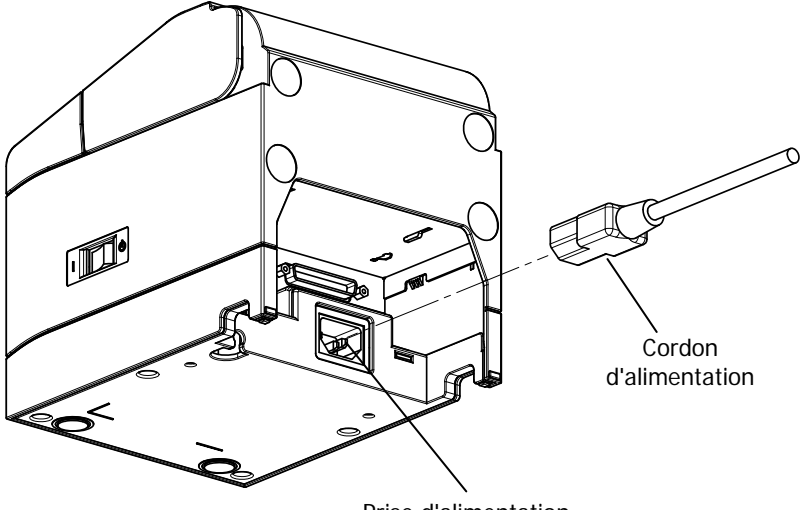

Prise d'alimentation

- Attention : Avant de brancher le cordon d'alimentation, coupez les commutateurs de marche/arrêt de l'imprimante et de tous les appareils raccordés à l'imprimante. Débranchez également la fiche du cordon d'alimentation de la prise de courant.
- Attention : Effectuez le branchement du cordon d'alimentation avec l'appareil à la verticale pour faciliter l'opération.
- $\Delta$  Attention : Si l'appareil est installé à la verticale, utilisez un cordon d'alimentation à angle droit.
- (2) Branchez la fiche du cordon d'alimentation sur la prise de courant.

# 4-5. Débranchement de l'adaptateur CA

Pour débrancher le câble de l'adaptateur CA, tirez dessus tout en tenant la partie du connecteur côté câble comme indiqué sur la figure suivante. Le dispositif de verrouillage se déclenche, ce qui facilite son débranchement. Tirer de force sur le câble risque d'endommager la partie connecteur.

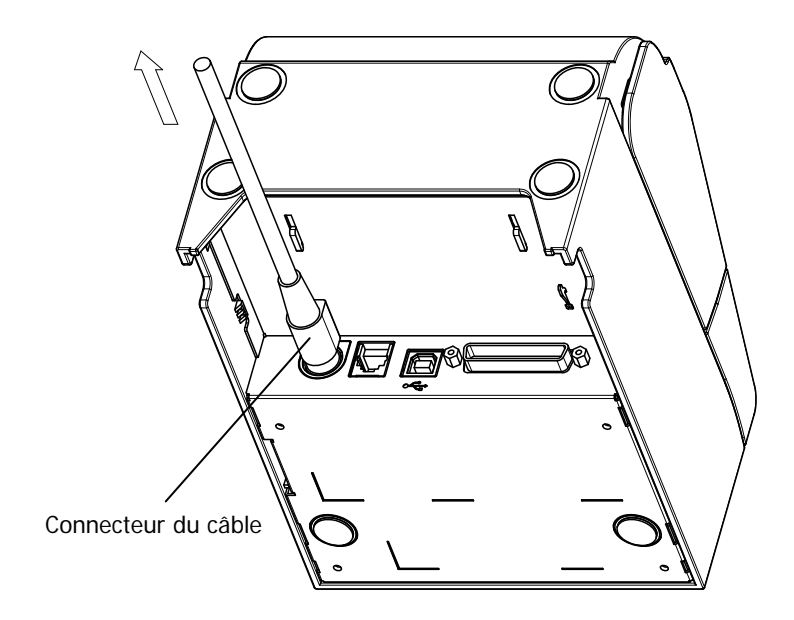

- Attention : Avant de débrancher l'adaptateur CA, coupez les commutateurs de marche/arrêt de l'imprimante et de tous les appareils raccordés à l'imprimante. Débranchez également la fiche du cordon d'alimentation de l'adaptateur CA de la prise de courant.
- ▲ Attention : Effectuez le débranchement de l'adaptateur avec l'appareil à la verticale pour faciliter l'opération.

# 4-6. Installation de l'imprimante

L'installation peut se faire à l'horizontale (le papier sort par le haut) ou à la verticale (le papier sort par le devant).

Dans le cas d'une installation verticale, le montage du capot anti-éclaboussures permet de protéger l'imprimante contre les projections d'eau.

L'imprimante peut également être montée sur un mur grâce au support mural optionnel.

### Installation horizontale

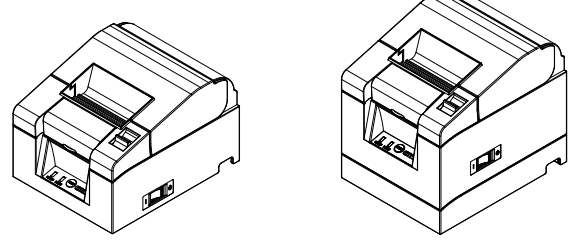

## Installation verticale

Si l'imprimante est installée à la verticale, collez les pieds en caoutchouc dans les renfoncements circulaires situés sur le panneau arrière de l'imprimante.

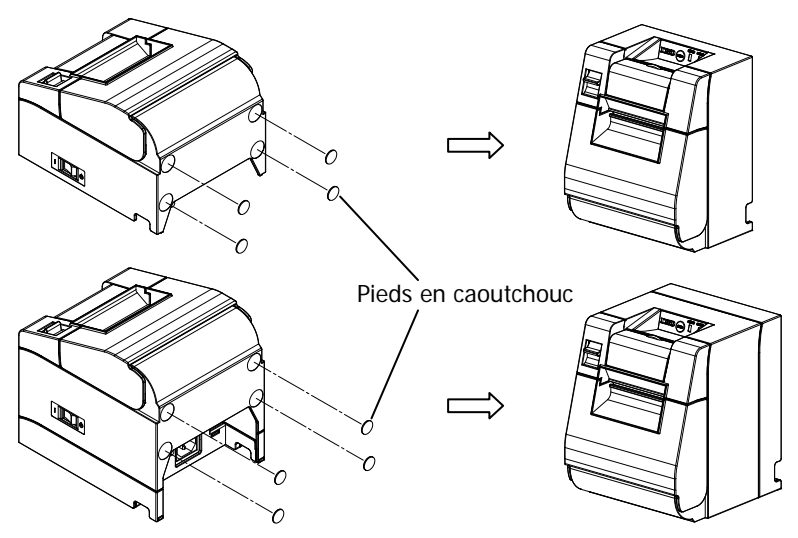

Attention : Avant de coller les pieds en caoutchouc, essuyez la poussière à l'intérieur des renfoncements.

### Capot anti-éclaboussures (optionnel)

Montez le capot anti-éclaboussures sur la partie supérieure de l'imprimante si celle-ci est installée à la verticale.

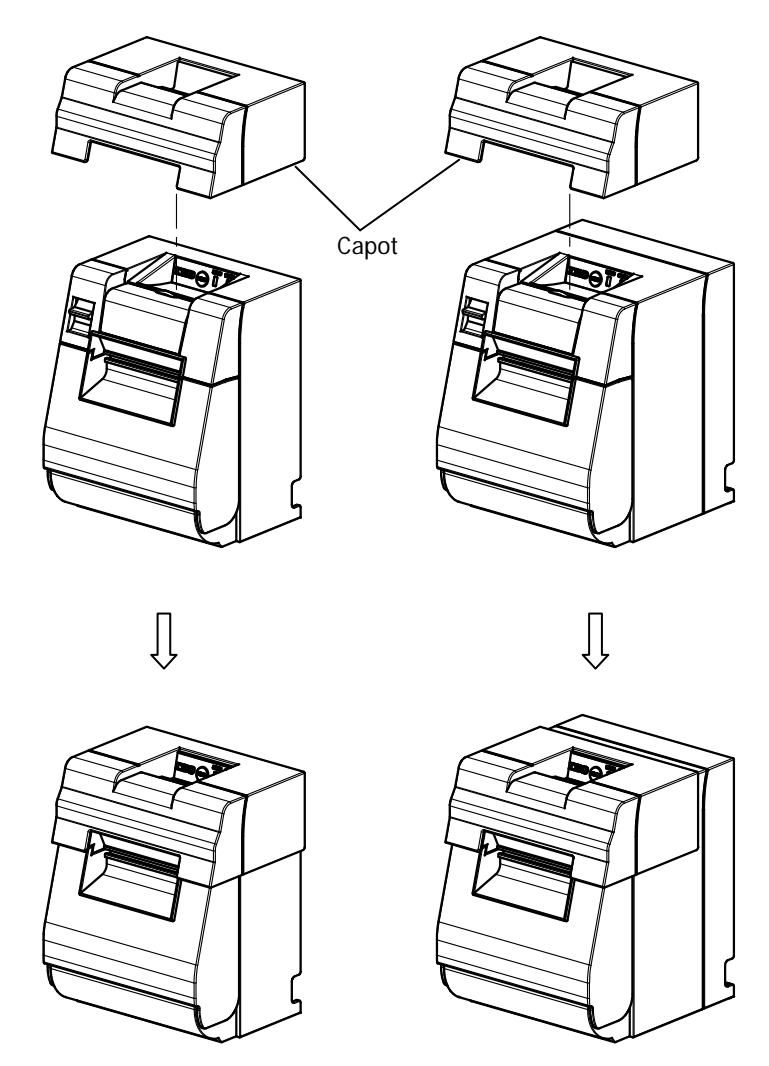

 $\Delta$  Attention : Le capot anti-éclaboussure s'utilise uniquement dans le cas d'une installation verticale.

### Support mural (optionnel)

Pour monter l'imprimante sur un mur, suivez la procédure ci-dessous :

 Fixez deux vis en métal (diamètre de la partie filetée : Ø4mm, diamètre de la tête : Ø7mm) sur le mur, en les espaçant de 62mm sur une ligne horizontale, de sorte que chaque vis pénètre dans le mur sur une longueur d'au moins 10mm et que leur partie visible dépasse de 2-4mm.

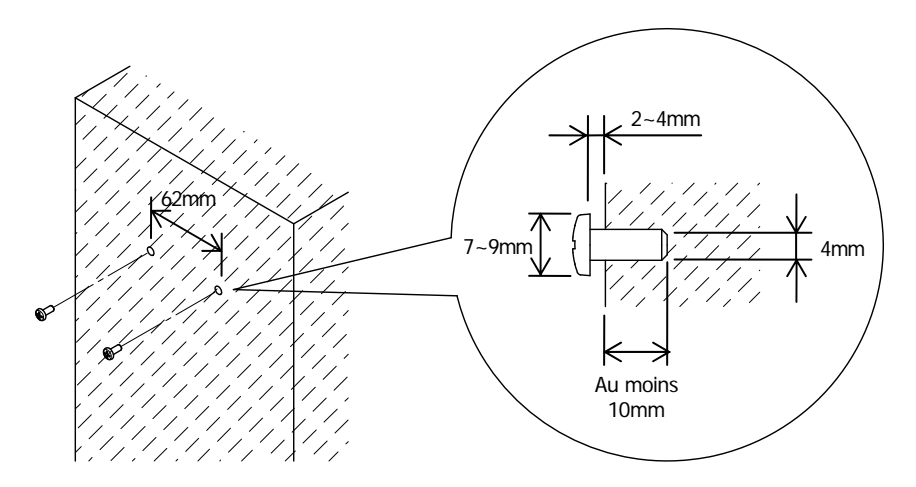

▲ Attention : Pour fixer solidement l'imprimante, installez le support mural sur une paroi en bois, en béton ou en métal. Il est conseillé que l'épaisseur du mur soit d'au moins 10mm. Utilisez des vis en métal.

Les vis installées dans le mur doivent avoir une résistance à l'arrachement d'au moins 150N (15,3kgf).

▲ Attention : Le montage mural n'est possible qu'avec les imprimantes qui utilisent un adaptateur CA externe (modèle standard). (2) Montez le support mural sur l'imprimante et fixez-le solidement à l'aide des vis fournies.

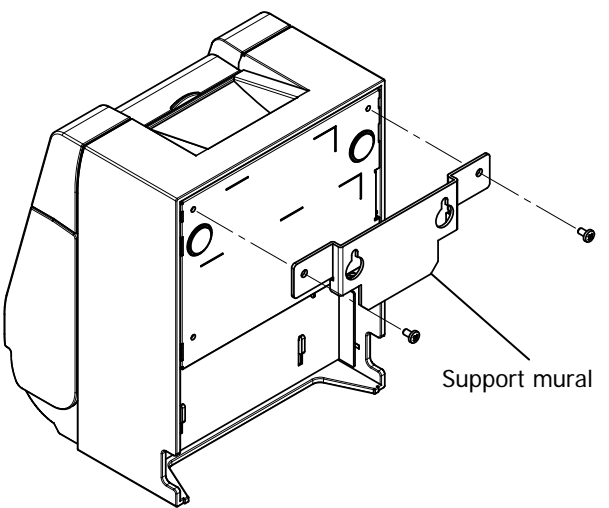

(3) Aligner les trous du support mural à l'aide des vis installées dans le mur et accrochez solidement l'imprimante.

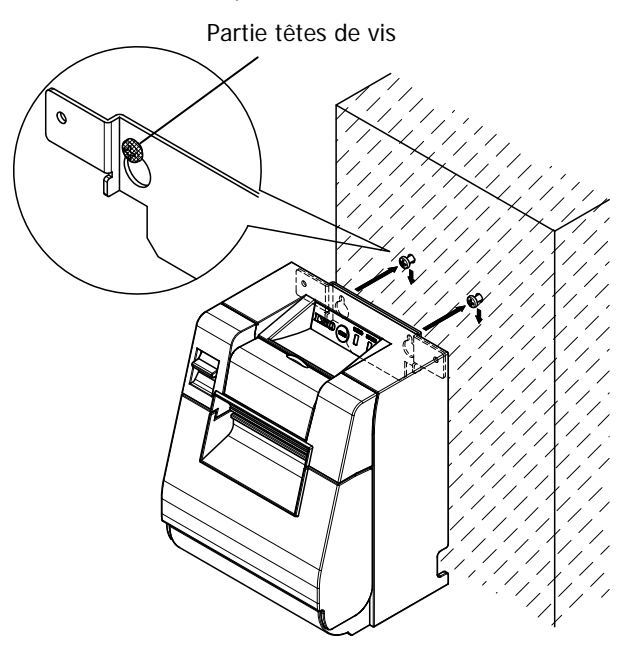

# 4-7. Mise sous tension

- (1) Branchez le cordon d'alimentation conformément au paragraphe 4-4 ci-dessus.
- (2) Mettez le commutateur de marche/arrêt sur On (marche) côté imprimante. Une fois la mise sous tension effectuée, le voyant d'alimentation (POWER) du tableau de commande s'allume.

### Modèle standard

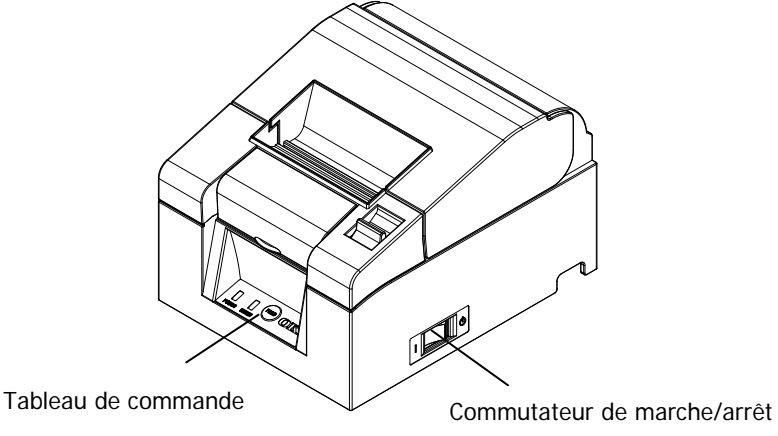

### Modèle avec alimentation intégrée

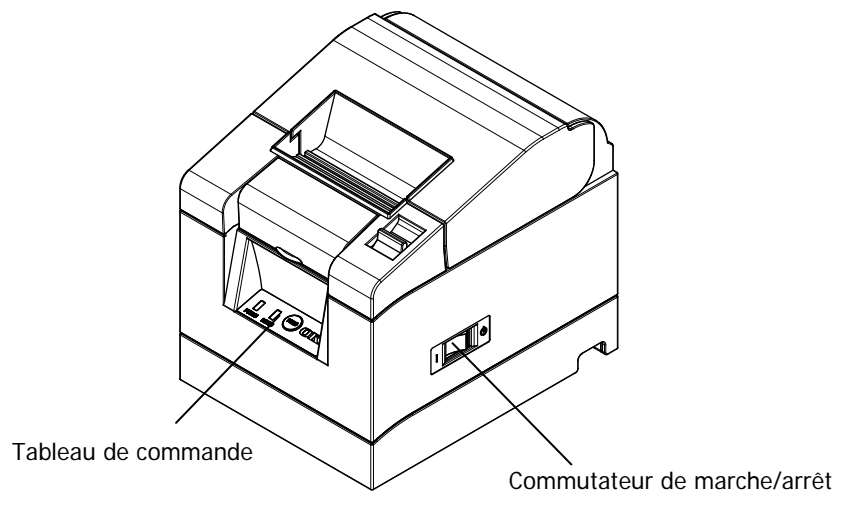

# 4-8. Installation du logiciel de l'imprimante

Reportez-vous au "Installation Guide" (Guide d'installation) (\*1) du CD fourni pour les consignes d'installation du pilote de l'imprimante et des logiciels utilitaires.

\*1: ¥Manuals¥PT330-331\_InstallGuide1\_en.pdf

Il est également possible de consulter le "Installation Guide" (Guide d'installation) en chargeant le CD dans le lecteur CD de votre PC et en sélectionnant "Manuals" sur l'écran "Setup" qui s'affiche.

# 5. Chargement du papier

## 5-1. Ouverture du panneau supérieur

(1) Tirez le levier de déverrouillage dans le sens de la flèche, puis ouvrez le panneau supérieur.

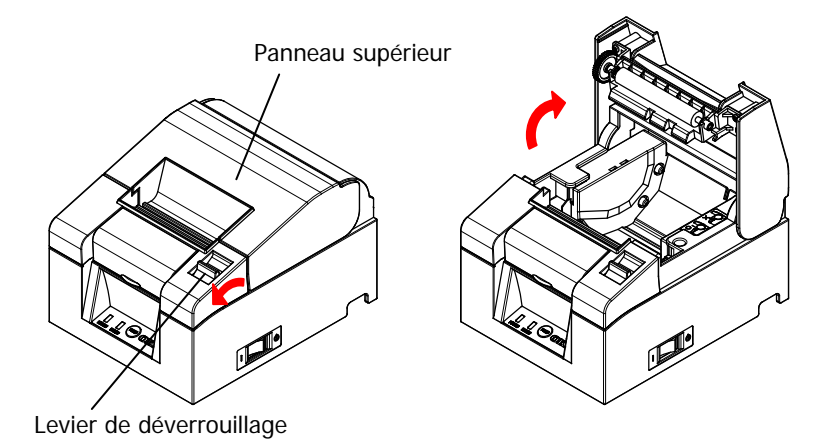

▲ Attention : Soulevez le panneau jusqu'à ce qu'il soit à la verticale de sorte qu'il reste ouvert.

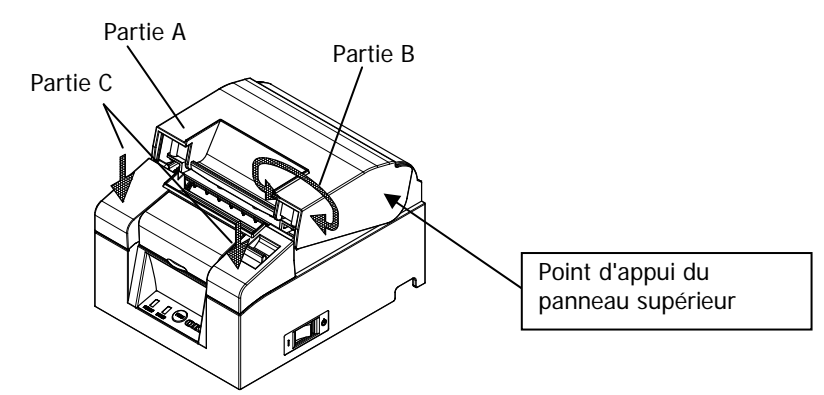

▲ Attention : Pour ouvrir le panneau, utilisez l'un des côtés de la partie C pour tenir l'imprimante et la partie A ou B pour soulever le panneau. Pour éviter de vous coincer les doigts, évitez tout contact avec la zone située autour de la charnière du panneau supérieur.

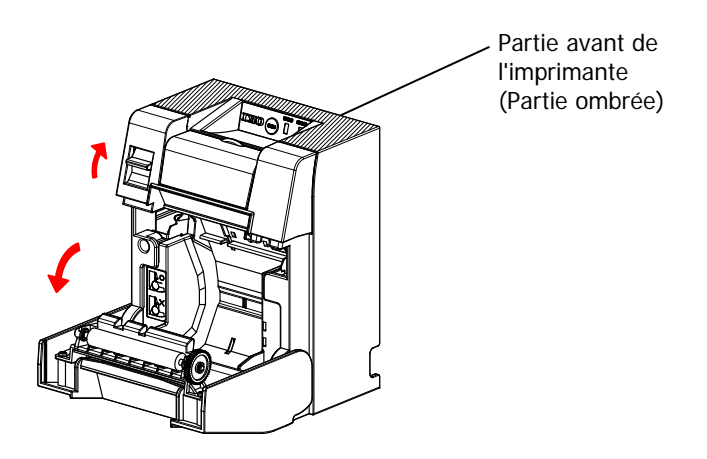

▲ Attention : Si vous utilisez l'imprimante à la verticale, tenez la partie avant de l'imprimante (partie ombrée sur la photo ci-dessus) pour ouvrir le panneau supérieur.

# 5-2. Réglage de la largeur du papier (largeur : 58mm / 80mm)

Le réglage d'usine pour la largeur du papier étant de 80mm, suivez les instructions du chapitre "5-3. Chargement du papier" pour installer le rouleau de papier si vous utilisez une largeur de papier de 80mm.

Si vous utilisez une largeur de papier de 58mm, montez d'abord le séparateur selon les instructions du chapitre "5-2-1. Montage du séparateur" puis installez le rouleau de papier.

Suivez également les instructions du chapitre "9-2. Modification de la configuration" pour régler la "Largeur du papier" dans la configuration de l'imprimante sur "58mm/35colonnes" ou "58mm/32colonnes".

▲ Attention : Ne faites pas passer la largeur du papier de 58mm à 80mm durant une impression. Si vous utilisez du papier de faible largeur, une partie de la tête thermique risque d'entrer directement en contact avec le cylindre sans papier présent. Ceci provoque l'usure de la tête, et réduit la qualité d'impression.

En outre, la lame de découpe opère également sur des sections dépourvues de papier, ce qui provoque l'usure de la lame et une découpe de mauvaise qualité.

Attention : La tête thermique étant sensible à l'électricité statique, ne la touchez que pour la nettoyer.

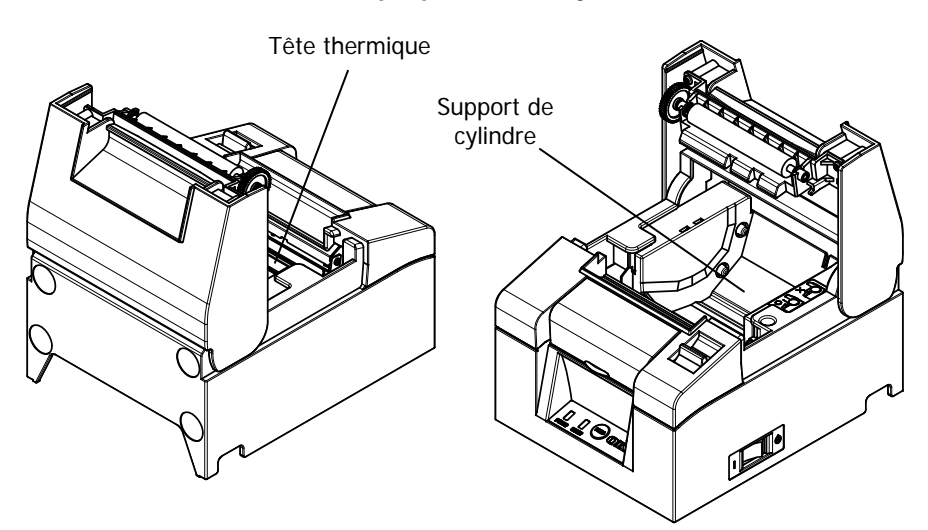

### 5-2-1 Montage du séparateur

(1) Alignez les trois pattes du séparateur de 58mm fourni avec les trous correspondants sur le corps de l'imprimante, puis poussez pour le mettre en place.

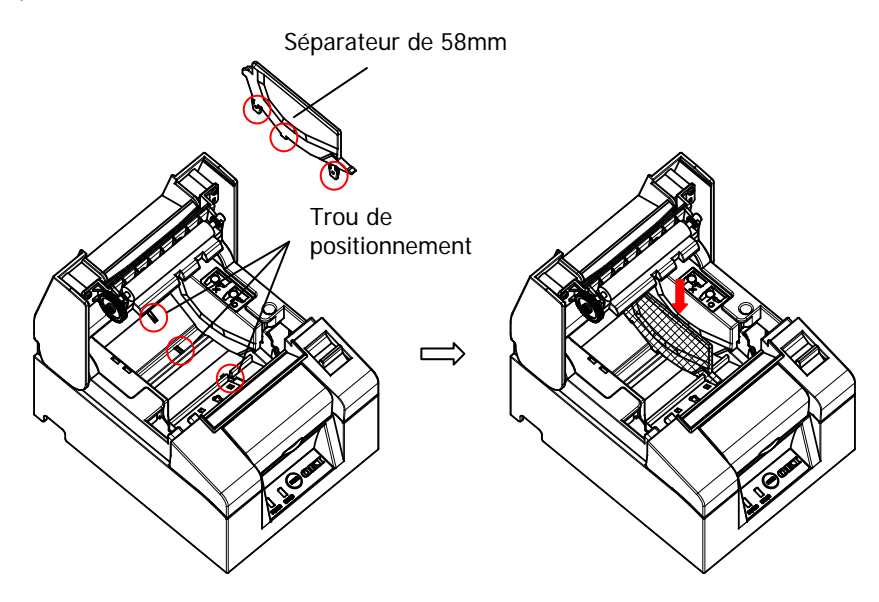

- Attention : Poussez la plaque jusqu'à ce qu'elle s'enclenche (déclic) et assurez-vous que le bord supérieur du séparateur est à l'horizontale.
- Attention : Lorsque vous déplacez le séparateur, suivez les instructions du chapitre Mode spécial pour régler la largeur du papier et alignez-le avez la zone d'impression.

(Reportez-vous au chapitre 9 Mode spécial : 9-2. Modification de la configuration.)

# 5-3. Chargement du papier

(1) S'il s'agit d'un nouveau rouleau de papier, enlevez la partie collée et le ruban adhésif.

Lorsque vous remplacez le rouleau de papier, enlevez d'abord le mandrin de l'ancien rouleau.

▲ Attention : La partie collée du papier ne devant être imprimée, enlevez environ un tour (environ 30cm) du rouleau de papier à partir du début de sorte qu'il n'y ait plus de papier recouvert de colle. Tout adhésif ou autre substance résiduelle de la colle pourrait se fixer sur la tête thermique et causer un problème, tel que des vides lors des impressions. Par conséquent, n'oubliez pas d'enlever la partie collée du papier.

(2) Après avoir inséré le nouveau rouleau de papier selon l'orientation indiquée, tirez l'extrémité du papier dans le sens indiqué par la flèche [1].

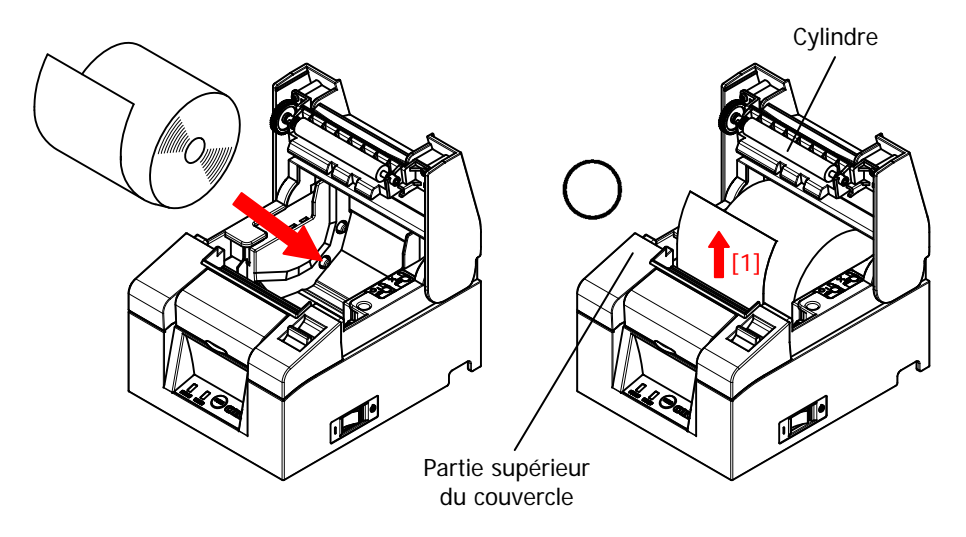

- ▲ Attention : Tirez l'extrémité du papier de sorte qu'il passe par dessus le couvercle.
- ▲ Attention : Évitez tout dommage ou entaille au niveau du cylindre. Toute entaille sur le cylindre provoquera des vides lors de l'impression et/ou des défauts de saut de ligne.

▲ Attention : Charger le papier comme indiqué sur les figures suivantes peut provoquer un bourrage papier ou une mauvaise impression.

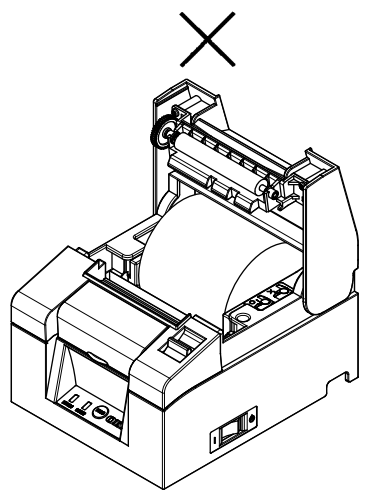

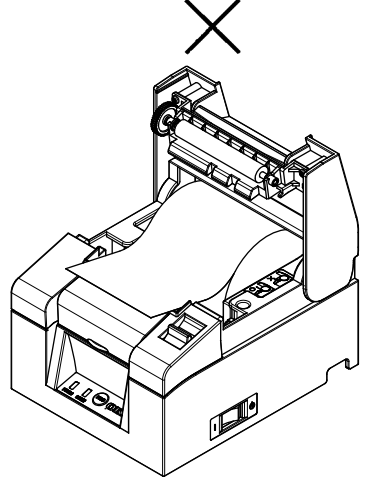

Le papier ne passe pas par dessus le couvercle.

Le papier est mal chargé.

▲ Attention : Évitez d'utiliser les rouleaux de papier déformés. L'utilisation de rouleaux tels que ceux représentés ci-dessous peut causer des problèmes tels qu'un bourrage papier ou une mauvaise impression.

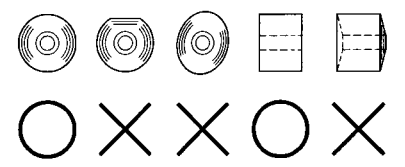

▲ Attention : Si le rouleau de papier est détendu (mou), comme illustré ci-dessous, rattraper le mou avant de l'utiliser. L'utilisation du rouleau sans rattraper le mou pourrait provoquer des bourrages papier ou un défaut du détecteur presque fin de papier.

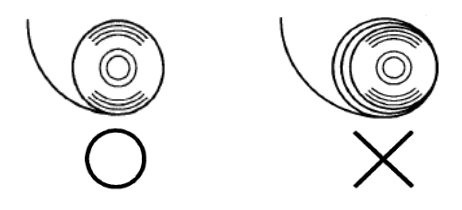

# 5-4. Fermeture du panneau supérieur

Chargez le papier correctement et fermez soigneusement le panneau supérieur.

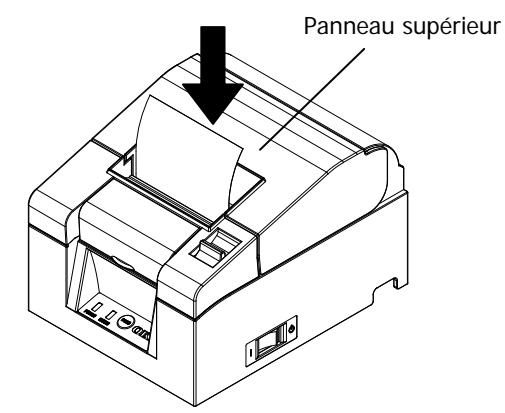

### Poussez

- ▲ Attention : Chargez le papier correctement. Si vous fermez le panneau supérieur alors que le papier est de travers, cela risque de provoquer un bourrage papier ou une mauvaise impression.
- Attention : Quand vous fermez le panneau supérieur, veillez à bien le fermer en appuyant sur la partie centrale (indiquée par une flèche sur la figure) jusqu'au déclic. Si le couvercle n'est pas bien fermé, l'imprimante risque de ne pas fonctionner.

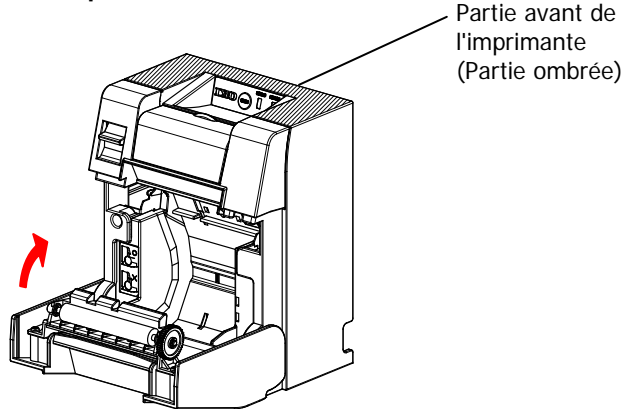

▲ Attention : Si l'imprimante est installée à la verticale, tenez l'imprimante par la partie avant (partie ombrée sur la photo ci-dessus) quand vous ouvrez le panneau supérieur.

# 6. Tableau de commande

# 6-1. Tableau de commande

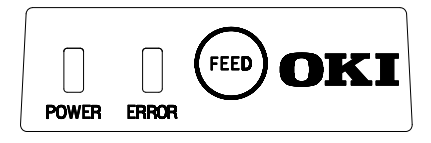

Voyant d'alimentation POWER (•)

Si le commutateur de marche/arrêt est en position de marche et que l'imprimante est sous tension, ce voyant s'allume.

Voyant d'erreur ERROR ()

Ce voyant s'allume ou clignote en cas d'erreur.

Voyant d'alimentation papier (FEED)

Si vous appuyez une fois sur ce bouton, l'imprimante fait avancer le papier d'une ligne.

Si vous le maintenez enfoncé, elle fait avancer le papier en continu.

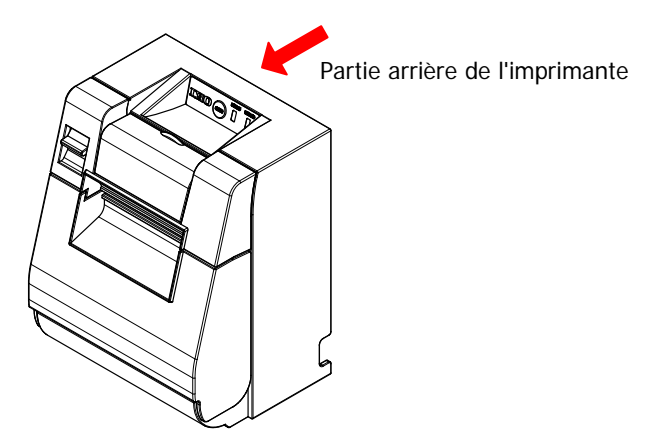

Attention : Si l'imprimante est installée à la verticale, tenez systématiquement l'imprimante par la partie arrière quand vous appuyez sur le bouton d'alimentation papier afin de stabiliser l'imprimante et d'éviter qu'elle ne chute.

# 6-2. Indications d'erreurs

### Erreurs récupérables

| État de l'erreur | Voyant LED | Mode de clignotement |
|------------------|------------|----------------------|
| Pas de papier    | POWER (🔍)  | Allumé en continu    |
| Fin de papier    | ERROR (😑)  | Allumé en continu    |
| Panneau ouvert   | POWER (🔍)  | Allumé en continu    |
|                  | ERROR (💛   | Allumé en continu    |
| Bourrage découpe | POWER (🔍   | Allumé en continu    |
|                  | ERROR (💛)  | Allumé en continu    |

| État de l'erreur | Voyant LED | Mode de clignotement                |
|------------------|------------|-------------------------------------|
| Presque fin de   | POWER (🔍)  | Allumé en continu                   |
| papier           | ERROR (●)  |                                     |
| Tête chaude      | POWER (●)  |                                     |
|                  | ERROR (💛)  | <ul> <li>Reste inchangé.</li> </ul> |

## Erreurs irrécupérables

| État de l'erreur | Voyant LED | Mode de clignotement                                                             |
|------------------|------------|----------------------------------------------------------------------------------|
| Erreur interne   | POWER (●)  |                                                                                  |
|                  | ERROR (💛)  | •                                                                                |
|                  |            | Répétition de deux clignotements du voyant<br>et d'un clignotement du voyant     |
| Tête non         | POWER (🔍)  |                                                                                  |
| installée        | ERROR (💛)  | •                                                                                |
|                  |            | Répétition de trois clignotements du voyant<br>et d'un clignotement du voyant    |
| Tension basse    | POWER (●)  |                                                                                  |
|                  | ERROR (💛)  | •                                                                                |
|                  |            | Répétition de quatre clignotements du voyant<br>et d'un clignotement du voyant e |
| Surtension       | POWER (●)  |                                                                                  |
|                  | ERROR (💛)  | •                                                                                |
|                  |            | Répétition de cinq clignotements du voyant<br>et d'un clignotement du voyant     |
| Erreur de        | POWER (•)  |                                                                                  |
| l'horloge de     | ERROR (💛)  | •                                                                                |
| Suivellidrice    |            | Répétition de huit clignotements du voyant<br>et d'un clignotement du voyant     |

# 7. Prévention et élimination des bourrages papier

## 7-1. Prévention des bourrages papier

Ne touchez pas le papier pendant qu'il sort ou avant que la découpe ne soit terminée.

Si vous appuyez ou tirez sur le papier avec la main pendant qu'il sort, cela risque de provoquer un bourrage papier, une mauvaise découpe ou un défaut de saut de ligne.

# 7-2. Élimination des bourrages papier

En cas de bourrage papier, enlevez le papier comme suit :

- (1) Coupez le commutateur de marche/arrêt afin de mettre l'imprimante hors tension.
- (2) Tirez le levier de déverrouillage vers vous, puis ouvrez le panneau supérieur. Si le panneau supérieur ne s'ouvre pas, reportez-vous aux instructions du chapitre "7-3. Si le panneau supérieur ne s'ouvre pas" pour éliminer le bourrage à la découpe.
- (3) Appuyez sur l'imprimante et éliminez le bourrage papier.
- Attention : Lorsque vous enlevez le papier, faites-le lentement, sans tirer de force.
- Attention : La tête thermique étant sensible à l'électricité statique, ne la touchez pas. En outre, évitez de toucher la tête thermique car elle risque d'être encore chaude après l'impression.
- (4) Chargez le papier correctement et fermez soigneusement le panneau supérieur.
- ▲ Attention : Chargez le papier correctement. Si vous fermez le panneau supérieur alors que le papier est de travers, cela risque de provoquer un bourrage papier ou une mauvaise impression.
- ▲ Attention : Quand vous fermez le panneau supérieur, veillez à bien le fermer en appuyant sur la partie centrale jusqu'au déclic. Si le couvercle n'est pas bien fermé, l'imprimante risque de ne pas fonctionner.
- (5) Mettez le commutateur de marche/arrêt sur On (marche) pour mettre l'imprimante sous tension. À ce moment, vérifiez également que le voyant ERROR est éteint.
- Attention : Les données d'impression ne pouvant être reçues si le voyant ERROR est allumé, veillez à bien fermer le panneau supérieur.

# 7-3. Si le panneau supérieur ne s'ouvre pas

Si l'imprimante s'arrête avec la lame de découpe exposée en raison d'une anomalie, telle qu'un bourrage papier, le panneau supérieur ne s'ouvrira pas. Dans un tel cas, plutôt que de l'ouvrir de force, procédez comme suit :

- (1) Coupez le commutateur de marche/arrêt afin de mettre l'imprimante hors tension.
- (2) Remettez l'alimentation en marche. Ceci permet d'actionner l'élément de découpe et peut éliminer le bourrage papier.
- (3) Tirez le levier de déverrouillage vers vous pour vérifier si le panneau supérieur s'ouvre. Si tel est le cas, coupez de nouveau l'alimentation et suivez les instructions de l'étape (6) pour éliminer le bourrage papier. Si le panneau supérieur ne s'ouvre toujours pas après la mise sous tension, coupez de nouveau l'alimentation et suivez les instructions de l'étape (4) pour éliminer le bourrage papier.
- (4) Enlevez le panneau avant en le soulevant comme indiqué par la flèche.

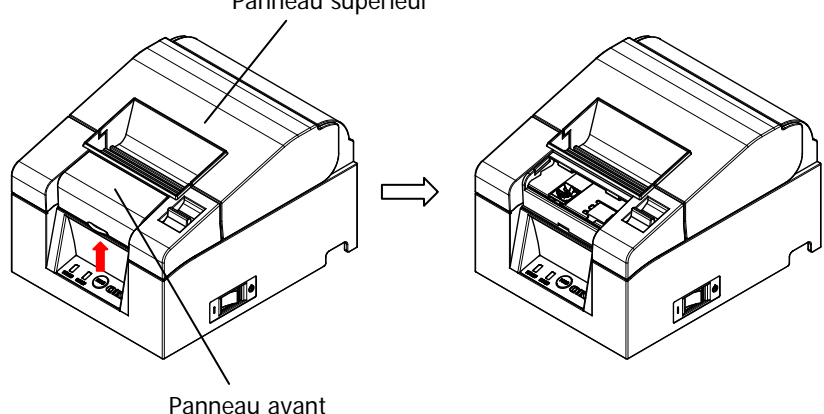

Panneau supérieur

(5) Soulever la feuille de protection, comme indiqué par la flèche A et faites tourner l'engrenage de l'élément de découpe dans le sens indiqué par la flèche B, tout en tirant le levier de déverrouillage vers vous. Si la lame de découpe automatique ne bouge pas malgré la rotation de l'engrenage de l'élément de découpe et que le couvercle ne s'ouvre toujours pas, tirez le levier de déverrouillage vers vous et faites tourner l'engrenage de l'élément de découpe dans le sens opposé (indiqué par la flèche C) jusqu'à ce que le panneau supérieur s'ouvre.

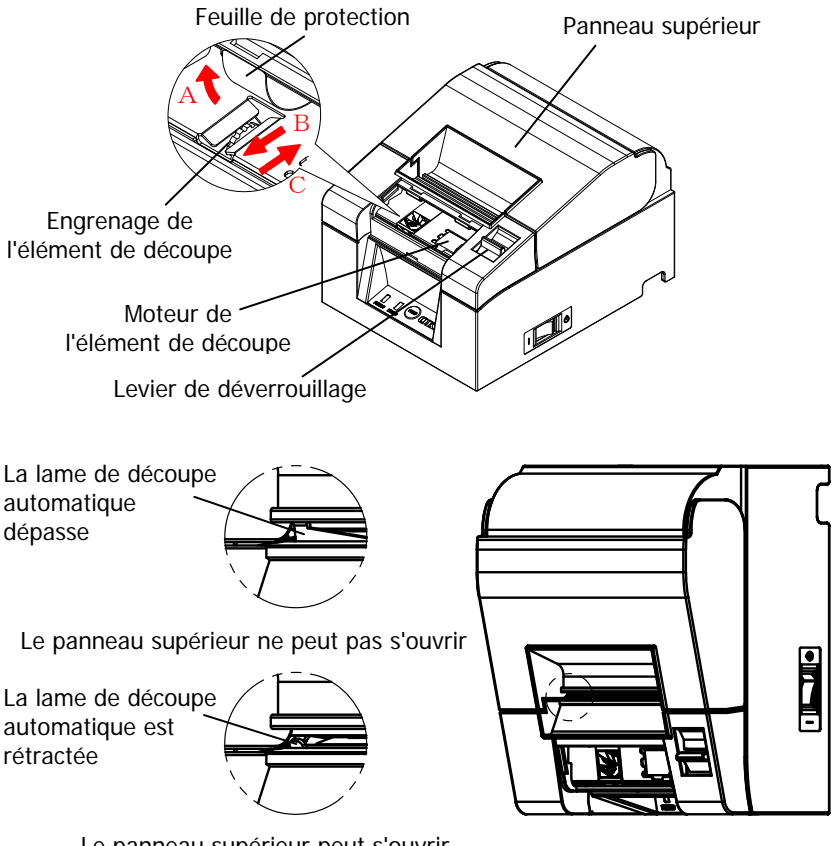

Le panneau supérieur peut s'ouvrir

- ▲ Attention : Ne touchez pas le moteur de l'élément de découpe car il risque d'être encore chaud après l'impression.
- ▲ Attention : Ne touchez pas l'élément de découpe automatique car sa lame est tranchante et dangereuse.
- ▲ Attention : Si vous ne pouvez pas ouvrir le couvercle supérieur alors que l'engrenage de l'élément de découpe tourne dans les deux sens, faites appel au S.A.V.

- (6) Ouvrez le panneau supérieur et éliminez le bourrage papier tout en tenant l'imprimante.
- Attention : Lorsque vous enlevez le papier, faites-le lentement, sans tirer de force.
- Attention : La tête thermique étant sensible à l'électricité statique, ne la touchez pas. En outre, évitez de toucher la tête thermique car elle risque d'être encore chaude après l'impression.

(7) Chargez le papier correctement et fermez soigneusement le panneau supérieur.

- Attention : Chargez le papier correctement. Si vous fermez le panneau supérieur alors que le papier est de travers, cela risque de provoquer un bourrage papier ou une mauvaise impression.
- Attention : Quand vous fermez le panneau supérieur, veillez à bien le fermer en appuyant sur la partie centrale jusqu'au déclic. Si le couvercle n'est pas bien fermé, l'imprimante risque de ne pas fonctionner.
- (8) Mettez le commutateur de marche/arrêt sur On (marche) et mettez l'imprimante sous tension. À ce moment, vérifiez également que le voyant ERROR est éteint.
- Attention : Les données d'impression ne pouvant être reçues si le voyant ERROR est allumé, veillez à bien fermer le panneau supérieur.

# 8. Dépannage

Ce chapitre fournit des solutions aux dysfonctionnements de l'imprimante et aux problèmes liés à la qualité d'impression.

# 8-1. Problèmes à la mise sous tension et autres erreurs

| Symptôme                                                                                                    | Cause                                                                                                    | Solution                                                                                                    |
|----------------------------------------------------------------------------------------------------|----------------------------------------------------------------------------------------------------|----------------------------------------------------------------------------------------------------|
| Bien que la mise sous<br>tension ait été faite, le<br>voyant d'alimentation<br>(POWER) du tableau de<br>commande ne s'allume<br>pas et l'imprimante ne | <ol> <li>Le cordon<br/>d'alimentation est<br/>débranché.</li> </ol>                                         | <ul> <li>(1) Branchez le cordon<br/>d'alimentation.</li> <li>* Reportez-vous au chapitre 4-4.<br/>Branchement de l'adaptateur<br/>CA et du cordon<br/>d'alimentation.</li> </ul>         |
| démarre pas.                                                                                                    | (2) L'adaptateur CA n'est<br>pas branché                                                                    | <ul> <li>(2) Branchez le connecteur de<br/>l'adaptateur CA.</li> <li>* Reportez-vous au chapitre 4-4.<br/>Branchement de l'adaptateur<br/>CA et du cordon<br/>d'alimentation.</li> </ul> |
| Le voyant ERROR du<br>tableau de commande<br>s'allume et l'imprimante<br>ne fonctionne pas.                                                            | <ol> <li>Le papier n'est pas<br/>chargé.</li> <li>Le panneau supérieur<br/>n'est pas bien fermé.</li> </ol> | <ol> <li>(1) Chargez le papier.</li> <li>* Reportez-vous au chapitre 5.<br/>Chargement du papier.</li> <li>(2) Veillez à bien fermer le<br/>panneau supérieur.</li> </ol>                |
|                                                                                                    | (3) La tête thermique est<br>en surchauffe.                                                                 | <ul><li>chargement du papier.</li><li>(3) Attendez que la tête thermique refroidisse.</li></ul>                                                                                          |

# 8-2. Problèmes de découpe

| Symptôme                                                       | Cause                                                                                                    | Solution                                                                                                    |
|----------------------------------------------------------------|----------------------------------------------------------------------------------------------------|----------------------------------------------------------------------------------------------------|
| Le papier n'est pas<br>coupé.                                  | <ol> <li>La lame de l'élément de<br/>découpe est<br/>endommagée ou usée.</li> <li>Des fragments de<br/>papier ou autres corps<br/>étrangers sont coincés<br/>au niveau de l'élément<br/>de découpe ou de la<br/>partie coulissante.</li> </ol> | <ol> <li>Coupez l'alimentation et faites<br/>réparer.</li> <li>Enlevez les fragments de<br/>papier ou autres corps<br/>étrangers.</li> </ol> |
| L'élément de découpe<br>ne revient pas à la<br>bonne position. | Des fragments de papier ou<br>autres corps étrangers sont<br>coincés au niveau de<br>l'élément de découpe ou de<br>la partie coulissante.                                                                                                    | Enlevez les fragments de papier ou<br>autres corps étrangers.                                                                                |

# 8-3. Problèmes d'impression

| Symptôme                                                     | Cause                                                                                                    | Solution                                                                                                    |
|--------------------------------------------------------------|----------------------------------------------------------------------------------------------------|----------------------------------------------------------------------------------------------------|
| L'imprimante<br>n'imprime pas.                               | <ol> <li>(1) Le câble d'interface est<br/>débranché ou rompu.</li> <li>(2) L'imprimante est mal<br/>configurée.</li> </ol>                                                                                                    | <ol> <li>Branchez correctement le câble<br/>d'interface, ou remplacez-le.</li> <li>Reportez-vous au chapitre 4-1.<br/>Branchement du câble d'interface</li> <li>Modifiez la configuration<br/>Exemple : Discordance des débits</li> <li>Reportez-vous au chapitre 9-2.<br/>Modification de la configuration.</li> </ol>                                                                                                    |
| L'impression<br>est trop sombre<br>ou floue.                 | <ul> <li>(1) Le réglage de la densité<br/>d'impression dans la<br/>configuration de<br/>l'imprimante est incorrect.</li> <li>(2) La tête thermique est<br/>endommagée.</li> </ul>                                                                                                    | <ul> <li>(1) Configurez l'imprimante à la densité<br/>d'impression et/ou vitesse d'impression<br/>adaptée au papier.</li> <li>* Reportez-vous au chapitre 9-2.<br/>Modification de la configuration.</li> <li>(2) Coupez l'alimentation et faites réparer.</li> </ul>                                                                                                    |
| L'impression<br>est à peine<br>visible.                      | <ul> <li>(1) Le réglage de la densité<br/>d'impression dans la<br/>configuration de<br/>l'imprimante est incorrect.</li> <li>(2) La tête thermique est<br/>endommagée.</li> </ul>                                                                                                    | <ul> <li>(1) Configurez l'imprimante à la densité<br/>d'impression et/ou vitesse d'impression<br/>adaptée au papier.</li> <li>* Reportez-vous au chapitre 9-2.<br/>Modification de la configuration.</li> <li>(2) Coupez l'alimentation et faites réparer.</li> </ul>                                                                                                    |
| L'impression<br>est irrégulière.                             | <ul> <li>(1) Des fragments de papier<br/>ou autres corps étrangers<br/>sont collés sur les<br/>éléments chauffants de la<br/>tête thermique.</li> <li>(2) L'imprimante est mal<br/>configurée.</li> <li>(3) Des corps étrangers sont<br/>collés sur le cylindre.</li> <li>(4) La tête thermique est</li> </ul> | <ol> <li>Examinez et nettoyez la tête<br/>thermique.</li> <li>Reportez-vous au chapitre 10-3.<br/>Nettoyage de la tête thermique</li> <li>Configurez l'imprimante à la densité<br/>d'impression et/ou vitesse d'impression<br/>adaptée au papier. Modifiez la<br/>configuration.</li> <li>Reportez-vous au chapitre 9-2.<br/>Modification de la configuration.</li> <li>Enlevez les corps étrangers du cylindre.</li> <li>Reportez-vous au chapitre 10-2.<br/>Nettoyage du cylindre</li> <li>Conge du cylindre</li> </ol> |
| Des marques<br>verticales<br>apparaissent à<br>l'impression. | <ul> <li>(4) La tête thermique est<br/>endommagée.</li> <li>(1) Des corps étrangers sont<br/>coincés ou sont tombés<br/>dans le mécanisme de<br/>transport du papier.</li> <li>(2) Des corps étrangers sont<br/>collés sur la tête<br/>thermique.</li> <li>(3) La tête thermique est<br/>endommagée</li> </ul> | <ul> <li>(4) Coupez l'alimentation et faites réparer.</li> <li>(1) Nettoyez le mécanisme de transport du papier.</li> <li>* Reportez-vous au chapitre 10-1.<br/>Nettoyage du chariot et du mécanisme de transport du papier.</li> <li>(2) Nettoyez la tête thermique.</li> <li>* Reportez-vous au chapitre 10-3.<br/>Nettoyage de la tête thermique</li> <li>(3) Coupez l'alimentation et faites réparer.</li> </ul>                                                                                                    |

# 9. Mode spécial (essai d'impression, menu de configuration...)

## 9-1. Essai d'impression

Assurez-vous que le papier est chargé dans l'imprimante. Coupez le commutateur de marche/arrêt de l'imprimante, puis remettez-le en position On (marche) tout en appuyant sur le bouton d'alimentation papier (FEED) sur le tableau de commande. Ceci imprime le document suivant.

#### ▲ Attention : Appuyez sur le bouton d'alimentation papier (FEED) et maintenez-le enfoncé jusqu'à ce que l'imprimante commence à imprimer.

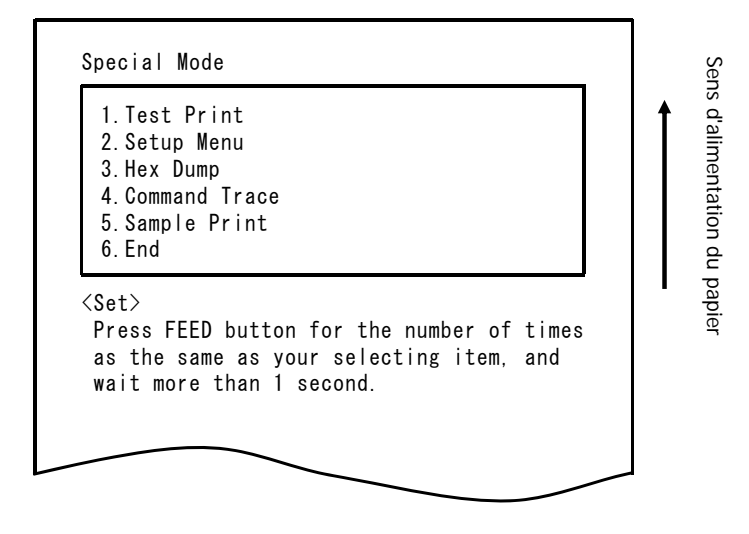

**Appuyer** sur le bouton FEED **une fois** (pour sélectionner 1. Test Print) lance un essai d'impression.

L'imprimante coupe automatiquement le papier et s'arrête après avoir effectué un volume fixe d'impression. Pour arrêter l'essai d'impression en cours, appuyez sur le bouton FEED. Ceci permet de couper le papier et d'arrêter l'impression.

## Essai d'impression (exemple)

| Г |                                                                                                    |                                                                                                    |                                                                                                    |
|---|----------------------------------------------------------------------------------------------------|----------------------------------------------------------------------------------------------------|----------------------------------------------------------------------------------------------------|
|   | PT330-331US Ver1.0                                                                                                    |                                                                                                    | Le numéro et la version du Firmware                                                                            |
|   | 123456                                                                                                    |                                                                                                    | varient selon le modèle.<br>"123456" est un exemple de numéro de                                               |
|   | 123456<br><u>Memorv Switch 1</u><br>Power On Status<br>Receive Buffer<br>Busy Condition<br>Receive Error<br>Auto LF<br>DSR(#6)Reset<br>INIT(#25)Reset<br>USB Soft Reset<br><u>Memorv Switch 2</u><br>Cover Open Error<br>Error<br>Batch (COM IF)<br>Batch (Other IF)<br>Serial Number<br>ASB<br><u>Print</u><br>Paper Width<br>Max Speed<br>Print Density<br><u>Hardware</u><br>Error Alert<br>Buzzer Interval<br>Buzzer Repetition<br>Graph/User NV-MEM<br>Cut at CoverClose<br>PNE Detect<br><u>Interface</u><br>Baudrate<br>Format<br>Protocol<br>USB<br><u>1</u> " # \$ % & ` ( ) *<br>5 6 7 8 9 : : < = > ?<br>J K L M N O P Q R S T | Enable<br>4KByte<br>Bufferfull<br>?Print<br>Disable<br>Disable<br>Disable<br>Enable<br>Auto Recovery<br>Auto Recovery<br>Auto Recovery<br>Enable<br>Disable<br>Enable<br>Model<br>80mm/48columns<br>220mm/s<br>100%<br>None<br>Pattern 2<br>Three<br>384KB/192KB<br>Disable<br>Enable<br>115200BPS<br>8NONE1<br>DSR/DTR<br>Printer<br>+ / 0 1 2 3 4<br>@ A B C D E F G H I<br>V V W X Y Z [¥] | varient selon le modèle.<br>"123456" est un exemple de numéro de<br>série.<br>Sens d'alimentation<br>du papier |
| 뉵 | _ 5                                                                                                    |                                                                                                    | <b>4</b>                                                                                                    |
|   |                                                                                                    | < /                                                                                                    | ]                                                                                                    |

# 9-2. Modification de la configuration

Ce chapitre explique comment configurer l'imprimante sans se servir d'un PC. Autrement, si l'imprimante est connectée à un PC sous Windows, les paramètres peuvent être modifiés à l'aide de l'utilitaire présent sur le CD fourni. Pour les instructions concernant l'installation et l'utilisation de l'utilitaire, consultez le "Installation Guide" (Guide d'installation) et le "Utility User's Guide" (Guide de l'utilisateur d'utilitaires) situés dans le répertoire "Manuals" du CD.

- Guide d'installation
   PT330-331\_InstallGuide1\_en.pdf
- Guide de l'utilisateur d'utilitaires : PT330-331\_UtilityGuide\_en.pdf

Il est également possible de consulter le "Installation Guide" (Guide d'installation) et le "Utility User's Guide" (Guide de l'utilisateur d'utilitaires) en chargeant le CD dans le lecteur CD de votre PC et en sélectionnant "Manuals" sur l'écran "Setup" qui s'affiche.

### Exemple de réglage Sélectionnez une densité d'impression plus élevée

Densité d'impression Modifiée de 100% à 130%

### Effectuez le réglage comme suit :

- 1. Vérifiez l'état de l'imprimante avant d'effectuer le réglage.
  - (1) L'alimentation est coupée.
  - (2) Le rouleau de papier est chargé.
  - (3) Le couvercle est fermé.

 Assurez-vous que le papier est chargé dans l'imprimante. Coupez le commutateur de marche/arrêt de l'imprimante, puis remettez-le en position On (marche) tout en appuyant sur le bouton d'alimentation papier (FEED) sur le tableau de commande. Ceci imprime le document illustré au chapitre 9-1.

**Appuyer** sur le bouton FEED **deux fois** (pour sélectionner 2. Setup Menu) permet d'accéder au mode de configuration et d'imprimer le menu suivant.

| 1.Setting<br>2.Setup F<br>3.Save &<br>4.Default | rint<br>End<br>Set                               |                                          |            |
|-------------------------------------------------|--------------------------------------------------|------------------------------------------|------------|
| (Set)<br>Press FEE<br>as the sa<br>wait more    | ) button for 1<br>ne as your se<br>than 1 second | the number of t<br>lecting item, a<br>d. | imes<br>nd |
| <pre>Keturn&gt; Continue</pre>                  | to press FEED                                    | button more th                           | an         |

**3. Appuyer** sur le bouton FEED **une fois** (pour sélectionner 1. Setting) permet d'accéder au mode de réglage et d'imprimer les groupes de paramètres suivants.

```
Setting

      1. Memory Switch 1

      2. Memory Switch 2

      3. Print

      4. Hardware

      5. Interface

      <Set>

      Press FEED button for the number of times as the same as your selecting item, and wait more than 1 second.

      <Return>

      Continue to press FEED button more than 1 second.
```

 Appuyer sur le bouton FEED trois fois (pour sélectionner 3. Print) permet de sélectionner le groupe d'impression et d'imprimer les options de réglage suivantes.

```
Sens d'alimentation du papier
Print
  1. Paper Width
                         80mm/48columns
 2. Max Speed
                         220mm/s
 3. Print Density
                         100%
<Set>
 Press FEED button for the number of times
 as the same as your selecting item, and
 wait more than 1 second.
<Return>
 Continue to press FEED button more than
 1 second.
<Setup Menu>
 Continue to press FEED button more than
 3 seconds.
```

5. Appuyer sur le bouton FEED trois fois (pour sélectionner 3. Print Density) permet de sélectionner la densité d'impression et d'imprimer les réglages de densité d'impression suivants.

| 1.70%                                                                                            |                                                                 |                                                   |                              | │ │ ↑ |
|--------------------------------------------------------------------------------------------------|-----------------------------------------------------------------|---------------------------------------------------|------------------------------|-------|
| 2.80%                                                                                            |                                                                 |                                                   |                              |       |
| 4.100%                                                                                           |                                                                 |                                                   |                              |       |
| 5.110%                                                                                           |                                                                 |                                                   |                              |       |
| 6.120%                                                                                           |                                                                 |                                                   |                              |       |
| 7.130%                                                                                           |                                                                 |                                                   |                              |       |
| (Set)<br>Press FEED                                                                              | button for                                                      | the number of                                     | of times                     |       |
| <pre> Set&gt; Press FEED as the sam wait more </pre>                                             | button for<br>e as your se<br>than 1 secor                      | the number o<br>lecting iten<br>d.                | of times<br>n, and           |       |
| (Set)<br>Press FEED<br>as the sam<br>wait more<br>(Return)<br>Continue t                         | button for<br>e as your se<br>than 1 secor<br>o press FFFF      | the number of<br>lecting iter<br>d.               | of times<br>n, and<br>e than |       |
| <pre>KSet&gt; Press FEED as the sam wait more KReturn&gt; Continue t 1 second.</pre>             | button for<br>e as your se<br>than 1 secor<br>o press FEED      | the number o<br>lecting iter<br>d.<br>button more | of times<br>m, and<br>e than |       |
| <pre>Kset&gt; Press FEED as the sam wait more KReturn&gt; Continue t 1 second. Ksetup Menu</pre> | button for<br>e as your se<br>than 1 secor<br>o press FEED<br>> | the number o<br>lecting iten<br>d.<br>button more | of times<br>n, and<br>e than |       |

 Appuyer sur le bouton FEED sept fois (pour sélectionner 7. 130%) permet de revenir au groupe des réglages d'impression.

Les éléments modifiés s'affichent en caractères gras et soulignés.

Sens d'alimentation du papier Print 1. Paper Width 80mm/48columns 2. Max Speed 220mm/s 3. Print Density 130% <Set> Press FEED button for the number of times as the same as your selecting item, and wait more than 1 second. <Return> Continue to press FEED button more than 1 second. <Setup Menu> Continue to press FEED button more than 3 seconds.

Pour revenir au niveau précédent (<Return>)

⇒ Reportez-vous au chapitre 7-1

Pour aller directement au menu de configuration (<Setup Menu>)

⇒ Reportez-vous au chapitre 7-2

### 7-1. Revenir au niveau précédent

Appuyez sur le bouton FEED pendant **au moins 1 seconde** jusqu'à ce que deux signaux sonores soient émis. Relâchez le bouton FEED après le signal sonore.

Ceci permet de revenir au niveau précédent et d'imprimer les options du groupe de réglages.

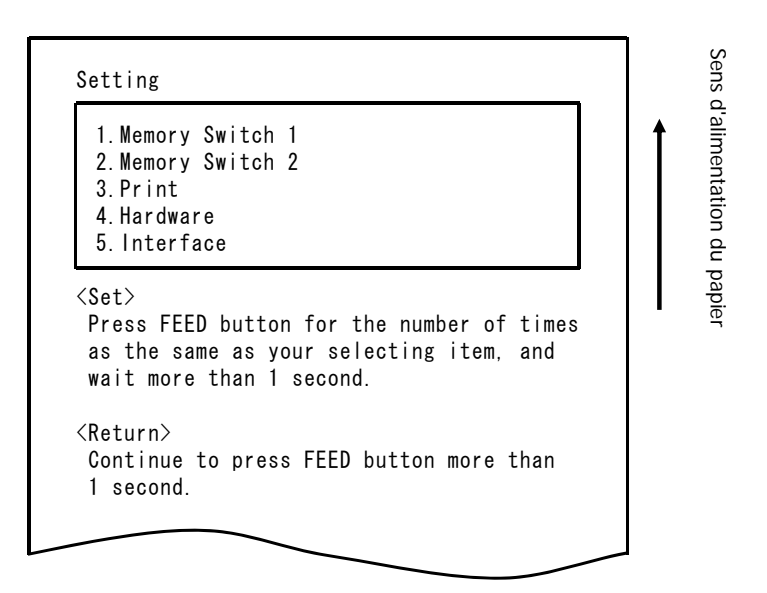

Appuyez de nouveau sur le bouton FEED pendant **au moins 1 seconde** jusqu'à ce que deux signaux sonores soient émis. Relâchez le bouton FEED après le signal sonore.

Ceci permet de revenir au niveau précédent et d'imprimer le menu de configuration.

| 1. Set<br>2. Set<br>3. Save<br>4. Defa      | ing<br>p Print<br>∝& End<br>ult Set                              |                                  |   |
|---------------------------------------------|------------------------------------------------------------------|----------------------------------|---|
| <set><br/>Press<br/>as the<br/>wait m</set> | FEED button for the<br>same as your select<br>ore than 1 second. | number of times<br>ing item, and | 5 |
| <return<br>Contin</return<br>               | ><br>ue to press FEED but<br>nd                                  | ton more than                    |   |

Passez à l'étape 8.
### 7-2. Aller directement au menu de configuration

Appuyez sur le bouton FEED pendant **au moins 3 secondes** pour revenir au menu de configuration.

Bien que le fait de maintenir le bouton FEED enfoncé émet deux signaux sonores après 1 seconde, ignorez ceci et continuer d'appuyer sur le bouton FEED.

Après environ 3 secondes, trois signaux sonores sont émis et le menu suivant s'imprime.

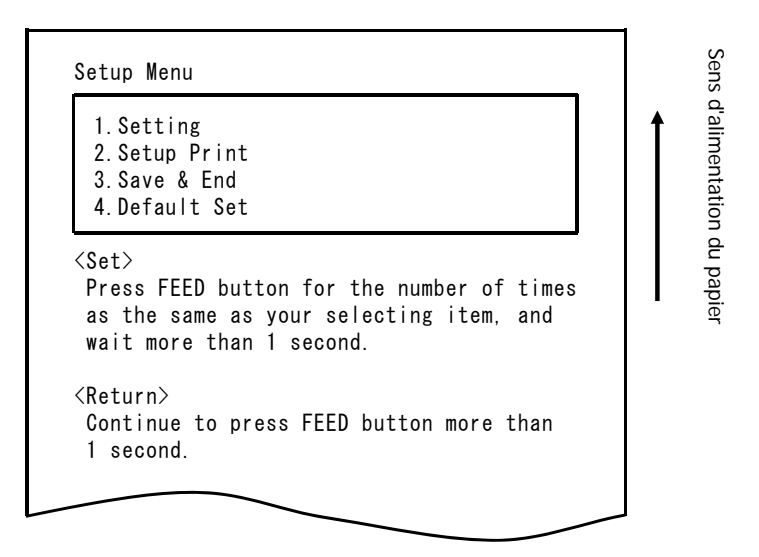

Passez à l'étape 8.

8. Appuyer sur le bouton FEED trois fois (pour sélectionner 3. Save & End) permet d'enregistrer les réglages , de couper le papier et de quitte le menu de configuration.

### ▲ Attention : Si vous mettez le commutateur de marche/arrêt de l'imprimante en position Off (arrêt) sans sélectionner "Save & End", aucun changement ne sera enregistré.

### • Vérification des réglages

Pour vous assurer que les réglages ont été appliqués, suivez les instructions du chapitre 9.1 pour effectuer un essai d'impression. L'essai d'impression inclut la liste des réglages de l'imprimante. Servez-vous de cette liste pour confirmer vos changements.

# 9-3. Paramètres de configuration

Paramétrage des groupes

| Groupe de paramètres |           | Description                                                                                                    |  |  |
|----------------------|-----------|----------------------------------------------------------------------------------------------------|--|--|
| 1 Memory Switch 1    |           | Paramètres du commutateur de mémoire 1                                                                                    |  |  |
| 2 Memory Switch 2    |           | Paramètres du commutateur de mémoire 2                                                                                    |  |  |
| 3                    | Print     | Paramètres d'impression                                                                                                   |  |  |
| 4                    | Hardware  | Paramètres du matériel                                                                                                    |  |  |
| 5                    | Interface | Paramètres des interfaces série et USB<br>(Ce groupe ne s'affiche pas sur les imprimantes munies d'une<br>interface LAN). |  |  |

Éléments de réglage et éléments de réglage détaillés

(Note) Les éléments de configuration et les valeurs par défaut dépendent du modèle d'imprimante et/ou de la zone.

(1) Memory Switch 1 Group (Groupe du commutateur de mémoire 1)

|   | Élément            | Description                                                                                                    |        | Valeur de réglage                                                                                      |  |  |
|---|--------------------|----------------------------------------------------------------------------------------------------|--------|----------------------------------------------------------------------------------------------------|--|--|
| 1 | Power On<br>Status | Indique que l'alimentation est en marche.                                                                                | 1<br>2 | Enable (Activer)<br>Disable (Désactiver)                                                               |  |  |
| 2 | Receive<br>Buffer  | Définit la taille de la mémoire tampon du récepteur                                                                      | 1<br>2 | 45bytes<br>4Kbytes                                                                                     |  |  |
| 3 | Busy<br>Condition  | Définit l'imprimante comme BUSY<br>(réception de données indisponible).                                                  |        | Buffer full (Mémoire<br>tampon pleine)<br>Offline/Buffer full<br>(Hors ligne/Mémoire<br>tampon pleine) |  |  |
| 4 | Receive<br>Error   | Précise ce qu'il faut faire si une erreur se produit en utilisant l'interface série.                                     | 1<br>2 | Print (Imprimer)<br>Ignore (Ignorer)                                                                   |  |  |
| 5 | Auto LF            | Précise si le code CR génère un saut de ligne automatique.                                                               |        | Enable (Activer)<br>Disable (Désactiver)                                                               |  |  |
| 6 | DSR(#6)<br>Reset   | Précise si la réception d'une commande<br>DSR (#6) via l'interface série déclenche<br>une réinitialisation matérielle.   | 1<br>2 | Enable (Activer)<br>Disable (Désactiver)                                                               |  |  |
| 7 | INIT(#25)<br>Reset | Précise si la réception d'une commande<br>INIT (#25) via l'interface série<br>déclenche une réinitialisation matérielle. | 1<br>2 | Enable (Activer)<br>Disable (Désactiver)                                                               |  |  |

| Élément |                   | Description                                                                                                    |        | Valeur de réglage                        |  |  |
|---------|-------------------|----------------------------------------------------------------------------------------------------|--------|------------------------------------------|--|--|
| 8       | USB Soft<br>Reset | Précise si un redémarrage à chaud via<br>USB déclenche une réinitialisation<br>matérielle si une imprimante de classe<br>USB est utilisée. | 1<br>2 | Enable (Activer)<br>Disable (Désactiver) |  |  |

# (2) Memory Switch 2 Group (Groupe du commutateur de mémoire 2)

| Élément |                     | Description                                                                                                    | Valeur de réglage |                                                                                     |  |
|---------|---------------------|----------------------------------------------------------------------------------------------------|-------------------|-------------------------------------------------------------------------------------|--|
| 1       | Cover Open<br>Error | Méthode de correction de l'erreur<br>d'ouverture du couvercle pendant<br>l'impression                                                                                                    | 1                 | Auto Recovery<br>(Reprise<br>automatique)<br>Recovery by CMND<br>(Reprise par CMND) |  |
| 2       | Error               | Que faire lors de la mise sous tension<br>ou après une reprise suite à une erreur<br>"Auto Recovery" Effectuez une reprise<br>automatique pour activer la réception<br>de données.<br>"Recovery by CMND" : Rejetez toute<br>les données reçues jusqu'à ce qu'une<br>commande de réinitialisation soit<br>reçue. | 1                 | Auto Recovery<br>(Reprise<br>automatique)<br>Recovery by CMND<br>(Reprise par CMND) |  |
| 3       | Batch (COM IF)      | Précise s'il faut faire une impression<br>par lots pour l'interface série                                                                                                    | 1<br>2            | Enable (Activer)<br>Disable<br>(Désactiver)                                         |  |
| 4       | Batch (Other IF)    | Précise s'il faut faire une impression<br>par lots pour l'interface USB ou LAN                                                                                                    | 1<br>2            | Enable (Activer)<br>Disable<br>(Désactiver)                                         |  |
| 5       | Serial Number       | Précise la notification d'iNuméro de<br>série pour USB<br>" Disable" : Renvoie "0" comme<br>iNuméro de série.<br>" Enable" : Renvoie le numéro de<br>série de fabrication<br>comme iNuméro de série.                                                                                                    |                   | Enable (Activer)<br>Disable<br>(Désactiver)                                         |  |
| 6       | ASB                 | Précise s'il faut activer la fonction de<br>transmission automatique d'état<br>(ASB : Automatic Status Back)                                                                                                    | 1<br>2            | Enable (Activer)<br>Disable<br>(Désactiver)                                         |  |
| 7       | Font-B              | Précise le nombre de colonnes pour la<br>police B (horizontal x vertical)<br>"Mode1" 10x24<br>"Mode2" 9x24                                                                                                    | 1<br>2            | Mode1<br>Mode2                                                                      |  |

# (3) Print Group (Groupe d'impression)

|   | Élément       | Description                                                                                                    | Valeur de réglage                                                 |                                                                                                    |  |
|---|---------------|----------------------------------------------------------------------------------------------------|-------------------------------------------------------------------|----------------------------------------------------------------------------------------------------|--|
| 1 | Paper Width   | Largeur du papier et nombre de<br>caractères par ligne                                                                                                    | 1<br>2<br>3<br>4                                                  | 80mm/48columns<br>(80mm/48colonnes)<br>80mm/42columns<br>(80mm/42colonnes)<br>58mm/35columns<br>(58mm/35colonnes)<br>58mm/32columns<br>(58mm/32colonnes) |  |
| 2 | Max Speed     | Vitesse d'impression maximale<br>Le vitesse maximale pour<br>l'impression de codes barres et de<br>codes à deux dimensions est de<br>120mm/s.                          | 1<br>2<br>3<br>4<br>5<br>6<br>7<br>8<br>9<br>10<br>11<br>12<br>13 | 100mm/s<br>110mm/s<br>120mm/s<br>130mm/s<br>140mm/s<br>150mm/s<br>160mm/s<br>170mm/s<br>180mm/s<br>190mm/s<br>200mm/s<br>210mm/s<br>220mm/s              |  |
| 3 | Print Density | Densité d'impression<br>Plus la valeur est basse, plus la<br>densité d'impression est faible.<br>Plus la valeur est haute, plus la<br>densité d'impression est élevée. | 1<br>2<br>3<br>4<br>5<br>6<br>7                                   | 70%<br>80%<br>90%<br>100%<br>110%<br>120%<br>130%                                                                                                    |  |

# (4) Hardware Group (Groupe matériel)

| Élément |                            | Description                                                                                                    |                            | Valeur de réglage                                                                                          |  |  |
|---------|----------------------------|----------------------------------------------------------------------------------------------------|----------------------------|----------------------------------------------------------------------------------------------------|--|--|
| 1       | Error Alert<br>*1          | Précise s'il faut activer un signal<br>sonore en cas d'erreur<br>"None": Ne sonne pas.<br>"One Time": Sonne quatre fois.<br>"Continuous": Sonne en continu.                                                                                                    | 1<br>2<br>3                | None<br>One Time<br>Continuous                                                                             |  |  |
| 2       | Buzzer Interval<br>*2      | <ul> <li>Précise la tonalité du signal sonore à utiliser pendant l'impression</li> <li>Pendant l'impression, le signal sonore est activé dans les cas suivants : <ul> <li>Bouton FEED actionné alors que le couvercle est ouvert</li> <li>Réception d'une commande de signal sonore (ESC p 03h t1 t2 t3)</li> </ul> </li> </ul>                                          | 1<br>2<br>3<br>4<br>5      | Pattern 1 (Mode 1)<br>Pattern 2 (Mode 2)<br>Pattern 3 (Mode 3)<br>Pattern 4 (Mode 4)<br>Pattern 5 (Mode 5) |  |  |
| 3       | Buzzer<br>Repetition<br>*2 | <ul> <li>Nombre de signaux sonores pendant<br/>l'impression</li> <li>Zéro indique aucun signal sonore.</li> <li>Pendant l'impression, le signal sonore<br/>est activé dans les cas suivants : <ul> <li>Bouton FEED actionné alors que le<br/>couvercle est ouvert</li> <li>Réception d'une commande de<br/>signal sonore<br/>(ESC p 03h t1 t2 t3)</li> </ul> </li> </ul> | 1<br>2<br>3<br>4<br>5<br>6 | Zero (Zéro)<br>One (Un)<br>Two (Deux)<br>Three (Trois)<br>Four (Quatre)<br>Five (Cinq)                     |  |  |
| 4       | Graph/User<br>NV-MEM       | Taille de la mémoire NV graphique et<br>Taille de la mémoire NV utilisateur<br>Précise la taille de la zone<br>d'enregistrement des images<br>graphiques et des images NV bit, et la<br>taille de la zone de stockage des<br>données utilisateur.                                                                                                    | 1<br>2<br>3<br>4           | 384KB/192KB<br>448KB/128KB<br>512KB/64KB<br>576KB/0B                                                       |  |  |
| 5       | Cut at Cover<br>Close      | Précise s'il faut activer l'élément de<br>découpe à la fermeture du couvercle.                                                                                                    | 1<br>2                     | Enable (Activer)<br>Disable (Désactiver)                                                                   |  |  |
| 6       | PNE Detect                 | Précise s'il faut signaler la condition de<br>presque fin de papier                                                                                                    | 1<br>2                     | Enable (Activer)<br>Disable (Désactiver)                                                                   |  |  |

\*1 "Error Alert"

L'opération si un signal sonore "continuous" est émis est la suivante : (Note) Pour arrêter le signal sonore continu, appuyez sur le bouton FEED.

- Erreur récupérable (Condition de presque fin de papier exclue) Signal sonore continu de 500ms ON/200ms OFF
- Erreur matérielle

Signal sonore continu de 1000ms ON/500ms OFF

\*2 "Buzzer Interval "

Les modes de signaux sonores sont les suivants :

- Pattern 1 40ms ON / 120ms OFF
- Pattern 2 140ms ON / 140ms OFF
- Pattern 3 200ms ON / 200ms OFF
- Pattern 4 10ms ON / 50ms OFF
- Pattern 5 30ms ON / 50ms OFF

# (5) Interface Group (Groupe d'interface)

| Élément |           | Description                                            |                                 | Valeur de réglage                                                              |  |
|---------|-----------|--------------------------------------------------------|---------------------------------|--------------------------------------------------------------------------------|--|
| 1       | Baud rate | Débit pour l'interface série                           | 1<br>2<br>3<br>4<br>5<br>6<br>7 | 2400BPS<br>4800BPS<br>9600BPS<br>19200BPS<br>38400BPS<br>57600BPS<br>115200BPS |  |
| 2       | Format    | Format des données pour<br>l'interface série           |                                 | 7EVEN1<br>7ODD1<br>8NONE1<br>8ENEN1<br>8ODD1                                   |  |
| 3       | Protocol  | Protocole de contrôle tampon<br>pour l'interface série |                                 | DSR/DTR<br>XON/XOFF                                                            |  |
| 4       | USB       | SB Classe de l'interface USB                           |                                 | Printer<br>(Imprimante)<br>V-COM                                               |  |

(Note) Ce groupe ne s'affiche pas sur les imprimantes munies d'une interface LAN.

## 9-4. Vidage HEX

Assurez-vous que le papier est chargé dans l'imprimante. Coupez le commutateur de marche/arrêt de l'imprimante, puis remettez-le en position On (marche) tout en appuyant sur le bouton d'alimentation papier (FEED) sur le tableau de commande. Ceci imprime le document illustré au chapitre 9-1.

**Appuyer** sur le bouton FEED **trois fois** (pour sélectionner 3. Hex Dump) permet d'accéder au mode Vidage HEX.

Ce mode imprime toutes les données envoyées à l'imprimante sous forme de code hexadécimal. Il est utile de vérifier si les codes de commande envoyés à l'imprimante par le programme du PC sont corrects.

Pour sortir de ce mode, mettez le commutateur de marche/arrêt sur Off puis sur On de nouveau.

Impression Vidage HEX (exemple)

| Hex Dump     |             |             |    |
|--------------|-------------|-------------|----|
| 000000 18 40 | 1B 4D 02 1B | 74.01 @ M + |    |
| Adresse      | HEX         | ASCII       |    |
| Ļ            |             |             | يا |

# 9-5. Trace des commandes

Assurez-vous que le papier est chargé dans l'imprimante. Coupez le commutateur de marche/arrêt de l'imprimante, puis remettez-le en position On (marche) tout en appuyant sur le bouton d'alimentation papier (FEED) sur le tableau de commande. Ceci imprime le document illustré au chapitre 9-1.

**Appuyer** sur le bouton FEED **quatre fois** (pour sélectionner 4. Command Trace) permet d'accéder au mode Trace des commandes.

Ce mode imprime toutes les données envoyées à l'imprimante au format ASCII (avec explications des commandes ESC/POS). Il peut être utilisé pour analyser les commandes ESC/POS envoyées à l'imprimante par le programme du PC. Pour sortir de ce mode, mettez le commutateur de marche/arrêt sur Off puis sur On de nouveau.

Impression Trace des commandes (exemple)

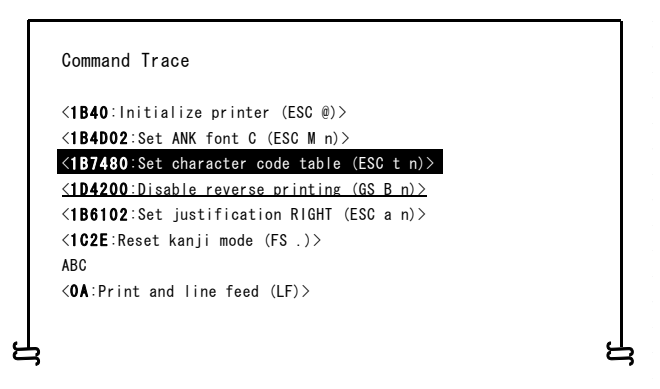

- a. Les commandes non définies ou ayant des paramètres de commande anormaux sont traitées comme des erreurs et imprimées avec fond et avant-plan inversés.
- b. Les commandes incompréhensibles ou inutiles sont imprimées en caractères soulignés pour avertissement.
- c. Les codes de commande sont imprimés en caractères gras.

# 9-6. Impression d'échantillons

Assurez-vous que le papier est chargé dans l'imprimante. Coupez le commutateur de marche/arrêt de l'imprimante, puis remettez-le en position On (marche) tout en appuyant sur le bouton d'alimentation papier (FEED) sur le tableau de commande. Ceci imprime le document illustré au chapitre 9-1.

**Appuyer** sur le bouton FEED **cinq fois** (pour sélectionner 5. Sample Print) permet d'accéder au mode Impression d'échantillons.

Ce mode imprime une explication du fonctionnement du bouton FEED, effectue une découpe du papier, puis imprime des exemples de motifs. (L'explication du fonctionnement du bouton FEED ne s'imprime que la première fois).

" Appui sur le bouton FEED. Bref : Mode suivant Long : Même mode"

Une fois l'impression terminée, appuyer brièvement sur le bouton FEED (moins d'une seconde) imprime les échantillons suivants, un à la fois.

 \* "Reçu" → "Coupon" → "Code barres" → "Reçu" l'un après l'autre. (Pause à l'impression après chaque échantillon. Appuyez sur le bouton FEED pour imprimer l'échantillon suivant).

Appuyer sur le bouton FEED plus longtemps (au moins une seconde) imprime de nouveau l'échantillon précédent.

Pour sortir de ce mode d'impression d'échantillons, mettez le commutateur de marche/arrêt sur Off puis sur On de nouveau.

Le mode Impression d'échantillons effectue une découpe après chaque feuille imprimée.

Le mode Impression d'échantillons utilise une largeur de 80mm ou 58mm en fonction du réglage de la largeur du papier dans la configuration.

Si une erreur récupérable se produit, l'impression d'échantillons reprend une fois l'erreur corrigée.

La page suivante présente des exemples d'impressions.

<Résultats d'impression d'un échantillon sur une largeur de 80mm>

Motif "Reçu"

Motif "Coupon"

| Banana<br>Beer 350ml<br>Cake<br>Slipper<br>Fairy lamp                                   | OKI Supermark<br>Tel : 987-654-<br>a2.50<br>a2.40<br>a2.50<br>a3.80<br>a,50 | et<br>321<br>1<br>6<br>3<br>5<br>2 | \$2,50<br>\$14,40<br>\$7,50<br>\$19,00<br>\$1,00                                                        |                | Issue date : XX. XX. 20XX | Save 20 dollars on Grape S | OKI            |
|-----------------------------------------------------------------------------------------|-----------------------------------------------------------------------------|------------------------------------|----------------------------------------------------------------------------------------------------|----------------|---------------------------|----------------------------|----------------|
| Candy<br>Strawberry<br>Pie<br>Pizza<br>Socks<br>Aspirin<br>Wine<br>Sub total<br>Tax(5%) | 8, 11<br>92, 45<br>935, 00<br>920, 00<br>93, 30<br>912, 80<br>939, 80       | 10<br>4<br>1<br>6<br>1             | \$1. 10<br>\$9. 80<br>\$35. 00<br>\$20. 00<br>\$19. 80<br>\$12. 80<br>\$99. 80<br>\$242. 70<br>\$12. 10 | a0123456789012 | OKI will give a REA       | 20\$ OF                    |                |
| Total                                                                                   | Receipt No. : 9<br>Casher : X<br>XX                                         | 202<br>XXX<br>-XX-20X              | <b>\$254, 8</b> 0<br>X                                                                                  | 3456789a       | AL LIFE to you            |                            | NO, 1234567890 |
| a01234                                                                                  | 56789012                                                                    | 3456                               | 789a .                                                                                                  |                |                           | -<br>- 2                   |                |

Motif "Code barres"

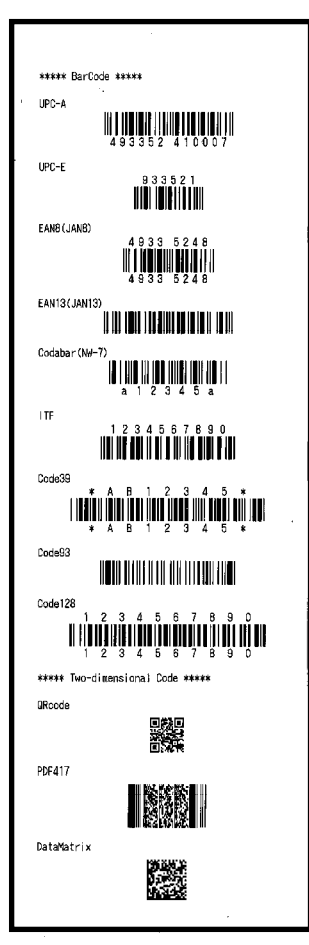

<Résultats d'impression d'un échantillon sur une largeur de 58mm>

Motif "Reçu"

Motif "Code barres"

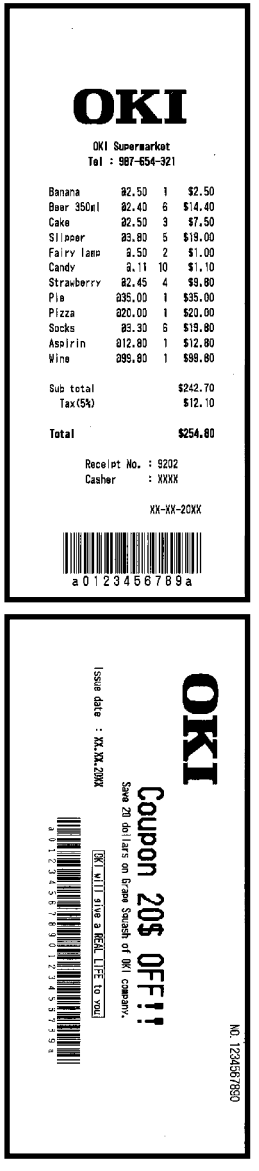

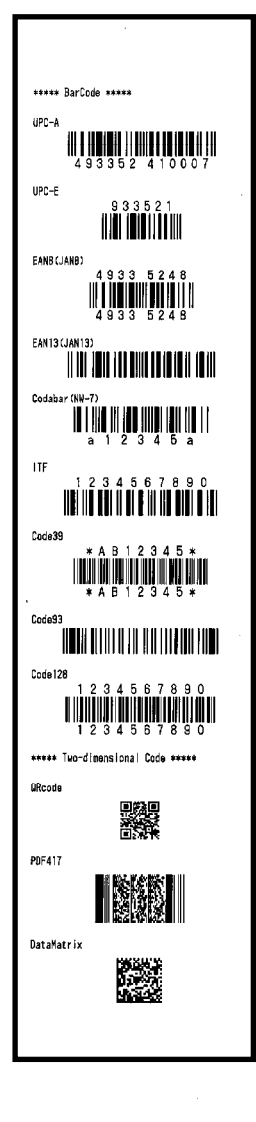

Motif "Coupon"

# 10. Nettoyage régulier

La qualité d'impression est susceptible d'être altérée par les particules de papier, la poussière ou d'autres corps étrangers. Pour éviter ce problème, éliminez toutes les particules de papier et la poussière du chariot, du mécanisme de transport du papier, du cylindre et de la tête thermique en suivant les instructions ci-dessous.

Effectuez un nettoyage tous les six mois.

# 10-1. Nettoyage du chariot et du mécanisme de transport du papier

- (1) Veillez à mettre l'imprimante hors tension.
- (2) Ouvrez le panneau supérieur.
- (3) Essuyez la poussière, les particules de papier, la colle ou tout autre corps étranger du chariot et du mécanisme de transport du papier à l'aide d'un chiffon doux et sec.

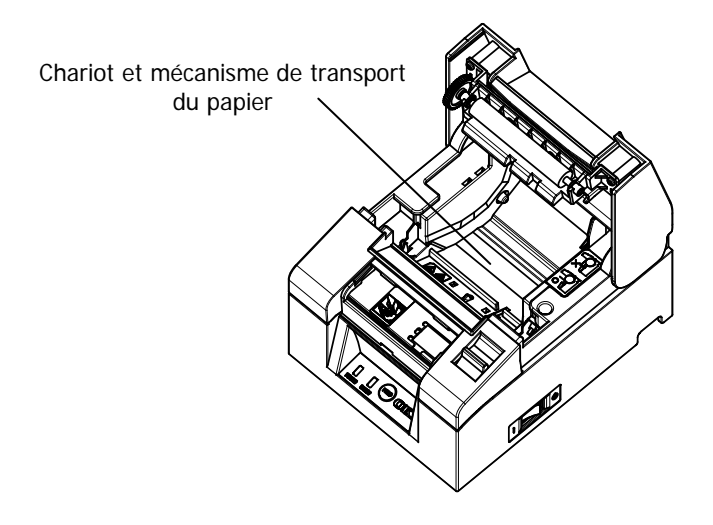

# 10-2. Nettoyage du cylindre

- (1) Veillez à mettre l'imprimante hors tension.
- (2) Ouvrez le panneau supérieur.
- (3) Essuyez la poussière, les particules de papier, la colle ou tout autre corps étranger du cylindre à l'aide d'un chiffon doux et sec.

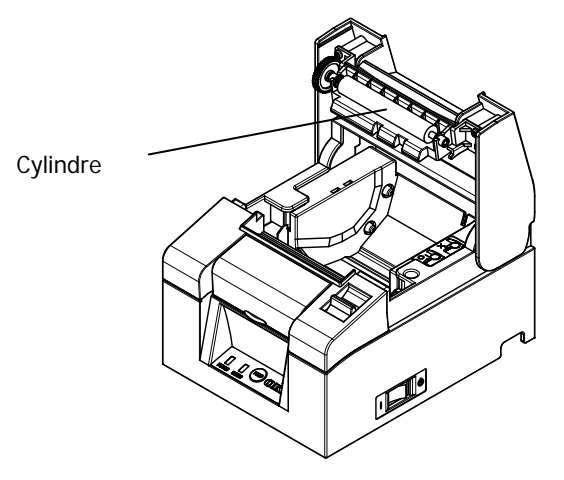

▲ Attention : Évitez tout dommage ou entaille au niveau du cylindre. Toute entaille sur le cylindre provoquera des vides lors de l'impression et/ou des défauts de saut de ligne.

# 10-3. Nettoyage de la tête thermique

- (1) Veillez à mettre l'imprimante hors tension.
- (2) Ouvrez le panneau supérieur.
- (3) À l'aide d'un solvant à base d'alcool, éliminez les particules de papier noires et tout autre résidu de la surface de la tête thermique.

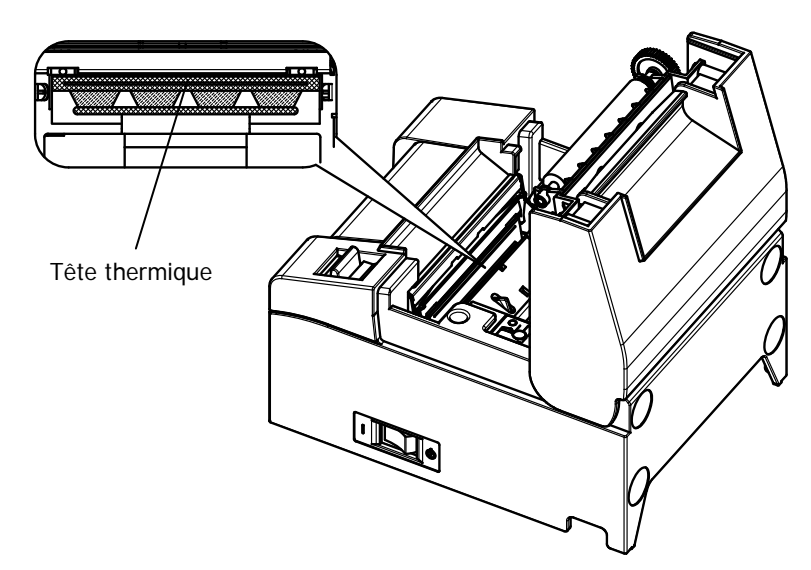

- Attention : La tête thermique est facilement endommageable. Nettoyez-la soigneusement à l'aide d'un chiffon doux pour éviter tout dommage.
- Attention : La tête thermique reste chaude immédiatement après l'impression. Laissez-la refroidir une dizaine de minutes avant de la nettoyer.
- Attention : La tête thermique est sensible à l'électricité statique. Veillez à ne pas l'exposer à l'électricité statique.
- Attention : Attendez que l'alcool du solvant de nettoyage ait complètement séché avant de mettre l'imprimante sous tension.
- Attention : Utilisez uniquement des solvants à base d'alcool ou d'alcool d'isopropyle.

# 11. Interface

# 11-1. Interface série

### (1) Caractéristiques de l'interface de transmission

| Méthode de<br>transmission              | Asynchrone                                                                                                    |  |  |  |  |  |
|-----------------------------------------|----------------------------------------------------------------------------------------------------|--|--|--|--|--|
| Par ligne                               | Duplex intégral                                                                                                    |  |  |  |  |  |
| Circuit<br>entrée/sortie                | Entrée : MAX211 équivalent<br>Sortie : MAX211 équivalent                                                                                                    |  |  |  |  |  |
| Débit                                   | 2400, 4800, 9600, 19200, 38400, 57600, 115200BPS<br>(Paramètres de configuration)                                                                                                    |  |  |  |  |  |
| Type de code de transmission            | 7 ou 8 bits                                                                                                    |  |  |  |  |  |
| Format du code<br>de transmission       | Bits de départ : 1 bit<br>Bits d'arrêt : 1 bit<br>Bits de données : 7 ou 8 bits (Paramètres de configuration)<br>Parité: NONE (aucune), ODD (impaire), EVEN (paire)<br>(Paramètres de configuration)<br>Mark(1)<br>ST b0 b1 b2 b3 b4 b5 b6 b7 PT SP<br>Space(0) |  |  |  |  |  |
| Séquence de transmission                | LSB à MSB                                                                                                    |  |  |  |  |  |
| Code de<br>transmission                 | Code JIS                                                                                                    |  |  |  |  |  |
| Contrôle des<br>erreurs                 | Contrôle de la parité (Paramètres de configuration)                                                                                                    |  |  |  |  |  |
| Longueur de la<br>ligne de<br>connexion | <ul> <li>15m maxi. : (Si l'alimentation est fournie depuis le connecteur d'alimentation)</li> <li>2m maxi. : (Si l'alimentation est fournie depuis le connecteur d'interface)</li> </ul>                                                                        |  |  |  |  |  |
| Protocole                               | DSR/DTR, XON/XOFF (Paramètres de configuration)                                                                                                    |  |  |  |  |  |

| (2) | Connecteur | de | l'interface | série |  |
|-----|------------|----|-------------|-------|--|
| (2) | CONNECTER  | ue | Innenace    | 30110 |  |

| Broche<br>n° | Nom du<br>signal | Direction                      | Nom de la ligne de transmission |
|--------------|------------------|--------------------------------|---------------------------------|
| 1            | SG               | -                              | Terre de signalisation          |
| 2            | TXD              | Sortie Transmission de données |                                 |
| 3            | RXD              | Entrée Réception de données    |                                 |
| 4            | RTS              | Sortie                         | Demande pour émettre            |
| 5            | CTS              | Entrée                         | Prêt à émettre                  |
| 6            | DSR              | Entrée                         | Poste de données prêt           |
| 7            | SG               | -                              | Terre de signalisation          |
| 8~19         | N.C              | -                              | Pas de connexion                |
| 20           | DTR              | Sortie                         | Terminal de données prêt        |
| 21~24        | N.C              | -                              | Pas de connexion                |
| 25           | INIT             | Entrée                         | Signal d'initialisation forcée  |

 $\Delta {\rm Attention}: {\rm Utilisez}$  une vis de blocage avec filetage aux normes britanniques sur le connecteur.

(3) Câble de raccordement

Le mode de raccordement illustré sur la figure suivante est recommandé.

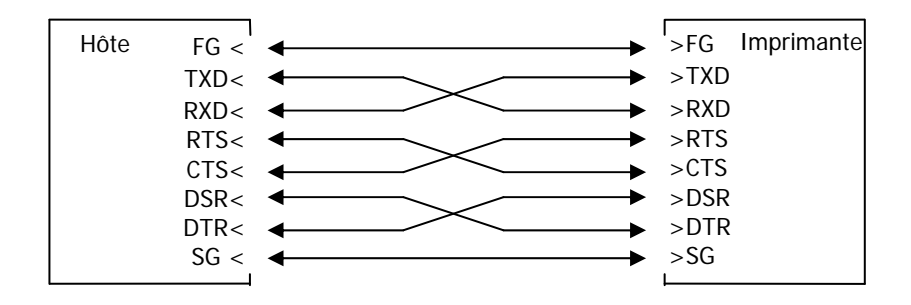

 $\Delta$  Attention : L'alimentation fournie depuis le connecteur d'interface est interdite.

# 11-2. Interface USB

# (1) Connecteur de type B : 4 broches

| Broche<br>n° | Nom du signal | Direction     | Nom de la ligne de transmission |
|--------------|---------------|---------------|---------------------------------|
| 1            | VBUS          | Entrée        | VBUS                            |
| 2            | D-inB         | Entrée/Sortie | D-                              |
| 3            | D+inB         | Entrée/Sortie | D+                              |
| 4            | SG            | -             | Terre de signalisation          |

 $\triangle$  Attention : Utilisez un câble USB blindé.

# 11-3. Interface LAN

# (1) Connecteur d'interface LAN

| Broche n° | Nom du signal | Direction | Nom de la ligne de transmission |
|-----------|---------------|-----------|---------------------------------|
| 1         | TX+           | Sortie    | Données de sortie               |
| 2         | TX-           | Sortie    | Données de sortie               |
| 3         | RX+           | Entrée    | Données d'entrée                |
| 4         | N.C           | -         | -                               |
| 5         | N.C           | -         | -                               |
| 6         | RX-           | Entrée    | Données d'entrée                |
| 7         | N.C           | -         | -                               |
| 8         | N.C           | -         | -                               |

(2) LED

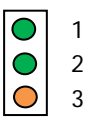

| n° | Signification   | Description                                                                |
|----|-----------------|----------------------------------------------------------------------------|
| 1  | 10BASE-T Link   | S'allume si la connexion est identifiée comme<br>10BASE-T                  |
| 2  | 100BASE-TX Link | S'allume si la connexion est identifiée comme<br>100BASE-TX                |
| 3  | État            | S'allume pendant un certain temps (50 ms) lors de la réception des paquets |

### (3) Commutateurs DIP

### Attention : Ces commutateurs sont destinés à la maintenance. Dans les conditions d'utilisation normale, laissez-les en position OFF.

| n° | ON                                                  | OFF        |
|----|-----------------------------------------------------|------------|
| 1  | -                                                   | Off (Fixe) |
| 2  | Initialisation des informations sur<br>les réglages | -          |
| 3  | Informations sur les réglages                       | -          |
| 4  | Impression de l'auto-diagnostic                     | -          |

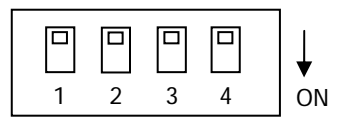

### Procédures pour l'initialisation des réglages

- 1) Éteignez l'imprimante.
- 2) Mettez le commutateur DIP n°2 en position ON.
- 3) Allumez l'imprimante. L'initialisation prend environ cinq secondes.
- 4) Éteignez l'imprimante.
- 5) Mettez le commutateur DIP n°2 en position OFF.

### Procédures pour l'essai d'impression depuis la carte LAN

- 1) Éteignez l'imprimante.
- 2) Mettez les commutateurs DIP n°3 et 4 en position ON.
- 3) Dès que l'imprimante est allumée, un essai d'impression est effectué.
- 4) Éteignez l'imprimante.
- 5) Mettez les commutateurs DIP n°3 et 4 en position OFF.

# $\triangle$ Attention : Soyez prudent avec les opérations sur commutateurs DIP.

# 11-4. Connecteur d'ouverture du tiroir

| Broche n° | Nom du signal | Direction | Nom de la ligne de transmission                                     |
|-----------|---------------|-----------|---------------------------------------------------------------------|
| 1         | FG            | -         | Terre du bâti                                                       |
| 2         | *DRD1         | Sortie    | Signal 1 du dispositif d'entraînement<br>pour l'ouverture du tiroir |
| 3         | DRSNS1        | Entrée    | Signal 1 de détection du tiroir                                     |
| 4         | +24V          | -         | Alimentation du dispositif<br>d'entraînement                        |
| 5         | *DRD2         | Sortie    | Signal 2 du dispositif d'entraînement pour l'ouverture du tiroir    |
| 6         | SG            | -         | Terre de signalisation                                              |

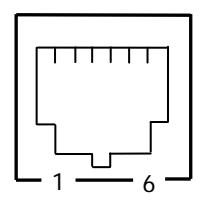

<Côté connexion>

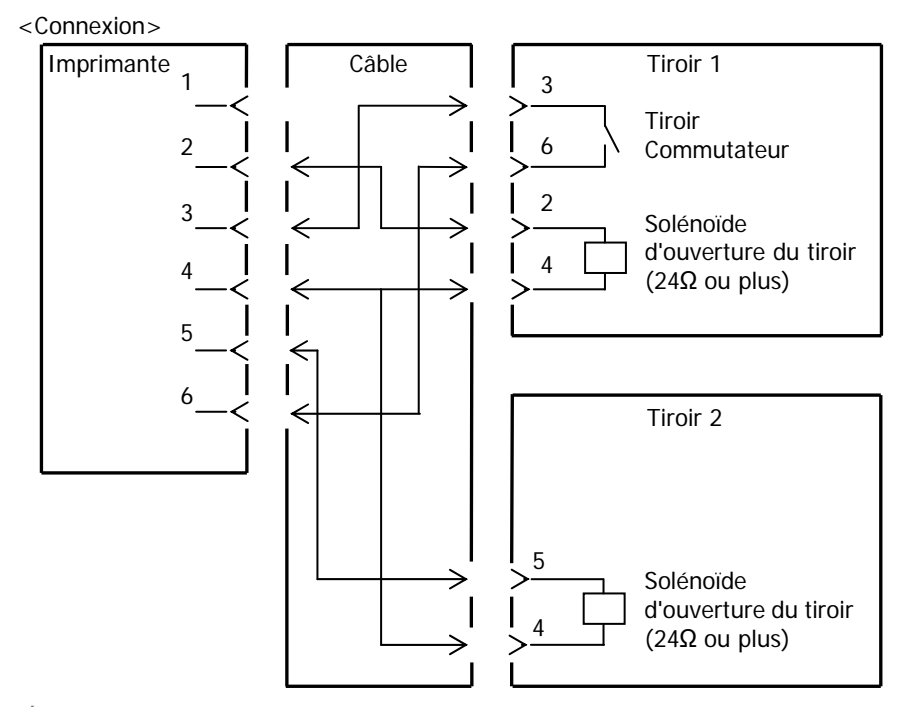

- $\Delta$  Attention : Le câble de connexion du tiroir doit être de type blindé.
- Attention : L'entraînement simultané des deux dispositifs d'entraînement n'est pas disponible.
- Attention : Précisez le temps ON et le temps OFF (t1 et t2) pour le tiroir à l'aide de la commande de génération des impulsions (ESC p m t1 t2).
- ▲ Attention : Réglez le cycle de service du dispositif d'entraînement du tiroir selon la formule suivante : temps ON/(temps ON + temps OFF) ≤ 0,2.
- Attention : Utilisez systématiquement l'alimentation de l'imprimante (connecteur 4 broches) pour l'alimentation du tiroir.
- Attention : Utilisez un solénoïde d'ouverture du tiroir ayant une résistance d'au moins 24Ω. Si sa résistance est inférieure à 24Ω, le solénoïde risque d'être endommagé par une surintensité.
- Attention : Ce produit utilise un connecteur modulaire spécial pour le tiroir-caisse et un connecteur pour le dispositif d'affichage du client. N'essayez pas d'utiliser d'autres types de connecteurs tels que les connecteurs de téléphone public.

# 11-5. Caractéristiques de l'alimentation

- (1) Tension d'entrée nominale : 100-240V, 50-60Hz
- (2) Courant nominal d'entrée : 1,1 A
- (3) Tension de service : 24V DC±1%
- (4) Consommation : En veille : 3,0W ou moins/0,1A en moyenne (Interface double) 4,5W ou moins/0,1A en moyenne (Interface LAN)
  - En service : Environ 38W/1,5A en moyenne (à 24V, 25°C, réglage de la densité d'impression à 100%, largeur de papier de 80mm, charge d'impression 9%)
    - Note : Intensité du dispositif d'entraînement pour l'ouverture du tiroir : 1A maxi. Toutefois, ne faites pas fonctionner deux dispositifs d'ouverture de tiroir en même temps.

Affectation des broches du connecteur d'alimentation

| Broche n° | Nom du signal |
|-----------|---------------|
| 1         | +24V          |
| 2         | SG            |
| 3         | N.C           |

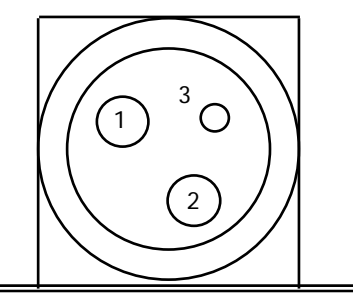

- Attention : Utilisez l'adaptateur CA spécifié par nos soins pour l'alimentation.
- Attention : Si vous n'utilisez pas notre adaptateur CA (alimentation fournie par l'utilisateur), des problèmes peuvent survenir, tels que mauvaise qualité d'impression, perturbations électromagnétiques ou bruit au niveau des circuits. Dans de tels cas, prenez note des points suivants :
  - Utilisez un adaptateur CA dont la capacité correspond à la cadence d'impression qui sera effectivement utilisée.
  - Assurez-vous à l'avance qu'il n'existe pas de problèmes liés à l'électricité statique, aux perturbations électromagnétiques, au bruit au niveau des circuits, etc.

# 12. Spécifications

# 12-1. Caractéristiques générales

- (1) Méthode d'impression : Impression thermique par ligne directe
- (2) Vitesse d'impression : 220 mm/s maximum (monochrome uniquement)
- (3) Résolution d'impression : 8 points/mm (0,125mm)
- (4) Rapport entre le nombre de colonnes d'impression et la taille des caractères Surface du corps ((Largeur)x(Hauteur) point)

|                                          | Largeur du papier : 58mm                  |                                           |
|------------------------------------------|-------------------------------------------|-------------------------------------------|
|                                          | Impression sur 32 colonnes                | Impression sur 35 colonnes                |
| ANK : Police A                           | 32 colonnes : 12x24                       | 35 colonnes : 12x24                       |
| ANK : Police B                           | 38 colonnes : 10x24<br>42 colonnes : 9x24 | 42 colonnes : 10x24<br>46 colonnes : 9x24 |
| ANK : Police C                           | 48 colonnes : 8x16                        | 52 colonnes : 8x16                        |
| ANK : Police A<br>Extension de<br>police | 32 colonnes : 12x24                       | 35 colonnes : 12x24                       |
| ANK : Police B<br>Extension de<br>police | 38 colonnes : 10x24<br>42 colonnes : 9x24 | 42 colonnes : 10x24<br>46 colonnes : 9x24 |

Surface du corps ((Largeur)x(Hauteur) point)

|                                          | Largeur du p                              | oapier : 80mm                             |
|------------------------------------------|-------------------------------------------|-------------------------------------------|
|                                          | Impression sur 42 colonnes                | Impression sur<br>48 colonnes             |
| ANK : Police A                           | 42 colonnes : 12x24                       | 48 colonnes : 12x24                       |
| ANK : Police B                           | 51 colonnes : 10x24<br>56 colonnes : 9x24 | 57 colonnes : 10x24<br>64 colonnes : 9x24 |
| ANK : Police C                           | 64 colonnes : 8x16                        | 72 colonnes : 8x16                        |
| ANK : Police A<br>Extension de<br>police | 42 colonnes : 12x24                       | 48 colonnes : 12x24                       |
| ANK : Police B<br>Extension de<br>police | 51 colonnes : 10x24<br>56 colonnes : 9x24 | 57 colonnes : 10x24<br>64 colonnes : 9x24 |

### (5) Jeux de caractères

Alphanumériques (95), extensions graphiques (128×20 Page), caractères internationaux (48), caractères spéciaux (845)

|                                          | Surface du corps              |                            | Surface des lettres           |                               |
|------------------------------------------|-------------------------------|----------------------------|-------------------------------|-------------------------------|
|                                          | (Largeur)x<br>(Hauteur) point | (Largeur)x<br>(Hauteur) mm | (Largeur)x<br>(Hauteur) point | (Largeur)x<br>(Hauteur) mm    |
| ANK : Police A                           | 12 x 24                       | 1,5 x 3,0                  | 11 x 22                       | 1,375 x 2,75                  |
| ANK : Police B                           | 10 x 24<br>9 x 24             | 1,25 x 3,0<br>1,125 x 3,0  | 9 x 17<br>9 x 22              | 1,125 x 2,125<br>1,125 x 2,75 |
| ANK : Police C                           | 8 x 16                        | 1,0 x 2,0                  | 8 x 13                        | 1,0 x 1,625                   |
| ANK : Police A<br>Extension de<br>police | 12 x 24                       | 1,5 x 3,0                  | 12 x 24                       | 1,5 x 3,0                     |
| ANK : Police B<br>Extension de<br>police | 10 x 24<br>9 x 24             | 1,25 x 3,0<br>1,125 x 3,0  | 9 x 22<br>9 x 22              | 1,125 x 2,75<br>1,125 x 2,75  |

### (6) Taille des caractères

(Note) La colonne d'impression, la taille des caractères et le jeu de caractères dépendent du modèle d'imprimante et/ou de la zone.

(7) Aperçu

### Modèle standard

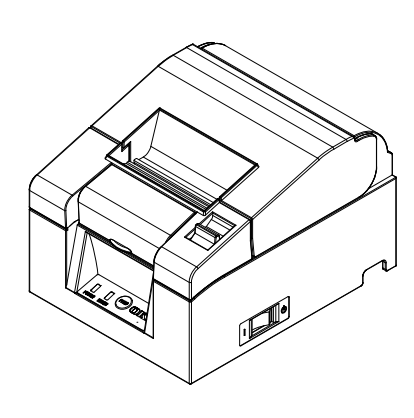

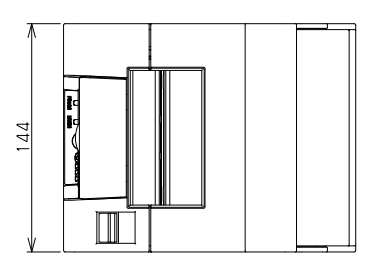

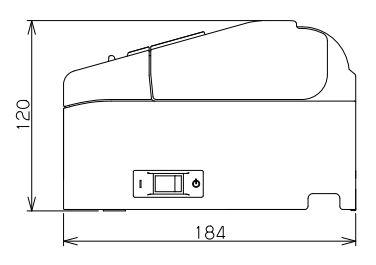

# Modèle avec alimentation intégrée

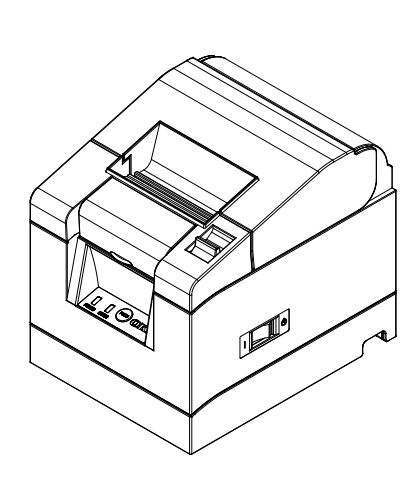

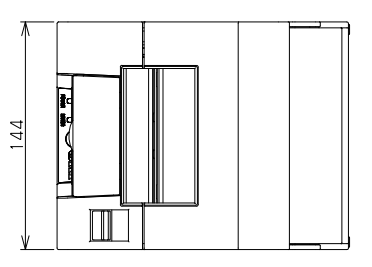

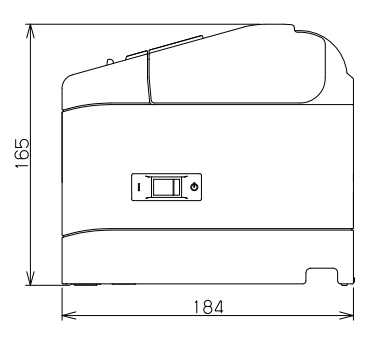

# 12-2. Caractéristiques de l'élément de découpe

(1) Méthode de découpe : Découpe partielle (le papier reste connecté en un point)

▲ Attention : N'utilisez pas l'élément de découpe en continu à une vitesse dépassant 10 coupes par minute (1 coupe toutes les 6 secondes ou plus). Un usage excessif risque de provoquer un dysfonctionnement.

# 12-3. Caractéristiques des rouleaux de papier

(1) Méthode de chargement : Les rouleaux sont chargés manuellement.

(2) Presque fin de papier : Détecté quand la longueur de papier restante est insuffisante.

### $\triangle$ Attention : Le produit supporte un mandrin de 18mm de diamètre.

# 12-4. Caractéristiques des interfaces

- (1) Série (RS-232C)
- (2) USB (USB 2.0 pleine vitesse)
- (3) LAN (10BASE/100BASE-T)

# 12-5. Caractéristiques environnementales

(1) Température

| En service Fonctionnement garanti à : | 0°C - 40°C   |
|---------------------------------------|--------------|
| Qualité d'impression garantie à :     | 5°C - 35°C   |
| Hors service                          | -5°C - 60°C  |
| Transport ou entreposage (emballage)  | -20°C - 60°C |

(2) Humidité

| En service Fonctionnement garanti à : | 10%-95%HR (pas de condensation) |
|---------------------------------------|---------------------------------|
| Qualité d'impression garantie à :     | 10%-85%HR (pas de condensation) |
| Hors service                          | 8%-95%HR (pas de condensation)  |
| Transport ou entreposage (emballage)  | 5%-95%HR (pas de condensation)  |

(3) Température de bulbe humide maximale 29°C ou moins

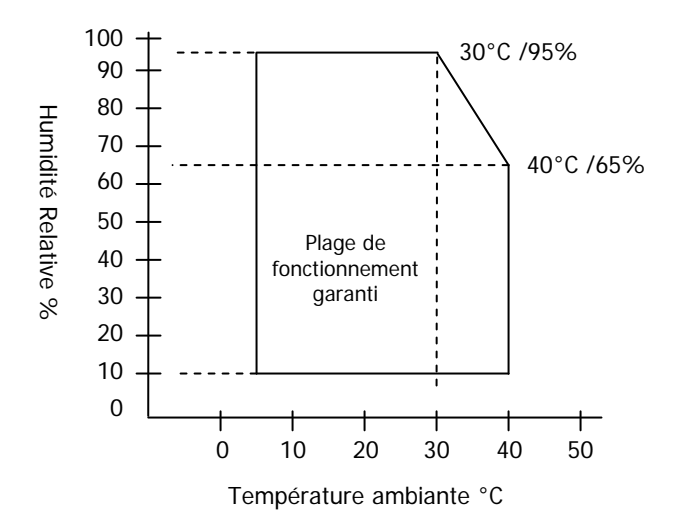

# 12-6. Caractéristiques de fiabilité

(1) Durée de vie de l'imprimante 20 millions de lignes
 (si le papier recommandé de 75µm d'épaisseur est utilisé)

(2) Durée de vie de la tête : 100km

(si le papier recommandé de 75µm d'épaisseur est utilisé) Durée de vie du dispositif d'impulsion : 100 millions d'impulsions (si le papier recommandé de 75µm d'épaisseur est utilisé)

(3) Durée de vie de l'élément de découpe
 Épaisseur du papier 75µm : 1,5 millions de découpes
 (si le papier recommandé de 75µm d'épaisseur est utilisé)
 65µm/85µm : 1,0 million de découpes

# 13. Précautions d'usage

# 13-1. Précautions concernant le papier

- Les cadences d'impression élevées peuvent entraîner une impression floue. Choisissez une cadence d'impression appropriée afin d'éviter les flous. Autrement, définissez une combinaison adéquate entre vitesse d'impression et densité d'impression afin d'éviter les flous. (Reportez-vous au chapitre 9 Mode spécial : 9-2. Modification de la configuration.)
- (2) L'impression des caractères d'un jeu de caractères non standard avec un empattement fin ou une police de caractères similaire risque d'être à peine visible. Utilisez une police de caractères gras sans empattement.
- (3) Pour obtenir une qualité d'impression sans irrégularité de pas (expansion ou contraction), faites avancer le papier de 1mm (8 points) ou plus lors du redémarrage de l'impression ou après la découpe du papier.
- (4) Lors d'une impression séquentielle, un transfert lent des données risque de générer des lignes blanches sur le document imprimé du fait que l'impression se fait en alternance avec des pauses. Si la qualité d'impression prime, utilisez le mode d'impression par lots ("Batch (COM IF)", "Batch (OTHER IF)").

(Reportez-vous au chapitre 9 Mode spécial : 9-2. Modification de la configuration.)

- (5) Une commande permet de régler la marge supérieure à 12mm ou 3mm. Si la marge supérieure est réglée à 3 mm, veillez à enlever le papier imprimé après chaque opération d'impression et de découpe car un retour de papier se fait avant l'impression. Si le papier imprimé et découpé n'est pas enlevé, la partie partiellement découpée risque d'être déchirée ou la surface découpée risque de se plier et de provoquer un bourrage papier. En outre, utilisez au moins 30 mm de papier pour chaque transaction.
- (6) Définir une densité d'impression élevée (110% ou plus) risque d'entraîner une impression floue ou irrégulière à basse température, selon le mode d'impression. Si la qualité d'impression prime, imprimez à une vitesse inférieure.

(Reportez-vous au chapitre 9 Mode spécial : 9-2. Modification de la configuration.)

(7) Ne faites pas passer la largeur du papier à une valeur supérieure (de 58mm à 80mm par ex.) durant une impression. Si vous utilisez du papier de faible largeur, une partie de la tête thermique risque d'entrer directement en contact avec le cylindre sans papier présent. Ceci provoque l'usure de la tête, et réduit la qualité d'impression. En outre, la lame de découpe opère également sur des sections dépourvues de papier, ce qui provoque l'usure de la lame et une découpe de mauvaise qualité. Ne modifiez pas la largeur du papier durant une impression.

- (8) Si le papier reste dans l'imprimante pendant une période prolongée, il risque de se déformer et d'entraîner une impression à peine visible. Par conséquent, si le papier est resté longtemps dans l'imprimante, faites avancer le papier de 20-30mm avant de lancer l'impression.
- (9) Si vous utilisez du papier non recommandé, la qualité d'impression et/ou la durée de vie de la tête thermique ne peuvent être garanties. En particulier, l'utilisation de papier contenant du "Na+, du K+ ou du Cl-" risque de diminuer considérablement la durée de vie de la tête thermique.
- (10) L'utilisation d'un adaptateur CA non recommandé risquant d'entraîner une impression floue et/ou irrégulière, utilisez uniquement l'adaptateur recommandé.
- (11) Le papier pouvant être marqué lors de son chargement ou de la fermeture du couvercle, faites-le avancer de 20-30mm avant de lancer l'impression.

# 13-2. Précautions concernant l'élément de découpe

- N'utilisez pas l'élément de découpe en continu à une vitesse dépassant 10 coupes par minute (1 coupe toutes les 6 secondes ou plus). Un usage excessif risque de provoquer un dysfonctionnement.
- (2) Ne retirez pas le papier en cours de découpe. Sans cela, des problèmes pourraient survenir. tels que des bourrages papier.
- (3) Si la marge supérieure est réglée à 3mm, veillez à enlever le papier imprimé après chaque opération d'impression et de découpe car un retour de papier se fait avant l'impression. Sans cela, des problèmes pourraient survenir. tels que des bourrages papier.

# 13-3. Précautions concernant l'impression de codes barres/codes 2D

- (1) Si vous utilisez du papier épais, la vitesse et la densité d'impression doivent être ajustées et la lisibilité doit également être vérifiée avant d'utiliser l'imprimante car le papier épais risque de provoquer des flous selon l'environnement et le niveau d'humidité.
  (Reportez-vous au chapitre 9 Mode spécial : 9-2. Modification de la configuration.)
- (2) Pour les codes 2D, ajustez la vitesse et la densité d'impression afin d'obtenir un bon taux de reconnaissance. La lisibilité variant selon la largeur du module, la densité d'impression, la température ambiante, le type de rouleau de papier thermique et les performances du lecteur, vérifiez le réglage avant d'utiliser l'imprimante.

(Reportez-vous au chapitre 9 Mode spécial : 9-2. Modification de la configuration.)

(3) Si un code barres est imprimé dans la partie supérieure du papier au début de son alimentation, ou dans la partie inférieure en fin d'alimentation, la lisibilité doit être vérifiée car la précision de l'alimentation du papier est susceptible de devenir instable.

# 13-4. Précautions liées à l'utilisation de l'interface USB

- (1) Raccordez l'imprimante directement sur l'ordinateur hôte.
- (2) Veillez à allumer l'imprimante avant de lancer l'impression.
- (3) Si une erreur survient pendant l'impression, corrigez l'erreur de l'imprimante puis relancez l'impression.
- (4) N'éteignez pas l'imprimante et ne débranchez pas le câble USB durant une impression. L'utilisation de l'ordinateur hôte pour définir les modes Attente, Veille, Hibernation ou Pause n'est pas recommandée. Si l'imprimante ne fonctionne pas correctement malgré les éléments mis en œuvre ci-dessus, essayez de rebrancher le câble USB ou de rallumer l'imprimante. Si l'imprimante n'imprime toujours pas correctement, redémarrez l'ordinateur hôte.

# 13-5. Précautions liées à l'installation

- Utilisez l'imprimante uniquement à l'intérieur. Une utilisation extérieure risque d'entraîner un dysfonctionnement de l'imprimante dû à la poussière ou d'autres facteurs.
- (2) Lorsque vous branchez un câble sur l'imprimante ou que vous la déplacez, effectuez l'opération en la tenant par les côtés du panneau central avec les deux mains. Si vous effectuez l'opération en la tenant par le panneau supérieur, celui-ci risque de s'ouvrir.

# 13-6. Précautions liées à l'utilisation du connecteur modulaire

 Ce produit utilise un connecteur modulaire spécial pour le tiroir-caisse et un connecteur pour le dispositif d'affichage du client. N'essayez pas d'utiliser d'autres types de connecteurs tels que les connecteurs de téléphone public.
# Oki détails du contact

### Oki Systems (UK) Ltd

Blays House Wick Road Egham Surrey TW20 0HJ

Tel: +44 (0) 1784 274300 Fax: +44 (0) 1784 274301 http://www.oki.co.uk

### Oki Systems Ireland Limited

The Square Industrial Complex Tallaght Dublin 24

Tel: +353 (0) 1 4049590 Fax: +353 (0)1 4049591 http://www.oki.ie

#### Oki Systems Ireland Limited -Northern Ireland

19 Ferndale Avenue Glengormley BT36 5AL Northern Ireland

Tel: +44 (0) 7767 271447 Fax: +44 (0) 1 404 9520 http://www.oki.ie

Technical Support for all Ireland: Tel: +353 1 4049570 Fax: +353 1 4049555 E-mail: tech.support@oki.ie

#### OKI Systems (Czech and Slovak), s.r.o.

Futurama Business Park -Sokolovská 651/136A 186 00 Praha 8 Czech Republic

Tel: +420 224 890158 Fax: +420 22 232 6621 Website: www.oki.cz, www.oki.sk

### Oki Systems (Deutschland) GmbH

Hansaallee 187 40549 Düsseldorf

Tel: +49 (0) 211 / 5266-0 Fax: +49 (0) 211 59 33 45 Website: www.oki.deinfo@oki.de

Albania, Bosnia, Bulgaria, Croatia, Cyprus, Estonia, Greece, Israel, Latvia, Lithuania, Macedonia, Romania, Serbia, Slovenia

#### CEE Export Group: OKI Systems (Poland) Ltd

ul. Domaniewska 42 02-672 Warsaw Poland

Tel: +48 (0) 22 448 65 00 Fax: +48 (0) 22 448 65 0 E-mail: tech@oki.com.pl

### Oki Systèmes (France) S.A.

Zone Silic - Immeuble Osaka 21 rue du Jura CS 90277 94633 RUNGIS Cedex Paris Tél: Standard 0820 200 410 (0.09€/min depuis une ligne fixe\*) Hotline 01 76 54 21 50 (n° non

surtaxé) Website: www.oki.fr

#### OKI Systems (Magyarország) Kft.

Capital Square Tower 2 7th Floor H-1133 Budapest, Váci út 76 Hungary Telefon: +36 1 814 8000 Telefax: +36 1 814 8009 Website: www.okihu.hu

### OKI Systems (Italia) S.p.A.

via Milano, 11, 20084 Lacchiarella (MI)

Tel: +39 (0) 2 900261 Fax: +39 (0) 2 90026344 Website: www.oki.it

### OKI Systems (Polska) Sp. z o.o

Platinium Business Park II, 3rd Floor ul. Domaniewska 42 02-672 Warsaw Poland Tel: +48 22 448 65 00 Fax: +48 22 448 65 01

Website: www.oki.com.pl E-mail: oki@oki.com.pl Hotline: 0800 120066 E-mail: tech@oki.com.pl

### OKI Europe Limited, Sucursal em Portugal

Av. Quinta Grande 53 7° D Alfragide 2614-521 Amadora Portugal

Tel: +351 21 470 4200 Fax: +351 21 470 4201 Website:www.oki.pt E-mail : oki@oki.pt

#### Oki Service Serviço de apoio técnico ao Cliente

Tel: 214 727 660 E-mail : okiserv@oki.pt

### OKI Systems Rus, LLC (Russia)

Sector B, 3rd Floor, Svyatogor-4 Business Center10/4, Letnikovskaya str.115114, Moscow

Tel: +7 495 276 5060 Fax: +7 495 258 6070 e-mail: info@oki.ru Website: www.oki.ru

Technical support: Tel: +7 495 564 8421 e-mail: tech@oki.ru

### Oki Systems (Österreich)

Campus 21 Businesszentrum Wien Sued Liebermannstrasse A02 603 22345 Brun am Gebirge

Tel: +43 223 6677 110 Service-Hotline: +43 (0) 2236/677 110-501 Website: www.oki.at

### OKI Europe Ltd. (Ukraine)

Raisy Opkinoy Street,8 Building B, 2<sup>nd</sup> Floor, Kiev 02002 Ukraine

Tel: +380 44 537 5288 e-mail: event@oki.ua Website: www.oki.ua

#### OKI Sistem ve Yazıcı Çözümleri Tic. Ltd. **Ş**ti.

Harman sok Duran Is Merkezi, No:4, Kat:6, 34394, Levent İstanbul

Tel: +90 212 279 2393 Faks: +90 212 279 2366 Web: www.oki.com.tr

### Oki Systems (Belgium)

Medialaan 24 1800 Vilvoorde

Helpdesk: 02-2574620 Fax: 02 2531848 Website: www.oki.be

#### OKI Systems (Danmark) a-s

Herstedøstervej 27 2620 Albertslund Danmark

Adm.: +45 43 66 65 00 Fax: +45 43 66 65 90 E-mail: salg@oki.dk / support@oki.dk Website: www.oki.dk

#### Oki Systems (Finland) Oy

Polaris Capella Vänrikinkuja 3 02600 Espoo

Tel: +358 (0) 207 900 800 Fax: +358 (0) 207 900 809 Website: www.oki.fi

#### Oki Systems (Holland) b.v.

Neptunustraat 27-29 2132 JA Hoofddorp

Helpdesk: 0800 5667654 Tel: +31 (0) 23 55 63 740 Fax: +31 (0) 23 55 63 750 Website: www.oki.nl

#### Oki Systems (Norway) AS

Tevlingveien 23 N-1081 Oslo

Tel: +47 (0) 63 89 36 00 Telefax: +47 (0) 63 89 36 01 Website: www.oki.no

Var vänlig kontakta din Återförsäljare i första hand, för konsultation. I andra hand kontakta

#### Oki Systems (Sweden) AB

Borgafjordsgatan 7 Box 1193 164 26 Kista

Tel. +46 (0) 8 634 37 00 e-mail: info@oki.se Website: www.oki.se

#### Oki Systems (Schweiz)

Baslerstrasse 15 CH-4310 Rheinfelden

Support deutsch +41 61 827 94 81 Support français +41 61 827 94 82 Support italiano +41 061 827 9473

Tel: +41 61 827 9494 Website: www.oki.ch

## Oki Data Americas Inc. (United States • États-Unis)

2000 Bishops Gate Blvd. Mt. Laurel, NJ 08054 USA

Tel: 1-800-654-3282 Fax: 1-856-222-5247 http://WWW.OKIPRINTINGSOLUTIONS.COM http://my.okidata.com

#### Oki Data Americas Inc. (Canada • Canadá)

4140B Sladeview Crescent Unit 7 & 8 Mississauga, Ontario Canada L5L 6A1

Tél: 1-905-608-5000 Téléc: 1-905-608-5040 http://WWW.0KIPRINTINGSOLUTIONS.COM

#### Oki Data Americas Inc. (América Latina (OTRO))

2000 Bishops Gate Blvd. Mt. Laurel, NJ 08054 USA Tel (Español): 1-856-222-7496 1-856-222-5276 Fax: 1-856-222-5260 Email: LASatisfaction@okidata.com

#### Oki Data de Mexico, S.A. de C.V.

Mariano Escobedo #748, Piso 8 Col. Nueva Anzures C.P. 11590, México, D.F.

Tel: 52-555-263-8780 Fax: 52-555-250-3501 http://WWW.OKIPRINTINGSOLUTIONS.COM

#### Oki Data do Brasil Informática Ltda.

Av. Alfredo Egídio de Souza Aranha, 100 - 5° Andar - Bloco C Chácara Santo Antonio - São Paulo, SP - Brasil CEP: 04726-170

Tel: 55-11-3543-5500 (Grande São Paulo) 0800-11-5577 (Demais localidades) Fax: 55-11-3444-3501 email: okidata@okidata.com.br HTTP://www.okiprintingsolutions.com

#### Argentina/Chile/Paraguay/Perú/ Uruguay Oki Data Americas, Inc.

Sucursal Argentina Ugarte 3610 Piso 4°(1605) Olivos Buenos Aires, Argentina

TEL: +54 11 5288 7500 Fax: +54 11 5288 7599

#### Colombia/Ecuador/Venezuela/ Centroamérica y Caribe Oki Data Americas, Inc.

Sucursal Colombia Carrera 13 #97-51, Oficina 101 Bogotá Colombia

TEL: +57 1 704 5159

#### Oki Data (Singapore) Pte. Ltd.

438A Alexandra Road #02-11/12, Lobby 3, Alexandra Technopark Singapore(119967)

Tel: (65) 6221 3722 Fax: (65) 6594 0609 http://www.okidata.com.sg

#### Oki Systems (Thailand) Ltd.

1168/81-82 Lumpini Tower, 27th Floor Rama IV Road Tungmahamek, Sathorn Bangkok 10120

Tel: (662) 679 9235 Fax: (662) 679 9243/245 http://www.okisysthai.com

#### Oki Data (Australia) Pty Ltd.

Level1 67 Epping Road, Macquarie Park

NSW 2113, Australia

Tel: +61 2 8071 0000 (Support Tel: 1800 807 472) Fax: +61 2 8071 0010 http://www.oki.com.au

#### **OKI Data New Zealand**

8 Antares Place Rosedale, Auckland, 0632 New Zealand

Tel: (64) 9 477 0500 Fax: (64) 9 477 0549 http://www.oki.co.nz/

#### Oki Data(S) P Ltd. Malaysia Rep Office

Suite 21.03, 21st Floor Menara IGB, Mid Valley City, Lingkaran Syed Pura 59200, Kuala Lumpur, Malaysia

Tel: (60) 3 2287 1177 Fax: (60) 3 2287 1166

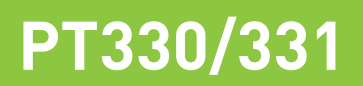

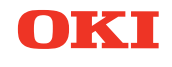

# Manuale d'uso

## PREFAZIONE

Nella stesura di questo manuale è stato fatto il possibile per fornire informazioni complete, precise e aggiornate. Il costruttore non si assume alcuna responsabilità per le conseguenze di eventuali errori causati da fattori sui quali non ha controllo. Inoltre il costruttore non può garantire che le modifiche dei software e delle apparecchiature apportate da altri costruttori e a cui si fa riferimento in questo manuale non possano avere delle conseguenze sulla validità delle informazioni in esso contenute. La citazione di prodotti software costruiti da altre società non rappresenta necessariamente approvazione.

Nella stesura di questo documento è stato fatto il possibile per fornire informazioni accurate e utili. Tuttavia non si garantisce in alcun modo, espresso o implicito, la validità e correttezza delle informazioni qui riportate.

Tutti i diritti riservati a OKI Data Corporation. Si fa divieto di effettuare copie non autorizzate, trasferimenti, attività di traduzione o altre azioni correlate. Per ognuna delle azioni sopra elencate, è necessario ottenere un'autorizzazione scritta da parte di Oki Data Corporation. © 2011 Oki Data Corporation

OKI è un marchio registrato di proprietà di Oki Electric Industry Co., Ltd.

Energy Star è un marchio registrato dell'Agenzia di Protezione Ambientale degli Stati Uniti.

Microsoft, Windows, Windows Server e Windows Vista sono marchi registrati di proprietà di Microsoft Corporation.

Apple, Macintosh, Rosetta, Mac e Mac OS sono marchi registrati di proprietà di Apple Inc.

Gli altri nomi di prodotto e marchi di fabbrica sono marchi o marchi registrati dei rispettivi proprietari.

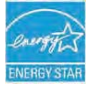

In qualità di partecipante al programma Energy Star, il costruttore ha stabilito che questo prodotto è conforme alle linee guida Energy Star per l'efficienza energetica.

CE

Questo prodotto soddisfa i requisiti indicati dalle Direttive del Consiglio Europeo 2014/30/EU (EMC), 2014/35/EU (LVD), 2014/53/EU (RED) e 2011/65/EU(RoHS), come emendate dove applicabile, sull'approssimazione delle leggi degli stati membri relative alla compatibilità elettromagnetica, alla bassa tensione, alle apparecchiature terminali di radio e telecomunicazione, ai prodotti connessi con il consumo di energia e alle restrizioni sull'utilizzo di determinate sostanze pericolose in apparecchiature elettriche ed elettroniche.

I cavi seguenti sono stati utilizzati per valutare il prodotto e stabilirne la conformità alla direttiva normativa EMC 2014/30/EU e configurazioni diverse da quelle potrebbero influire su quella norma.

| TIPO DI CAVO    | LUNGHEZZA<br>(METRI) | NUCLEO | SCHERMATURA |
|-----------------|----------------------|--------|-------------|
| Alimentazione   | 2.0                  | ×      | ×           |
| USB             | 5.0                  | ×      | ~           |
| Seriale (25pin) | 15.0                 | ×      | ~           |
| LAN             | 5.0                  | ×      | ×           |
| Cassetto        | 1.8                  | × ×    |             |

**AVVERTENZA:** questo prodotto è conforme alla certificazione EN55022 Classe A. In un ambiente domestico, questa configurazione potrebbe causare interferenze radio, in tal caso all'utente è richiesto di adottare misure opportune.

## PRODUTTORE

OKI Data Corporation, 4-11-22 Shibaura, Minato-ku, Tokyo 108-8551, Giappone

Per informazioni sulla vendita e l'assistenza e qualsiasi altra domanda di carattere generale, contattare il distributore locale.

## IMPORTATORE PER L'UNIONE EUROPEA/RAPPRESENTANTE AUTORIZZATO

OKI Europe Limited (che commercializza i prodotti sotto il nome di OKI Printing Solutions)

Blays House Wick Road Egham Surrey, TW20 0HJ Regno Unito

Per informazioni sulla vendita e l'assistenza e qualsiasi altra domanda di carattere generale, contattare il distributore locale.

## **INFORMAZIONI SULL'AMBIENTE**

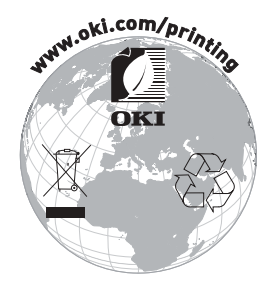

## Descrizione dei simboli di sicurezza sull'attrezzatura

| No. | Simbolo        | Descrizione                                                                                                    |  |
|-----|----------------|----------------------------------------------------------------------------------------------------|--|
| 1   | I              | <b>"ON" (accensione)</b><br>Per indicare il collegamento alla rete, ameno per gli<br>interruttori di rete o le loro posizioni.                                                            |  |
| 2   | $(\mathbf{l})$ | Stand-by<br>Per identificare l'interruttore o la posizione degli<br>interruttori per mezzo di quale parte dell'attrezzatura<br>è accesa per portarla in stand-by.                         |  |
| 3   |                | Avvertimento/Cautela generale<br>Per identificare un avvertimento/una cautela<br>generale.                                                                                                |  |
| 4   |                | Attenzione, superfici bollenti<br>Per indicare che il pezzo contrassegnato può essere<br>bollente e non deve essere toccato senza cura.                                                   |  |
| 5   |                | Corrente diretta                                                                                                    |  |
|     |                | Per indicare sulla piastra di valutazione che<br>l'attrezzatura è adatta esclusivamente per la<br>corrente diretta,per identificare i terminali rilevanti.                                |  |
| 6   | $\sim$         | <b>Corrente alternata</b><br>Per indicare sulla piastra di valutazione che<br>l'attrezzatura è adatta esclusivamente per la<br>corrente alternata,per identificare i terminali rilevanti. |  |

## Sommario

| 1. | Componenti e nomenclatura                                          | 5  |
|----|--------------------------------------------------------------------|----|
|    | 1-1. Identificazione dei componenti                                | 5  |
|    | 1-2. Contenuto della confezione                                    | 6  |
| 2. | Trasformatore CA                                                   | 7  |
| 3. | Specifiche della carta                                             | 8  |
|    | 3-1. Larghezza della carta                                         | 8  |
|    | 3-2. Spessore della carta                                          | 8  |
|    | 3-3. Rotolo di carta ······                                        | 8  |
|    | 3-4. Carta termica consigliata                                     | 9  |
| 4. | Preparazione                                                       | 10 |
|    | 4-1. Collegamento del cavo di interfaccia (alla stampante)         | 11 |
|    | 4-2. Collegamento del cavo di interfaccia (al PC)                  | 13 |
|    | 4-3. Collegamento del cavo del cassetto                            | 15 |
|    | 4-4. Collegamento del trasformatore CA e del cavo di alimentazione | 16 |
|    | 4-5. Distacco del trasformatore CA                                 | 19 |
|    | 4-6. Installazione della stampante ······                          | 20 |
|    | 4-7. Accensione                                                    | 24 |
|    | 4-8. Installazione del software della stampante                    | 25 |
| 5. | Inserimento della carta ······                                     | 26 |
|    | 5-1. Apertura del coperchio superiore                              | 26 |
|    | 5-2. Selezione della larghezza della carta (58 mm / 80 mm) ······  | 28 |
|    | 5-3. Caricamento della carta                                       | 30 |
|    | 5-4. Chiusura del coperchio superiore                              | 32 |
| 6. | Pannello dei comandi                                               | 33 |
|    | 6-1. Pannello dei comandi ······                                   | 33 |
|    | 6-2. Indicazioni di errore                                         | 34 |
| 7. | Prevenzione e risoluzione degli inceppamenti della carta······     | 36 |
|    | 7-1. Prevenzione degli inceppamenti della carta                    | 36 |
|    | 7-2. Risoluzione degli inceppamenti della carta                    | 36 |
|    | 7-3. Se il coperchio superiore non si apre                         | 37 |
| 8. | Risoluzione dei problemi                                           | 40 |
|    | 8-1. Problemi all'accensione e altri errori ······                 | 40 |
|    | 8-2. Problemi di taglio della carta                                | 40 |
|    | 8-3. Problemi di stampa                                            | 41 |

| <ul> <li>9. Menu Special Mode (Test Print, Setup Menu)</li> <li>9-1. Stampa di prova</li> <li>9-2. Modifica delle impostazioni</li> <li>9-3. Impostazioni di configurazione</li> <li>9-4. Stampa sandosimala</li> </ul> | 42<br>42<br>44<br>54 |
|----------------------------------------------------------------------------------------------------|----------------------|
| 9-4. Stattipa esauecintale<br>9.5. Tracciatura dei comandi                                                                                                    | 60<br>61             |
| 9-5. Tracciatura dei comandi                                                                                                    | 62                   |
| 10. Pulizia periodica                                                                                                    | 67                   |
| 10-1. Pulizia del portarotolo e del meccanismo di trasporto                                                                                                    | 67                   |
| 10-2. Pulizia del rullo di trascinamento                                                                                                    | 68                   |
| 10-3. Pulizia della testina termica                                                                                                    | 69                   |
| 11. Interfacce ·····                                                                                                    | 70                   |
| 11-1. Interfaccia seriale                                                                                                    | 70                   |
| 11-2. Interfaccia USB·····                                                                                                    | 73                   |
| 11-3. Interfaccia LAN·····                                                                                                    | 74                   |
| 11-4. Connettore per cassetto ······                                                                                                    | 76                   |
| 11-5. Specifiche elettriche ······                                                                                                    | 78                   |
| 12. Specifiche ·····                                                                                                    | 79                   |
| 12-1. Specifiche generali                                                                                                    | 79                   |
| 12-2. Specifiche della taglierina                                                                                                    | 82                   |
| 12-3. Specifiche di alimentazione della carta                                                                                                    | 82                   |
| 12-4. Specifiche delle interfacce                                                                                                    | 82                   |
| 12-5. Specifiche ambientali                                                                                                    | 83                   |
| 12-6. Specifiche di affidabilità                                                                                                    | 84                   |
| 13. Precauzioni per l'uso                                                                                                    | 85                   |
| 13-1. Precauzioni relative alla carta·····                                                                                                    | 85                   |
| 13-2. Precauzioni relative alla taglierina                                                                                                    | 86                   |
| 13-3. Precauzioni per la stampa di codici a barre/codici 2D·······                                                                                                    | 86                   |
| 13-4. Precauzioni per l'uso dell'interfaccia USB                                                                                                    | 87                   |
| 13-5. Precauzioni per l'installazione                                                                                                    | 87                   |
| 13-6. Precauzioni per l'uso del connettore modulare                                                                                                    | 87                   |

# 1. Componenti e nomenclatura

1-1. Identificazione dei componenti

### Modello standard

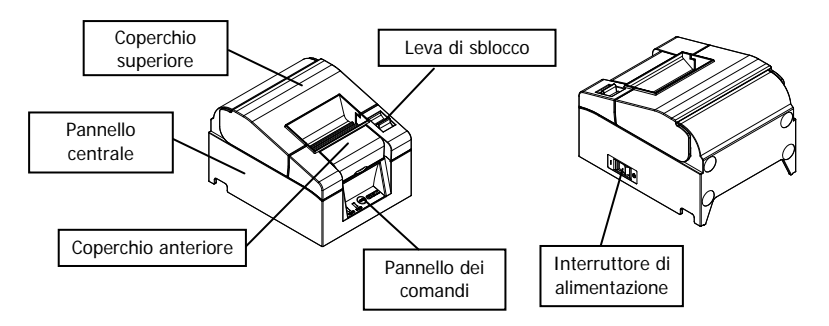

### Modello con alimentatore integrato

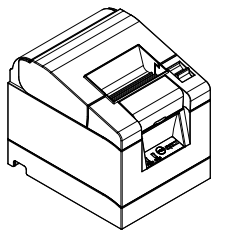

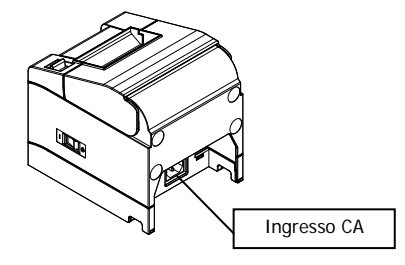

- Coperchio superiore
   Può essere aperto per sostituire la carta.
- Leva di sblocco
   Usata per aprire il coperchio superiore.
- Interruttore di alimentazione
   Permette di accendere e spegnere la stampante.
- Pannello dei comandi Contiene i tasti per l'utilizzo della stampante e le spie che indicano lo stato della stampante.
- Coperchio anteriore

Può essere rimosso in caso di inceppamento della carta o quando non è possibile aprire il coperchio superiore.

Ingresso CA
 Per l'inserimento del cavo di alimentazione CA.

## 1-2. Contenuto della confezione

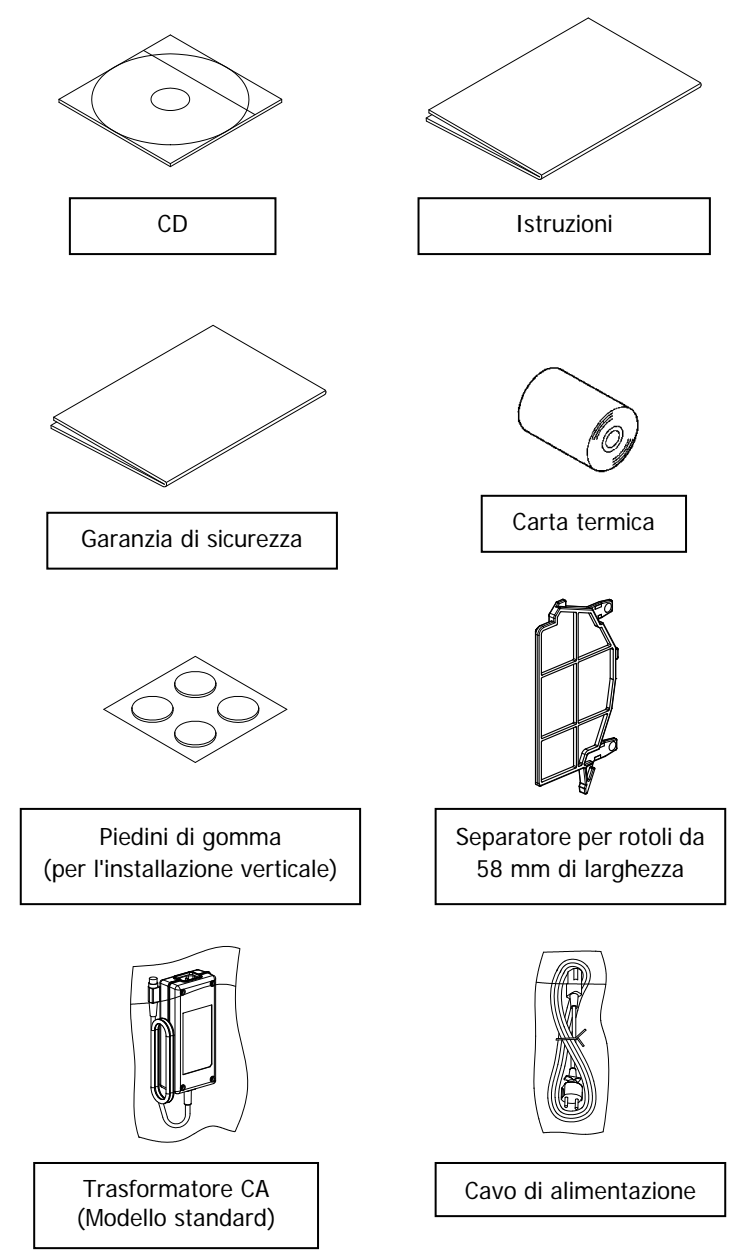

# 2. Trasformatore CA

Utilizzare solo il trasformatore CA sotto specificato.

| Articolo         | N.           | Note                                                           |
|------------------|--------------|----------------------------------------------------------------|
| Trasformatore CA | KA02951-0120 | Ingresso: 100-240 V CA, 50-60 Hz<br>Uscita: 24 V DC ±5%, 1,5 A |

▲ Attenzione: Usare solo i trasformatori CA approvati dal produttore.
▲ Attenzione: Non usare il trasformatore CA in dotazione per apparecchiature elettriche diverse da questa stampante.

# 3. Specifiche della carta

Utilizzare solo rotoli di carta termica del tipo sotto specificato.

## 3-1. Larghezza della carta

- Carta da 80 mm  $80mm_{-1.0}^0$
- Carta da 58 mm  $58mm_{-1.0}^0$

## 3-2. Spessore della carta

• 65 - 85µm

## 3-3. Rotolo di carta

- Diametro esterno: Ø83 mm o inferiore
- Diametro del supporto centrale: Ø12±0,5 mm (interno) / Ø18±0,5 mm (esterno)
- Superficie di stampa: Lato esterno del rotolo
- Trattamento dell'estremità della carta:

La carta non deve essere incollata al supporto centrale.

L'estremità della carta non deve essere ripiegata.

▲ Attenzione: Non utilizzare rotoli che presentino i lati ruvidi o frammenti di carta sporgenti sui lati. Queste caratteristiche potrebbero rendere instabile l'alimentazione della carta e causare problemi durante la stampa.

## 3-4. Carta termica consigliata

| Produttore                                 | Nome del<br>prodotto | Caratteristiche di qualità                                                | Spessore<br>della carta | Densità |
|--------------------------------------------|----------------------|---------------------------------------------------------------------------|-------------------------|---------|
| Oji Paper<br>Co., Ltd.                     | PD160R               | Carta termica per stampa<br>monocromatica<br>(tipo a lunga conservazione) | 75 µm                   | 100%    |
|                                            | PD190R               | Carta termica per stampa<br>monocromatica<br>(tipo a media conservazione) | 75 µm                   | 100%    |
| Nippon<br>Paper<br>Industries<br>Co., Ltd. | TF60KS-E             | Carta termica per stampa<br>monocromatica<br>(tipo normale)               | 75 µm                   | 100%    |
|                                            | TP60KS-F1            | Carta termica per stampa<br>monocromatica<br>(tipo a media conservazione) | 75 µm                   | 100%    |
|                                            | TF50KS-E             | Carta termica per stampa<br>monocromatica<br>(tipo normale)               | 65 µm                   | 100%    |
|                                            | TF62KS-E             | Carta termica per stampa<br>monocromatica<br>(tipo normale)               | 85 µm                   | 100%    |

▲ Attenzione: L'uso di un tipo di carta non consigliato potrebbe danneggiare la testina, causare una bassa qualità di stampa, ecc.

# 4. Preparazione

Il cavo di collegamento non è incluso nella dotazione della stampante. Procurarsi un cavo di collegamento idoneo al tipo di interfaccia del prodotto. In caso di dubbi, rivolgersi al proprio rivenditore. Prima di collegare o scollegare i cavi, eseguire i seguenti controlli:

- (1) La stampante e tutti i dispositivi ad essa collegati devono essere spenti.
- (2) Il cavo di alimentazione del trasformatore CA deve essere staccato dalla presa.

▲Attenzione: Quando si collegano i cavi o quando si sposta la stampante, tenere l'apparecchio per il pannello centrale su entrambi i lati. Tenendo la stampante per il coperchio superiore, questo potrebbe aprirsi.

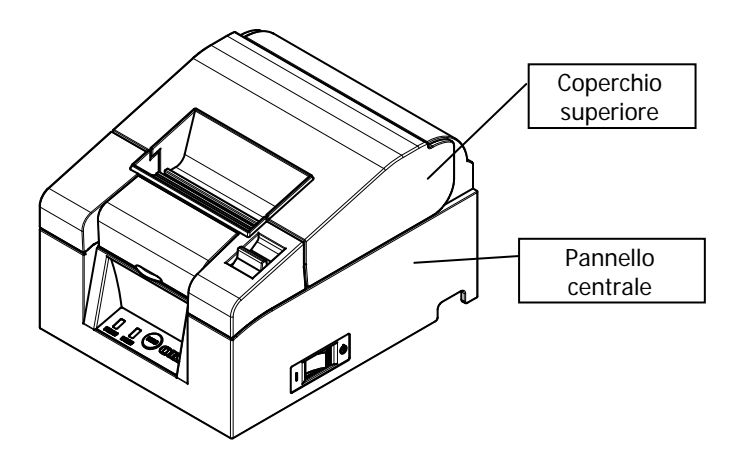

## 4-1. Collegamento del cavo di interfaccia (alla stampante)

### 4-1-1 Stampanti con interfaccia seriale e USB

### Modello standard

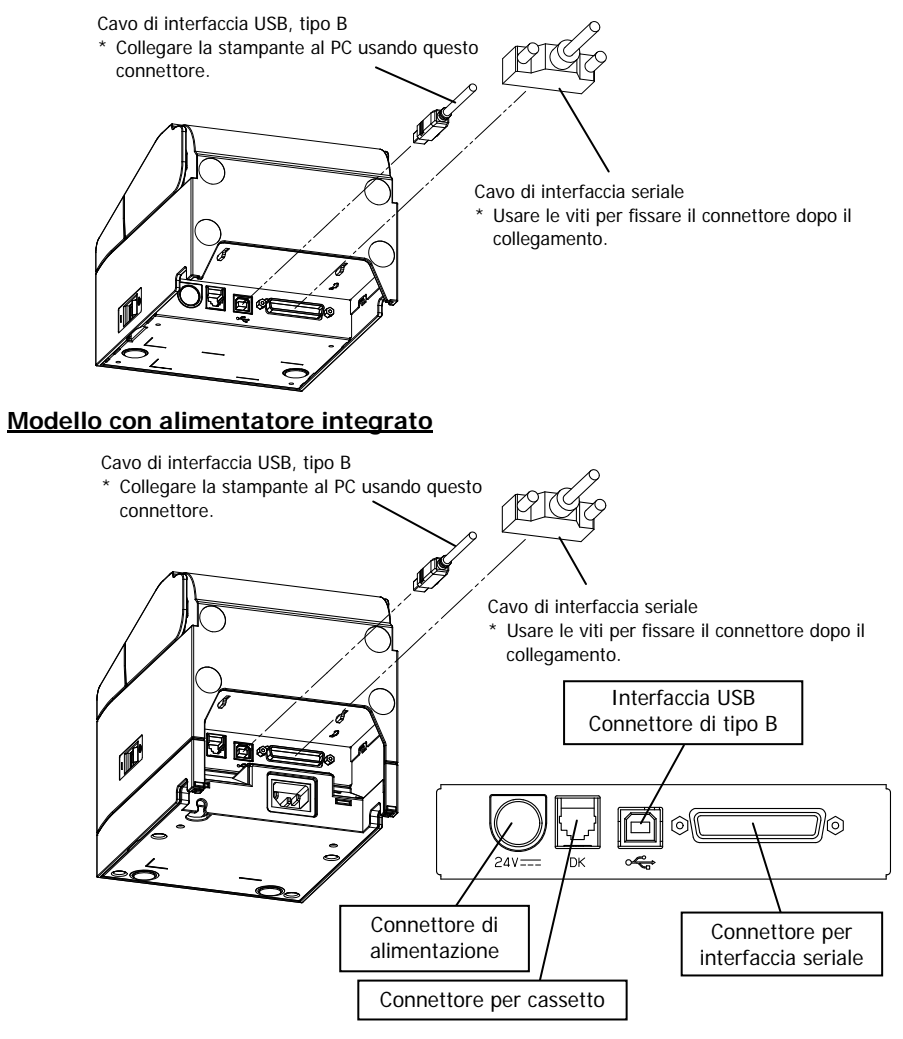

▲ Attenzione: L'interfaccia seriale e l'interfaccia USB non possono essere collegate simultaneamente.

### 4-1-2 Stampanti con interfaccia LAN

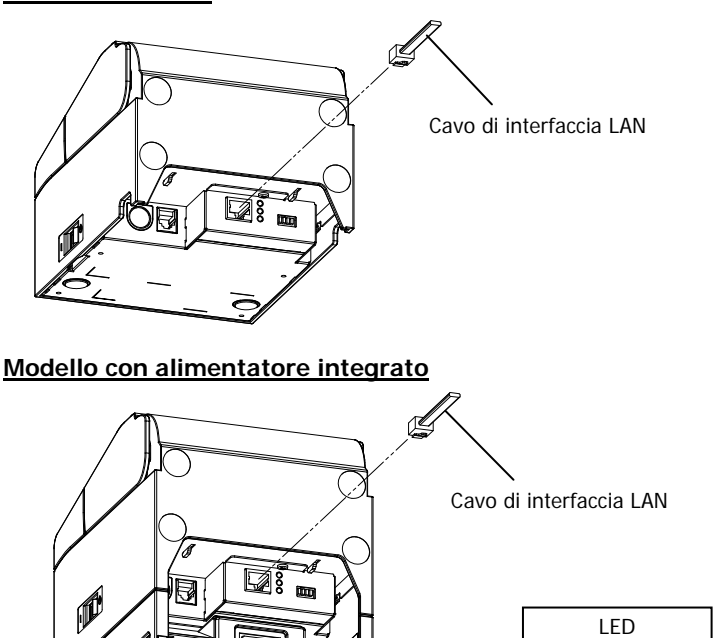

### Modello standard

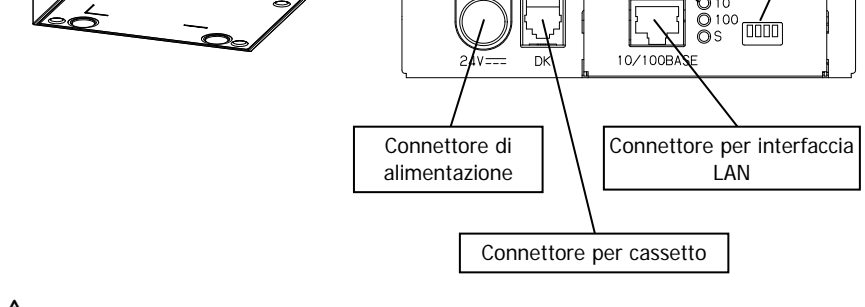

DIP switch

O 10

- $\Delta$ Attenzione: Non toccare i DIP switch durante l'uso normale. Le impostazioni di rete potrebbero cambiare e disabilitare la stampa normale.
- $\Delta$ Attenzione: Se il dispositivo deve essere installato verticalmente, il cavo della LAN può risultare utilizzabile a causa della sua forma particolare. Controllare prima dell'installazione.

## 4-2. Collegamento del cavo di interfaccia (al PC)

### 4-2-1 Interfaccia seriale

(1) Collegare il connettore del cavo di interfaccia seriale alla porta seriale del computer come indicato nella figura.

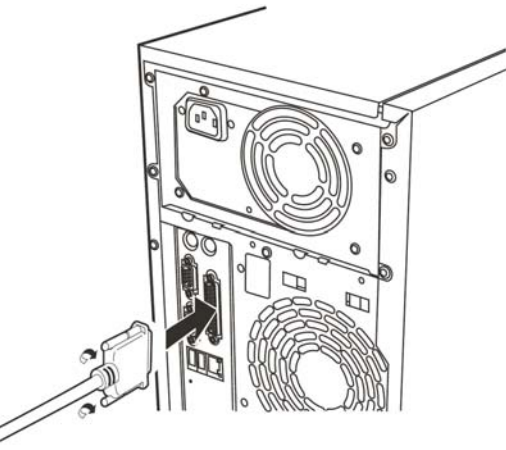

### 4-2-2 Interfaccia USB

(1) Collegare il connettore del cavo di interfaccia USB alla porta USB del computer come indicato nella figura.

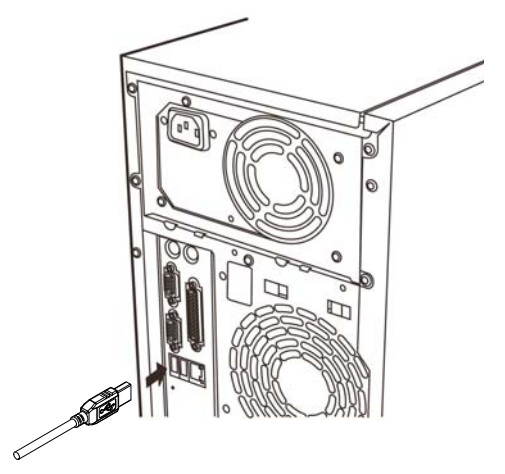

### 4-2-3 Interfaccia LAN

(1) Collegare il connettore del cavo di interfaccia LAN alla porta LAN del computer come indicato nella figura.

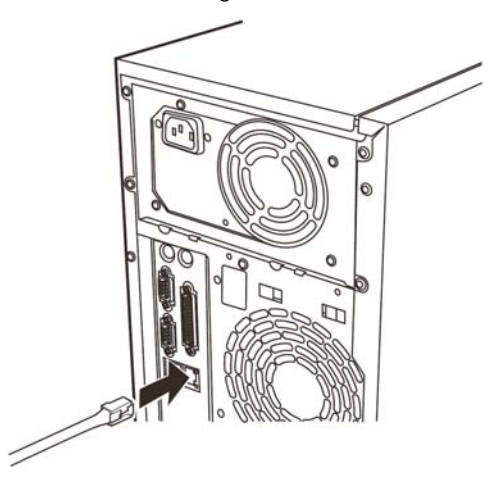

## 4-3. Collegamento del cavo del cassetto

### Modello standard

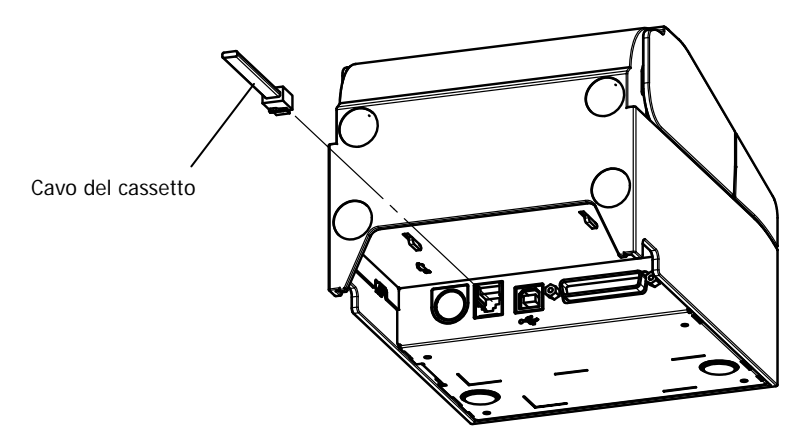

### Modello con alimentatore integrato

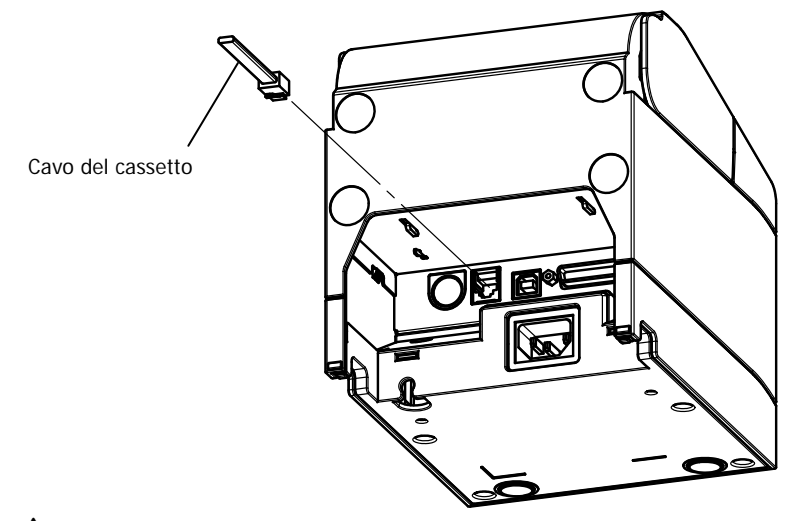

▲ Attenzione: Questo prodotto utilizza un connettore speciale per il collegamento del cassetto. Non utilizzare altri tipi di connettori, ad esempio quelli utilizzati per le linee telefoniche.

## 4-4. Collegamento del trasformatore CA e del cavo di alimentazione

### Modello standard

(1) Collegare il connettore del trasformatore CA alla presa di alimentazione.

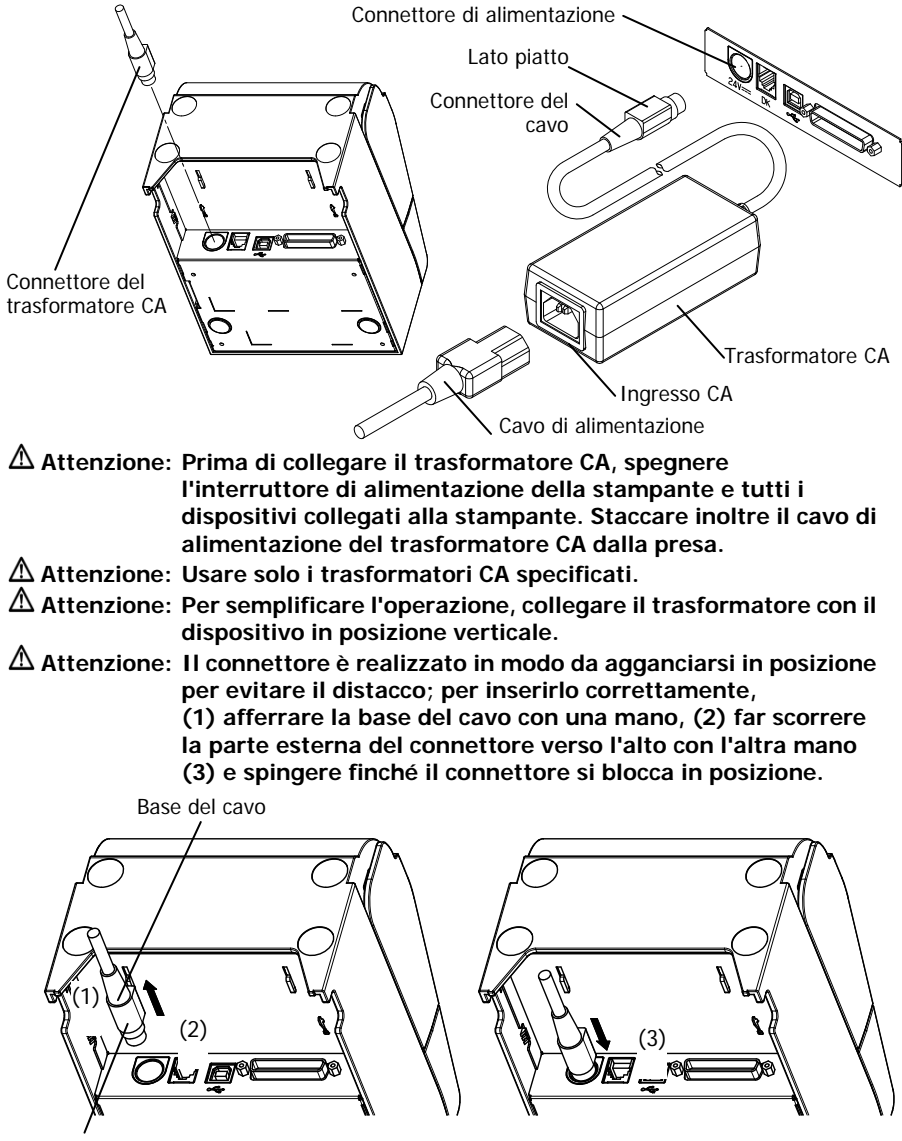

Sezione esterna del connettore

(2) Verificare che il cavo sia bene innestato tirando leggermente la base dopo il collegamento.

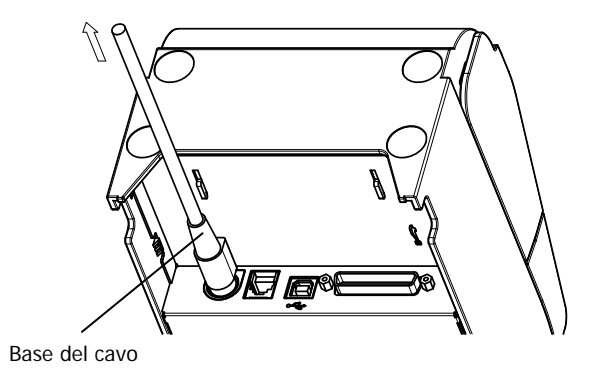

(3) Collegare il connettore di alimentazione all'ingresso CA del trasformatore CA.

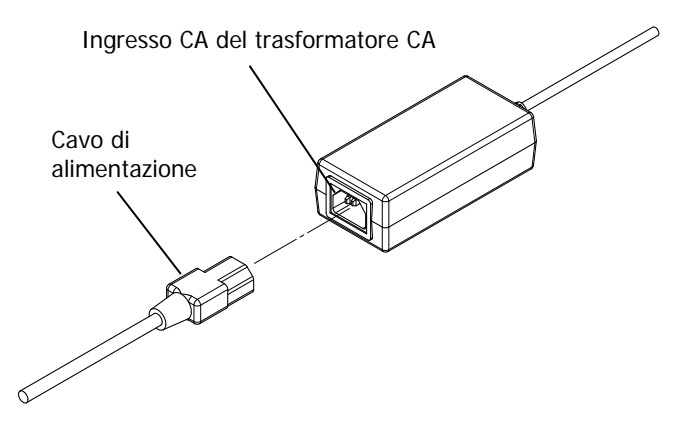

(4) Inserire la spina del cavo di alimentazione nella presa.

### Modello con alimentatore integrato

(1) Collegare il connettore di alimentazione all'ingresso CA.

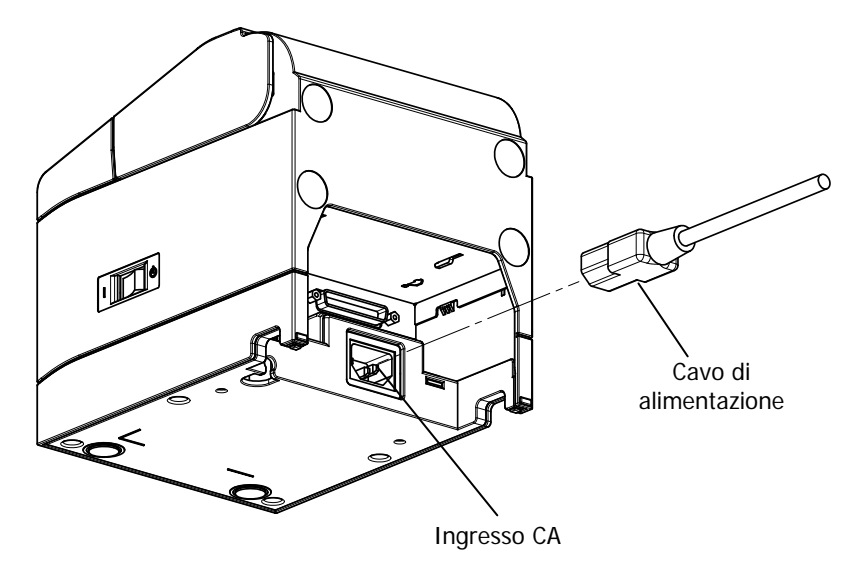

| ▲ Attenzione: | Prima di collegare il cavo di alimentazione, spegnere     |
|---------------|-----------------------------------------------------------|
|               | l'interruttore di alimentazione della stampante e tutti i |
|               | dispositivi collegati alla stampante. Staccare inoltre il |
|               | cavo di alimentazione dalla presa.                        |
| ▲ Attenzione: | Per semplificare l'operazione, collegare il cavo di       |

alimentazione con il dispositivo in posizione verticale.  $\Delta$  Attenzione: Se il dispositivo deve essere installato verticalmente, usare un cavo di alimentazione ad angolo retto.

(2) Inserire la spina del cavo di alimentazione nella presa.

## 4-5. Distacco del trasformatore CA

Per staccare il cavo del trasformatore CA, tirarlo stringendo il connettore come indicato nella figura seguente. Il meccanismo di blocco si sgancia, facilitando la rimozione. L'estrazione forzata del cavo potrebbe danneggiare il connettore.

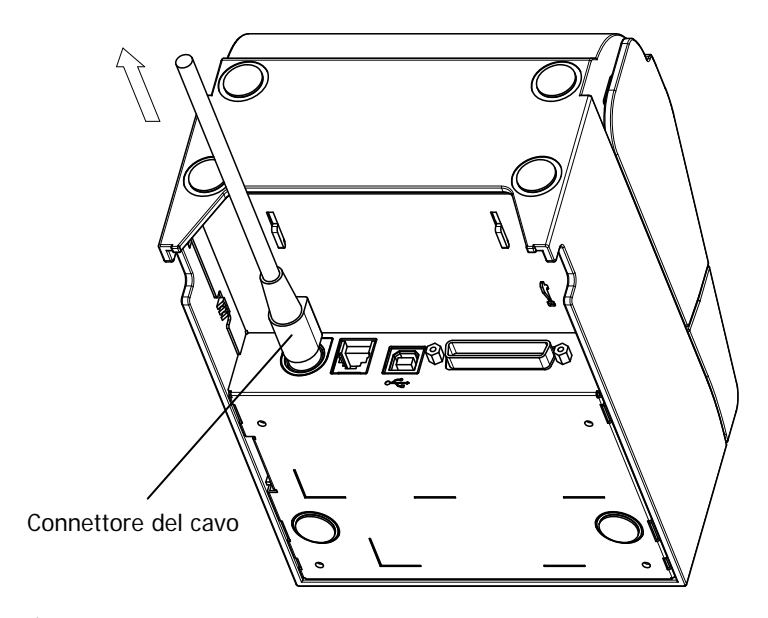

- Attenzione: Prima di staccare il trasformatore CA, spegnere l'interruttore di alimentazione della stampante e tutti i dispositivi collegati alla stampante. Staccare inoltre il cavo di alimentazione del trasformatore CA dalla presa.
- ▲ Attenzione: Per semplificare l'operazione, rimuovere il trasformatore tenendo il dispositivo in posizione verticale.

## 4-6. Installazione della stampante

La stampante può essere installata sia in posizione orizzontale (con l'uscita della carta sul lato superiore) che in posizione verticale (con l'uscita della carta sul lato anteriore).

Se la stampante viene installata verticalmente, l'applicazione della copertura paraspruzzi opzionale permette di proteggere il dispositivo dall'acqua.

La stampante può anche essere fissata alla parete con l'ausilio della staffa di sospensione opzionale.

### Installazione orizzontale

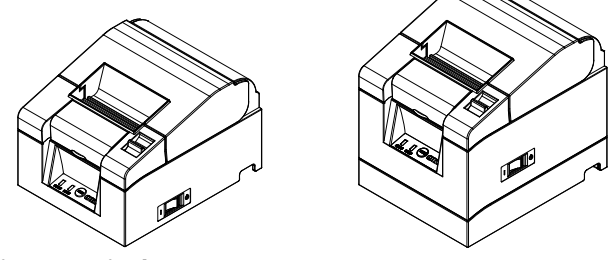

### Installazione verticale

Se la stampante viene installata verticalmente, applicare i piedini di gomma in dotazione nelle rientranze rotonde del pannello posteriore.

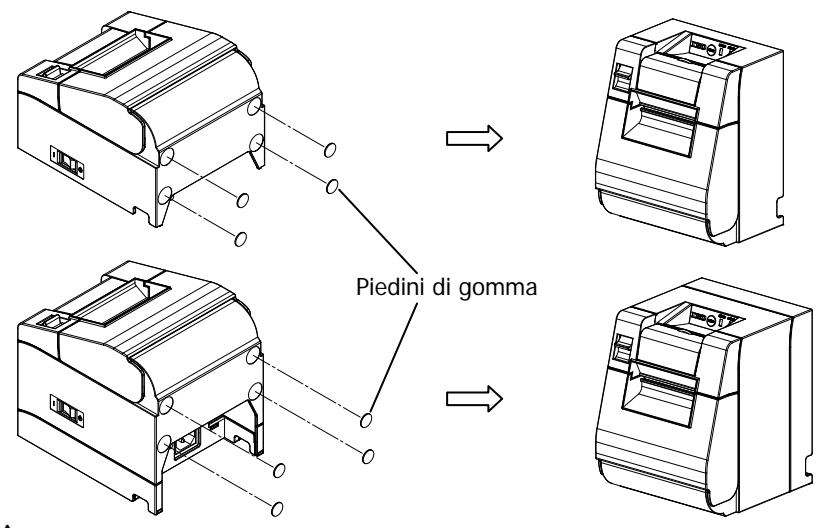

 $\Delta$ Attenzione: Prima di applicare i piedini di gomma, pulire bene le rientranze.

### Copertura paraspruzzi (opzionale)

Se la stampante viene installata verticalmente, montare la copertura paraspruzzi sul lato superiore.

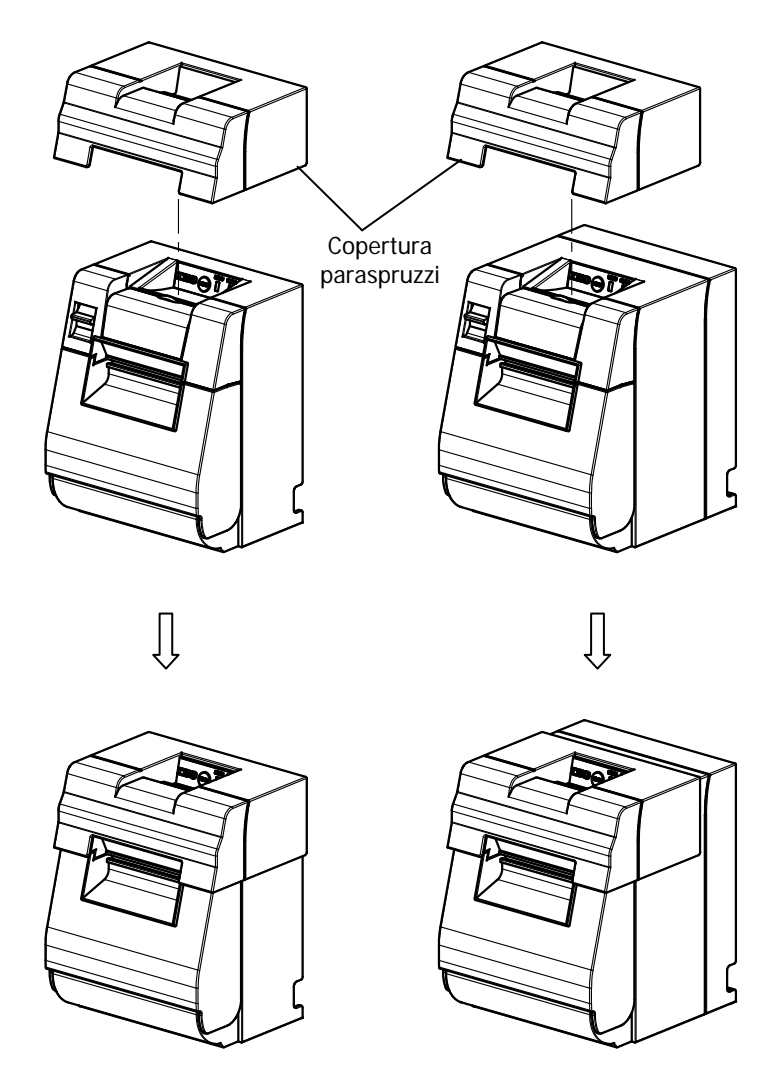

 $\Delta$  Attenzione: La copertura paraspruzzi serve solo per l'installazione verticale della stampante.

### Staffa di sospensione a parete (opzionale)

Per fissare la stampante alla parete, procedere come segue:

(1) Inserire due viti di metallo (diametro filettatura: Ø4 mm, diametro testa: Ø7 mm) nella parete, allineandole in direzione orizzontale a una distanza di 62 mm, in modo che ogni vite sia inserita nel muro per almeno 10 mm e sporga all'esterno di 2-4 mm.

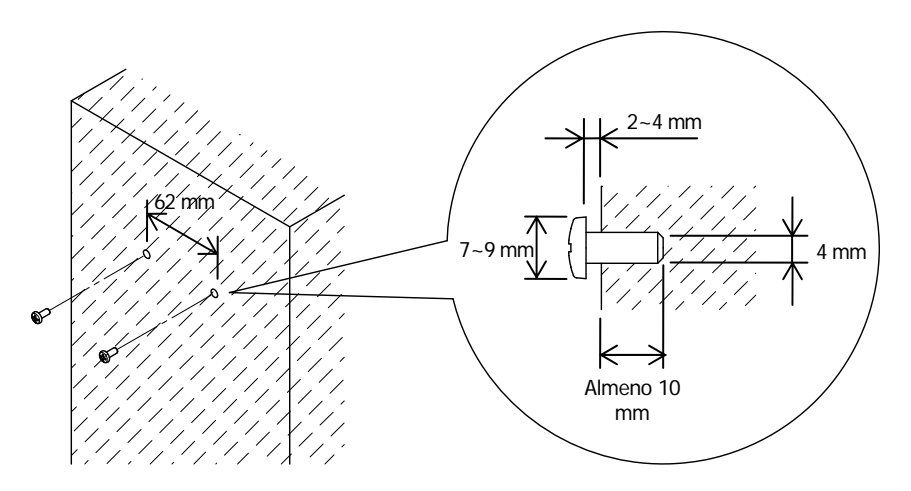

▲Attenzione: Per fissare saldamente la stampante, montare la staffa di sospensione su una parete di legno, calcestruzzo o metallo. Lo spessore della parete dovrebbe misurare almeno 10 cm.

Usare viti di metallo.

Le viti inserite nella parete dovrebbero resistere a una forza di trazione di almeno 150 N (15,3 kgf).

▲Attenzione: L'installazione a parete è possibile solo per le stampanti che utilizzano un trasformatore CA esterno (modello standard). (2) Applicare la stampante alla staffa di sospensione a parete e fissarla con le viti in dotazione.

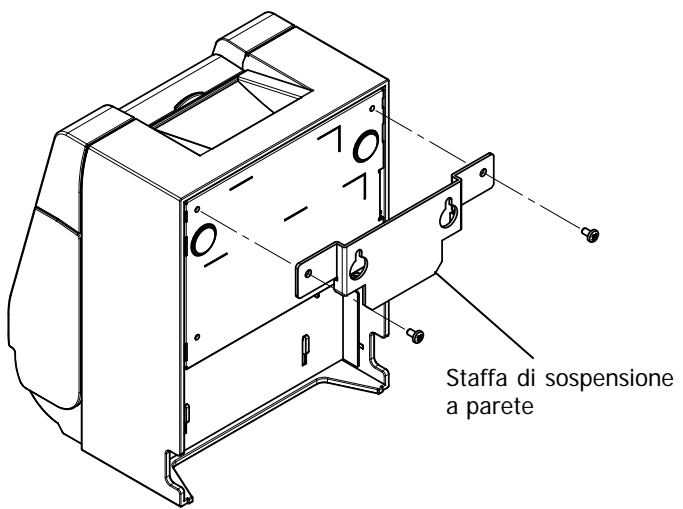

(3) Allineare i fori della staffa di sospensione a parete con le viti inserite nel muro e agganciare saldamente la stampante.

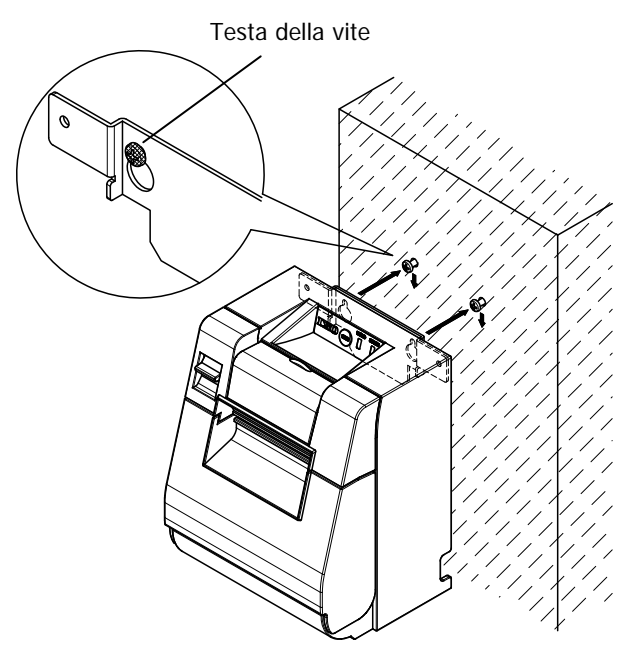

## 4-7. Accensione

- (1) Collegare il cavo di alimentazione come descritto nella sezione 4-4 precedente.
- (2) Accendere l'interruttore di alimentazione situato sul lato della stampante. Premendo l'interruttore, la spia POWER sul pannello dei comandi si accende.

### Modello standard

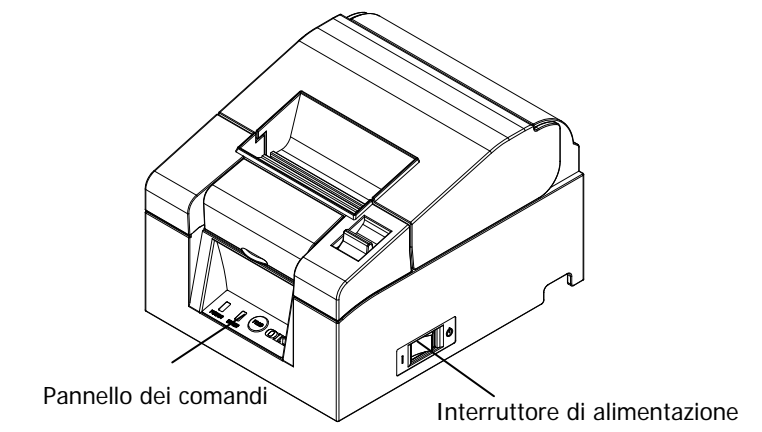

### Modello con alimentatore integrato

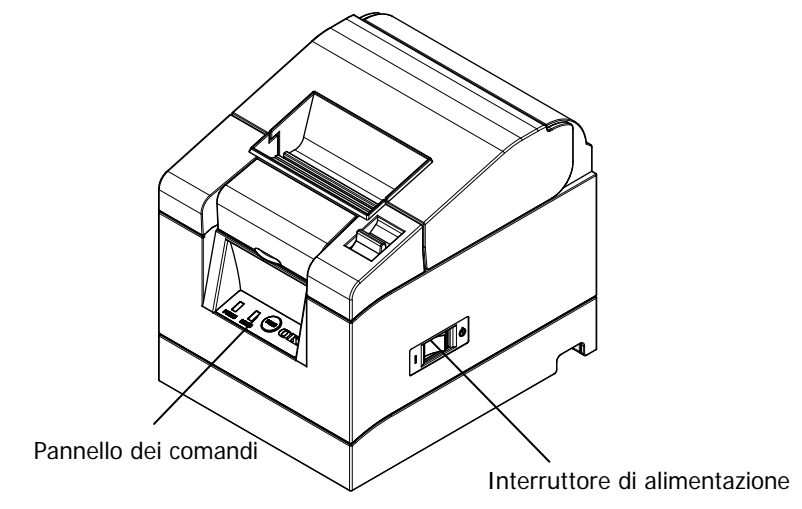

### 4-8. Installazione del software della stampante

Per le istruzioni sull'installazione dei driver e del software di utilità della stampante, vedere la "Installation Guide" (Guida all'installazione) (\*1) contenuta nel CD in dotazione.

\*1: ¥Manuals¥PT330-331\_InstallGuide1\_en.pdf

La "Installation Guide" (Guida all'installazione) può anche essere visualizzata caricando il CD nel lettore del PC e selezionando "Manuals" nella schermata "Setup".

# 5. Inserimento della carta

### 5-1. Apertura del coperchio superiore

(1) Tirare la leva di sblocco in direzione della freccia e aprire il coperchio superiore.

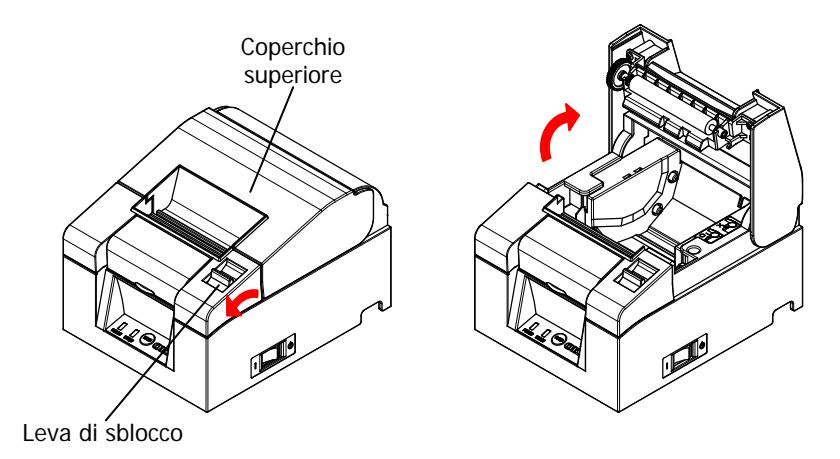

Attenzione: Sollevare il coperchio fino alla posizione verticale, in modo che rimanga aperto.

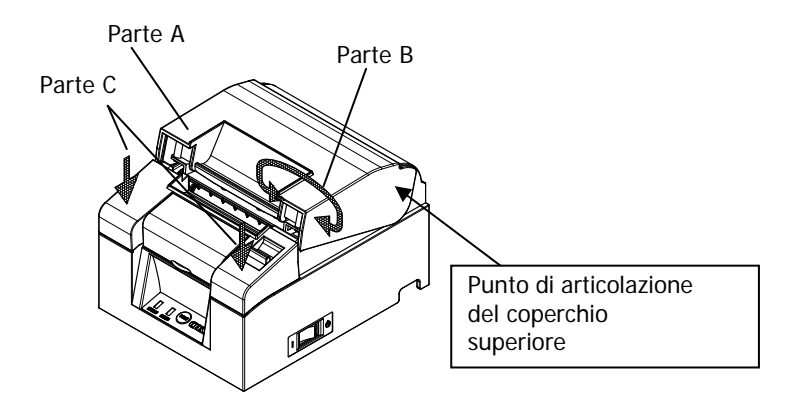

▲ Attenzione: Per aprire il coperchio, tenere ferma la stampante facendo pressione sulla parte C e sollevare la parte A o la parte B. Per evitare di schiacciarsi le dita, non appoggiarle vicino alla zona di articolazione del coperchio superiore.

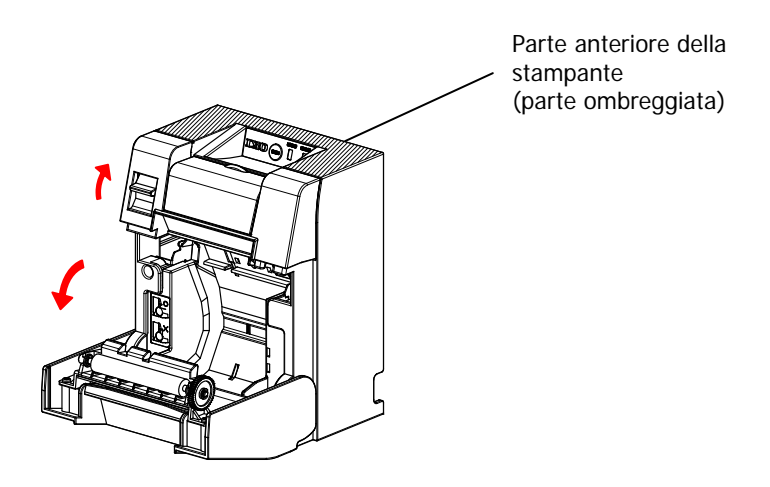

▲ Attenzione: Quando la stampante è installata verticalmente, tenere ferma la parte anteriore (la parte ombreggiata nella figura qui sopra) per aprire il coperchio superiore.

## 5-2. Selezione della larghezza della carta (58 mm / 80 mm)

L'impostazione di fabbrica per la larghezza della carta è di 80 mm. Per usare un rotolo di carta di questa larghezza, seguire le istruzioni della sezione "5-3. Caricamento della carta".

Per usare un rotolo da 58 mm di larghezza, applicare prima il separatore seguendo le istruzioni della sezione "5-2-1. Applicazione del separatore", quindi caricare il rotolo di carta.

La sezione "9-2. Modifica delle impostazioni" spiega come impostare la "Larghezza della carta" scegliendo tra "58 mm/35 colonne" o "58 mm/32 colonne".

▲ Attenzione: Non cambiare la larghezza della carta da 58 mm a 80 mm mentre è in corso la stampa. Quando si utilizza la carta di larghezza inferiore, una parte della testina termica può entrare direttamente a contatto con la parte del rullo di trascinamento non occupata dalla carta. Questo può causare l'usura della testina e un peggioramento della qualità di stampa.

Inoltre, poiché anche la lama della taglierina agisce su sezioni senza carta, anche la lama può consumarsi e causare tagli meno precisi.

▲Attenzione: Poiché la testina termica può essere danneggiata dall'elettricità statica, evitare di toccarla per scopi diversi dalle operazioni di pulizia.

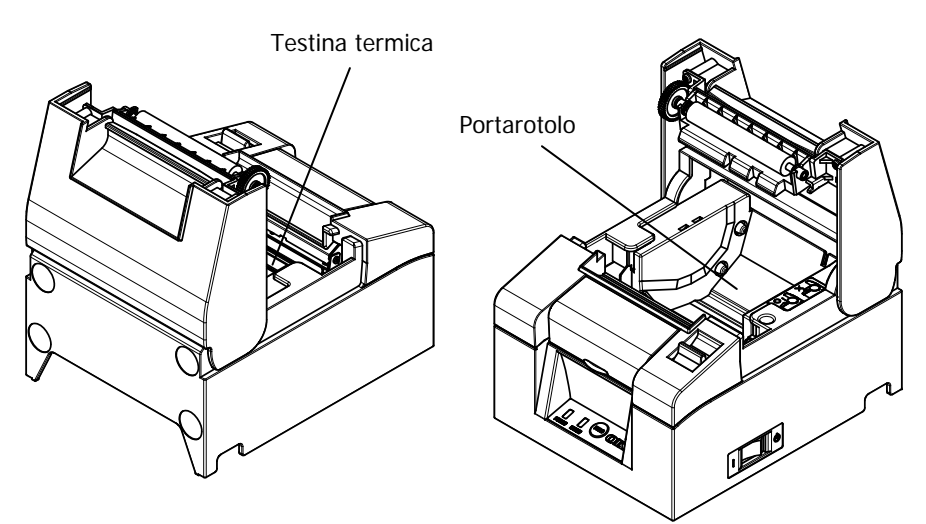

### 5-2-1 Applicazione del separatore

(1) Allineare le tre sporgenze del separatore per rotoli da 58 mm con i fori corrispondenti situati sul corpo della stampante e spingerle in posizione.

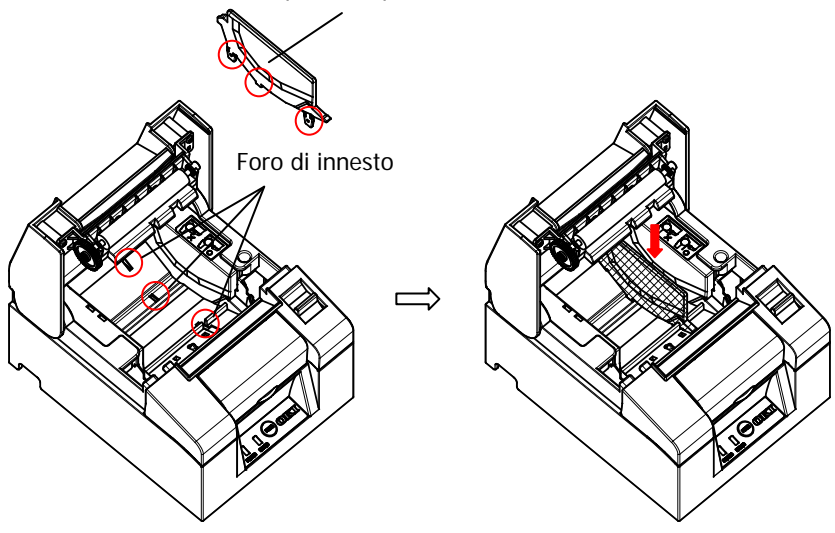

Separatore per rotoli da 58 mm

- $\triangle$  Attenzione: Spingere il separatore fino allo scatto e verificare che il lato superiore sia orizzontale.
- ▲ Attenzione: Quando si toglie o si inserisce il separatore, seguire le istruzioni della sezione Menu Special Mode per impostare la larghezza della carta e allinearla all'area di stampa.

(Vedere la sezione 9, Menu Special Mode: 9-2. Modifica delle impostazioni.)

## 5-3. Caricamento della carta

(1) Per caricare un nuovo rotolo di carta, staccare la parte incollata e il nastro adesivo.

Per sostituire un rotolo di carta esaurito, rimuovere prima il supporto centrale del vecchio rotolo.

▲ Attenzione: Poiché la parte incollata della carta non deve essere utilizzata per la stampa, rimuovere circa un giro completo di carta (circa 30 cm) all'inizio del rotolo, in modo che la carta restante sia completamente priva di adesivo.

> I residui di colla potrebbero aderire alla testina termica e causare problemi di stampa, ad esempio aree bianche nella pagina. Si raccomanda perciò di rimuovere sempre la parte incollata della carta.

(2) Dopo avere inserito il nuovo rotolo di carta con l'orientamento indicato nella figura, tirare l'estremità della carta nella direzione indicata dalla freccia [1].

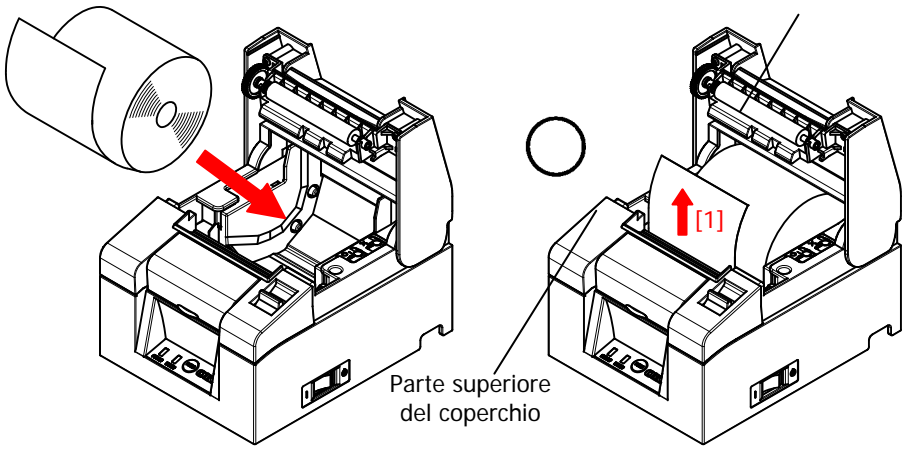

Rullo di trascinamento

 ▲ Attenzione: Tirare l'estremità della carta facendola passare sulla parte superiore del coperchio.
 ▲ Attenzione: Evitare di danneggiare o ammaccare il rullo di trascinamento.

> Eventuali rientranze nel rullo di trascinamento possono causare aree bianche nella stampa e/o errori nell'avanzamento della carta.

 $\Delta$ Attenzione: Le modalità di caricamento della carta raffigurate nelle figure seguenti possono causare inceppamenti.

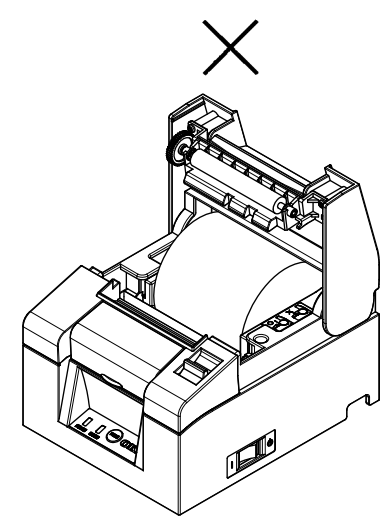

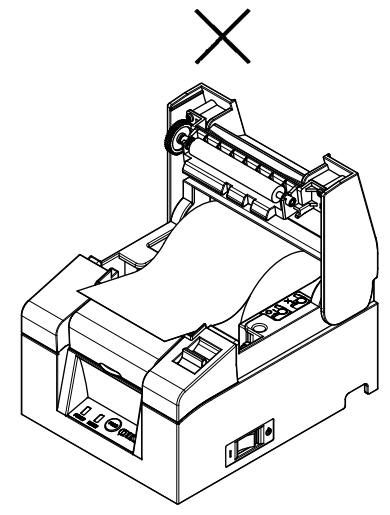

La carta non passa sopra la parte superiore del coperchio.

La carta è stata caricata in modo scorretto.

▲Attenzione: Non usare rotoli di carta deformati. L'uso di rotoli che presentino deformazioni simili a quelle illustrate può causare problemi durante la stampa, ad esempio inceppamenti della carta.

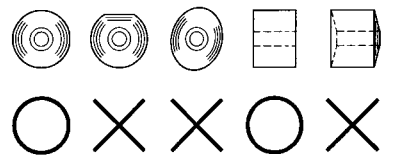

▲Attenzione: Se la carta è poco tesa, come indicato nella figura qui sotto, tenderla bene prima di utilizzare il rotolo. L'uso di un rotolo poco teso può causare inceppamenti della carta, oppure impedire di rilevare la condizione di quasi esaurimento della carta.

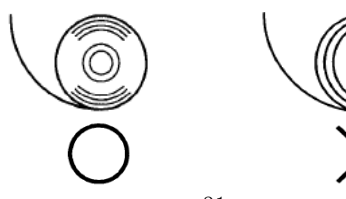

## 5-4. Chiusura del coperchio superiore

Caricare la carta correttamente e chiudere il coperchio superiore.

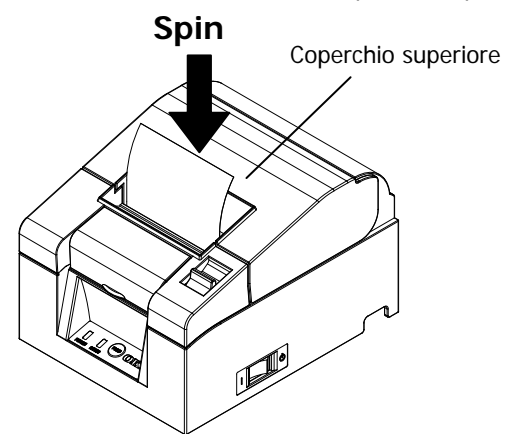

- ▲ Attenzione: Caricare la carta correttamente. La chiusura del coperchio superiore con la carta posizionata di sbieco può causare inceppamenti della carta o problemi di stampa.
- Attenzione: Per chiudere correttamente il coperchio superiore, premerlo nella parte centrale (indicata dalla freccia nella figura) fino allo scatto. Se il coperchio non è bloccato, la stampante non può operare correttamente.

Parte anteriore della stampante (parte ombreggiata)

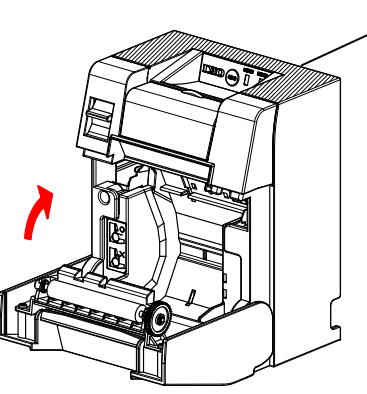

▲ Attenzione: Se la stampante è installata verticalmente, tenere ferma la parte anteriore (la parte ombreggiata nella figura qui sopra) durante l'apertura del coperchio superiore.
# 6. Pannello dei comandi

## 6-1. Pannello dei comandi

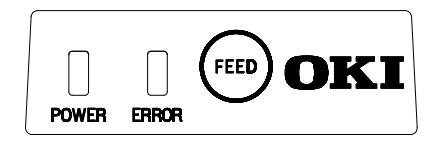

Spia POWER (
)

Se l'interruttore di alimentazione è acceso e la stampante è collegata all'alimentazione elettrica, questa spia si accende.

#### Spia ERROR ( )

Questa spia si accende o lampeggia per indicare un errore.

#### Tasto FEED

Premendo questo tasto, la stampante fa avanzare la carta di una misura equivalente a una riga.

Tenendo il tasto premuto, la carta avanza in modo continuo.

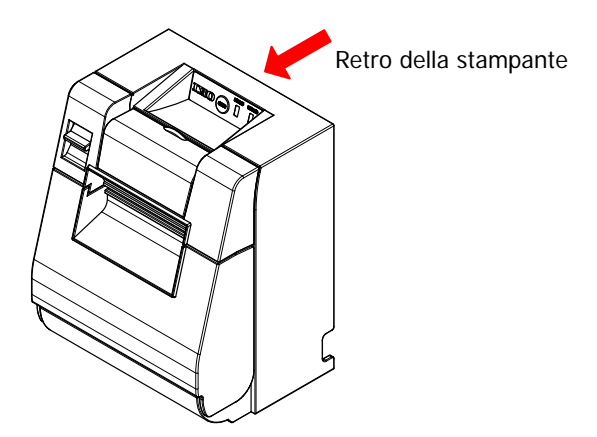

▲Attenzione: Se la stampante è installata verticalmente, tenere fermo il retro della stampante quando si preme il tasto FEED per evitare che la stampante si ribalti.

# 6-2. Indicazioni di errore

#### Errori reversibili

| Stato di errore            | LED       | Tipo di lampeggio         |
|----------------------------|-----------|---------------------------|
| Carta non                  | POWER (🔍) | Spia accesa in modo fisso |
| presente<br>Carta esaurita | ERROR (💛  | Spia accesa in modo fisso |
| Coperchio aperto           | POWER (🔍) | Spia accesa in modo fisso |
|                            | ERROR (💛) | Spia accesa in modo fisso |
| Taglierina                 | POWER (•) | Spia accesa in modo fisso |
| inceppata                  | ERROR (💛  | Spia accesa in modo fisso |

| Stato di errore | LED       | Tipo di lampeggio                             |
|-----------------|-----------|-----------------------------------------------|
| Carta quasi     | POWER (🗢) | Spia accesa in modo fisso                     |
| esaurita        | ERROR (💛) |                                               |
| Testina calda   | POWER (●) |                                               |
|                 | ERROR (💛) | <ul> <li>La spia rimane invariata.</li> </ul> |

#### Errori irreversibili

| Stato di errore     | LED       | Tipo di lampeggio                                            |
|---------------------|-----------|--------------------------------------------------------------|
| Errore interno      | POWER (●) |                                                              |
|                     | ERROR (💛) | •                                                            |
|                     |           | Due lampeggi della spia 单 e un lampeggio<br>della spia 😐     |
| Testina non         | POWER (●) |                                                              |
| installata          | ERROR (💛) | •                                                            |
|                     |           | Tre lampeggi della spia 🗢 e un lampeggio<br>della spia 💛     |
| Tensione            | POWER (●) |                                                              |
| insufficiente       | ERROR (💛) | •                                                            |
|                     |           | Quattro lampeggi della spia 单 e un<br>Iampeggio della spia 🗕 |
| Tensione            | POWER (●) |                                                              |
| eccessiva           | ERROR (●) | •                                                            |
|                     |           | Cinque lampeggi della spia 单 e un<br>lampeggio della spia 🗕  |
| Errore del timer di | POWER (●) |                                                              |
| controllo           | ERROR (💛  | •                                                            |
|                     |           | Otto lampeggi della spia 🗢 e un<br>Iampeggio della spia 🗕    |

# 7. Prevenzione e risoluzione degli inceppamenti della carta

#### 7-1. Prevenzione degli inceppamenti della carta

Non toccare la carta mentre esce dalla stampante o prima che il taglio sia completo.

Se la carta viene premuta o tirata con le mani mentre esce dalla stampante, si possono verificare inceppamenti, tagli non precisi o avanzamenti di riga non corretti.

#### 7-2. Risoluzione degli inceppamenti della carta

In caso di inceppamento della carta, rimuovere la carta come segue:

- (1) Spegnere l'interruttore di alimentazione della stampante.
- (2) Tirare la leva di sblocco verso di sé e aprire il coperchio superiore.
   Se il coperchio superiore non si apre, seguire le istruzioni della sezione "7-3. Se il coperchio superiore non si apre".
- (3) Tenere ferma la stampante e rimuovere la carta inceppata.

 $\Delta$ Attenzione: Per rimuovere la carta, tirarla lentamente senza forzare.

▲Attenzione: Poiché la testina termica può essere danneggiata dall'elettricità statica, evitare di toccarla. Inoltre, non toccare la testina termica dopo la stampa perché può essere molto calda.

- (4) Caricare la carta correttamente e chiudere il coperchio superiore.
- ▲Attenzione: Caricare la carta correttamente. La chiusura del coperchio superiore con la carta posizionata di sbieco può causare inceppamenti della carta o problemi di stampa.
- ▲Attenzione: Per chiudere correttamente il coperchio superiore, premerlo nella parte centrale fino allo scatto. Se il coperchio non è bloccato, la stampante non può operare correttamente.
- (5) Accendere l'interruttore di alimentazione della stampante. Verificare inoltre che la spia ERROR sia spenta.

#### Attenzione: Poiché i dati di stampa non possono essere ricevuti quando la spia ERROR è accesa, chiudere correttamente il coperchio superiore.

## 7-3. Se il coperchio superiore non si apre

Se la stampante si è bloccata con la lama della taglierina in posizione sporgente a causa di un'anomalia, ad esempio per un inceppamento della carta, il coperchio superiore non si apre.

In questo caso, anziché aprirlo forzatamente, procedere come segue:

- (1) Spegnere l'interruttore di alimentazione della stampante.
- (2) Riaccendere la stampante. La taglierina si riattiverà, e l'inceppamento della carta potrebbe risolversi.
- (3) Tirare la leva di sblocco verso di sé e verificare se il coperchio superiore si apre. In caso affermativo, spegnere nuovamente la stampante e seguire le istruzioni dal punto (6) in avanti per risolvere l'inceppamento. Se il coperchio superiore continua a non aprirsi dopo l'accensione della stampante, spegnerla nuovamente e seguire le istruzioni dal punto (4) in avanti per risolvere l'inceppamento.
- (4) Rimuovere il coperchio anteriore sollevandolo come indicato dalla freccia.

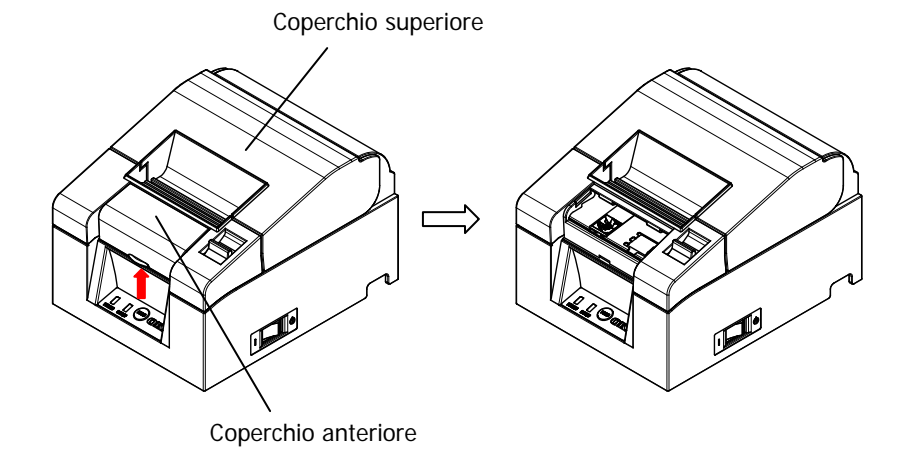

(5) Sollevare il foglio protettivo come indicato dalla freccia A e ruotare l'ingranaggio della taglierina nella direzione indicata dalla freccia B tirando la leva di sblocco verso di sé.

Se la lama della taglierina non si muove facendo ruotare l'ingranaggio e il coperchio superiore continua a non aprirsi, tirare la leva di sblocco verso di sé e ruotare l'ingranaggio della taglierina nella direzione opposta (indicata dalla freccia C) finché si riesce ad aprire il coperchio superiore.

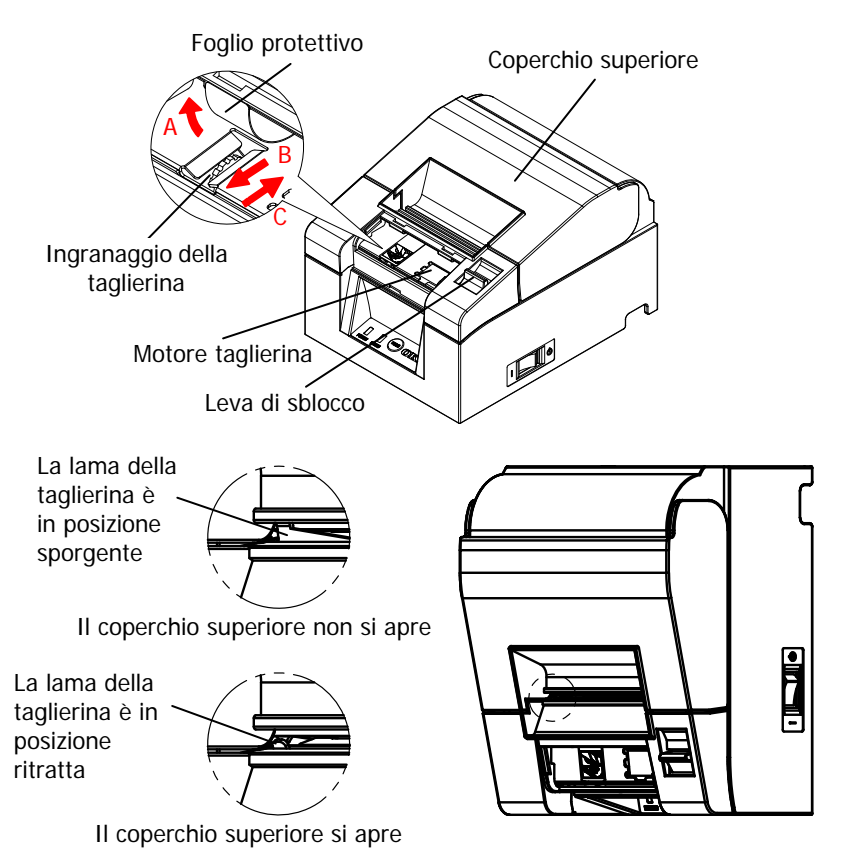

- $\Delta$ Attenzione: Non toccare il motore della taglierina dopo la stampa, perché può essere molto caldo.
- $\Delta$ Attenzione: Non toccare la taglierina, perché il filo della lama è tagliente e pericoloso.
- ▲Attenzione: se non si riesce ad aprire il coperchio superiore ruotando l'ingranaggio della taglierina nelle due direzioni, rivolgersi al servizio di assistenza.

(6) Aprire il coperchio superiore e rimuovere la carta inceppata tenendo ben ferma la stampante.

 $\Delta$ Attenzione: Per rimuovere la carta, tirarla lentamente senza forzare.

▲Attenzione: Poiché la testina termica può essere danneggiata dall'elettricità statica, evitare di toccarla. Inoltre, non toccare la testina termica dopo la stampa perché può essere molto calda.

(7) Caricare la carta correttamente e chiudere il coperchio superiore.

Attenzione: Caricare la carta correttamente. La chiusura del coperchio superiore con la carta posizionata di sbieco può causare inceppamenti della carta o problemi di stampa.

- Attenzione: Per chiudere correttamente il coperchio superiore, premerlo nella parte centrale fino allo scatto. Se il coperchio non è bloccato, la stampante non può operare correttamente.
- (8) Accendere la stampante premendo l'interruttore di alimentazione. Verificare inoltre che la spia ERROR sia spenta.

▲Attenzione: Poiché i dati di stampa non possono essere ricevuti quando la spia ERROR è accesa, chiudere correttamente il coperchio superiore.

# 8. Risoluzione dei problemi

In questa sezione sono descritte le soluzioni ai problemi di malfunzionamento e qualità di stampa.

# 8-1. Problemi all'accensione e altri errori

| Sintomo                                                                                                    | Causa                                                                                                    | Soluzione                                                                                                    |
|----------------------------------------------------------------------------------------------------|----------------------------------------------------------------------------------------------------|----------------------------------------------------------------------------------------------------|
| La stampante è stata<br>accesa ma la spia<br>POWER sul pannello dei<br>comandi non si accende<br>e la stampante non si<br>avvia. | <ul> <li>(1) Il cavo di alimentazione<br/>non è collegato.</li> <li>(2) Il trasformatore CA non<br/>è collegato.</li> </ul>                                                  | <ol> <li>Collegare il cavo di<br/>alimentazione.</li> <li>Vedere la sezione 4-4.<br/>Collegamento del<br/>trasformatore CA e del cavo di<br/>alimentazione.</li> <li>Collegare il connettore del<br/>trasformatore CA.</li> <li>Vedere la sezione 4-4.<br/>Collegamento del<br/>trasformatore CA e del cavo di<br/>alimentazione.</li> </ol> |
| Si accende la spia<br>ERROR sul pannello dei<br>comandi e la stampante<br>non funziona.                                          | <ol> <li>(1) La carta non è inserita.</li> <li>(2) Il coperchio superiore<br/>non è completamente<br/>chiuso.</li> <li>(3) La testina termica è<br/>troppo calda.</li> </ol> | <ol> <li>Caricare la carta.</li> <li>Vedere la sezione 5.<br/>Inserimento della carta.</li> <li>Chiudere completamente il<br/>coperchio superiore.</li> <li>Vedere la sezione 5.<br/>Inserimento della carta.</li> <li>Attendere che la testina<br/>termica si raffreddi.</li> </ol>                                                         |

## 8-2. Problemi di taglio della carta

| Sintomo                                          | Causa                                                                                                    | Soluzione                                                                                                    |
|--------------------------------------------------|----------------------------------------------------------------------------------------------------|----------------------------------------------------------------------------------------------------|
| La carta non viene<br>tagliata.                  | <ol> <li>La lama della taglierina<br/>è danneggiata o<br/>consumata.</li> <li>Presenza di frammenti<br/>di carta o di altri<br/>materiali estranei<br/>intorno alla taglierina o<br/>alla sezione scorrevole.</li> </ol> | <ol> <li>(1) Spegnere la stampante e<br/>richiedere un intervento di<br/>riparazione.</li> <li>(2) Rimuovere i frammenti di carta<br/>o i materiali estranei.</li> </ol> |
| La taglierina non torna alla posizione corretta. | Presenza di frammenti di<br>carta o di altri materiali<br>estranei intorno alla<br>taglierina o alla sezione<br>scorrevole.                                                                                              | Rimuovere i frammenti di carta o i<br>materiali estranei.                                                                                                    |

# 8-3. Problemi di stampa

| Sintomo                                       | Causa                                                                                                    | Soluzione                                                                                                    |
|-----------------------------------------------|----------------------------------------------------------------------------------------------------|----------------------------------------------------------------------------------------------------|
| La stampante<br>non stampa.                   | <ol> <li>Il cavo di interfaccia non è<br/>collegato o è guasto.</li> </ol>                                                                        | <ul> <li>(1) Collegare correttamente il cavo di<br/>interfaccia, oppure sostituirlo.</li> <li>* Vedere la sezione 4-1. Collegamento del<br/>cavo di interfaccia</li> </ul>                                    |
|                                               | (2) La stampante non è<br>impostata correttamente.                                                                                                | <ul> <li>(2) Modificare le impostazioni.</li> <li>Esempio: la velocità di trasmissione non è corretta</li> <li>* Vedere la sezione 9-2. Modifica delle impostazioni.</li> </ul>                               |
| La stampa è<br>troppo scura o<br>poco nitida. | <ol> <li>La densità di stampa<br/>impostata non è corretta.</li> </ol>                                                                            | <ul> <li>(1) Impostare la densità di stampa e/o la velocità di stampa corretta per la carta utilizzata.</li> <li>* Vedere la sezione 9-2. Modifica delle impostazioni.</li> </ul>                             |
|                                               | <ul> <li>(2) La testina termica è<br/>danneggiata.</li> </ul>                                                                                     | (2) Spegnere la stampante e richiedere un<br>intervento di riparazione.                                                                                                    |
| La stampa è<br>troppo leggera.                | <ol> <li>La densità di stampa<br/>impostata non è corretta.</li> </ol>                                                                            | <ul> <li>(1) Impostare la densità di stampa e/o la<br/>velocità di stampa corretta per la carta<br/>utilizzata.</li> <li>* Vedere la sezione 9-2 Modifica delle</li> </ul>                                    |
|                                               | <li>(2) La testina termica è<br/>danneggiata.</li>                                                                                                | <ul><li>impostazioni.</li><li>(2) Spegnere la stampante e richiedere un<br/>intervento di riparazione.</li></ul>                                                                                              |
| La stampa è<br>irregolare.                    | <ol> <li>Presenza di frammenti di<br/>carta o di altri materiali<br/>estranei sugli elementi<br/>riscaldanti della testina<br/>termica</li> </ol> | <ul> <li>(1) Controllare e pulire la testina termica.</li> <li>* Vedere la sezione 10-3. Pulizia della testina<br/>termica</li> </ul>                                                                         |
|                                               | (2) Le impostazioni non sono<br>corrette.                                                                                                    | <ul> <li>(2) Impostare la densità di stampa e/o la velocità di stampa corretta per la carta utilizzata. Modificare le impostazioni.</li> <li>* Vedere la sezione 9-2. Modifica delle impostazioni.</li> </ul> |
|                                               | (3) Presenza di materiali<br>estranei sul rullo di<br>trascinamento.                                                                              | <ul> <li>(3) Rimuovere i materiali estranei dal rullo di<br/>trascinamento.</li> <li>* Vedere la sezione 10-2. Pulizia del rullo di<br/>trascinamento.</li> </ul>                                             |
|                                               | <ul><li>(4) La testina termica è<br/>danneggiata.</li></ul>                                                                                       | <ul><li>(4) Spegnere la stampante e richiedere un<br/>intervento di riparazione.</li></ul>                                                                                                    |
| Sulla stampa<br>compaiono segni<br>verticali. | <ol> <li>Presenza o ingresso di<br/>materiali estranei nel<br/>meccanismo di trasporto<br/>della carta.</li> </ol>                                | <ul> <li>(1) Pulire il meccanismo di trasporto della carta.</li> <li>* Vedere la sezione 10-1. Pulizia del<br/>portarotolo e del meccanismo di trasporto</li> </ul>                                           |
|                                               | (2) Presenza di materiali<br>estranei sulla testina<br>tormica                                                                                    | <ul> <li>(2) Pulire la testina termica.</li> <li>* Vedere la sezione 10-3. Pulizia della testina<br/>tormica.</li> </ul>                                                                                      |
|                                               | <ul><li>(3) La testina termica è danneggiata.</li></ul>                                                                                           | <ul><li>(3) Spegnere la stampante e richiedere un<br/>intervento di riparazione.</li></ul>                                                                                                    |

# 9. Menu Special Mode (Test Print, Setup Menu...)

#### 9-1. Stampa di prova

Verificare che la carta sia caricata nella stampante. Spegnere la stampante premendo l'interruttore di alimentazione, quindi riaccenderla premendo il tasto FEED sul pannello dei comandi. Viene prodotta la seguente stampa.

# Attenzione: Tenere premuto il tasto FEED finché la stampante inizia a stampare.

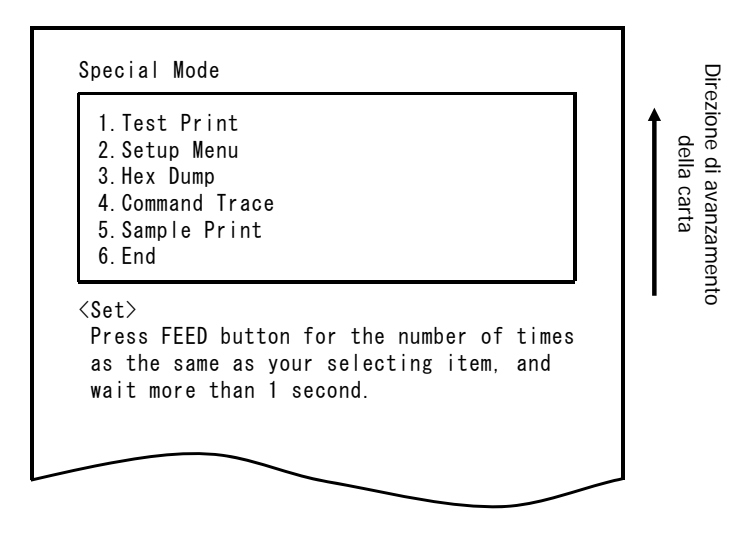

**Premendo** il tasto FEED **una volta** (per selezionare 1. Test Print) viene eseguita una stampa di prova.

La stampante taglia automaticamente la carta e si interrompe dopo un tempo prestabilito. Per terminare la stampa di prova prima che sia terminata, premere il tasto FEED. La carta viene tagliata e la stampa si interrompe.

#### Stampa di prova (esempio)

| PT330-331US Ver1.0<br>123456<br>II numero e la versione del firmware<br>variano a seconda del modello.<br>II numero "123456" è un esempio del                                                                                                    |  |
|----------------------------------------------------------------------------------------------------|--|
| <sup>123456</sup> Il numero "123456" è un esempio del                                                                                                    |  |
|                                                                                                    |  |
| Memory Switch 1<br>Power On Status       Enable         Receive Buffer       4KByte         Busy Condition       Bufferfull         Receive Error       2         DSR(HG) Reset       Disable         DSR(HG) Reset       Disable         USB Soft Reset       Disable         USB Soft Reset       Disable         Memory Switch 2       Cover Open Error         Cover Open Error       Auto Recovery         Batch (OUM IF)       Enable         Batch (OUM IF)       Enable         ASB       Enable         Font-B       Model         Print       Paper Width         Buzzer Repetition       Three         Graph/User NV-MEM       384KB/192KB         Gut at Coverlose       Disable         PME Detect       Enable         Printer       Sable         NUSS Print Destot       Enable         Prictace       Disable         Buzzer Repetition       Three         Graph/User NV-MEM       SAKB/192KB         Gut at Coverlose       Disable         Protocol       DSR/DTR         USB       Printer         ! " # \$ % & ` () * + / 0 1 2 3 4         5 6 7 8 9 : : < |  |

## 9-2. Modifica delle impostazioni

Questa sezione spiega come configurare le impostazioni della stampante senza l'uso di un PC.

In alternativa, se la stampante è collegata a un PC Windows, le impostazioni possono essere modificate usando il software di utilità contenuto nel CD in dotazione.

Per istruzioni sull'installazione e l'uso del software di utilità, vedere la "Installation Guide" (Guida all'installazione) e la "Utility User's Guide" (Guida utente utility), contenute nella cartella "Manuals" del CD.

- Guida all'installazione: PT330-331\_InstallGuide1\_en.pdf
- Guida utente utility : PT330-331\_UtilityGuide\_en.pdf

La "Installation Guide" (Guida all'installazione) e la "Utility User's Guide" (Guida utente utility) possono anche essere visualizzate caricando il CD nel lettore del PC e selezionando "Manuals" nella schermata "Setup".

#### Esempio: Selezionare una densità di stampa più elevata

Print Density Modifica del valore dal 100% al 130%

#### Procedere come segue:

- 1. Prima di procedere, controllare lo stato della stampante.
  - (1) La stampante è spenta.
  - (2) Il rotolo di carta è caricato.
  - (3) Il coperchio è chiuso.

2. Verificare che la carta sia caricata nella stampante. Spegnere la stampante premendo l'interruttore di alimentazione, quindi riaccenderla premendo il tasto FEED sul pannello dei comandi. Viene prodotta la stampa illustrata nella sezione 9-1.

**Premendo** il tasto FEED **due volte** (per selezionare 2. Setup Menu), viene attivata la modalità di configurazione e viene stampato il menu seguente.

| 1.Setting<br>2.Setup Print<br>3.Save & End<br>4.Default Set                                             |                            |                    |     |
|----------------------------------------------------------------------------------------------------|----------------------------|--------------------|-----|
| <pre><set>   Press FEED button for th   as the same as your sele   wait more than 1 second.</set></pre> | ne number c<br>ecting iten | of times<br>n, and | ILD |
| <return><br/>Continue to press FEED H<br/>1 second.</return>                                            | outton more                | e than             |     |

**3. Premendo** il tasto FEED **una volta** (per selezionare 1. Setting), viene attivata la modalità di impostazione e vengono stampati i seguenti gruppi di parametri.

```
Setting

1. Memory Switch 1

2. Memory Switch 2

3. Print

4. Hardware

5. Interface
```

**4. Premendo** il tasto FEED **tre volte** (per selezionare 3. Print), viene selezionato il gruppo Print (Stampa) e vengono stampate le seguenti opzioni di impostazione.

```
Direzione di avanzamento
Print
                                                        della carta
  1. Paper Width
                         80mm/48columns
 2. Max Speed
                         220mm/s
 3. Print Density
                         100%
<Set>
 Press FEED button for the number of times
 as the same as your selecting item, and
 wait more than 1 second.
<Return>
 Continue to press FEED button more than
 1 second.
<Setup Menu>
 Continue to press FEED button more than
 3 seconds.
```

**5. Premendo** il tasto FEED **tre volte** (per selezionare 3. Print Density), viene selezionata l'impostazione Print Density (densità di stampa) e vengono stampate le seguenti impostazioni per la densità di stampa.

| 1 70%                                                                                      |                          |        |          |          |   | ▲ |
|--------------------------------------------------------------------------------------------|--------------------------|--------|----------|----------|---|---|
| 2.80%                                                                                      |                          |        |          |          |   |   |
| 3.90%                                                                                      |                          |        |          |          |   |   |
| 4.100%                                                                                     |                          |        |          |          |   |   |
| 5.110%                                                                                     |                          |        |          |          |   | 2 |
| 6.120%                                                                                     |                          |        |          |          |   |   |
| 7.130%                                                                                     |                          |        |          |          |   |   |
| and the second second                                                                      | e than 1 o               | second | l.       |          |   |   |
| Walt moi                                                                                   |                          |        |          |          |   |   |
| <pre>walt mon <return> Continue 1 second</return></pre>                                    | e to press<br>1.         | FEED   | button m | ore thar | 1 |   |
| <pre> wait moi  <return>  Continue  1 second  <setup me<="" pre=""></setup></return></pre> | e to press<br>I.<br>enu> | FEED   | button m | ore thar | 1 |   |

 Premendo il tasto FEED sette volte (per selezionare 7. 130%), si torna al gruppo di parametri Print.

Le voci modificate appaiono in grassetto e sottolineate.

Direzione di avanzamento Print della carta 1. Paper Width 80mm/48columns 2. Max Speed 220mm/s 3. Print Density 130% <Set> Press FEED button for the number of times as the same as your selecting item, and wait more than 1 second. <Return> Continue to press FEED button more than 1 second. <Setup Menu> Continue to press FEED button more than 3 seconds.

Per tornare al livello precedente (<Return>)

 $\Rightarrow$  Vedere la sezione 7-1

Per tornare direttamente al menu di configurazione (<Setup Menu>)

 $\Rightarrow$  Vedere la sezione 7-2

#### 7-1. Ritorno al livello precedente

Premere il tasto FEED per **almeno 1 secondo** finché la stampante emette due segnali acustici.

Al segnale acustico, rilasciare il tasto FEED.

Viene visualizzato nuovamente il livello precedente e vengono stampate le opzioni del gruppo Setting.

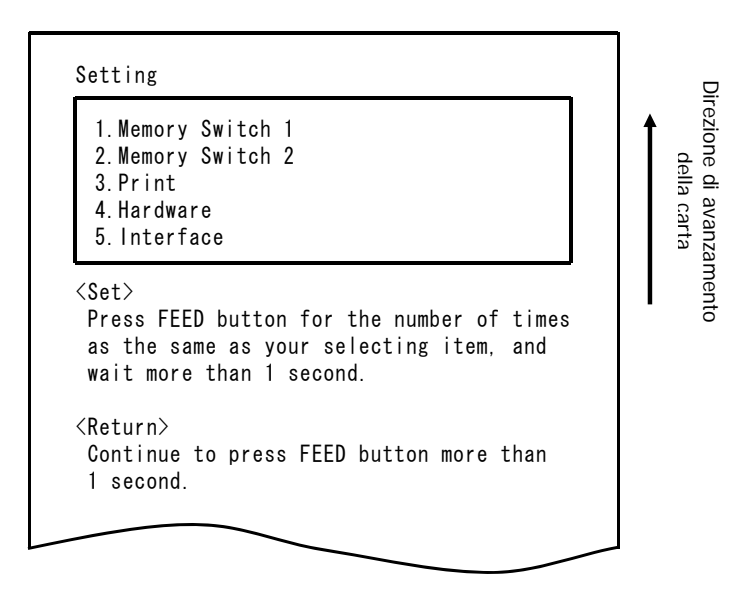

Premere nuovamente il tasto FEED per **almeno 1 secondo** finché la stampante emette due segnali acustici. Al segnale acustico, rilasciare il tasto FEED.

Viene visualizzato nuovamente il livello precedente e viene stampato il menu di configurazione (Setup Menu).

| 1.Setting<br>2.Setup Print<br>3.Save & End<br>4.Default Set                                                                        | rezione di avai<br>della car |
|----------------------------------------------------------------------------------------------------|------------------------------|
| <set><br/>Press FEED button for the number of times<br/>as the same as your selecting item, and<br/>wait more than 1 second.</set> | nzamento<br>ta               |
| <return><br/>Continue to press FEED button more than<br/>1 second.</return>                                                        |                              |

Procedere con il punto 8.

#### 7-2. Accesso diretto al menu di configurazione

Premere il tasto FEED per **almeno 3 secondi** finché viene visualizzato nuovamente il menu di configurazione (Setup Menu).

Si tiene premuto il tasto FEED più a lungo, la stampante emette due segnali acustici dopo 1 secondo; ignorare questi segnali e continuare a premere il tasto FEED.

Dopo circa 3 secondi, vengono emessi tre segnali acustici e viene stampato il seguente menu.

| 1.Setting                                                                                                    |            |
|----------------------------------------------------------------------------------------------------|------------|
| 2.Setup Print                                                                                                  |            |
| 3.Save & End                                                                                                   |            |
| 4.Default Set                                                                                                  | 6          |
| Press FEED button for the number of tin<br>as the same as your selecting item, and<br>wait more than 1 second. | nes I<br>d |
| <return></return>                                                                                              |            |
| Continue to press FEED button more than                                                                        | n          |
| 1 second                                                                                                    |            |

Procedere con il punto 8.

8. Premendo il tasto FEED tre volte (per selezionare 3. Save & End), le impostazioni vengono salvate, la carta viene tagliata e la stampante esce dalla modalità di configurazione.

#### ▲Attenzione: Spegnendo l'interruttore di alimentazione della stampante senza selezionare la voce "Save & End" (Salva e esci), le modifiche apportate non saranno salvate.

#### • Controllo delle impostazioni

Per controllare che le impostazioni siano state applicate, eseguire una stampa di prova seguendo le istruzioni della sezione 9.1.

La stampa di prova contiene l'elenco delle impostazioni della stampante. Usare questo elenco per verificare le modifiche apportate.

# 9-3. Impostazioni di configurazione

Gruppi di parametri

| 0 | Gruppo di parametri | Descrizione                                                                                                    |
|---|---------------------|----------------------------------------------------------------------------------------------------|
| 1 | Memory Switch 1     | Impostazioni relative allo switch di memoria 1                                                                                             |
| 2 | Memory Switch 2     | Impostazioni relative allo switch di memoria 2                                                                                             |
| 3 | Print               | Impostazioni di stampa                                                                                                    |
| 4 | Hardware            | Impostazioni hardware                                                                                                    |
| 5 | Interface           | Parametri di impostazione delle interfacce seriale e USB<br>(Questo gruppo non viene visualizzato sulle stampanti con<br>interfaccia LAN.) |

Impostazioni generali e dettagliate

- (Nota) I parametri di configurazione e i valori predefiniti dipendono dal modello della stampante e/o dalla regione.
- (1) Memory Switch 1 Group (Gruppo di parametri per lo switch di memoria 1)

|   | Voce            | Descrizione                                                                                                    | V      | alore di impostazione                                |
|---|-----------------|----------------------------------------------------------------------------------------------------|--------|------------------------------------------------------|
| 1 | Power On Status | Specifica la notifica dello stato di accensione.                                                                             | 1<br>2 | Enable (Abilitato)<br>Disable (Disabilitato)         |
| 2 | Receive Buffer  | Specifica le dimensioni del buffer di ricezione.                                                                             | 1<br>2 | 45bytes<br>4Kbytes                                   |
| 3 | Busy Condition  | Imposta la stampante come BUSY<br>(la ricezione dei dati non è<br>abilitata).                                                | 1<br>2 | Buffer full (buffer<br>pieno)<br>Offline/Buffer full |
| 4 | Receive Error   | Specifica come procedere quando<br>si verifica un errore di ricezione<br>durante l'uso dell'interfaccia<br>seriale.          | 1<br>2 | ?Print (?Stampa)<br>Ignore (Ignora)                  |
| 5 | Auto LF         | Specifica se il codice CR debba<br>generare un avanzamento di riga<br>automatico.                                            | 1<br>2 | Enable (Abilitato)<br>Disable (Disabilitato)         |
| 6 | DSR(#6) Reset   | Specifica se la ricezione del<br>segnale DSR (#6) attraverso<br>l'interfaccia seriale debba attivare<br>un reset hardware.   | 1<br>2 | Enable (Abilitato)<br>Disable (Disabilitato)         |
| 7 | INIT(#25) Reset | Specifica se la ricezione del<br>segnale INIT (#25) attraverso<br>l'interfaccia seriale debba attivare<br>un reset hardware. | 1<br>2 | Enable (Abilitato)<br>Disable (Disabilitato)         |

|   | Voce           | Descrizione                                                                                                    | V      | Valore di impostazione                       |  |
|---|----------------|----------------------------------------------------------------------------------------------------|--------|----------------------------------------------|--|
| 8 | USB Soft Reset | Specifica se il reset via software<br>della porta USB debba attivare un<br>reset hardware sulle stampanti con<br>interfaccia USB. | 1<br>2 | Enable (Abilitato)<br>Disable (Disabilitato) |  |

## (2) Memory Switch 2 Group (Gruppo di parametri per lo switch di memoria 2)

|   | Voce                | Descrizione                                                                                                    | Va     | alore di impostazione                                                                          |
|---|---------------------|----------------------------------------------------------------------------------------------------|--------|------------------------------------------------------------------------------------------------|
| 1 | Cover Open<br>Error | Metodo di ripristino in caso di errore<br>dovuto all'apertura del coperchio<br>durante la stampa                                                                                                    | 1      | Auto Recovery<br>(ripristino<br>automatico)<br>Recovery by CMND<br>(ripristino con<br>comando) |
| 2 | Error               | Azione da eseguire all'accensione o al<br>ripristino dopo un errore<br>"Auto Recovery": viene eseguito un<br>ripristino automatico per abilitare la<br>ricezione dei dati.<br>"Recovery by CMND": i dati ricevuti<br>vengono ignorati fino alla ricezione di<br>un comando di reset. | 1      | Auto Recovery<br>(ripristino<br>automatico)<br>Recovery by CMND<br>(ripristino con<br>comando) |
| 3 | Batch (COM IF)      | Specifica se utilizzare o meno la stampa batch per l'interfaccia seriale                                                                                                    | 1<br>2 | Enable (Abilitato)<br>Disable<br>(Disabilitato)                                                |
| 4 | Batch (Other IF)    | Specifica se utilizzare o meno la<br>stampa batch per l'interfaccia USB o<br>LAN                                                                                                    | 1<br>2 | Enable (Abilitato)<br>Disable<br>(Disabilitato)                                                |
| 5 | Serial Number       | Specifica la notifica del numero di serie<br>per le stampanti USB<br>"Disable": al posto del numero di<br>serie viene restituito il<br>valore "0".<br>"Enable": viene restituito il numero di<br>serie del produttore                                                                | 1<br>2 | Enable (Abilitato)<br>Disable<br>(Disabilitato)                                                |
| 6 | ASB                 | Specifica se abilitare o meno la<br>funzione di trasmissione automatica<br>dello stato<br>(ASB: Automatic Status Back)                                                                                                    | 1<br>2 | Enable (Abilitato)<br>Disable<br>(Disabilitato)                                                |
| 7 | Font-B              | Specifica il numero di colonne da<br>utilizzare per il font B (orizzontale x<br>verticale)<br>"Mode1" 10x24<br>"Mode2" 9x24                                                                                                    | 1<br>2 | Mode1<br>Mode2                                                                                 |

|--|

|   | Voce          | Descrizione                                                                                                    |                                                                   | Valore di<br>impostazione                                                                                                    |
|---|---------------|----------------------------------------------------------------------------------------------------|-------------------------------------------------------------------|----------------------------------------------------------------------------------------------------|
| 1 | Paper Width   | Larghezza della carta e numero di<br>caratteri per riga                                                                                                    | 1<br>2<br>3<br>4                                                  | 80mm/48columns<br>80mm/42columns<br>58mm/35columns<br>58mm/32columns                                                                        |
| 2 | Max Speed     | Velocità massima di stampa<br>La velocità massima per la<br>stampa di codici a barre e codici<br>bidimensionali è di 120 mm/s.                                          | 1<br>2<br>3<br>4<br>5<br>6<br>7<br>8<br>9<br>10<br>11<br>12<br>13 | 100mm/s<br>110mm/s<br>120mm/s<br>130mm/s<br>140mm/s<br>150mm/s<br>160mm/s<br>170mm/s<br>180mm/s<br>190mm/s<br>200mm/s<br>210mm/s<br>220mm/s |
| 3 | Print Density | Densità di stampa<br>Quanto più basso è il valore,<br>tanto minore è la densità di<br>stampa.<br>Quanto più alto è il valore, tanto<br>maggiore è la densità di stampa. | 1<br>2<br>3<br>4<br>5<br>6<br>7                                   | 70%<br>80%<br>90%<br>100%<br>110%<br>120%<br>130%                                                                                           |

## (4) Hardware Group (Gruppo di parametri Hardware)

|   | Voce                       | Descrizione                                                                                                    | V                          | alore di impostazione                                                                                                |
|---|----------------------------|----------------------------------------------------------------------------------------------------|----------------------------|----------------------------------------------------------------------------------------------------|
| 1 | Error Alert<br>*1          | Specifica se debba essere emesso o<br>meno un segnale acustico in caso di<br>errore<br>"None": non viene emesso nessun<br>segnale acustico.<br>"One Time": vengono emessi quattro<br>segnali acustici.<br>"Continuous": viene emesso un segnale<br>acustico continuo.                                                                                                    | 1<br>2<br>3                | None<br>One Time<br>Continuous                                                                                       |
| 2 | Buzzer<br>Interval<br>*2   | <ul> <li>Tipo di segnale acustico da utilizzare<br/>durante la stampa</li> <li>Durante la stampa, viene emesso un<br/>segnale acustico nei seguenti casi: <ul> <li>Viene premuto il tasto FEED mentre il<br/>coperchio è aperto</li> <li>Viene ricevuto un comando di<br/>emissione del segnale acustico<br/>(ESC p 03h t1 t2 t3)</li> </ul> </li> </ul>                                                                                  | 1<br>2<br>3<br>4<br>5      | Pattern 1 (schema 1)<br>Pattern 2 (schema 2)<br>Pattern 3 (schema 3)<br>Pattern 4 (schema 4)<br>Pattern 5 (schema 5) |
| 3 | Buzzer<br>Repetition<br>*2 | <ul> <li>Numero di segnali acustici emessi<br/>durante la stampa</li> <li>L'impostazione Zero indica che non viene<br/>emesso nessun segnale acustico.</li> <li>Durante la stampa, viene emesso un<br/>segnale acustico nei seguenti casi: <ul> <li>Viene premuto il tasto FEED mentre il<br/>coperchio è aperto</li> <li>Viene ricevuto un comando di<br/>emissione del segnale acustico<br/>(ESC p 03h t1 t2 t3)</li> </ul> </li> </ul> | 1<br>2<br>3<br>4<br>5<br>6 | Zero<br>One (uno)<br>Two (due)<br>Three (tre)<br>Four (quattro)<br>Five (cinque)                                     |
| 4 | Graph/User<br>NV-MEM       | Dimensioni della memoria grafica NV e<br>della memoria NV dell'utente<br>Specifica le dimensioni dell'area in cui<br>vengono registrate le immagini grafiche<br>e le immagini in bit NV, e le dimensioni<br>dell'area in cui vengono memorizzati i<br>dati dell'utente.                                                                                                    | 1<br>2<br>3<br>4           | 384KB/192KB<br>448KB/128KB<br>512KB/64KB<br>576KB/0B                                                                 |
| 5 | Cut at Cover<br>Close      | Specifica se la taglierina deve essere<br>attivata o meno alla chiusura del<br>coperchio.                                                                                                    | 1<br>2                     | Enable (Abilitato)<br>Disable (Disabilitato)                                                                         |
| 6 | PNE Detect                 | Specifica se segnalare o meno lo stato di<br>quasi esaurimento della carta                                                                                                    | 1<br>2                     | Enable (Abilitato)<br>Disable (Disabilitato)                                                                         |

\*1 "Error Alert"

L'emissione di un segnale acustico "continuo" ha il seguente significato: (Nota) Per interrompere il segnale acustico continuo, premere il tasto FEED.

- Errore reversibile (ad eccezione del quasi esaurimento della carta) Emissione continua del segnale secondo lo schema 500mSecON/200mSecOFF
- Errore hardware
   Emissione continua del segnale secondo lo schema
   1000mSecON/500mSecOFF
- \*2 "Buzzer Interval"

Gli schemi di emissione del segnale acustico sono i seguenti:

- Pattern 1 40msON / 120msOFF
- Pattern 2 140msON / 140msOFF
- Pattern 3 200msON / 200msOFF
- Pattern 4 10msON / 50msOFF
- Pattern 5 30msON / 50msOFF

|   | Voce      | Descrizione                                                     | V                               | alore di impostazione                                                          |
|---|-----------|-----------------------------------------------------------------|---------------------------------|--------------------------------------------------------------------------------|
| 1 | Baud rate | Velocità di trasmissione per<br>l'interfaccia seriale           | 1<br>2<br>3<br>4<br>5<br>6<br>7 | 2400BPS<br>4800BPS<br>9600BPS<br>19200BPS<br>38400BPS<br>57600BPS<br>115200BPS |
| 2 | Format    | Formato dei dati per l'interfaccia<br>seriale                   | 1<br>2<br>3<br>4<br>5           | 7EVEN1<br>7ODD1<br>8NONE1<br>8ENEN1<br>8ODD1                                   |
| 3 | Protocol  | Protocollo di controllo del buffer<br>per l'interfaccia seriale | 1<br>2                          | DSR/DTR<br>XON/XOFF                                                            |
| 4 | USB       | Classe dell'interfaccia USB                                     | 1<br>2                          | Printer (stampante)<br>V-COM                                                   |

#### (5) Interface Group (Gruppo di parametri Interface)

(Nota) Questo gruppo non viene visualizzato sulle stampanti con interfaccia LAN.

#### 9-4. Stampa esadecimale

Verificare che la carta sia caricata nella stampante. Spegnere la stampante premendo l'interruttore di alimentazione, quindi riaccenderla premendo il tasto FEED sul pannello dei comandi. Viene prodotta la stampa illustrata nella sezione 9-1.

**Premendo** il tasto FEED **tre volte** (per selezionare 3. Hex Dump), viene attivata la modalità HEX dump.

In questa modalità, tutti i dati inviati alla stampante vengono stampati come codici esadecimali. Questa funzione è utile per verificare che i codici di controllo inviati alla stampante dal programma del PC siano corretti.

Per uscire da questa modalità, spegnere e riaccendere la stampante.

Stampa con la funzione HEX Dump (esempio)

|   | Hex Dump                                 |   |
|---|------------------------------------------|---|
|   |                                          |   |
|   |                                          |   |
|   | Indirizzo Codice esadecimale Codice ASCI |   |
| ٢ | 3                                        | ٤ |

#### 9-5. Tracciatura dei comandi

Verificare che la carta sia caricata nella stampante. Spegnere la stampante premendo l'interruttore di alimentazione, quindi riaccenderla premendo il tasto FEED sul pannello dei comandi. Viene prodotta la stampa illustrata nella sezione 9-1.

**Premendo** il tasto FEED **quattro volte** (per selezionare 4. Command Trace) viene attivata la modalità di tracciatura dei comandi.

In questa modalità, tutti i dati inviati alla stampante vengono stampati in formato ASCII (con spiegazioni dei comandi ESC/POS). È una funzione utile per analizzare i comandi ESC/POS inviati alla stampante dal programma del PC. Per uscire da questa modalità, spegnere e riaccendere la stampante.

Stampa con la funzione Command Trace (esempio)

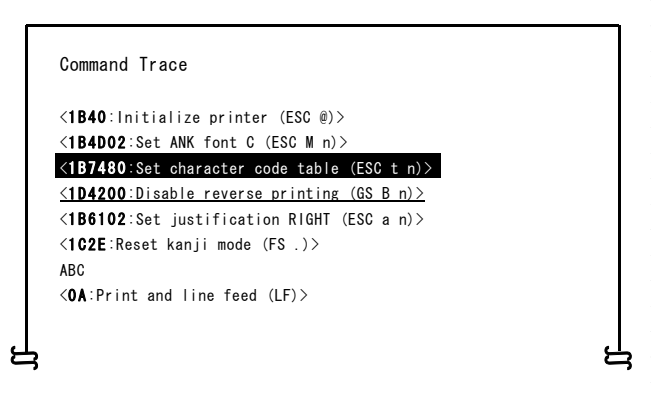

- a. I comandi non definiti o i comandi con parametri anomali vengono trattati come errori e stampati a colori invertiti.
- b. I comandi senza significato e non necessari appaiono sottolineati.
- c. I codici dei comandi vengono stampati in grassetto.

#### 9-6. Stampa di prova

Verificare che la carta sia caricata nella stampante. Spegnere la stampante premendo l'interruttore di alimentazione, quindi riaccenderla premendo il tasto FEED sul pannello dei comandi. Viene prodotta la stampa illustrata nella sezione 9-1.

**Premendo** il tasto FEED **cinque volte** (per selezionare 5. Sample Print), viene attivata la modalità di stampa di prova.

Viene stampata una spiegazione del funzionamento del tasto FEED, la carta viene tagliata e vengono quindi stampati alcuni modelli di esempio. (La spiegazione del tasto FEED viene stampata solo la prima volta.)

| Premere il tasto FEE | ED.                  |
|----------------------|----------------------|
| Pressione breve      | : Modello successivo |
| Pressione lunga      | : Stesso modello"    |

Dopo la stampa, premendo brevemente il tasto FEED (per meno di un secondo) vengono stampati i modelli seguenti, uno alla volta.

 \* "Ricevuta" → "Buono sconto" → "Codice a barre" → "Ricevuta" nuovamente. (La stampa viene messa in pausa dopo ogni modello. Premere il tasto FEED per stampare il modello successivo.)

Premendo il tasto FEED più a lungo (per almeno un secondo), viene stampato nuovamente il modello precedente.

Per uscire da questa modalità, spegnere e riaccendere la stampante.

In modalità Sample print, la carta viene tagliata alla fine di ogni pagina.

La stampa dei modelli può essere eseguita con la carta da 80 mm o da 58 mm, a seconda della larghezza della carta impostata.

Se si verifica un errore reversibile, la stampa di prova prosegue dopo la correzione dell'errore.

Nella pagina seguente sono raffigurati alcuni esempi di stampe di prova.

| <u> </u>                                                                         |                                                                               |                                  |                                                                                   | 1 |                   |                           |               |          |
|----------------------------------------------------------------------------------|-------------------------------------------------------------------------------|----------------------------------|-----------------------------------------------------------------------------------|---|-------------------|---------------------------|---------------|----------|
| Banana<br>Beer 350mi<br>Cake                                                     | OKI Supermark<br>el : 987-654-<br>a2, 50<br>a2, 40<br>a2, 50                  | et<br>321<br>1<br>6<br>3         | \$2,50<br>\$14,40<br>\$7,50                                                       |   |                   | Issue date : XX. XX. 20XX |               | OKI      |
| Slipper<br>Fairy lamp<br>Candy<br>Strawberry<br>Pie<br>Pizza<br>Socks<br>Aspirin | a3, 80<br>a, 50<br>a, 11<br>a2, 45<br>a35, 00<br>a20, 00<br>a3, 30<br>a12, 80 | 5<br>2<br>10<br>4<br>1<br>1<br>6 | \$19,00<br>\$1,00<br>\$1,10<br>\$9,80<br>\$35,00<br>\$20,00<br>\$19,80<br>\$12,80 | - | a 0 1 2 3 4 5 6 7 | OKI will                  | <b>A</b> 20\$ |          |
| Wine<br>Sub total<br>Tax(5%)<br>Total<br>Re                                      | 299,80<br>sceipt No. : (                                                      | 3202                             | \$99, 80<br>\$242, 70<br>\$12, 10<br>\$254, 80                                    |   | 89012345678       | give a REAL LIFE to       | OFF           | NO, 1234 |
| a 0 1 2 3 4 5                                                                    | asher :)<br>XX<br>6789012                                                     | 00000<br>-XX-20X3<br>3 4 5 6     | 789a                                                                              |   | 20 a              | You                       |               | 4567890  |

<Risultati della stampa di prova, modello da 80 mm>

Modello "Ricevuta"

Modello "Buono sconto"

Modello "Codice a barre"

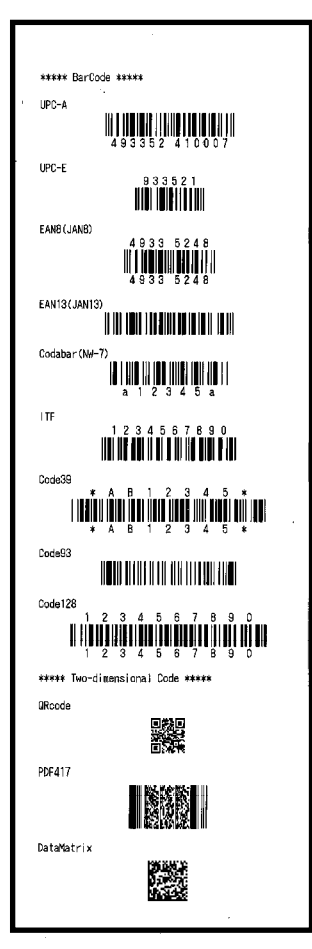

<Risultati della stampa di prova, modello da 58mm>

Modello "Ricevuta"

Modello "Codice a barre"

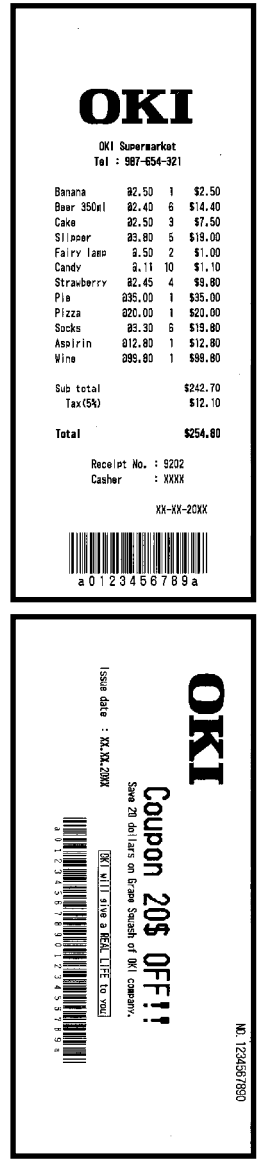

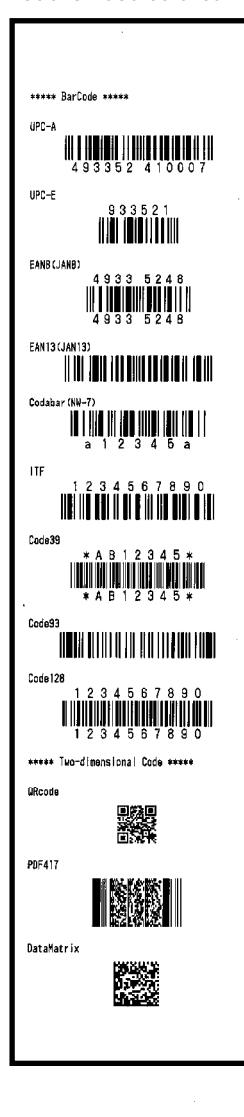

Modello "Coupon"

# 10. Pulizia periodica

La qualità di stampa può peggiorare se sono presenti particelle di carta, polvere o altri materiali. Per evitare questo problema, rimuovere le particelle di carta o la polvere dal portarotolo, dal meccanismo di trasporto della carta, dal rullo di trascinamento e dalla testina termica seguendo le istruzioni sotto riportate. Eseguire la pulizia ogni sei mesi.

## 10-1. Pulizia del portarotolo e del meccanismo di trasporto

- (1) Spegnere la stampante.
- (2) Aprire il coperchio superiore.
- (3) Rimuovere la polvere, le particelle di carta, i residui di colla o altri materiali estranei dal portarotolo e dal meccanismo di trasporto usando un panno morbido e asciutto.

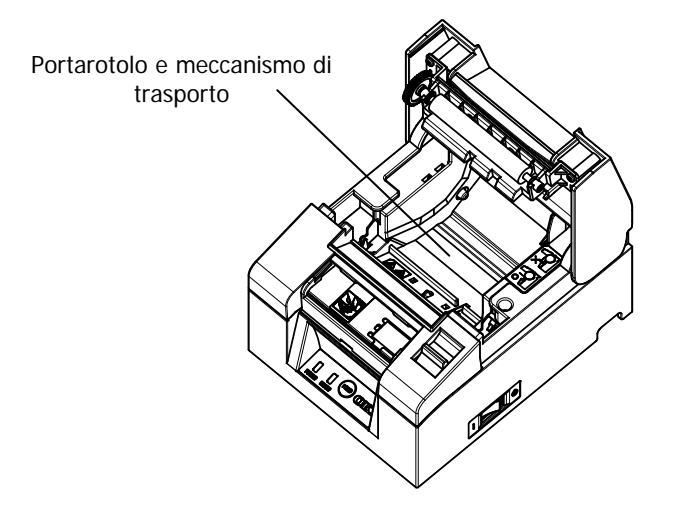

## 10-2. Pulizia del rullo di trascinamento

- (1) Spegnere la stampante.
- (2) Aprire il coperchio superiore.
- (3) Rimuovere la polvere, le particelle di carta, i residui di colla o altri materiali estranei dal rullo di trascinamento usando un panno morbido e asciutto.

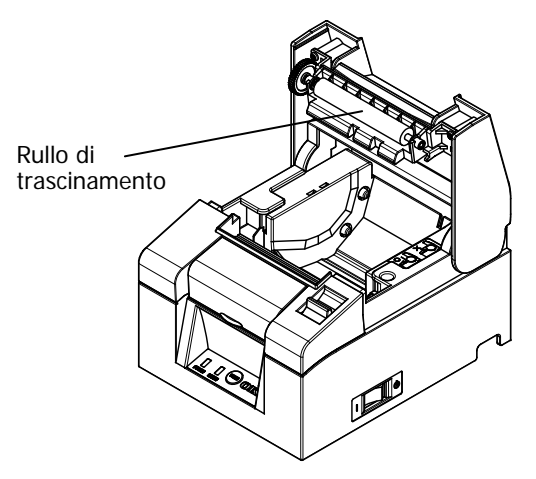

▲Attenzione: Evitare di danneggiare o ammaccare il rullo di trascinamento. Eventuali rientranze nel rullo di trascinamento possono causare stampe incomplete e/o errori nell'avanzamento della carta.
## 10-3. Pulizia della testina termica

- (1) Spegnere la stampante.
- (2) Aprire il coperchio superiore.
- (3) Usando un solvente alcolico, rimuovere le particelle di carta nere e altri residui dalla superficie della testina termica.

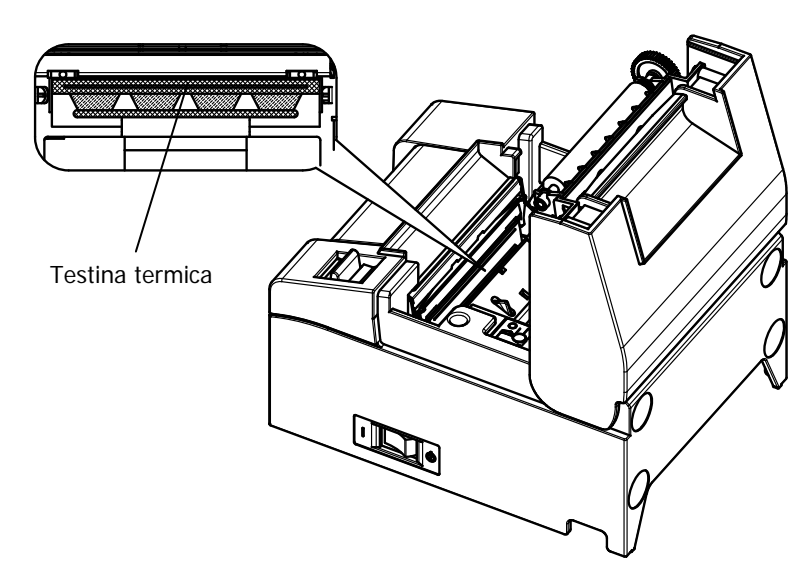

- ▲ Attenzione: La testina termica può danneggiarsi facilmente. Pulirla con Attenzione usando un panno morbido per evitare possibili danneggiamenti.
- Attenzione: Dopo la stampa, la testina termica è molto calda. Lasciarla raffreddare per circa dieci minuti prima di pulirla.
- ▲Attenzione: La testina termica può essere danneggiata dall'elettricità statica. Evitare di esporta all'elettricità statica.
- ▲ Attenzione: Attendere che l'alcol del solvente di pulizia sia completamente evaporato prima di accendere la stampante.
- $\Delta$ Attenzione: Usare solo solventi a base di alcol o di isopropile.

# 11. Interfacce

## 11-1. Interfaccia seriale

## (1) Specifiche dell'interfaccia di trasmissione

| Metodo di<br>trasmissione                  | Asincrono                                                                                                    |  |  |
|--------------------------------------------|----------------------------------------------------------------------------------------------------|--|--|
| Tipo di linea                              | Full duplex                                                                                                    |  |  |
| Circuito di<br>ingresso/uscita             | Ingresso: MAX211 o equivalente<br>Uscita: MAX211 o equivalente                                                                                                    |  |  |
| Velocità di<br>trasmissione                | 2400, 4800, 9600, 19200, 38400, 57600, 115200BPS<br>(Impostazioni di configurazione)                                                                                                    |  |  |
| Tipo di codice di<br>trasmissione          | A 7 o 8 bit                                                                                                    |  |  |
| Formato del<br>codice di<br>trasmissione   | Bit di start: 1 bit<br>Bit di stop: 1 bit<br>Bit di dati: 7 o 8 bit (impostazioni di configurazione)<br>Parità: NONE, ODD, EVEN (impostazioni di configurazione)<br>Mark(1)<br>ST b0 b1 b2 b3 b4 b5 b6 b7 PT SP<br>Spazio(0) |  |  |
| Sequenza di<br>trasmissione                | Da LSB a MSB                                                                                                    |  |  |
| Codice di<br>trasmissione                  | Codice JIS                                                                                                    |  |  |
| Controllo errori                           | Controllo di parità (impostazioni di configurazione)                                                                                                    |  |  |
| Lunghezza della<br>linea di<br>connessione | <ul> <li>Max. 15 m: (quando l'alimentazione proviene dal connettore di alimentazione)</li> <li>Max. 2 m: (quando l'alimentazione proviene dal connettore di interfaccia)</li> </ul>                                          |  |  |
| Protocollo                                 | DSR/DTR, XON/XOFF (impostazioni di configurazione)                                                                                                    |  |  |

| (2) Connettore | di di | interfaccia | seriale |
|----------------|-------|-------------|---------|
|----------------|-------|-------------|---------|

| N. pin | Nome<br>segnale | Direzione | Nome linea di segnale    |
|--------|-----------------|-----------|--------------------------|
| 1      | SG              | -         | Massa segnale            |
| 2      | TXD             | Uscita    | Trasmissione dati        |
| 3      | RXD             | Ingresso  | Ricezione dati           |
| 4      | RTS             | Uscita    | Richiesta d'invio        |
| 5      | CTS             | Ingresso  | Pronto a trasmettere     |
| 6      | DSR             | Ingresso  | Data set pronto          |
| 7      | SG              | -         | Massa segnale            |
| 8~19   | N.C             | -         | Nessuna connessione      |
| 20     | DTR             | Uscita    | Terminale dati pronto    |
| 21~24  | N.C             | -         | Nessuna connessione      |
| 25     | INIT            | Ingresso  | Segnale di reset forzato |

# $\Delta$ Attenzione: Per il connettore, usare una vite di fissaggio con filettatura imperiale.

#### (3) Cavo di collegamento

Si raccomanda di utilizzare la configurazione di collegamento mostrata nella figura seguente.

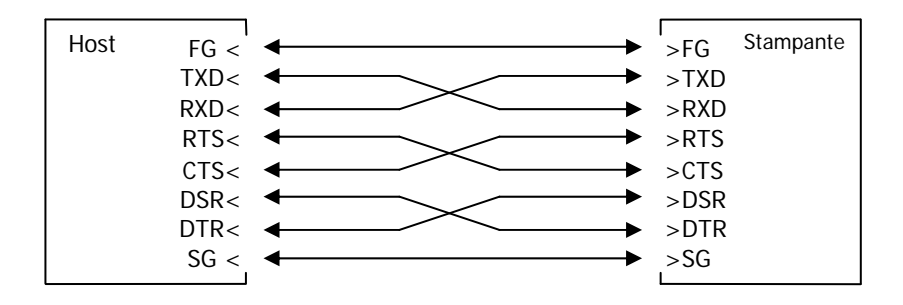

▲ Attenzione: II connettore di interfaccia non deve essere utilizzato per l'alimentazione del dispositivo.

## 11-2. Interfaccia USB

| N. pin | Nome segnale | Direzione       | Nome linea di segnale |
|--------|--------------|-----------------|-----------------------|
| 1      | VBUS         | Ingresso        | VBUS                  |
| 2      | D-inB        | Ingresso/uscita | D-                    |
| 3      | D+inB        | Ingresso/uscita | D+                    |
| 4      | SG           | -               | Massa segnale         |

(1) Connettore di tipo B: 4 pin

 $\triangle$  Attenzione: Usare un cavo USB schermato.

## 11-3. Interfaccia LAN

## (1) Connettore di interfaccia LAN

| N. pin | Nome segnale | Direzione | Nome linea di segnale |
|--------|--------------|-----------|-----------------------|
| 1      | TX+          | Uscita    | Dati in uscita        |
| 2      | TX-          | Uscita    | Dati in uscita        |
| 3      | RX+          | Ingresso  | Dati in ingresso      |
| 4      | N.C          | -         | -                     |
| 5      | N.C          | -         | -                     |
| 6      | RX-          | Ingresso  | Dati in ingresso      |
| 7      | N.C          | _         | -                     |
| 8      | N.C          | -         | -                     |

(2) LED

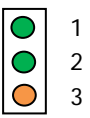

| N. | Significato                | Descrizione                                                                          |
|----|----------------------------|--------------------------------------------------------------------------------------|
| 1  | Collegamento<br>10BASE-T   | La spia si accende quando il collegamento è riconosciuto come 10BASE-T               |
| 2  | Collegamento<br>100BASE-TX | La spia si accende quando il collegamento è riconosciuto come 100BASE-TX             |
| 3  | Stato                      | La spia si accende per un certo tempo (50 msec)<br>durante la ricezione di pacchetti |

(3) DIP switch

## ▲ Attenzione: Questi switch vengono usati per scopi di manutenzione. Durante l'uso normale, lasciarli tutti in stato OFF.

| N. | ON                                     | OFF         |
|----|----------------------------------------|-------------|
| 1  | -                                      | Off (fisso) |
| 2  | Inizializzazione delle informazioni di | -           |
| 3  | Informazioni di impostazione           | -           |
| 4  | Stampa auto-diagnostica                | -           |

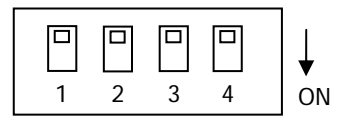

### Procedure per l'inizializzazione delle impostazioni

- 1) Spegnere la stampante.
- 2) Impostare il DIP switch n. 2 su ON.
- 3) Accendere la stampante. L'inizializzazione richiede circa cinque secondi.
- 4) Spegnere la stampante.
- 5) Impostare il DIP switch n. 2 su OFF.

### Procedure per la stampa di prova dalla scheda LAN

- 1) Spegnere la stampante.
- 2) Impostare i DIP switch n. 3 e 4 su ON.
- Non appena la stampante si accende, viene eseguita una stampa di prova.
- 4) Spegnere la stampante.
- 5) Impostare i DIP switch n. 3 e 4 su OFF.

## $\Delta$ Attenzione: Fare Attenzione nell'uso dei DIP switch.

## 11-4. Connettore per cassetto

| N. pin | Nome segnale | Direzione | Nome linea di segnale             |
|--------|--------------|-----------|-----------------------------------|
| 1      | FG           | -         | Massa di protezione               |
| 2      | *DRD1        | Uscita    | Segnale di azionamento cassetto 1 |
| 3      | DRSNS1       | Ingresso  | Segnale di rilevazione cassetto 1 |
| 4      | +24 V        | -         | Potenza di azionamento            |
| 5      | *DRD2        | Uscita    | Segnale di azionamento cassetto 2 |
| 6      | SG           | -         | Massa segnale                     |

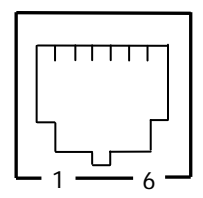

<Lato di connessione>

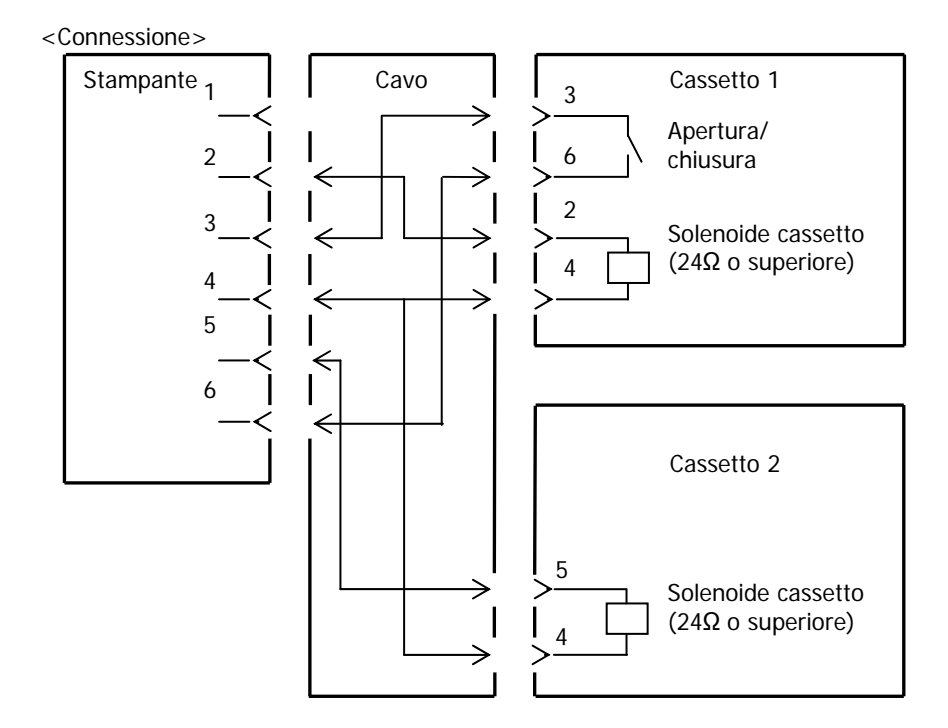

- Attenzione: Il cavo di collegamento del cassetto deve essere di tipo schermato.
- Attenzione: Non è possibile l'azionamento simultaneo dei due meccanismi.
- ▲ Attenzione: Specificare il tempo di attivazione ON e il tempo di disattivazione OFF (t1 e t2) per il cassetto usando il comando a generazione di impulsi (ESC p m t1 t2).
- Attenzione: Impostare il ciclo di lavoro del meccanismo di azionamento del cassetto in base alla formula seguente: Tempo di attivazione/(Tempo di attivazione + Tempo di disattivazione) ≤ 0,2
- ▲ Attenzione: Usare sempre l'alimentazione della stampante (pin 4 del connettore) per l'alimentazione del cassetto.
- Attenzione: Usare un solenoide di azionamento con una resistenza di almeno 24 Ω. Se il valore della resistenza è inferiore a 24 Ω, il solenoide può essere danneggiato dall'eccesso di corrente.
- ▲ Attenzione: Questo prodotto utilizza uno speciale connettore modulare per il collegamento del cassetto e del display. Non utilizzare altri tipi di connettori, ad esempio quelli utilizzati per le linee telefoniche.

## 11-5. Specifiche elettriche

- (1) Tensione di ingresso nominale: 100-240 V, 50-60 Hz
- (2) Corrente di ingresso nominale: 1,1 A
- (3) Tensione di esercizio: 24 V DC±10%
- (4) Consumo:

In standby: 3,0 W o meno/0,1 A in media (interfaccia doppia) 4,5 W o meno/0,1 A in media (interfaccia LAN)

Durante il funzionamento: Circa 38 W/1,5 A in media (a 24 V, 25°C, densità di stampa del 100%, larghezza della carta di 80 mm, ciclo di stampa del 9%)

Nota: Corrente di azionamento del cassetto: max. 1 A In ogni caso, non attivare simultaneamente due meccanismi di azionamento dei cassetti.

Assegnazione dei pin del connettore di alimentazione

| N. pin | Nome segnale |
|--------|--------------|
| 1      | +24 V        |
| 2      | SG           |
| 3      | N.C          |

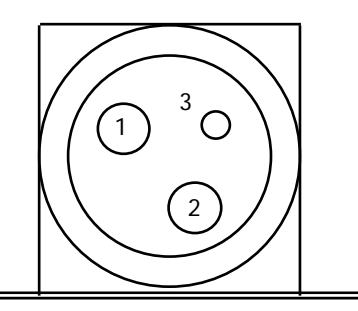

Attenzione: Per l'alimentazione, usare il trasformatore CA specificato.

- ▲Attenzione: Il mancato utilizzo del trasformatore CA originale (uso di un alimentatore predisposto dall'utente) può causare problemi nella qualità di stampa, interferenze elettromagnetiche o disturbi nel circuito. In questi casi, ricordare quanto segue:
  - Usare un trasformatore CA la cui capacità corrisponda alla velocità di stampa che sarà effettivamente utilizzata.
  - Verificare preventivamente che non vi siano problemi di elettricità statica, interferenze elettromagnetiche, disturbi al circuito, ecc.

# 12. Specifiche

## 12-1. Specifiche generali

- (1) Metodo di stampa: Stampa termica diretta
- (2) Velocità di stampa: Max. 220 mm/s (solo monocromatica)
- (3) Risoluzione di stampa: 8 punti/mm (0,125 mm)
- (4) Rapporto tra numero di colonne di stampa e dimensione del carattere

Corpo carattere ((larghezza)x(altezza) in punti)

|                                   | Larghezza della carta: 58 mm          |                                       |  |
|-----------------------------------|---------------------------------------|---------------------------------------|--|
|                                   | Stampa su 32 colonne                  | Stampa su 35 colonne                  |  |
| ANK: Font A                       | 32 colonne: 12x24                     | 35 colonne: 12x24                     |  |
| ANK: Font B                       | 38 colonne: 10x24<br>42 colonne: 9x24 | 42 colonne: 10x24<br>46 colonne: 9x24 |  |
| ANK: Font C                       | 48 colonne: 8x16                      | 52 colonne: 8x16                      |  |
| ANK: Font A<br>Font di estensione | 32 colonne: 12x24                     | 35 colonne: 12x24                     |  |
| ANK: Font B<br>Font di estensione | 38 colonne: 10x24<br>42 colonne: 9x24 | 42 colonne: 10x24<br>46 colonne: 9x24 |  |

Corpo carattere ((larghezza)x(altezza) in punti)

|                                   | Larghezza della carta: 80 mm          |                                       |  |
|-----------------------------------|---------------------------------------|---------------------------------------|--|
|                                   | Stampa su 42 colonne                  | Stampa su 48 colonne                  |  |
| ANK: Font A                       | 42 colonne: 12x24                     | 48 colonne: 12x24                     |  |
| ANK: Font B                       | 51 colonne: 10x24<br>56 colonne: 9x24 | 57 colonne: 10x24<br>64 colonne: 9x24 |  |
| ANK: Font C                       | 64 colonne: 8x16                      | 72 colonne: 8x16                      |  |
| ANK: Font A<br>Font di estensione | 42 colonne: 12x24                     | 48 colonne: 12x24                     |  |
| ANK: Font B<br>Font di estensione | 51 colonne: 10x24<br>56 colonne: 9x24 | 57 colonne: 10x24<br>64 colonne: 9x24 |  |

### (5) Set di caratteri

Alphanumeric (95), Extension Graphic (pagina 128×20), International Character (48), Special Character (845)

|                                      | Corpo                              |                                 | Lettera                            |                                 |
|--------------------------------------|------------------------------------|---------------------------------|------------------------------------|---------------------------------|
|                                      | (Larghezza)x<br>(Altezza) in punti | (Larghezza)x<br>(Altezza) in mm | (Larghezza)x<br>(Altezza) in punti | (Larghezza)x<br>(Altezza) in mm |
| ANK: Font A                          | 12 x 24                            | 1,5 x 3,0                       | 11 x 22                            | 1,375 x 2,75                    |
| ANK: Font B                          | 10 x 24<br>9 x 24                  | 1,25 x 3,0<br>1,125 x 3,0       | 9 x 17<br>9 x 17                   | 1,125 x 2,125<br>1,125 x 2,125  |
| ANK: Font C                          | 8 x 16                             | 1,0 x 2,0                       | 8 x 13                             | 1,0 x 1,625                     |
| ANK: Font A<br>Font di<br>estensione | 12 x 24                            | 1,5 x 3,0                       | 12 x 24                            | 1,5 x 3,0                       |
| ANK: Font B<br>Font di<br>estensione | 10 x 24<br>9 x 24                  | 1,25 x 3,0<br>1,125 x 3,0       | 9 x 22<br>9 x 22                   | 1,125 x 2,75<br>1,125 x 2,75    |

(Nota) Il numero di colonne, le dimensioni dei caratteri e i set di caratteri dipendono dal modello della stampante e/o dalla regione.

(7) Schemi dimensionali

## Modello standard

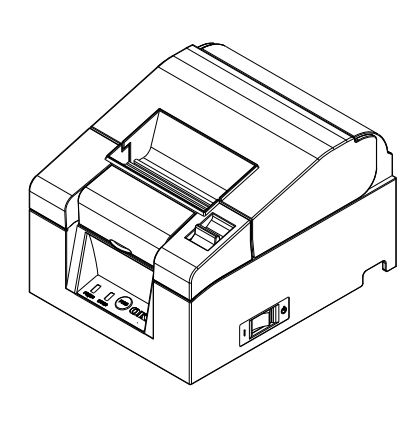

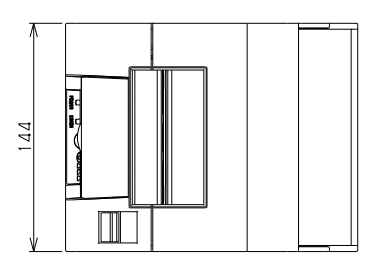

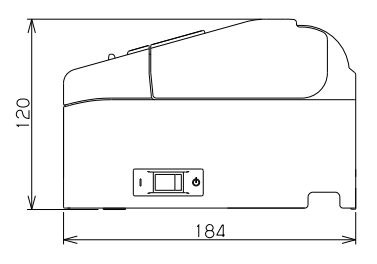

## Modello con alimentatore integrato

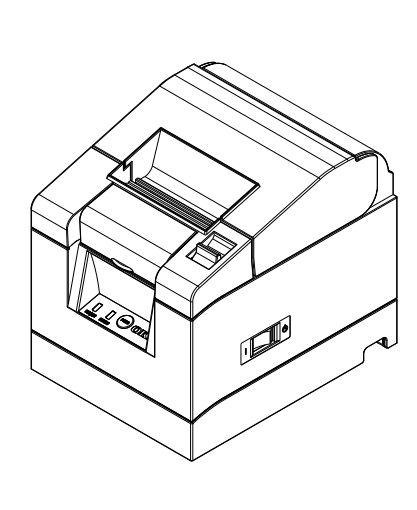

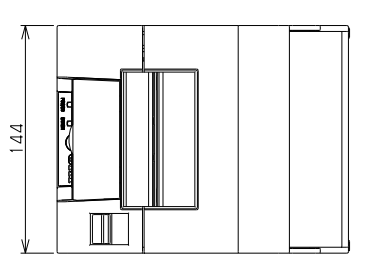

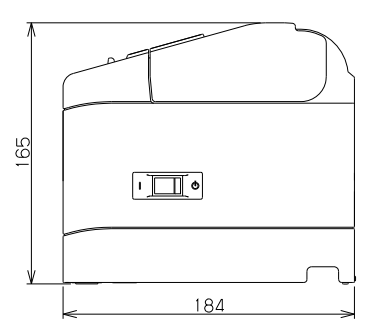

## 12-2. Specifiche della taglierina

(1) Metodo di taglio: taglio parziale (la carta rimane collegata in un punto)

▲Attenzione: Non usare la taglierina in modo continuo a una velocità superiore a 10 tagli al minuto (1 taglio ogni 6 secondi o più). L'uso eccessivo può causare malfunzionamenti.

## 12-3. Specifiche di alimentazione della carta

- (1) Metodo di caricamento: I rotoli vengono caricati manualmente.
- (2) Carta quasi esaurita: Viene rilevato quando la lunghezza della carta residua è insufficiente.

# ▲ Attenzione: Sono supportati i rotoli con supporto interno del diametro di Ø18 mm.

## 12-4. Specifiche delle interfacce

- (1) Seriale (RS-232C)
- (2) USB (USB 2.0, piena velocità)
- (3) LAN (10BASE/100BASE-T)

## 12-5. Specifiche ambientali

## (1) Temperatura

| In funzione                               | Funzionamento garantito a:     | 0°C - 40°C   |
|-------------------------------------------|--------------------------------|--------------|
|                                           | Qualità di stampa garantita a: | 5°C - 35°C   |
| Non in funzione                           |                                | -5°C - 60°C  |
| Trasporto o stoccaggio (nell'imballaggio) |                                | -20°C - 60°C |

## (2) Umidità

| In funzione   | Funzionamento garantito a:    | 10%-95% RH (senza condensa)   |
|---------------|-------------------------------|-------------------------------|
|               | Qualità di stampa garantita a | : 10%-85% RH (senza condensa) |
| Non in funzio | ne                            | 8%-95% RH (senza condensa)    |
| Trasporto o s | toccaggio (nell'imballaggio)  | 5%-95% RH (senza condensa)    |

(3) Temperatura max. bulbo bagnato 29°C o inferiore

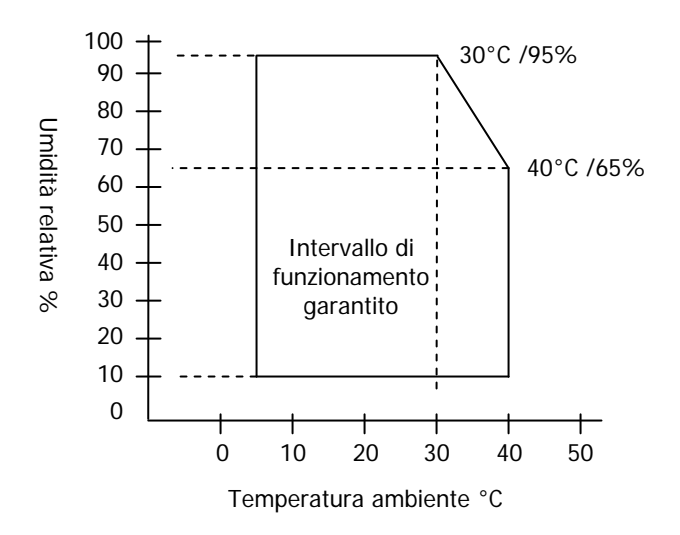

## 12-6. Specifiche di affidabilità

| (1) Durata della stampante  | 20 milioni di avanzamenti riga<br>(con utilizzo della carta consigliata da 75 μm)              |
|-----------------------------|------------------------------------------------------------------------------------------------|
| (2) Durata della testina    | Percorrenza: 100 km                                                                            |
| ()                          | (con utilizzo della carta consigliata da 75 μm)<br>Impulsi: 100 milioni di impulsi             |
|                             | (con utilizzo della carta consigliata da 75 µm)                                                |
| (3) Durata della taglierina |                                                                                                |
| Spessore della carta        | 75 μm: 1,5 milioni di tagli                                                                    |
|                             | (con utilizzo della carta consigliata da 75 $\mu m)$ 65 $\mu m/85$ $\mu m:$ 1 milione di tagli |

# 13. Precauzioni per l'uso

## 13-1. Precauzioni relative alla carta

(1) Un'elevata velocità di stampa può rendere la stampa poco nitida. Per evitare questo inconveniente, scegliere una velocità di stampa adeguata. In alternativa, impostare una combinazione adatta di velocità e densità di stampa.

(Vedere la sezione 9, Menu Special Mode: 9-2. Modifica delle impostazioni.)

- (2) La stampa di un testo che utilizza un set di caratteri non standard in un font con grazie sottile o un altro font simile può determinare un aspetto molto debole dei caratteri. Usare un font senza grazie in grassetto.
- (3) Per ottenere una stampa di alta qualità e regolare (senza fenomeni di espansione o contrazione), far avanzare la carta di almeno 1 mm (8 punti) quando si riprende la stampa dopo un'interruzione o dopo il taglio della carta.
- (4) Nella stampa sequenziale, un trasferimento lento dei dati può causare righe bianche sul foglio, dovute alla pausa e alla ripresa alternate della stampa. Se la qualità di stampa è un requisito prioritario, usare la modalità Batch Print ("Batch (COM IF)", "Batch (OTHER IF)").

(Vedere la sezione 9, Menu Special Mode: 9-2. Modifica delle impostazioni.)

- (5) Il margine superiore può essere impostato a 12 mm o a 3 mm mediante un comando. Se il margine superiore viene impostato a 3 mm, rimuovere la carta stampata dopo ogni ciclo di stampa e taglio, poiché prima della stampa viene effettuato un riavvolgimento della carta. Se la carta stampata e tagliata non viene rimossa, è possibile che la sezione parzialmente tagliata venga strappata o che la superficie di taglio si pieghi, causando un inceppamento della carta. Inoltre, usare almeno 30 mm di carta per ogni transazione.
- (6) L'impostazione di un valore elevato per la densità di stampa (110% o superiore) può causare una stampa poco nitida o irregolare a basse temperature, a seconda del tipo di stampa. Se la qualità di stampa è un requisito prioritario, impostare una velocità più bassa.

(Vedere la sezione 9, Menu Special Mode: 9-2. Modifica delle impostazioni.)

(7) Non cambiare la larghezza della carta (es. da 58 mm a 80 mm) durante la stampa. Quando si utilizza la carta di larghezza inferiore, una parte della testina termica può entrare direttamente a contatto con la parte del rullo di trascinamento non occupata dalla carta. Questo può causare l'usura della testina e un peggioramento della qualità di stampa. Inoltre, poiché anche la lama della taglierina agisce su sezioni senza carta, anche la lama può consumarsi e causare tagli meno precisi. Non cambiare la larghezza della carta mentre è in corso la stampa.

- (8) Se la carta rimane a lungo nella stampante, può deformarsi e rendere la stampa più leggera. Per ovviare a questo inconveniente, se la carta è rimasta a lungo nella stampante si consiglia di farla avanzare di 20-30 mm prima di iniziare la stampa.
- (9) Se si utilizza una carta di tipo diverso da quelli consigliati, la qualità di stampa e/o la durata della testina termica non possono essere garantite. In particolare, l'uso di una carta che contenga "Na+, K+ o Cl-" può abbreviare sensibilmente la durata della testina termica.
- (10) L'uso di un trasformatore CA diverso da quello consigliato può causare una stampa poco nitida e/o irregolare; si raccomanda perciò di utilizzare solo il trasformatore consigliato.
- (11) La carta può macchiarsi durante la sostituzione del rotolo o alla chiusura del coperchio superiore; si raccomanda perciò di far avanzare la carta di 20-30 mm prima di iniziare la stampa.

## 13-2. Precauzioni relative alla taglierina

- Non usare la taglierina in modo continuo a una velocità superiore a 10 tagli al minuto (1 taglio ogni 6 secondi o più). L'uso eccessivo può causare malfunzionamenti.
- (2) Non rimuovere la carta prima che l'operazione di taglio sia terminata. Si potrebbero creare inceppamenti.
- (3) Se il margine superiore viene impostato a 3 mm, rimuovere la carta stampata dopo ogni ciclo di stampa e taglio, poiché prima della stampa viene effettuato un riavvolgimento della carta. Diversamente, si potrebbero creare inceppamenti.

## 13-3. Precauzioni per la stampa di codici a barre/codici 2D

(1) Se si utilizza una carta ad alto spessore, si raccomanda di regolare la velocità e la densità di stampa e di controllare la leggibilità del risultato. Una carta molto spessa può infatti causare una stampa poco nitida in determinate condizioni d'uso e di umidità.

(Vedere la sezione 9, Menu Special Mode: 9-2. Modifica delle impostazioni.)

(2) Per i codici 2D, regolare la velocità e la densità di stampa in modo da ottenere una buona leggibilità. Poiché la leggibilità varia a seconda della larghezza del modulo, della densità di stampa, della temperatura ambiente, del tipo di carta termica e delle prestazioni del lettore, controllare questi parametri prima della stampa.

(Vedere la sezione 9, Menu Special Mode: 9-2. Modifica delle impostazioni.)

(3) Se si stampa un codice a barre all'inizio di un rotolo di carta che è appena stato inserito, o quando il rotolo è quasi esaurito, si raccomanda di controllare la leggibilità poiché in questi casi l'avanzamento della carta può essere meno stabile e preciso.

## 13-4. Precauzioni per l'uso dell'interfaccia USB

- (1) Collegare la stampante direttamente al computer host.
- (2) Ricordarsi di accendere la stampante prima di iniziare la stampa.
- (3) Se durante la stampa si verifica un errore, risolvere il problema e provare a riprendere la stampa.
- (4) Non spegnere la stampante e non scollegare il cavo USB prima che la stampa sia terminata. Si sconsiglia di attivare le modalità Stand-by, Sleep, Suspend o Pause dal computer host.

Se la stampante non funziona correttamente nonostante le precauzioni sopra descritte, provare a ricollegare il cavo USB o a spegnere e riaccendere la stampante. Se il problema persiste, riavviare il computer host.

## 13-5. Precauzioni per l'installazione

- (1) La stampante può essere usata solo in ambienti chiusi. L'uso all'aperto può causare malfunzionamenti dovuti alla polvere o ad altri fattori.
- (2) Quando si collega un cavo alla stampante o si sposta la stampante in un'altra posizione, tenere la stampante ai lati in corrispondenza del pannello centrale con entrambe le mani. Se la stampante viene tenuta per il coperchio superiore, questo potrebbe aprirsi.

## 13-6. Precauzioni per l'uso del connettore modulare

(1) Questo prodotto utilizza uno speciale connettore modulare per il collegamento del cassetto e del display. Non utilizzare altri tipi di connettori, ad esempio quelli utilizzati per le linee telefoniche.

# Dettagli contatto Oki

#### Oki Systems (UK) Ltd

Blays House Wick Road Egham Surrey TW20 0HJ

Tel: +44 (0) 1784 274300 Fax: +44 (0) 1784 274301 http://www.oki.co.uk

#### Oki Systems Ireland Limited

The Square Industrial Complex Tallaght Dublin 24

Tel: +353 (0) 1 4049590 Fax: +353 (0)1 4049591 http://www.oki.ie

#### Oki Systems Ireland Limited -Northern Ireland

19 Ferndale Avenue Glengormley BT36 5AL Northern Ireland

Tel: +44 (0) 7767 271447 Fax: +44 (0) 1 404 9520 http://www.oki.ie

Technical Support for all Ireland: Tel: +353 1 4049570 Fax: +353 1 4049555 E-mail: tech.support@oki.ie

#### OKI Systems (Czech and Slovak), s.r.o.

Futurama Business Park -Sokolovská 651/136A 186 00 Praha 8 Czech Republic

Tel: +420 224 890158 Fax: +420 22 232 6621 Website: www.oki.cz, www.oki.sk

#### Oki Systems (Deutschland) GmbH

Hansaallee 187 40549 Düsseldorf

Tel: +49 (0) 211 / 5266-0 Fax: +49 (0) 211 59 33 45 Website: www.oki.deinfo@oki.de

Albania, Bosnia, Bulgaria, Croatia, Cyprus, Estonia, Greece, Israel, Latvia, Lithuania, Macedonia, Romania, Serbia, Slovenia

#### CEE Export Group: OKI Systems (Poland) Ltd

ul. Domaniewska 42 02-672 Warsaw Poland

Tel: +48 (0) 22 448 65 00 Fax: +48 (0) 22 448 65 0 E-mail: tech@oki.com.pl

#### Oki Systèmes (France) S.A.

Zone Silic - Immeuble Osaka 21 rue du Jura CS 90277 94633 RUNGIS Cedex Paris Tél: Standard 0820 200 410 (0.09€/min depuis une ligne fixe\*)

(0.09€/min depuis une ligne fixe Hotline 01 76 54 21 50 (n° non surtaxé) Website: www.oki.fr

#### OKI Systems (Magyarország) Kft.

Capital Square Tower 2 7th Floor H-1133 Budapest, Váci út 76 Hungary Telefon: +36 1 814 8000 Telefax: +36 1 814 8009 Website: www.okihu.hu

#### OKI Systems (Italia) S.p.A.

via Milano, 11, 20084 Lacchiarella (MI)

Tel: +39 (0) 2 900261 Fax: +39 (0) 2 90026344 Website: www.oki.it

#### OKI Systems (Polska) Sp. z o.o

Platinium Business Park II, 3rd Floor ul. Domaniewska 42 02-672 Warsaw Poland Tel: +48 22 448 65 00 Fax: +48 22 448 65 01 Fax: +48 22 448 65 01

Website: www.oki.com.pl E-mail: oki@oki.com.pl Hotline: 0800 120066 E-mail: tech@oki.com.pl

#### OKI Europe Limited, Sucursal em Portugal

Av. Quinta Grande 53 7° D Alfragide 2614-521 Amadora Portugal

Tel: +351 21 470 4200 Fax: +351 21 470 4201 Website:www.oki.pt E-mail : oki@oki.pt

#### Oki Service Serviço de apoio técnico ao Cliente

Tel: 214 727 660 E-mail : okiserv@oki.pt

#### OKI Systems Rus, LLC (Russia)

Sector B, 3rd Floor, Svyatogor-4 Business Center10/4, Letnikovskaya str.115114, Moscow

Tel: +7 495 276 5060 Fax: +7 495 258 6070 e-mail: info@oki.ru Website: www.oki.ru

Technical support: Tel: +7 495 564 8421 e-mail: tech@oki.ru

#### Oki Systems (Österreich)

Campus 21 Businesszentrum Wien Sued Liebermannstrasse A02 603 22345 Brun am Gebirge

Tel: +43 223 6677 110 Service-Hotline: +43 (0) 2236/677 110-501 Website: www.oki.at

#### OKI Europe Ltd. (Ukraine)

Raisy Opkinoy Street,8 Building B, 2<sup>nd</sup> Floor, Kiev 02002 Ukraine

Tel: +380 44 537 5288 e-mail: event@oki.ua Website: www.oki.ua

#### OKI Sistem ve Yazıcı Çözümleri Tic. Ltd. **Ş**ti.

Harman sok Duran Is Merkezi, No:4, Kat:6, 34394, Levent İstanbul

Tel: +90 212 279 2393 Faks: +90 212 279 2366 Web: www.oki.com.tr

#### Oki Systems (Belgium)

Medialaan 24 1800 Vilvoorde

Helpdesk: 02-2574620 Fax: 02 2531848 Website: www.oki.be

#### OKI Systems (Danmark) a-s

Herstedøstervej 27 2620 Albertslund Danmark

Adm.: +45 43 66 65 00 Fax: +45 43 66 65 90 E-mail: salg@oki.dk / support@oki.dk Website: www.oki.dk

#### Oki Systems (Finland) Oy

Polaris Capella Vänrikinkuja 3 02600 Espoo

Tel: +358 (0) 207 900 800 Fax: +358 (0) 207 900 809 Website: www.oki.fi

#### Oki Systems (Holland) b.v.

Neptunustraat 27-29 2132 JA Hoofddorp

Helpdesk: 0800 5667654 Tel: +31 (0) 23 55 63 740 Fax: +31 (0) 23 55 63 750 Website: www.oki.nl

#### Oki Systems (Norway) AS

Tevlingveien 23 N-1081 Oslo

Tel: +47 (0) 63 89 36 00 Telefax: +47 (0) 63 89 36 01 Website: www.oki.no

Var vänlig kontakta din Återförsäljare i första hand, för konsultation. I andra hand kontakta

#### Oki Systems (Sweden) AB

Borgafjordsgatan 7 Box 1193 164 26 Kista

Tel. +46 (0) 8 634 37 00 e-mail: info@oki.se Website: www.oki.se

#### Oki Systems (Schweiz)

Baslerstrasse 15 CH-4310 Rheinfelden

Support deutsch +41 61 827 94 81 Support français +41 61 827 94 82 Support italiano +41 061 827 9473

Tel: +41 61 827 9494 Website: www.oki.ch

## Oki Data Americas Inc. (United States • États-Unis)

2000 Bishops Gate Blvd. Mt. Laurel, NJ 08054 USA

Tel: 1-800-654-3282 Fax: 1-856-222-5247 http://WWW.OKIPRINTINGSOLUTIONS.COM http://my.okidata.com

#### Oki Data Americas Inc. (Canada • Canadá)

4140B Sladeview Crescent Unit 7 & 8 Mississauga, Ontario Canada L5L 6A1

Tél: 1-905-608-5000 Téléc: 1-905-608-5040 http://WWW.0KIPRINTINGSOLUTIONS.COM

#### Oki Data Americas Inc. (América Latina (OTRO))

2000 Bishops Gate Blvd. Mt. Laurel, NJ 08054 USA Tel (Español): 1-856-222-7496 1-856-222-5276 Fax: 1-856-222-5260 Email: LASatisfaction@okidata.com

#### Oki Data de Mexico, S.A. de C.V.

Mariano Escobedo #748, Piso 8 Col. Nueva Anzures C.P. 11590, México, D.F.

Tel: 52-555-263-8780 Fax: 52-555-250-3501 http://WWW.OKIPRINTINGSOLUTIONS.COM

#### Oki Data do Brasil Informática Ltda.

Av. Alfredo Egídio de Souza Aranha, 100 - 5° Andar - Bloco C Chácara Santo Antonio - São Paulo, SP - Brasil CEP: 04726-170

Tel: 55-11-3543-5500 (Grande São Paulo) 0800-11-5577 (Demais localidades) Fax: 55-11-3444-3501 email: okidata@okidata.com.br HTTP://www.okiprintingsolutions.com

#### Argentina/Chile/Paraguay/Perú/ Uruguay Oki Data Americas, Inc.

Sucursal Argentina Ugarte 3610 Piso 4°(1605) Olivos Buenos Aires, Argentina

TEL: +54 11 5288 7500 Fax: +54 11 5288 7599

#### Colombia/Ecuador/Venezuela/ Centroamérica y Caribe Oki Data Americas, Inc.

Sucursal Colombia Carrera 13 #97-51, Oficina 101 Bogotá Colombia

TEL: +57 1 704 5159

#### Oki Data (Singapore) Pte. Ltd.

438A Alexandra Road #02-11/12, Lobby 3, Alexandra Technopark Singapore(119967)

Tel: (65) 6221 3722 Fax: (65) 6594 0609 http://www.okidata.com.sg

#### Oki Systems (Thailand) Ltd.

1168/81-82 Lumpini Tower, 27th Floor Rama IV Road Tungmahamek, Sathorn Bangkok 10120

Tel: (662) 679 9235 Fax: (662) 679 9243/245 http://www.okisysthai.com

#### Oki Data (Australia) Pty Ltd.

Level1 67 Epping Road, Macquarie Park

NSW 2113, Australia

Tel: +61 2 8071 0000 (Support Tel: 1800 807 472) Fax: +61 2 8071 0010 http://www.oki.com.au

#### **OKI Data New Zealand**

8 Antares Place Rosedale, Auckland, 0632 New Zealand

Tel: (64) 9 477 0500 Fax: (64) 9 477 0549 http://www.oki.co.nz/

#### Oki Data(S) P Ltd. Malaysia Rep Office

Suite 21.03, 21st Floor Menara IGB, Mid Valley City, Lingkaran Syed Pura 59200, Kuala Lumpur, Malaysia

Tel: (60) 3 2287 1177 Fax: (60) 3 2287 1166

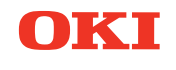

# PT330/331

# Benutzerhandbuch

## VORWORT

Es wurden alle Anstrengungen unternommen, um sicherzustellen, dass die in diesem Dokument enthaltenen Informationen vollständig und richtig sind und dem aktuellsten Stand entsprechen. Der Hersteller übernimmt keinerlei Verantwortung für die Konseguenzen von Irrtümern außerhalb der Kontrolle des Unternehmens. Der Hersteller kann weiterhin nicht garantieren, dass Änderungen der Software und Ausrüstung anderer Hersteller, auf die in diesem Handbuch Bezug genommen wird, nicht die Anwendbarkeit der Informationen in diesem Handbuch beeinflussen. Die Erwähnung von Softwareprodukten anderer Firmen beinhaltet nicht notwendigerweise deren Unterstützung.

Obwohl größte Sorgfalt darauf verwendet wurde, die hierin enthaltenen Informationen so akkurat und hilfreich wie möglich weiterzugeben, übernehmen wir keinerlei Garantie hinsichtlich ihrer Genauigkeit und Vollständigkeit.

Oki Data Corporation, alle Rechte vorbehalten. Nicht autorisiertes Kopieren, Übertragen, Übersetzen oder damit verbundene Handlungen sind untersagt. Bevor irgendeine der oben beschriebenen Handlungen ausgeführt wird, muss die schriftliche Genehmigung der Oki Data Corporation eingeholt werden. © 2011 Oki Data Corporation

OKI ist ein eingetragenes Warenzeichen der Oki Electric Industry Co., Ltd.

Energy Star ist eine Marke der United States Environmental Protection Agency.

Microsoft, Windows, Windows Server und Windows Vista sind eingetragene Warenzeichen der Microsoft Corporation.

Apple, Macintosh, Rosetta, Mac und Mac OS sind eingetragene Warenzeichen der Firma Apple Inc.

Andere Produkt- und Markennamen sind eingetragene Marken oder Marken der jeweiligen Unternehmen.

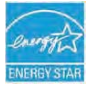

Als Mitalied im Energy Star Programm, hat der Hersteller sichergestellt, dass dieses Produkt die Energy Star-Richtlinien zur Energieeffizienz erfüllt.

Dieses Produkt entspricht den Anforderungen der Richtlinien des EU-Rates 2014/30/EU (EMV), 2014/35/EU (LVD), 2014/53/EU (RED) und 2011/65/EU(RoHS), ggf. ergänzt, in der Angleichung der Rechtsvorschriften der Mitgliedsstaaten in Bezug auf elektromagnetische Verträglichkeit, Niederspannung, Funk- und Telekommunikationsendgeräte und energieverbrauchende Produkte sowie Beschränkungen bei der Verwendung bestimmter gefährlicher Substanzen in elektrischen und elektronischen Geräten.

Die folgenden Kabel wurden genutzt, um zu bestimmen, ob dieses Produkt die EMV-Richtlinie erfüllt Andere 2014/30/EU -Übereinstimmungen und Konfigurationen als diese können die Konformität beeinflussen.

| KABELTYP         | LÄNGE<br>(METER) | ADER | ABSCHIRMUNG |
|------------------|------------------|------|-------------|
| Netz             | 2.0              | ×    | ×           |
| USB              | 5.0              | ×    | ~           |
| Serielle (25pin) | 15.0             | ×    | ~           |
| LAN              | 5.0              | ×    | ×           |
| Kassenschubladen | 1.8              | ×    | ×           |

VORSICHT! Dies ist ein Klasse-A-Produkt gemäß EN55022. In der häuslichen Umgebung kann dieses Produkt Funkstörungen verursachen. In diesem Fall kann es erforderlich sein, dass der Benutzer entsprechende Maßnahmen ergreift.

## HERSTELLER

OKI Data Corporation, 4-11-22 Shibaura, Minato-ku, Tokyo 108-8551, Japan

Sollten Sie Fragen zu Vertrieb, Support oder allgemeiner Art haben, wenden Sie sich an Ihren Händler vor Ort.

## IMPORTEUR FÜR EU-/AUTORISIERTE VERTRETUNGEN

OKI Europe Limited (handeltreibend als OKI Printing Solutions)

Blays House Wick Road Egham Surrey, TW20 0HJ Vereinigtes Königreich

Sollten Sie Fragen zu Vertrieb, Support oder allgemeiner Art haben, wenden Sie sich an Ihren Händler vor Ort.

## **INFORMATIONEN ZUR UMWELT**

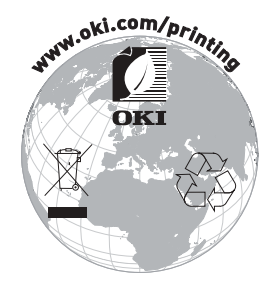

## Beschreibung der Sicherheitssymbole auf den Geräten

| No. | Symbol         | Beschreibung                                                                                                    |  |
|-----|----------------|----------------------------------------------------------------------------------------------------|--|
| 1   | I              | "AN" (Netzstrom)<br>Zur Anzeige der Verbindung an das Stromnetz,<br>zumindest für Netzschalter oder deren Stellungen.                                                                            |  |
| 2   | $(\mathbf{l})$ | Stand-by<br>Zur Identifizierung des Schalters oder der<br>Schalterstellung durch die Feststellung, welches Teil<br>des Gerätes eingeschaltet ist, um es in den Stand-<br>by-Betrieb zu schalten. |  |
| 3   | $\triangle$    | Allgemeiner Warnhinweis/Vorsichtshinweis<br>Zur Identifizierung eines allgemeinen<br>Warnhinweises/Vorsichtshinweises.                                                                           |  |
| 4   |                | Achtung, heiße Oberfläche<br>Zur Anzeige, dass der markierte Gegenstand heiß<br>sein kann und nicht ohne entsprechende Vorsicht<br>berührt werden sollte.                                        |  |
| 5   |                | <b>Gleichstrom</b><br>Zur Anzeige auf dem Typenschild, dass das Gerät<br>nur für Gleichstrom geeignet ist; zur Identifizierung<br>entsprechender Anschlussklemmen.                               |  |
| 6   | $\sim$         | Wechselstrom<br>Zur Anzeige auf dem Typenschild, dass das Gerät<br>nur für Wechselstrom geeignet ist; zur Identifizierung<br>entsprechender Anschlussklemmen.                                    |  |

## Inhaltsverzeichnis

| 1. | Übersicht über Komponenten und ihre Bezeichnungen         | 5    |
|----|-----------------------------------------------------------|------|
|    | 1-1. Bezeichnung der Komponenten                          | 5    |
|    | 1-2. Lieferumfang                                         | 6    |
| 2. | Netzteil ·····                                            | 7    |
| 3. | Papierspezifikationen                                     | 8    |
|    | 3-1. Papierbreite                                         | 8    |
|    | 3-2. Papierdicke                                          | 8    |
|    | 3-3. Papierrolle                                          | 8    |
|    | 3-4. Empfohlenes Thermopapier                             | 9    |
| 4. | Vorbereitung                                              | · 10 |
|    | 4-1. Anschluss des Schnittstellenkabels (an den Drucker)  | 11   |
|    | 4-2. Anschluss des Schnittstellenkabels (an den Computer) | 13   |
|    | 4-3. Anschluss des Kassenschubladenkabels                 | 15   |
|    | 4-4. Anschluss des Netzteils und des Netzkabels           | 16   |
|    | 4-5. Entfernen des Netzteils                              | 19   |
|    | 4-6. Aufstellen des Druckers                              | · 20 |
|    | 4-7. Gerät einschalten                                    | 24   |
|    | 4-8. Druckersoftware installieren                         | 25   |
| 5. | Papier einlegen                                           | · 26 |
|    | 5-1. Obere Abdeckung öffnen                               | 26   |
|    | 5-2. Papierbreite einstellen (Breite: 58 mm/80 mm)        | 28   |
|    | 5-3. Papier einlegen                                      | . 30 |
|    | 5-4. Obere Abdeckung schließen                            | 32   |
| 6. | Bedienfeld                                                | . 33 |
|    | 6-1. Bedienfeld ······                                    | . 33 |
|    | 6-2. Fehleranzeigen                                       | . 34 |
| 7. | Papierstau vermeiden und entfernen                        | 36   |
|    | 7-1. Papierstau vermeiden                                 | 36   |
|    | 7-2. Papierstau entfernen                                 | 36   |
|    | 7-3. Die Abdeckung lässt sich nicht öffnen                | 37   |
| 8. | Fehlerbehebung                                            | • 40 |
|    | 8-1. Probleme beim Einschalten und sonstige Fehler        | • 40 |
|    | 8-2. Probleme mit dem Schneidwerk                         | • 40 |
|    | 8-3. Probleme beim Drucken                                | • 41 |
| 9. | Spezialmodus (Probedruck, Einrichtungsmenü,)              | 42   |
|    | 9-1. Probedruck                                           | • 42 |

| 9-2 Finrichtung ändern                             | . 44 |
|----------------------------------------------------|------|
| 9.3 Finrichtungseinstellungen                      | . 54 |
| 9.4 HFX-Dump                                       | . 60 |
| 9-5 Befehlsprotokoll                               | . 61 |
| 9-6 Musterausdruck                                 | . 62 |
| 10. Regelmäßige Reinigung                          | . 67 |
| 10-1 Reinigung des Rollenhalters und der           | 07   |
| Paniertransportvorrichtung                         | . 67 |
| 10-2 Reinigung der Druckwalze                      | . 68 |
| 10-3 Reinigung des Thermodruckkonfes               | . 69 |
| 11 Schnittstelle                                   | . 70 |
| 11-1 Serielle Schnittstelle                        | . 70 |
| 11-2 USB-Schnittstelle                             | . 73 |
| 11-3. I AN-Schnittstelle                           | .74  |
| 11-4. Kassenschubladen-Anschlussbuchse             | .76  |
| 11-5. Technische Daten - elektrischer Anschluss    | .78  |
| 12. Technische Daten                               | . 79 |
| 12-1. Technische Daten - allgemein                 | . 79 |
| 12-2. Technische Daten - Schneidwerk ·····         | . 82 |
| 12-3. Technische Daten - Wechsel der Papierrollen  | . 82 |
| 12-4. Technische Daten - Schnittstelle             | . 82 |
| 12-5. Technische Daten - Umgebungsbedingungen      | . 83 |
| 12-6. Technische Daten - Lebensdauer               | • 84 |
| 13. Sicherheitshinweise zur Benutzung              | · 85 |
| 13-1. Hinweise zum Umgang mit Thermopapier         | • 85 |
| 13-2 Hinweise zum Umgang mit dem Schneidwerk       | • 86 |
| 13-3. Hinweise zum Druck von Strichcodes/2D-Codes  | . 86 |
| 13-4. Hinweise zur Benutzung der USB-Schnittstelle | . 87 |
| 13-5. Hinweise zur Aufstellung                     | . 87 |
| 13-6. Hinweise zur Benutzung eines Modularsteckers | · 87 |
| 5                                                  |      |

## 1. Übersicht über Komponenten und ihre Bezeichnungen

## 1-1. Bezeichnung der Komponenten

## **Standardmodell**

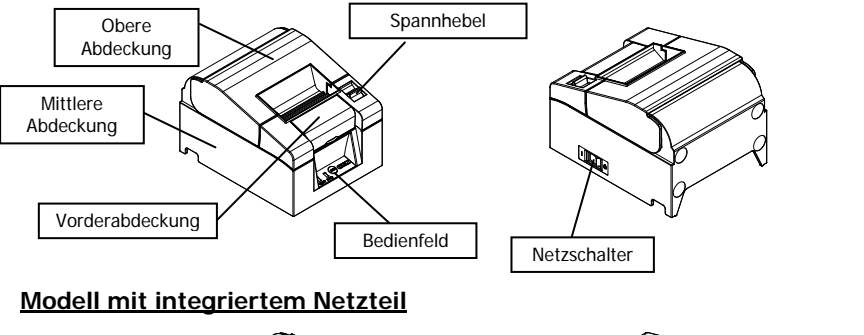

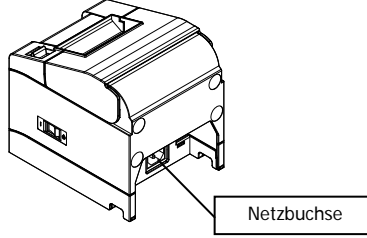

- Obere Abdeckung
   Lässt sich zum Auswechseln des Papier öffnen
- Spannhebel
   Dient zum Öffnen der oberen Abdeckung
- Netzschalter
   Schaltet den Drucker EIN/AUS
- Bedienfeld

Enthält Schalter zur Bedienung des Druckers und Lämpchen, die den Druckerstatus anzeigen

Vorderabdeckung

Kann entfernt werden, wenn sich Papier gestaut hat oder sich die obere Abdeckung nicht öffnen lässt

 Netzbuchse Schließen Sie das Netzkabel hier an.

## 1-2. Lieferumfang

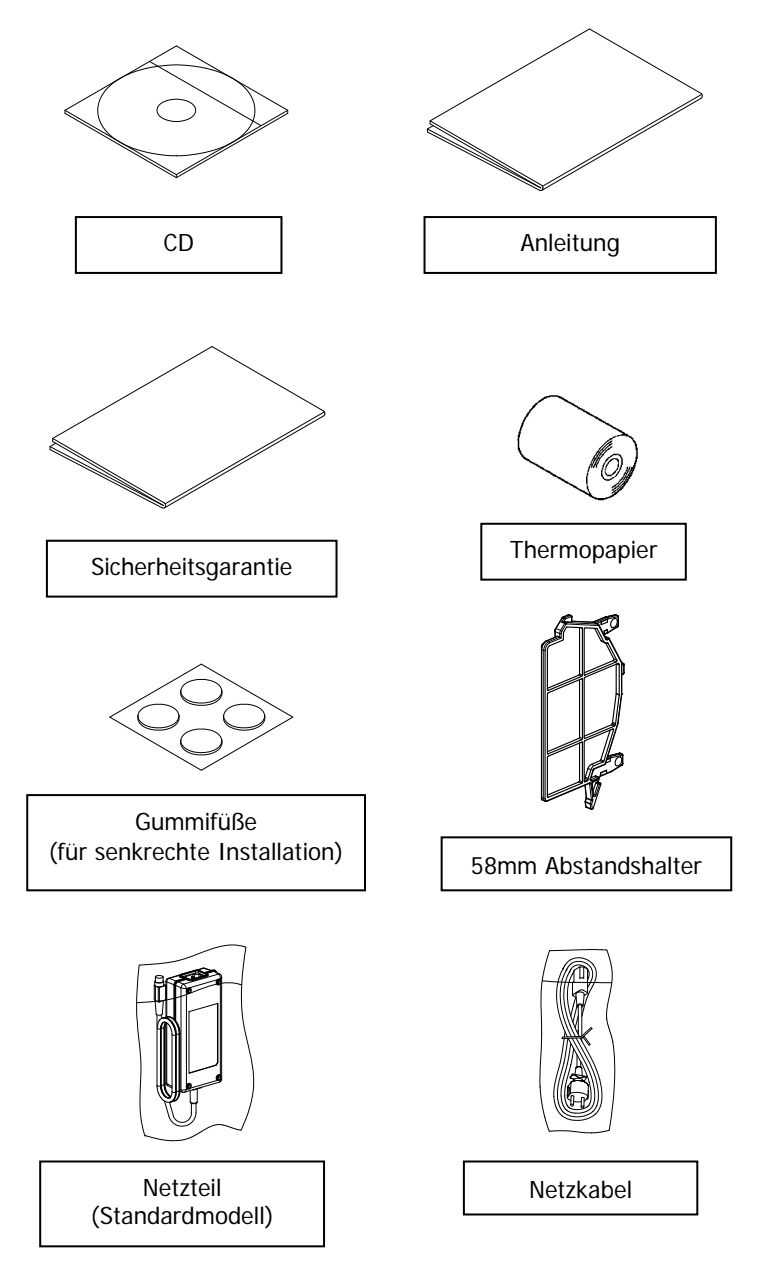

# 2. Netzteil

Verwenden Sie nur das unten angegebene Netzteil.

| Artikel  | Nr.          | Hinweise                                                                                       |
|----------|--------------|------------------------------------------------------------------------------------------------|
| Netzteil | KA02951-0120 | Eingang: 100 - 240 V<br>(Wechselstrom), 50-60Hz<br>Ausgang: 24 V (Gleichstrom) ± 5 %,<br>1,5 A |

▲ Vorsicht: Verwenden Sie nur zugelassene Netzteile.

▲ Vorsicht: Verwenden Sie das im Lieferumfang enthaltene Netzteil nicht für andere elektrische Geräte, sondern ausschließlich für diesen Drucker.

## 3. Papierspezifikationen

## Verwenden Sie nur die unten angegebenen Arten von Thermopapier.

## 3-1. Papierbreite

- 80-mm-Papier  $80mm_{-1,0}^0$
- 58-mm-Papier 58*mm*<sup>0</sup><sub>-1.0</sub>

## 3-2. Papierdicke

• 65 - 85 µm

## 3-3. Papierrolle

- Außendurchmesser: Ø 83 mm oder weniger
- Kerndurchmesser: Ø 12  $\pm$ 0,5 mm (innen) / Ø 18  $\pm$ 0,5 mm (außen)
- Bedruckbare Oberfläche: Rolle außen
- Ende der Papierrolle: Das Papier darf nicht am Kern festgeklebt sein.
   Das Endstück darf außerdem nicht eingefaltet
   sein.
- ▲ Vorsicht: Verwenden Sie keine Papierrollen mit rauen Kanten oder solchen, aus denen Papierfetzen hervorstehen. Rollen dieser Art können eine reibungslose Papierzufuhr behindern und damit eine Störung des Druckers hervorrufen.

## 3-4. Empfohlenes Thermopapier

| Hersteller                                 | Produkt-<br>bezeichnung | Beschreibung                                         | Papierdicke | Dichte |
|--------------------------------------------|-------------------------|------------------------------------------------------|-------------|--------|
| Oji Paper<br>Co., Ltd.                     | PD160R                  | einfarbiges Thermopapier<br>(sehr lange Haltbarkeit) | 75 µm       | 100 %  |
|                                            | PD190R                  | einfarbiges Thermopapier<br>(lange Haltbarkeit)      | 75 µm       | 100 %  |
| Nippon<br>Paper<br>Industries<br>Co., Ltd. | TF60KS-E                | einfarbiges Thermopapier<br>(Standard-Haltbarkeit)   | 75 µm       | 100 %  |
|                                            | TP60KS-F1               | einfarbiges Thermopapier<br>(lange Haltbarkeit)      | 75 µm       | 100 %  |
|                                            | TF50KS-E                | einfarbiges Thermopapier<br>(Standard-Haltbarkeit)   | 65 µm       | 100 %  |
|                                            | TF62KS-E                | einfarbiges Thermopapier<br>(Standard-Haltbarkeit)   | 85 µm       | 100 %  |

▲ Vorsicht: Die Verwendung anderer als der empfohlenen Papiersorten kann unter anderem Schäden am Druckkopf und eine Verminderung der Druckqualität zur Folge haben.

# 4. Vorbereitung

Im Lieferumfang dieses Produktes ist kein Druckerkabel enthalten. Das Kabel, das Sie verwenden wollen, muss mit dem Drucker kompatibel sein. Fragen Sie ggf. Ihren Fachhändler nach dem passenden Druckerkabel. Bevor Sie Kabel einstecken oder ausstecken, vergewissern Sie sich, dass:

- (1) der Drucker und alle am Drucker angeschlossen Geräte ausgeschaltet sind und
- (2) der Netzstecker nicht in der Steckdose steckt.
- ▲ Vorsicht: Beim Einstecken der Kabel und beim Bewegen des Druckers muss der Drucker an beiden Seiten der mittleren Abdeckung festgehalten werden. Halten Sie den Drucker nicht an der oberen Abdeckung fest, da sich diese dadurch öffnen könnte.

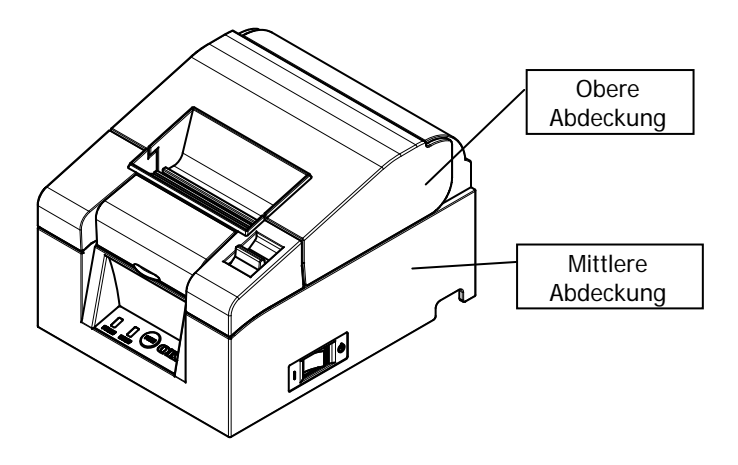

## 4-1. Anschluss des Schnittstellenkabels (an den Drucker)

## 4-1-1 Drucker mit serieller und USB-Schnittstelle

### **Standardmodell**

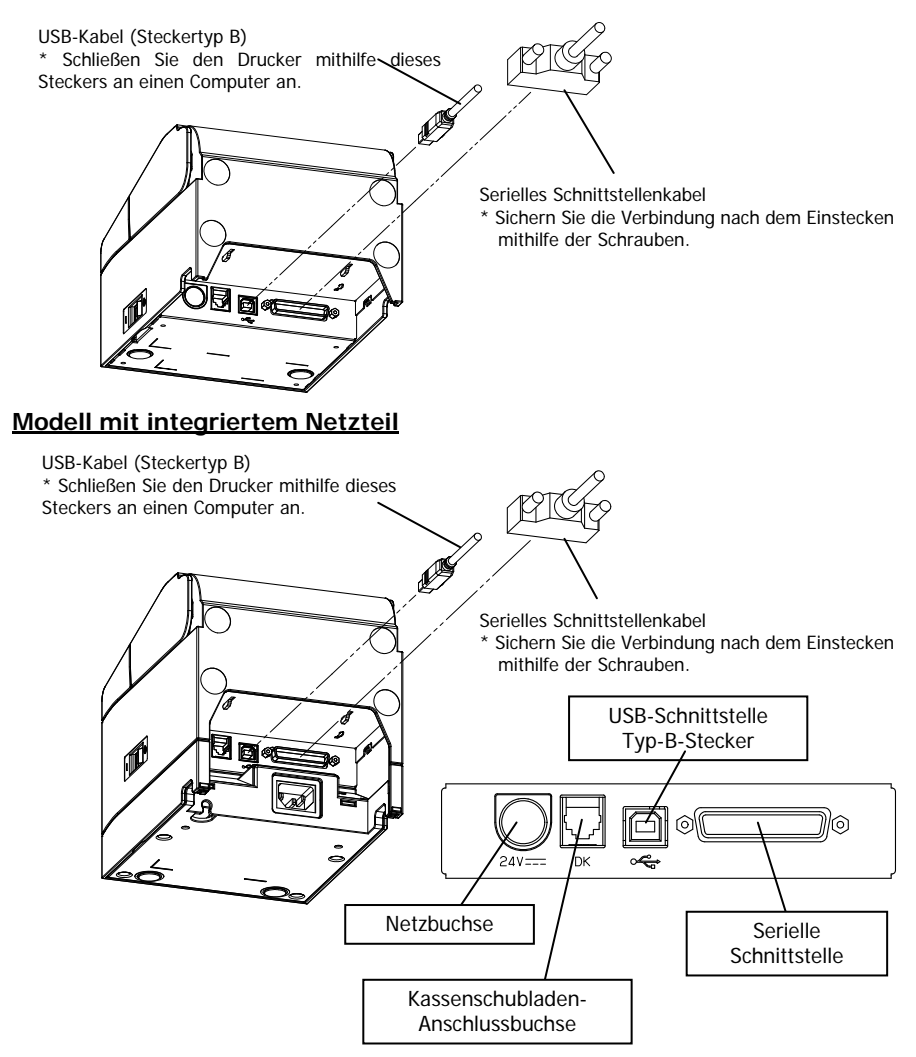

 $\Delta$  Vorsicht: Schließen Sie den Drucker nicht gleichzeitig über die serielle und die USB-Schnittstelle an.

## 4-1-2 Drucker mit LAN-Schnittstelle

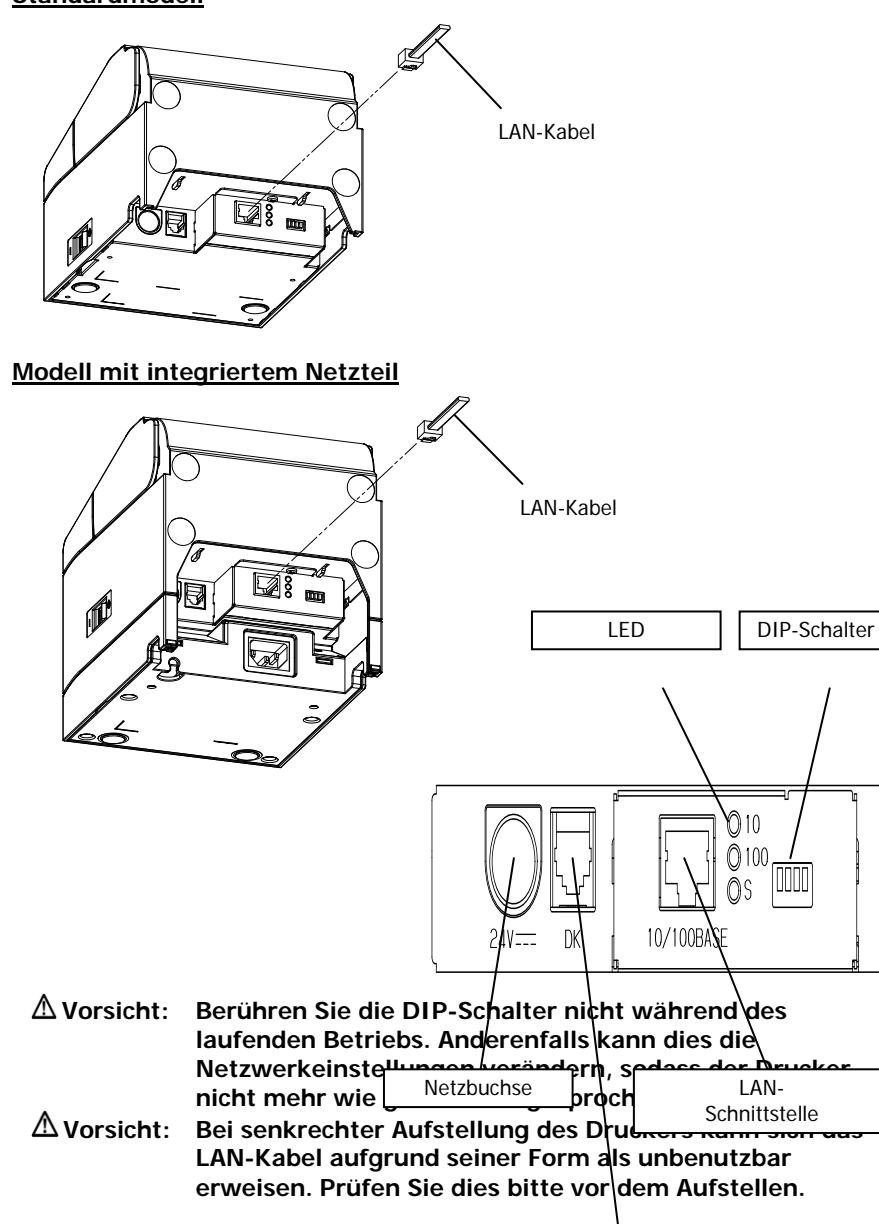

**Standardmodell** 

Kassenschubladen-Anschlussbuchse

## 4-2. Anschluss des Schnittstellenkabels (an den Computer)

## 4-2-1 Serielle Schnittstelle

(1) Schließen Sie das Kabel für die serielle Schnittstelle so an den seriellen Port des Computers an, wie es die Abbildung zeigt.

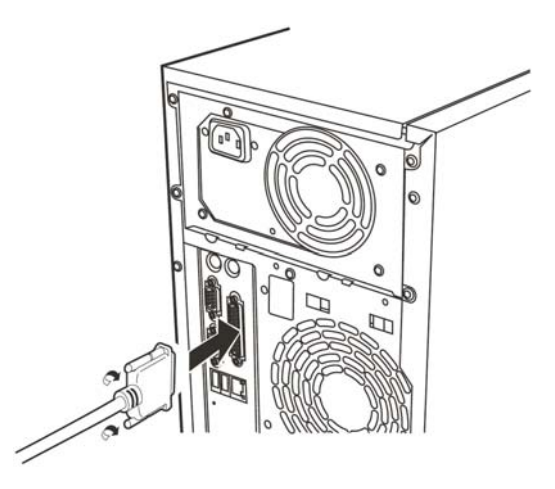

## 4-2-2 USB-Schnittstelle

(1) Schließen Sie das USB-Kabel so an den USB-Port des Computers an, wie es die Abbildung zeigt.

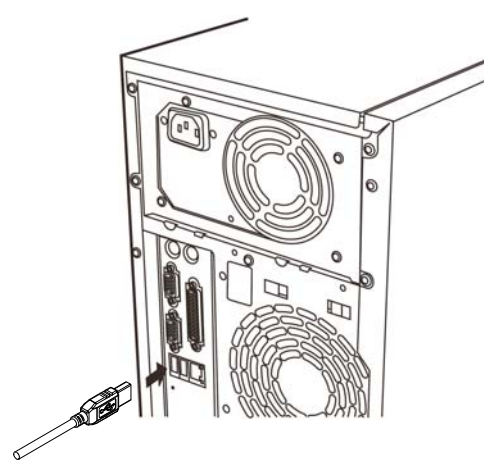
### 4-2-3 LAN-Schnittstelle

(1) Schließen Sie das LAN-Kabel so an den LAN-Port des Computers an, wie es die Abbildung zeigt.

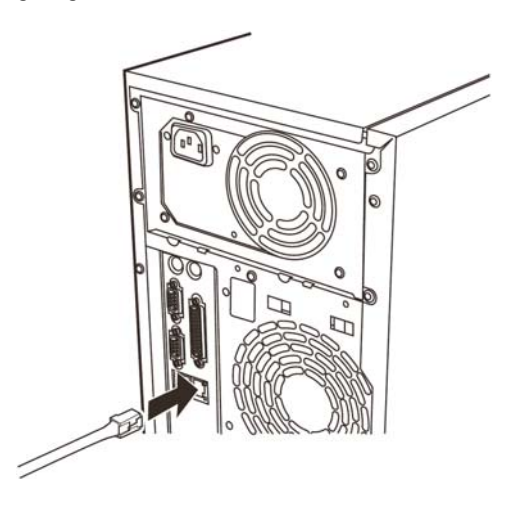

## 4-3. Anschluss des Kassenschubladenkabels

### **Standardmodell**

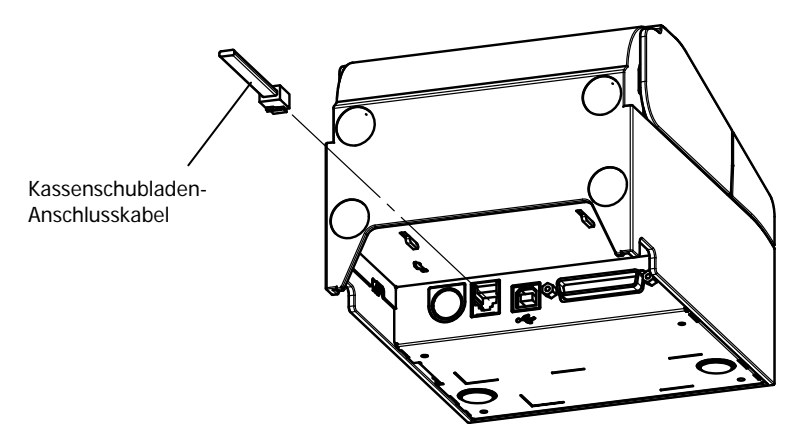

## Modell mit integriertem Netzteil

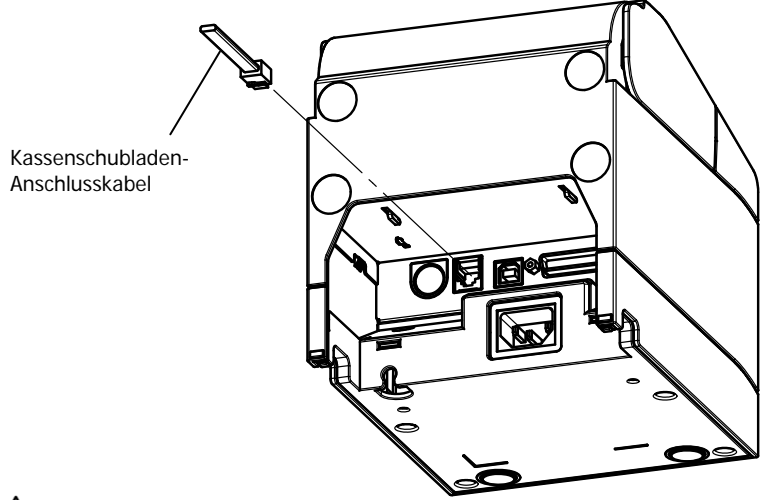

▲ Vorsicht: Dieses Gerät ist mit einem speziellen Modularstecker für die Kassenschublade ausgestattet. Verwenden Sie keine anderen Stecker wie zum Beispiel Telefonstecker.

## 4-4. Anschluss des Netzteils und des Netzkabels

#### **Standardmodell**

(1) Schließen Sie den Netzteilstecker an die Netzbuchse an.

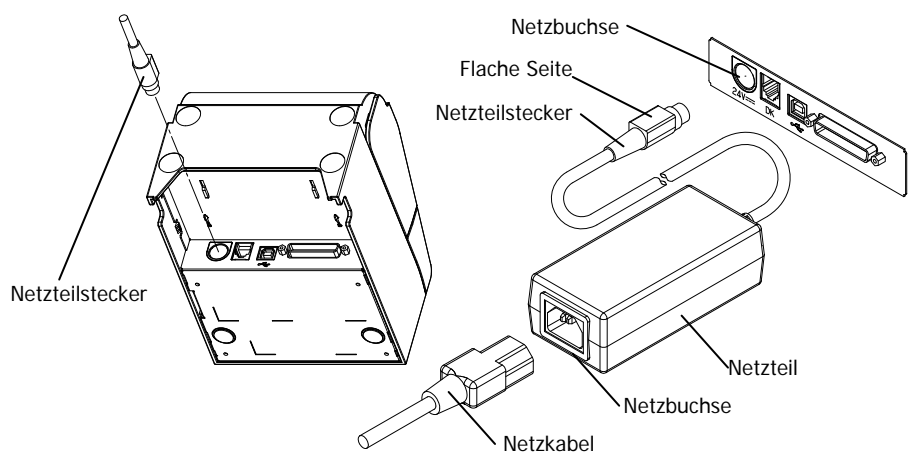

- ▲ Vorsicht: Schalten Sie den Drucker und alle an ihm angeschlossenen Geräte am jeweiligen Netzschalter ab, bevor Sie das Netzteil anschließen. Ziehen Sie außerdem den Netzstecker des Netzteils aus der Steckdose.
   ▲ Vorsicht: Verwenden Sie nur das angegebene Netzteil.
- A Vorsicht:
- **▲** Vorsicht:

Zur einfacheren Handhabung stellen Sie das Gerät senkrecht, während Sie das Netzteil anschließen.
Zur Arretierung des Steckers rastet dieser beim Anschluss in die Buchse ein. Um dies zu erreichen, (1) halten Sie mit einer Hand das Kabel kurz hinter dem Stecker fest,
(2) schieben Sie mit der anderen den Steckermantel hoch
(3) und schieben Sie den Stecker in die Buchse, bis er einrastet.

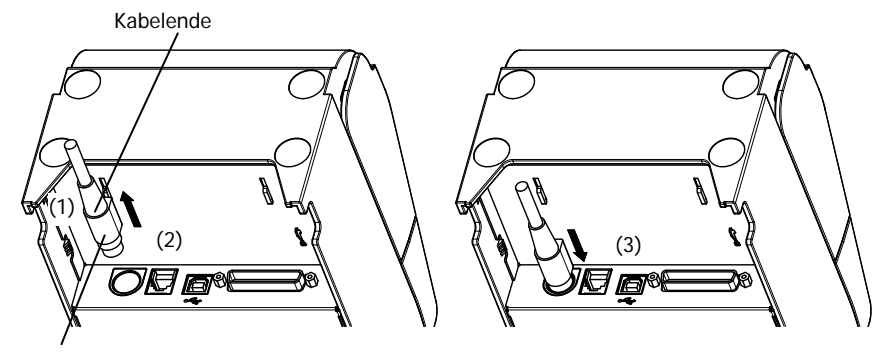

Steckermantel

(2) Vergewissern Sie sich, dass das Kabel arretiert ist, indem Sie nach dem Einstecken leicht am Kabelende ziehen.

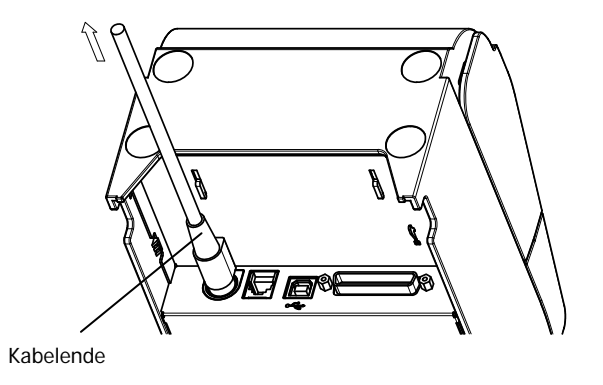

(3) Schließen Sie das Netzkabel an den Netzeingang des Netzteils an.

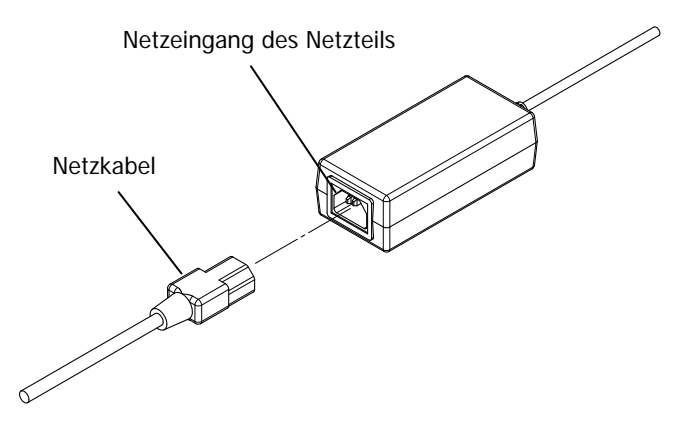

(4) Stecken Sie den Stecker des Netzkabels in eine Steckdose.

#### Modell mit integriertem Netzteil

(1) Schließen Sie das Netzkabel an die Netzbuchse an.

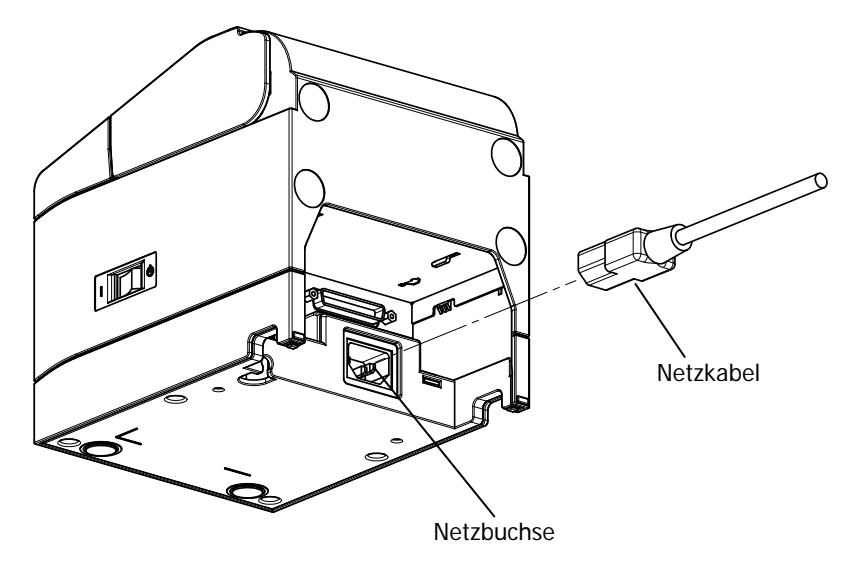

- ▲ Vorsicht: Schalten Sie den Drucker und alle an ihm angeschlossenen Geräte am jeweiligen Netzschalter ab, bevor Sie das Netzkabel anschließen. Ziehen Sie außerdem das Netzkabel von der Steckdose ab.
- ▲ Vorsicht: Zur einfacheren Handhabung stellen Sie das Gerät senkrecht, während Sie das Netzkabel anschließen.
- $\Delta$  Vorsicht: Verwenden Sie ein Netzkabel mit abgewinkeltem Stecker, wenn Sie das Gerät senkrecht aufstellen.
- (2) Stecken Sie den Stecker des Netzkabels in eine Steckdose.

## 4-5. Entfernen des Netzteils

Um den Netzteilstecker abzuziehen, halten Sie ihn am Kabelende und ziehen Sie, wie in der Abbildung zu sehen. Auf diese Weise löst sich die Arretierung und der Stecker lässt sich leicht abziehen. Gewaltsames Ziehen am Kabel kann den Stecker beschädigen.

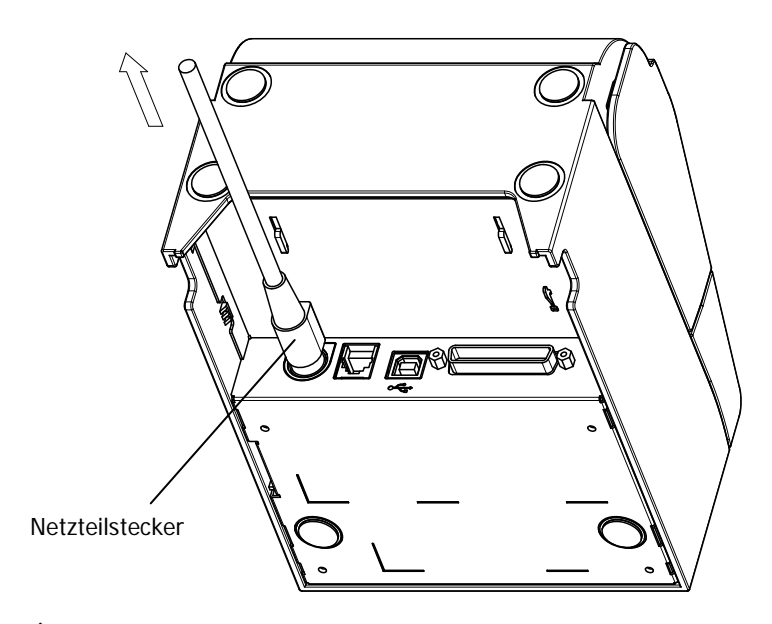

- ▲ Vorsicht: Schalten Sie den Drucker und alle an ihm angeschlossenen Geräte am jeweiligen Netzschalter ab, bevor Sie das Netzteil entfernen. Ziehen Sie außerdem den Netzstecker des Netzteils aus der Steckdose.
- ▲ Vorsicht: Halten Sie das Gerät senkrecht, um den Netzteilstecker leichter abziehen zu können.

## 4-6. Aufstellen des Druckers

Der Drucker kann sowohl waagerecht (Papierausgabe oben) als auch senkrecht (Papierausgabe vorn) aufgestellt werden.

Wird der Drucker senkrecht aufgestellt, kann mit dem optionalen

Spritzwasserschutz das Eindringen von Flüssigkeiten verhindert werden.

Mit der optionalen Aufhängung kann der Drucker außerdem an der Wand befestigt werden.

#### Waagerechte Aufstellung

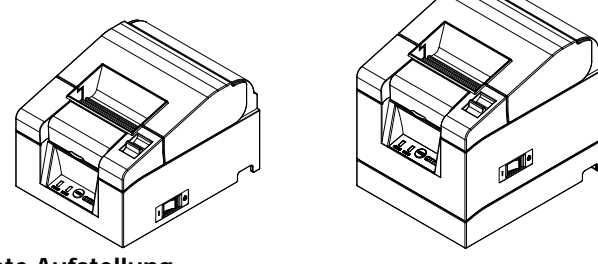

### Senkrechte Aufstellung

Soll der Drucker senkrecht aufgestellt werden, kleben Sie die beiliegenden Gummifüße in die runden Vertiefungen in der hinteren Abdeckung.

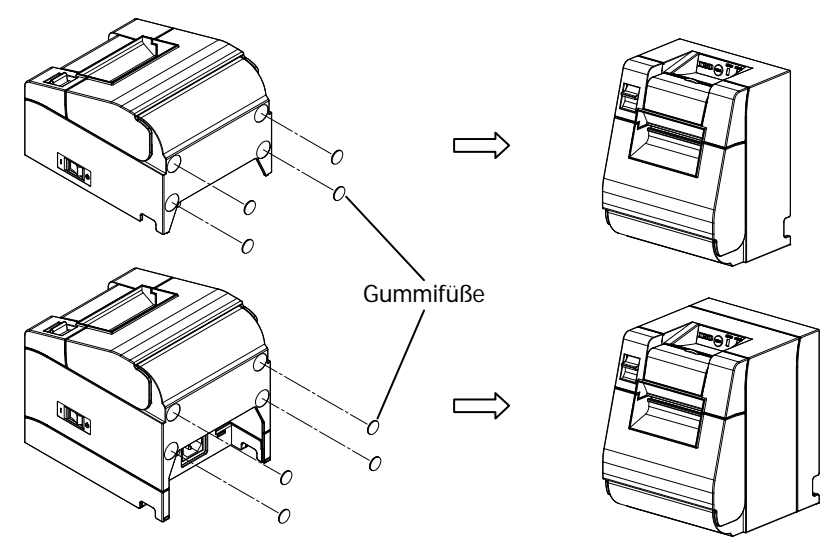

▲ Vorsicht: Die Vertiefungen müssen frei von Schmutz sein, bevor Sie die Gummifüße einkleben.

## Spritzwasserschutz (optional)

Befestigen Sie den Spritzwasserschutz auf der Oberseite des senkrecht aufgestellten Druckers.

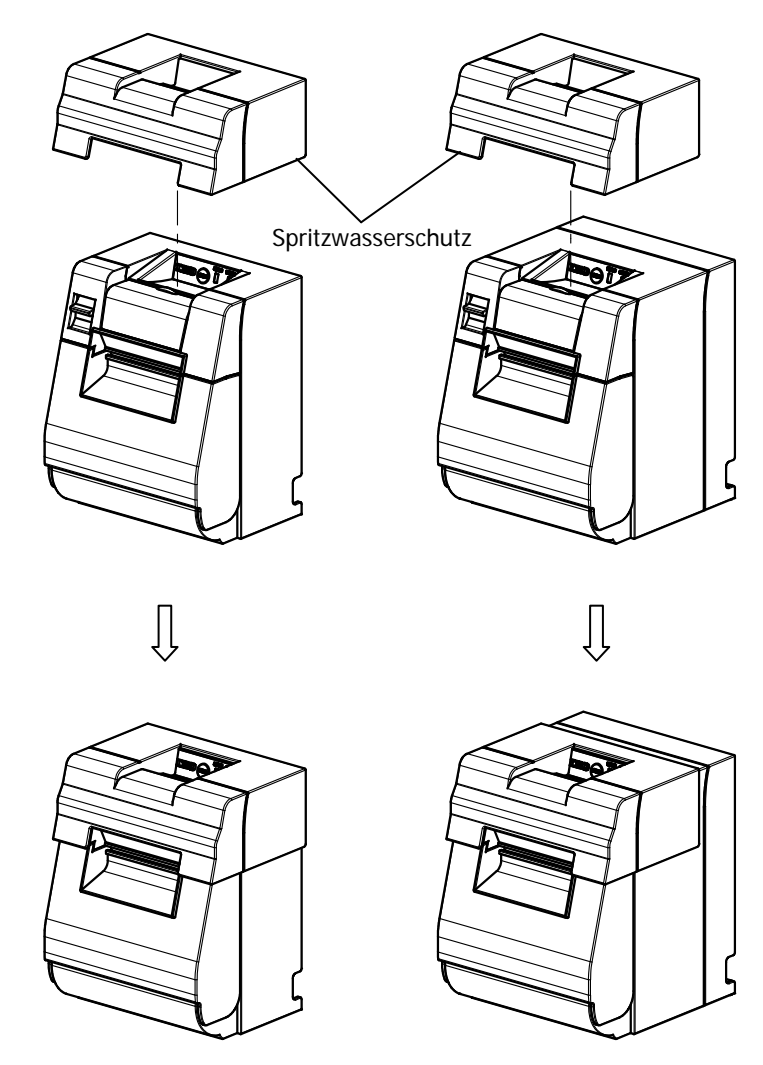

 $\Delta$  Vorsicht: Der Spritzwasserschutz darf nur bei senkrechter Aufstellung verwendet werden.

#### Wandbefestigung (optional)

Beachten Sie folgende Anweisungen, wenn Sie den Drucker an einer Wand befestigen wollen:

 Schrauben Sie zwei Metallschrauben (Gewindedurchmesser: Ø 4 mm, Kopfdurchmesser: Ø 7 mm) in die Wand. Der waagerechte Abstand der Schrauben muss dabei 62 mm betragen; die Schraube muss mindestens 10 mm in die Wand hinein- und 2-4 mm herausragen.

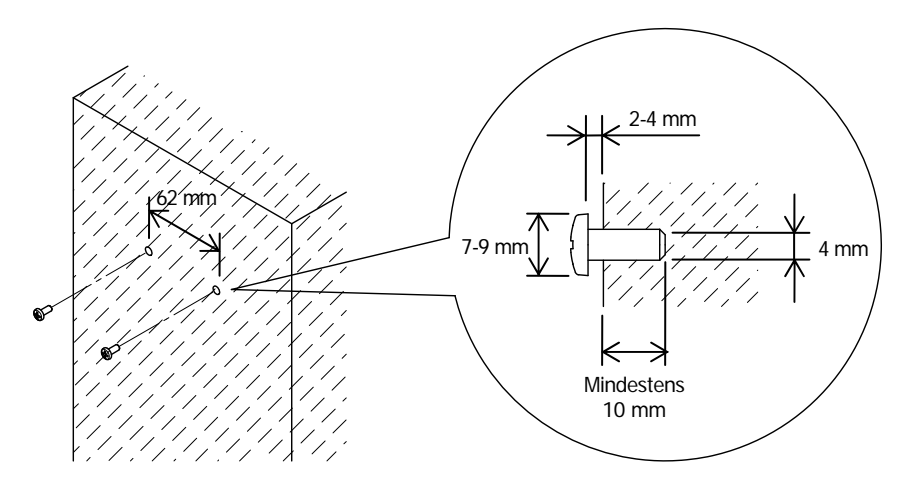

▲ Vorsicht: Nur an einer Holz-, Beton- oder Metallwand hängt der Drucker stabil. Die empfohlene Wanddicke beträgt mindestens 10 mm.

> Verwenden Sie Schrauben aus Metall. Die für die Aufhängung verwendeten Schrauben müssen einer Ausziehkraft von mindestens 150 N widerstehen.

▲ Vorsicht: Die Wandbefestigung ist nur für Drucker mit externem Netzteil (Standardmodell) geeignet.

(2) Bringen Sie die Wandbefestigung am Drucker an und befestigen Sie sie mit den beiliegenden Schrauben.

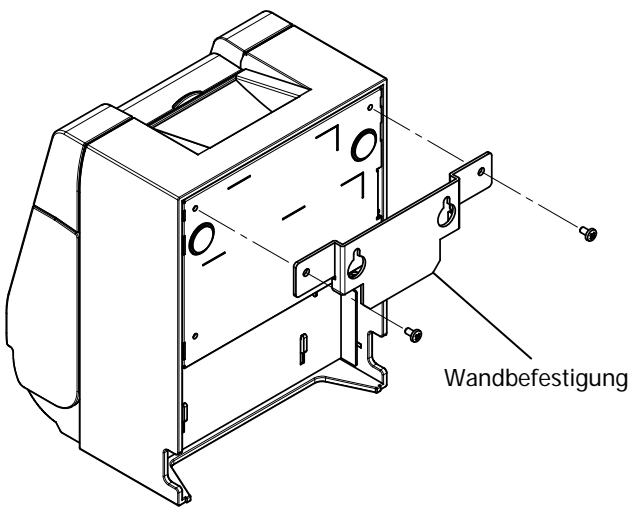

(3) Richten Sie die Bohrungen der Wandbefestigung an den in der Wand befestigten Schrauben aus und hängen Sie den Drucker auf.

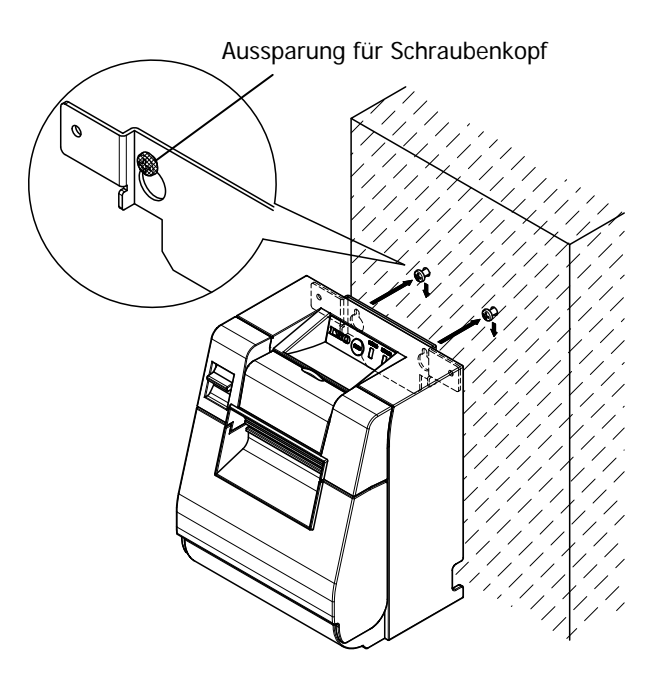

## 4-7. Gerät einschalten

- (1) Schließen Sie das Netzkabel wie in Kapitel 4-4 beschrieben an.
- (2) Schalten Sie das Gerät an der Seite ein.
   Nach dem Einschalten leuchtet die POWER-Anzeige auf dem Bedienfeld.

#### **Standardmodell**

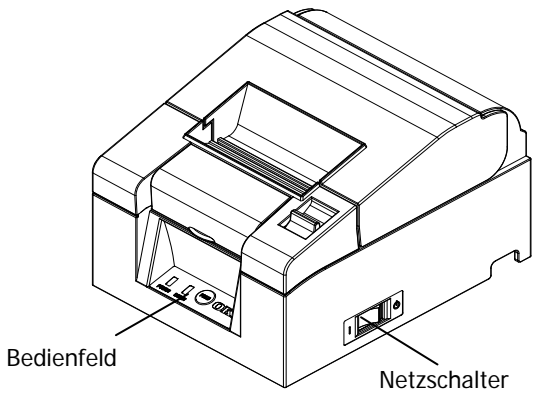

## Modell mit integriertem Netzteil

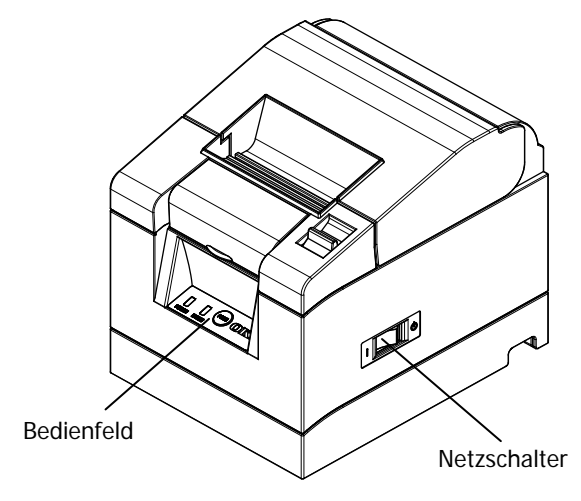

## 4-8. Druckersoftware installieren

Bitte beachten Sie die Installationsanweisungen für die Druckertreiber und die Dienstprogrammsoftware auf der beiliegenden CD in der "Installation Guide" (Installationsanleitung) (\*1).

\*1: ¥Manuals¥PT330-331\_InstallGuide1\_en.pdf

Sie können die "Installation Guide" (Installationsanleitung) auch öffnen, indem Sie die CD in das CD/DVD-Laufwerk Ihres Computers einlegen und im Bildschirm "Setup" die Option "Manuals" auswählen.

# 5. Papier einlegen

## 5-1. Obere Abdeckung öffnen

(1) Ziehen Sie den Spannhebel in Richtung des Pfeils und öffnen Sie dann die obere Abdeckung.

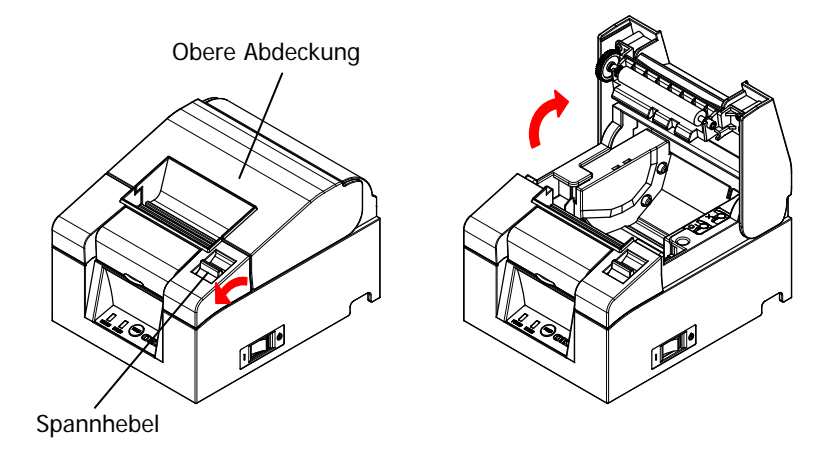

 $\Delta$  Vorsicht: Heben Sie die Abdeckung an, bis sie senkrecht steht, damit sie offen bleibt.

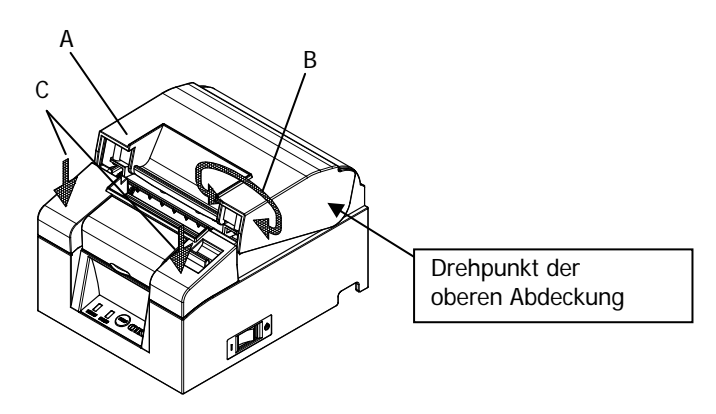

▲ Vorsicht: Halten Sie das Gerät zum Öffnen der Abdeckung auf einer Seite an C fest und heben Sie die Abdeckung an A oder B an. Fassen Sie das Gerät nicht in der Nähe des Scharniers der oberen Abdeckung an, um ein Einklemmen der Finger zu vermeiden.

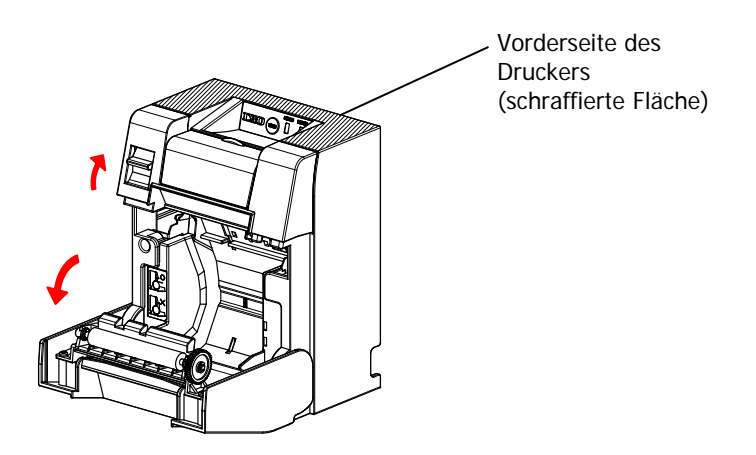

▲ Vorsicht: Halten Sie bei senkrechter Aufstellung des Druckers die Vorderseite (schraffierte Fläche in der Abbildung) fest, um die obere Abdeckung zu öffnen.

## 5-2. Papierbreite einstellen (Breite: 58 mm/80 mm)

Die Papierbreite ist standardmäßig auf 80 mm eingestellt. Befolgen Sie die Anweisungen in Kapitel "5-3. Papier einlegen", um eine Papierrolle mit 80 mm Breite einzulegen.

Wenn Sie Papier mit einer Breite von 58 mm verwenden, setzen Sie den Abstandshalter gemäß den Anweisungen in Kapitel "5-2-1. Abstandshalter einsetzen" ein und legen Sie dann die Papierrolle ein.

Befolgen Sie außerdem die Anweisungen im Kapitel "9-2. Einrichtung ändern", um die "Papierbreite" im Drucker auf "58 mm/35 Spalten" oder "58 mm/ 32 Spalten" einzustellen.

▲ Vorsicht: Wechseln Sie nicht von 58 mm auf 80 mm, während ein Druckvorgang läuft. Wenn Sie sehr schmales Papier verwenden, kann ein Teil des Thermodruckkopfes direkt mit der Druckwalze in Verbindung kommen. Dadurch verschleißt der Druckkopf schneller und die Druckqualität verschlechtert sich.

Da die Klinge auch an Stellen ohne Papier schneidet, kann sie abstumpfen und die Schnittleistung nachlassen.

▲ Vorsicht: Da elektrostatische Aufladung den Thermodruckkopf beschädigen kann, berühren Sie ihn möglichst nur zur Reinigung.

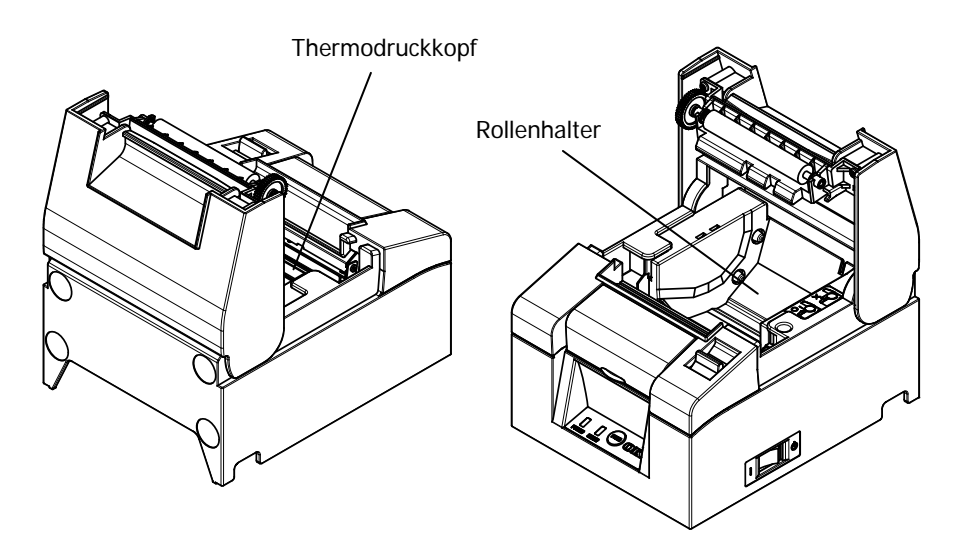

#### 5-2-1 Abstandshalter einsetzen

(1) Richten Sie die drei Zähne des mitgelieferten Abstandshalters für 58 mm an den entsprechenden Aussparungen im Drucker aus und drücken Sie ihn hinein.

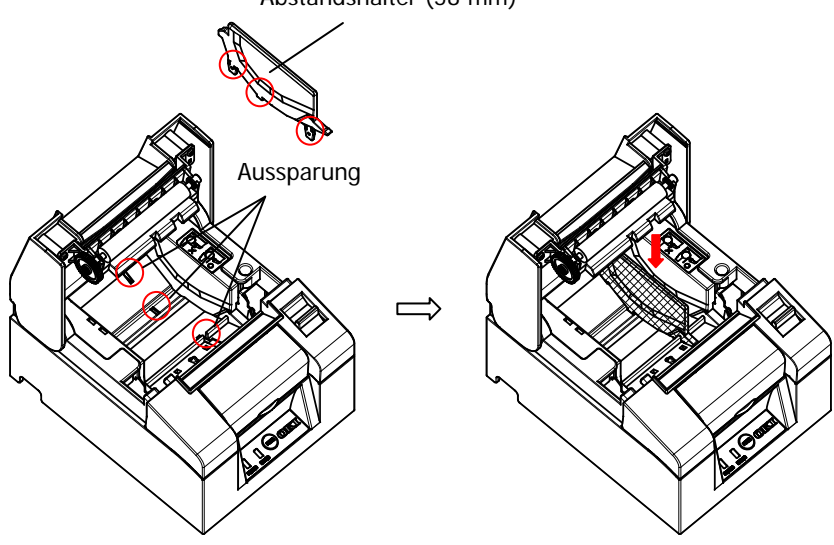

Abstandshalter (58 mm)

- ▲ Vorsicht: Schieben Sie den Abstandshalter hinein, bis er mit einem Klick einrastet. Achten Sie darauf, dass die Oberkante des Abstandshalters waagerecht ist.
- ▲ Vorsicht: Zur Einstellung der Papierbreite mithilfe des Abstandshalters und zur Ausrichtung des Papiers am Druckbereich befolgen Sie bitte die Anweisungen im Abschnitt Spezialmodus.

(Siehe Kapitel 9, Spezialmodus: 9-2. Einrichtung ändern.)

## 5-3. Papier einlegen

(1) Entfernen Sie bei einer neuen Papierrolle das Klebeband und den festgeklebten Abschnitt.

Nehmen Sie vor dem Einsetzen der neuen Rolle den Pappkern der alten Rolle heraus.

 ▲ Vorsicht: Da auf der geklebten Fläche des Papiers nicht gedruckt werden sollte, entfernen Sie etwa eine Wicklung (ca. 30 cm) Papier von der Rolle, bis kein Leim mehr am Papier vorhanden ist.
 Verbleibender Klebstoff oder sonstige Materialreste können sich am Thermodruckkopf festsetzen und den Druck beeinträchtigen (z. B. weiße Flächen auf Ausdrucken). Achten Sie also darauf, den mit Klebstoff versehenen Abschnitt von der Papierrolle abzutrennen.

(2) Nachdem Sie die neue Papierrolle mit der abgebildeten Ausrichtung eingelegt haben, ziehen Sie das Ende des Papiers in Richtung des Pfeils [1].

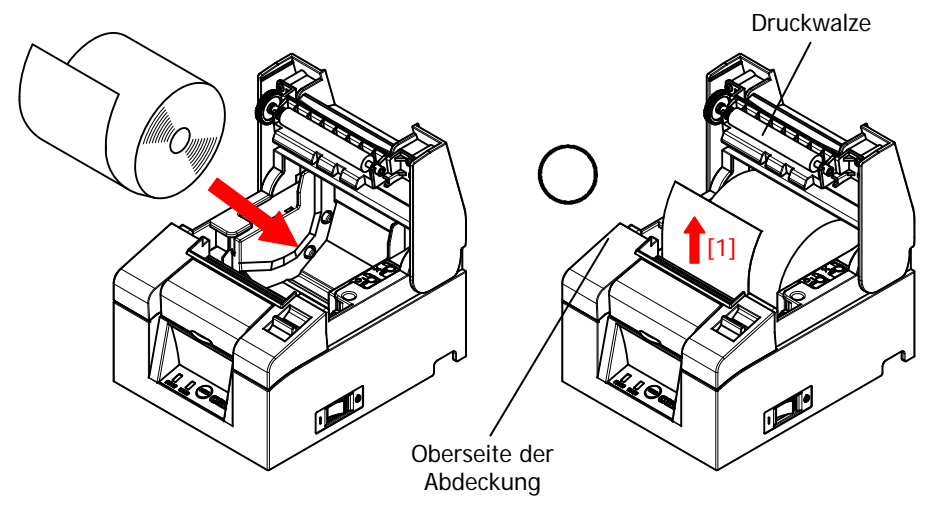

- ▲ Vorsicht: Ziehen Sie das Papier so weit heraus, dass es über die Oberseite der Abdeckung hinausragt.
- ▲ Vorsicht: Achten Sie darauf, die Druckwalze nicht zu beschädigen oder zu verformen. Dellen auf der Druckwalze führen zu Lücken beim Drucken und/oder Störungen beim Papiervorschub.

▲ Vorsicht: Nachfolgend finden Sie Beispiele f
ür das falsche Einlegen von Papierrollen, das zu Papierstau und Druckfehlern f
ühren kann.

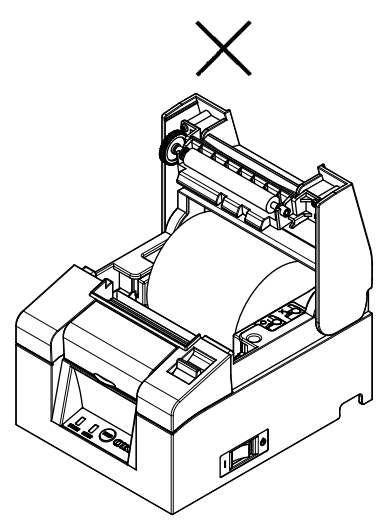

Das Papier ragt nicht über die Oberseite der Abdeckung hinaus.

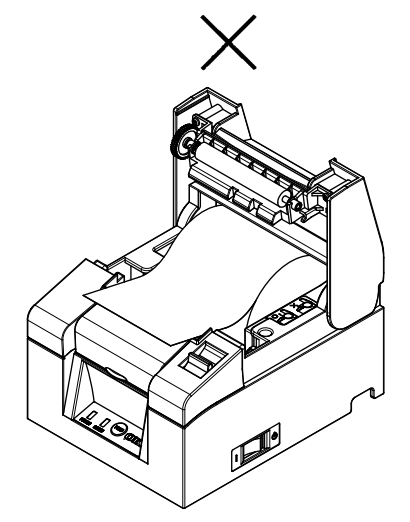

Das Papier wurde verkehrt eingelegt.

▲ Vorsicht: Verwenden Sie keine verformten Papierrollen. Die Verwendung der nachstehend abgebildeten Papierrollen kann zu Papierstau und Druckfehlern führen.

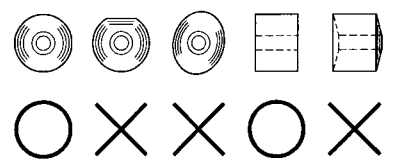

▲ Vorsicht: Wenn die Papierrolle zu locker gewickelt ist (siehe nachstehende Abbildung), entfernen Sie diesen Teil des Papiers, bevor Sie die Rolle einsetzen. Anderenfalls kann es zu Papierstau oder Druckfehlern kommen oder die Erkennungsfunktion für das Papierende ist beeinträchtigt.

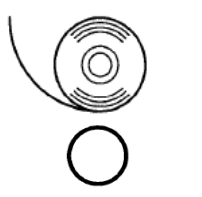

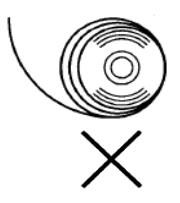

## 5-4. Obere Abdeckung schließen

Setzen Sie die Papierrolle richtig ein und schließen Sie vorsichtig die obere Abdeckung.

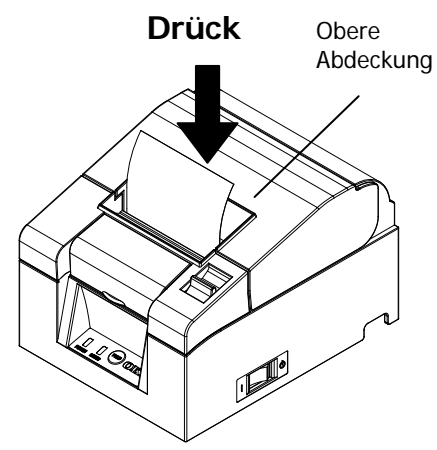

- ▲ Vorsicht: Richten Sie das Papier genau aus. Wenn das Papier schief ausgerichtet ist und Sie die Abdeckung schließen, kann es zu Papierstau oder Druckfehlern kommen.
- ▲ Vorsicht: Drücken Sie zum Schließen der Abdeckung auf deren Mitte (siehe Pfeil in der Abbildung), bis sie hörbar einrastet. Wenn die Abdeckung nicht einrastet, funktioniert der Drucker möglicherweise nicht richtig.

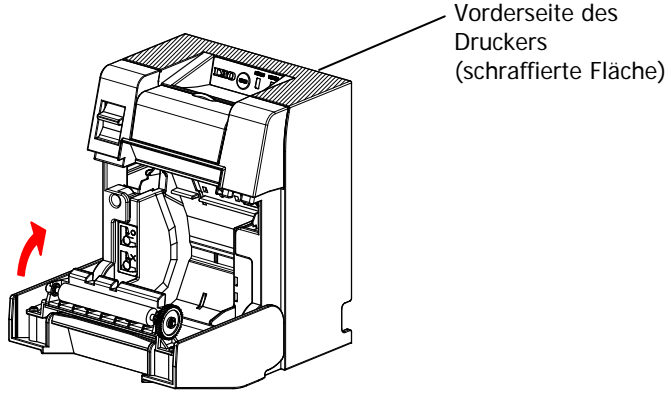

▲ Vorsicht: Halten Sie bei senkrechter Aufstellung des Druckers die Vorderseite (schraffierte Fläche in der Abbildung) fest, während Sie die obere Abdeckung öffnen.

# 6. Bedienfeld

# 6-1. Bedienfeld

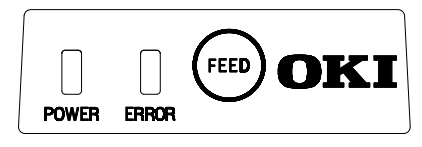

### POWER-Anzeige (●)

Wenn der Drucker eingeschaltet ist und mit Strom versorgt wird, leuchtet diese Lampe.

### ERROR-Anzeige (●)

Diese Lampe zeigt einen Fehler an, indem sie leuchtet oder blinkt.

#### FEED-Knopf

Durch einmaliges Drücken dieses Knopfes wird das Papier um eine Zeile nach vorn transportiert.

Durch anhaltendes Drücken des Knopfes wird das Papier kontinuierlich transportiert.

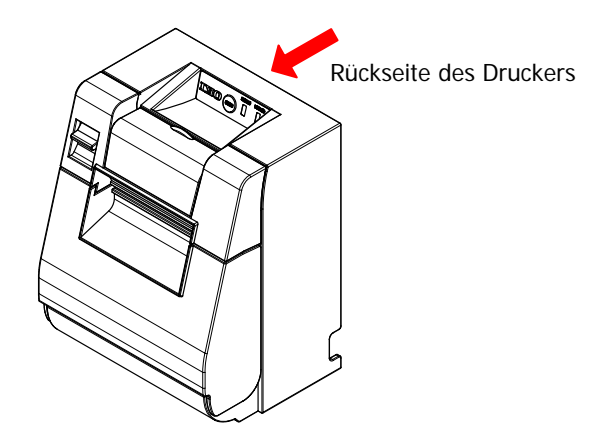

▲ Vorsicht: Halten Sie bei senkrechter Aufstellung des Druckers immer die Rückseite des Druckers fest, während Sie den FEED-Knopf drücken, damit das Gerät nicht umfällt.

# 6-2. Fehleranzeigen

#### Behebbare Fehler

| Fehlerstatus    | LED-Anzeige | Blinkmuster        |
|-----------------|-------------|--------------------|
| Kein Papier     | POWER (🔍)   | Leuchtet dauerhaft |
| Papierende      | ERROR (💛    | Leuchtet dauerhaft |
| Abdeckung offen | POWER (🔍)   | Leuchtet dauerhaft |
|                 | ERROR (💛    | Leuchtet dauerhaft |
| Papierstau im   | POWER (🔍    | Leuchtet dauerhaft |
| Schneidwerk     | ERROR (💛)   | Leuchtet dauerhaft |

| Fehlerstatus           | LED-Anzeige | Blinkmuster                           |
|------------------------|-------------|---------------------------------------|
| Papier fast alle       | POWER (🔍)   | Leuchtet dauerhaft                    |
|                        | ERROR (●)   |                                       |
| Druckkopf<br>überbitzt | POWER (●)   |                                       |
| ubernitzt              | ERROR (💛)   | <ul> <li>Keine Veränderung</li> </ul> |

#### Nicht behebbare Fehler

| Fehlerstatus    | LED-Anzeige | Blinkmuster        |
|-----------------|-------------|--------------------|
| Interner Fehler | POWER (●)   |                    |
|                 | ERROR (💛    | •                  |
|                 |             | blinkt zweimal und |
| Druckkopf nicht | POWER (●)   |                    |
| installiert     | ERROR (💛    | •                  |
|                 |             | blinkt dreimal und |
| Unterspannung   | POWER (●)   |                    |
|                 | ERROR (💛    | •                  |
|                 |             | blinkt viermal und |
| Überspannung    | POWER (●)   |                    |
|                 | ERROR (😑)   | •                  |
|                 |             | blinkt fünfmal und |
| Watchdog-Timer- | POWER (●)   |                    |
| Fehler          | ERROR (•)   | •                  |
|                 |             | blinkt achtmal und |

# 7. Papierstau vermeiden und entfernen

## 7-1. Papierstau vermeiden

Fassen Sie das Papier nicht an, während es ausgegeben wird oder bevor der Schneidevorgang abgeschlossen ist.

Durch Drücken oder Ziehen am Papier kann es zu Papierstau, Schneidfehlern oder Störungen beim Papiervorschub kommen.

## 7-2. Papierstau entfernen

Bei einem Papierstau entfernen Sie das Papier wie folgt:

- (1) Schalten Sie den Drucker am Netzschalter aus.
- (2) Ziehen Sie den Spannhebel in Ihre Richtung und öffnen Sie die obere Abdeckung.

Wenn sich die Abdeckung nicht öffnen lässt, lesen Sie die Anweisungen in Kapitel "7-3. Die Abdeckung lässt sich nicht öffnen", um den Papierstau zu entfernen.

- (3) Halten Sie den Drucker fest und ziehen Sie das gestaute Papier heraus.
- ▲ Vorsicht: Ziehen Sie dabei das Papier langsam und vorsichtig heraus.

#### ▲ Vorsicht: Da elektrostatische Aufladung den Thermodruckkopf beschädigen kann, berühren Sie ihn bitte nicht. Außerdem kann sich der Thermodruckkopf während des Druckens stark erhitzen.

- (4) Setzen Sie die Papierrolle richtig ein und schließen Sie vorsichtig die obere Abdeckung.
- ▲ Vorsicht: Richten Sie das Papier genau aus. Wenn das Papier schief ausgerichtet ist und Sie die Abdeckung schließen, kann es zu Papierstau oder Druckfehlern kommen.
- ▲ Vorsicht: Drücken Sie zum Schließen der Abdeckung auf deren Mitte, bis sie hörbar einrastet. Wenn die Abdeckung nicht einrastet, funktioniert der Drucker möglicherweise nicht richtig.
- (5) Schalten Sie den Drucker ein, um die Stromversorgung wiederherzustellen. Vergewissern Sie sich, dass die ERROR-Anzeige nicht mehr leuchtet.

#### ▲ Vorsicht: Da keine Druckdaten empfangen werden können, solange die ERROR-Anzeige leuchtet, achten Sie darauf, dass die obere Abdeckung fest geschlossen ist.

## 7-3. Die Abdeckung lässt sich nicht öffnen

Wenn der Drucker aufgrund eines Fehlers, wie einem Papierstau, anhält und die Klinge freiliegt, lässt sich die obere Abdeckung nicht öffnen.

Versuchen Sie in diesem Fall nicht, die Abdeckung gewaltsam zu öffnen, sondern gehen Sie wie folgt vor:

- (1) Schalten Sie den Drucker am Netzschalter aus.
- (2) Schalten Sie ihn wieder ein. Dadurch wird das Schneidwerk aktiviert und der Papierstau möglicherweise entfernt.
- (3) Ziehen Sie den Spannhebel in Ihre Richtung und prüfen Sie, ob sich die Abdeckung öffnen lässt. Falls ja, schalten Sie das Gerät wieder aus und befolgen Sie zum Entfernen des Papierstaus die Anweisungen ab Schritt (6). Wenn sich die Abdeckung nach dem Einschalten immer noch nicht öffnen lässt, schalten Sie das Gerät wieder aus und befolgen Sie zum Entfernen des Papierstaus die Anweisungen ab Schritt (4).
- (4) Entfernen Sie die Vorderabdeckung, indem Sie sie in Richtung des Pfeils ziehen.

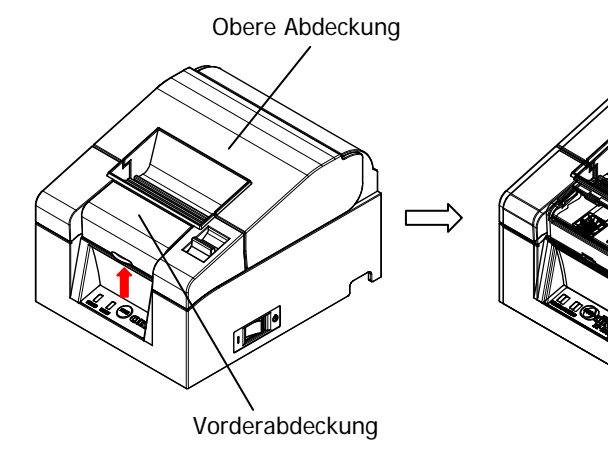

(5) Heben Sie die Schutzfolie in Richtung des Pfeils A an und drehen Sie das Antriebsrad des Schneidwerks in Richtung des Pfeils B, während Sie den Spannhebel zu sich ziehen.

Wenn sich die Schneidklinge trotz Drehen des Antriebsrads nicht bewegt und sich die Abdeckung immer noch nicht öffnen lässt, ziehen Sie den Spannhebel in Ihre Richtung und drehen das Antriebsrad in die entgegengesetzte Richtung (Pfeil C), bis sich die Abdeckung öffnen lässt.

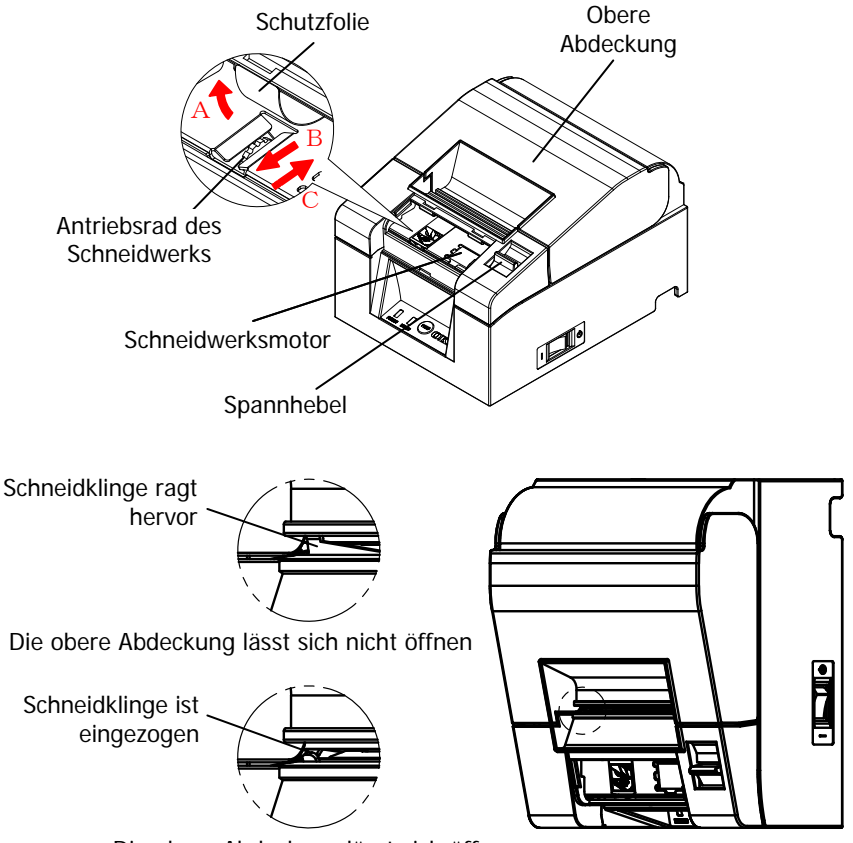

Die obere Abdeckung lässt sich öffnen

- ▲ Vorsicht: Berühren Sie nicht den Antriebsmotor des Schneidwerks, da er sich während des Druckens stark erhitzen kann.
- $\Delta$  Vorsicht: Berühren Sie nicht das Schneidwerk, da das Ende der Klinge sehr scharf und gefährlich ist.
- ▲ Vorsicht: Wenn sich die obere Abdeckung nicht öffnen lässt, obwohl Sie es mit Drehen des Antriebsrads in beide Richtungen versucht haben, wenden Sie sich bitte an Ihren zuständigen Servicepartner.

- (6) Öffnen Sie die obere Abdeckung, halten Sie den Drucker fest und entfernen Sie das gestaute Papier.
- ▲ Vorsicht: Ziehen Sie dabei das Papier langsam und vorsichtig heraus.
- ▲ Vorsicht: Da elektrostatische Aufladung den Thermodruckkopf beschädigen kann, berühren Sie ihn bitte nicht. Außerdem kann sich der Thermodruckkopf während des Druckens stark erhitzen.
- (7) Setzen Sie die Papierrolle richtig ein und schließen Sie vorsichtig die obere Abdeckung.
- ▲ Vorsicht: Richten Sie das Papier genau aus. Wenn das Papier schief ausgerichtet ist und Sie die Abdeckung schließen, kann es zu Papierstau oder Druckfehlern kommen.
- ▲ Vorsicht: Drücken Sie zum Schließen der Abdeckung auf deren Mitte, bis sie hörbar einrastet. Wenn die Abdeckung nicht einrastet, funktioniert der Drucker möglicherweise nicht richtig.
- (8) Schalten Sie das Gerät ein. Vergewissern Sie sich, dass die ERROR-Anzeige nicht mehr leuchtet.
- ▲ Vorsicht: Da keine Druckdaten empfangen werden können, solange die ERROR-Anzeige leuchtet, achten Sie darauf, dass die obere Abdeckung fest geschlossen ist.

# 8. Fehlerbehebung

In diesem Abschnitt finden Sie Lösungen bei Fehlfunktionen des Druckers und verminderter Druckqualität.

## 8-1. Probleme beim Einschalten und sonstige Fehler

| Problem                                                                                                    | Ursache                                                                                                    | Lösung                                                                                                    |
|----------------------------------------------------------------------------------------------------|----------------------------------------------------------------------------------------------------|----------------------------------------------------------------------------------------------------|
| Obwohl der Drucker<br>eingeschaltet ist,<br>leuchtet die<br>POWER-Anzeige auf<br>dem Bedienfeld nicht<br>und der Drucker<br>reagiert nicht. | <ol> <li>(1) Das Netzkabel ist nicht<br/>angeschlossen.</li> <li>(2) Das Netzteil ist nicht<br/>angeschlossen.</li> </ol>                                                                           | <ol> <li>Schließen Sie das Netzkabel<br/>an.</li> <li>Siehe Kap. 4-4. Anschluss des<br/>Netzteils und des Netzkabels</li> <li>Schließen Sie das Netzteil an.</li> <li>Siehe Kap. 4-4. Anschluss des<br/>Netzteils und des Netzkabels</li> </ol>                                          |
| Die ERROR-Anzeige auf<br>dem Bedienfeld leuchtet<br>und der Drucker<br>funktioniert nicht.                                                  | <ol> <li>(1) Das Papier ist nicht<br/>richtig eingelegt.</li> <li>(2) Die obere Abdeckung ist<br/>nicht vollständig<br/>geschlossen.</li> <li>(3) Der Thermodruckkopf<br/>ist überhitzt.</li> </ol> | <ol> <li>Legen Sie das Papier richtig<br/>ein.</li> <li>* Siehe Kap. 5. Papier einlegen</li> <li>(2) Schließen Sie die obere<br/>Abdeckung vollständig.</li> <li>* Siehe Kap. 5. Papier einlegen</li> <li>(3) Warten Sie, bis sich der<br/>Thermodruckkopf abgekühlt<br/>hat.</li> </ol> |

# 8-2. Probleme mit dem Schneidwerk

| Problem                                                          | Ursache                                                                                                    | Lösung                                                                                                    |
|------------------------------------------------------------------|----------------------------------------------------------------------------------------------------|----------------------------------------------------------------------------------------------------|
| Das Papier wird nicht<br>abgeschnitten.                          | <ol> <li>Die Klinge ist<br/>beschädigt oder<br/>abgestumpft.</li> <li>Papierfetzen oder<br/>andere Fremdkörper<br/>haften an der Klinge<br/>oder am Schlitten.</li> </ol> | <ol> <li>(1) Schalten Sie das Gerät aus und<br/>wenden Sie sich an den<br/>Reparaturservice.</li> <li>(2) Entfernen Sie die Papierfetzen<br/>bzw. Fremdkörper.</li> </ol> |
| Die Klinge gelangt nicht<br>zurück in ihre korrekte<br>Position. | Papierfetzen oder andere<br>Fremdkörper haften an der<br>Klinge oder am Schlitten.                                                                                        | Entfernen Sie die Papierfetzen<br>bzw. Fremdkörper.                                                                                                    |

# 8-3. Probleme beim Drucken

| Problem                                                 | Ursache                                                                                                    | Lösung                                                                                                    |
|---------------------------------------------------------|----------------------------------------------------------------------------------------------------|----------------------------------------------------------------------------------------------------|
| Der Drucker<br>druckt nicht.                            | <ul> <li>(1) Das Schnittstellenkabel<br/>ist nicht angeschlossen<br/>oder defekt.</li> <li>(2) Der Drucker ist nicht</li> </ul> | <ul> <li>(1) Schließen Sie das Schnittstellenkabel<br/>korrekt an oder ersetzen Sie es.</li> <li>* Siehe Kap. 4-1. Anschluss des<br/>Schnittstellenkabels</li> <li>(2) Korrigieren Sie die Einstellungen des</li> </ul>                 |
|                                                         | korrekt eingerichtet.                                                                                                    | <ul> <li>Körngreren sie die Einstellungen des<br/>Druckers.</li> <li>Beispiel: Ungleichheit der Baudrate</li> <li>* Siehe Kap. 9-2. Einrichtung ändern</li> </ul>                                                                       |
| Das<br>Druckergebnis ist<br>zu dunkel oder<br>verwischt | <ul> <li>(1) Die Druckdichte ist<br/>falsch eingestellt.</li> <li>(2) Der Thermedruckkenf</li> </ul>                            | <ul> <li>(1) Stellen Sie die f ür das Papier geeignete<br/>Druckdichte und/oder<br/>Druckgeschwindigkeit ein.</li> <li>* Siehe Kap. 9-2. Einrichtung ändern.</li> <li>(2) Schalten Sie des Car         (2) Schalten Sie     </li> </ul> |
|                                                         | ist beschädigt.                                                                                                    | Sie sich an den Reparaturservice.                                                                                                    |
| Das<br>Druckergebnis ist<br>zu hell.                    | (1) Die Druckdichte ist<br>falsch eingestellt.                                                                                  | <ul> <li>(1) Stellen Sie die f ür das Papier geeignete<br/>Druckdichte und/oder<br/>Druckgeschwindigkeit ein.</li> <li>* Siehe Kan, 9-2 Einrichtung ändern</li> </ul>                                                                   |
|                                                         | (2) Der Thermodruckkopf<br>ist beschädigt.                                                                                      | <ul><li>(2) Schalten Sie das Gerät aus und wenden<br/>Sie sich an den Reparaturservice.</li></ul>                                                                                                    |
| Das<br>Druckergebnis ist<br>ungleichmäßig.              | (1) Papierfetzen oder<br>andere Fremdkörper<br>haften an den<br>Heizelementen des<br>Thormodruckkonfor                          | <ul> <li>(1) Überprüfen und reinigen Sie den<br/>Thermodruckkopf.</li> <li>* Siehe Kap. 10-3. Reinigung des<br/>Thermodruckkopfes</li> </ul>                                                                                            |
|                                                         | <ul><li>(2) Der Drucker ist nicht<br/>korrekt eingerichtet.</li></ul>                                                           | (2) Stellen Sie die f ür das Papier geeignete<br>Druckdichte und/oder<br>Druckgeschwindigkeit ein. Korrigieren<br>Sie die Einstellungen des Druckers.                                                                                   |
|                                                         | (3) Fremdkörper haften an der Druckwalze.                                                                                       | <ul> <li>* Siehe Kap. 9-2. Einrichtung ändern.</li> <li>(3) Entfernen Sie die Fremdkörper von der<br/>Druckwalze.</li> <li>* Siehe Kap. 10-2. Reinigung der<br/>Druckwalze</li> </ul>                                                   |
|                                                         | <ul><li>(4) Der Thermodruckkopf<br/>ist beschädigt.</li></ul>                                                                   | (4) Schalten Sie das Gerät aus und wenden<br>Sie sich an den Reparaturservice.                                                                                                    |
| Der Ausdruck<br>zeigt senkrechte<br>Streifen.           | (1) Fremdkörper sind in den<br>Papiertransport geraten<br>bzw. haften dort.                                                     | <ul> <li>(1) Reinigen Sie den Papiertransport.</li> <li>* Siehe Kap. 10-1. Reinigung des<br/>Rollenhalters und der<br/>Papiertransportvorrichtung</li> </ul>                                                                            |
|                                                         | (2) Fremdkörper haften am<br>Thermodruckkopf.                                                                                   | <ul> <li>(2) Reinigen Sie den Thermodruckkopf.</li> <li>* Siehe Kap. 10-3. Reinigung des<br/>Thermodruckkopfes</li> </ul>                                                                                                    |
|                                                         | (3) Der Thermodruckkopf<br>ist beschädigt.                                                                                      | (3) Schalten Sie das Gerät aus und wenden<br>Sie sich an den Reparaturservice.                                                                                                    |

# 9. Spezialmodus (Probedruck, Einrichtungsmenü, ...)

## 9-1. Probedruck

Vergewissern Sie sich, dass Papier richtig in den Drucker eingelegt ist. Schalten Sie den Drucker am Netzschalter aus. Schalten Sie ihn dann wieder ein, während Sie den FEED-Knopf auf dem Bedienfeld gedrückt halten. Daraufhin wird der folgende Ausdruck produziert.

#### ▲ Vorsicht: Halten Sie den FEED-Knopf gedrückt, bis der Druckvorgang beginnt.

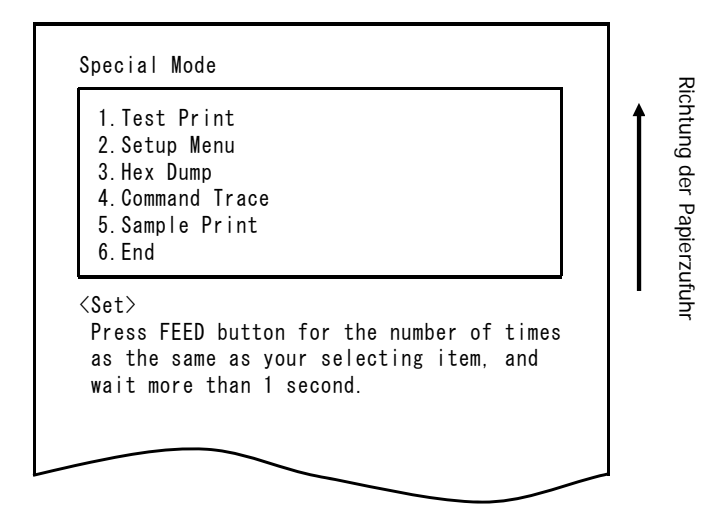

**Einmaliges Gedrückthalten** des FEED-Knopfes (zur Auswahl von 1. Test Print) löst einen Probedruck aus.

Der Drucker gibt ein voreingestelltes Druckergebnis aus und schneidet dann das Papier automatisch ab. Um den laufenden Probedruck abzubrechen, drücken Sie den FEED-Knopf. Der Drucker stoppt dann den Druckvorgang und schneidet das Papier ab.

#### Probedruck (Beispiel)

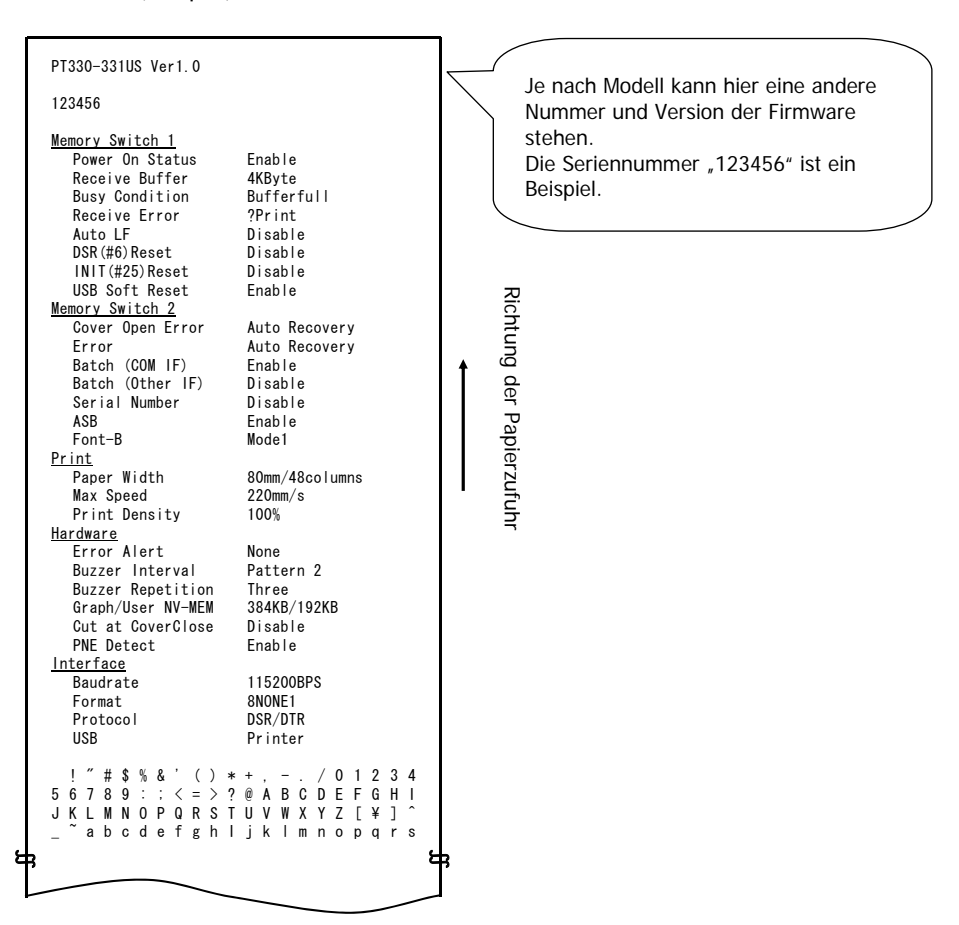

## 9-2. Einrichtung ändern

Dieser Abschnitt beschreibt die Einrichtung des Druckers ohne einen Computer. Die Einstellungen können auch über das Dienstprogramm auf der beiliegenden CD geändert werden, wenn der Drucker an einen Windows-PC angeschlossen ist. Hinweise zur Installation und Benutzung des Dienstprogramms finden Sie in der "Installation Guide" (Installationsanleitung) und im "Utility User's Guide" (Dienstprogrammhandbuch), die sich auf der CD im Ordner "Manuals" befinden.

- Installationsanleitung: PT330-331\_InstallGuide1\_en.pdf
- Dienstprogrammhandbuch : PT330-331\_UtilityGuide\_en.pdf

Sie können die "Installation Guide" (Installationsanleitung) und das "Utility User's Guide" (Dienstprogrammhandbuch) auch öffnen, indem Sie die CD in das CD/DVD-Laufwerk Ihres Computers einlegen und im Bildschirm "Setup" die Option "Manuals" auswählen.

#### Einstellungsbeispiel Höhere Druckdichte auswählen

Druckdichte Geändert von 100 % auf 130 %

#### Die Einrichtung erfolgt folgendermaßen:

- 1. Überprüfen Sie vor der Einrichtung den Status des Druckers.
  - (1) Der Drucker ist ausgeschaltet.
  - (2) Die Papierrolle ist richtig eingelegt.
  - (3) Die Abdeckung ist geschlossen.

2. Vergewissern Sie sich, dass Papier richtig in den Drucker eingelegt ist. Schalten Sie den Drucker am Netzschalter aus. Schalten Sie ihn dann wieder ein, während Sie den FEED-Knopf auf dem Bedienfeld gedrückt halten. Daraufhin wird der in Abschnitt 9-1 gezeigte Ausdruck produziert.

**Zweimaliges Drücken** des FEED-Knopfes (zur Auswahl von 2. Setup Menu) startet den Einrichtungsmodus und druckt das unten stehende Menü.

| 1.Setting                   |                                |              |    |
|-----------------------------|--------------------------------|--------------|----|
| 2.Setup Pri                 | nt                             |              |    |
| 3.Save & En                 | d                              |              |    |
| 4.Default S                 | et                             |              |    |
| as the same<br>wait more th | as your select<br>an 1 second. | ting item, a | nd |
| <return></return>           |                                |              |    |
| Continue to                 | press FEED but                 | tton more th | an |

**3. Einmaliges Drücken** des FEED-Knopfes (zur Auswahl von 1. Setting) startet den Einstellungsmodus und druckt die unten stehenden Einstellungsgruppen.

```
Setting

1. Memory Switch 1

2. Memory Switch 2

3. Print

4. Hardware

5. Interface

(Set)

Press FEED button for the number of times

as the same as your selecting item, and

wait more than 1 second.

(Return)

Continue to press FEED button more than

1 second.
```

**4. Dreimaliges Drücken** des FEED-Knopfes (zur Auswahl von 3. Print) wählt die Gruppe Print und druckt die unten stehenden Einstellungsoptionen.

```
Richtung der Papierzufuhr
Print
 1. Paper Width
                         80mm/48columns
 2. Max Speed
                         220mm/s
 3. Print Density
                         100%
<Set>
 Press FEED button for the number of times
 as the same as your selecting item. and
 wait more than 1 second.
<Return>
 Continue to press FEED button more than
 1 second.
<Setup Menu>
 Continue to press FEED button more than
 3 seconds.
```

**5. Dreimaliges Drücken** des FEED-Knopfes (zur Auswahl von 3. Print Density) löst den Druck der unten stehenden Druckdichte-Optionen aus.

| 1.70                                                                         | ю                                                                  |                                             |                                    |                          |                       |                        |    |  |
|------------------------------------------------------------------------------|--------------------------------------------------------------------|---------------------------------------------|------------------------------------|--------------------------|-----------------------|------------------------|----|--|
| 2.80                                                                         | ю                                                                  |                                             |                                    |                          |                       |                        |    |  |
| 3.90                                                                         | 6                                                                  |                                             |                                    |                          |                       |                        |    |  |
| 4.10                                                                         | ງ%<br>∩ແ                                                           |                                             |                                    |                          |                       |                        |    |  |
| 6 12                                                                         | ጋ‰<br>ጋ%                                                           |                                             |                                    |                          |                       |                        |    |  |
| 0.12                                                                         | J /U                                                               |                                             |                                    |                          |                       |                        |    |  |
| 7.13<br>(Set><br>Press<br>as th<br>wait                                      | FEED bu<br>e same a<br>more tha                                    | utton fo<br>as your<br>an 1 seo             | or the<br>selec<br>;ond.           | e numl<br>cting          | ber o<br>item         | f tim<br>, and         | es |  |
| 7.13<br>(Set><br>Press<br>as th<br>wait<br>(Retur                            | FEED bu<br>e same a<br>more tha<br>n>                              | utton fo<br>as your<br>an 1 seo             | or the<br>selec<br>cond.           | e num<br>cting           | ber o<br>item         | f tim<br>, and         | es |  |
| 7.13<br>(Set><br>Press<br>as th<br>wait<br>(Retur<br>Conti                   | FEED by<br>e same a<br>more tha<br>n><br>nue to p                  | utton fo<br>as your<br>an 1 seo<br>press Ff | or the<br>selec<br>cond.<br>:ED bu | e numH<br>cting<br>utton | ber o<br>item<br>more | f tim<br>, and<br>than | es |  |
| 7.13<br>Press<br>as th<br>wait<br>(Retur<br>Conti<br>1 sec                   | FEED by<br>e same a<br>more tha<br>n><br>nue to y<br>ond.          | utton fo<br>as your<br>an 1 seo<br>press Ff | or the<br>selec<br>cond.<br>ED bu  | e numl<br>cting<br>utton | ber o<br>item<br>more | f tim<br>, and<br>than | es |  |
| 7.13<br>Set><br>Press<br>as th<br>wait<br>(Retur<br>Conti<br>1 sec<br>(Setup | FEED by<br>e same a<br>more tha<br>ny<br>nue to y<br>ond.<br>Menu> | utton fo<br>as your<br>an 1 sec<br>press Ff | or the<br>selec<br>cond.<br>ED bu  | e numl<br>cting<br>utton | ber o<br>item<br>more | f tim<br>, and<br>than | es |  |

6. Siebenmaliges Drücken des FEED-Knopfes (zur Auswahl von 7. 130 %) öffnet wieder die Einstellungsgruppe Print. Änderungen sind fett ausgezeichnet und unterstrichen.

```
Richtung der Papierzufuhr
Print
  1. Paper Width
                        80mm/48columns
 2. Max Speed
                         220mm/s
 3. Print Density
                        130%
<Set>
 Press FEED button for the number of times
 as the same as your selecting item, and
 wait more than 1 second.
<Return>
 Continue to press FEED button more than
 1 second.
<Setup Menu>
 Continue to press FEED button more than
 3 seconds.
```

Verlassen des Menüs zur vorangehenden Menüebene (<Return>) ⇒ siehe Kap. 7-1

Verlassen des Menüs direkt zum Einrichtungsmenü (<Setup Menu>) ⇒ siehe Kap. 7-2
#### 7-1. Rückkehr zur vorangehenden Menüebene

Halten Sie den FEED-Knopf **mindestens 1 Sekunde lang** gedrückt, bis Sie einen doppelten Signalton hören. Lassen Sie den Knopf nach dem Signalton los.

Auf diese Weise gelangen Sie zurück zur vorangegangenen Menüebene und die Optionen der betreffenden Einstellungsgruppe werden gedruckt.

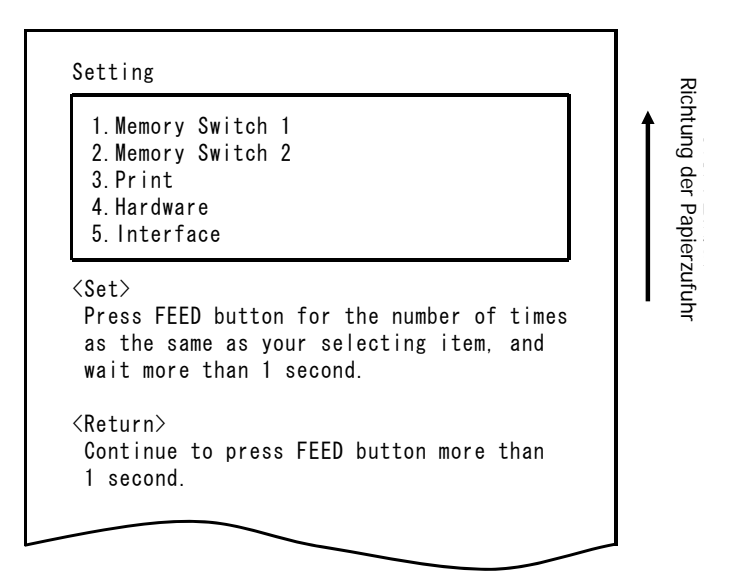

Halten Sie den FEED-Knopf noch einmal **mindestens 1 Sekunde lang** gedrückt, bis Sie einen doppelten Signalton hören. Lassen Sie den Knopf nach dem Signalton los.

Auf diese Weise gelangen Sie zurück zur vorangehenden Menüebene und das Einrichtungsmenü wird gedruckt.

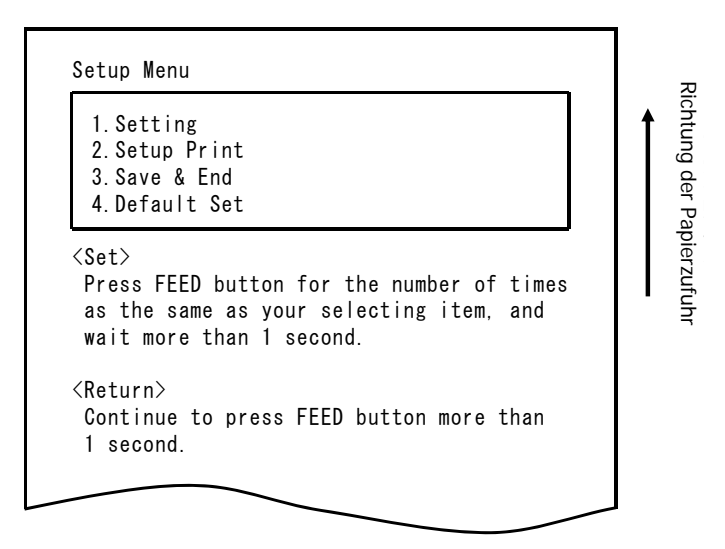

Fahren Sie fort mit Schritt 8.

#### 7-2. Direkte Rückkehr zum Einrichtungsmenü

Halten Sie den FEED-Knopf **mindestens 3 Sekunden lang** gedrückt, bis Sie einen dreifachen Signalton hören.

Das lange Gedrückthalten des FEED-Knopfes löst bereits nach 1 Sekunde den doppelten Signalton aus. Ignorieren Sie dies und drücken Sie den FEED-Knopf weiter.

Nach ungefähr 3 Sekunden hören Sie den dreifachen Signalton und das unten stehende Menü wird gedruckt.

| 1.Setting                                                     |                                              |                            |              |  |
|---------------------------------------------------------------|----------------------------------------------|----------------------------|--------------|--|
| 2. Setup Pril                                                 | nt<br>J                                      |                            |              |  |
| J. Save & Ell                                                 | u<br>a+                                      |                            |              |  |
|                                                               |                                              |                            |              |  |
| <set><br/>Press FEED b<br/>as the same<br/>wait more th</set> | utton for th<br>as your sele<br>an 1 second. | e number of<br>cting item, | times<br>and |  |
| <return></return>                                             |                                              |                            |              |  |
| Continue to                                                   | press FEED b                                 | utton more                 | than         |  |
|                                                               | PICOO ILLU D                                 |                            | Liiaii       |  |

Fahren Sie fort mit Schritt 8.

8. Dreimaliges Drücken des FEED-Knopfes (zur Auswahl von 3. Save & End) speichert die Einstellungen, schneidet das Papier und beendet den Einrichtungsmodus.

#### ▲ Vorsicht: Wenn der Drucker ausgeschaltet wird, ohne vorher "Save & End" anzuwählen, gehen alle Einstellungsänderungen verloren.

• Überprüfen der Einstellungen

Machen Sie einen Probedruck gemäß den Anweisungen in Abschnitt 9-1, um zu prüfen, ob die Einstellungen übernommen wurden.

Der Probedruck enthält eine Liste der Druckereinstellungen, die Sie über Ihre Änderungen informiert.

### 9-3. Einrichtungseinstellungen

Einstellungsgruppen

| Einstellungsgruppe                  |                 | Beschreibung                                                                                                    |  |  |
|-------------------------------------|-----------------|----------------------------------------------------------------------------------------------------|--|--|
| 1 Memory Switch 1 Einstellungen von |                 | Einstellungen von Speicherschalter 1                                                                                                |  |  |
| 2                                   | Memory Switch 2 | Einstellungen von Speicherschalter 2                                                                                                |  |  |
| 3                                   | Print           | Druckeinstellungen                                                                                                    |  |  |
| 4                                   | Hardware        | Hardwareeinstellungen                                                                                                    |  |  |
| 5                                   | Interface       | Einstellungen der seriellen und der USB-Schnittstelle<br>(Diese Gruppe wird bei Druckern mit LAN-Schnittstelle nicht<br>angezeigt.) |  |  |

Einstellungsgruppen und Detaileinstellungen

(Hinweis) Die Einrichtungseinstellungen und Standardwerte hängen vom Druckermodell und/oder der Region ab.

(1) Memory Switch 1 Group (Einstellungsgruppe Speicherschalter 1)

|   | Element            | Beschreibung                                                                                                    |        | Einstellungsoption                                                           |
|---|--------------------|----------------------------------------------------------------------------------------------------|--------|------------------------------------------------------------------------------|
| 1 | Power On<br>Status | Legt fest, ob der Betriebszustand (Gerät eingeschaltet) gemeldet wird.                                                   |        | Enable (aktivieren)<br>Disable<br>(deaktivieren)                             |
| 2 | Receive<br>Buffer  | Legt die Größe des Empfangspuffers<br>fest.                                                                              | 1<br>2 | 45bytes<br>4Kbytes                                                           |
| 3 | Busy<br>Condition  | Meldet den Drucker als BUSY<br>(Datenempfang nicht möglich).                                                             |        | Buffer full<br>(Puffer voll)<br>Offline/Buffer full<br>(Offline/Puffer voll) |
| 4 | Receive<br>Error   | Legt fest, was geschehen soll, wenn<br>während der Benutzung der seriellen<br>Schnittstelle ein Empfangsfehler auftritt. |        | ?Print (?Drucken)<br>Ignore (Ignorieren)                                     |
| 5 | Auto LF            | Legt fest, ob der CR-Code einen automatischen Zeilenvorschub auslöst.                                                    |        | Enable (aktivieren)<br>Disable<br>(deaktivieren)                             |
| 6 | DSR(#6)<br>Reset   | Legt fest, ob der Empfang eines<br>DSR-Signals (6) über die serielle<br>Schnittstelle einen Hardware-Reset<br>auslöst.   |        | Enable (aktivieren)<br>Disable<br>(deaktivieren)                             |
| 7 | INIT(#25)<br>Reset | Legt fest, ob der Empfang eines<br>INIT-Signals (25) über die serielle<br>Schnittstelle einen Hardware-Reset<br>auslöst. | 1<br>2 | Enable (aktivieren)<br>Disable<br>(deaktivieren)                             |

| Element |                   | Beschreibung                                                                                  |        | Einstellungsoption                               |  |
|---------|-------------------|-----------------------------------------------------------------------------------------------|--------|--------------------------------------------------|--|
| 8       | USB Soft<br>Reset | Legt fest, ob in der USB-Druckerklasse<br>ein USB-Soft-Reset einen<br>Hardware-Reset auslöst. | 1<br>2 | Enable (aktivieren)<br>Disable<br>(deaktivieren) |  |

### (2) Memory Switch 2 Group (Einstellungsgruppe Speicherschalter 2)

| Element Beschreibung |                     | Beschreibung                                                                                                    |        | Einstellungsoption                                                                                     |
|----------------------|---------------------|----------------------------------------------------------------------------------------------------|--------|----------------------------------------------------------------------------------------------------|
| 1                    | Cover Open<br>Error | Fehlerbehebung für Abdeckung offen<br>während des Drucks                                                                                                    | 1      | Auto Recovery<br>(Automatische<br>Behebung)<br>Recovery by CMND<br>(Wiederherstellung<br>durch Befehl) |
| 2                    | Error               | Legt fest, was beim Einschalten oder nach<br>der Wiederherstellung nach einem Fehler<br>geschieht.<br>"Auto Recovery": Automatische<br>Wiederherstellung durchführen, um den<br>Datenempfang zu aktivieren.<br>"Recovery by CMND": Alle empfangenen<br>Daten verwerfen, bis ein Reset-Befehl<br>empfangen wird. | 1<br>2 | Auto Recovery<br>(Automatische<br>Behebung)<br>Recovery by CMND<br>(Wiederherstellung<br>durch Befehl) |
| 3                    | Batch<br>(COM IF)   | Legt fest, ob für die serielle Schnittstelle<br>die Batchverarbeitung zum Drucken<br>verwendet werden soll                                                                                                    | 1<br>2 | Enable (aktivieren)<br>Disable<br>(deaktivieren)                                                       |
| 4                    | Batch<br>(Other IF) | Legt fest, ob für die USB- oder<br>LAN-Schnittstelle die Batchverarbeitung<br>zum Drucken verwendet werden soll                                                                                                    | 1<br>2 | Enable (aktivieren)<br>Disable<br>(deaktivieren)                                                       |
| 5                    | Serial<br>Number    | Legt fest, was als iSerial-Nummer über<br>USB gemeldet wird.<br>"Disable"<br>(deaktivieren): Gibt "0" als<br>iSerial-Nummer aus<br>"Enable"<br>(aktivieren): Gibt die werksseitige<br>Seriennummer als<br>iSerial-Nummer aus                                                                                    | 1<br>2 | Enable (aktivieren)<br>Disable<br>(deaktivieren)                                                       |
| 6                    | ASB                 | Legt fest, ob die Funktion zur<br>automatischen Statusübertragung<br>aktiviert wird<br>(ASB: Automatic Status Back)                                                                                                    | 1<br>2 | Enable (aktivieren)<br>Disable<br>(deaktivieren)                                                       |
| 7                    | Font-B              | Legt die Zahl der Spalten für Schriftart B<br>fest (horizontal x vertikal)<br>"Mode1" 10x24<br>"Mode2" 9x24                                                                                                    | 1<br>2 | Mode1<br>Mode2                                                                                         |

(3) Print Group (Einstellungsgruppe Drucken)

| Element |               | Beschreibung                                                                                                    |                                                                   | Einstellungsoption                                                                                                    |
|---------|---------------|----------------------------------------------------------------------------------------------------|-------------------------------------------------------------------|----------------------------------------------------------------------------------------------------|
| 1       | Paper Width   | Papierbreite und Anzahl der<br>Zeichen pro Zeile.                                                                                          | 1<br>2<br>3<br>4                                                  | 80mm/48columns<br>(80 mm/48 Spalten)<br>80mm/42columns<br>(80 mm/42 Spalten)<br>58mm/35columns<br>(58 mm/35 Spalten)<br>58mm/32columns<br>(58 mm/32 Spalten) |
| 2       | Max Speed     | Druckhöchstgeschwindigkeit<br>Die Höchstgeschwindigkeit zum<br>Drucken von Strichcodes und<br>zweidimensionalen Codes beträgt<br>120 mm/s. | 1<br>2<br>3<br>4<br>5<br>6<br>7<br>8<br>9<br>10<br>11<br>12<br>13 | 100 mm/s<br>110 mm/s<br>120 mm/s<br>130 mm/s<br>140 mm/s<br>150 mm/s<br>160 mm/s<br>170 mm/s<br>180 mm/s<br>190 mm/s<br>200 mm/s<br>210 mm/s<br>220 mm/s     |
| 3       | Print Density | Druckdichte<br>Je kleiner der Wert, desto niedriger<br>die Druckdichte.<br>Je größer der Wert, desto höher die<br>Druckdichte.             | 1<br>2<br>3<br>4<br>5<br>6<br>7                                   | 70 %<br>80 %<br>90 %<br>100 %<br>110 %<br>120 %<br>130 %                                                                                                    |

| Element |                            | Beschreibung                                                                                                    |                                                                                            | Einstellungsoption                                                                                                   |  |
|---------|----------------------------|----------------------------------------------------------------------------------------------------|--------------------------------------------------------------------------------------------|----------------------------------------------------------------------------------------------------|--|
| 1       | Error Alert<br>*1          | Legt fest, ob bei einem Fehler ein<br>Signalton ausgegeben wird.<br>"None": Kein Signalton.<br>"One Time": Signalton ertönt viermal.<br>"Continuous": Dauerhafter Signalton.                                                                                                    | 1<br>2<br>3                                                                                | None<br>One Time<br>Continuous                                                                                       |  |
| 2       | Buzzer Interval<br>*2      | <ul> <li>Der Signalton, der während des<br/>Druckens verwendet wird.</li> <li>In folgenden Fällen wird der Signalton<br/>während des Druckens ausgegeben: <ul> <li>Abdeckung ist offen und<br/>FEED-Knopf wird gedrückt.</li> <li>Signalton-Befehl erhalten<br/>(ESC p 03h t1 t2 t3).</li> </ul> </li> </ul>                       | 1<br>2<br>3<br>4<br>5                                                                      | Pattern 1 (Muster 1)<br>Pattern 2 (Muster 2)<br>Pattern 3 (Muster 3)<br>Pattern 4 (Muster 4)<br>Pattern 5 (Muster 5) |  |
| 3       | Buzzer<br>Repetition<br>*2 | Die Anzahl der Wiederholungen des<br>Signaltons während des Druckens<br>Zero (null) bedeutet, dass kein<br>Signalton erzeugt wird.<br>In folgenden Fällen wird der Signalton<br>während des Druckens ausgegeben:<br>• Abdeckung ist offen und<br>FEED-Knopf wird gedrückt.<br>• Signalton-Befehl erhalten<br>(ESC p 03h t1 t2 t3). | 1<br>2<br>3<br>4<br>5<br>6                                                                 | Zero (null)<br>One (eins)<br>Two (zwei)<br>Three (drei)<br>Four (vier)<br>Five (fünf)                                |  |
| 4       | Graph/User<br>NV-MEM       | NV-Grafikspeichergröße und<br>Benutzer-NV-Speichergröße<br>Gibt die Größe des Speicherbereichs<br>für Grafiken und NV-Bit-Bilder sowie<br>den Speicherplatz für Benutzerdaten<br>an.                                                                                                    | 1 384 KB/192 KE<br>2 448 KB/192 KE<br>2 448 KB/128 KE<br>3 512 KB/64 KB<br>en 4 576 KB/0 B |                                                                                                    |  |
| 5       | Cut at Cover<br>Close      | Legt fest, ob das Schneidwerk<br>aktiviert wird, wenn die Abdeckung<br>geschlossen wird.                                                                                                    | 1<br>2                                                                                     | Enable (aktivieren)<br>Disable<br>(deaktivieren)                                                                     |  |
| 6       | PNE Detect                 | Legt fest, ob eine Benachrichtigung<br>ausgegeben werden soll, wenn das<br>Papier fast aufgebraucht ist.                                                                                                    |                                                                                            | Enable (aktivieren)<br>Disable<br>(deaktivieren)                                                                     |  |

#### (4) Hardware Group (Einstellungsgruppe Hardware)

\*1 "Error Alert"

Der "Continuous" Signalton verhält sich wie folgt: (Hinweis) Drücken Sie den FEED-Knopf, um den dauerhaften Signalton auszuschalten.

- Behebbarer Fehler (außer Papier fast alle)
  - Dauerhafter Signalton von 500 ms EIN/200 ms AUS
- Hardwarefehler
   Dauerhafter Signalton von 1000 ms EIN/500 ms AUS
- \*2 "Buzzer Interval"

Es gibt folgende Signalmuster:

- Pattern 1 40 ms EIN/120 ms AUS
- Pattern 2 140 ms EIN/140 ms AUS
- Pattern 3 200 ms EIN/200 ms AUS
- Pattern 4 10 ms EIN/50 ms AUS
- Pattern 5 30 ms EIN/50 ms AUS

|   | Element   | Beschreibung Einstellungsoption                             |                                 | Einstellungsoption                                                                                                    |
|---|-----------|-------------------------------------------------------------|---------------------------------|----------------------------------------------------------------------------------------------------|
| 1 | Baud rate | Baudrate für die serielle<br>Schnittstelle                  | 1<br>2<br>3<br>4<br>5<br>6<br>7 | 2400BPS<br>4800BPS<br>9600BPS<br>19200BPS<br>38400BPS<br>57600BPS<br>115200BPS                                                                                                    |
| 2 | Format    | Datenformat für die serielle<br>Schnittstelle               | 1<br>2<br>3<br>4<br>5           | 7EVEN1 (7 Datenbits,<br>gerade Parität, 1<br>Stoppbit)<br>7ODD1 (7 Datenbits,<br>ungerade Parität, 1<br>Stoppbit)<br>8NONE1 (8 Datenbits,<br>keine Parität, 1<br>Stoppbit)<br>8EVEN1 (8 Datenbits,<br>gerade Parität, 1<br>Stoppbit)<br>8ODD1 (8 Datenbits,<br>ungerade Parität, 1<br>Stoppbit) |
| 3 | Protocol  | Puffersteuerungsprotokoll für<br>die serielle Schnittstelle | 1<br>2                          | DSR/DTR<br>XON/XOFF                                                                                                    |
| 4 | USB       | Klasse für USB-Schnittstelle                                |                                 | Printer (Drucker)<br>V-COM                                                                                                    |

#### (5) Interface Group (Einstellungsgruppe Schnittstelle)

(Hinweis) Diese Gruppe wird bei Druckern mit LAN-Schnittstelle nicht angezeigt.

#### 9-4. HEX-Dump

Vergewissern Sie sich, dass Papier richtig in den Drucker eingelegt ist. Schalten Sie den Drucker am Netzschalter aus. Schalten Sie ihn dann wieder ein, während Sie den FEED-Knopf auf dem Bedienfeld gedrückt halten. Daraufhin wird der in Abschnitt 9-1 gezeigte Ausdruck produziert.

Durch **dreimaliges Drücken** des FEED-Knopfes (zur Auswahl von 3. Hex Dump) geht der Drucker in den HEX-Dump-Modus über.

In diesem Modus werden alle an den Drucker gesendeten Daten im hexadezimalen Code ausgedruckt. Auf diese Weise können Sie einfach überprüfen, ob die Steuercodes, die vom PC-Programm an den Drucker gesendet werden, korrekt sind.

Um diesen Modus wieder zu verlassen, schalten Sie das Gerät aus und wieder ein.

Hex Dump 000000 1B 40 1B 4D 02 1B 74 01 .@.M..t. Address Hex ASCII

HEX-Dump-Ausdruck (Beispiel)

### 9-5. Befehlsprotokoll

Vergewissern Sie sich, dass Papier richtig in den Drucker eingelegt ist. Schalten Sie den Drucker am Netzschalter aus. Schalten Sie ihn dann wieder ein, während Sie den FEED-Knopf auf dem Bedienfeld gedrückt halten. Daraufhin wird der in Abschnitt 9-1 gezeigte Ausdruck produziert.

Durch **viermaliges Drücken** des FEED-Knopfes (zur Auswahl von 4. Command Trace) wechselt der Drucker in den Modus Befehlsprotokoll.

In diesem Modus werden alle an den Drucker gesendeten Daten im ASCII-Format (mit ESC-/POS-Befehlserklärungen) gedruckt. Auf diese Weise können Sie die vom PC-Programm an den Drucker gesendeten ESC-/POS-Befehle analysieren. Um diesen Modus wieder zu verlassen, schalten Sie das Gerät aus und wieder ein.

Befehlsprotokoll-Ausdruck (Beispiel)

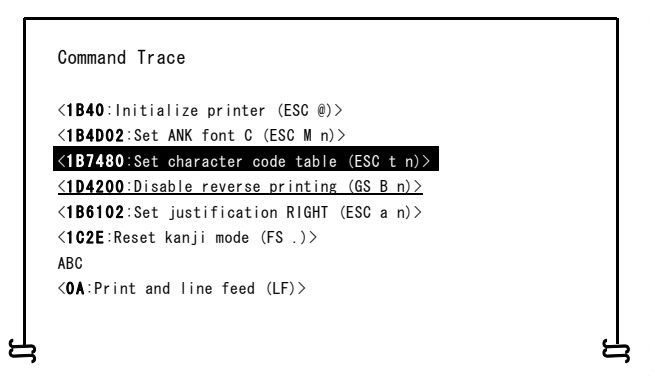

- a. Nicht definierte Befehle oder Befehle mit ungültigen Befehlsparametern werden als Fehler behandelt und optisch hervorgehoben (Hintergrund- und Schriftfarbe vertauscht).
- b. Bedeutungslose und unnötige Befehle werden zur Warnung durch Unterstreichung hervorgehoben.
- c. Befehlscodes werden fett gedruckt.

#### 9-6. Musterausdruck

Vergewissern Sie sich, dass Papier richtig in den Drucker eingelegt ist. Schalten Sie den Drucker am Netzschalter aus. Schalten Sie ihn dann wieder ein, während Sie den FEED-Knopf auf dem Bedienfeld gedrückt halten. Daraufhin wird der in Abschnitt 9-1 gezeigte Ausdruck produziert.

Durch **dreimaliges Drücken** des FEED-Knopfes (zur Auswahl von 5. Sample Print) wechselt der Drucker in den Modus Musterausdruck.

In diesem Modus wird eine Erklärung der FEED-Knopfbedienung ausgedruckt und das Papier abgeschnitten. Anschließend werden verschiedene Musterbeispiele ausgedruckt. (Die Erklärung der Bedienung des FEED-Knopfes wird nur beim ersten Mal ausgedruckt.)

" FEED-Knopf drücken.

Kurz : Nächstes Muster

Lang : Gleiches Muster"

Durch kurzzeitiges Drücken des FEED-Knopfs (weniger als eine Sekunde) nach dem Drucken werden folgende Musterbeispiele einzeln nacheinander ausgedruckt.

 \* Der Reihe nach: "Kassenbon" → "Gutschein" → "Barcode" → "Kassenbon" (Nach jedem Ausdruck hält der Drucker an. Drücken Sie den FEED-Knopf, um das nächste Muster auszudrucken.)

Durch langes Drücken des FEED-Knopfs (eine Sekunde oder länger) wird das vorhergehende Muster noch einmal gedruckt.

Um diesen Modus wieder zu verlassen, schalten Sie das Gerät aus und wieder ein.

Im Modus Musterausdruck wird das Papier nach jedem Muster abgeschnitten.

Je nach Einstellung der Papierbreite unter Einrichtung kann im Modus Musterausdruck 80 mm breites oder 58 mm breites Papier verwendet werden.

Tritt ein behebbarer Fehler auf, so wird der Musterausdruck nach der Behebung fortgesetzt.

Nachfolgend finden Sie Beispielausdrucke.

| -          |                 |          |           | 7 | <b></b> |      |            |      |
|------------|-----------------|----------|-----------|---|---------|------|------------|------|
|            |                 |          |           |   |         | _    |            |      |
| 1          | JK.             | T        |           |   |         | ssue |            |      |
|            |                 |          |           |   |         | tate |            |      |
|            | OKI Supermark   | et       |           |   |         |      |            | X    |
| 10         | el : 987-054-0  | 521      |           | 2 |         | ×    |            |      |
| Banana     | a2, 50          | 1        | \$2,50    |   |         | ×.   |            |      |
| Beer 350ml | a2, 40          | 6        | \$14, 40  |   |         | 8    |            |      |
| Cake       | 82,50           | 3        | \$7.50    |   |         | ~    | <b>a -</b> |      |
| Fairy lamp | a3, 80<br>a, 50 | 2        | \$1.00    |   |         |      | ă <b>—</b> |      |
| Candy      | a. 11           | 10       | \$1.10    |   | ۵       |      |            |      |
| Strawberry | a2.45           | 4        | \$9, 80   |   | °       |      | ĭ N        |      |
| Pie        | a35, 00         | 1        | \$35,00   |   | 12      | 2    |            |      |
| Pizza      | a20.00          | 1        | \$20,00   |   | 34      | 12   | *          |      |
| Socks      | 83, 30          | 5        | \$19,80   |   | сл.     | 1. E | ÷          |      |
| Wine       | 899.80          | ÷        | \$99.80   |   | 3 7     |      | Omp        |      |
| in the     | 600, 00         |          |           |   | 00<br>9 | 1 a  |            |      |
| Sub total  |                 |          | \$242, 70 |   | •       | ß    | $\sim$     |      |
| Tax(5%)    |                 |          | \$12, 10  |   |         | REA  |            |      |
| Total      |                 |          | \$254, 80 |   | 345     | E    |            | NO   |
| Re         | ceipt No. : 9   | 202      |           |   | 67      | 1    |            | 12   |
| Ca         | sher : X        | XXX      |           |   | 893     | No.  |            | 4567 |
|            | xx-             | -XX-20X) | (         |   | _       |      |            | 690  |
|            |                 |          |           |   |         |      |            |      |
|            |                 |          |           | , | L       |      |            |      |
| a012345    | 6789012         | 3456     | 789a      |   |         |      |            |      |
|            |                 |          |           |   |         |      |            |      |
|            |                 |          |           |   |         |      |            |      |

<Ergebnis Musterausdruck, 80-mm-Muster> "Kassenbon"-Muster "Guts

"Gutschein"-Muster

#### "Barcode"-Muster

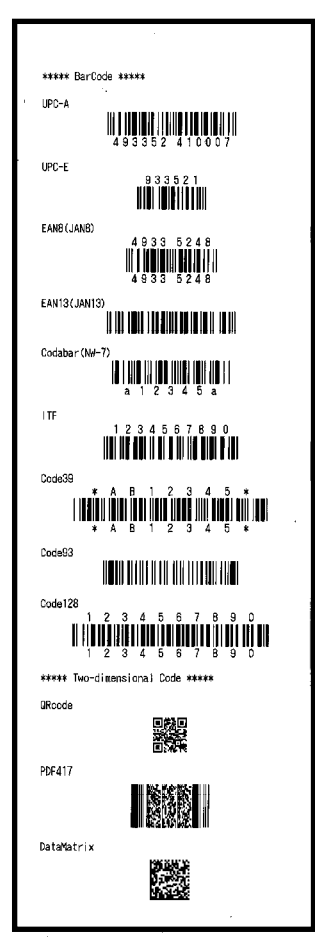

<Ergebnis Musterausdruck, 58-mm-Muster>

"Kassenbon"-Muster

OKI Supermarket Tel : 987-654-321 Banana 82.50 1 \$2.50 \$14.40 Beer 350#1 **8**2.40 6 Cake 22.50 3 \$19.00 Slipper 83,80 5 \$1.00 \$1,10 Fairy Lang a. 50 2 Candy a. 11 10 Strawberry 82.45 4 \$9,80 Pie **a35.0**0 1 \$35.00 Pizza a20.00 \$20.00 1 Socks 83 30 6 \$19,80 \$12.80 Aspirin 812.80 1 \$99.80 Wine 299.80 1 Sub total \$242.70 Tax (5%) \$12.10 \$254.80 Total Receipt No. : 9202 Casher : XXXX XX-XX-20XX a0123456789a Issue date : XX.XX.20XX Save 20 dollars on Coupon OKI will give a REAL LIFE to your h brape Г ŝ ٩, P 믓 company. Т ----NO. 1234567890

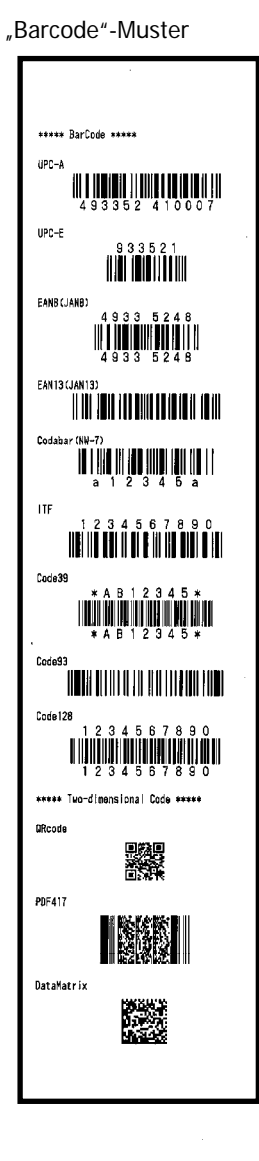

"Gutschein"-Muster

# 10. Regelmäßige Reinigung

Die Druckqualität kann durch Papierreste, Staub oder andere Fremdstoffe beeinträchtigt werden. Um dieses Problem zu vermeiden, entfernen Sie gemäß nachstehender Beschreibung jegliche Papierreste oder Staub vom Rollenhalter, der Papiertransportvorrichtung, der Druckwalze und dem Thermodruckkopf. Reinigen Sie das Gerät alle sechs Monate.

### 10-1. Reinigung des Rollenhalters und der Papiertransportvorrichtung

- (1) Schalten Sie das Gerät aus.
- (2) Öffnen Sie die obere Abdeckung.
- (3) Wischen Sie mit einem weichen, trockenen Tuch Staub, Papier- und Klebstoffreste sowie sonstige Fremdstoffe vom Rollenhalter und der Papiertransportvorrichtung ab.

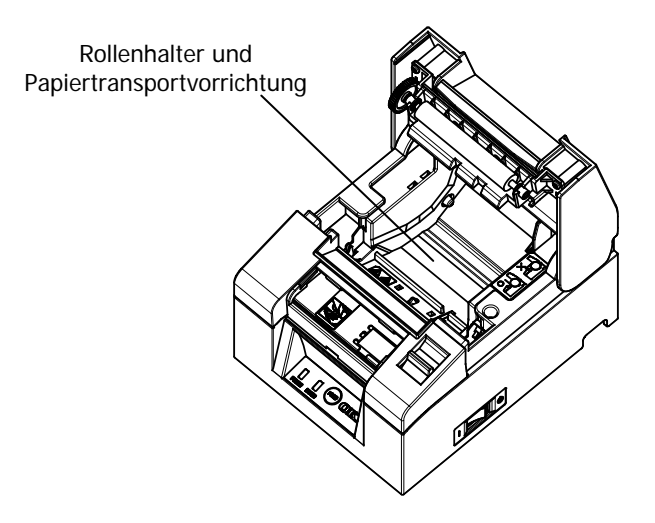

### 10-2. Reinigung der Druckwalze

- (1) Schalten Sie das Gerät aus.
- (2) Öffnen Sie die obere Abdeckung.
- (3) Wischen Sie mit einem weichen, trockenen Tuch Staub, Papier- und Klebstoffreste sowie sonstige Fremdstoffe von der Druckwalze ab.

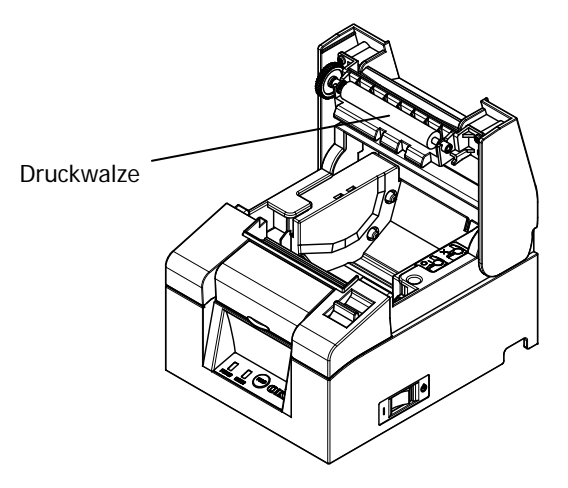

▲ Vorsicht: Achten Sie darauf, die Druckwalze nicht zu beschädigen oder zu verformen. Dellen auf der Druckwalze führen zu Lücken beim Drucken und/oder Störungen beim Papiervorschub.

### 10-3. Reinigung des Thermodruckkopfes

- (1) Schalten Sie das Gerät aus.
- (2) Öffnen Sie die obere Abdeckung.
- (3) Entfernen Sie mit einem Lösungsmittel auf Alkoholbasis alle schwarzen Papierpartikel und anderen Materialreste von der Oberfläche des Thermodruckkopfs.

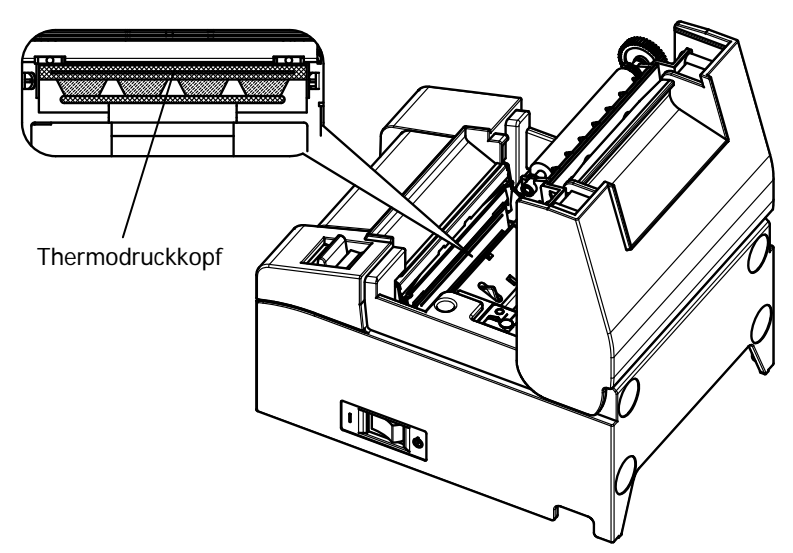

| ∆ Vorsicht:        | Der Thermodruckkopf ist empfindlich und kann schnell<br>beschädigt werden. Reinigen Sie ihn vorsichtig mit einem                                                |
|--------------------|----------------------------------------------------------------------------------------------------|
| $\Delta$ Vorsicht: | weichen Tuch, um Beschädigungen zu vermeiden.<br>Der Thermodruckkopf ist nach dem Drucken heiß. Lassen<br>Sie ihn etwa zehn Minuten abkühlen, bevor Sie mit der |
| ∆ Vorsicht:        | Reinigung beginnen.<br>Elektrostatische Aufladung kann den Thermodruckkopf                                                                                      |
|                    | beschädigen. Setzen Sie ihn daher möglichst keiner<br>elektrostatischen Aufladung aus.                                                                          |
| ∆ Vorsicht:        | Bevor Sie den Drucker einschalten, warten Sie bitte, bis<br>der Alkohol des Lösungsmittels vollständig getrocknet<br>ist.                                       |
| ∆ Vorsicht:        | Verwenden Sie nur Lösungsmittel auf Alkohol- oder<br>Isopropylalkoholbasis.                                                                                     |

# 11. Schnittstelle

### 11-1. Serielle Schnittstelle

#### (1) Angaben zur Übertragungsschnittstelle

| Übertragungs-<br>methode          | Asynchron                                                                                                    |  |  |  |  |
|-----------------------------------|----------------------------------------------------------------------------------------------------|--|--|--|--|
| Betriebsart                       | Vollduplex                                                                                                    |  |  |  |  |
| Eingangs-/<br>Ausgangsschaltkreis | Eingang: MAX211 oder gleichwertig<br>Ausgang: MAX211 oder gleichwertig                                                                                                    |  |  |  |  |
| Baudrate                          | 2400, 4800, 9600, 19200, 38400, 57600, 115200 bps<br>(Einrichtungseinstellungen)                                                                                                    |  |  |  |  |
| Übertragungscode-<br>Typ          | 7 oder 8 Bit                                                                                                    |  |  |  |  |
| Übertragungscode-<br>Format       | Startbits:       1 Bit         Stoppbits:       1 Bit         Datenbits:       7 oder 8 Bit (Einrichtungseinstellungen)         Parität:       Keine, ungerade, gerade         (Einrichtungseinstellungen)         Mark (1)         ST       b0       b1       b2       b3       b4       b5       b6       b7       PT       SP         Space (0)       Space (0)       Space (0)       Space (0)       Space (0)       Space (0) |  |  |  |  |
| Übertragungs-<br>sequenz          | LSB zu MSB                                                                                                    |  |  |  |  |
| Übertragungscode                  | JIS-Code                                                                                                    |  |  |  |  |
| Fehlerkontrolle                   | Paritätskontrolle (Einrichtungseinstellungen)                                                                                                    |  |  |  |  |
| Länge<br>Verbindungskabel         | Max. 15 m: (bei Stromversorgung über Netzbuchse)<br>Max. 2 m: (bei Stromversorgung über Schnittstelle)                                                                                                    |  |  |  |  |
| Protokoll                         | DSR/DTR, XON/XOFF (Einrichtungseinstellungen)                                                                                                    |  |  |  |  |

#### (2) Serielle Schnittstelle

| Pin-Nr. | Signal-<br>bezeichnung | Richtung | Signalleitungsbezeichnung                            |
|---------|------------------------|----------|------------------------------------------------------|
| 1       | SG                     | -        | Signal Ground (Signalmasse)                          |
| 2       | TXD                    | Ausgang  | Transmit Data (vom Drucker<br>übertragene Daten)     |
| 3       | RXD                    | Eingang  | Receive Data (vom Drucker<br>empfangene Daten)       |
| 4       | RTS                    | Ausgang  | Request to Send (Sendeanforderung)                   |
| 5       | CTS                    | Eingang  | Clear to Send (Sendeerlaubnis)                       |
| 6       | DSR                    | Eingang  | Data Set Ready (Einsatzbereitschaft der Gegenstelle) |
| 7       | SG                     | -        | Signal Ground (Signalmasse)                          |
| 8~19    | N.C                    | -        | No Connection (Keine Verbindung)                     |
| 20      | DTR                    | Ausgang  | Data Terminal Ready (Terminal bereit)                |
| 21~24   | N.C                    | -        | No Connection (Keine Verbindung)                     |
| 25      | INIT                   | Eingang  | Reset-Signal                                         |

# ▲ Vorsicht: Verwenden Sie am Steckverbinder eine Sicherungsschraube mit Zollgewinde.

(3) Verbindungskabel

Wir empfehlen, die Verbindung wie folgt einzurichten:

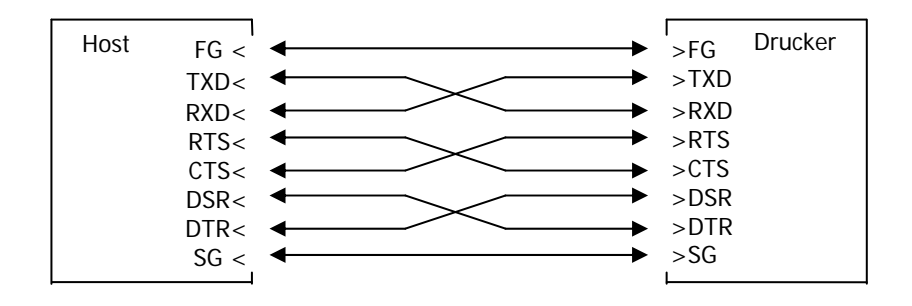

 $\Delta$  Vorsicht: Eine Stromversorgung über die Schnittstelle ist nicht zulässig.

### 11-2. USB-Schnittstelle

(1) Stecker Typ B: 4 Pins

| Pin-Nr. | Signal-<br>bezeichnung | Richtung            | Signalleitungsbezeichnung      |
|---------|------------------------|---------------------|--------------------------------|
| 1       | VBUS                   | Eingang             | VBUS                           |
| 2       | D-inB                  | Eingang/<br>Ausgang | D-                             |
| 3       | D+inB                  | Eingang/<br>Ausgang | D+                             |
| 4       | SG                     | -                   | Signal Ground<br>(Signalmasse) |

▲ Vorsicht: Verwenden Sie ein geschirmtes USB-Kabel.

### 11-3. LAN-Schnittstelle

#### (1) Stecker für LAN-Schnittstelle

| Pin-Nr. | Signal-<br>bezeichnung | Richtung | Signalleitungsbezeichnung |
|---------|------------------------|----------|---------------------------|
| 1       | TX+                    | Ausgang  | Ausgangsdaten             |
| 2       | TX-                    | Ausgang  | Ausgangsdaten             |
| 3       | RX+                    | Eingang  | Eingangsdaten             |
| 4       | N.C                    | -        | -                         |
| 5       | N.C                    | -        | -                         |
| 6       | RX-                    | Eingang  | Eingangsdaten             |
| 7       | N.C                    | _        | -                         |
| 8       | N.C                    | -        | -                         |

(2) LED

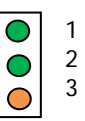

| Nr. | Bedeutung       | Beschreibung                                                              |
|-----|-----------------|---------------------------------------------------------------------------|
| 1   | 10BASE-T Link   | Leuchtet, wenn die Verbindung als 10BASE-T erkannt wurde                  |
| 2   | 100BASE-TX Link | Leuchtet, wenn die Verbindung als 100BASE-TX erkannt wurde                |
| 3   | Status          | Leuchtet eine gewisse Zeitspanne (50 ms),<br>wenn Pakete empfangen werden |

#### (3) DIP-Schalter

#### ▲ Vorsicht: Diese Schalter dienen zur Wartung. Lassen Sie sie daher während des normalen Betriebs immer auf AUS.

| Nr. | EIN                                              | AUS        |
|-----|--------------------------------------------------|------------|
| 1   | -                                                | Aus (fest) |
| 2   | Initialisierung der<br>Einstellungsinformationen | -          |
| 3   | Einstellungsinformationen                        | -          |
| 4   | Selbstdiagnose-Druck                             | -          |

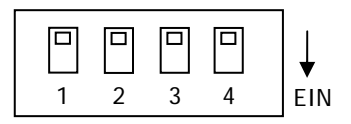

#### Verfahrensweise für Initialisierung der Einstellungen

- 1) Schalten Sie das Gerät aus.
- 2) Stellen Sie den DIP-Schalter Nr. 2 auf EIN.
- 3) Schalten Sie das Gerät ein. Die Initialisierung dauert etwa fünf Sekunden.
- 4) Schalten Sie das Gerät aus.
- 5) Stellen Sie den DIP-Schalter Nr. 2 auf AUS.

#### Verfahrensweise für Probedruck von LAN-Karte

- 1) Schalten Sie das Gerät aus.
- 2) Stellen Sie die DIP-Schalter Nr. 3 und 4 auf EIN.
- 3) Sobald das Gerät eingeschaltet wird, erfolgt ein Probedruck.
- 4) Schalten Sie das Gerät aus.
- 5) Stellen Sie die DIP-Schalter Nr. 3 und 4 auf AUS.

#### $\Delta$ Vorsicht: Seien Sie vorsichtig bei der Bedienung der DIP-Schalter.

### 11-4. Kassenschubladen-Anschlussbuchse

| Pin-Nr. | Signal-<br>bezeichnung | Richtung | Signalleitungsbezeichnung              |
|---------|------------------------|----------|----------------------------------------|
| 1       | FG                     | -        | Frame Ground (Gehäusemasse)            |
| 2       | *DRD1                  | Ausgang  | Antrieb Kassenschublade, Signal 1      |
| 3       | DRSNS1                 | Eingang  | Erkennung Kassenschublade,<br>Signal 1 |
| 4       | +24 V                  | -        | Stromversorgung für Antrieb            |
| 5       | *DRD2                  | Ausgang  | Antrieb Kassenschublade, Signal 2      |
| 6       | SG                     | -        | Signal Ground (Signalmasse)            |

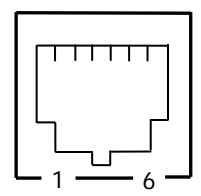

<Buchsenansicht>

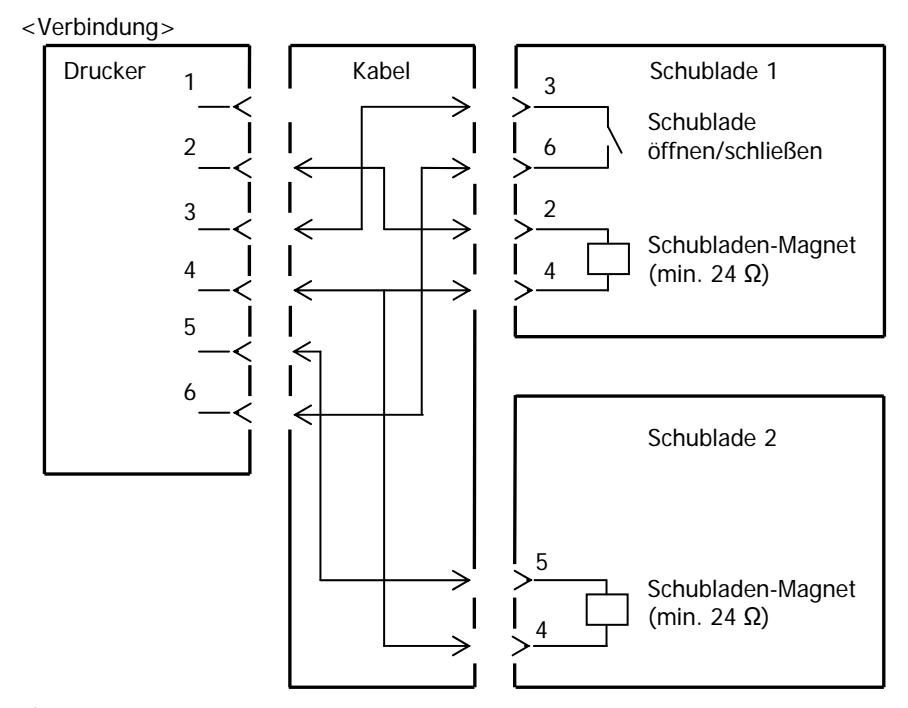

- A Vorsicht: Verwenden Sie ein geschirmtes Kassenschubladenkabel.
- ▲ Vorsicht: Eine gleichzeitige Schaltung beider Antriebe ist nicht möglich.
- ▲ Vorsicht: Die EIN-/AUS-Zeit (t1 und t2) für die Schublade können Sie über den Impulsbefehl (ESC p m t1 t2) festlegen.
- Δ Vorsicht: Achten Sie darauf, dass die Antriebs-Betriebsdauer der Schublade der folgenden Formel entspricht: EIN-Dauer/(EIN-Dauer + AUS-Dauer) ≤ 0,2
- ▲ Vorsicht: Lassen Sie die Stromversorgung der Schublade immer über den Drucker laufen (Pin 4 des Steckers).
- Δ Vorsicht: Verwenden Sie einen Schubladenmagneten mit einem Widerstand von mindestens 24 Ω. Bei weniger 24 Ω kann der Magnet durch zu hohe Stromstärken beschädigt werden.
- ▲ Vorsicht: Dieses Gerät ist mit einem speziellen Modularstecker für die Kassenschublade und das Kundendisplay ausgestattet. Verwenden Sie keine anderen Stecker wie zum Beispiel Telefonstecker.

#### 11-5. Technische Daten - elektrischer Anschluss

- (1) Bemessungsspannung Eingang: 100-240 V, 50-60 Hz
- (2) Bemessungsstrom Eingang:
- (3) Betriebsspannung: 24 V DC±10%
- (4) Leistungsaufnahme: Im Bereitschaftsmodus: Max. 3,0 W/durchschn. 0,1 A (USB- und serielle Schnittstelle) Max. 4,5 W/durchschn. 0,1 A (LAN-Schnittstelle)

1.1 A

Im Betrieb: Ca. 38 W/durchschn. 1,5 A (bei 24 V, 25 °C, Druckdichte 100 %, Papierbreite 80 mm, 9 % Druckbetrieb)

Hinweis: Antriebsstrom für Kassenschublade: Max. 1 A Es dürfen nicht zwei Schubladen gleichzeitig angetrieben werden.

Belegung des Netzteilsteckers

| Pin-Nr. | Signal-<br>bezeichnung |  |
|---------|------------------------|--|
| 1       | +24 V                  |  |
| 2       | SG                     |  |
| 3       | N.C                    |  |

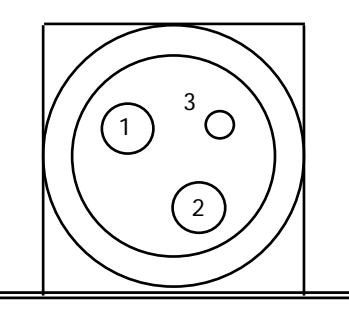

- $\Delta$  Vorsicht: Verwenden Sie für die Stromversorgung nur das von uns empfohlene Netzteil.
- ▲ Vorsicht: Wenn unser empfohlenes Netzteil nicht verwendet wird (Benutzer verwendet eigenes Gerät zur Stromversorgung), kann es zu Problemen wie schlechter Druckqualität, elektromagnetischen Störungen oder Leitungsrauschen kommen. Beachten Sie in diesem Fall bitte Folgendes:
  - Verwenden Sie ein Netzteil, das für die tatsächliche Leistungsaufnahme beim Drucken geeignet ist.
  - Stellen Sie bereits vorher sicher, dass es nicht zu elektrostatischer Aufladung, elektromagnetischen Störungen, Leitungsrauschen usw. kommen kann.

# 12. Technische Daten

### 12-1. Technische Daten - allgemein

- (1) Druckverfahren: Thermodirektdruck
- (2) Druckgeschwindigkeit: Maximal 220 mm/s (nur schwarz-weiß)
- (3) Druckauflösung: 8 Punkte/mm (0,125 mm)
- (4) Verhältnis zwischen Anzahl der gedruckten Spalten und Schriftgröße

Basisschrift ((Breite)x(Höhe) in Punkt)

|                                             | Papierbreite: 58 mm                   |                                       |  |
|---------------------------------------------|---------------------------------------|---------------------------------------|--|
|                                             | 32-Spalten-Druck                      | 35-Spalten-Druck                      |  |
| ANK: Schriftart A                           | 32 Spalten: 12x24                     | 35 Spalten: 12x24                     |  |
| ANK: Schriftart B                           | 38 Spalten: 10x24<br>42 Spalten: 9x24 | 42 Spalten: 10x24<br>46 Spalten: 9x24 |  |
| ANK: Schriftart C                           | 48 Spalten: 8x16                      | 52 Spalten: 8x16                      |  |
| ANK: Schriftart A<br>Erweiterungsschriftart | 32 Spalten: 12x24                     | 35 Spalten: 12x24                     |  |
| ANK: Schriftart B<br>Erweiterungsschriftart | 38 Spalten: 10x24<br>42 Spalten: 9x24 | 42 Spalten: 10x24<br>46 Spalten: 9x24 |  |

#### Basisschrift ((Breite)x(Höhe) in Punkt)

|                                             | Papierbreite: 80 mm                   |                                       |
|---------------------------------------------|---------------------------------------|---------------------------------------|
|                                             | 42-Spalten-Druck                      | 48-Spalten-Druck                      |
| ANK: Schriftart A                           | 42 Spalten: 12x24                     | 48 Spalten: 12x24                     |
| ANK: Schriftart B                           | 51 Spalten: 10x24<br>56 Spalten: 9x24 | 57 Spalten: 10x24<br>64 Spalten: 9x24 |
| ANK: Schriftart C                           | 64 Spalten: 8x16                      | 72 Spalten: 8x16                      |
| ANK: Schriftart A<br>Erweiterungsschriftart | 42 Spalten: 12x24                     | 48 Spalten: 12x24                     |
| ANK: Schriftart B<br>Erweiterungsschriftart | 51 Spalten: 10x24<br>56 Spalten: 9x24 | 57 Spalten: 10x24<br>64 Spalten: 9x24 |

#### (5) Zeichensätze

Alphanumerisch (95), Erweiterungsgrafik (128×20), internationale Zeichen (48), Sonderzeichen (845)

#### (6) Schriftgröße

|                                                     | Basisschriftart                 |                           | Letter-Schriftart            |                                |
|-----------------------------------------------------|---------------------------------|---------------------------|------------------------------|--------------------------------|
|                                                     | (Breite)x<br>(Höhe) in<br>Punkt | (Breite)x<br>(Höhe) in mm | (Breite)x<br>(Höhe) in Punkt | (Breite)x<br>(Höhe) in mm      |
| ANK:<br>Schriftart A                                | 12 x 24                         | 1,5 x 3,0                 | 11 x 22                      | 1,375 x 2,75                   |
| ANK:<br>Schriftart B                                | 10 x 24<br>9 x 24               | 1,25 x 3,0<br>1,125 x 3,0 | 9 x 17<br>9 x 17             | 1,125 x 2,125<br>1,125 x 2,125 |
| ANK:<br>Schriftart C                                | 8 x 16                          | 1,0 x 2,0                 | 8 x 13                       | 1,0 x 1,625                    |
| ANK:<br>Schriftart A<br>Erweiterungs-<br>schriftart | 12 x 24                         | 1,5 x 3,0                 | 12 x 24                      | 1,5 x 3,0                      |
| ANK:<br>Schriftart B<br>Erweiterungs-<br>schriftart | 10 x 24<br>9 x 24               | 1,25 x 3,0<br>1,125 x 3,0 | 9 x 22<br>9 x 22             | 1,125 x 2,75<br>1,125 x 2,75   |

(Hinweis) Die Anzahl der gedruckten Spalten, die Schriftgröße und die verfügbaren Zeichensätze hängen vom Druckermodell und/oder der Region ab.

(7) Umrissdarstellung

**Standardmodell** 

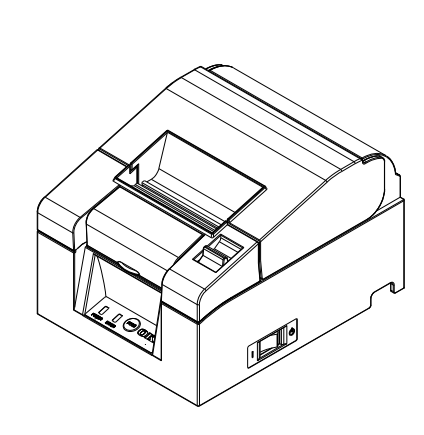

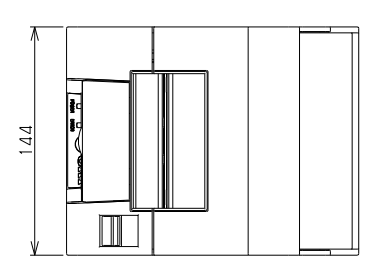

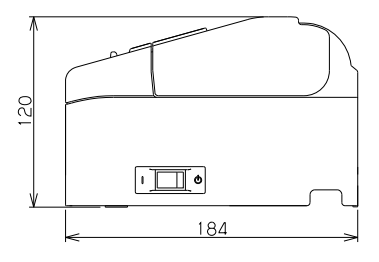

Modell mit integriertem Netzteil

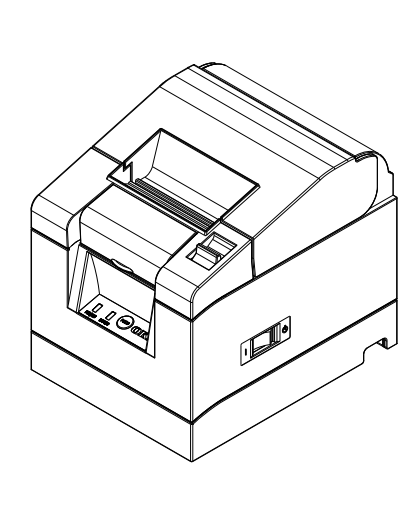

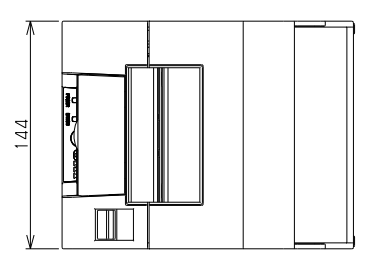

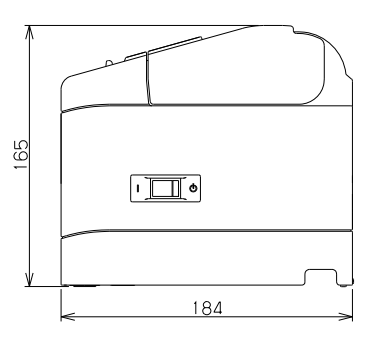

#### 12-2. Technische Daten - Schneidwerk

(1) Schnittmethode: Partieller Schnitt (Papier bleibt an einer Stelle verbunden)

▲ Vorsicht: Verwenden Sie das Schneidwerk nicht konstant mit mehr als 10 Schnitten pro Minute (mehr als 1 Schnitt pro 6 Sekunden). Anderenfalls kann es zu Störungen kommen.

#### 12-3. Technische Daten - Wechsel der Papierrollen

- (1) Einlegemethode: Die Papierrollen werden manuell eingesetzt.
- (2) Papier fast alle: Meldung, wenn das verbleibende Papier nicht ausreicht.

#### $\Delta$ Vorsicht: Es wird ein Kerndurchmesser von 18 mm unterstützt.

#### 12-4. Technische Daten - Schnittstelle

- (1) Seriell (RS-232C)
- (2) USB (USB 2.0 Full Speed)
- (3) LAN (10BASE/100BASE-T)

### 12-5. Technische Daten - Umgebungsbedingungen

| (1) | Temperatur      |                                  |                      |
|-----|-----------------|----------------------------------|----------------------|
|     | In Betrieb      | Betrieb gewährleistet bei:       | 0 °C-40 °C           |
|     |                 | Druckqualität gewährleistet bei: | 5 °C-35 °C           |
|     | Außer Betri     | eb                               | -5 °C-60 °C          |
|     | Transport o     | der Lagerung (Verpackung)        | -20 °C-60 °C         |
| (2) | Luftfeuchtigkei | t                                |                      |
|     | In Betrieb      | Betrieb gewährleistet bei:       | 10 %-95 % relativ    |
|     |                 |                                  | (keine Kondensation) |
|     |                 | Druckqualität gewährleistet bei: | 10 %-85 % relativ    |
|     |                 |                                  | (keine Kondensation) |
|     | Außer Betri     | eb                               | 8 %-95 % relativ     |
|     |                 |                                  | (keine Kondensation) |
|     | Transport o     | der Lagerung (Verpackung)        | 5 %-95 % relativ     |
|     |                 |                                  | (keine Kondensation) |
|     |                 |                                  |                      |

(3) Maximale Feuchtkugeltemperatur 29 °C

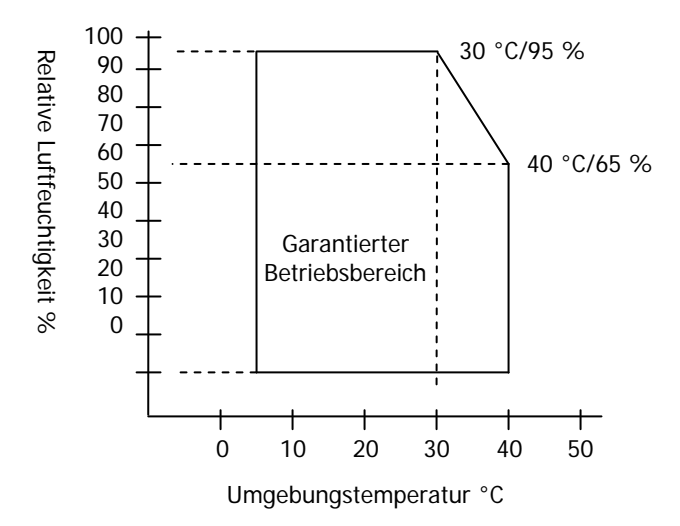

#### 12-6. Technische Daten - Lebensdauer

(1) Lebensdauer Drucker 20 Millionen Zeilen (bei Verwendung des empfohlenen 75-µm-Papiers)

(2) Lebensdauer Thermodruckkopf

Länge: 100 km (bei Verwendung des empfohlenen 75-µm-Papiers) Impulse: 100 Millionen Impulse (bei Verwendung des empfohlenen 75-µm-Papiers)

(3) Lebensdauer Schneidwerk

Papierdicke 75 μm: 1,5 Millionen Schnitte (bei Verwendung des empfohlenen 75-μm-Papiers) 65 μm/85 μm: 1,0 Million Schnitte

# 13. Sicherheitshinweise zur Benutzung

### 13-1. Hinweise zum Umgang mit Thermopapier

- (1) Hohe Druckgeschwindigkeiten können zum Verwischen des Ausdrucks führen. Um ein Verwischen zu vermeiden, wählen Sie eine geeignete Druckgeschwindigkeit, oder wählen Sie eine geeignete Kombination aus Druckgeschwindigkeit und Druckdichte.
   (Siehe Kap. 9 Spezialmodus: 9-2. Einrichtung ändern.)
- (2) Zeichen aus einem nicht standardmäßigen Zeichensatz erscheinen beim Ausdruck in einer Schrift mit dünnen Serifen o. ä. sehr blass. Verwenden Sie in diesem Fall eine fett ausgezeichnete, serifenlose Schrift.
- (3) Sie erreichen qualitativ hochwertige Ausdrucke mit gleichmäßigem Erscheinungsbild (ohne Dehnung oder Stauchung), wenn Sie das Papier vor dem nächsten Druckvorgang bzw. nach dem Abschneiden mindestens 1 mm (8 Rasterpunkte) vorschieben.
- (4) Beim sequenziellen Drucken kann eine langsame Datenübertragung zu weißen Streifen auf dem Ausdruck führen, da Druckvorgang und Druckpausen wechselweise erfolgen. Drucken Sie daher im Batchmodus ("Batch (COM IF)", "Batch (COM IF)"), wenn die Druckqualität entscheidend ist.

(Siehe Kap. 9 Spezialmodus: 9-2. Einrichtung ändern.)

- (5) Mit einem Menübefehl kann der obere Papierrand auf 12 mmm oder 3 mm eingestellt werden. Wenn der obere Rand auf 3 mm festgelegt ist, müssen Sie den Ausdruck jedes Mal entfernen, wenn der Druckvorgang mit dem Abschneiden des Papiers beendet wird, da das Papier vor dem nächsten Drucken zurückgezogen wird. Anderenfalls kann das teilweise geschnittene Papier einreißen oder die Schneidkante geknickt werden, was zum Papierstau führt. Verwenden Sie außerdem für jeden Druckvorgang mindestens 30 mm Papier.
- (6) Eine hoch eingestellte Druckdichte (110 % und mehr) kann bei niedrigen Temperaturen je nach Druckmuster ein verwischtes oder unregelmäßiges Ergebnis zur Folge haben. Reduzieren Sie daher die Druckgeschwindigkeit, wenn die Druckqualität entscheidend ist.

(Siehe Kap. 9 Spezialmodus: 9-2. Einrichtung ändern.)

(7) Wechseln Sie während des Druckvorgangs nicht von schmalerem auf breiteres Papier (z. B. 58 mm auf 80 mm). Wenn Sie sehr schmales Papier verwenden, kann ein Teil des Thermodruckkopfes direkt mit der Druckwalze in Verbindung kommen. Dadurch verschleißt der Druckkopf schneller und die Druckqualität verschlechtert sich. Da die Klinge auch an Stellen ohne Papier schneidet, kann sie abstumpfen und die Schnittleistung nachlassen. Wechseln Sie während des Druckvorgangs nicht auf Papier mit anderer Breite.
- (8) Wenn das Papier über längere Zeit im Drucker belassen wird, kann es sich wellen und das Druckergebnis blass erscheinen lassen. Ziehen Sie es daher vor dem nächsten Drucken 20-30 mm vor, wenn der letzte Druckvorgang schon länger zurückliegt.
- (9) Wenn andere als die empfohlenen Papiersorten verwendet werden, können die angegebene Druckqualität und/oder Lebensdauer des Thermodruckkopfes nicht zugesichert werden. Insbesondere Papiersorten, die Na+, K+ oder CI- enthalten, können die Lebensdauer des Thermodruckkopfes beträchtlich verkürzen.
- (10) Die Verwendung eines anderen als des empfohlenen Netzteils kann verwischte und/oder unregelmäßige Druckergebnisse zur Folge haben. Verwenden Sie daher nur das empfohlene Netzteil.
- (11) Beim Papierrollenwechsel oder Schließen der oberen Abdeckung kann das Papier verschmutzen oder einreißen. Ziehen Sie es daher vor dem Drucken um 20-30 mm vor.

# 13-2 Hinweise zum Umgang mit dem Schneidwerk

- Verwenden Sie das Schneidwerk nicht konstant mit mehr als 10 Schnitten pro Minute (mehr als 1 Schnitt pro 6 Sekunden). Anderenfalls kann es zu Störungen kommen.
- (2) Entfernen Sie das Papier nicht während des Schneidvorgangs. Dies kann zu Störungen wie z. B. einem Papierstau führen.
- (3) Wenn der obere Rand mit 3 mm festgelegt ist, müssen Sie den Ausdruck jedes Mal entfernen, wenn der Druckvorgang mit dem Abschneiden des Papiers beendet wird, da das Papier vor dem nächsten Drucken zurückgezogen wird. Anderenfalls kann es zu Störungen wie z. B. einem Papierstau kommen.

# 13-3. Hinweise zum Druck von Strichcodes/2D-Codes

- Bei der Verwendung von dickem Papier sollten die Druckgeschwindigkeit und die Druckdichte entsprechend angepasst werden. Prüfen Sie vor dem regulären Einsatz, ob der Druck zuverlässig erfolgt, da es je nach Einsatzumgebung und Luftfeuchtigkeit bei dickem Papier zu einem Verwischen des Ausdrucks kommen kann.
  (Siehe Kap. 9 Spezialmodus: 9-2. Einrichtung ändern.)
- (2) Passen Sie bei 2D-Codes die Druckgeschwindigkeit und Druckdichte so an, dass eine gute Erkennungsleistung erzielt wird. Die Lesbarkeit unterscheidet sich je nach Modulbreite, Druckdichte, Umgebungstemperatur, Thermopapier und Leistung des Lesegeräts. Überprüfen Sie die korrekte Erkennung daher vor dem regulären Einsatz des Druckers. (Siehe Kap. 9 Spezialmodus: 9-2. Einrichtung ändern.)

(3) Wird ein Strichcode am oberen Ende des Papiers (beim ersten Einzug) oder am unteren Ende des Papiers (nach Abschluss des Einzugs) gedruckt, so sollte die Lesbarkeit überprüft werden, da die Präzision des Papiervorschubs eventuell nachlässt.

# 13-4. Hinweise zur Benutzung der USB-Schnittstelle

- (1) Schließen Sie den Drucker direkt an den Host an.
- (2) Schalten Sie den Drucker an, bevor Sie einen Druckvorgang auslösen.
- (3) Kommt es während des Druckens zu einem Fehler, beheben Sie ihn und starten Sie einen erneuten Druckversuch.
- (4) Schalten Sie während des Druckvorgangs den Drucker nicht aus und stecken Sie auch das USB-Kabel nicht aus. Schalten Sie den Host-Computer nach Möglichkeit nicht in einen Energiesparmodus (Standby, Ruhezustand o. ä.). Stecken Sie das USB-Kabel aus und wieder ein oder schalten Sie den Drucker aus und wieder ein, wenn er auch nach der Ausführung der oben beschriebenen Schritte nicht richtig funktioniert. Wenn der Drucker dann immer noch nicht richtig funktioniert, starten Sie den Host-Computer neu.

# 13-5. Hinweise zur Aufstellung

- Verwenden Sie den Drucker nur in geschlossenen Räumen. Die Verwendung im Freien kann durch Staub und andere Faktoren zu Fehlfunktionen des Druckers führen.
- (2) Halten Sie den Drucker mit beiden Händen an den Seiten der mittleren Abdeckung fest, wenn Sie ein Kabel einstecken oder das Gerät verrücken wollen. Wenn Sie den Drucker an der oberen Abdeckung festhalten, kann diese sich öffnen.

# 13-6. Hinweise zur Benutzung eines Modularsteckers

(1) Dieses Gerät ist mit einem speziellen Modularstecker für die Kassenschublade und das Kundendisplay ausgestattet. Verwenden Sie keine anderen Stecker wie zum Beispiel Telefonstecker.

# Oki Kontaktdetails

### Oki Systems (UK) Ltd

Blays House Wick Road Egham Surrey TW20 0HJ

Tel: +44 (0) 1784 274300 Fax: +44 (0) 1784 274301 http://www.oki.co.uk

### Oki Systems Ireland Limited

The Square Industrial Complex Tallaght Dublin 24

Tel: +353 (0) 1 4049590 Fax: +353 (0)1 4049591 http://www.oki.ie

### Oki Systems Ireland Limited -Northern Ireland

19 Ferndale Avenue Glengormley BT36 5AL Northern Ireland

Tel: +44 (0) 7767 271447 Fax: +44 (0) 1 404 9520 http://www.oki.ie

Technical Support for all Ireland: Tel: +353 1 4049570 Fax: +353 1 4049555 E-mail: tech.support@oki.ie

### OKI Systems (Czech and Slovak), s.r.o.

Futurama Business Park -Sokolovská 651/136A 186 00 Praha 8 Czech Republic

Tel: +420 224 890158 Fax: +420 22 232 6621 Website: www.oki.cz, www.oki.sk

### Oki Systems (Deutschland) GmbH

Hansaallee 187 40549 Düsseldorf

Tel: +49 (0) 211 / 5266-0 Fax: +49 (0) 211 59 33 45 Website: www.oki.deinfo@oki.de

Albania, Bosnia, Bulgaria, Croatia, Cyprus, Estonia, Greece, Israel, Latvia, Lithuania, Macedonia, Romania, Serbia, Slovenia

### CEE Export Group: OKI Systems (Poland) Ltd

ul. Domaniewska 42 02-672 Warsaw Poland

Tel: +48 (0) 22 448 65 00 Fax: +48 (0) 22 448 65 0 E-mail: tech@oki.com.pl

### Oki Systèmes (France) S.A.

Zone Šilic - Immeuble Osaka 21 rue du Jura CS 90277 94633 RUNGIS Cedex Paris Tél: Standard 0820 200 410 (0.096/min depuis une ligne fixe\*) Hotline 01 76 54 21 50 (n° non surtaxé)

Website: www.oki.fr

### OKI Systems (Magyarország) Kft.

Capital Square Tower 2 7th Floor H-1133 Budapest, Váci út 76 Hungary Telefon: +36 1 814 8000 Telefax: +36 1 814 8009 Website: www.okihu.hu

### OKI Systems (Italia) S.p.A.

via Milano, 11, 20084 Lacchiarella (MI)

Tel: +39 (0) 2 900261 Fax: +39 (0) 2 90026344 Website: www.oki.it

### OKI Systems (Polska) Sp. z o.o

Platinium Business Park II, 3rd Floor ul. Domaniewska 42 02-672 Warsaw Poland Tel: +48 22 448 65 00 Fax: +48 22 448 65 01 Wabsite: www.eki.com.pl

Website: www.oki.com.pl E-mail: oki@oki.com.pl Hotline: 0800 120066 E-mail: tech@oki.com.pl

### OKI Europe Limited, Sucursal em Portugal

Av. Quinta Grande 53 7° D Alfragide 2614-521 Amadora Portugal

Tel: +351 21 470 4200 Fax: +351 21 470 4201 Website:www.oki.pt E-mail : oki@oki.pt

### Oki Service Serviço de apoio técnico ao Cliente

Tel: 214 727 660 E-mail : okiserv@oki.pt

### OKI Systems Rus, LLC (Russia)

Sector B, 3rd Floor, Svyatogor-4 Business Center10/4, Letnikovskaya str.115114, Moscow

Tel: +7 495 276 5060 Fax: +7 495 258 6070 e-mail: info@oki.ru Website: www.oki.ru

Technical support: Tel: +7 495 564 8421 e-mail: tech@oki.ru

### Oki Systems (Österreich)

Campus 21 Businesszentrum Wien Sued Liebermannstrasse A02 603 22345 Brun am Gebirge

Tel: +43 223 6677 110 Service-Hotline: +43 (0) 2236/677 110-501 Website: www.oki.at

### OKI Europe Ltd. (Ukraine)

Raisy Opkinoy Street,8 Building B, 2<sup>nd</sup> Floor, Kiev 02002 Ukraine

Tel: +380 44 537 5288 e-mail: event@oki.ua Website: www.oki.ua

### OKI Sistem ve Yazıcı Çözümleri Tic. Ltd. **Ş**ti.

Harman sok Duran Is Merkezi, No:4, Kat:6, 34394, Levent İstanbul

Tel: +90 212 279 2393 Faks: +90 212 279 2366 Web: www.oki.com.tr

### Oki Systems (Belgium)

Medialaan 24 1800 Vilvoorde

Helpdesk: 02-2574620 Fax: 02 2531848 Website: www.oki.be

### OKI Systems (Danmark) a-s

Herstedøstervej 27 2620 Albertslund Danmark

Adm.: +45 43 66 65 00 Fax: +45 43 66 65 90 E-mail: salg@oki.dk / support@oki.dk Website: www.oki.dk

### Oki Systems (Finland) Oy

Polaris Capella Vänrikinkuja 3 02600 Espoo

Tel: +358 (0) 207 900 800 Fax: +358 (0) 207 900 809 Website: www.oki.fi

### Oki Systems (Holland) b.v.

Neptunustraat 27-29 2132 JA Hoofddorp

Helpdesk: 0800 5667654 Tel: +31 (0) 23 55 63 740 Fax: +31 (0) 23 55 63 750 Website: www.oki.nl

### Oki Systems (Norway) AS

Tevlingveien 23 N-1081 Oslo

Tel: +47 (0) 63 89 36 00 Telefax: +47 (0) 63 89 36 01 Website: www.oki.no

Var vänlig kontakta din Återförsäljare i första hand, för konsultation. I andra hand kontakta

### Oki Systems (Sweden) AB

Borgafjordsgatan 7 Box 1193 164 26 Kista

Tel. +46 (0) 8 634 37 00 e-mail: info@oki.se Website: www.oki.se

### Oki Systems (Schweiz)

Baslerstrasse 15 CH-4310 Rheinfelden

Support deutsch +41 61 827 94 81 Support français +41 61 827 94 82 Support italiano +41 061 827 9473

Tel: +41 61 827 9494 Website: www.oki.ch

# Oki Data Americas Inc. (United States • États-Unis)

2000 Bishops Gate Blvd. Mt. Laurel, NJ 08054 USA

Tel: 1-800-654-3282 Fax: 1-856-222-5247 http://WWW.OKIPRINTINGSOLUTIONS.COM http://my.okidata.com

### Oki Data Americas Inc. (Canada • Canadá)

4140B Sladeview Crescent Unit 7 & 8 Mississauga, Ontario Canada L5L 6A1

Tél: 1-905-608-5000 Téléc: 1-905-608-5040 http://WWW.0KIPRINTINGSOLUTIONS.COM

### Oki Data Americas Inc. (América Latina (OTRO))

2000 Bishops Gate Blvd. Mt. Laurel, NJ 08054 USA Tel (Español): 1-856-222-7496 1-856-222-5276 Fax: 1-856-222-5260 Email: LASatisfaction@okidata.com

### Oki Data de Mexico, S.A. de C.V.

Mariano Escobedo #748, Piso 8 Col. Nueva Anzures C.P. 11590, México, D.F.

Tel: 52-555-263-8780 Fax: 52-555-250-3501 http://WWW.OKIPRINTINGSOLUTIONS.COM

### Oki Data do Brasil Informática Ltda.

Av. Alfredo Egídio de Souza Aranha, 100 - 5° Andar - Bloco C Chácara Santo Antonio - São Paulo, SP - Brasil CEP: 04726-170

Tel: 55-11-3543-5500 (Grande São Paulo) 0800-11-5577 (Demais localidades) Fax: 55-11-3444-3501 email: okidata@okidata.com.br HTTP://www.okiprintingsolutions.com

### Argentina/Chile/Paraguay/Perú/ Uruguay Oki Data Americas, Inc.

Sucursal Argentina Ugarte 3610 Piso 4°(1605) Olivos Buenos Aires, Argentina

TEL: +54 11 5288 7500 Fax: +54 11 5288 7599

### Colombia/Ecuador/Venezuela/ Centroamérica y Caribe Oki Data Americas, Inc.

Sucursal Colombia Carrera 13 #97-51, Oficina 101 Bogotá Colombia

TEL: +57 1 704 5159

### Oki Data (Singapore) Pte. Ltd.

438A Alexandra Road #02-11/12, Lobby 3, Alexandra Technopark Singapore(119967)

Tel: (65) 6221 3722 Fax: (65) 6594 0609 http://www.okidata.com.sg

### Oki Systems (Thailand) Ltd.

1168/81-82 Lumpini Tower, 27th Floor Rama IV Road Tungmahamek, Sathorn Bangkok 10120

Tel: (662) 679 9235 Fax: (662) 679 9243/245 http://www.okisysthai.com

### Oki Data (Australia) Pty Ltd.

Level1 67 Epping Road, Macquarie Park

NSW 2113, Australia

Tel: +61 2 8071 0000 (Support Tel: 1800 807 472) Fax: +61 2 8071 0010 http://www.oki.com.au

### **OKI Data New Zealand**

8 Antares Place Rosedale, Auckland, 0632 New Zealand

Tel: (64) 9 477 0500 Fax: (64) 9 477 0549 http://www.oki.co.nz/

### Oki Data(S) P Ltd. Malaysia Rep Office

Suite 21.03, 21st Floor Menara IGB, Mid Valley City, Lingkaran Syed Pura 59200, Kuala Lumpur, Malaysia

Tel: (60) 3 2287 1177 Fax: (60) 3 2287 1166

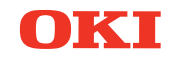

# PT330/331

# Guía del usuario

# PREFACIO

Se han realizado todos los esfuerzos posibles para garantizar que la información de este documento sea completa y exacta y esté actualizada. El fabricante no asume ninguna responsabilidad por los resultados de errores que estén fuera de su control. El fabricante tampoco puede garantizar que los cambios realizados por otros fabricantes en software y equipos a los que se hace referencia en este manual no afectarán a la vigencia de la información contenida en él. La mención de productos de software fabricados por otras compañías no constituye necesariamente la aprobación del fabricante.

Aunque se ha hecho todo lo posible para que este documento sea preciso y útil, no garantizamos en forma alguna, expresa o implícita, la precisión o integridad de la información contenida en el mismo.

Todos los derechos reservados por Oki Data Corporation. No debe realizar copias, transferencias, traducciones o acciones relacionadas no autorizadas. Debe obtener permiso escrito de Oki Data Corporation antes de hacer nada de lo descrito anteriormente. © 2011 Oki Data Corporation

OKI es una marca registrada de Oki Electric Industry Co., Ltd.

Energy Star es una marca comercial de United States Environmental Protection Agency.

Microsoft, Windows, Windows Server y Windows Vista son marcas registradas de Microsoft Corporation.

Apple, Macintosh, Rosetta, Mac y Mac OS son marcas registradas de Apple Inc.

Otros nombres de productos y marcas mencionados son marcas registradas o marcas comerciales de sus respectivos propietarios.

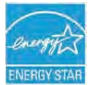

Como participante del programa Energy Star, el fabricante ha determinado que este producto se ajusta a las directrices de eficiencia energética de Energy Star.

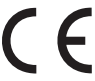

Este producto cumple los requerimientos de las Directivas del Consejo 2014/30/EU (EMC), 2014/35/EU (LVD), 2014/53/EU (RED) y 2011/65/EU(RoHS), según las enmiendas aplicables, relativas a la armonización de la legislación de los Estados miembros sobre la compatibilidad electromagnética, baja tensión, equipos terminales de radio y telecomunicaciones, y productos que utilizan energía, restricción sobre el uso de ciertas sustancias peligrosas en aparatos eléctricos y electrónicos.

Los cables siguientes fueron usados para evaluar este producto en conformidad con la directiva EMC 2014/30/EU y otras configuraciones podrían afectar dicha conformidad.

| TIPO DE CABLE | LONGITUD<br>(METROS) | NÚCLEO | FUNDA |
|---------------|----------------------|--------|-------|
| Alimentación  | 2.0                  | ×      | ×     |
| USB           | 5.0                  | ×      | ~     |
| Serie (25pin) | 15.0                 | ×      | ~     |
| LAN           | 5.0                  | ×      | ×     |
| Cajón         | 1.8                  | ×      | ×     |

**ADVERTENCIA:** Este es un producto de Clase A, tal y como se define en EN55022. En un entorno doméstico, este producto podría provocar interferencias de radio, en cuyo caso el usuario deberá adoptar las medidas adecuadas.

# FABRICANTE

Oki Data Corporation, 4-11-22 Shibaura, Minato-ku, Tokio 108-8551, Japón

Para todas las consultas de tipo general, de soporte y ventas, póngase en contacto con el distribuidor local.

# IMPORTADOR PARA LA UE/REPRESENTANTE AUTORIZADO

OKI Europe Limited (que comercializa como Oki Printing Solutions)

Blays House Wick Road Egham Surrey, TW20 OHJ Reino Unido

Para todas las consultas de tipo general, de soporte y ventas, póngase en contacto con el distribuidor local.

# INFORMACIÓN MEDIOAMBIENTAL

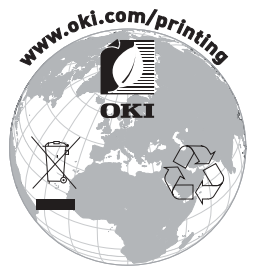

Following information is only for the province of Buenos Aires in Argentine:

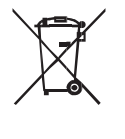

La siguiente información es solo para Argentina El uso de este símbolo indica que este producto no puede ser tratado como residuos domésticos.

Asegúrese que este producto se deseche correctamente, Usted ayudara a evitar posibles consecuencias negativas para el medio ambiente y la salud humana, que podrían derivarse de la incorrecta manipulación de este producto.

Para mas información sobre el reciclaje de este producto, consulte con nuestro.

# Descripción de los símbolos de seguridad que aparecen en el equipo

| No. | Símbolo     | Descripción                                                                                                    |
|-----|-------------|----------------------------------------------------------------------------------------------------|
| 1   | I           | <b>"ENCENDIDO" (alimentación)</b><br>Para indicar la conexión a la red eléctrica, al menos<br>para los interruptores o sus posiciones.                                                  |
| 2   | Ċ           | Modo en espera<br>Para identificar el interruptor o la posicion en la<br>cual parte del equipo se enciende para llevarlo a la<br>posición de modo en espera.                            |
| 3   | $\triangle$ | Alerta/precaución general<br>Para identificar una alerta/precaución general.                                                                                                    |
| 4   |             | Cuidado, superficie caliente<br>Para indicar que el punto indicado puede estar<br>caliente y no se debe tocar sin prestar atención.                                                     |
| 5   |             | <b>Corriente directa</b><br>Para indicar en la placa de características que el<br>equipo es solo compatible con corriente directa;<br>para identificar los terminales correspondientes. |
| 6   | $\sim$      | <b>Corriente alterna</b><br>Para indicar en la placa de características que el<br>equipo es solo compatible con corriente alterna;<br>para identificar los terminales correspondientes. |

# Tabla de contenidos

| 1. Apariencia y nombre de los componentes             | 5  |
|-------------------------------------------------------|----|
| 1-1. Nombres de los componentes                       | 5  |
| 1-2. Contenido del paquete ······                     | 6  |
| 2. Adaptador de CA······                              | 7  |
| 3. Especificaciones del papel······                   | 8  |
| 3-1. Ancho del papel······                            | 8  |
| 3-2. Grosor del papel······                           | 8  |
| 3-3. Rollo de papel······                             | 8  |
| 3-4. Papel térmico recomendado                        | 9  |
| 4. Preparación ······                                 | 10 |
| 4-1. Conexión del cable de interfaz (a la impresora)  | 11 |
| 4-2. Conexión del cable de interfaz (al PC)           | 13 |
| 4-3. Conexión del cable de expulsión del cajón        | 15 |
| 4-4. Conexión del adaptador y el cable de CA          |    |
| 4-5. Extracción del adaptador de CA                   |    |
| 4-6. Instalación de la impresora                      | 20 |
| 4-7. Encendido                                        | 24 |
| 4-8. Instalación del software de la impresora         | 25 |
| 5. Colocación del papel ······                        | 26 |
| 5-1. Apertura de la tapa superior                     |    |
| 5-2. Valor de configuración del ancho del papel       |    |
| (Ancho: 58 mm/80 mm)                                  |    |
| 5-3. Colocación del papel·····                        | 30 |
| 5-4. Cierre de la tapa superior                       | 32 |
| 6. Panel de control                                   | 33 |
| 6-1. Panel de control ·····                           | 33 |
| 6-2. Indicaciones de error ·····                      | 34 |
| 7. Prevención y eliminación de atascos de papel······ |    |
| 7-1. Prevención de atascos de papel                   |    |
| 7-2. Eliminación de atascos de papel·····             | 36 |
| 7-3. Si la cubierta superior no se abre               | 37 |
| 8. Solución de problemas                              | 40 |
| 8-1. Problemas en el encendido y otros errores        | 40 |
| 8-2. Problemas de la cuchilla                         | 40 |
| 8-3. Problemas de impresión                           | 41 |
| 9. Modo especial (Test Print, Setup Menu)             | 42 |
| 9-1. Prueba de impresión                              |    |
|                                                       |    |

| 9-2. Cambio de la configuración                                | 44       |
|----------------------------------------------------------------|----------|
| 9-3. Setup Settings (Valores de configuración)                 | 54       |
| 9-4. Hex Dump (Volcado hexadecimal)                            | 60       |
| 9-5. Command Trace                                             | 61       |
| 9-6 Sample Print (Impresión de muestra)                        | 62       |
| 10 l impieza regular                                           | 67       |
| 10-1. Limpieza del soporte del papel y su recorrido            | 67       |
| 10-2. Limpieza del rodillo de la platina                       | 68       |
| 10-3 Limpieza del cabezal térmico                              | 69       |
| 11. Interfaz.                                                  | 70       |
| 11-1. Interfaz serie ······                                    | 70       |
| 11-2. Interfaz USB ······                                      | 73       |
| 11-3. Interfaz LAN ······                                      | 74       |
| 11-4. Conector de expulsión del cajón ·····                    | 76       |
| 11-5. Especificaciones de alimentación ······                  | 78       |
| 12. Especificaciones ······                                    | 79       |
| 12-1. Especificaciones generales                               | 79       |
| 12-7 Especificaciones de la cuchilla                           | 82       |
| 12.2. Especificaciones de suministro del rollo de nanel        | 02<br>Q2 |
| 12-3. Especificaciones de la interfaz                          | 02       |
|                                                                | 82       |
| 12-5. Especificaciones medioambientales                        | 83       |
| 12-6. Especificaciones de fiabilidad                           | 84       |
| 13. Precauciones de uso·····                                   | 85       |
| 13-1. Precauciones relacionadas con el papel                   | 85       |
| 13-2. Precauciones relacionadas con la cuchilla                | 86       |
| 13-3. Precauciones de impresión de código de barras/código 2D. | 86       |
| 13-4. Precauciones de uso de la interfaz USB                   | 87       |
| 13-5. Precauciones de instalación ······                       | 87       |
| 13-6. Precauciones de uso del conector de tipo modular         | 87       |
|                                                                |          |

# 1. Apariencia y nombre de los componentes

# 1-1. Nombres de los componentes

# Modelo estándar

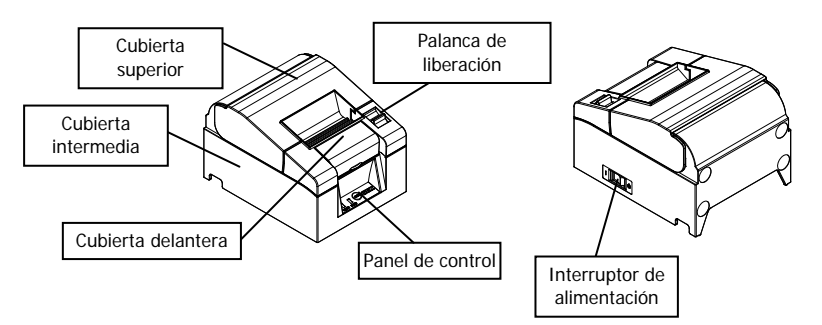

### Modelo con fuente de alimentación incorporada

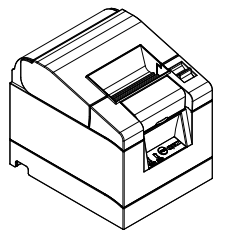

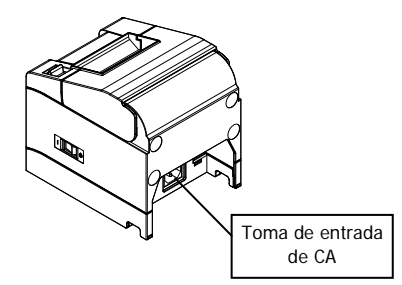

- Cubierta superior Se abre para reponer el papel.
- Palanca de liberación Se utiliza para abrir la cubierta superior.
- Interruptor de alimentación Enciende o apaga la impresora.
- Panel de control Contiene los interruptores de funcionamiento de la impresora y los testigos luminosos que indican el estado de la impresora.
- Cubierta delantera Se puede quitar en caso de atascos de la cuchilla o cuando la tapa superior no se abre.
- Toma de entrada de CA Conecte el cable de alimentación de CA aquí.

# 1-2. Contenido del paquete

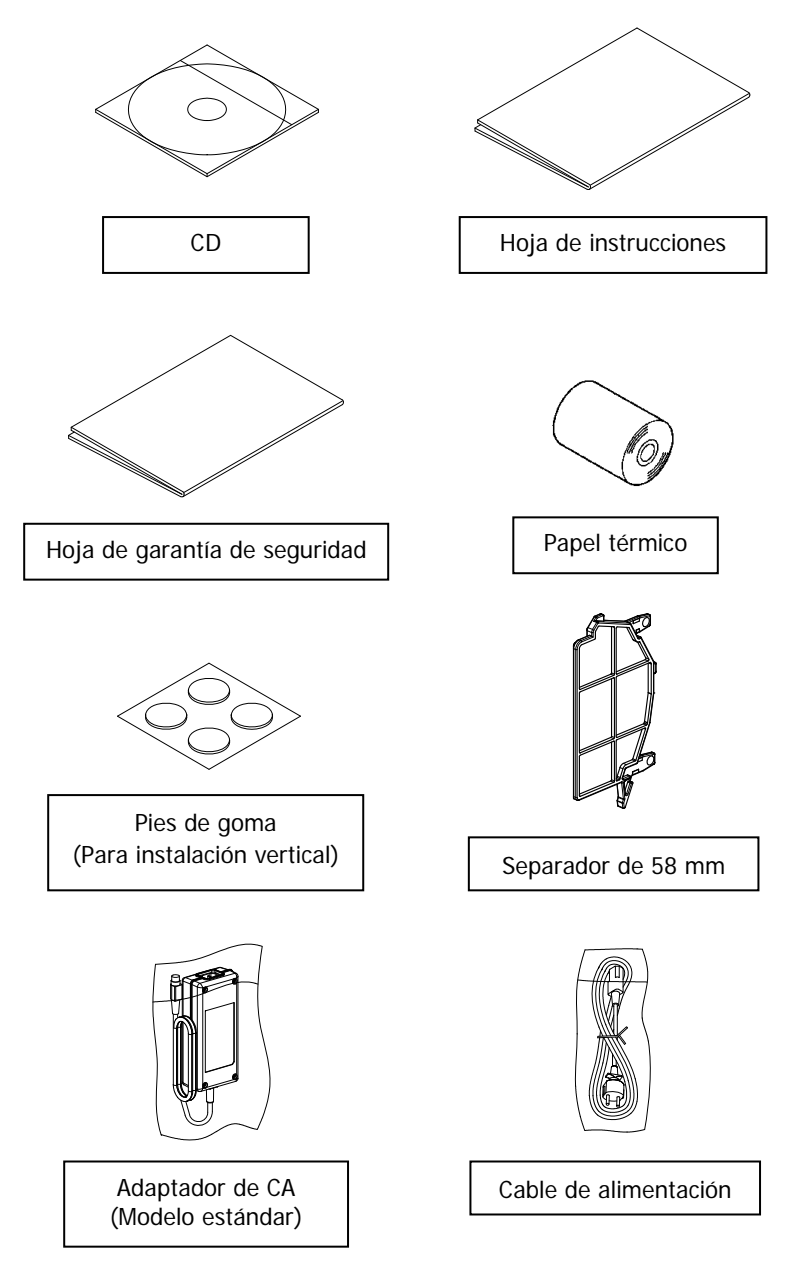

# 2. Adaptador de CA

Utilice únicamente el adaptador de CA que se especifica a continuación.

| Artículo        | N.°          | Comentarios                                                        |
|-----------------|--------------|--------------------------------------------------------------------|
| Adaptador de CA | KA02951-0120 | Entrada: De 100 a 240 V CA, 50-60Hz<br>Salida: 24 V DC ± 5%, 1,5 A |

 $\Delta$  Precaución: Utilice únicamente adaptadores de CA autorizados.  $\Delta$  Precaución: No utilice el adaptador de CA incluido con cualquier otro equipo eléctrico que no sea esta impresora.

# 3. Especificaciones del papel

Utilice únicamente el rollo de papel térmico que se especifica a continuación.

# 3-1. Ancho del papel

- Papel de 80 mm  $80mm_{-1.0}^{0}$
- Papel de 58 mm  $58mm_{-1.0}^{0}$

# 3-2. Grosor del papel

• 65 a 85 µm

# 3-3. Rollo de papel

- Diámetro exterior: Ø 83 mm o menos
- Diámetro interno: Ø 12 ± 0,5 mm (interior) / Ø 18 ± 0,5 mm (exterior)
- Superficie de impresión: Fuera del rollo
- Tratamiento del extremo del papel paper: El rollo de papel no debe estar pegado a la base. El final del papel tampoco debe doblarse hacia atrás.
- ▲ Precaución: No utilice rollos que tengan bordes desiguales ni bordes con pedazos de papel sobresaliendo. Este tipo de papel puede provocar problemas de inestabilidad en la alimentación, lo que a su vez supone problemas en la impresora.

# 3-4. Papel térmico recomendado

| Fabricante                                 | Nombre del<br>producto | Característica de calidad                                             | Grosor<br>del papel | Densi-<br>dad |
|--------------------------------------------|------------------------|-----------------------------------------------------------------------|---------------------|---------------|
| Oji Paper<br>Co., Ltd.                     | PD160R                 | Papel térmico monocromo<br>(tipo de conservación de alta<br>calidad)  | 75 µm               | 100%          |
|                                            | PD190R                 | Papel térmico monocromo<br>(tipo de conservación de<br>calidad media) | 75 µm               | 100%          |
| Nippon<br>Paper<br>Industries<br>Co., Ltd. | TF60KS-E               | Papel térmico monocromo<br>(tipo normal)                              | 75 µm               | 100%          |
|                                            | TP60KS-F1              | Papel térmico monocromo<br>(tipo de conservación de<br>calidad media) | 75 µm               | 100%          |
|                                            | TF50KS-E               | Papel térmico monocromo<br>(tipo normal)                              | 65 µm               | 100%          |
|                                            | TF62KS-E               | Papel térmico monocromo<br>(tipo normal)                              | 85 µm               | 100%          |

 $\triangle$  Precaución: El uso de papel no recomendado puede causar daños en el cabezal de la impresora, mala calidad de impresión, etc.

# 4. Preparación

No se suministra ningún cable de la impresora con el producto. Consiga un cable de impresora adecuado para la interfaz del producto. Si tiene alguna pregunta, consulte con su distribuidor. Antes de conectar o desconectar los cables, asegúrese de lo siguiente:

- (1) La alimentación eléctrica de la impresora y todos los dispositivos conectados a la impresora están apagados.
- (2) El cable de alimentación del adaptador de CA se ha desconectado de la toma.
- ▲ Precaución: Cuando conecte los cables o desplace la impresora, sujete la parte central de la tapa de la impresora a ambos lados. Sujetar la cubierta superior puede provocar que se abra.

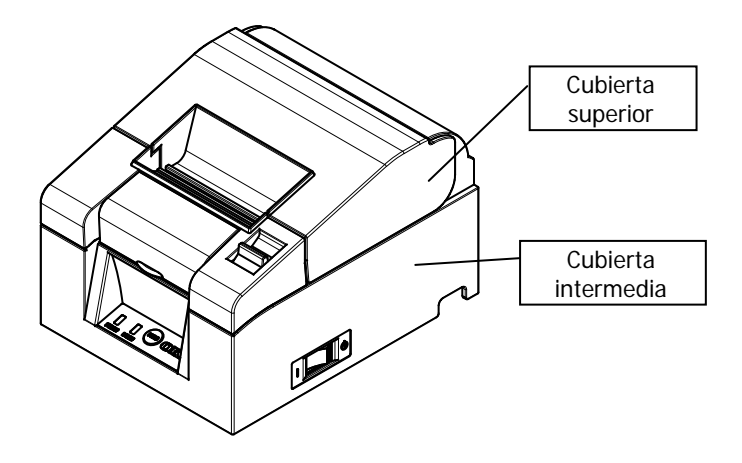

# 4-1. Conexión del cable de interfaz (a la impresora)

### 4-1-1 Impresoras con interfaces serie y USB

### Modelo estándar

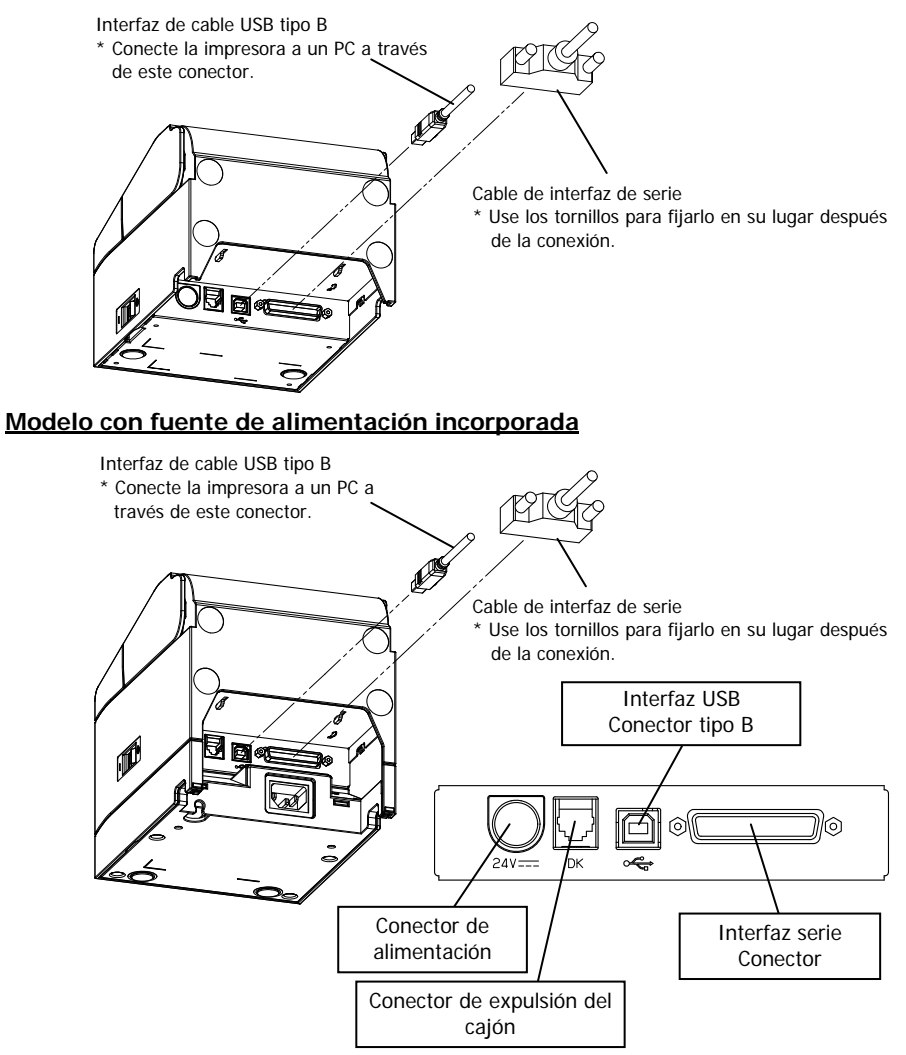

 $\Delta$  Precaución: No conecte las dos interfaces, la serie y la USB al mismo tiempo.

### 4-1-2 Impresoras con interfaces LAN

Modelo estándar

# Cable de interfaz LAN

### Modelo con fuente de alimentación incorporada

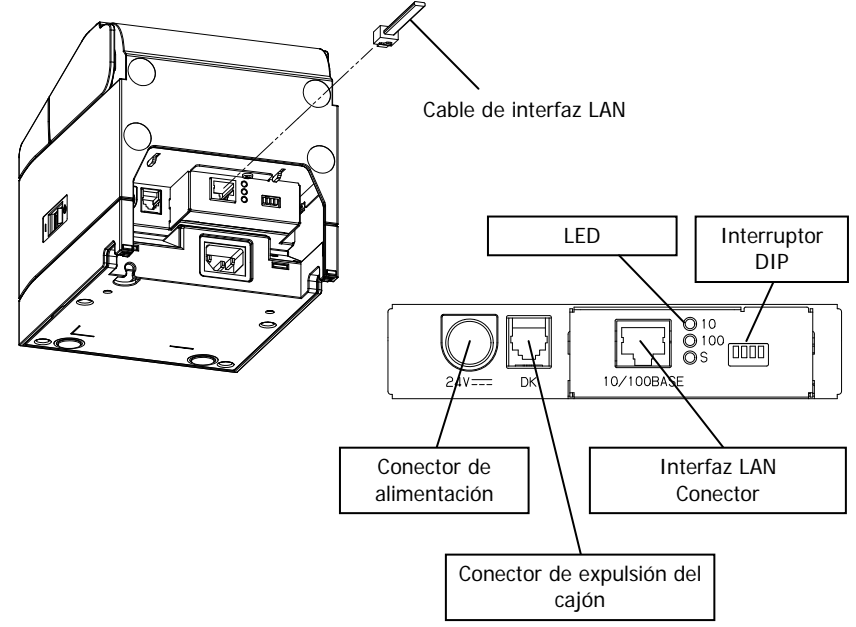

- ▲ Precaución: No toque los interruptores DIP durante el uso normal. Esto puede cambiar la configuración de red, deshabilitando la impresión normal.
- ▲ Precaución: Si el dispositivo está instalado en posición vertical, el cable LAN no puede utilizarse debido a su forma. Compruébelo antes de instalarlo.

# 4-2. Conexión del cable de interfaz (al PC)

### 4-2-1 Interfaz serie

(1) Conecte el conector del cable de interfaz serie al puerto serie del ordenador, como se muestra en la figura.

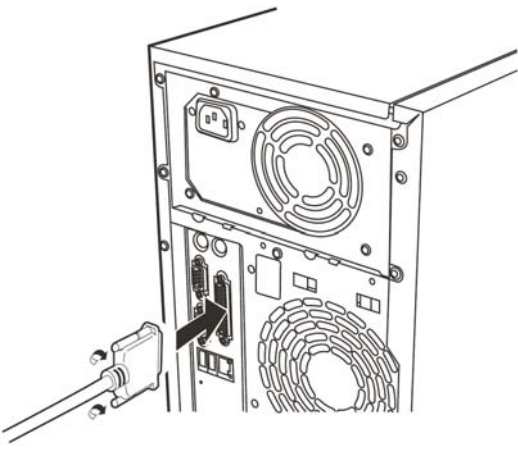

### 4-2-2 Interfaz USB

(1) Conecte el conector del cable de interfaz USB al puerto USB del ordenador, como se muestra en la figura.

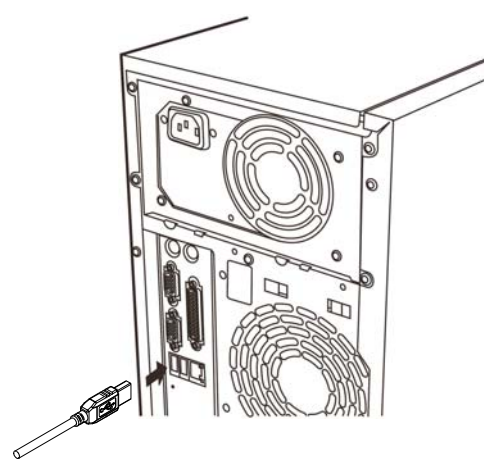

### 4-2-3 Interfaz LAN

(1) Conecte el conector del cable de interfaz LAN al puerto LAN del ordenador, como se muestra en la figura.

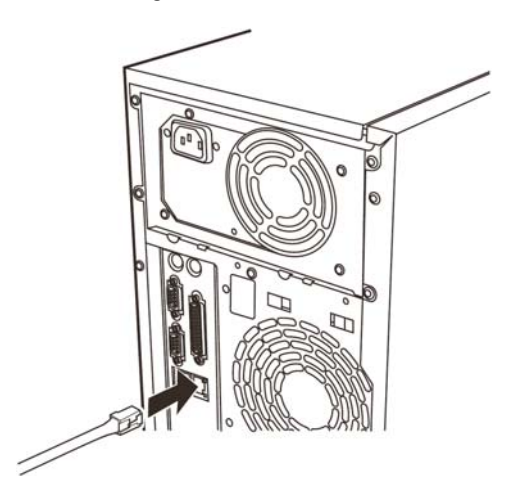

# 4-3. Conexión del cable de expulsión del cajón

### Modelo estándar

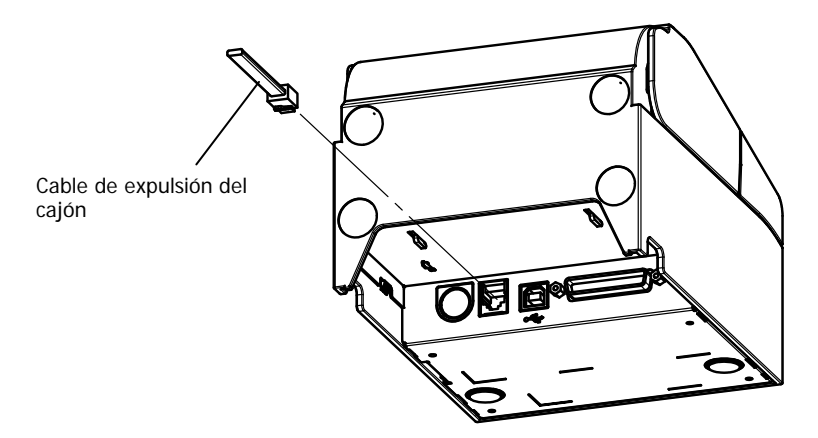

### Modelo con fuente de alimentación incorporada

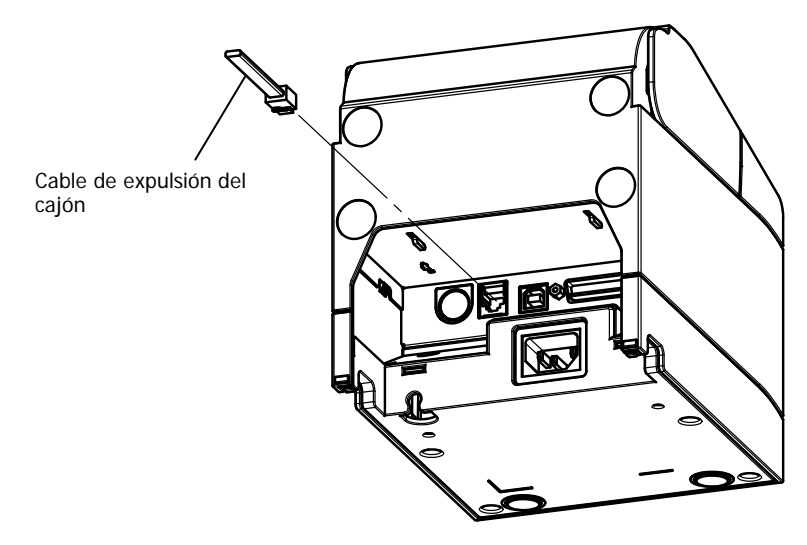

▲ Precaución: Este producto utiliza un conector modular específico para la caja registradora. No trate de usar otros tipos de conectores como los conectores de telefonía.

# 4-4. Conexión del adaptador y el cable de CA

## Modelo estándar

(1) Enchufe el conector del cable del adaptador de CA al conector de alimentación.

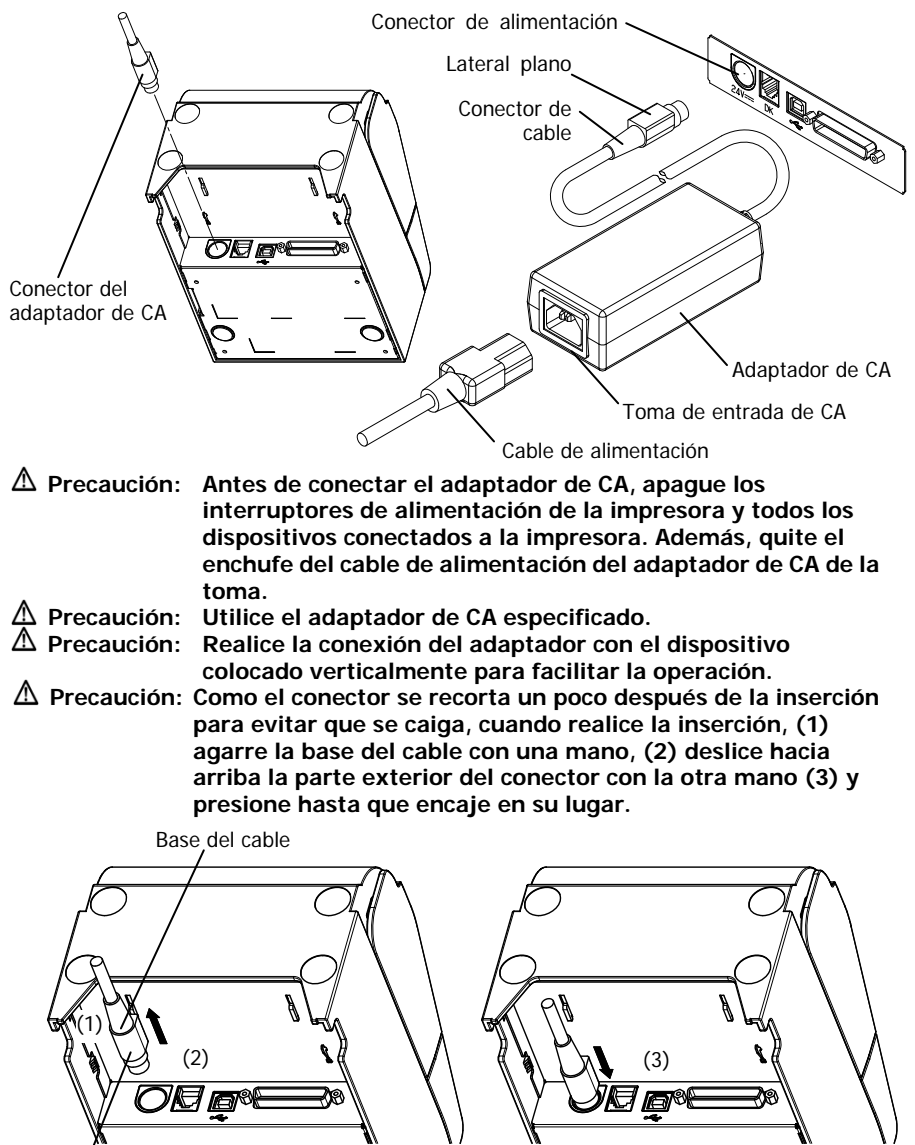

Sección exterior del conector

(2) Confirme que el cable esté en su sitio tirando suavemente de la base del cable tras su conexión.

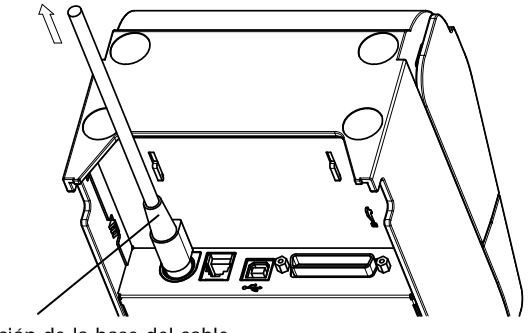

Sección de la base del cable

(3) Enchufe el conector de alimentación a la toma de entrada de CA del adaptador de CA.

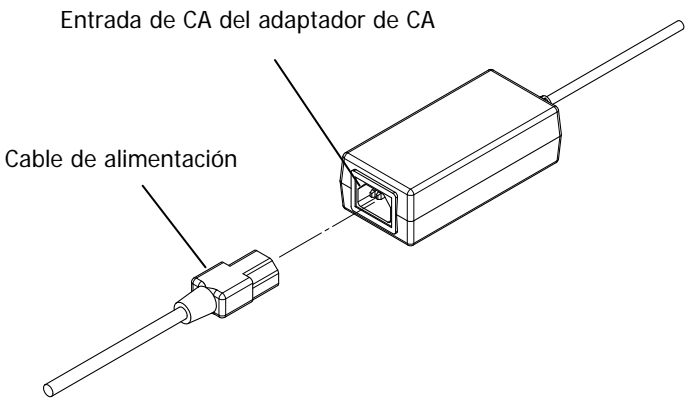

(4) Inserte la clavija del cable de alimentación en la toma.

### Modelo con fuente de alimentación incorporada

(1) Enchufe el conector de alimentación a la toma de CA.

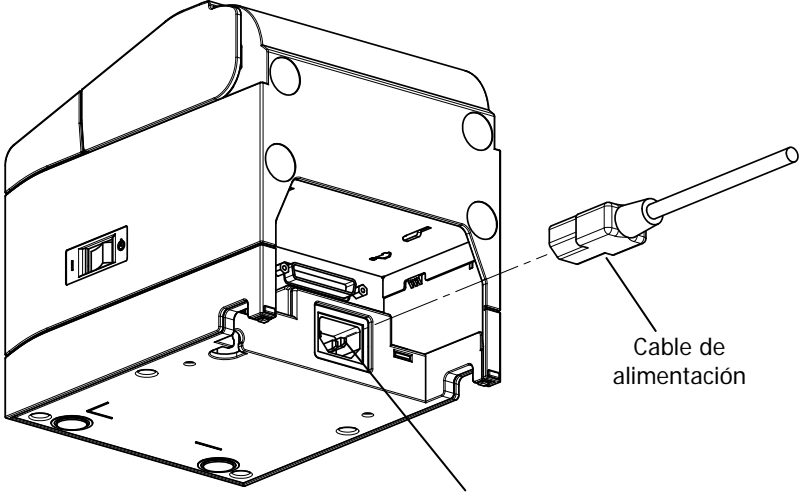

Toma de entrada de CA

| <b>▲ Precaución:</b>  | Antes de conectar el cable de alimentación, apague<br>los interruptores de alimentación de la impresora y<br>todos los dispositivos conectados a la misma. Además,<br>extraiga de la toma el enchufe del cable de<br>alimentación |
|-----------------------|----------------------------------------------------------------------------------------------------|
| ∆ Precaución:         | Realice la conexión del cable de alimentación con el<br>dispositivo colocado verticalmente para facilitar la<br>operación                                                                                                    |
| <b>▲ Precaución</b> : | Si el dispositivo está instalado en posición vertical,<br>utilice un cable de alimentación en ángulo recto.                                                                                                    |

(2) Inserte la clavija del cable de alimentación en la toma.

# 4-5. Extracción del adaptador de CA

Para quitar el cable del adaptador de CA, tire del mismo mientras sujeta la sección del conector en el lado del cable como se muestra en la siguiente figura. El bloqueo se libera, facilitando la extracción. Forzar el cable puede dañar la sección del conector.

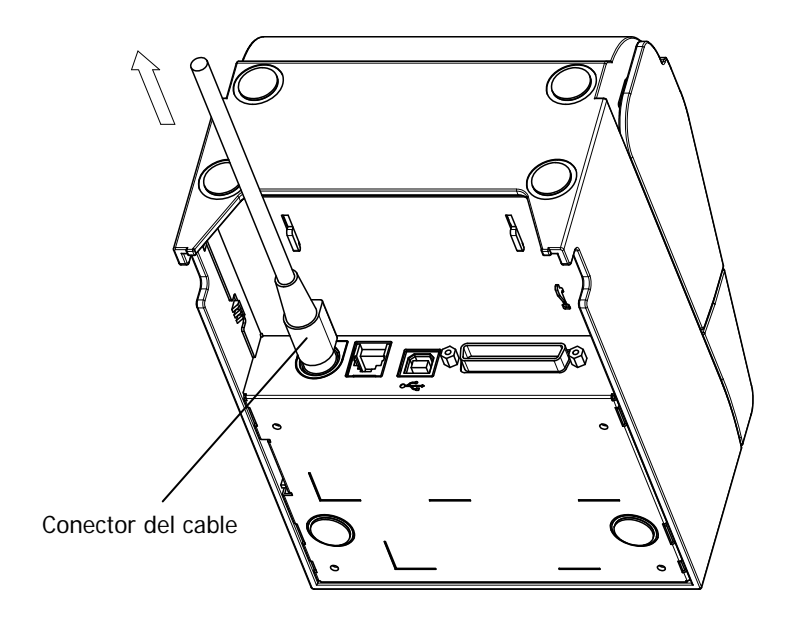

- ▲ Precaución: Antes de extraer el adaptador de CA, apague los interruptores de alimentación de la impresora y todos los dispositivos conectados a la misma. Además, quite el enchufe del cable de alimentación del adaptador de CA de la toma.
- ▲ Precaución: Realice la extracción del adaptador con el dispositivo colocado verticalmente para facilitar la operación.

# 4-6. Instalación de la impresora

Se puede realizar tanto una instalación horizontal (la salida del papel se encuentra en la parte superior) como vertical (la salida del papel se encuentra en la parte frontal).

En el caso de instalación vertical, colocar la cubierta opcional a prueba de salpicaduras puede proteger la impresora de agua.

La impresora también puede fijarse a la pared utilizando el soporte opcional de instalación en pared.

### Instalación horizontal

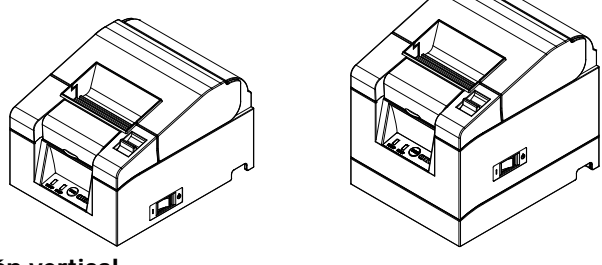

### Instalación vertical

Si la impresora se instala verticalmente, pegue los pies de goma en los huecos redondos de la cubierta posterior de la impresora.

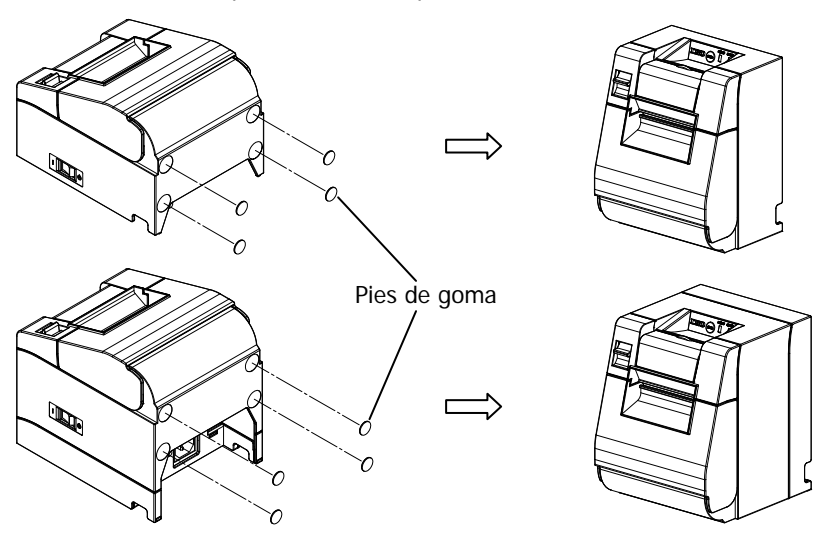

 $\Delta$  Precaución: Antes de pegar en los pies de goma, limpie la suciedad del interior de los huecos.

### Cubierta a prueba de salpicaduras (opcional)

Monte la cubierta a prueba de salpicaduras en la parte superior cuando la impresora está instalada verticalmente.

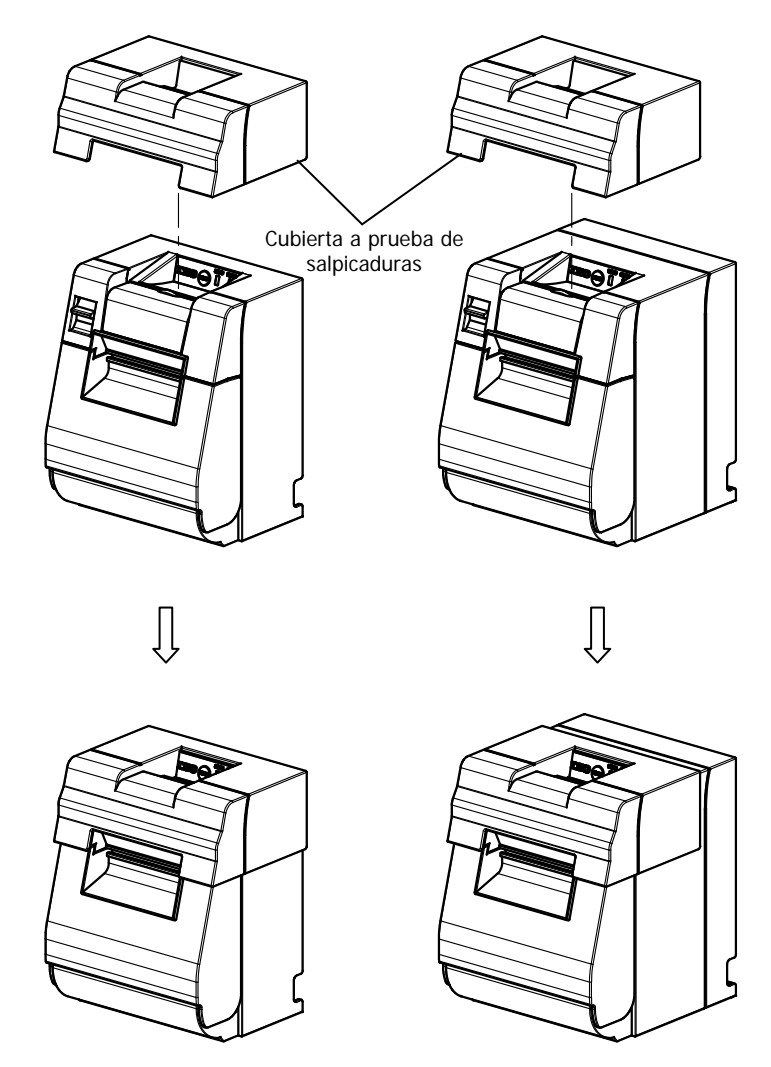

 $\Delta$  Precaución: La cubierta a prueba de salpicaduras sólo se utiliza para la instalación vertical.

### Soporte de instalación en pared (opcional)

Para instalar la impresora en la pared, siga el procedimiento que se indica a continuación:

 Monte dos tornillos metálicos (diámetro de rosca: ø 4 mm, diámetro de cabeza: ø 7 mm) en la pared, con 62 mm de separación entre sí en una línea horizontal, de tal manera que la longitud de cada tornillo de penetre en la pared sea al menos de 10 mm y la longitud que sobresalga por fuera sea de 2-4 mm.

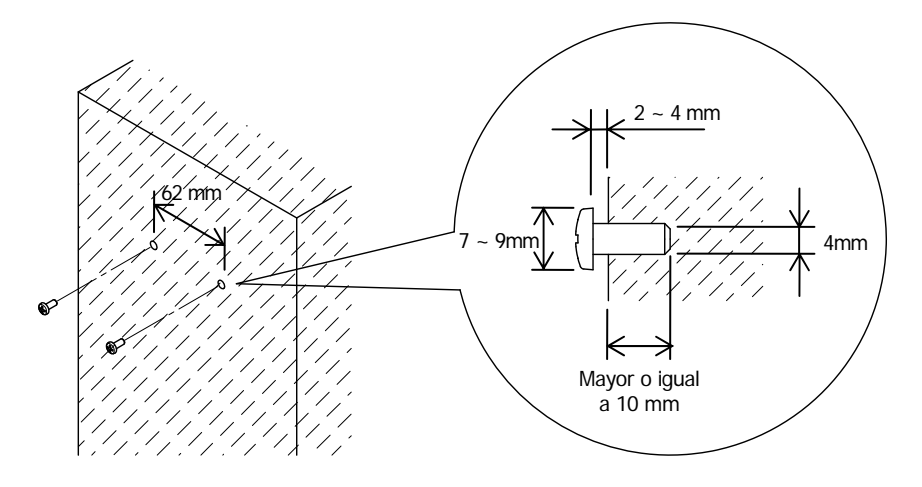

▲ Precaución: Con el fin de fijar firmemente la impresora, instale el soporte para colgar en la pared en una pared de hormigón, madera o metal. Se recomienda que el espesor de la pared sea de 10 mm o más. Use tornillos metálicos.

Es necesario que los tornillos de montaje en la pared tengan una fuerza de arranque de 150 N (15,3 kgf) o más.

▲ Precaución: El soporte de instalación en pared puede utilizarse únicamente para impresoras que utilicen un adaptador de CA externo (modelo estándar). (2) Acople el soporte de instalación en pared a la impresora y fíjelo bien con los tornillos incluidos.

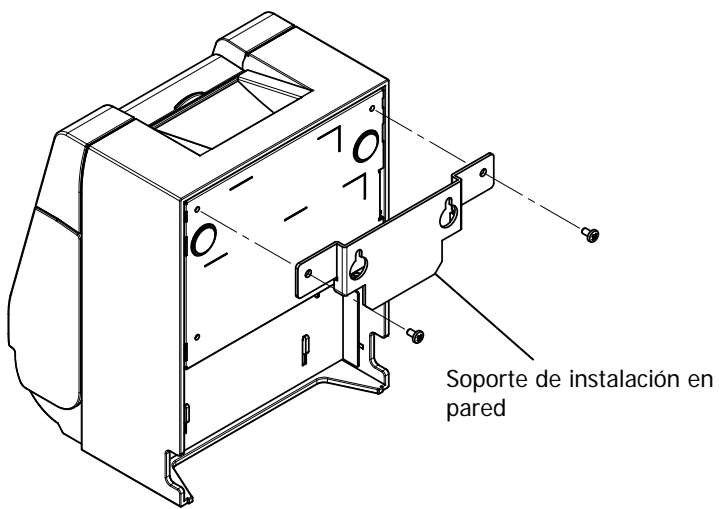

(3) Alinee los agujeros del soporte de instalación en pared con los tornillos montados en la pared y cuelgue la impresora de forma segura.

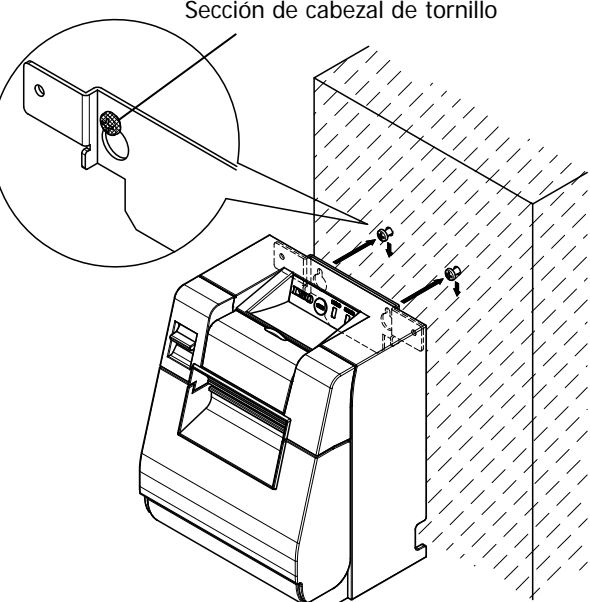

Sección de cabezal de tornillo

# 4-7. Encendido

- (1) Conecte el cable de alimentación según el apartado 4-4 previo.
- (2) Encienda el interruptor de alimentación en el lateral de la impresora. Después de conectar la alimentación, el testigo luminoso POWER del panel de control se iluminará.

### Modelo estándar

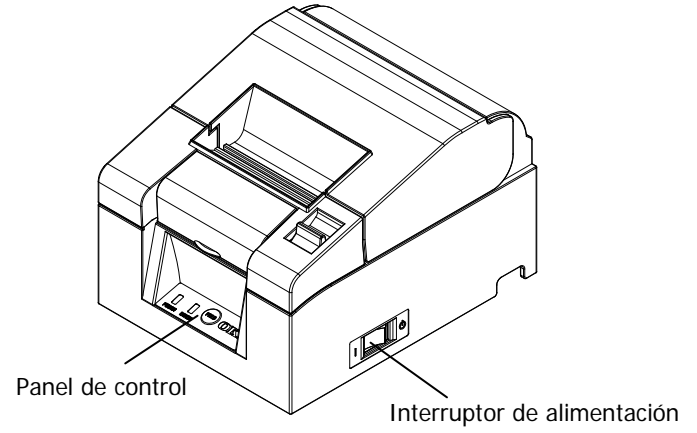

### Modelo con fuente de alimentación incorporada

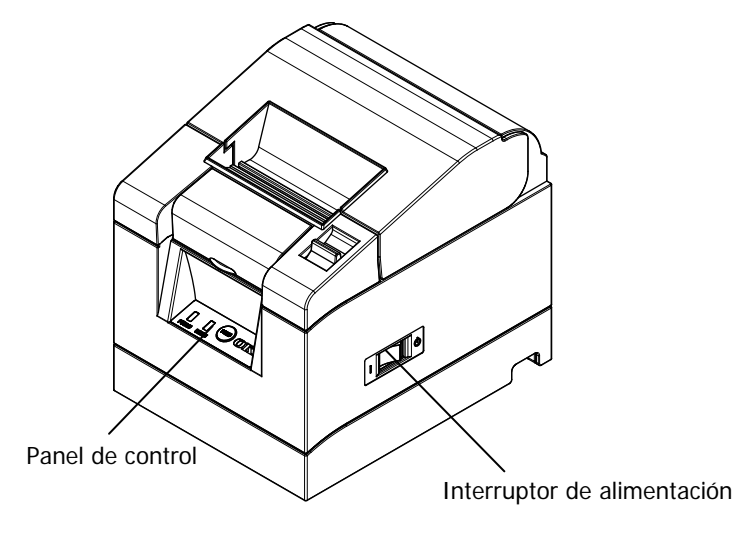

# 4-8. Instalación del software de la impresora

Consulte la "Installation Guide" (Guía de instalación) (\*1) del CD incluido para obtener instrucciones sobre la instalación del driver de la impresora y el software.

\*1: ¥Manuals¥PT330-331\_InstallGuide1\_en.pdf

La guía "Installation Guide" (Guía de instalación) también puede consultarse cargando el CD en la unidad correspondiente del ordenador y seleccionando "Manuals" en la pantalla "Setup" que aparece.

# 5. Colocación del papel

# 5-1. Apertura de la tapa superior

(1) Tire de la palanca de liberación en la dirección de la flecha y luego abra la tapa superior.

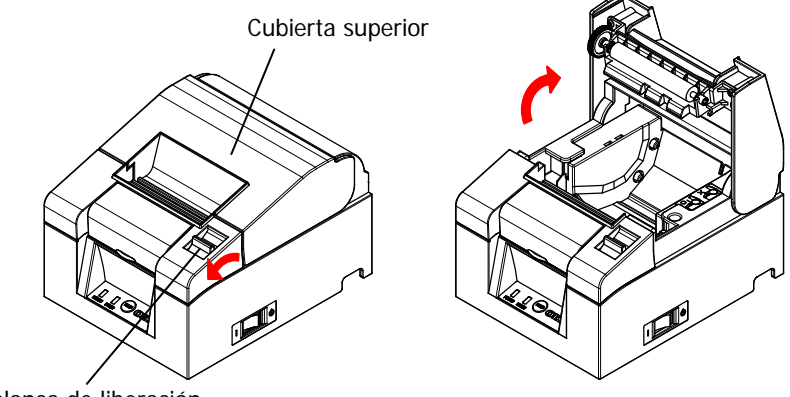

Palanca de liberación

▲ Precaución: Levante la cubierta hasta que esté en posición vertical para que se mantenga abierta.

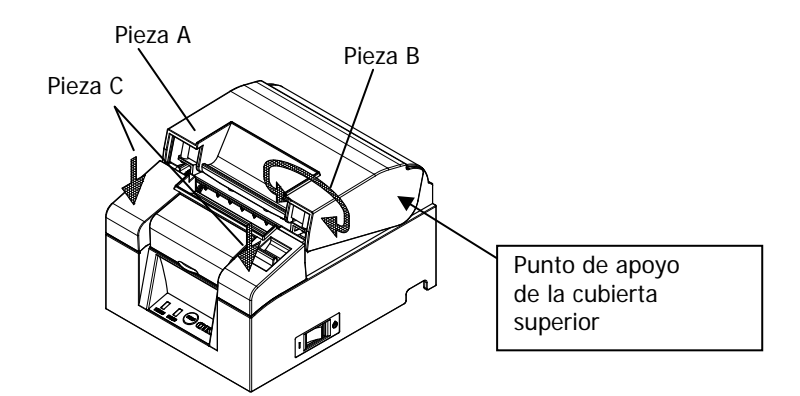

▲ Precaución: Para abrir la tapa o cubierta, utilice cualquiera de los lados de la pieza C para mantener la impresora estable y la pieza A o B para levantar la tapa. Para evitar que los dedos queden atrapados, no toque la zona que rodea la bisagra de la tapa superior.

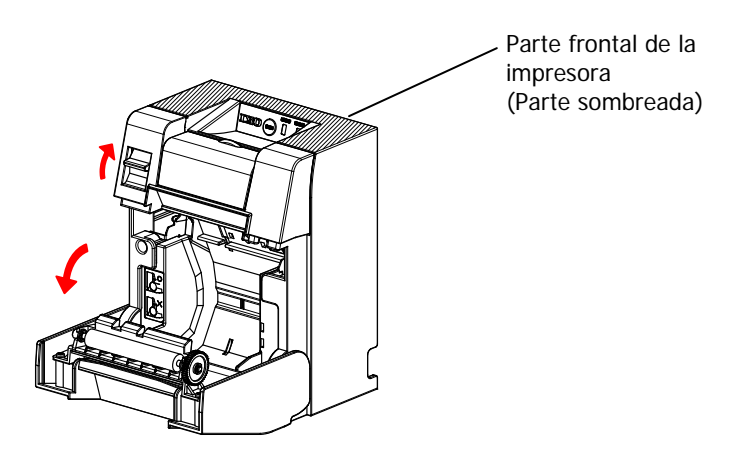

▲ Precaución: Al usar la impresora en posición vertical, estabilice la parte frontal de la impresora (la parte sombreada de la imagen de arriba) para abrir la cubierta superior.

# 5-2. Valor de configuración del ancho del papel (Ancho: 58 mm/80 mm)

Como el valor de configuración de fábrica para el ancho de papel es de 80 mm, siga las instrucciones de "5-3. Colocación del papel" para reponer el rollo de papel cuando se usa papel de 80 mm.

Cuando utilice papel de 58 mm, acople en primer lugar el separador de acuerdo con las instrucciones de "5-2-1. Instalación del separador", y luego reponga el rollo de papel.

Además, siga las instrucciones de "9-2. Cambio de la configuración" para establecer el ancho del papel "Paper Width" en el valor de configuración de la impresora "58mm/35columns" o "58mm/32columns".

▲ Precaución: No cambie el papel de 58 mm por papel de 80 mm durante el curso de la impresión. Cuando utilice papel estrecho, una parte del cabezal térmica puede entrar en contacto directo con el rodillo sin que haya papel. Esto provoca el desgaste del cabezal, lo que produce, a su vez, una calidad de impresión deficiente. Además, como la cuchilla también trabaja en los tramos sin papel, la cuchilla puede desgastarse, originando malos cortes.

▲ Precaución: Como el cabezal térmico puede ser dañado por la electricidad estática, no toque el cabezal térmico, excepto para la limpieza.

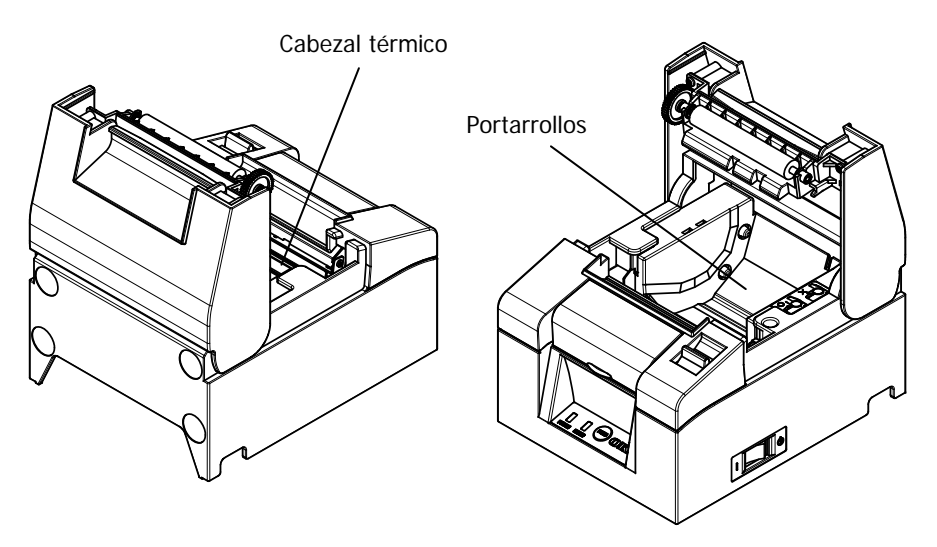

### 5-2-1 Instalación del separador

(1) Alinee las tres lengüetas del separador de 58 mm suministrado con los correspondientes orificios en el cuerpo de la impresora, a continuación, empuje hasta que encajen en su sitio.

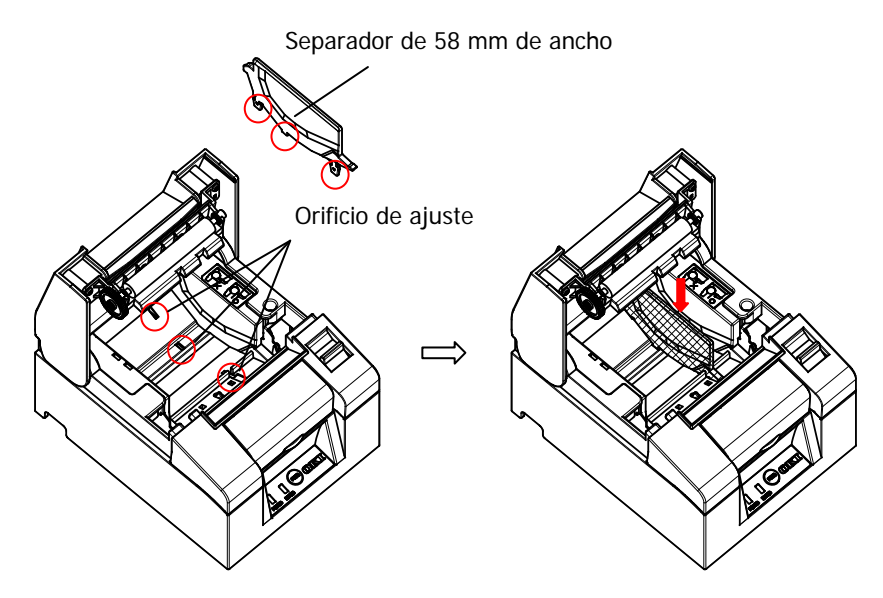

▲ Precaución: Empuje la placa hasta que encaje con un clic y confirme que la parte superior del separador esté en horizontal.
▲ Precaución: Al mover el separador, siga las instrucciones de la sección Modo especial para establecer la anchura del papel y alinearlo con el área de impresión.

(Consulte el Modo especial 9: 9-2. Cambio de la configuración.)

# 5-3. Colocación del papel

(1) Si se trata de un nuevo rollo de papel, quite la parte pegada y la cinta adhesiva. Cuando vuelva a colocar el rollo de papel, retire primero la base de papel viejo.

▲ Precaución: Como la parte pegada del papel no se debe imprimir, extraiga alrededor de una vuelta (unos 30 cm) del principio del rollo de papel para garantizar que no quede pegamento.
El adhesivo u otros restos de cola pueden adherirse al cabezal térmico y causar un problema, como espacios vacíos en las impresiones. Por lo tanto, no se olvide de quitar la parte pegada del papel.

(2) Después de insertar el nuevo rollo de papel con la orientación que se muestra, tire del extremo del papel en la dirección indicada por la flecha [1].

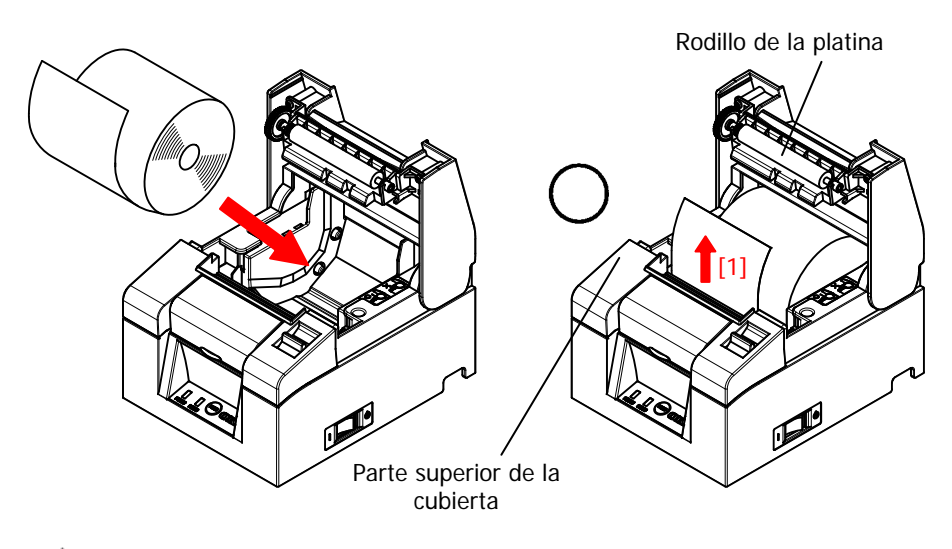

| Tire del extremo del papel para que pase por encima |
|-----------------------------------------------------|
| de la cubierta.                                     |
| No dañe ni abolle el rodillo de la platina.         |
| Las abolladuras del rodillo provocarán huecos en la |
| impresión y/o fallos en el avance de la línea.      |
|                                                     |
▲ Precaución: Colocar el papel como se muestra en las figuras siguientes puede producir atascos de papel o de la impresión.

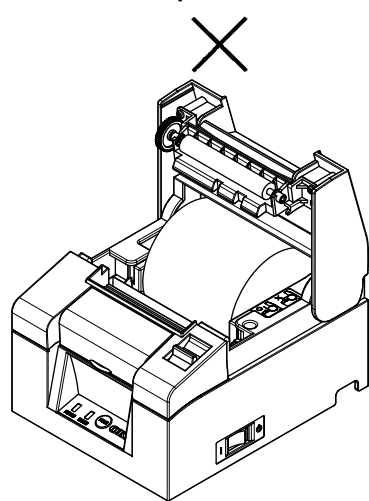

El papel no pasa por la parte superior de la cubierta.

El papel se ha colocado mal.

▲ Precaución: No utilice el papel de un rollo deformado. El uso de rollos como los que aparecen a continuación puede causar problemas como atascos de papel o de la impresión.

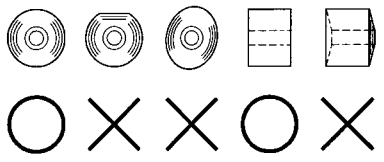

▲ Precaución: Si el rollo de papel se suelta (se afloja), como se muestra a continuación, elimine la holgura antes de usar el rollo. El uso de papel flojo puede provocar atascos de papel o de la impresión, o un fallo en la detección de que el papel está próximo a acabarse.

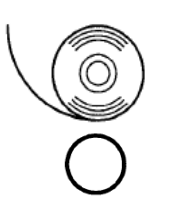

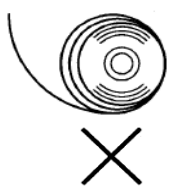

## 5-4. Cierre de la tapa superior

Coloque el papel correctamente y cierre con cuidado la cubierta superior.

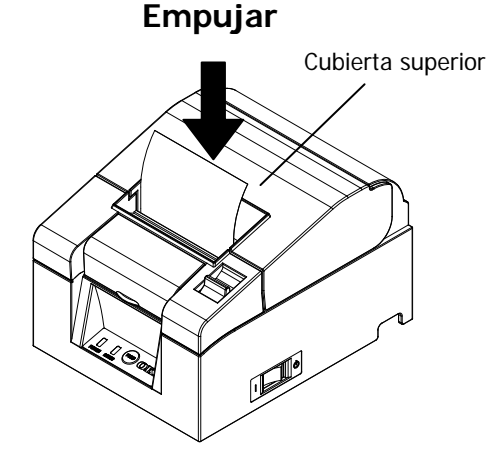

- ▲ Precaución: Coloque el papel correctamente. El cierre de la cubierta superior con el papel torcido puede provocar un atasco de papel o una impresión sucia.
- ▲ Precaución: Al cerrar la cubierta superior, ciérrela firmemente presionando en torno a la posición central (indicada por la flecha en la figura) hasta que escuche un sonido de clic. Si la tapa no ha encajado en su sitio, es posible que la impresora no funcione.

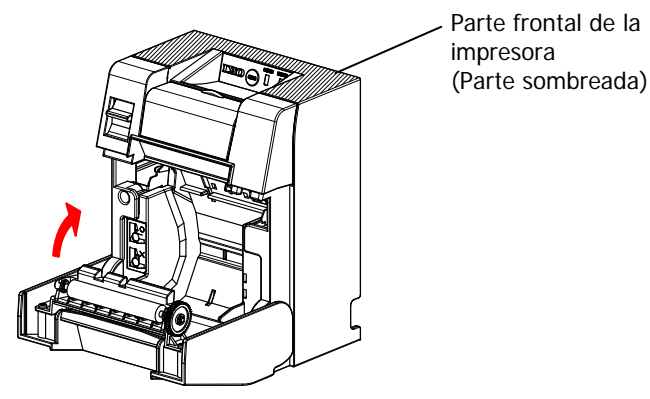

▲ Precaución: Si la impresora se monta en posición vertical, estabilice la parte frontal de la impresora (la parte sombreada de la imagen de arriba) cuando abra la cubierta superior.

# 6. Panel de control

## 6-1. Panel de control

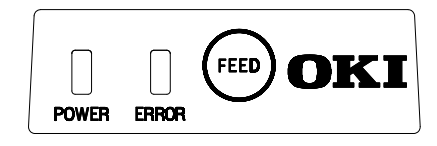

#### Testigo POWER (●)

Este testigo se ilumina si el interruptor de alimentación está encendido y la impresora enchufada a la red eléctrica.

#### Testigo ERROR (•)

Esta luz se enciende o parpadea para indicar un error.

#### Botón FEED

Al pulsar este botón una vez, la impresora hace avanzar el papel una línea. Si se mantiene pulsado, el papel avanza de forma continua.

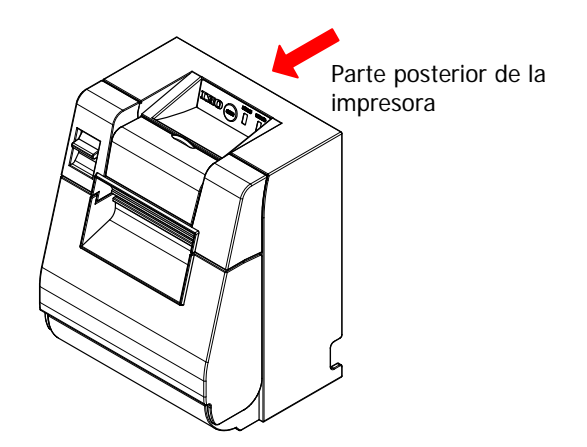

▲ Precaución: Si la impresora está montada verticalmente, sostenga siempre la parte posterior de la impresora al pulsar el botón de alimentación FEED para mantener la impresora estable y evitar que se caiga.

# 6-2. Indicaciones de error

#### Errores recuperables

| Estado de error    | Testigo LED | Patrón de parpadeo       |
|--------------------|-------------|--------------------------|
| No hay papel       | POWER (🔍)   | Constantemente encendido |
| Final del papel    | ERROR (😑)   | Constantemente encendido |
| Cubierta abierta   | POWER (🔍)   | Constantemente encendido |
|                    | ERROR (💛    | Constantemente encendido |
| Atasco de cuchilla | POWER (🔍)   | Constantemente encendido |
|                    | ERROR (💛    | Constantemente encendido |

| Estado de error  | Testigo LED | Patrón de parpadeo                           |
|------------------|-------------|----------------------------------------------|
| Papel próximo al | POWER (🗢)   | Constantemente encendido                     |
| final            | ERROR (●)   |                                              |
| Cabezal caliente | POWER (●)   |                                              |
|                  | ERROR (💛    | <ul> <li>Se mantiene sin cambios.</li> </ul> |

#### Errores irrecuperables

| Estado de error  | Testigo LED | Patrón de parpadeo                                                       |
|------------------|-------------|--------------------------------------------------------------------------|
| Error interno    | POWER (🔍)   |                                                                          |
|                  | ERROR (💛    | •                                                                        |
|                  |             | Repetición de dos parpadeos del testigo<br>y un parpadeo del testigo     |
| Cabezal sin      | POWER (●)   |                                                                          |
| instalar         | ERROR (💛    | •                                                                        |
|                  |             | Repetición de tres parpadeos del testigo<br>y un parpadeo del testigo    |
| Baja tensión     | POWER (●)   |                                                                          |
|                  | ERROR (💛    | •                                                                        |
|                  |             | Repetición de cuatro parpadeos del testigo 🗕 y un parpadeo del testigo – |
| Sobretensión     | POWER (●)   |                                                                          |
|                  | ERROR (•)   | •                                                                        |
|                  |             | Repetición de cinco parpadeos del testigo<br>y un parpadeo del  testigo  |
| Error del        | POWER (●)   |                                                                          |
| temporizador del | ERROR (💛)   | •                                                                        |
| vigilancia       |             | Repetición de ocho parpadeos del testigo<br>y un parpadeo del  testigo   |

# 7. Prevención y eliminación de atascos de papel

#### 7-1. Prevención de atascos de papel

No toque el papel mientras esté saliendo o antes de completar el corte. Empujar o tirar del papel con la mano mientras está saliendo podría causar un atasco de papel, un mal corte o un avance de línea erróneo.

#### 7-2. Eliminación de atascos de papel

En caso de un atasco de papel, retire el papel de la siguiente manera:

- (1) Apague el interruptor de alimentación para desconectar la impresora de la red eléctrica.
- (2) Tire de la palanca de liberación hacia usted y abra la cubierta superior. Si la tapa no se abre, consulte las instrucciones de "7-3. Si la cubierta superior no se abre" para eliminar el atasco de la cuchilla.
- (3) Presione la impresora y retire el papel atascado.
- A Precaución: Al retirar el papel, hágalo lentamente sin tirar de él con fuerza.
- (4) Coloque el papel correctamente y cierre con cuidado la tapa superior.
- Precaución: Al cerrar la cubierta superior, ciérrela firmemente presionando en torno a la posición central hasta que escuche un sonido de clic. Si la tapa no ha encajado en su sitio, es posible que la impresora no funcione.
- (5) Encienda el interruptor de alimentación para conectar la impresora a la red eléctrica. Además, en este momento confirme que el testigo ERROR se haya apagado.

#### Precaución: Como los datos de impresión no se pueden recibir mientras el testigo de ERROR esté encendido, cierre bien la cubierta superior.

### 7-3. Si la cubierta superior no se abre

Cuando la impresora se ha detenido con la cuchilla expuesta debido a alguna anomalía, como un atasco de papel, la tapa no se abre.

En tal caso, en lugar de abrir a la fuerza, realice los pasos siguientes:

- (1) Apague el interruptor de alimentación para desconectar la impresora de la red eléctrica.
- (2) Encienda de nuevo la alimentación. Esto hace que la cuchilla funcione y pueda eliminar el atasco de papel.
- (3) Tire de la palanca de liberación hacia usted y compruebe que se abra la cubierta superior. Si es así, desconecte la alimentación de nuevo y siga las instrucciones del paso (6) para eliminar el atasco de papel.
  Si la cubierta superior sigue sin poder abrirse después de conectar la alimentación eléctrica, apague de nuevo y siga las instrucciones desde el paso (4) para eliminar el atasco de papel.
- (4) Retire la cubierta frontal, levántela como indica la flecha.

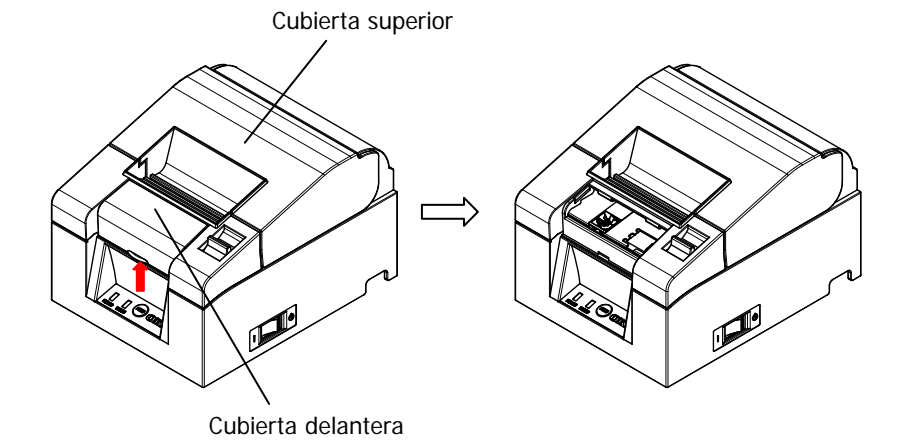

(5) Levante la hoja de protección según lo indicado por la flecha A y rote el engranaje de corte en la dirección indicada por la flecha B mientras tira de la palanca de liberación hacia usted.

Si la hoja de la cuchilla automática no se mueve a pesar de haber girado el engranaje de corte y la cubierta superior sigue sin abrirse, tire de la palanca de liberación hacia usted y gire el engranaje de corte en la dirección opuesta (indicada por la flecha C) hasta que la cubierta superior pueda abrirse.

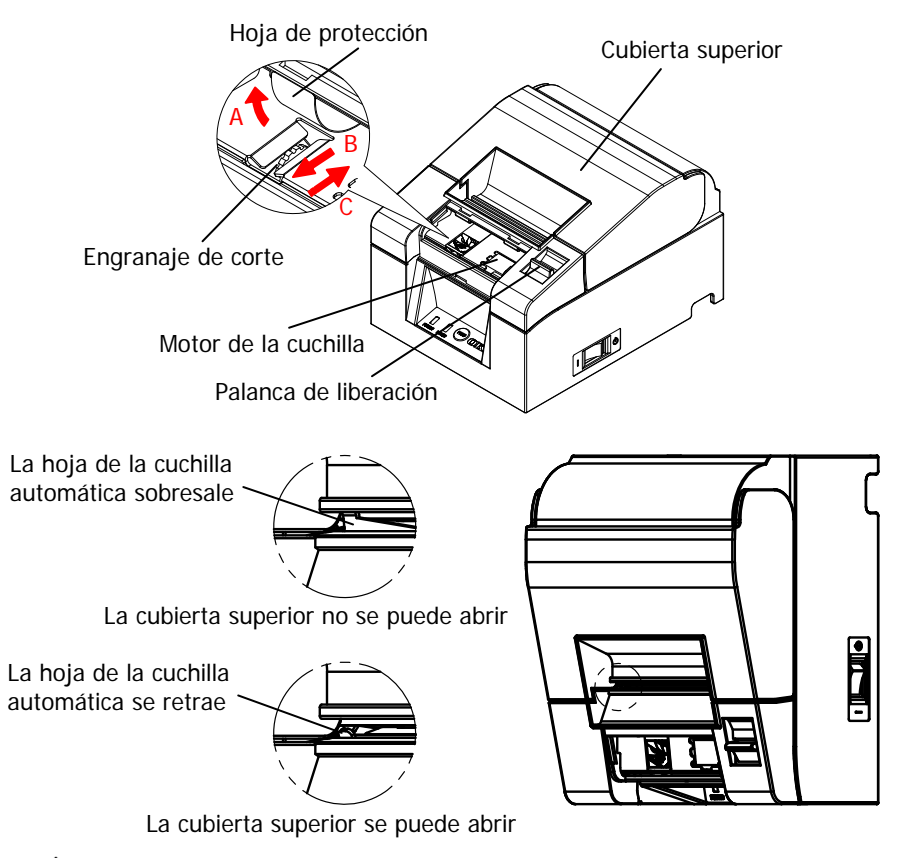

- ▲ Precaución: No toque el motor de la cuchilla, ya que aún puede estar caliente después de la impresión.
- ▲ Precaución: No toque la cuchilla automática, ya que el extremo de la hoja está afilado y es peligroso.
- ▲ Precaución: Si no puede abrir la cubierta superior mientras el engranaje de la cuchilla gira en cualquier dirección, llame al servicio de mantenimiento.

(6) Abra la cubierta superior y retire el papel atascado mientras mantiene la impresora estable.

| ▲ Precaución: | Al retirar el papel, hágalo lentamente sin tirar de él |
|---------------|--------------------------------------------------------|
|               | con fuerza.                                            |

- (7) Coloque el papel correctamente y cierre con cuidado la tapa superior.

▲ Precaución: Coloque el papel correctamente. El cierre de la cubierta superior con el papel torcido puede provocar un atasco de papel o una impresión sucia.

- (8) Encienda el interruptor de alimentación y active la impresora. Además, en este momento confirme que el testigo ERROR se haya apagado.

#### ▲ Precaución: Como los datos de impresión no se pueden recibir mientras el testigo de ERROR esté encendido, cierre bien la cubierta superior.

# 8. Solución de problemas

En esta sección se ofrecen soluciones para fallos de funcionamiento de la impresora y problemas de calidad de impresión.

### 8-1. Problemas en el encendido y otros errores

| Síntoma                                                                                                    | Causa                                                                                                    | Solución                                                                                                    |
|----------------------------------------------------------------------------------------------------|----------------------------------------------------------------------------------------------------|----------------------------------------------------------------------------------------------------|
| Aunque esté activada la<br>alimentación, el testigo<br>POWER del panel de<br>control no se enciende y<br>la impresora no se | <ol> <li>El cable de alimentación<br/>está desconectado.</li> </ol>                                                             | <ul> <li>(1) Conecte el cable de<br/>alimentación.</li> <li>* Consulte el apartado 4-4.<br/>Conexión del adaptador y el<br/>cable de CA</li> </ul>                                                                |
| inicia.                                                                                                    | (2) El adaptador de CA no<br>está enchufado.                                                                                    | <ul> <li>(2) Enchufe el conector del<br/>adaptador de CA.</li> <li>* Consulte el apartado 4-4.<br/>Conexión del adaptador y el<br/>cable de CA</li> </ul>                                                         |
| El testigo de ERROR del<br>panel de control se<br>enciende y la impresora<br>no funciona.                                   | <ol> <li>(1) El papel no está<br/>colocado.</li> <li>(2) La cubierta superior no<br/>está completamente<br/>cerrada.</li> </ol> | <ol> <li>Coloque el papel.</li> <li>Consulte el apartado 5.<br/>Colocación del papel</li> <li>Cierre completamente la<br/>cubierta superior.</li> <li>Consulte el apartado 5.<br/>Colocación del papel</li> </ol> |
|                                                                                                    | (3) El cabezal térmico está<br>demasiado caliente.                                                                              | <ul><li>(3) Espere a que el cabezal<br/>térmico se enfríe.</li></ul>                                                                                                    |

# 8-2. Problemas de la cuchilla

| Síntoma                                          | Causa                                                                                                    | Solución                                                      |
|--------------------------------------------------|----------------------------------------------------------------------------------------------------|---------------------------------------------------------------|
| El papel no se corta.                            | <ol> <li>La hoja de la cuchilla<br/>está dañada o<br/>desgastada.</li> </ol>                                                        | (1) Desconecte la alimentación y solicite asistencia técnica. |
|                                                  | (2) Fragmentos de papel u<br>otros cuerpos extraños<br>se pegan alrededor de<br>la cuchilla o de la<br>sección de<br>deslizamiento. | (2) Retire los fragmentos de papel<br>o cuerpos extraños.     |
| La cuchilla no vuelve a<br>su posición correcta. | Fragmentos de papel u<br>otros cuerpos extraños se<br>pegan alrededor de la<br>cuchilla o de la sección de<br>deslizamiento.        | Retire los fragmentos de papel o<br>cuerpos extraños.         |

# 8-3. Problemas de impresión

| Síntoma                                              | Causa                                                                                                    | Solución                                                                                                    |
|------------------------------------------------------|----------------------------------------------------------------------------------------------------|----------------------------------------------------------------------------------------------------|
| La impresora no imprime.                             | <ol> <li>El cable de la interfaz está<br/>desconectado o roto.</li> </ol>                                                                   | <ul> <li>(1) Conecte el cable de interfaz<br/>correctamente o sustitúyalo.</li> <li>* Consulte el apartado 4-1. Conexión del<br/>cable de interfaz</li> </ul>                                                  |
|                                                      | (2) La configuración de la<br>impresora no es correcta.                                                                                     | <ul> <li>(2) Corrija la configuración.</li> <li>Ejemplo: Desajuste en velocidad de<br/>transmisión</li> <li>* Consulte el apartado 9-2. Cambio de la<br/>configuración.</li> </ul>                             |
| La impresión es<br>demasiado<br>oscura o<br>borrosa. | <ol> <li>La configuración de la<br/>densidad de impresión no<br/>es correcta.</li> </ol>                                                    | <ul> <li>(1) Configure la impresora con la densidad<br/>y/o la velocidad de impresión adecuadas<br/>para el papel de impresión.</li> <li>* Consulte el apartado 9-2. Cambio de la<br/>configuración</li> </ul> |
|                                                      | <li>(2) El cabezal térmico está<br/>dañado.</li>                                                                                            | <ul><li>(2) Desconecte la alimentación y solicite<br/>asistencia técnica.</li></ul>                                                                                                    |
| La impresión es<br>demasiado<br>débil.               | <ol> <li>La configuración de la<br/>densidad de impresión no<br/>es correcta.</li> </ol>                                                    | <ul> <li>(1) Configure la impresora con la densidad<br/>y/o la velocidad de impresión adecuadas<br/>para el papel de impresión.</li> <li>* Consulte el apartado 9-2. Cambio de la<br/>configuración</li> </ul> |
|                                                      | <ul> <li>(2) El cabezal térmico está<br/>dañado.</li> </ul>                                                                                 | <ul><li>(2) Desconecte la alimentación y solicite<br/>asistencia técnica.</li></ul>                                                                                                    |
| La impresión es<br>desigual.                         | <ol> <li>Fragmentos de papel u<br/>otros cuerpos extraños se<br/>pegan en los elementos<br/>calientes del cabezal<br/>térmico</li> </ol>    | <ul> <li>(1) Revise y limpie el cabezal térmico.</li> <li>* Consulte el apartado 10-3. Limpieza del<br/>cabezal térmico</li> </ul>                                                                             |
|                                                      | <ul> <li>(2) La configuración de la<br/>impresora no es correcta.</li> </ul>                                                                | (2) Configure la impresora con la densidad<br>y/o la velocidad de impresión adecuadas<br>para el papel de impresión. Corrija la<br>configuración.                                                              |
|                                                      | (3) Cuernos extraños se pegan                                                                                                    | <ul> <li>Consulte el apartado 9-2. Cambio de la configuración.</li> <li>(3) Retire los cuerpos extraños del rodillo</li> </ul>                                                                                 |
|                                                      | en el rodillo.                                                                                                    | * Consulte el apartado 10-2. Limpieza del<br>rodillo de la platina                                                                                                    |
|                                                      | <ul> <li>(4) El cabezal térmico está<br/>dañado.</li> </ul>                                                                                 | <ul> <li>(4) Desconecte la alimentación y solicite<br/>asistencia técnica.</li> </ul>                                                                                                    |
| Aparecen<br>marcas<br>verticales en la               | <ul> <li>(1) Hay cuerpos extraños<br/>pegados o caídos en el<br/>recorrido del papel.</li> <li>(2) Cuerpos extraños en el cuerto</li> </ul> | <ul> <li>(1) Limpie el recorrido del papel.</li> <li>* Consulte el apartado 10-1. Limpieza del<br/>soporte del papel y su recorrido</li> <li>(2) Limpie el aparel térmica.</li> </ul>                          |
| impresion.                                           | en el cabezal térmico.                                                                                                    | <ul> <li>(2) Limple el cabezal termico.</li> <li>* Consulte el apartado 10-3. Limpieza del<br/>cabezal térmico</li> </ul>                                                                                      |
|                                                      | <li>(3) El cabezal térmico está<br/>dañado.</li>                                                                                            | (3) Desconecte la alimentación y solicite<br>asistencia técnica.                                                                                                    |

# 9. Modo especial (Test Print, Setup Menu...)

### 9-1. Prueba de impresión

Asegúrese de que el papel se encuentre en la impresora. Apague el interruptor de alimentación de la impresora, a continuación, vuelva a encenderlo mientras presiona el botón FEED del panel de control. Esto genera la siguiente impresión.

# ▲ Precaución: Pulse y mantenga pulsado el botón FEED hasta que la impresora comience a imprimir.

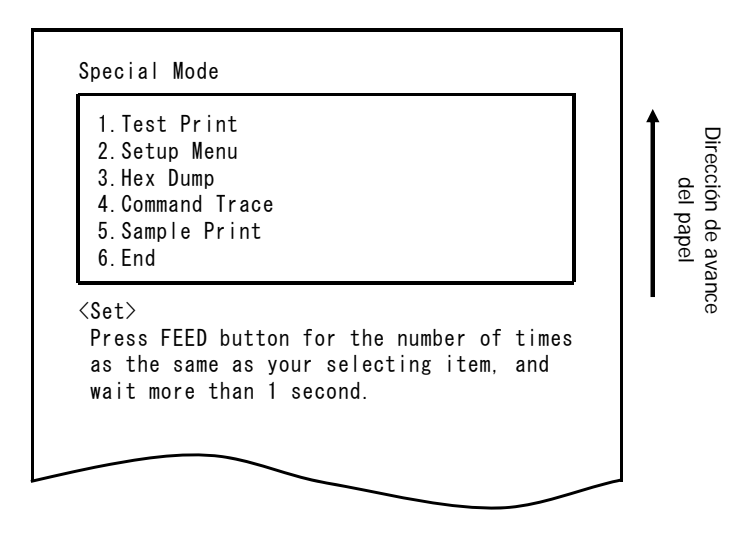

Al pulsar el botón FEED una vez (se selecciona 1. Test Print) se inicia una prueba de impresión.

Automáticamente, la impresora corta el papel y se detiene después de realizar una cantidad fija de impresión. Para terminar la prueba de impresión mientras está en curso, pulse el botón FEED. Esto corta el papel y termina la impresión.

#### Test Print (Ejemplo)

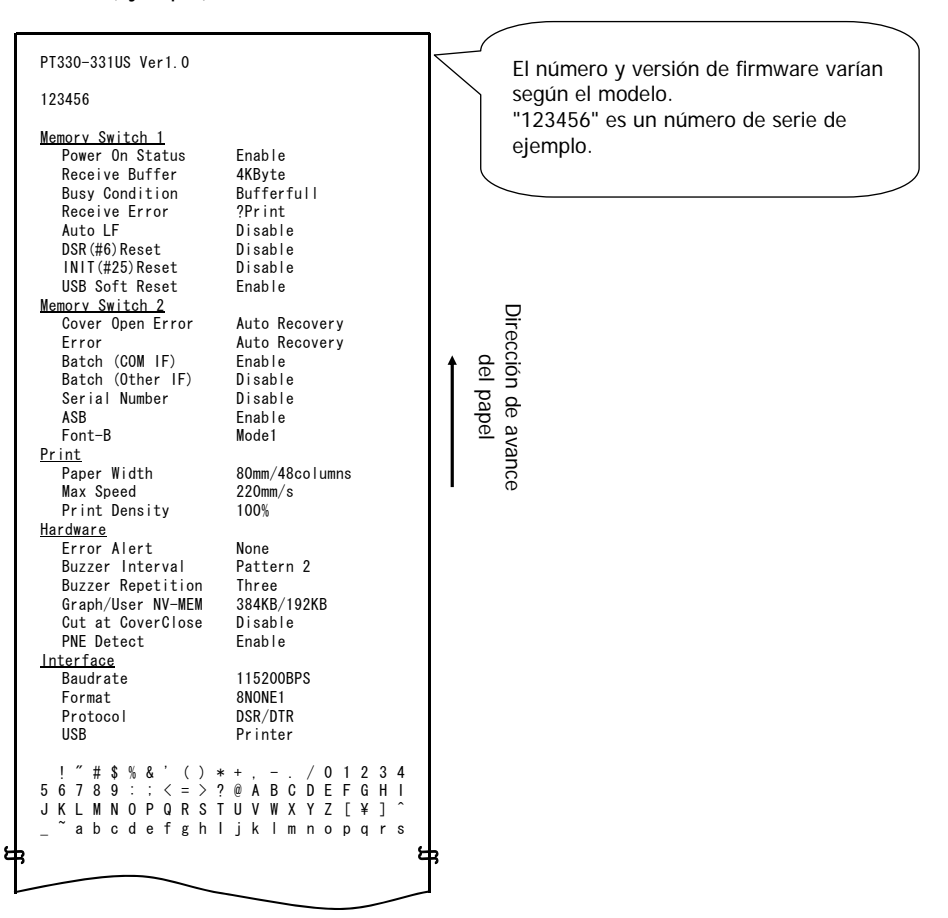

### 9-2. Cambio de la configuración

En esta sección se explica cómo configurar la impresora sin necesidad de utilizar un PC.

Como alternativa, si la impresora está conectada a un PC con Windows, la configuración se puede cambiar con la utilidad del CD adjunto.

Para obtener instrucciones sobre cómo instalar y utilizar la utilidad, consulte las guías "Installation Guide" (Guía de instalación) y "Utility User's Guide" (Guía de usuario de Utility) que se encuentran en la carpeta "Manuals" del CD.

| • | Guía de instalación | : | PT330-331 | _InstallGuide1 | I_en.pdf |
|---|---------------------|---|-----------|----------------|----------|
|   |                     |   | DT000 004 |                | 10       |

Guía de usuario de Utility : PT330-331\_UtilityGuide\_en.pdf

Las guías "Installation Guide" (Guía de instalación) y "Utility User's Guide" (Guía de usuario de Utility) también pueden consultarse cargando el CD en la unidad correspondiente del ordenador y seleccionando "Manuals" en la pantalla "Setup" que aparezca.

#### Ejemplo de configuración Seleccione una densidad de impresión superior

Densidad de impresión Cambiada del 100 al 130%

#### Realice la configuración de la siguiente manera:

- 1. Compruebe el estado de la impresora antes de realizar el ajuste.
  - (1) La alimentación está desconectada.
  - (2) El rollo de papel está colocado.
  - (3) La tapa está cerrada.

2. Asegúrese de que el papel se encuentre en la impresora. Apague el interruptor de alimentación de la impresora, a continuación, vuelva a encenderlo mientras presiona el botón FEED del panel de control. Lo que genera la impresión que aparece en la sección 9-1.

**Al pulsar** el botón FEED **dos veces** (se selecciona 2. Setup Menu) se entra en el modo de configuración y se imprime el siguiente menú.

| 1.Setting<br>2.Setup Print<br>3.Save & End                                               |       |
|------------------------------------------------------------------------------------------|-------|
| 4.Default Set<br><set><br/>Press FEED button for the number of times</set>               | paper |
| as the same as your selecting item, and<br>wait more than 1 second.<br><return></return> |       |
| Continue to press FEED button more than<br>1 second.                                     |       |

**3.** Al pulsar el botón FEED una vez (se selecciona 1. Setting) se entra en modo de ajuste y se imprimen los grupos de configuración siguientes.

```
Setting

1. Memory Switch 1

2. Memory Switch 2

3. Print

4. Hardware

5. Interface

(Set)

Press FEED button for the number of times

as the same as your selecting item, and

wait more than 1 second.

(Return)

Continue to press FEED button more than

1 second.
```

4. Al pulsar el botón FEED tres veces (se selecciona 3. Print) se selecciona el grupo de impresión y se imprimen las siguientes opciones de configuración.

```
Dirección de avance
Print
                                                        del papel
  1. Paper Width
                         80mm/48columns
 2. Max Speed
                         220mm/s
 3. Print Density
                         100%
<Set>
 Press FEED button for the number of times
 as the same as your selecting item, and
 wait more than 1 second.
<Return>
 Continue to press FEED button more than
 1 second.
<Setup Menu>
 Continue to press FEED button more than
 3 seconds.
```

**5. Al pulsar** el botón FEED **tres veces** (se selecciona 3.Print Density) se selecciona el ajuste de densidad de impresión y se imprimen los siguientes valores de configuración de la densidad de impresión.

| 1                                                                                                    | Density         | 1       | 10   | 0%     |      |      | 7 |   |     |
|----------------------------------------------------------------------------------------------------|-----------------|---------|------|--------|------|------|---|---|-----|
| 1.70                                                                                                    | %               |         |      |        |      |      |   | 1 |     |
| 2.80                                                                                                    | %               |         |      |        |      |      |   |   |     |
| 3.90                                                                                                    | %<br>^//        |         |      |        |      |      |   |   |     |
| 4.10                                                                                                    | 0%              |         |      |        |      |      |   |   | del |
| 6 12                                                                                                    | 0%              |         |      |        |      |      |   |   | pap |
| 7.13                                                                                                    | 0%              |         |      |        |      |      |   |   | bel |
| wait                                                                                                    | more th         | an 1 se | cond |        |      |      |   |   |     |
| <retur< td=""><td>rn&gt;</td><td></td><td></td><td></td><td></td><td></td><td></td><td></td><td></td></retur<>    | rn>             |         |      |        |      |      |   |   |     |
| Conti<br>1 sec                                                                                                    | nue to<br>cond. | press F | EED  | buttor | more | than |   |   |     |
| <setup< td=""><td>Menu&gt;</td><td>_</td><td></td><td></td><td></td><td></td><td></td><td></td><td></td></setup<> | Menu>           | _       |      |        |      |      |   |   |     |
|                                                                                                    | nue to          | press F | EED  | buttor | more | than |   |   |     |

6. Al pulsar el botón FEED siete veces (se selecciona 7. 130%) se vuelve al grupo de valores de configuración de impresión.

Los valores cambiados aparecen en negrita y subrayados.

Dirección de avance Print del papel 1. Paper Width 80mm/48columns 2. Max Speed 220mm/s 3. Print Density 130% <Set> Press FEED button for the number of times as the same as your selecting item, and wait more than 1 second. <Return> Continue to press FEED button more than 1 second. <Setup Menu> Continue to press FEED button more than 3 seconds.

Para salir al nivel anterior (<Return>)

 $\Rightarrow$  Vaya al apartado 7-1

Para salir directamente al menú de configuración (<Setup Menu>)

 $\Rightarrow$  Vaya al apartado 7-2

#### 7-1. Salida al nivel anterior

Pulse el botón FEED **1 segundo o más** hasta que el zumbador suene dos veces. Suelte el botón FEED después de la señal sonora.

Esto vuelve al nivel anterior y se imprime el grupo de opciones de configuración.

```
Setting

1. Memory Switch 1

2. Memory Switch 2

3. Print

4. Hardware

5. Interface
```

Pulse el botón FEED de nuevo **1 segundo o más** hasta que el zumbador suene dos veces. Suelte el botón FEED después de la señal sonora.

Esto vuelve al nivel anterior y se imprime el menú de configuración (Setup Menu).

| 1.Setting<br>2.Setup Print<br>3.Save & End<br>4.Default Set                                                                                   | del pap |
|----------------------------------------------------------------------------------------------------|---------|
| <pre><set>     Press FEED button for the number of times     as the same as your selecting item, and     wait more than 1 second.</set></pre> |         |
| <return><br/>Continue to press FEED button more than<br/>1 second</return>                                                                    |         |

Continúe con el paso 8.

#### 7-2. Salida directa al menú de configuración

Pulse el botón FEED **3 segundos o más** para volver al menú de configuración (Setup Menu).

Aunque pulsar el botón FEED mucho tiempo hace que el zumbador suene dos veces pasado el primer segundo, ignore esto y siga presionando el botón FEED.

Después de unos 3 segundos, el zumbador suena tres veces y se imprime el siguiente menú.

| 1.Setting<br>2.Setup Print<br>3.Save & End<br>4.Default Set | del pap |
|-------------------------------------------------------------|---------|
| <pre></pre>                                                 |         |
| <return></return>                                           |         |
| Continue to press FEED button more than<br>1 second         |         |

Continúe con el paso 8.

**8.** Al pulsar el botón FEED tres veces (se selecciona 3. Save & End) se guarda la configuración, se corta el papel y se sale del modo de configuración.

#### ▲ Precaución: Si el interruptor de encendido de la impresora se apaga sin seleccionar "Save & End", los cambios realizados no se guardarán.

• Comprobación de los valores de configuración

Para comprobar que se han aplicado los valores de configuración, siga las instrucciones del apartado 9.1 para llevar a cabo una prueba de impresión. La impresión de prueba incluye una lista de valores de configuración de la impresora. Utilícela para confirmar los cambios.

## 9-3. Setup Settings (Valores de configuración)

Grupos de valores de configuración

| ( | Grupo de valores de<br>configuración | Descripción                                                                                                    |
|---|--------------------------------------|----------------------------------------------------------------------------------------------------|
| 1 | Memory Switch 1                      | Valores de configuración del interruptor de memoria 1                                                              |
| 2 | Memory Switch 2                      | Valores de configuración del interruptor de memoria 2                                                              |
| 3 | Print                                | Valores de configuración de impresión                                                                              |
| 4 | Hardware                             | Valores de configuración de hardware                                                                               |
| 5 | Interface                            | Valores de configuración de la interfaz serie y USB<br>(Este grupo no aparece en las impresoras con interfaz LAN.) |

Elementos de configuración y detalles

- (Nota) Los elementos de configuración y los valores predeterminados dependen del modelo de impresora y/o del área.
- (1) Memory Switch 1 Group (Grupo Memory Switch 1)

|   | Elemento        | Descripción                                                                                                   | V      | alor de configuración                                                                  |
|---|-----------------|----------------------------------------------------------------------------------------------------|--------|----------------------------------------------------------------------------------------|
| 1 | Power On Status | Especifica la notificación de<br>encendido.                                                                   | 1<br>2 | Enable (activado)<br>Disable<br>(desactivado)                                          |
| 2 | Receive Buffer  | Especifica el tamaño de búfer del receptor.                                                                   | 1<br>2 | 45bytes<br>4Kbytes                                                                     |
| 3 | Busy Condition  | Define la impresora como BUSY<br>(ocupada) (recepción de datos no<br>disponible).                             | 1<br>2 | Buffer full (búfer<br>lleno)<br>Offline/Buffer full<br>(búfer lleno/fuera de<br>línea) |
| 4 | Receive Error   | Especifica qué hacer cuando se<br>produce un error de recepción<br>mediante la interfaz serie.                | 1<br>2 | ?Print (imprimir)<br>Ignore (ignorar)                                                  |
| 5 | Auto LF         | Especifica si el código CR genera<br>un salto de línea automático.                                            | 1<br>2 | Enable (activado)<br>Disable<br>(desactivado)                                          |
| 6 | DSR(#6) Reset   | Especifica si la recepción de DSR<br>(#6) a través de la interfaz serie<br>provoca un reinicio de hardware.   | 1<br>2 | Enable (activado)<br>Disable<br>(desactivado)                                          |
| 7 | INIT(#25) Reset | Especifica si la recepción de INIT<br>(#25) a través de la interfaz serie<br>provoca un reinicio de hardware. | 1<br>2 | Enable (activado)<br>Disable<br>(desactivado)                                          |

|   | Elemento       | Descripción                                                                                                    | V      | alor de configuración                         |
|---|----------------|----------------------------------------------------------------------------------------------------|--------|-----------------------------------------------|
| 8 | USB Soft Reset | Especifica si un reinicio suave de<br>USB desencadena un reinicio de<br>hardware cuando se utiliza una<br>impresora de clase USB. | 1<br>2 | Enable (activado)<br>Disable<br>(desactivado) |

# (2) Memory Switch 2 Group (Grupo Memory Switch 2)

|   | Elemento            | Descripción                                                                                                    | Va     | alor de configuración                                                                                      |
|---|---------------------|----------------------------------------------------------------------------------------------------|--------|----------------------------------------------------------------------------------------------------|
| 1 | Cover Open<br>Error | Método de recuperación del error de<br>tapa abierta durante la impresión                                                                                                    | 1      | Auto Recovery<br>(recuperación<br>automática)<br>Recovery by CMND<br>(recuperación<br>mediante<br>comando) |
| 2 | Error               | Qué hacer en el encendido o después<br>de la recuperación de errores<br>"Auto Recovery": Lleve a cabo la<br>recuperación automática para permitir<br>la recepción de datos.<br>"Recovery by CMND": Deseche todos<br>los datos recibidos hasta la recepción<br>de que un comando de reinicio. | 1      | Auto Recovery<br>(recuperación<br>automática)<br>Recovery by CMND<br>(recuperación<br>mediante<br>comando) |
| 3 | Batch (COM IF)      | Especifica si desea utilizar la impresión<br>por lotes para la interfaz serie                                                                                                    | 1<br>2 | Enable (activado)<br>Disable<br>(desactivado)                                                              |
| 4 | Batch (Other IF)    | Especifica si desea utilizar la impresión<br>por lotes para la interfaz USB o LAN                                                                                                    | 1<br>2 | Enable (activado)<br>Disable<br>(desactivado)                                                              |
| 5 | Serial Number       | Especifica la notificación del número<br>de serie para USB<br>"Disable": Devuelve "0" como el<br>número de serie.<br>"Enable": Devuelve el número de<br>serie de fabricación como<br>número de serie.                                                                                        | 1<br>2 | Enable (activado)<br>Disable<br>(desactivado)                                                              |
| 6 | ASB                 | Especifica si se debe activar la función<br>automática de transmisión del estado.<br>(ASB: Automatic Status Back,<br>Devolución automática del estado)                                                                                                    | 1<br>2 | Enable (activado)<br>Disable<br>(desactivado)                                                              |
| 7 | Font-B              | Especifica el número de columnas para<br>la fuente B (horizontal x vertical)<br>"Mode1" 10x24<br>"Mode2" 9x24                                                                                                    | 1<br>2 | Mode1 (modo 1)<br>Mode2 (modo 2)                                                                           |

#### (3) Print Group (Grupo Print)

|   | Elemento      | Descripción                                                                                                    |                                                                   | Valor de configuración                                                                                                    |
|---|---------------|----------------------------------------------------------------------------------------------------|-------------------------------------------------------------------|----------------------------------------------------------------------------------------------------|
| 1 | Paper Width   | Ancho del papel y número<br>de caracteres por línea                                                                                                    | 1<br>2<br>3<br>4                                                  | 80mm/48columns<br>(80 mm/48 columnas)<br>80mm/42columns<br>(80 mm/42 columnas)<br>58mm/35columns<br>(58 mm/35 columnas)<br>58mm/32columns<br>(58 mm/32 columnas) |
| 2 | Max Speed     | Máxima velocidad de<br>impresión<br>El máximo para los códigos<br>de barras de escala de<br>impresión y los códigos de<br>dos dimensiones es de 120<br>mm/s.                | 1<br>2<br>3<br>4<br>5<br>6<br>7<br>8<br>9<br>10<br>11<br>12<br>13 | 100mm/s<br>110mm/s<br>120mm/s<br>130mm/s<br>140mm/s<br>150mm/s<br>160mm/s<br>170mm/s<br>180mm/s<br>190mm/s<br>200mm/s<br>210mm/s<br>220mm/s                      |
| 3 | Print Density | Densidad de impresión<br>Cuanto menor sea el valor<br>más baja será la densidad<br>de impresión.<br>Cuanto mayor sea el valor<br>más alta será la densidad<br>de impresión. | 1<br>2<br>3<br>4<br>5<br>6<br>7                                   | 70%<br>80%<br>90%<br>100%<br>110%<br>120%<br>130%                                                                                                    |

# (4) Hardware Group (Grupo Hardware)

|   | Elemento                   | Descripción                                                                                                    | V                          | alor de configuración                                                                                                |
|---|----------------------------|----------------------------------------------------------------------------------------------------|----------------------------|----------------------------------------------------------------------------------------------------|
| 1 | Error Alert<br>*1          | Para determinar si sonará o no un<br>zumbido cuando se produzca un<br>error:<br>"None": no hay sonidos.<br>"One Time": se emiten cuatro<br>pitidos.<br>"Continuous": suena continuamente.                                                                                                    | 1<br>2<br>3                | None<br>One Time<br>Continuous                                                                                       |
| 2 | Buzzer Interval<br>*2      | <ul> <li>El tono de zumbido que se utilizará<br/>durante la impresión.</li> <li>El zumbido suena en los siguientes<br/>casos durante la impresión: <ul> <li>Botón FEED pulsado mientras la<br/>tapa está abierta</li> <li>Comando de zumbido recibido<br/>(ESC p 03h t1 t2 t3)</li> </ul> </li> </ul> | 1<br>2<br>3<br>4<br>5      | Pattern 1 (patrón 1)<br>Pattern 2 (patrón 1)<br>Pattern 3 (patrón 1)<br>Pattern 4 (patrón 1)<br>Pattern 5 (patrón 1) |
| 3 | Buzzer<br>Repetition<br>*2 | Número de zumbidos durante la<br>impresión<br>Zero no especifica ningún zumbido.<br>El zumbido suena en los siguientes<br>casos durante la impresión:<br>• Botón FEED pulsado mientras la<br>tapa está abierta<br>• Comando de zumbido recibido<br>(ESC p 03h t1 t2 t3)                               | 1<br>2<br>3<br>4<br>5<br>6 | Zero (cero)<br>One (uno)<br>Two (dos)<br>Three (tres)<br>Four (cuatro)<br>Five (cinco)                               |
| 4 | Graph/User<br>NV-MEM       | Tamaño de la memoria gráfica no<br>volátil (NV) y tamaño de la memoria<br>NV de usuario<br>Especifica el tamaño del área de<br>registro de imágenes de gráficos e<br>imágenes de bit NV, y el tamaño de<br>la zona para almacenar datos de<br>usuario.                                                | 1<br>2<br>3<br>4           | 384KB/192KB<br>448KB/128KB<br>512KB/64KB<br>576KB/0B                                                                 |
| 5 | Cut at Cover<br>Close      | Para activar o no la cuchilla si la tapa está cerrada.                                                                                                    | 1<br>2                     | Enable (activado)<br>Disable<br>(desactivado)                                                                        |
| 6 | PNE Detect                 | Para notificar o no si se aproxima el final del papel.                                                                                                    | 1<br>2                     | Enable (activado)<br>Disable<br>(desactivado)                                                                        |

\*1 "Error Alert"

Cuando el tono del zumbido es "continuous" el funcionamiento es el siguiente:

(Nota) Para detener el zumbido continuo, pulse el botón FEED.

- Error recuperable (excluyendo el papel que está a punto de acabarse) Zumbido continuo de 500 milisegundos encendido/200 milisegundos apagado
- Error de hardware Zumbido continuo de 1000 milisegundos encendido/500 milisegundos apagado
- \*2 "Buzzer Interval"

Los patrones de zumbido son los siguientes:

- Pattern 1 40msON / 120msOFF
- Pattern 2 140msON / 140msOFF
- Pattern 3 200msON / 200msOFF
- Pattern 4 10msON / 50msOFF
- Pattern 5 30msON / 50msOFF

#### (5) Interface Group (Grupo Interface)

|   | Elemento  | Descripción                                           | V                               | alor de configuración                                                          |
|---|-----------|-------------------------------------------------------|---------------------------------|--------------------------------------------------------------------------------|
| 1 | Baud rate | Velocidad de transmisión de la<br>interfaz serie      | 1<br>2<br>3<br>4<br>5<br>6<br>7 | 2400BPS<br>4800BPS<br>9600BPS<br>19200BPS<br>38400BPS<br>57600BPS<br>115200BPS |
| 2 | Format    | Formato de datos de la interfaz<br>serie              | 1<br>2<br>3<br>4<br>5           | 7EVEN1<br>7ODD1<br>8NONE1<br>8ENEN1<br>8ODD1                                   |
| 3 | Protocol  | Protocolo de control de búfer de la<br>interfaz serie | 1<br>2                          | DSR/DTR<br>XON/XOFF                                                            |
| 4 | USB       | Clase para interfaz USB                               | 1<br>2                          | Printer (Impresora)<br>V-COM                                                   |

(Nota) Este grupo no aparece en las impresoras con interfaz LAN.

### 9-4. Hex Dump (Volcado hexadecimal)

Asegúrese de que el papel se encuentre en la impresora. Apague el interruptor de alimentación de la impresora, a continuación, vuelva a encenderlo mientras presiona el botón FEED del panel de control. Lo que genera la impresión que aparece en la sección 9-1.

Al pulsar el botón FEED tres veces (se selecciona 3. Hex Dump) se entra en el modo de volcado hexadecimal.

Este modo imprime todos los datos enviados a la impresora como código hexadecimal. Es útil para comprobar si los códigos de control que se envían a la impresora por medio del programa del PC son correctos. Para eliminar este modo, apague el interruptor de encendido y vuelva a encenderlo.

Impresión de HEX Dump (Ejemplo)

| 000000 1B 4 | 0 1B 4D 02 1B / | 4 01 .@.Mt. |  |
|-------------|-----------------|-------------|--|

### 9-5. Command Trace

Asegúrese de que el papel se encuentre en la impresora. Apague el interruptor de alimentación de la impresora, a continuación, vuelva a encenderlo mientras presiona el botón FEED del panel de control. Lo que genera la impresión que aparece en la sección 9-1.

Al pulsar el botón FEED cuatro veces (se selecciona 4. Command Trace) se entra en el modo de seguimiento de comando.

Este modo imprime todos los datos enviados a la impresora en formato ASCII (con explicaciones de comandos ESC/POS). Se puede utilizar para analizar los comandos ESC/POS enviados a la impresora por el programa del PC. Para eliminar este modo, apague el interruptor de encendido y vuelva a encenderlo.

Impresión de Command Trace (Ejemplo)

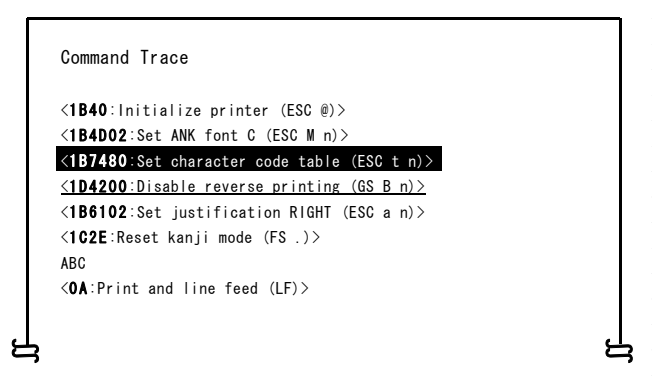

- a. Comandos indefinidos o comandos con parámetros anormales de comandos se tratan como errores y se imprimen con el fondo y el primer plano invertidos.
- b. Comandos absurdos e innecesarios se imprimen con un subrayado como una advertencia.
- c. Códigos de comandos se imprimen en negrita.

### 9-6. Sample Print (Impresión de muestra)

Asegúrese de que el papel se encuentre en la impresora. Apague el interruptor de alimentación de la impresora, a continuación, vuelva a encenderlo mientras presiona el botón FEED del panel de control. Lo que genera la impresión que aparece en la sección 9-1.

Al pulsar el botón FEED cinco veces (se selecciona 5. Sample Print) se entra en modo de impresión de muestra.

Este modo imprime una explicación del funcionamiento del botón FEED, realiza un corte de papel y luego imprime los patrones de muestra. (La explicación del botón FEED sólo se imprime la primera vez.)

Pulse el botón FEED.
 Corto : Patrón siguiente
 Largo : Mismo patrón "

Después de la impresión, al pulsar brevemente el botón FEED (menos de un segundo) se imprimen los siguientes ejemplos, uno a la vez.

 \* "Recibo " → " Cupón " → " Código de barras " → " Recibo " por turno. (Pausas de impresión después de cada muestra. Pulse el botón FEED para imprimir el siguiente ejemplo.)

Al pulsar el botón FEED más tiempo (un segundo o más) se imprime la muestra anterior de nuevo.

Para eliminar el modo de impresión de muestra, apague el interruptor de encendido y vuelva a encenderlo.

El modo de impresión de muestra realiza un corte después de la impresión de cada hoja.

El modo de impresión de muestra utiliza el patrón de 80 mm o 58 mm dependiendo del valor del ancho de papel en la configuración.

Si se produce un error recuperable, la impresión de muestra se reanuda después de la recuperación.

La página siguiente muestra ejemplos de impresiones.

#### <Resultado de la impresión de Sample Print, 80mm Pattern>

Modelo "Receipt" (Recibo)

Modelo "Coupon" (Cupón)

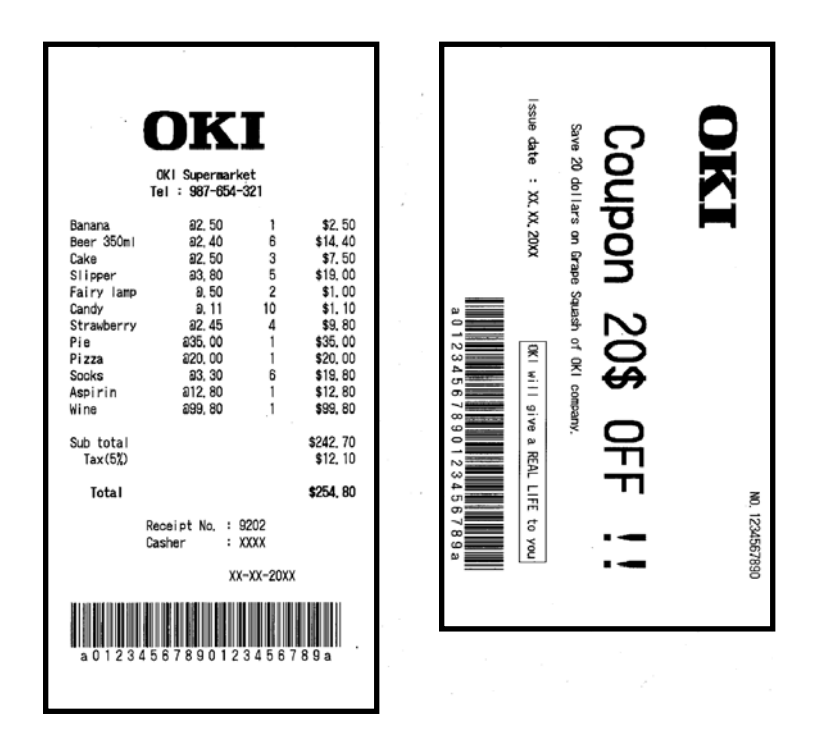

Modelo "Bar Code" (Código de barras)

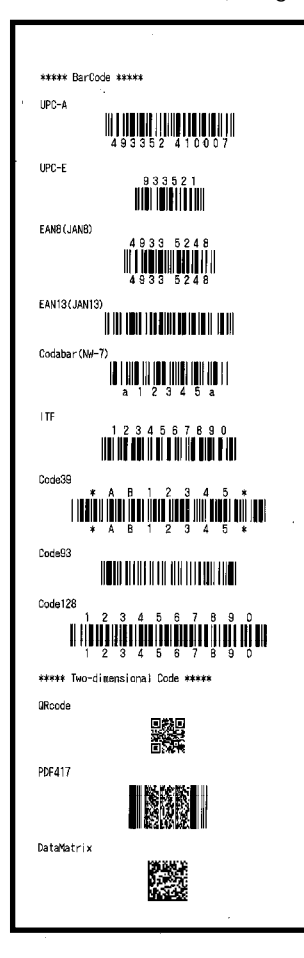

<Resultado de la impresión de Sample Print, 58mm Pattern>

493352 410007

93352

4933 5248 4933 5248

a 1 2 3 4 5 a

234567890

\* A B 1 2 3 4 5 \* \* A B 1 2 3 4 5 \*

1234567890 

Modelo "Receipt" (Recibo) Modelo "Coupon" (Cupón)

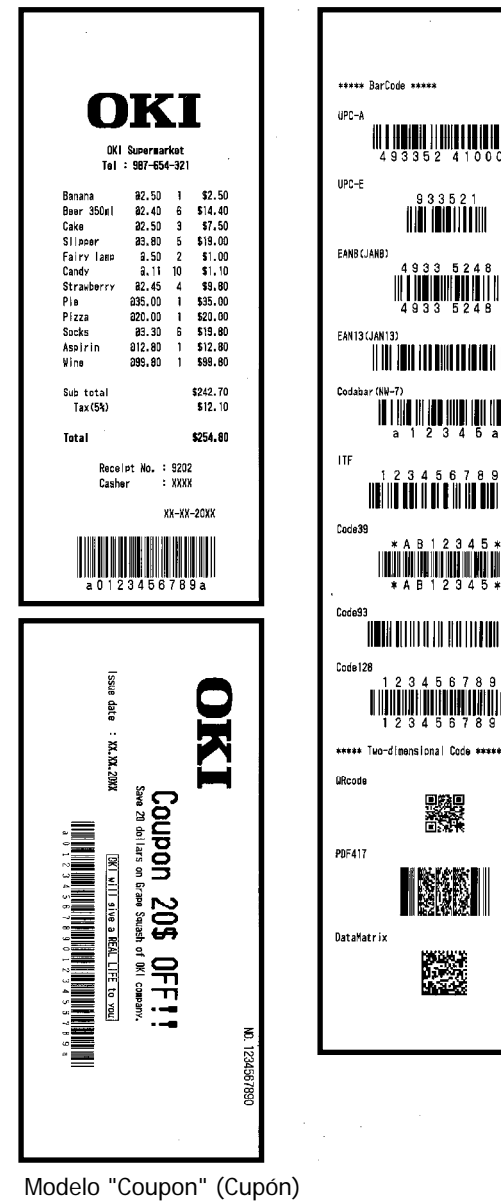
## 10. Limpieza periódica

La calidad de impresión puede verse afectada por las partículas de papel, polvo u otro material. Para evitar este problema, elimine cualquier partícula de papel o polvo del soporte del papel, el recorrido del papel, el rodillo y el cabezal térmico, tal como se describe a continuación. Realice la limpieza cada seis meses.

## 10-1. Limpieza del soporte del papel y su recorrido

- (1) Asegúrese de apagar la alimentación de la impresora.
- (2) Cierre la cubierta superior.
- (3) Limpie el polvo, partículas de papel, pegamento u otro cuerpo extraño del soporte del papel y su recorrido con un paño seco y suave.

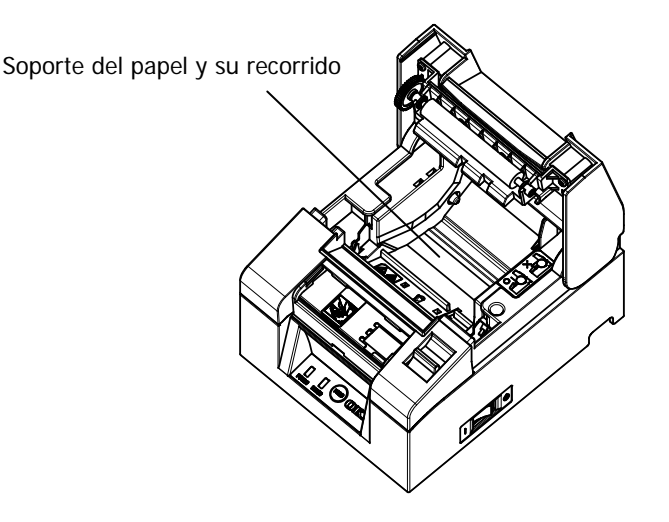

## 10-2. Limpieza del rodillo de la platina

- (1) Asegúrese de apagar la alimentación de la impresora.
- (2) Cierre la cubierta superior.
- (3) Limpie el polvo, partículas de papel, pegamento u otro cuerpo extraño del rodillo con un paño seco y suave.

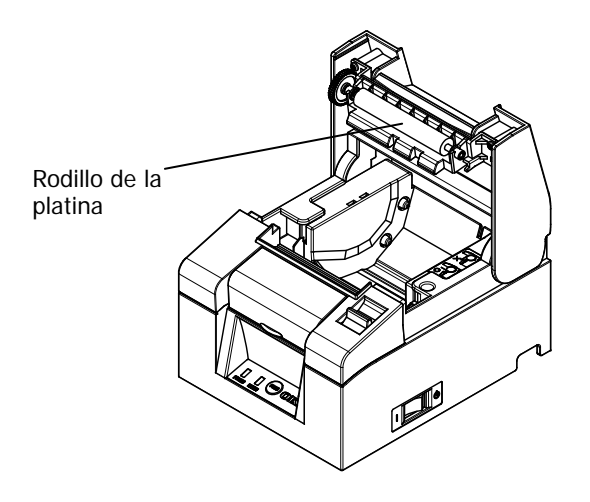

▲ Precaución: No dañe ni abolle el rodillo de la platina. Las abolladuras del rodillo provocarán huecos en la impresión y/o fallos en el avance de la línea.

## 10-3. Limpieza del cabezal térmico

- (1) Asegúrese de apagar la alimentación de la impresora.
- (2) Cierre la cubierta superior.
- (3) Utilice una solución de alcohol, elimine las partículas negras de papel y otros residuos de la superficie del cabezal térmico.

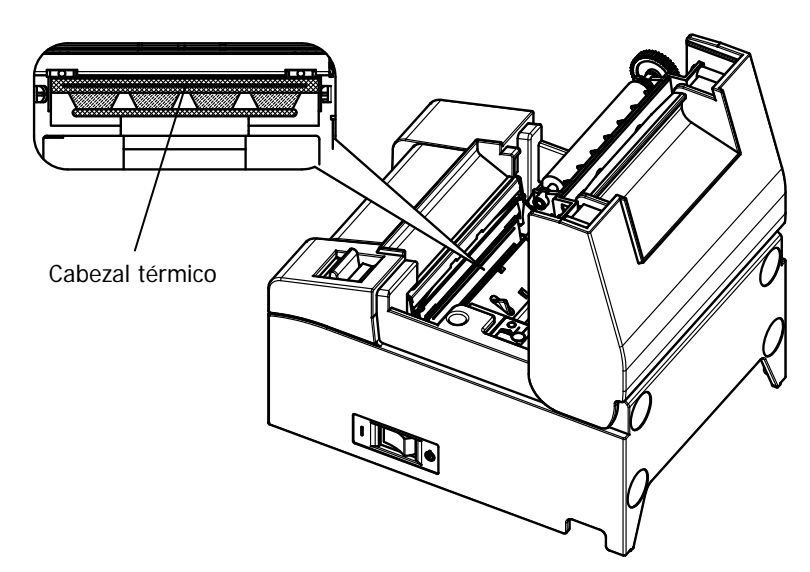

| ⚠ Precaución:            | El cabezal térmico se puede dañar fácilmente.<br>Límpielo con cuidado con un paño suave para evitar                     |
|--------------------------|----------------------------------------------------------------------------------------------------|
|                          | cualquier daño.                                                                                                    |
|                          | después de la impresión. Deje que se enfríe unos diez                                                                   |
| A                        |                                                                                                    |
| Precaución:              | El cabezal térmico puede ser dañado por la                                                                              |
|                          | electricidad estática. Tenga cuidado y evite su                                                                         |
|                          | exposición a la electricidad estática.                                                                                  |
| <sup>▲</sup> Precaución: | Espere hasta que el alcohol de la solución de limpieza<br>se haya secado por completo antes de encender la<br>impresora |
| A                        |                                                                                                    |
| A Precaución:            | Utilice unicamente disolventes de alcohol o de alcohol<br>isopropílico.                                                 |

## 11. Interfaz

## 11-1. Interfaz serie

### (1) Especificaciones de la interfaz de transmisión

| Método de<br>transmisión               | Asincrónico                                                                                                    |
|----------------------------------------|----------------------------------------------------------------------------------------------------|
| Tipo de línea                          | Doble completa                                                                                                    |
| Circuito de<br>entrada/salida          | Entrada: equivalente a MAX211<br>Salida: equivalente a MAX211                                                                                                    |
| Velocidad de<br>transmisión            | 2400, 4800, 9600, 19200, 38400, 57600, 115200 BPS<br>(Valores de configuración)                                                                                                    |
| Tipo de código<br>de transmisión       | 7 u 8 bits                                                                                                    |
| Formato de<br>código de<br>transmisión | Bits de inicio: 1 bit<br>Bits de parada: 1 bit<br>Bits de datos: 7 u 8 bits (Valores de configuración)<br>Paridad: NONE, ODD, EVEN (Valores de configuración)<br>Marca (1)<br>ST b0 b1 b2 b3 b4 b5 b6 b7 PT SP<br>Espacio(0) |
| Secuencia de<br>transmisión            | LSB a MSB                                                                                                    |
| Código de<br>transmisión               | Código JIS                                                                                                    |
| Control de<br>Errores                  | Comprobación de paridad (Valores de configuración)                                                                                                    |
| Longitud de la<br>línea de<br>conexión | Máx. 15 m: (Cuando la energía se suministra desde el<br>conector de alimentación)<br>Máx. 2m: (Cuando la energía se suministra desde el<br>conector de la interfaz)                                                          |
| Protocolo                              | DSR/DTR, XON/XOFF (Valores de configuración)                                                                                                    |

| Clavija<br>n.° | Nombre de<br>la señal | Dirección | Nombre de la línea de señal |
|----------------|-----------------------|-----------|-----------------------------|
| 1              | SG                    | -         | Señal de tierra             |
| 2              | TXD                   | Salida    | Transmisión de datos        |
| 3              | RXD                   | Entrada   | Recepción de datos          |
| 4              | RTS                   | Salida    | Solicitud de envío          |
| 5              | CTS                   | Entrada   | Listo para enviar           |
| 6              | DSR                   | Entrada   | Conjunto de datos preparado |
| 7              | SG                    | -         | Señal de tierra             |
| 8 ~ 19         | N.C                   | -         | Sin conexión                |
| 20             | DTR                   | Salida    | Terminal de datos preparado |
| 21 ~ 24        | N.C                   | -         | Sin conexión                |
| 25             | INIT                  | Entrada   | Señal de reinicio forzoso   |

(2) Conector de la interfaz serie

 $\Delta$  Precaución: Use un tornillo de seguridad con rosca imperial en el conector.

#### (3) Cable de conexión

Se recomienda la configuración de la conexión que aparece en la figura siguiente.

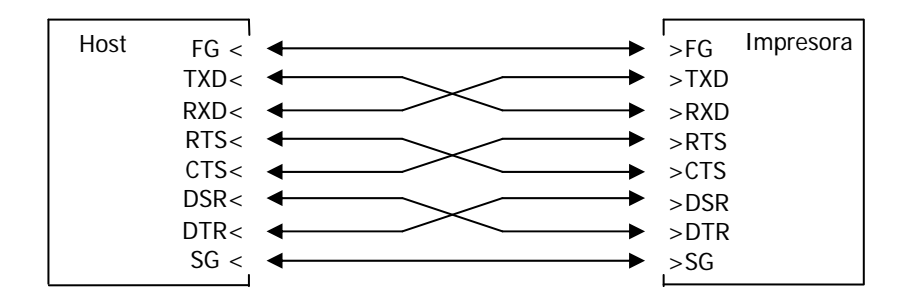

 $\Delta$  Precaución: Está prohibido suministrar energía del conector de la interfaz.

## 11-2. Interfaz USB

| Clavija<br>n.° | Nombre de la<br>señal | Dirección      | Nombre de la línea de señal |
|----------------|-----------------------|----------------|-----------------------------|
| 1              | VBUS                  | Entrada        | VBUS                        |
| 2              | D-inB                 | Entrada/salida | D-                          |
| 3              | D+inB                 | Entrada/salida | D+                          |
| 4              | SG                    | -              | Señal de tierra             |

(1) Conector de tipo B: 4 clavijas

 $\triangle$  Precaución: Utilice un cable USB blindado.

## 11-3. Interfaz LAN

| Clavija n.º | Nombre de la<br>señal | Dirección | Nombre de la línea de señal |
|-------------|-----------------------|-----------|-----------------------------|
| 1           | TX+                   | Salida    | Datos de salida             |
| 2           | TX-                   | Salida    | Datos de salida             |
| 3           | RX+                   | Entrada   | Datos de entrada            |
| 4           | N.C                   | -         | -                           |
| 5           | N.C                   | -         | -                           |
| 6           | RX-                   | Entrada   | Datos de entrada            |
| 7           | N.C                   | -         | -                           |
| 8           | N.C                   | -         | -                           |

(1) Conector de la interfaz LAN

(2) LED

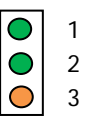

| N.° | Significado          | Descripción                                                                              |
|-----|----------------------|------------------------------------------------------------------------------------------|
| 1   | Enlace 10BASE-T      | Se ilumina cuando la conexión es reconocida<br>como 10BASE-T                             |
| 2   | Enlace<br>100BASE-TX | Se ilumina cuando la conexión es reconocida<br>como 100BASE-TX                           |
| 3   | Estado               | Se ilumina durante un período de tiempo<br>(50 milisegundos) cuando se reciben paquetes. |

(3) Interruptores DIP

### $\Delta$ Precaución: Estos interruptores se utilizan durante el mantenimiento. Durante el uso normal, déjelos todos en estado OFF.

| N.° | ON                                                                 | OFF        |
|-----|--------------------------------------------------------------------|------------|
| 1   | -                                                                  | Off (fijo) |
| 2   | Inicialización de la información<br>sobre valores de configuración | -          |
| 3   | Información sobre valores de<br>configuración                      | -          |
| 4   | Impresión de autodiagnóstico                                       | -          |

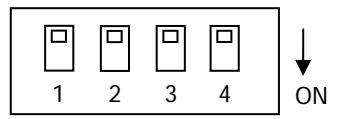

### Procedimientos para la inicialización de los valores de configuración

- 1) Apague la impresora.
- 2) Coloque el interruptor DIP n.º 2 en ON.
- 3) Encienda la impresora. La inicialización tarda unos cinco segundos.
- 4) Apague la impresora.
- 5) Coloque el interruptor DIP n.º 2 en OFF.

### Procedimientos para la impresión de prueba desde la placa LAN

- 1) Apague la impresora.
- 2) Coloque los interruptores DIP n.º 3 y 4 en ON.
- Tan pronto como la impresora está activada, se lleva a cabo una prueba de impresión.
- 4) Apague la impresora.
- 5) Coloque los interruptores DIP n.º 3 y 4 en OFF.

# $\Delta$ Precaución: Tenga cuidado con las operaciones de los interruptores DIP.

## 11-4. Conector de expulsión del cajón

| Clavija<br>n.° | Nombre de la<br>señal | Dirección | Nombre de la línea de señal                    |
|----------------|-----------------------|-----------|------------------------------------------------|
| 1              | FG                    | -         | Tierra del chasis                              |
| 2              | *DRD1                 | Salida    | Señal 1 de la unidad de expulsión del<br>cajón |
| 3              | DRSNS1                | Entrada   | Señal 1 de detección de cajón                  |
| 4              | +24 V                 | -         | Tensión del motor                              |
| 5              | *DRD2                 | Salida    | Señal 2 de la unidad de expulsión del<br>cajón |
| 6              | SG                    | -         | Señal de tierra                                |

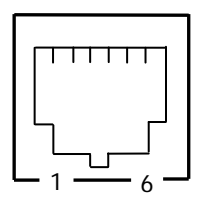

<Lado de conexión>

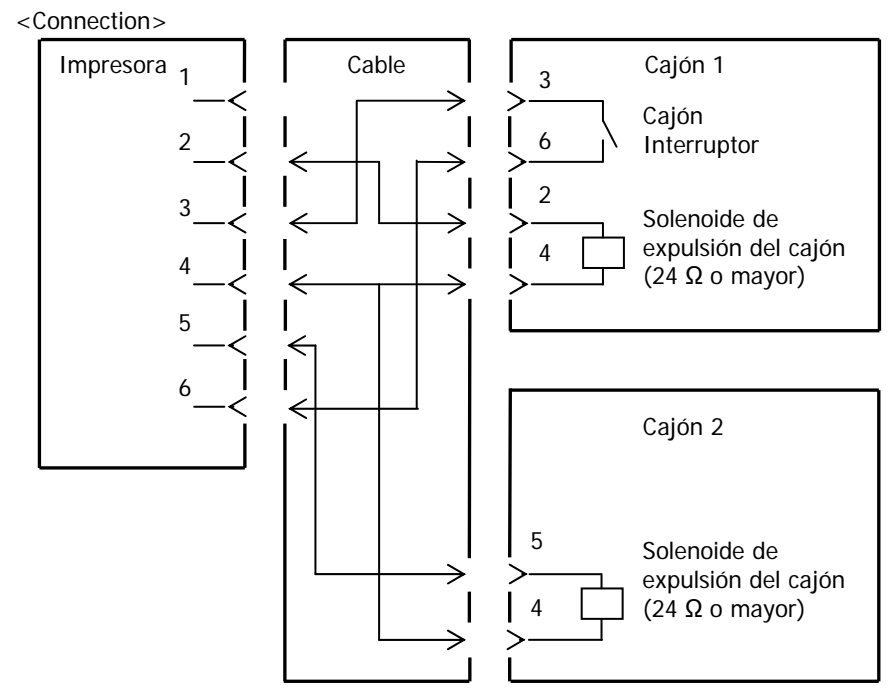

| <ul> <li>▲ Precaución: El cable de conexión del cajón debe ser del tipo blindado.</li> <li>▲ Precaución: Las dos unidades no pueden funcionar simultáneamente.</li> <li>▲ Precaución: Especifique el tiempo de encendido y apagado del cajón (t1 y t2) con el comando de generación de pulsos (ESC p m t1 t2).</li> <li>▲ Precaución: Defina el ciclo de trabajo del cajón de conformidad con la siguiente fórmula: Tiempo de encendido/ (tiempo de encendido + tiempo de apagado) ≤ 0,2</li> <li>▲ Precaución: Utilice siempre la energía de la impresora (clavija 4 del conector) para el cajón.</li> <li>▲ Precaución: Use un solenoide de expulsión del cajón con un va de resistencia de al menos 24 Ω. Si es inferior a 24 el solenoide puede dañarse por exceso de corrient Este producto utiliza un conector modular específi para la caja registradora y un conector para la pantalla de cliente. No trate de usar otros tipos de conectores como los conectores de telefonía.</li> </ul> | •                        |                                                                                                    |
|----------------------------------------------------------------------------------------------------|--------------------------|----------------------------------------------------------------------------------------------------|
| <ul> <li>▲ Precaución: Las dos unidades no pueden funcionar simultáneamente.</li> <li>▲ Precaución: Especifique el tiempo de encendido y apagado del cajón (t1 y t2) con el comando de generación de pulsos (ESC p m t1 t2).</li> <li>▲ Precaución: Defina el ciclo de trabajo del cajón de conformidad con la siguiente fórmula: Tiempo de encendido/ (tiempo de encendido + tiempo de apagado) ≤ 0,2</li> <li>▲ Precaución: Utilice siempre la energía de la impresora (clavija 4 del conector) para el cajón.</li> <li>▲ Precaución: Use un solenoide de expulsión del cajón con un va de resistencia de al menos 24 Ω. Si es inferior a 24 el solenoide puede dañarse por exceso de corrient</li> <li>▲ Precaución: Este producto utiliza un conector modular específi para la caja registradora y un conector para la pantalla de cliente. No trate de usar otros tipos de conectores como los conectores de telefonía.</li> </ul>                                                            | <sup>▲</sup> Precaución: | El cable de conexión del cajón debe ser del tipo<br>blindado.                                                                                                    |
| <ul> <li>▲ Precaución: Especifique el tiempo de encendido y apagado del cajón (t1 y t2) con el comando de generación de pulsos (ESC p m t1 t2).</li> <li>▲ Precaución: Defina el ciclo de trabajo del cajón de conformidad con la siguiente fórmula: Tiempo de encendido/ (tiempo de encendido + tiempo de apagado) ≤ 0,2</li> <li>▲ Precaución: Utilice siempre la energía de la impresora (clavija 4 del conector) para el cajón.</li> <li>▲ Precaución: Use un solenoide de expulsión del cajón con un va de resistencia de al menos 24 Ω. Si es inferior a 24 el solenoide puede dañarse por exceso de corrient Este producto utiliza un conector modular específi para la caja registradora y un conector para la pantalla de cliente. No trate de usar otros tipos de conectores como los conectores de telefonía.</li> </ul>                                                                                                    | ⚠ Precaución:            | Las dos unidades no pueden funcionar<br>simultáneamente.                                                                                                    |
| <ul> <li>▲ Precaución: Defina el ciclo de trabajo del cajón de conformidad con la siguiente fórmula: Tiempo de encendido/ (tiempo de encendido + tiempo de apagado) ≤ 0,2</li> <li>▲ Precaución: Utilice siempre la energía de la impresora (clavija 4 del conector) para el cajón.</li> <li>▲ Precaución: Use un solenoide de expulsión del cajón con un va de resistencia de al menos 24 Ω. Si es inferior a 24 el solenoide puede dañarse por exceso de corrient Este producto utiliza un conector modular específi para la caja registradora y un conector para la pantalla de cliente. No trate de usar otros tipos de conectores como los conectores de telefonía.</li> </ul>                                                                                                    | <sup>▲</sup> Precaución: | Especifique el tiempo de encendido y apagado del<br>cajón (t1 y t2) con el comando de generación de<br>pulsos (ESC p m t1 t2).                                                                                  |
| <ul> <li>Δ Precaución: Utilice siempre la energía de la impresora (clavija 4 del conector) para el cajón.</li> <li>Δ Precaución: Use un solenoide de expulsión del cajón con un va de resistencia de al menos 24 Ω. Si es inferior a 24 el solenoide puede dañarse por exceso de corrient Este producto utiliza un conector modular específi para la caja registradora y un conector para la pantalla de cliente. No trate de usar otros tipos de conectores como los conectores de telefonía.</li> </ul>                                                                                                    | ∆ Precaución:            | Defina el ciclo de trabajo del cajón de conformidad<br>con la siguiente fórmula: Tiempo de encendido/<br>(tiempo de encendido + tiempo de apagado) $\leq 0,2$                                                   |
| <ul> <li>Δ Precaución: Use un solenoide de expulsión del cajón con un va de resistencia de al menos 24 Ω. Si es inferior a 24 el solenoide puede dañarse por exceso de corrient</li> <li>Δ Precaución: Este producto utiliza un conector modular específi para la caja registradora y un conector para la pantalla de cliente. No trate de usar otros tipos de conectores como los conectores de telefonía.</li> </ul>                                                                                                    | <sup>▲</sup> Precaución: | Utilice siempre la energía de la impresora (clavija<br>4 del conector) para el cajón.                                                                                                    |
| ▲ Precaución: Este producto utiliza un conector modular específi<br>para la caja registradora y un conector para la<br>pantalla de cliente. No trate de usar otros tipos de<br>conectores como los conectores de telefonía.                                                                                                    | ∆ Precaución:            | Use un solenoide de expulsión del cajón con un valor<br>de resistencia de al menos 24 $\Omega$ . Si es inferior a 24 $\Omega$ ,<br>el solenoide puede dañarse por exceso de corriente.                          |
|                                                                                                    | <b>▲ Precaución:</b>     | Este producto utiliza un conector modular específico<br>para la caja registradora y un conector para la<br>pantalla de cliente. No trate de usar otros tipos de<br>conectores como los conectores de telefonía. |

## 11-5. Especificaciones de alimentación

- (1) Tensión de entrada nominal: 100-240 V, 50-60Hz
- (2) Corriente de entrada nominal: 1,1 A
- (3) Tensión de funcionamiento: 24 V DC ±10%
- (4) Consumo eléctrico: En espera:

3,0 W o menos/0,1 A de media (Interfaz dual) 4,5 W o menos/0,1 A de media (Interfaz LAN)

En funcionamiento: Unos 38 W/1,5 A de media (a 24 V, 25 °C, valor de la densidad de impresión en 100%, 80 mm de ancho del papel, factor de impresión 9%)

Nota: Corriente de la unidad de expulsión del cajón: Máx. 1 A Sin embargo, no accione dos expulsiones de cajón a la vez

Asignación de clavijas del conector de alimentación

|            | Nombre de la |
|------------|--------------|
| Ciavija II | señal        |
| 1          | +24 V        |
| 2          | SG           |
| 3          | N.C          |

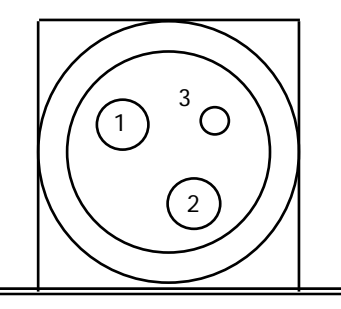

## ∆ Precaución:

Utilice nuestro adaptador de CA especificado para suministrar energía.

▲ Precaución: Si no se utiliza nuestro adaptador de CA (la fuente de alimentación es suministrada por el usuario), pueden producirse problemas como mala calidad de impresión, interferencias electromagnéticas o ruido del circuito. En tales casos, tome nota de los siguientes puntos:

- Utilice un adaptador de CA cuya capacidad se corresponda con la velocidad de impresión que se utilizará realmente.
- Compruebe de antemano que no haya problemas, como electricidad estática, interferencias electromagnéticas, ruido en el circuito, etc.

## 12. Especificaciones

## 12-1. Especificaciones generales

- (1) Método de impresión: Impresión directa de línea térmica
- (2) Velocidad de impresión: Un máximo de 220 mm/s (sólo monocromo)
- (3) Resolución de impresión: 8 puntos/mm (0,125 mm)
- (4) Relación entre el número de columnas de impresión y el tamaño de la fuente

|                                         | Anchura del papel 58mm                  |                                         |  |
|-----------------------------------------|-----------------------------------------|-----------------------------------------|--|
|                                         | Impresión de 32 columnas                | Impresión de 35 columnas                |  |
| ANK: Fuente A                           | 32 columnas: 12x24                      | 35columnas: 12x24                       |  |
| ANK: Fuente B                           | 38columnas: 10x24<br>42 columnas: 9x24  | 42 columnas: 10x24<br>46 columnas: 9x24 |  |
| ANK: Fuente C                           | 48 columnas: 8x16                       | 52 columnas: 8x16                       |  |
| ANK: Fuente A<br>Fuente de<br>extensión | 32 columnas: 12x24                      | 35 columnas: 12x24                      |  |
| ANK: Fuente B<br>Fuente de<br>extensión | 38 columnas: 10x24<br>42 columnas: 9x24 | 42 columnas: 10x24<br>46 columnas: 9x24 |  |

Estilo del cuerpo ((anchura) x (altura) punto)

Estilo del cuerpo ((anchura) x (altura) punto)

|                                         | Anchura del papel 80 mm                 |                                         |  |
|-----------------------------------------|-----------------------------------------|-----------------------------------------|--|
|                                         | Impresión de 42 columnas                | Impresión de 48 columnas                |  |
| ANK: Fuente A                           | 42columnas: 12x24                       | 48 columnas: 12x24                      |  |
| ANK: Fuente B                           | 51 columnas: 10x24<br>56 columnas: 9x24 | 57 columnas: 10x24<br>64 columnas: 9x24 |  |
| ANK: Fuente C                           | 64 columnas: 8x16                       | 72 columnas: 8x16                       |  |
| ANK: Fuente A<br>Fuente de<br>extensión | 42 columnas: 12x24                      | 48 columnas: 12x24                      |  |
| ANK: Fuente B<br>Fuente de<br>extensión | 51 columnas: 10x24<br>56 columnas: 9x24 | 57 columnas: 10x24<br>64 columnas: 9x24 |  |

### (5) Juegos de caracteres

Alfanuméricos (95), gráficos de extensión (128  $\times$  20 páginas), caracteres internacionales (48), caracteres especiales (845)

(6) Tamaño de caracteres

|                                            | Estilo del cuerpo             |                            | Estilo de letra               |                               |
|--------------------------------------------|-------------------------------|----------------------------|-------------------------------|-------------------------------|
|                                            | (Anchura) x<br>(Altura) punto | (Anchura) x<br>(Altura) mm | (Anchura) x<br>(Altura) punto | (Anchura) x<br>(Altura) mm    |
| ANK:<br>Fuente A                           | 12 x 24                       | 1,5 x 3,0                  | 11 x 22                       | 1,375 x 2,75                  |
| ANK:<br>Fuente B                           | 10 x 24<br>9 x 24             | 1,25 x 3,0<br>1,125 x 3,0  | 9 x 17<br>9 x 22              | 1,125 x 2,125<br>1,125 x 2,75 |
| ANK:<br>Fuente C                           | 8 x 16                        | 1,0 x 2,0                  | 8 x 13                        | 1,0 x 1,625                   |
| ANK:<br>Fuente A<br>Fuente de<br>extensión | 12 x 24                       | 1,5 x 3,0                  | 12 x 24                       | 1,5 x 3,0                     |
| ANK:<br>Fuente B<br>Fuente de<br>extensión | 10 x 24<br>9 x 24             | 1,25 x 3,0<br>1,125 x 3,0  | 9 x 22<br>9 x 22              | 1,125 x 2,75<br>1,125 x 2,75  |

(Nota) Los valores de columna de impresión, tamaño de caracteres y juegos de caracteres dependen del modelo de impresora y/o del área.

(7) Vista del esquemática

### Modelo estándar

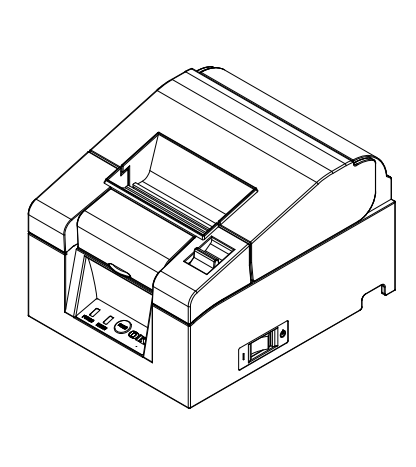

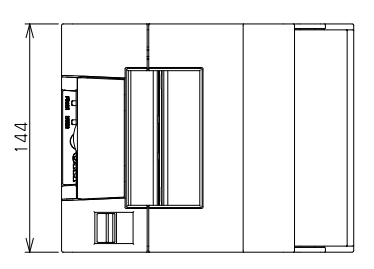

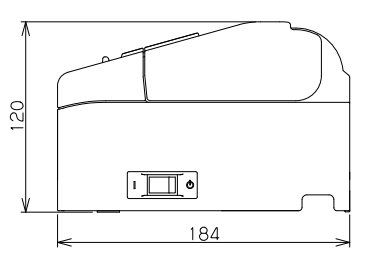

### Modelo con fuente de alimentación incorporada

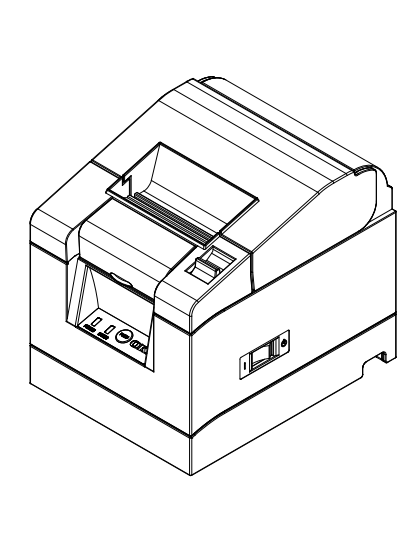

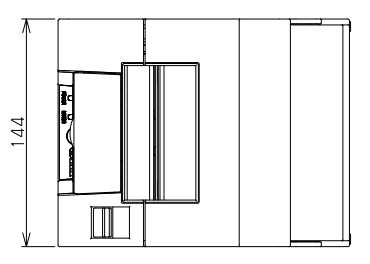

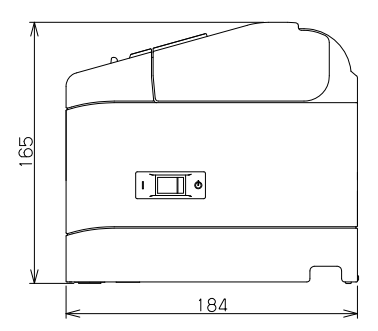

## 12-2. Especificaciones de la cuchilla

(1) Método de corte: Corte parcial (el papel permanece conectado a un punto)

## 12-3. Especificaciones de suministro del rollo de papel

- (1) Método de carga: Los rollos se cargan manualmente.
- (2) Papel próximo al final: Se detecta cuando la longitud de papel que queda es insuficiente.

### $\Delta$ Precaución: Se admite un diámetro interno de ø 18 mm.

## 12-4. Especificaciones de la interfaz

- (1) Serie (RS-232C)
- (2) USB (USB 2.0 de alta velocidad)
- (3) LAN (10BASE/100BASE-T)

### 12-5. Especificaciones medioambientales

(1) Temperatura

| Funcionamiento     | Funcionamiento garantizado:       | Entre 0 y 40 °C |
|--------------------|-----------------------------------|-----------------|
|                    | Calidad de impresión garantizada: | Entre 5 y 35 °C |
| Sin funcionamiento | Entre -5 y 60 °C                  |                 |
| Transporte o alma  | Entre -20 y 60 °C                 |                 |

(2) Humedad

Funcionamiento Funcionamiento garantizado a: Entre 10 y 95% de humedad relativa (sin condensación)

Calidad de impresión garantizada a: Entre 10 y 85% de humedad relativa (sin condensación)

Sin funcionamiento Entre 8 y 95% de humedad relativa (sin condensación) Transporte o almacenamiento (embalaje) Entre 5 y 95% de HR

(3) Máxima temperatura de bulbo húmedo 29 °C o menos

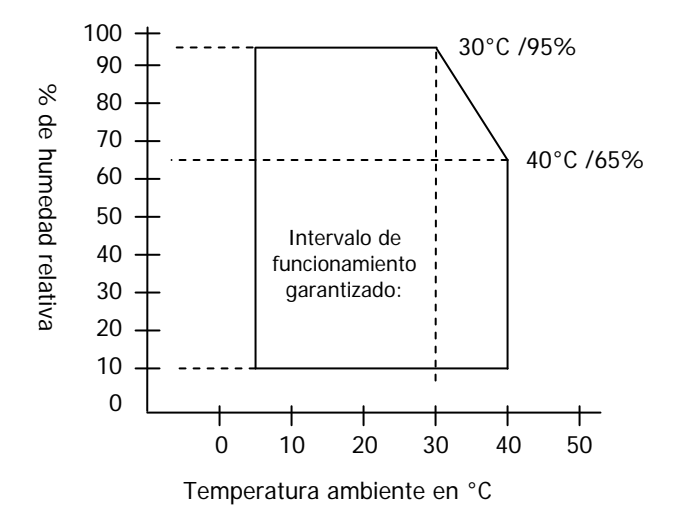

## 12-6. Especificaciones de fiabilidad

| 20 millones de líneas<br>(Cuando se utiliza el papel recomendado de 75 µm) |
|----------------------------------------------------------------------------|
| Recorrido: 100km                                                           |
| (Cuando se utiliza el papel recomendado de 75 µm)                          |
| 100 millones de pulsos                                                     |
| (Cuando se utiliza el papel recomendado de 75 µm)                          |
|                                                                            |
| 75 μm: 1,5 millones de cortes                                              |
| (Cuando se utiliza el papel recomendado de 75 µm)                          |
| 1,0 millón de pulsos                                                       |
|                                                                            |

## 13. Precauciones de uso

## 13-1. Precauciones relacionadas con el papel

(1) Las velocidades de impresión altas pueden causar una impresión borrosa. Elija una velocidad de impresión adecuada para evitar el desenfoque. Por otra parte, configure una combinación adecuada de velocidad y densidad de impresión para evitar el desenfoque.

(Consulte en el apartado 9, Modo especial: 9-2. Cambio de la configuración.)

- (2) Los caracteres de impresión procedentes de conjuntos de caracteres no estándar en una fuente serif delgada o similar darán lugar a caracteres que parecen muy tenues. Utilice una fuente sans-serif negrita.
- (3) Para lograr una impresión de calidad sin irregularidades (expansión o contracción), avance el papel 1 mm (8 puntos) o más al reiniciar la impresión o después de cortar el papel.
- (4) En la impresión secuencial, la lenta transferencia de datos puede originar líneas blancas en la impresión, ya que la impresión y la pausa se repiten alternativamente. Si la calidad de impresión tiene prioridad, utilice el modo de impresión por lotes Batch Print ("Batch (COM IF)", "Batch (OTHER IF)"). (Consulte en el apartado 9, Modo especial: 9-2. Cambio de la configuración.)
- (5) El margen superior se puede establecer en 12 o 3 mm mediante un comando. Si el margen superior se establece en 3 mm, asegúrese de retirar el papel impreso cada vez que finalice la operación de impresión y corte, ya que el papel se recoge antes de la impresión. Si el papel impreso y cortado no se retira, la sección parcialmente cortada puede torcerse o la superficie cortada puede doblarse provocando un atasco de papel. Asimismo, utilice un mínimo de 30 mm de papel para cada transacción.
- (6) La definición de un alto valor para la densidad de impresión (110% o más) puede dar lugar a una impresión borrosa o desigual a bajas temperaturas, según el modelo de impresión. Si la calidad de impresión tiene prioridad, imprima a una velocidad inferior.

(Consulte en el apartado 9, Modo especial: 9-2. Cambio de la configuración.)

(7) No cambie un papel estrecho por otro más ancho (por ejemplo, de 58 a 80 mm) cuando la impresión esté en curso. Cuando utilice papel estrecho, una parte del cabezal térmica puede entrar en contacto directo con el rodillo sin que haya papel. Esto provoca el desgaste del cabezal, lo que produce, a su vez, una calidad de impresión deficiente. Además, como la cuchilla también trabaja en los tramos sin papel, puede desgastarse, originando malos cortes. No cambie la anchura del papel con la impresión en curso.

- (8) Si el papel se ha dejado en la impresora mucho tiempo, puede deformarse y provocar impresiones muy tenues. Por lo tanto, si el papel se ha dejado mucho tiempo, haga avanzar el papel unos 20-30 mm antes de imprimir.
- (9) Si se emplea papel no recomendado, no se puede garantizar la calidad de impresión ni la vida útil del cabezal térmico. En particular, el uso de papel que contenga "Na+, K+ o Cl-" puede acortar significativamente la vida útil del cabezal térmico.
- (10) El uso de un adaptador de CA no recomendado puede provocar impresiones borrosas o irregulares, por lo que debe emplearse únicamente el adaptador recomendado.
- (11) El papel puede marcarse durante la operación de cambio o si la cubierta superior está cerrada, por tanto, haga avanzar el papel unos 20-30 mm antes de imprimir.

## 13-2. Precauciones relacionadas con la cuchilla

- No utilice la cuchilla de forma continua a un ritmo superior a 10 cortes por minuto (un corte cada 6 segundos o más). El uso excesivo puede provocar un mal funcionamiento.
- (2) No retire el papel mientras está siendo cortado. Si lo hace, puede causar problemas como un atasco de papel.
- (3) Si el margen superior se establece en 3 mm, asegúrese de retirar el papel impreso cada vez que finalice la operación de impresión y corte, ya que el papel se recoge antes de la impresión. De lo contrario, puede causar problemas como un atasco de papel.

## 13-3. Precauciones de impresión de códigos de barras/ códigos 2D

(1) Si utiliza papel grueso, la velocidad de impresión y la densidad deben ajustarse y hay que comprobar la legibilidad antes de utilizar la impresora, pues el papel grueso puede producir una impresión borrosa en función del entorno y la humedad.

(Consulte en el apartado 9, Modo especial: 9-2. Cambio de la configuración.)

(2) Para los códigos 2D, ajuste la velocidad de impresión y la densidad para obtener una buena tasa de reconocimiento. Ya que la legibilidad varía en función de la anchura del módulo, la densidad de impresión, la temperatura ambiente, el tipo de papel térmico y el rendimiento del lector, compruebe todo esto antes de utilizar la impresora.

(Consulte en el apartado 9; Modo especial: 9-2. Cambio de la configuración.)

(3) Si un código de barras se imprime en la parte superior del papel de la impresora la primera vez que se alimenta, o en el fondo cuando se haya completado la alimentación de papel, se debe comprobar la legibilidad porque la precisión en la alimentación de papel se puede volver inestable.

## 13-4. Precauciones de uso de la interfaz USB

- (1) Conecte la impresora directamente con el ordenador del host.
- (2) Asegúrese de encender la impresora antes de imprimir.
- (3) Si se produce un error durante la impresión, resuelva el error de la impresora y vuelva a intentar la impresión.
- (4) No apague la impresora o desconecte el cable USB mientras la impresión esté en curso. No se recomienda el uso del ordenador del host para configurar el modo Stand-by, el modo Sleep, el modo Suspend o el modo Pause. Si la impresora no funciona correctamente incluso después de la aplicación de lo anterior, intente volver a conectar el cable USB o encender la impresora de nuevo. Si la impresora sigue sin imprimir bien, reinicie el ordenador del host.

## 13-5. Precauciones de instalación

- (1) Utilice la impresora solamente en interiores. El uso al aire libre puede provocar un mal funcionamiento de la impresora debido al polvo u otros factores.
- (2) Cuando conecte un cable a la impresora o la cambie de posición, lleve a cabo la operación mientras mantiene la cubierta intermedia de la impresora a los lados con las dos manos. Si se realiza la operación sujetando la cubierta superior, esta puede abrirse.

## 13-6. Precauciones de uso del conector de tipo modular

 Este producto utiliza un conector modular específico para la caja registradora y un conector de pantalla para el cliente. No trate de usar otros tipos de conectores como los conectores de telefonía.

## Oki datos de contacto

#### Oki Systems (UK) Ltd

Blays House Wick Road Egham Surrey TW20 0HJ

Tel: +44 (0) 1784 274300 Fax: +44 (0) 1784 274301 http://www.oki.co.uk

#### Oki Systems Ireland Limited

The Square Industrial Complex Tallaght Dublin 24

Tel: +353 (0) 1 4049590 Fax: +353 (0)1 4049591 http://www.oki.ie

#### Oki Systems Ireland Limited -Northern Ireland

19 Ferndale Avenue Glengormley BT36 5AL Northern Ireland

Tel: +44 (0) 7767 271447 Fax: +44 (0) 1 404 9520 http://www.oki.ie

Technical Support for all Ireland: Tel: +353 1 4049570 Fax: +353 1 4049555 E-mail: tech.support@oki.ie

#### OKI Systems (Czech and Slovak), s.r.o.

Futurama Business Park -Sokolovská 651/136A 186 00 Praha 8 Czech Republic

Tel: +420 224 890158 Fax: +420 22 232 6621 Website: www.oki.cz, www.oki.sk

#### Oki Systems (Deutschland) GmbH

Hansaallee 187 40549 Düsseldorf

Tel: +49 (0) 211 / 5266-0 Fax: +49 (0) 211 59 33 45 Website: www.oki.deinfo@oki.de

Albania, Bosnia, Bulgaria, Croatia, Cyprus, Estonia, Greece, Israel, Latvia, Lithuania, Macedonia, Romania, Serbia, Slovenia

#### CEE Export Group: OKI Systems (Poland) Ltd

ul. Domaniewska 42 02-672 Warsaw Poland

Tel: +48 (0) 22 448 65 00 Fax: +48 (0) 22 448 65 0 E-mail: tech@oki.com.pl

#### Oki Systèmes (France) S.A.

Zone Silic - Immeuble Osaka 21 rue du Jura CS 90277 94633 RUNGIS Cedex Paris Tél: Standard 0820 200 410 (0.096/min depuis une ligne fixe\*) Hotline 01 76 54 21 50 (n° non

surtaxé) Website: www.oki.fr

#### OKI Systems (Magyarország) Kft.

Capital Square Tower 2 7th Floor H-1133 Budapest, Váci út 76 Hungary Telefon: +36 1 814 8000 Telefax: +36 1 814 8009 Website: www.okihu.hu

#### OKI Systems (Italia) S.p.A.

via Milano, 11, 20084 Lacchiarella (MI)

Tel: +39 (0) 2 900261 Fax: +39 (0) 2 90026344 Website: www.oki.it

#### OKI Systems (Polska) Sp. z o.o

Platinium Business Park II, 3rd Floor ul. Domaniewska 42 02-672 Warsaw Poland Tel: +48 22 448 65 00 Fax: +48 22 448 65 01

Website: www.oki.com.pl E-mail: oki@oki.com.pl Hotline: 0800 120066 E-mail: tech@oki.com.pl

#### OKI Europe Limited, Sucursal em Portugal

Av. Quinta Grande 53 7° D Alfragide 2614-521 Amadora Portugal

Tel: +351 21 470 4200 Fax: +351 21 470 4201 Website:www.oki.pt E-mail : oki@oki.pt

#### Oki Service Serviço de apoio técnico ao Cliente

Tel: 214 727 660 E-mail : okiserv@oki.pt

#### OKI Systems Rus, LLC (Russia)

Sector B, 3rd Floor, Svyatogor-4 Business Center10/4, Letnikovskaya str.115114, Moscow

Tel: +7 495 276 5060 Fax: +7 495 258 6070 e-mail: info@oki.ru Website: www.oki.ru

Technical support: Tel: +7 495 564 8421 e-mail: tech@oki.ru

#### Oki Systems (Österreich)

Campus 21 Businesszentrum Wien Sued Liebermannstrasse A02 603 22345 Brun am Gebirge

Tel: +43 223 6677 110 Service-Hotline: +43 (0) 2236/677 110-501 Website: www.oki.at

#### OKI Europe Ltd. (Ukraine)

Raisy Opkinoy Street,8 Building B, 2<sup>nd</sup> Floor, Kiev 02002 Ukraine

Tel: +380 44 537 5288 e-mail: event@oki.ua Website: www.oki.ua

#### OKI Sistem ve Yazıcı Çözümleri Tic. Ltd. **Ş**ti.

Harman sok Duran Is Merkezi, No:4, Kat:6, 34394, Levent İstanbul

Tel: +90 212 279 2393 Faks: +90 212 279 2366 Web: www.oki.com.tr

#### Oki Systems (Belgium)

Medialaan 24 1800 Vilvoorde

Helpdesk: 02-2574620 Fax: 02 2531848 Website: www.oki.be

#### OKI Systems (Danmark) a-s

Herstedøstervej 27 2620 Albertslund Danmark

Adm.: +45 43 66 65 00 Fax: +45 43 66 65 90 E-mail: salg@oki.dk / support@oki.dk Website: www.oki.dk

#### Oki Systems (Finland) Oy

Polaris Capella Vänrikinkuja 3 02600 Espoo

Tel: +358 (0) 207 900 800 Fax: +358 (0) 207 900 809 Website: www.oki.fi

#### Oki Systems (Holland) b.v.

Neptunustraat 27-29 2132 JA Hoofddorp

Helpdesk: 0800 5667654 Tel: +31 (0) 23 55 63 740 Fax: +31 (0) 23 55 63 750 Website: www.oki.nl

#### Oki Systems (Norway) AS

Tevlingveien 23 N-1081 Oslo

Tel: +47 (0) 63 89 36 00 Telefax: +47 (0) 63 89 36 01 Website: www.oki.no

Var vänlig kontakta din Återförsäljare i första hand, för konsultation. I andra hand kontakta

#### Oki Systems (Sweden) AB

Borgafjordsgatan 7 Box 1193 164 26 Kista

Tel. +46 (0) 8 634 37 00 e-mail: info@oki.se Website: www.oki.se

#### Oki Systems (Schweiz)

Baslerstrasse 15 CH-4310 Rheinfelden

Support deutsch +41 61 827 94 81 Support français +41 61 827 94 82 Support italiano +41 061 827 9473

Tel: +41 61 827 9494 Website: www.oki.ch

## Oki Data Americas Inc. (United States • États-Unis)

2000 Bishops Gate Blvd. Mt. Laurel, NJ 08054 USA

Tel: 1-800-654-3282 Fax: 1-856-222-5247 http://WWW.OKIPRINTINGSOLUTIONS.COM http://my.okidata.com

#### Oki Data Americas Inc. (Canada • Canadá)

4140B Sladeview Crescent Unit 7 & 8 Mississauga, Ontario Canada L5L 6A1

Tél: 1-905-608-5000 Téléc: 1-905-608-5040 http://WWW.0KIPRINTINGSOLUTIONS.COM

#### Oki Data Americas Inc. (América Latina (OTRO))

2000 Bishops Gate Blvd. Mt. Laurel, NJ 08054 USA Tel (Español): 1-856-222-7496 1-856-222-5276 Fax: 1-856-222-5260 Email: LASatisfaction@okidata.com

#### Oki Data de Mexico, S.A. de C.V.

Mariano Escobedo #748, Piso 8 Col. Nueva Anzures C.P. 11590, México, D.F.

Tel: 52-555-263-8780 Fax: 52-555-250-3501 http://WWW.OKIPRINTINGSOLUTIONS.COM

#### Oki Data do Brasil Informática Ltda.

Av. Alfredo Egídio de Souza Aranha, 100 - 5° Andar - Bloco C Chácara Santo Antonio - São Paulo, SP - Brasil CEP: 04726-170

Tel: 55-11-3543-5500 (Grande São Paulo) 0800-11-5577 (Demais localidades) Fax: 55-11-3444-3501 email: okidata@okidata.com.br HTTP://www.okiprintingsolutions.com

#### Argentina/Chile/Paraguay/Perú/ Uruguay Oki Data Americas, Inc.

Sucursal Argentina Ugarte 3610 Piso 4°(1605) Olivos Buenos Aires, Argentina

TEL: +54 11 5288 7500 Fax: +54 11 5288 7599

#### Colombia/Ecuador/Venezuela/ Centroamérica y Caribe Oki Data Americas, Inc.

Sucursal Colombia Carrera 13 #97-51, Oficina 101 Bogotá Colombia

TEL: +57 1 704 5159

#### Oki Data (Singapore) Pte. Ltd.

438A Alexandra Road #02-11/12, Lobby 3, Alexandra Technopark Singapore(119967)

Tel: (65) 6221 3722 Fax: (65) 6594 0609 http://www.okidata.com.sg

#### Oki Systems (Thailand) Ltd.

1168/81-82 Lumpini Tower, 27th Floor Rama IV Road Tungmahamek, Sathorn Bangkok 10120

Tel: (662) 679 9235 Fax: (662) 679 9243/245 http://www.okisysthai.com

#### Oki Data (Australia) Pty Ltd.

Level1 67 Epping Road, Macquarie Park

NSW 2113, Australia

Tel: +61 2 8071 0000 (Support Tel: 1800 807 472) Fax: +61 2 8071 0010 http://www.oki.com.au

#### **OKI Data New Zealand**

8 Antares Place Rosedale, Auckland, 0632 New Zealand

Tel: (64) 9 477 0500 Fax: (64) 9 477 0549 http://www.oki.co.nz/

#### Oki Data(S) P Ltd. Malaysia Rep Office

Suite 21.03, 21st Floor Menara IGB, Mid Valley City, Lingkaran Syed Pura 59200, Kuala Lumpur, Malaysia

Tel: (60) 3 2287 1177 Fax: (60) 3 2287 1166

# PT330/331

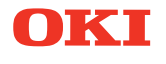

# Manual do utilizador

## Prefácio

Foram feitos todos os esforços, no sentido de garantir que a informação contida neste documento é completa, precisa e actualizada. O fabricante não assume qualquer responsabilidade pelo resultado dos erros fora do seu controlo. O fabricante também não pode garantir que alterações no software e no equipamento feitas por outros fabricantes e referidas neste manual não afectarão a aplicabilidade da informação contida nele. Menções a produtos de software fabricados por outras companhias não constituem necessariamente um aval da parte do fabricante.

Embora tenham sido envidados todos os esforços para tornar este manual o mais preciso e útil possível, não nos responsabilizamos, expressa ou implicitamente, pela exactidão ou integralidade da informação nele contida.

Todos os direitos são reservados pela Oki Data Corporation. Não pode efectuar cópia não autorizada, transferência, tradução, ou acções relacionadas. Tem que obter autorização escrita da Oki Data Corporation antes de efectuar qualquer das acções acima. © 2011 Oki Data Corporation

OKI é uma marca registada de Oki Electric Industry Co., Ltd.

Energy Star é uma marca comercial da United States Environmental Protection Agency.

Microsoft, Windows, Windows Server e Windows Vista são marcas registadas de Microsoft Corporation.

Apple, Macintosh, Rosetta, Mac e Mac OS são marcas registadas de Apple Inc.

Outros nomes de produtos e marcas são marcas comerciais registadas ou marcas comerciais dos respectivos proprietários.

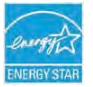

Como Participante no Programa Energy Star, o fabricante determinou que este produto cumpre com as directrizes de eficiência energética da Energy Star.

CE

Este produto está de acordo com os requisitos do Council Directivas 2014/30/EU (EMC), 2014/35/EU (LVD), 2014/53/EU (RED) e 2011/65/EU RoHS, conforme emendado, onde aplicável, com vista à aproximação à legislação dos Estados-membros relativamente à Compatibilidade electromagnética, Baixa tensão, Equipamento terminal de rádio e telecomunicações, Produtos consumidores de energia e Restrição de utilização de determinadas substâncias perigosas em equipamentos eléctricos e electrónicos.

Os seguintes cabos foram utilizados para avaliar este produto de forma a atingir a conformidade com a directiva EMC observância 2014/30/EU e configurações que não esta poderão afectar essa observância.

| TIPO DE CABO   | COMPRIMENTO<br>(METROS) | NÚCLEO | BLINDAGEM |
|----------------|-------------------------|--------|-----------|
| Alimentação    | 2.0                     | ×      | ×         |
| USB            | 5.0                     | ×      | ✓         |
| Serial (25pin) | 15.0                    | ×      | ✓         |
| LAN            | 5.0                     | ×      | ×         |
| Gaveta         | 1.8                     | ×      | ×         |

AVISO! Este é um produto de classe A, tal como definido em EN55022. Num ambiente doméstico, este produto poderá causar interferência de rádio. Se isso acontecer, o utilizador poderá ter de tomar medidas adequadas.

## FABRICANTE

Oki Data Corporation, 4-11-22 Shibaura, Minato-ku, Tóquio 108-8551, Japão

Para informações sobre vendas, assistência ou questões gerais, contacte o seu distribuidor local.

## IMPORTADOR PARA A UE/REPRESENTANTE AUTORIZADO

OKI Europe Limited (operando como OKI Printing Solutions)

Blays House Wick Road Egham Surrey, TW20 0HJ Reino Unido

Para informações sobre vendas, assistência ou questões gerais, contacte o seu distribuidor local.

## **INFORMAÇÃO AMBIENTAL**

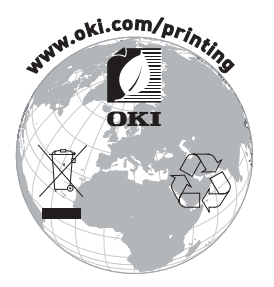

## Descrição dos símbolos de segurança exibidos no equipamento

| No. | Símbolo        | Descrição                                                                                                    |  |
|-----|----------------|----------------------------------------------------------------------------------------------------|--|
| 1   | I              | <b>"LIG." (energia)</b><br>Para indicar a conexão à rede elétrica, pelo menos<br>para interruptores da rede elétrica ou suas posições.                                        |  |
| 2   | $(\mathbf{l})$ | Espera<br>Para identificar o interruptor ou mudar a posição por<br>meio do qual parte do equipamento é ligado, a fim<br>de trazê-lo para a condição de Espera.                |  |
| 3   | $\triangle$    | <b>Aviso geral/cuidado</b><br>Para identificar um aviso geral/cuidado.                                                                                                    |  |
| 4   |                | Cuidado, superfície quente<br>Para indicar que o item marcado pode estar quente<br>e não deve ser tocado sem cuidado.                                                         |  |
| 5   |                | <b>Corrente contínua</b><br>Para indicar na placa de classificação que o<br>equipamento é adequado apenas para corrente<br>contínua; para identificar terminais relevantes.   |  |
| 6   | $\sim$         | <b>Corrente alternada</b><br>Para indicar na placa de classificação que o<br>equipamento é adequado apenas para corrente<br>alternada; para identificar terminais relevantes. |  |

## Índice

| 1. | Aparência e Nome dos Componentes                             | 5   |
|----|--------------------------------------------------------------|-----|
|    | 1-1. Nomes dos Componentes                                   | 5   |
|    | 1-2. Conteúdos da Embalagem                                  | 6   |
| 2. | Adaptador AC                                                 | 7   |
| 3. | Especificações do Papel                                      | 8   |
|    | 3-1. Largura do Papel                                        | 8   |
|    | 3-2. Espessura do Papel                                      | 8   |
|    | 3-3. Rolo de Papel                                           | 8   |
|    | 3-4. Papel Térmico Recomendado                               | 9   |
| 4. | Preparação                                                   | ·10 |
|    | 4-1. Conectando o Cabo de Interface (à impressora)           | 11  |
|    | 4-2. Conectando o Cabo da Interface (ao PC)                  | 13  |
|    | 4-3. Conectando o Cabo Kick da Gaveta                        | 15  |
|    | 4-4. Conectando o Adaptador AC e o Cabo                      | 16  |
|    | 4-5. Removendo o adaptador AC                                | 19  |
|    | 4-6. Instalando a Impressora                                 | 20  |
|    | 4-7. Forca Ligada                                            | 24  |
|    | 4-8. Instalando o Software da Impressora                     | 25  |
| 5. | Inserindo Papel                                              | ·26 |
|    | 5-1. Abrindo a Tampa Superior                                | 26  |
|    | 5-2. Configuração da Largura do Papel (Largura: 58mm / 80mm) | 28  |
|    | 5-3. Configurando o Papel                                    | 30  |
|    | 5-4. Fechando a Tampa Superior                               | 32  |
| 6. | Painel de Controle                                           | .33 |
|    | 6-1. Painel de Controle                                      | 33  |
|    | 6-2. Indicações de Erro                                      | 34  |
| 7. | Prevenção do Atolamento de Papel e Remoção                   | •36 |
|    | 7-1. Prevenção de Atolamento de Papel                        | 36  |
|    | 7-2. Remoção do Atolamento de Papel                          | 36  |
|    | 7-3. Se a Tampa Superior Não Abrir                           | 37  |
| 8. | Resolução de Problemas                                       | •40 |
|    | 8-1. Problema para Ligar e Outros Erros                      | 40  |
|    | 8-2. Problemas do Cortador                                   | 40  |
|    | 8-3. Problemas de Impressão                                  | 41  |
| 9. | Modo Especial (Impressão de Teste, Menu de Configuração)     | •42 |
|    | 9-1. Impressão de Teste                                      | 42  |
|    | 9-2. Alterando a Configuração                                | 44  |
|    | 9-3. Configurações de Setup                                  | 54  |
|    |                                                              |     |

| 9-4. HEX Dump                                                    |
|------------------------------------------------------------------|
| 9-5. Linha de Comando 61                                         |
| 9-6. Impressão de Amostra 62                                     |
| 10. Limpeza Regular                                              |
| 10-1. Limpando o Suporte de Papel e o Transporte de Papel 67     |
| 10-2. Limpando o Rolo de Impressão68                             |
| 10-3. Limpando a Cabeca Térmica                                  |
| 11. Interface                                                    |
| 11-1. Interface Serial                                           |
| 11-2. Interface USB                                              |
| 11-3. Interface LAN                                              |
| 11-4. Conector Kick da Gaveta                                    |
| 11-5. Especificações da Energia                                  |
| 12. Especificações                                               |
| 12-1. Especificações Gerais                                      |
| 12-2. Especificações do Cortador 82                              |
| 12-3. Especificações do Fornecimento de Rolos de Papel           |
| 12-4. Especificações da Interface                                |
| 12-5. Especificações do Meio-Ambiente                            |
| 12-6. Especificações de Confiabilidade                           |
| 13. Precauções de Uso85                                          |
| 13-1. Precauções Relacionadas ao Papel                           |
| 13-2. Precauções Relacionadas ao Cortador                        |
| 13-3. Precauções da Impressão do Código de Barras/Código 2D · 86 |
| 13-4. Precauções do Uso da Interface USB                         |
| 13-5. Precauções da Instalação                                   |
| 13-6. Precauções de Uso do Conector do Tipo Modular              |

## 1. Aparência e Nome dos Componentes

## 1-1. Nomes dos Componentes

## <u>Modelo Padrão</u>

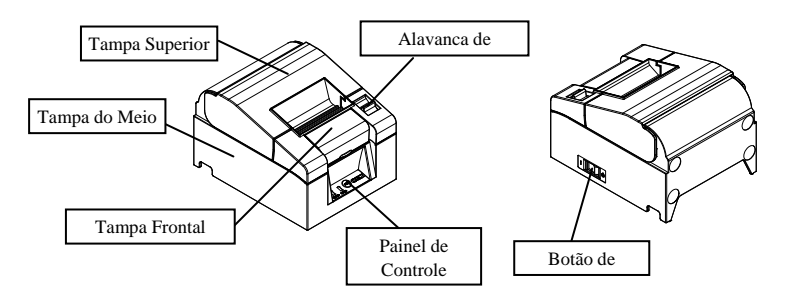

### Modelo de Fornecimento de energia Embutido

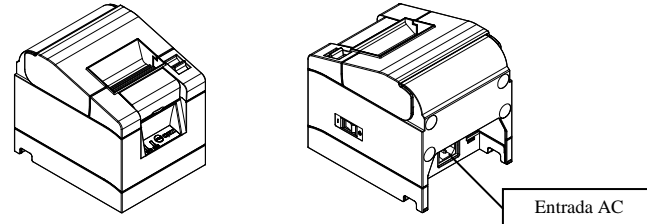

- Tampa Superior Abra para substituir o papel.
- Alavanca de Liberação Utilizada para abrir a tampa superior.
- Botão de Energia Desligue e ligue a energia da impressora.
- Painel de Controle Contém botões para operar a impressora e lâmpadas que indicam o status da impressora.
- Tampa Frontal

Isto pode ser removido em caso de atolamentos ou quando a tampa superior não abrir.

• Entrada AC Ligue o cabo de fornecimento de energia AC aqui.

## 1-2. Conteúdos da Embalagem

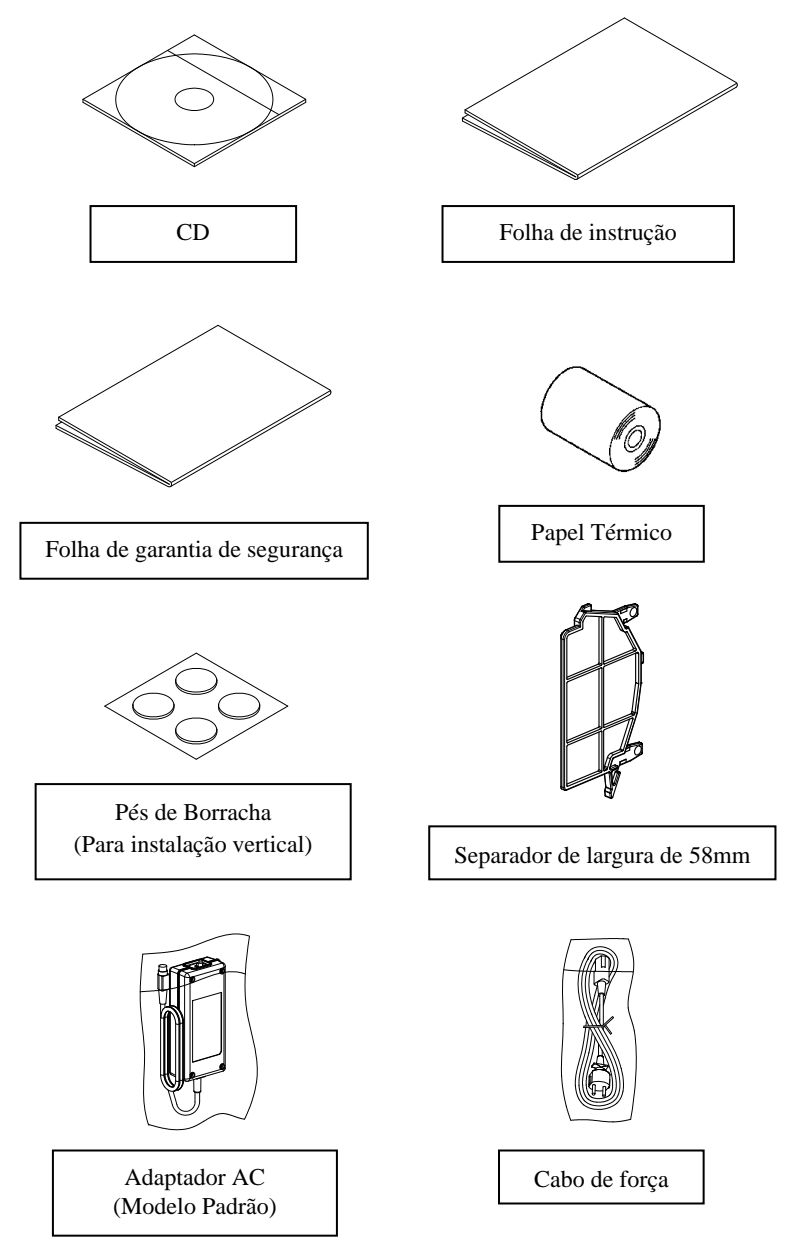

## 2. Adaptador AC

Utilize apenas o adaptador AC especificado abaixo.

| Item         | Nº           | Observações                                              |
|--------------|--------------|----------------------------------------------------------|
| Adaptador AC | KA02951-0120 | Entrada: 100 a 240V AC, 50-60Hz<br>Saída: DC24V±5%, 1.5A |

 $\triangle$  Cuidado:Utilize apenas os adaptadores AC.

 $\Delta$  Cuidado: Não utilize o adaptador AC embalado para nenhum equipamento elétrico além desta impressora.

## 3. Especificações do Papel

Utilize apenas o rolo de papel térmico especificado abaixo.

## 3-1. Largura do Papel

- Papel de 80 mm  $80mm_{-1.0}^0$
- Papel de 58 mm  $58mm_{-1.0}^{0}$

## 3-2. Espessura do Papel

• 65 - 85µm

## 3-3. Rolo de Papel

- Diâmetro externo: φ83mm ou menos
- Diâmetro do núcleo:  $\phi$ 12±0,5mm (interno) /  $\phi$ 18±0.5mm (externo)
- Superfície de impressão: Parte do rolo
- Tratamento de fim do papel: O rolo de papel não deve ser colado ao núcleo.

O fim do papel também não pode ser dobrado.

▲ Cuidado: Não utilize rolos que possuem lados grossos ou lados pelos quais saem pedaços do papel. Tal papel pode causar alimentação instável do papel, resultando em problemas na impressão.

## 3-4. Papel Térmico Recomendado

| Fabricante                 | Nome do produto    | Característica de Qualidade                                          | Espessura<br>do Papel | Densida<br>de |
|----------------------------|--------------------|----------------------------------------------------------------------|-----------------------|---------------|
| Oji Paper Co.,<br>Ltd.     | PD160R             | Papel térmico monocromático<br>(tipo de preservação de<br>alto-grau) | 75µm                  | 100%          |
|                            | PD190R             | Papel térmico monocromático<br>(tipo de preservação de<br>meio-grau) | 75µm                  | 100%          |
| Nippon Paper<br>Industries | TF60KS-E           | Papel térmico monocromático<br>(tipo normal)                         | 75µm                  | 100%          |
| Co., Ltd.                  | o., Ltd. TP60KS-F1 | Papel térmico monocromático<br>(tipo de preservação de<br>meio-grau) | 75µm                  | 100%          |
|                            | TF50KS-E           | Papel térmico monocromático<br>(tipo normal)                         | 65µm                  | 100%          |
|                            | TF62KS-E           | Papel térmico monocromático<br>(tipo normal)                         | 85µm                  | 100%          |

# $\Delta$ Cuidado:Utilizar papel não recomendado pode causar danos na cabeça de impressão, má-qualidade da impressão, etc.

## 4. Preparação

Nenhum cabo de impressão é fornecido com o produto. Obtenha um cabo de impressão adequado para a interface do produto. Caso você tenha alguma questão, consulte seu revendedor. Antes de conectar ou desconectar os cabos, certifique-se do seguinte:

- (1) A energia da impressora e todos os outros dispositivos conectados à impressora estão desligados.
- (2) O cabo de energia do adaptador AC foi desconectado da tomada.

### ▲ Cuidado: Ao conectar os cabos ou mover a impressora, segure a parte do meio da tampa da impressora em ambos os lados. Segurar a tampa superior pode fazer com que ela se abra.

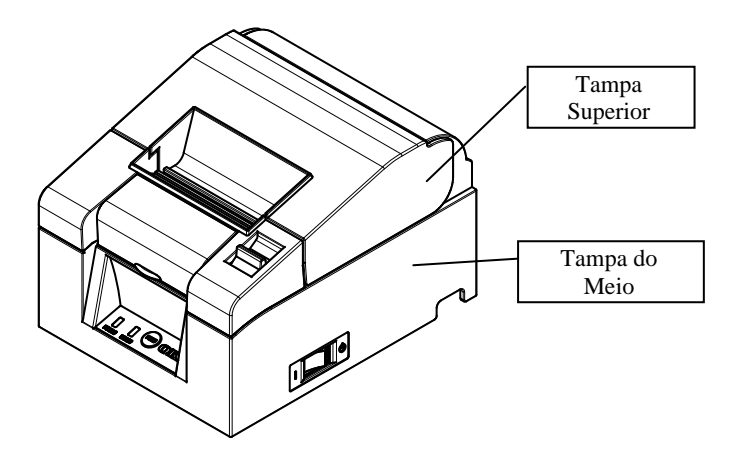

## 4-1. Conectando o Cabo de Interface (à impressora)

## 4-1-1 Impressoras com interfaces serial e USB

### Modelo Padrão

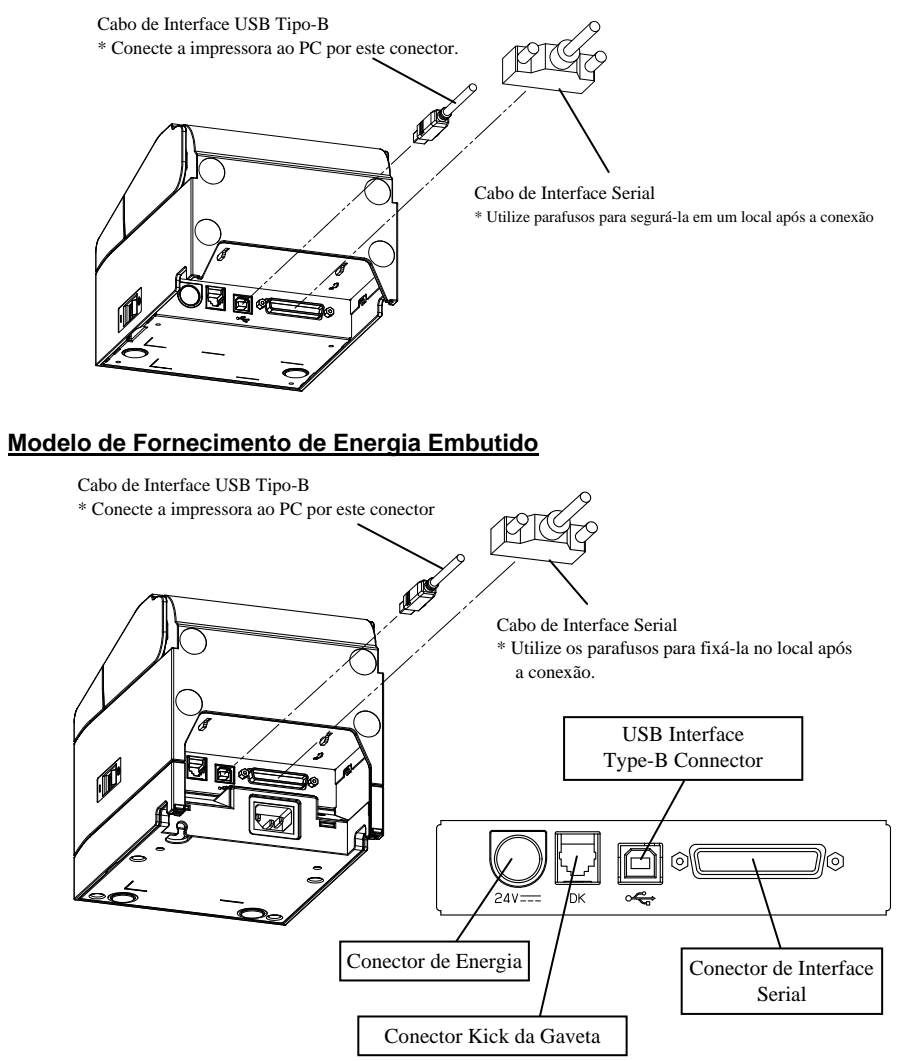

 $\Delta$  Cuidado: Não conecte ambas as interfaces serial e USB ao mesmo tempo.
#### 4-1-2 Impressoras com interfaces LAN

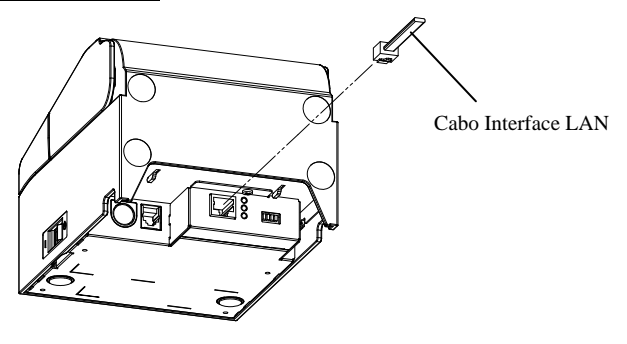

#### Modelo Padrão

#### Modelo de Fornecimento de Energia Embutido

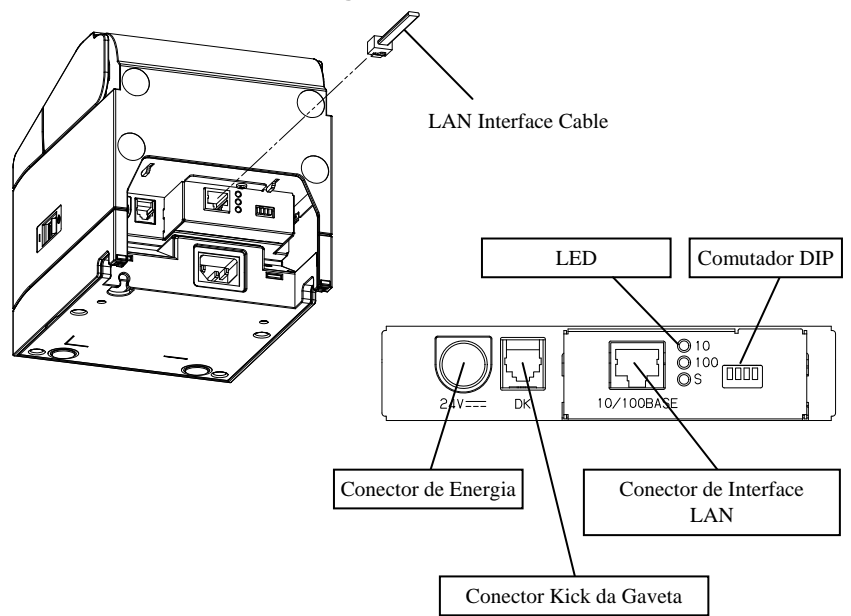

- ▲ Cuidado: Não toque nos botões DIP durante o uso normal. Isso poderá alterar as configurações da rede, desabilitando a impressão normal.
- ▲ Cuidado: Se o dispositivo for instalado verticalmente, o cabo LAN não pode ser utilizado, devido à sua forma. Favor verificar antes de fazer a instalação.

# 4-2. Conectando o Cabo da Interface (ao PC)

#### 4-2-1 Interface Serial

(1) Conecte o conector do cabo da interface serial à porta serial no computador, como mostrado na figura.

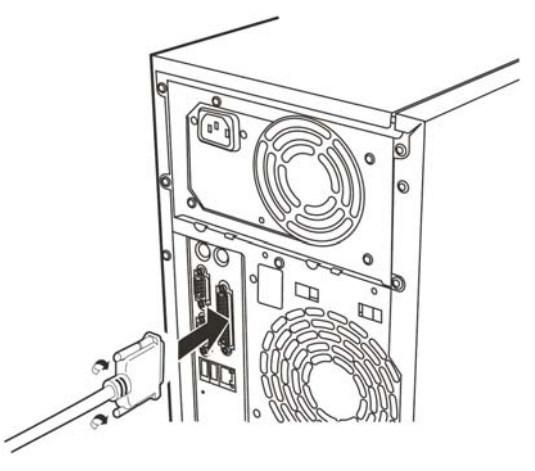

#### 4-2-2 Interface USB

(1) Conecte o conector do cabo da interface USB à porta USB no computador, como mostrado na figura.

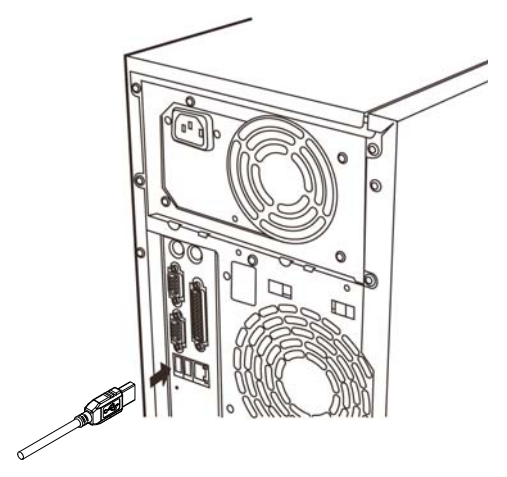

#### 4-2-3 Interface LAN

(1) Conecte o conector do cabo da interface LAN à porta LAN no computador, como mostrado na figura.

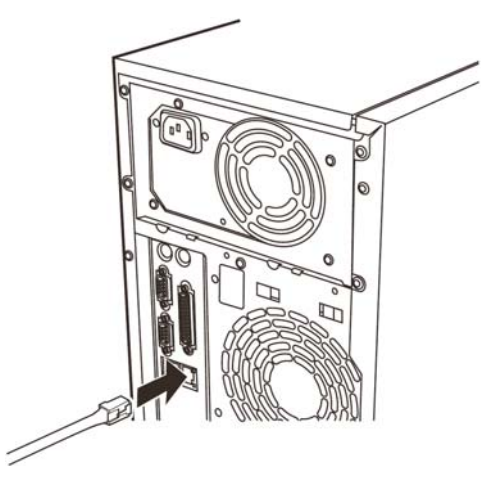

#### 4-3. Conectando o Cabo Kick da Gaveta

#### Modelo Padrão

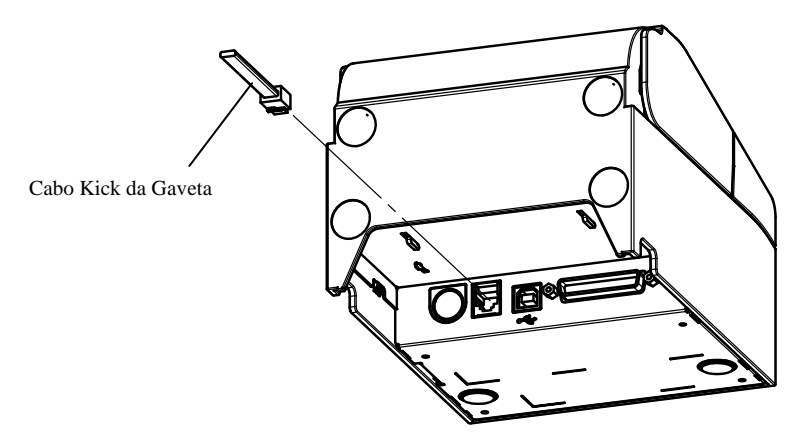

#### Modelo de Fornecimento de Energia Embutido

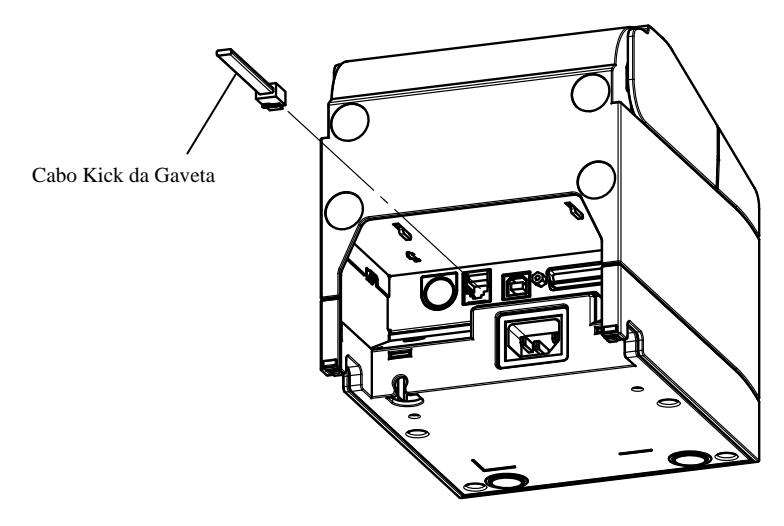

▲ Cuidado: Este produto utiliza um conector modular de propósito especial para a gaveta de dinheiro. Não tente utilizar outros tipos de conectores como conectores de telefone público.

# 4-4. Conectando o Adaptador AC e o Cabo

#### Modelo Padrão

(1) Conecte o conector do cabo do adaptador AC ao conector de energia.

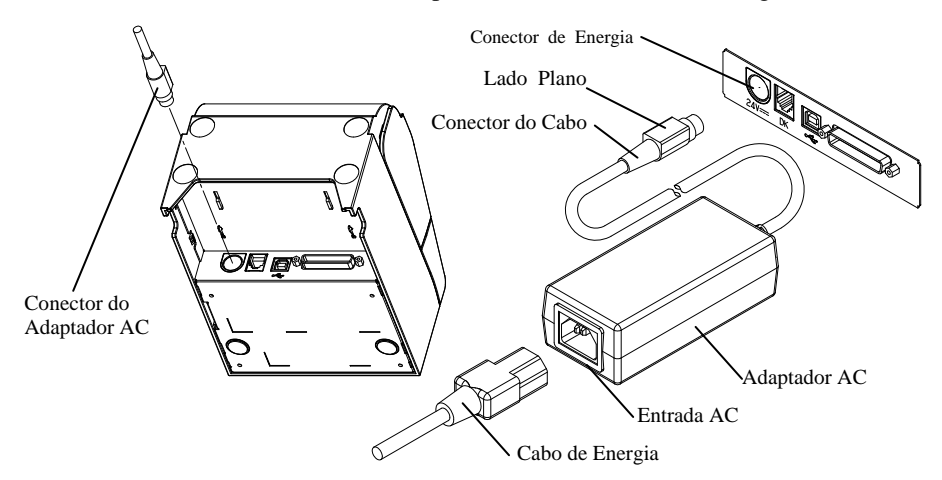

- ∆ Cuidado: Antes de conectar o adaptador AC, desligue os botões de energia na impressora e de todos os dispositivos conectados à impressora. Também, remova o plugue do cabo de energia do adaptador AC da tomada.
- **▲** Cuidado: Utilize os adaptadores AC especificados.
- ⚠ Cuidado: Realize a conexão do adaptador com o dispositivo colocado verticalmente para fácil operação.
- ▲ Cuidado: Conforme o conector é anexado no local após a inserção para prevenir que ele caia, ao realizar a inserção, (1) prenda a base do cabo com uma mão, (2) desliza a parte externa do conector para cima com a outra mão (3) e empurre-o até que ele trave no local.

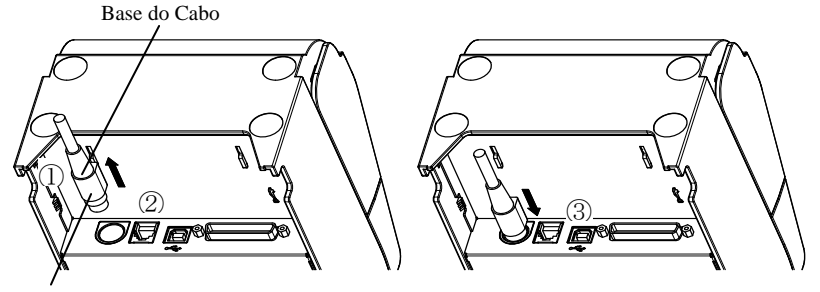

A Seção Externa do Conector

(2) Confirme se o cabo está travado no local ao puxar gentilmente a base do cabo após a conexão.

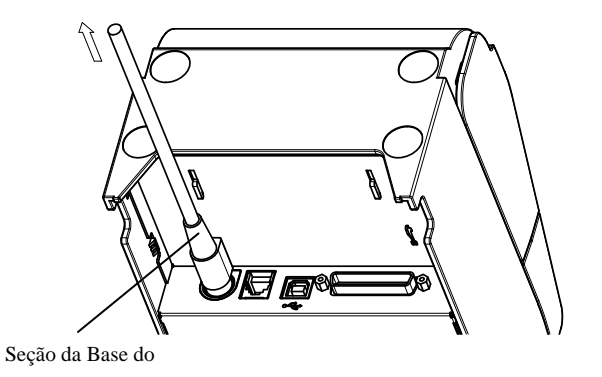

(3) Conecte o conector de energia da entrada AC do adaptador AC.

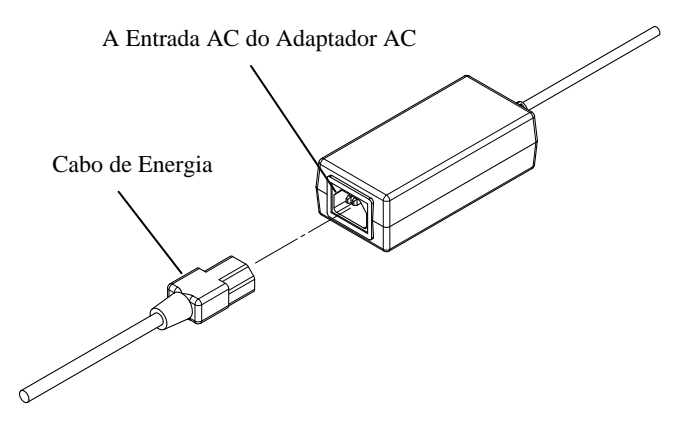

(4) Insira o plugue do cabo de energia na tomada.

#### Modelo de Fornecimento de Energia Embutido

(1) Conecte o conector de energia à entrada AC.

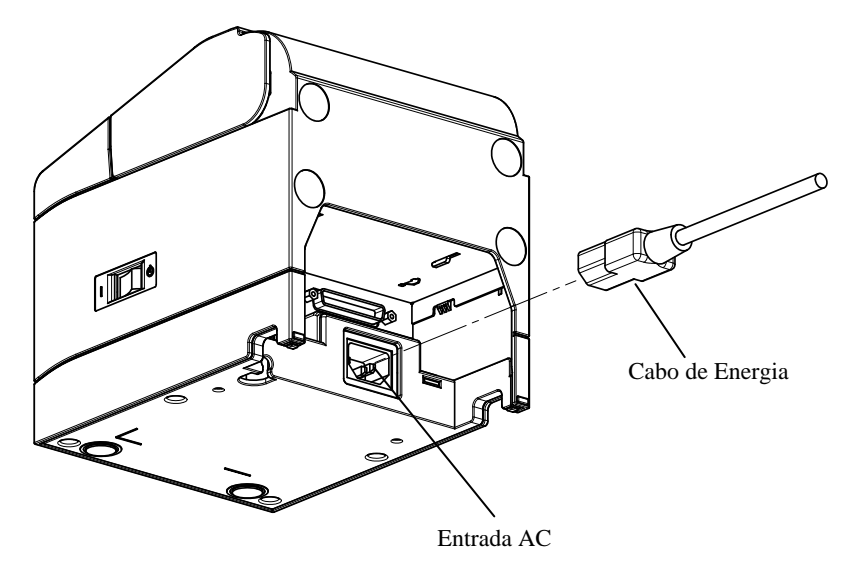

- ⚠ Cuidado:Realize a conexão do cabo de energia com o dispositivo colocado verticalmente para fácil operação.
- $\Delta$  Cuidado:Se o dispositivo for instalado verticalmente, utilize um cabo de energia angulado para direita.
- (2) Insira o plugue do cabo de energia na tomada.

#### 4-5. Removendo o adaptador AC

Para remover o cabo do adaptador AC, puxe-o enquanto prende a seção do conector no lado do cabo, conforme mostrado na figura a seguir. A trava é liberada, facilitando sua remoção. Puxar o cabo com força irá danificar a seção do conector.

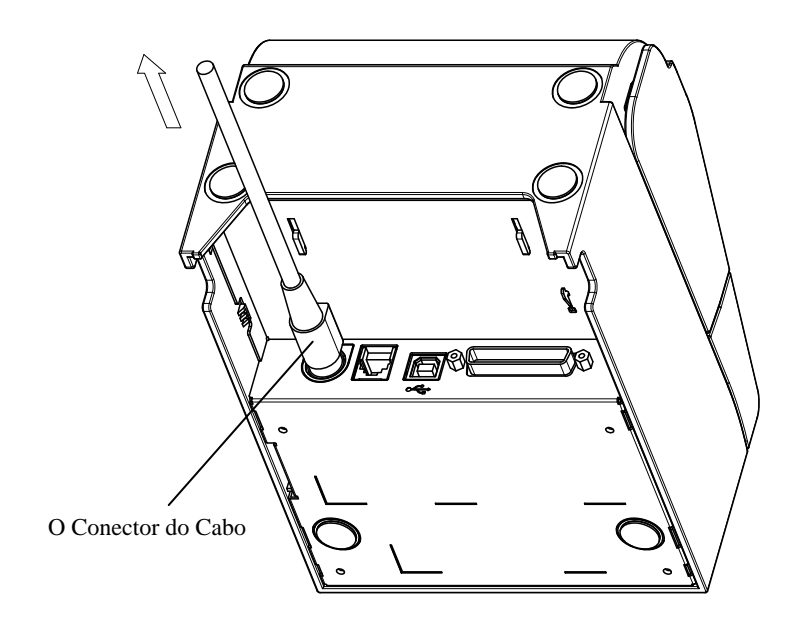

- ▲ Cuidado:Antes de remover o adaptador AC, desligue os botões de energia na impressora e de todos os dispositivos conectados à impressora. Também, remova o plugue do cabo de energia do adaptador AC da tomada.
- ▲ Cuidado:Realize a remoção do adaptador com o dispositivo colocado verticalmente para fácil operação.

### 4-6. Instalando a Impressora

As orientações tanto para a instalação horizontal (a saída de papel está no lado superior) quanto para a instalação vertical (a saída de papel está no lado frontal) estão disponíveis.

No caso de instalação vertical, anexar a tampa à prova de respingos opcional pode proteger a impressora da água.

A impressora também pode ser afixada à parede utilizando o suporte de fixação na parede opcional.

#### Instalação Horizontal

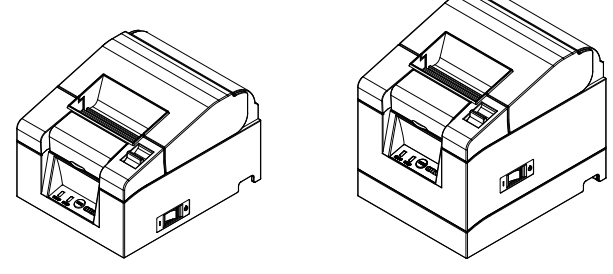

#### Instalação Vertical

Se a impressora for instalada verticalmente, crave o pé de borracha anexado nas fissuras redondas na tampa traseira da impressora.

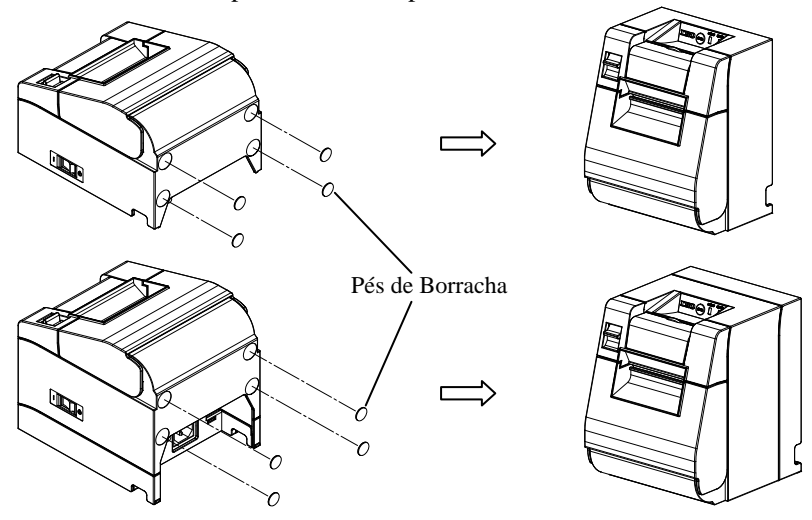

 $\Delta$  Cuidado: Antes de colocar os pés de borracha, limpe qualquer sujeira dentro das fissuras.

### Tampa à Prova de Respingos (Opcional)

Monte a tampa à prova de respingos na parte superior quando a impressora for instalada verticalmente.

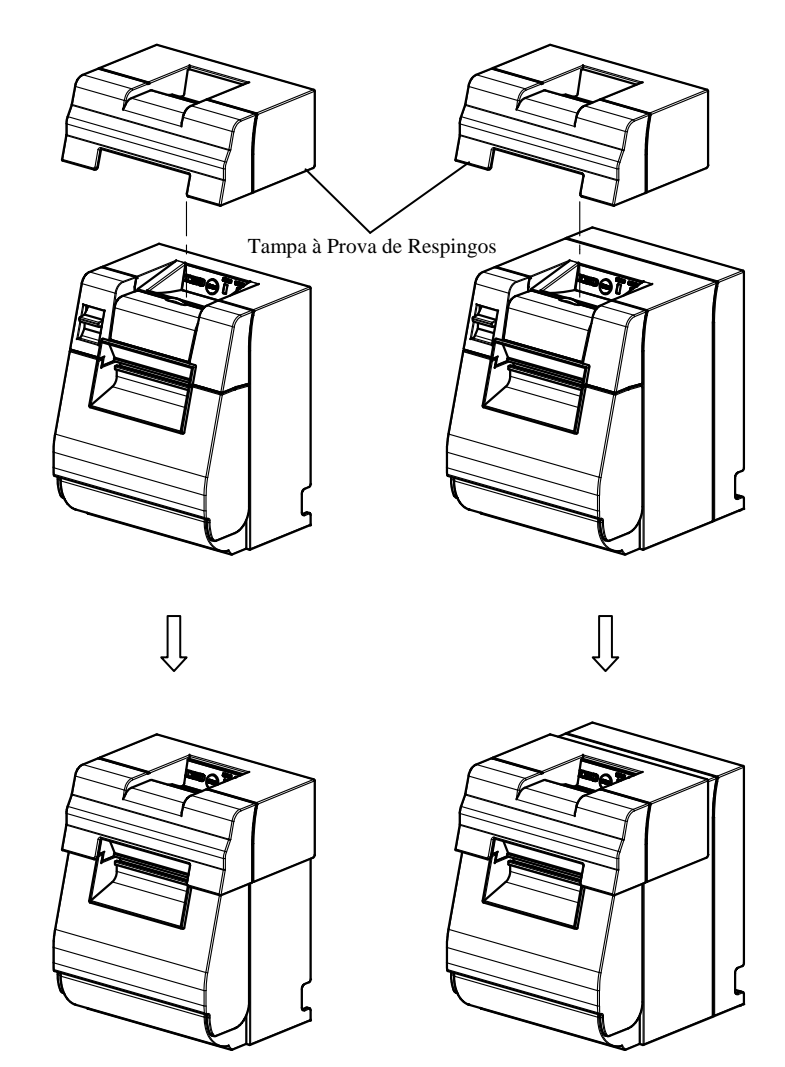

 $\Delta$  Cuidado: A tampa à prova de respingos é utilizada apenas para instalação vertical.

#### Suporte de Parede (Opcional)

Para fixar a impressora à uma parede, siga os procedimentos abaixo:

Monte dois parafusos de metal (diâmetro da rosca: Φ4, diâmetro da cabeça: Φ7) na parede, espaçado com 62 mm de distância em uma linha horizontal, de forma que o comprimento de cada parafuso entrando na parede tenha, no mínimo, 10 mm e o comprimento saliente externo seja de 2-4mm.

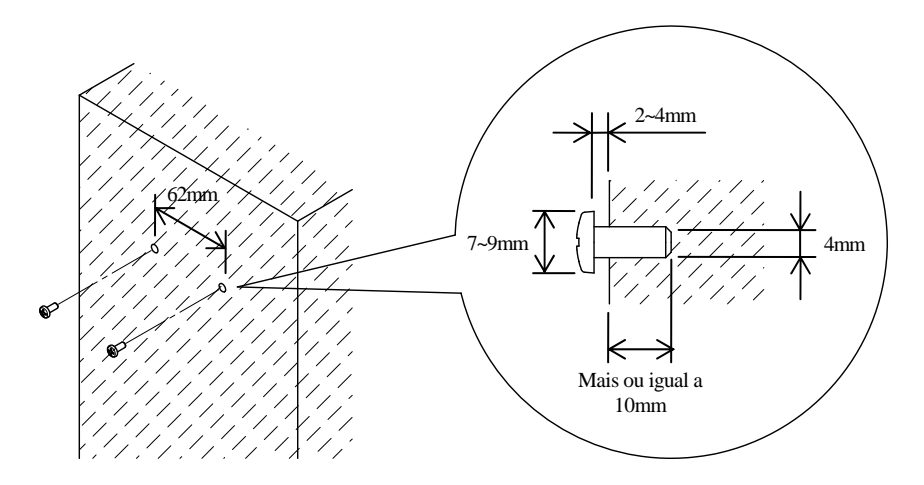

▲ Cuidado: Para fixar a impressora firmemente, monte o suporte de parede em uma parede de madeira, concreto ou metal. Recomenda-se que a espessura da parede seja de 10 mm ou mais.

Utilize parafusos de metal.

É necessário que os parafusos colocados na parede tenham uma força de extração de 150N (15,3 kgf) ou mais.

 ∆ Cuidado: O suporte de parede pode ser utilizado apenas para impressoras que utilizam um adaptador AC externo (Modelo Padrão).
 (2) Anexe o suporte de parede à impressora e fixe-o de forma segura com os parafusos embutidos.

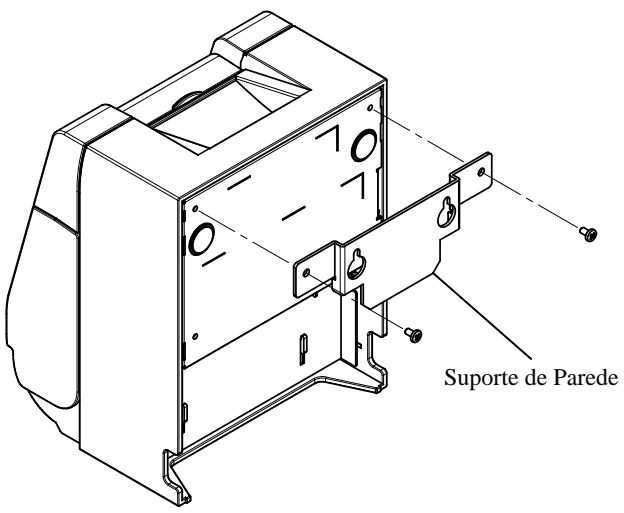

(3) Alinhe os furos do suporte de parede com os parafusos colocados na parede e pendure a impressora de forma segura.

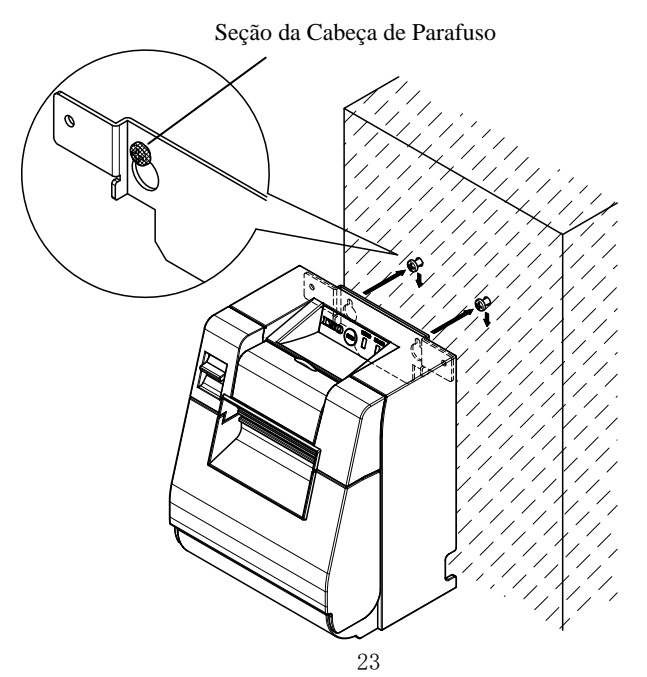

# 4-7. Força Ligada

- (1) Conecte o cabo de energia de acordo com 4-4 acima.
- (2) Ligue o botão de energia na lateral da impressora. Após ligar a energia, a lâmpada POWER no painel de controle irá se acender.

#### Modelo Padrão

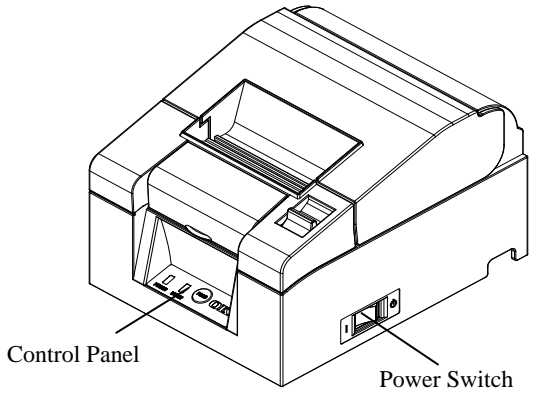

#### Modelo de Fornecimento de Energia Embutido

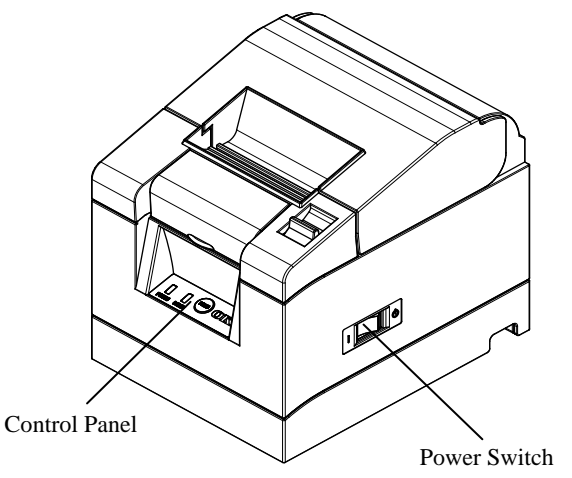

#### 4-8. Instalando o Software da Impressora

Vide o "Installation Guide" (Guia de Instalação) (\*1) no CD incluso para instruções sobre a instalação do driver da impressora e o software do utilitário.

\*1: \Manuals\PT330-331\_InstallGuide1\_en.pdf

O "Installation Guide" (Guia de Instalação) também pode ser visualizado ao carregar o CD no drive de CD do seu PC e selecionando "Manuals" na tela "Setup" que aparece.

# 5. Inserindo Papel

#### 5-1. Abrindo a Tampa Superior

(1) Puxe a alavanca de liberação na direção da flecha e abra a tampa superior.

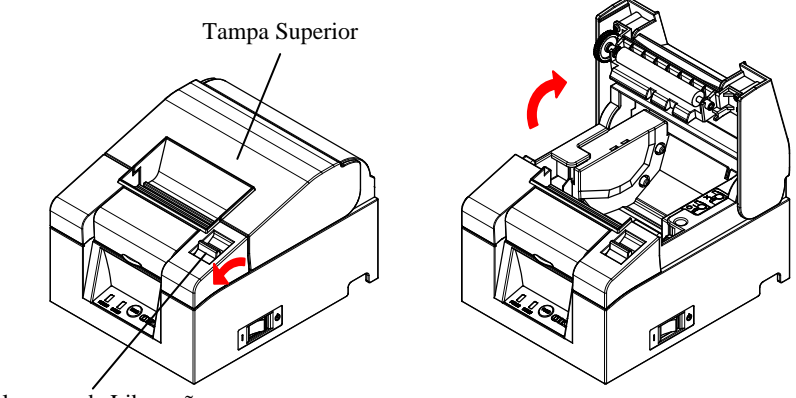

Alavanca de Liberação

 $\Delta$  Cuidado: Levante a tampa até que ela fique na posição vertical, de forma a mantê-la aberta.

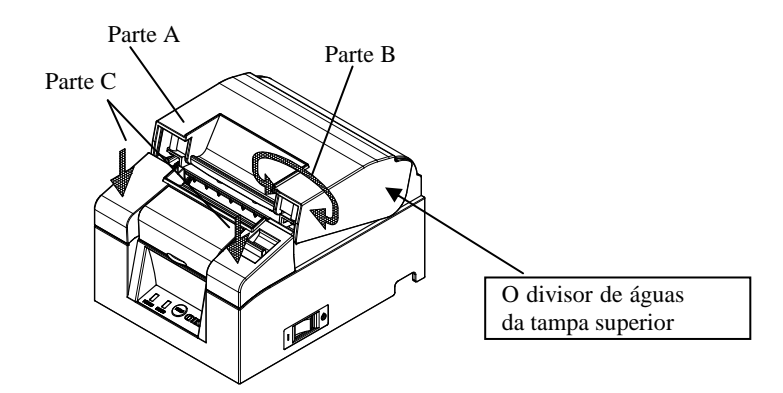

▲ Cuidado: Para abrir a tampa, utilize qualquer lado da parte C para manter a impressora estável e utilize a parte A ou B para levantar a tampa. Para prevenir que seus dedos sejam espremidos, não toque na área ao redor da dobradiça da tampa superior.

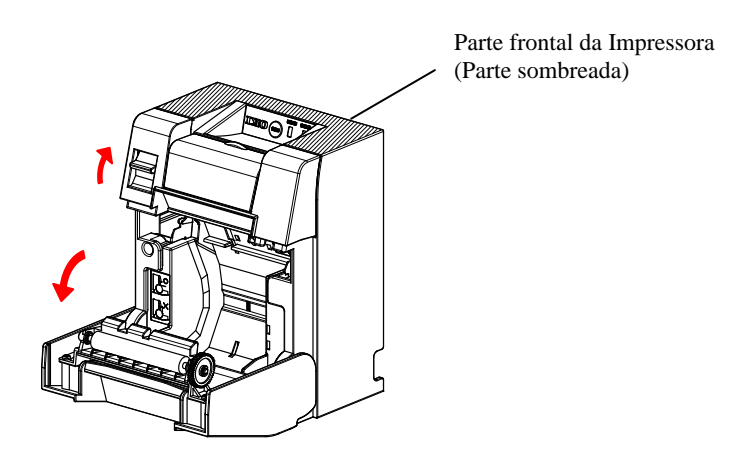

▲ Cuidado: Ao utilizar a impressora verticalmente, firme a parte frontal da impressora (parte escura na figura acima) para abrir a tampa superior.

# 5-2. Configuração da Largura do Papel (Largura: 58mm / 80mm)

Como a configuração padrão para a largura do papel é de 80 mm, siga as instruções em "5-3. Configurando o Papel" para ajustar o rolo de papel ao utilizar o papel de 80 mm.

Ao utilizar o papel de 58 mm, primeiro anexe o separador de acordo com as instruções em "5-2-1. Anexando o Separador" e ajuste o rolo de papel. Além disso, siga as instruções em "9-2. Mudando a Configuração" para ajustar a "Largura do Papel" no setup da impressora para "58 mm/35 colunas" ou "58 mm/32 colunas".

▲ Cuidado: Não alterne da largura do papel 58 mm para largura do papel de 80 mm quando a impressão estiver em andamento. Ao utilizar o papel de largura estreita, uma parte da cabeça térmica pode entrar em contato direto com o rolo de impressão sem nenhum papel presente. Isso fará com que a cabeça se desgaste, resultando em má-qualidade da impressão.

> Além disso, conforme a lâmina de corte trabalha em seções sem papel, a lâmina de corte pode se desgastar, resultando em um corte ruim.

▲ Cuidado: Posto que a cabeça térmica possa ser danificada pela eletricidade estática, não toque na cabeça térmica, exceto para limpeza.

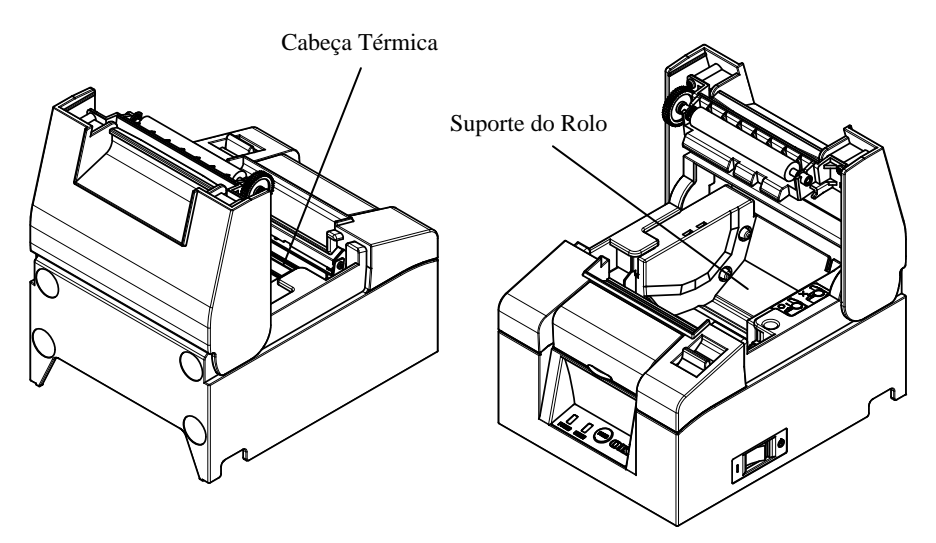

#### 5-2-1 Anexando o Separador

(1) Alinhe as três garras do separador de largura de 58 mm fornecido com os furos correspondentes no corpo da impressora, e empure-as no lugar.

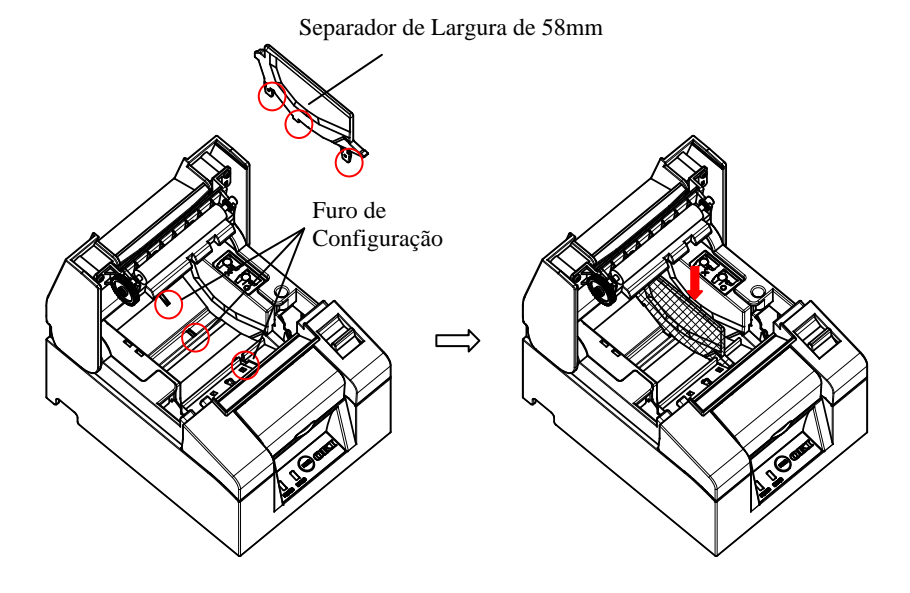

 $\triangle$  Cuidado: Empurre a placa até que ela se trave, com um som de clique e confirme se o lado superior do separador está horizontal.

(Vide 9. Modo Especial: 9-2. Alterando a Configuração)

# 5-3. Configurando o Papel

- (1) No caso de um novo rolo de papel, remova a porção colada e a fita. Ao substituir o rolo de papel, primeiro remova o antigo núcleo de papel.
  - ▲ Cuidado: Posto que a porção colada do papel não deva receber impressão, remova aproximadamente uma volta (cerca de 30 cm) do rolo de papel do início, para que o papel remanescente não contenha cola.
     Qualquer adesivo ou outro material remanescente da cola pode aderir à cabeça térmica e causar um problemas, como vácuos nas impressões. Portanto, não se esqueça de remover a porção colada do papel.
- (2) Após inserir o novo rolo de papel com a orientação mostrada, puxe o fim do papel na direção indicada pela flecha [1].

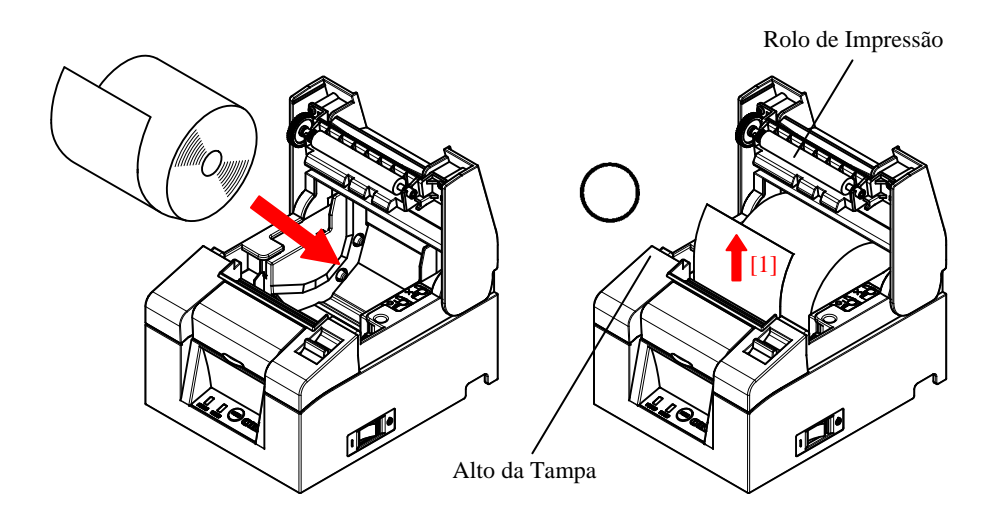

- $\triangle$  Cuidado: Puxe o fim do papel para que ele passe sobre a parte superior da tampa.
- ⚠ Cuidado:Não danifique ou amasse o rolo de impressão.

Amassados no rolo de impressão irão causar lacunas na impressão e/ou falha de alimentação da linha.  $\Delta$  Cuidado: Ajustar o papel conforme mostrado nas figuras a seguir pode causar atolamentos de papel ou impressão.

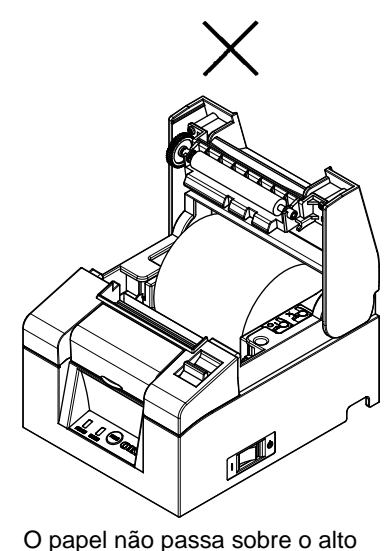

da impressora.

O papel foi ajustado de forma incorreta.

▲ Cuidado: Não utiliza rolo de papel deformado. Utilizar rolos como estes mostrados abaixo pode causar problemas como atolamentos de papel ou impressão.

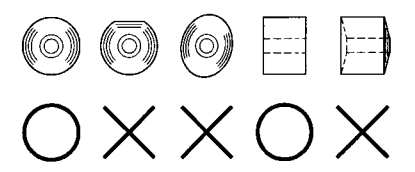

▲ Cuidado: Se o rolo de papel estiver solto (frouxo) como mostrado abaixo, remova a frouxidão antes de utilizar o rolo. Utilizar sem remover a frouxidão pode causar atolamentos de papel ou impressão ou resultar em falha para detectar a condição de fim do papel próximo.

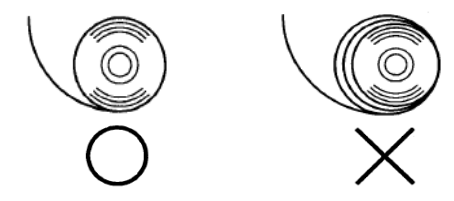

# 5-4. Fechando a Tampa Superior

Ajuste o papel corretamente e cuidadosamente feche a tampa superior.

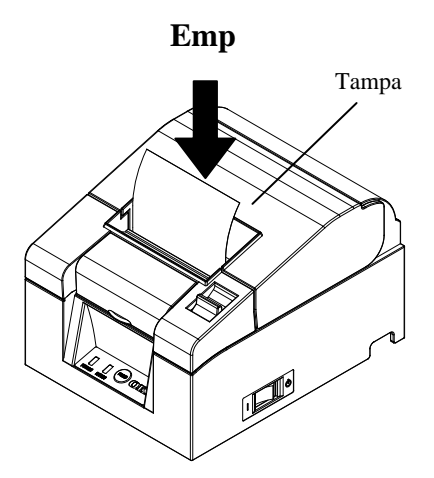

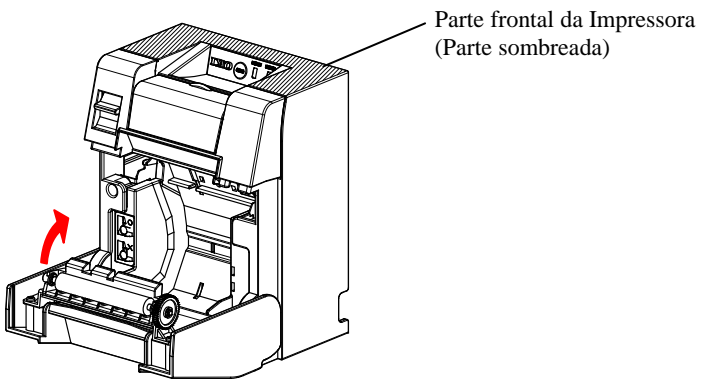

# 6. Painel de Controle

#### 6-1. Painel de Controle

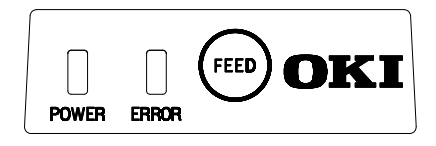

Lâmpada POWER (●)

Se o botão de energia estiver ligado e a impressora estiver recebendo energia, essa luz irá se acender.

Lâmpada ERROR (●)

Essa lâmpada se acende ou pisca para indicar um erro.

#### Botão FEED

Apertar esse botão uma vez faz com que a impressora alimente o papel por uma quantidade equivalente a uma linha.

Segurá-lo alimenta o papel continuamente.

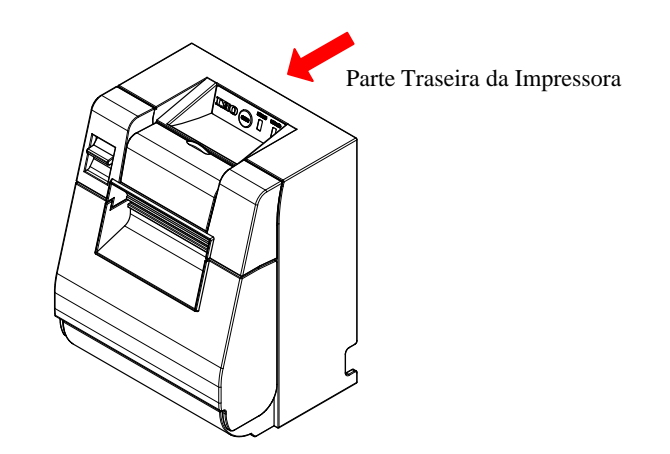

▲ Cuidado: Quando a impressora é montada verticalmente, sempre segure a parte traseira da impressora quando você pressiona o botão FEED para manter a impressora estável e prevenir que ela caia.

# 6-2. Indicações de Erro

Erros Recuperáveis

| Estado do Erro | Lâmpada LED       | Padrão de Piscagem    |
|----------------|-------------------|-----------------------|
| Sem papel      | $POWER(\bigcirc)$ | Constantemente ligada |
| Fim do papel   | ERROR (●)         | Constantemente ligada |
| Tampa aberta   | POWER()           | Constantemente ligada |
|                | ERROR ()          | Constantemente ligada |
| Retenção da    | $POWER(\bigcirc)$ | Constantemente ligada |
| guilhotina     | ERROR ()          | Constantemente ligada |

| Estado do Erro   | Lâmpada LED | Padrão de Piscagem      |
|------------------|-------------|-------------------------|
| Papel próximo do | POWER (●)   | Constantemente ligada   |
| fim              | ERROR (•)   |                         |
| Cabeça quente    | POWER (●)   |                         |
|                  | ERROR (•)   | • Permanece inalterado. |

Erros irrecuperáveis

| Estado do Erro   | Lâmpada LED | Padrão de Piscagem                                                      |
|------------------|-------------|-------------------------------------------------------------------------|
| Erro interno     | POWER()     | <b>●</b> _ <b>●</b> _                                                   |
|                  | ERROR(•)    | •                                                                       |
|                  |             | Repetição de duas piscadas da lâmpada<br>• e uma piscada da lâmpada •   |
| Cabeça não       | POWER(●)    |                                                                         |
| instalada        | ERROR()     | •                                                                       |
|                  |             | Repetição de três piscadas da lâmpada ●<br>e uma piscada da lâmpada ●   |
| Baixa voltagem   | POWER(•)    |                                                                         |
|                  | ERROR()     | •                                                                       |
|                  |             | Repetição de quatro piscadas da lâmpada<br>• e uma piscada da lâmpada • |
| Sobretensão      | POWER(•)    |                                                                         |
|                  | ERROR(•)    | •                                                                       |
|                  |             | Repetição de cinco piscadas da lâmpada<br>• e uma piscada da lâmpada •  |
| Erro do marcador | POWER(●)    |                                                                         |
| de tempo         | ERROR()     | •                                                                       |
| vigilante        |             | Repetição de oito piscadas da lâmpada<br>• e uma piscada da lâmpada •   |

# 7. Prevenção do Atolamento de Papel e Remoção

# 7-1. Prevenção de Atolamento de Papel

Não toque no papel enquanto ele estiver saindo, ou antes do corte ser concluído.

Empurrar ou puxar o papel com sua mão enquanto ele está saindo pode causar um atolamento de papel, corte ruim ou má alimentação da linha.

# 7-2. Remoção do Atolamento de Papel

Em caso de atolamento de papel, remova o papel como segue:

- (1) Desligue o botão de energia para desconectar a impressora da energia.
- (2) Puxe a alavanca de liberação na sua direção e abra a tampa superior. Se a tampa não abrir, vide as instruções em "7-3. Se a Tampa Superior Não Abrir", para remover o atolamento do papel.
- (3) Aperte a impressora e remova o papel atolado.
- ⚠ Cuidado: Ao remover o papel, remova o papel devagar sem puxá-lo forçosamente.
- (4) Ajuste o papel corretamente e cuidadosamente feche a tampa superior.

- (5) Ligue o botão de energia para conectar a impressora à energia. Também, neste momento confirme se a lâmpada ERROR foi desligada.

#### 

# 7-3. Se a Tampa Superior Não Abrir

Quando a impressora parar com a amina de corte exposta, devido a alguma anormalidade como atolamento de papel, a tampa superior não irá abrir. Neste caso, ao invés de abrir com força, realize as seguintes etapas:

- (1) Desligue o botão de energia para desconectar a impressora da energia.
- (2) Ligue a energia novamente. Isto fará com que o cortador opere e pode liberar o atolamento de papel.
- (3) Puxe a alavanca de liberação na sua direção para verificar se a tampa superior abre. Caso abra, desligue a energia novamente e siga as instruções da etapa (6) para liberar o atolamento de papel.
  Se a tampa superior ainda não puder se aberta após a energia ser ligada,

desligue a energia novamente e siga as instruções da etapa (4) para liberar o atolamento de papel.

(4) Remova a tampa frontal levantando-a, conforme mostrado pela flecha.

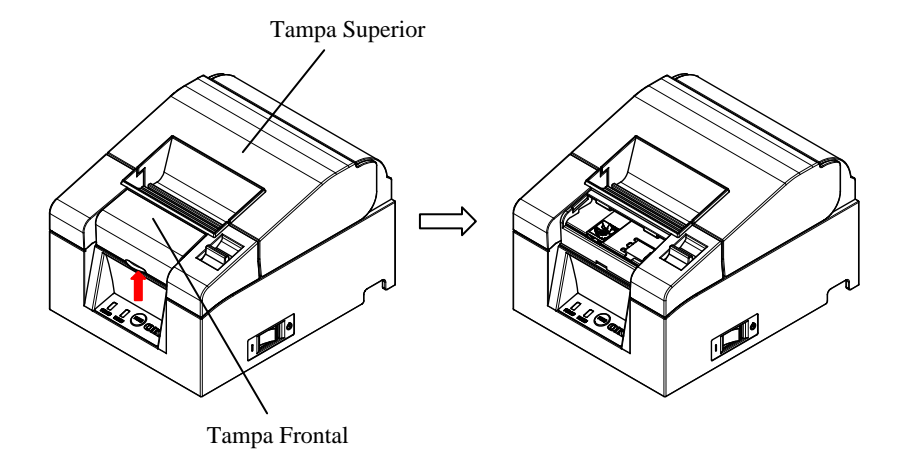

(5) Levante a folha protetora conforme indicado pela flecha A e faça a rotação do mecanismo do cortador na direção indicada pela flecha B, enquanto puxa a alavanca de liberação na sua direção. Se a lâmina do auto-cortador falhar em se mover, apesar da rotação do mecanismo do cortador e a tampa superior ainda não abrir, puxe a alavanca de liberação em sua direção e faça a rotação do mecanismo do cortador na direção oposta (indicada pela flecha C) até ser possível abrir a tampa superior.

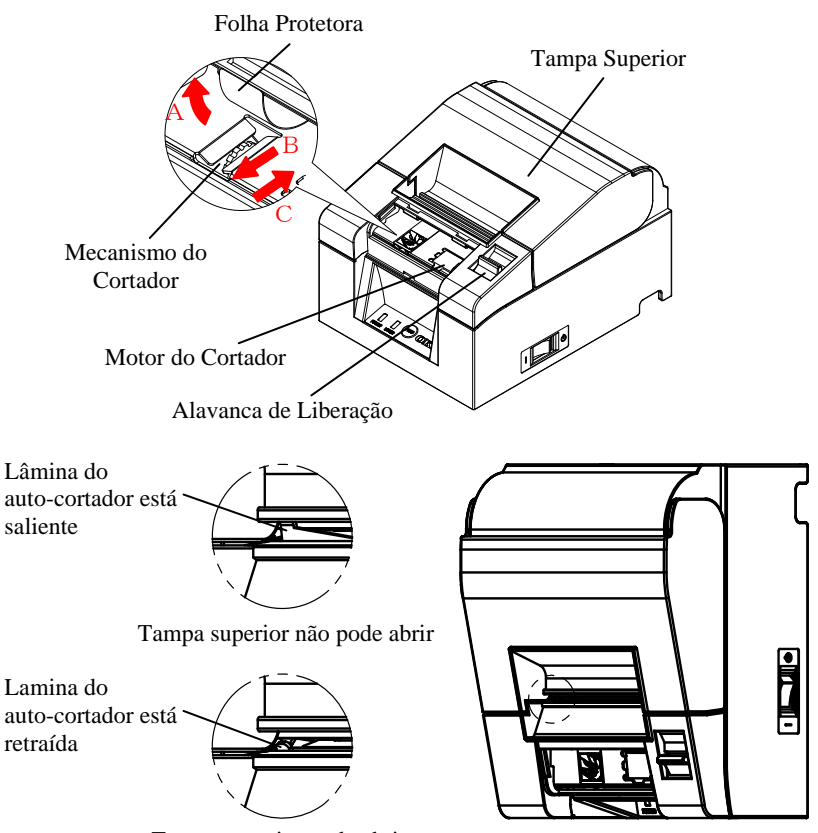

Tampa superior pode abrir

 $\Delta$  Cuidado: Não toque no motor do cortador, pois ele pode continuar quente após a impressão.

▲ Cuidado: Não toque no auto-cortador, pois sua extremidade da lâmina é afiada e perigosa.

- (6) Abra a tampa superior e remova o papel atolado enquanto mantém a impressora estável.
- ▲ Cuidado: Ao remover o papel, remova o papel devagar sem puxá-lo forçosamente.
- (7) Ajuste o papel corretamente e cuidadosamente feche a tampa superior.

- (8) Ligue o botão de energia e ligue a energia da impressora. Também, neste momento confirme se a lâmpada ERROR foi desligada.
- ▲ Cuidado: Como os dados de impressão não podem ser recebidos enquanto a lâmpada ERROR está acesa, feche firmemente a tampa superior.

# 8. Resolução de Problemas

Esta seção fornece soluções para funcionamento defeituoso da impressora e problemas com a qualidade da impressão.

# 8-1. Problema para Ligar e Outros Erros

| Sintoma                                                                                                    | Causa                                                                                                    | Solução                                                                                                    |
|----------------------------------------------------------------------------------------------------|----------------------------------------------------------------------------------------------------|----------------------------------------------------------------------------------------------------|
| Embora a energia tenha<br>sido ligada, a lâmpada<br>POWER no painel de<br>controle não acende e a<br>impressora não se inicia. | <ol> <li>O cabo de energia está<br/>desconectado.</li> <li>O adaptador AC não está<br/>ligado na eletricidade.</li> </ol>                                                     | <ol> <li>Conecte o cabo de energia.</li> <li>Vide 4-4. Conectando o<br/>Adaptador AC e o Cabo</li> <li>Conecte o conector do adaptador<br/>AC.</li> <li>Vide 4-4. Conectando o<br/>Adaptador AC e o Cabo</li> </ol> |
| A lâmpada ERROR no<br>painel de controle acende<br>e a impressora não<br>funciona.                                             | <ol> <li>O papel não está<br/>configurado.</li> <li>A tampa superior não está<br/>completamente fechada.</li> <li>A cabeça térmica está<br/>excessivamente quente.</li> </ol> | <ol> <li>(1) Ajuste o papel.</li> <li>* Vide 5. Inserindo Papel.</li> <li>(2) Feche a tampa superior completamente.</li> <li>* Vide 5. Inserindo Papel.</li> <li>(3) Aguarde a cabeça térmica esfriar.</li> </ol>   |

# 8-2. Problemas do Cortador

| Sintoma                                          | Causa                                                                                                    | Solução                                                                                                    |  |
|--------------------------------------------------|----------------------------------------------------------------------------------------------------|----------------------------------------------------------------------------------------------------|--|
| O papel não é cortado.                           | <ol> <li>A lâmina do cortador está<br/>danificada ou desgastada.</li> <li>Fragmentos de papel ou<br/>outro material estranho<br/>estão presos ao redor do<br/>cortador ou da seção<br/>corrediça.</li> </ol> | <ol> <li>(1) Desligue a energia e solicite<br/>reparo.</li> <li>(2) Remova os fragmentos de papel<br/>ou outro material estranho.</li> </ol> |  |
| D cortador não volta para<br>ua posição correta. |                                                                                                    | Remova os fragmentos de papel ou outro material estranho.                                                                                    |  |

# 8-3. Problemas de Impressão

| Sintoma                                       | Causa                                                                                                    | Solução                                                                                                    |
|-----------------------------------------------|----------------------------------------------------------------------------------------------------|----------------------------------------------------------------------------------------------------|
| A impressora não<br>imprime.                  | <ol> <li>O cabo da interface está<br/>desconectado ou quebrado.</li> </ol>                                                                                     | <ol> <li>Conecte o cabo da interface<br/>corretamente, ou substitua-o.</li> <li>Vide 4-1. Conectando o Cabo da<br/>Interface</li> </ol>                                                                                                  |
|                                               | (2) A configuração da impressora<br>não está correta.                                                                                                    | <ul> <li>(2) Altere a configuração.<br/>Exemplo: Divergência da taxa de<br/>Baud</li> <li>* Vide 9-2. Alterando a Configuração.</li> </ul>                                                                                               |
| Impressão muito<br>escura ou manchada.        | <ol> <li>A configuração da densidade<br/>de impressão na impressora<br/>está incorreta.</li> <li>A cabeca térmica está</li> </ol>                              | <ul> <li>(1) Ajuste a impressora a uma<br/>densidade de impressão e/ou a<br/>velocidade de impressão para o<br/>papel de impressão.</li> <li>* Vide 9-2. Alterando a Configuração.</li> <li>(2) Desligue a enercia e solicite</li> </ul> |
|                                               | danificada.                                                                                                    | reparo.                                                                                                    |
| Impressão muito<br>fraca.                     | <ol> <li>A configuração da densidade<br/>de impressão na impressora<br/>está incorreta.</li> </ol>                                                             | <ul> <li>(1) Ajuste a impressora a uma<br/>densidade de impressão e/ou a<br/>velocidade de impressão para o<br/>papel de impressão.</li> <li>* Vide 9-2. Alterando a Configuração.</li> </ul>                                            |
|                                               | <ul><li>(2) A cabeça térmica está<br/>danificada.</li></ul>                                                                                                    | (2) Desligue a energia e solicite reparo.                                                                                                    |
| Impressão está<br>irregular.                  | <ol> <li>Fragmentos de papel ou outros<br/>materiais estranhos estão<br/>presos aos elementos<br/>aquecedores da cabeça térmica.</li> </ol>                    | <ul> <li>(1) Verifique e limpe a cabeça<br/>térmica.</li> <li>* Vide 10-3. Limpando a Cabeça<br/>Térmica.</li> </ul>                                                                                                    |
|                                               | (2) A configuração do setup da<br>impressora está incorreta.                                                                                                   | <ul> <li>(2) Ajuste a impressora a uma<br/>densidade de impressão e/ou a<br/>velocidade de impressão para o<br/>papel de impressão. Altere a<br/>configuração.</li> <li>* Vide 9-2. Alterando a Configuração.</li> </ul>                 |
|                                               | <ul> <li>(3) Material estranho está preso no<br/>rolo de impressão.</li> </ul>                                                                                 | <ul> <li>(3) Remova o material estranho do<br/>rolo de impressão.</li> <li>* Vide 10-2. Limpando o Rolo de<br/>Impressão</li> </ul>                                                                                                    |
|                                               | (4) A cabeça termica esta danificada.                                                                                                    | (4) Desligue a energía e solicite reparo.                                                                                                    |
| Marcas verticais<br>aparecem na<br>impressão. | <ol> <li>Material estranho está preso ou<br/>foi derramado no transporte do<br/>papel.</li> <li>Material estranho está preso na<br/>cabeça térmica.</li> </ol> | <ul> <li>(1) Limpe o transporte de papel.</li> <li>* Vide 10-1. Limpando o Suporte de<br/>Papel e o Transporte de Papel</li> <li>(2) Limpe a cabeça térmica.</li> <li>* Vide 10-3. Limpando a Cabeça<br/>Térmica</li> </ul>              |
|                                               | (3) A cabeça térmica está danificada.                                                                                                    | <ul><li>(3) Desligue a energia e solicite<br/>reparo.</li></ul>                                                                                                    |

# 9. Modo Especial (Impressão de Teste, Menu de Configuração...)

#### 9-1. Impressão de Teste

Garanta que o papel esteja ajustado na impressora. Desligue o botão de energia na impressora, depois ligue-o novamente enquanto pressiona o botão FEED no painel de controle. Isto resultará na impressão que segue.

# ▲ Cuidado: Aperte e segure o botão FEED até a impressora começar a impressão.

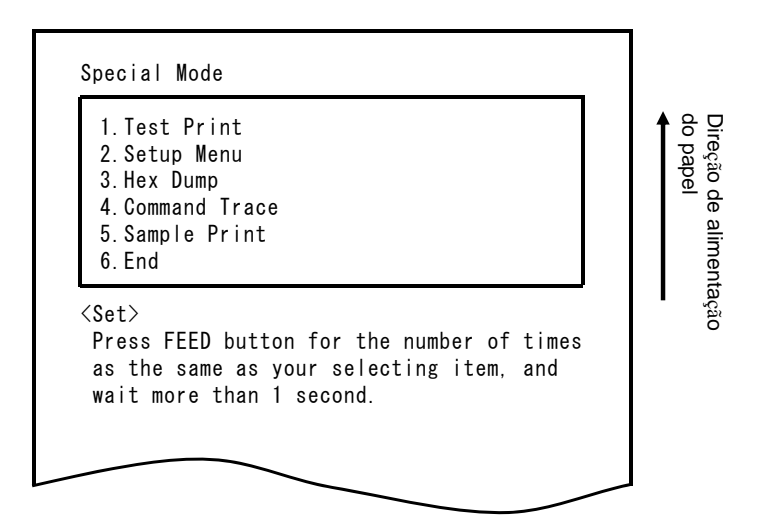

Apertar o botão FEED uma vez (selecione 1. Test Print) inicia uma impressão de teste.

A impressora automaticamente corta o papel e para após realizar uma quantidade configurada de impressões. Para encerrar a impressão de teste enquanto estiver em andamento, aperte o botão FEED. Isso cortará o papel e encerrará a impressão.

#### Impressão de Teste (Exemplo)

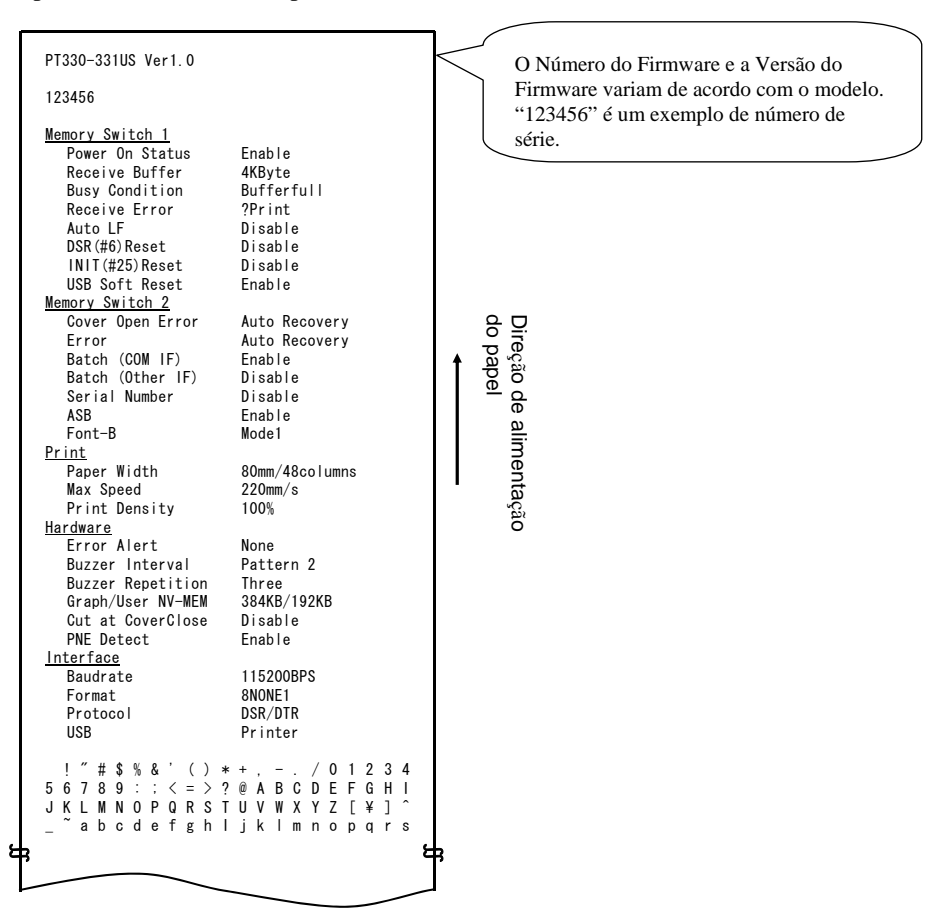

# 9-2. Alterando a Configuração

Esta seção explica como configurar a impressora sem utilizar um PC. De forma alternativa, quando a impressora está conectada a um PC com Windows, as configurações podem ser alteradas utilizando o software do utilitário no CD incluso.

Para instruções sobre a instalação e utilização do software do utilitário, vide o "Installation Guide" (Guia de Instalação) e o "Utility User's Guide" (Guia do Usuário do Utilitário), localizados na pasta "Manuals" do CD.

| • | Guia de Instalação            | : PT330-331_InstallGuide1_en.pdf |
|---|-------------------------------|----------------------------------|
| • | Guia do Usuário do Utilitário | : PT330-331 UtilityGuide en.pdf  |

O "Installation Guide" (Guia de Instalação) e o "Utility User's Guide" (Guia do Usuário do Utilitário) também podem ser visualizados ao carregar o CD no drive de CD do seu PC e selecionando "Manuals" na tela "Setup" que aparece.

# Exemplo de Configuração Selecione uma densidade de impressão mais alta

Densidade da Impressão Alterada de 100% a 130%

#### Realize a configuração da seguinte forma:

- 1. Verifique o estado da impressora antes da configuração.
  - (1) A energia está desligada.
  - (2) O rolo de papel está configurado.
  - (3) A tampa está fechada.

**2.** Garanta que o papel esteja ajustado na impressora. Desligue o botão de energia na impressora, depois ligue-o novamente enquanto pressiona o botão FEED no painel de controle. Isso resultará na impressão mostrada na seção 9-1.

**Apertar** o botão FEED **duas vezes** (para selecionar 2. Setup Menu) entra no modo de configuração e imprime o menu a seguir.

```
Setup Menu

      1. Setting

      2. Setup Print

      3. Save & End

      4. Default Set

      <Set>

      Press FEED button for the number of times as the same as your selecting item, and wait more than 1 second.

      <Return>

      Continue to press FEED button more than 1 second.
```

**3.** Apertar o botão FEED **uma vez** (para selecionar 1. Setting) entra no modo configuração e imprime os seguintes grupos de configuração.

```
Setting

1. Memory Switch 1

2. Memory Switch 2

3. Print

4. Hardware

5. Interface

Set>

Press FEED button for the number of times

as the same as your selecting item, and

wait more than 1 second.

(Return)

Continue to press FEED button more than

1 second.
```

**4.** Apertar o botão FEED **três vezes** (para selecionar 3. Print) seleciona o grupo Impressão e imprime as seguintes opções de configuração.

```
Print
                                                        Direção de alimentação
do papel
  1.Paper Width
                         80mm/48columns
 2. Max Speed
                         220mm/s
 3. Print Density
                         100%
<Set>
 Press FEED button for the number of times
 as the same as your selecting item, and
 wait more than 1 second.
<Return>
 Continue to press FEED button more than
 1 second.
<Setup Menu>
 Continue to press FEED button more than
 3 seconds.
```
**5. Apertar** o botão FEED **três vezes** (selecione 3. Print Density) seleciona a configuração da Densidade de Impressão e imprime as seguintes configurações de Densidade da Impressão.

| Print Density 100%                                                                                                    |                             |
|----------------------------------------------------------------------------------------------------|-----------------------------|
| 1.70%<br>2.80%<br>3.90%<br>4.100%<br>5.110%<br>6.120%<br>7.130%                                                                    | Direçao de alim<br>do papel |
| <set><br/>Press FEED button for the number of times<br/>as the same as your selecting item, and<br/>wait more than 1 second.</set> | nentaçao                    |
| <return><br/>Continue to press FEED button more than<br/>1 second.</return>                                                        |                             |
| <setup menu=""><br/>Continue to press FEED button more than<br/>3 seconds.</setup>                                                 |                             |
|                                                                                                    |                             |

**6.** Apertar o botão FEED sete vezes (para selecionar 7. 130%) volta para o grupo de configurações de Impressão.

Os itens alterados são exibidos em negrito e sublinhados.

do papel Direção de alimentação Print 1. Paper Width 80mm/48columns 2. Max Speed 220 mm/s3. Print Density 130% <Set> Press FEED button for the number of times as the same as your selecting item, and wait more than 1 second. <Return> Continue to press FEED button more than 1 second. <Setup Menu> Continue to press FEED button more than 3 seconds.

Para voltar ao nível anterior (<Return>)  $\Rightarrow$  Ir para 7-1

Para sair diretamente para o menu de configuração (<Setup Menu>) ⇒ Ir para 7-2

#### 7-1. Saindo para o Nível Anterior

Segure o botão FEED por **1 segundo ou mais** até que a campainha toque duas vezes.

Solte o botão FEED após a campainha tocar.

Isso volta para o nível anterior e imprime as opções do grupo de Configuração.

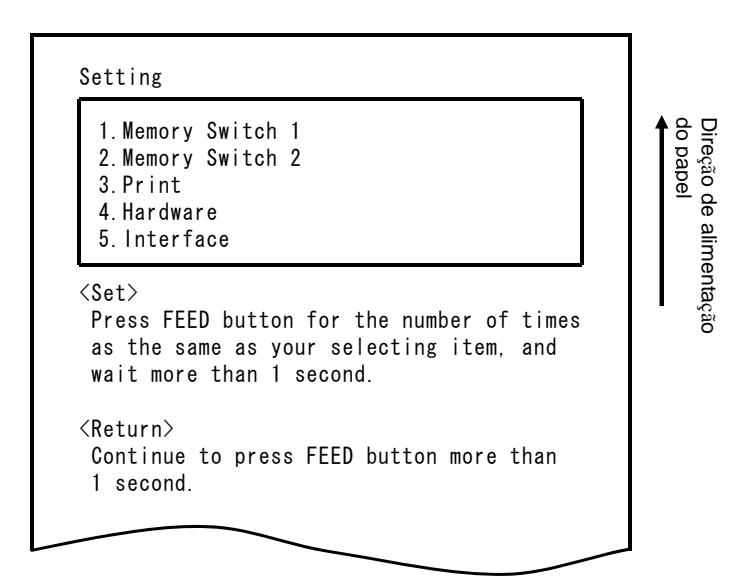

Segure o botão FEED novamente por  ${\bf 1}$  segundo ou mais  ${\rm at}{\rm \acute{e}}$  que a campainha toque duas vezes. Solte o botão FEED após a campainha tocar.

Isso volta para o nível anterior e imprime o Menu de Configuração.

| 1.Setting<br>2.Setup Print<br>3.Save & End<br>4.Default Set                                                                       | do papel |
|----------------------------------------------------------------------------------------------------|----------|
| <pre><set> Press FEED button for the number of times as the same as your selecting item, and wait more than 1 second.</set></pre> |          |
| <return><br/>Continue to press FEED button more than<br/>1 second.</return>                                                       |          |

Siga para a etapa 8.

#### 7-2. Saindo Diretamente para o Menu de Configuração

Segure o botão FEED por **3 segundos ou mais** para voltar ao Menu de Configuração.

Embora segurar o botão FEED por um tempo maior faça com que a campainha toque duas vezes após 1 segundo, ignore isso e continue a apertar o botão FEED.

Àpós aproximadamente 3 segundos, a campainha toca três vezes e o seguinte menu é impresso.

| 1.Setting<br>2.Setup Print<br>3.Save & End<br>4.Default Set |              |
|-------------------------------------------------------------|--------------|
| <pre><set></set></pre>                                      | times<br>and |
| <return><br/>Continue to press FEED button more t</return>  | han          |

Siga para a etapa 8.

**8.** Apertar o botão FEED três vezes (para selecionar 3. Save & End) salva as configurações, corta o papel e sai do modo de configuração.

# ⚠ Cuidado: Se o botão de energia da impressora estiver desligado sem selecionar "Save & End", nenhuma mudança feita será salva.

• Verificando as Configurações

Para verificar se as configurações foram aplicadas, siga as instruções na seção 9.1 para realizar uma impressão de teste. A impressão de teste inclui uma lista das configurações da impressora. Utilize isso para confirmar suas alterações.

## 9-3. Configurações de Setup

| G | Grupo de Configuração Descrição |                                                                                                    |  |  |  |
|---|---------------------------------|----------------------------------------------------------------------------------------------------|--|--|--|
| 1 | Memory Switch 1                 | Configurações do Botão de Memória 1                                                                        |  |  |  |
| 2 | Memory Switch 2                 | Configurações do Botão de Memória 2                                                                        |  |  |  |
| 3 | Print                           | Configurações de Impressão                                                                                 |  |  |  |
| 4 | Hardware                        | Configurações do hardware                                                                                  |  |  |  |
| 5 | Interface                       | Configurações da interface serial e USB<br>(Esse grupo não é exibido em impressora com uma interface LAN). |  |  |  |

#### Grupos de Configuração

Itens de Configuração e Itens de Configuração Detalhados

(Nota) Os itens de configuração e os valores padrão dependem da área e/ou modelo da impressora.

(1) Memory Switch 1 Group (Grupo do Botão de Memória 1)

|   | Item            | Descrição                                                                                                    |        | Valor da Configuração                                                          |
|---|-----------------|----------------------------------------------------------------------------------------------------|--------|--------------------------------------------------------------------------------|
| 1 | Power On Status | Especifica a notificação de Energia<br>LIGADA                                                                                  | 1<br>2 | Enable (Habilitar)<br>Disable (Desabilitar)                                    |
| 2 | Receive Buffer  | Especifica o tamanho do buffer de recebimento.                                                                                 | 1<br>2 | 45bytes<br>4Kbytes                                                             |
| 3 | Busy Condition  | Ajusta a impressora como<br>OCUPADA (recepção de dados<br>indisponível).                                                       | 1<br>2 | Buffer full<br>(Buffer cheio)<br>Offline/Buffer full<br>(Offline/Buffer cheio) |
| 4 | Receive Error   | Especifica o que fazer quando um<br>erro de recebimento ocorre utilizando<br>uma interface serial.                             | 1<br>2 | ? Print (Imprimir)<br>Ignore (Ignorar)                                         |
| 5 | Auto LF         | Especifica se o código CR gera uma linha de alimentação automática.                                                            | 1<br>2 | Enable (Habilitar)<br>Disable (Desabilitar)                                    |
| 6 | DSR(#6) Reset   | Especifica se receber um DSR (nº 6)<br>via a interface serial inicia uma<br>reinicialização do hardware.                       | 1<br>2 | Enable (Habilitar)<br>Disable (Desabilitar)                                    |
| 7 | INIT(#25) Reset | Especifica se receber um INIT (nº 25)<br>via a interface serial inicia uma<br>reinicialização do hardware.                     | 1<br>2 | Enable (Habilitar)<br>Disable (Desabilitar)                                    |
| 8 | USB Soft Reset  | Especifica se um Reinício Flexível<br>USB inicia uma reinicialização do<br>hardware ao utilizar a classe USB da<br>impressora. | 1<br>2 | Enable (Habilitar)<br>Disable (Desabilitar)                                    |

|   | Item             | Descrição                                                                                                    | V      | alor da Configuração                                                                 |
|---|------------------|----------------------------------------------------------------------------------------------------|--------|--------------------------------------------------------------------------------------|
| 1 | Cover Open Error | Método de recuperação para Erro de<br>Tampa Aberta durante a impressão.                                                                                                    | 1 2    | Auto Recovery<br>(Auto Recuperação)<br>Recovery by CMND<br>(Recuperação por<br>CMND) |
| 2 | Error            | O que fazer ao ligar ou após a<br>recuperação do erro<br>"Auto Recovery": Realize a auto<br>recuperação para permitir a recepção de<br>dados.<br>"Recovery by CMND": Descarte<br>qualquer dado recebido até um comando<br>de reinício ser recebido. |        | Auto Recovery<br>(Auto Recuperação)<br>Recovery by CMND<br>(Recuperação por<br>CMND) |
| 3 | Batch (COM IF)   | Especifica se deve-se utilizar a impressão do lote para a interface serial                                                                                                    | 1<br>2 | Enable (Habilitar)<br>Disable (Desabilitar)                                          |
| 4 | Batch (Other IF) | Especifica se deve-se utilizar a impressão do lote para a interface USB ou LAN                                                                                                    | 1<br>2 | Enable (Habilitar)<br>Disable (Desabilitar)                                          |
| 5 | Serial Number    | Especifica a notificação do Número de<br>iSérie para USB<br>"Disable": Volta para "0" como Número<br>de iSérie.<br>"Enable": Volta para o número de série<br>de fabricação conforme o<br>Número de iSérie                                           | 1<br>2 | Enable (Habilitar)<br>Disable (Desabilitar)                                          |
| 6 | ASB              | Especifica se deve-se habilitar a função<br>de transmissão de status automática.<br>(ASB: Status Automático de Volta)                                                                                                    | 1<br>2 | Enable (Habilitar)<br>Disable (Desabilitar)                                          |
| 7 | Font-B           | Especifica o número de colunas para<br>fonte B (horizontal x vertical)<br>"Mode1" 10x24<br>"Mode2" 9x24                                                                                                    | 1<br>2 | Mode1 (Modo1)<br>Mode2 (Modo2)                                                       |

#### (2) Memory Switch 2 Group (Grupo do Botão de Memória 2)

|   | Item          | Descrição                                                                                                    |                                                                   | Valor da<br>Configuração                                                                                                    |
|---|---------------|----------------------------------------------------------------------------------------------------|-------------------------------------------------------------------|----------------------------------------------------------------------------------------------------|
| 1 | Paper Width   | Largura do papel e número de<br>caracteres por linha                                                                                                  | 1<br>2<br>3<br>4                                                  | 80mm/48colunas<br>80mm/42colunas<br>58mm/35colunas<br>58mm/32colunas                                                                        |
| 2 | Max Speed     | Velocidade máxima da impressão<br>O máximo para imprimir códigos de<br>barras em escala e códigos<br>bi-dimensionais é de 120 mm/s.                   | 1<br>2<br>3<br>4<br>5<br>6<br>7<br>8<br>9<br>10<br>11<br>12<br>13 | 100mm/s<br>110mm/s<br>120mm/s<br>130mm/s<br>140mm/s<br>150mm/s<br>160mm/s<br>170mm/s<br>180mm/s<br>190mm/s<br>200mm/s<br>210mm/s<br>220mm/s |
| 3 | Print Density | Densidade da Impressão<br>Quanto menor o valor mais baixa a<br>densidade da impressão.<br>Quanto maior o valor mais alta a<br>densidade da impressão. | 1<br>2<br>3<br>4<br>5<br>6<br>7                                   | 70%<br>80%<br>90%<br>100%<br>110%<br>120%<br>130%                                                                                           |

#### (3) Print Group (Grupo de Impressão)

|   | Item                                                                                                    | Descrição                                                                                                    | Valor da Configuração      |                                                                                                    |
|---|----------------------------------------------------------------------------------------------------|----------------------------------------------------------------------------------------------------|----------------------------|----------------------------------------------------------------------------------------------------|
| 1 | Image: Se uma campainha soa quando ocorre um erro         1         *1         *1         *1         *1         *1         *1         *1         *1         *1         *1         *1         *1         *1         *1         *1         *1         *1         *1         *1         *1         *1         *1         *1         *1         *2         *3         *3         *4         *1         *1         *1         *1         *1         *1         *1         *2         *3         *4         *4         *5         *4         *5         *4         *5         *4         *5         *5         *5         *5         *5         *5         *5 |                                                                                                    | 1<br>2<br>3                | None (Nenhuma)<br>One Time (Uma Vez)<br>Continuous (Contínuo)                                                        |
| 2 | Buzzer Interval                                                                                                    | <ul> <li>O tom da campainha para utilizar<br/>durante a impressão</li> <li>A campainha toca nos seguintes casos<br/>durante a impressão: <ul> <li>Botão FEED pressionado enquanto<br/>a tampa está aberta</li> <li>Comando da campainha recebido<br/>(ESC p03h t1 t2 t3)</li> </ul> </li> </ul>                             | 1<br>2<br>3<br>4<br>5      | Pattern 1 (Padrão 1)<br>Pattern 2 (Padrão 2)<br>Pattern 3 (Padrão 3)<br>Pattern 4 (Padrão 4)<br>Pattern 5 (Padrão 5) |
| 3 | Buzzer Repetition                                                                                                    | <ul> <li>O número de toques da campainha<br/>durante a impressão.</li> <li>Zero especifica sem campainha.</li> <li>A campainha toca nos seguintes casos<br/>durante a impressão:</li> <li>Botão FEED pressionado enquanto<br/>a tampa está aberta</li> <li>Comando da campainha recebido<br/>(ESC p03h t1 t2 t3)</li> </ul> | 1<br>2<br>3<br>4<br>5<br>6 | Zero (Zero)<br>One (Uma)<br>Two (Duas)<br>Three (Três)<br>Four (Quatro)<br>Five (Cinco)                              |
| 4 | Graph/User<br>NV-MEM                                                                                                    | Tamanho da memória do gráfico NV e<br>tamanho da memória NV do usuário<br>Especifica o tamanho da área de<br>registro para imagens gráficas e<br>imagens de bit NV, e o tamanho da área<br>para armazenar quaisquer dados do<br>usuário.                                                                                    | 1<br>2<br>3<br>4           | 384KB/192KB<br>448KB/128KB<br>512KB/64KB<br>576KB/0B                                                                 |
| 5 | Cut at Cover<br>Close                                                                                                    | Se deve-se iniciar o cortador quando a tampa está fechada.                                                                                                    | 1<br>2                     | Enable (Habilitar)<br>Disable (Desabilitar)                                                                          |
| 6 | PNE Detect                                                                                                    | Se deve-se notificar quando o papel<br>está próximo do fim                                                                                                    | 1<br>2                     | Enable (Habilitar)<br>Disable (Desabilitar)                                                                          |

#### (4) Hardware Group (Grupo do Hardware)

\*1 "Error Alert"

A operação quando um tom de campainha "Continuous" é produzido é a seguinte:

(Nota) Para parar a campainha durante o toque contínuo, pressione o botão FEED.

- Erro Recuperável (excluindo Papel Próximo do Fim) Toque contínuo de 500mSegLigado/200mSeg Desligado
- Erro de Hardware Toque contínuo de 1000mSegLigado/500mSeg Desligado
- \*2 "Buzzer Interval"

Os padrões da campainha são os seguintes:

- Pattern 1 40msLIGADO / 120msDESLIGADO
- Pattern 2 140msLIGADO / 140msDESLIGADO
- Pattern 3 200msLIGADO / 200msDESLIGADO
- Pattern 4 10msLIGADO / 50msDESLIGADO
- Pattern 5 30msLIGADO / 50msDESLIGADO

| (5) | Interface | Groun | (Grupo | de | Interface) |
|-----|-----------|-------|--------|----|------------|
| (J) | meriace   | Oroup | Orupo  | ue | mierrace)  |

|   | Item      | Descrição                                               | Valor da Configuração           |                                                                                |
|---|-----------|---------------------------------------------------------|---------------------------------|--------------------------------------------------------------------------------|
| 1 | Baud rate | Taxa de baud para a interface serial                    | 1<br>2<br>3<br>4<br>5<br>6<br>7 | 2400BPS<br>4800BPS<br>9600BPS<br>19200BPS<br>38400BPS<br>57600BPS<br>115200BPS |
| 2 | Format    | Formato de dados para a interface<br>serial             | 1<br>2<br>3<br>4<br>5           | 7EVEN1<br>7ODD1<br>8NONE1<br>8ENEN1<br>8ODD1                                   |
| 3 | Protocol  | Protocolo de controle do buffer para a interface serial | 1<br>2                          | DSR/DTR<br>XON/XOFF                                                            |
| 4 | USB       | Classe para interface USB                               | 1<br>2                          | Printer(Impressora)<br>V-COM                                                   |

(Nota) Esse grupo não é exibido para impressoras com uma interface LAN.

### 9-4. HEX Dump

Garanta que o papel esteja ajustado na impressora. Desligue o botão de energia na impressora, depois ligue-o novamente enquanto pressiona o botão FEED no painel de controle. Isso resultará na impressão mostrada na seção 9-1.

Apertar o botão FEED três vezes (selecione 3. Hex Dump) entra no modo HEX dump.

Este modo imprime todos os dados enviados para a impressora como código hexadecimal. É útil para verificar se os códigos de controle sendo enviados para a impressora pelo programa do computador estão corretos. Para liberar esse modo, desligue o botão de energia e ligue-o novamente.

Impressão HEX Dump (Exemplo)

| Hex Dump     |                |           |    |
|--------------|----------------|-----------|----|
|              |                |           |    |
| 000000 1B 40 | 1B 4D 02 1B 74 | 01 .@.Mt. |    |
| Address      | Hex            | ASCII     |    |
| -            |                |           | با |

## 9-5. Linha de Comando

Garanta que o papel esteja ajustado na impressora. Desligue o botão de energia na impressora, depois ligue-o novamente enquanto pressiona o botão FEED no painel de controle. Isso resultará na impressão mostrada na seção 9-1.

Apertar o botão FEED quatro vezes (selecione 4. Command Trace) entra no modo linha de comando

Esse modo imprime todos os dados enviados para a impressora no formato ASCII (com explicações do comando ESC/POS). Ele pode ser utilizado para analisar os comandos ESC/POS enviados para a impressora pelo programa do PC.

Para liberar esse modo, desligue o botão de energia e ligue-o novamente.

Impressão da Linha de Comando (Exemplo)

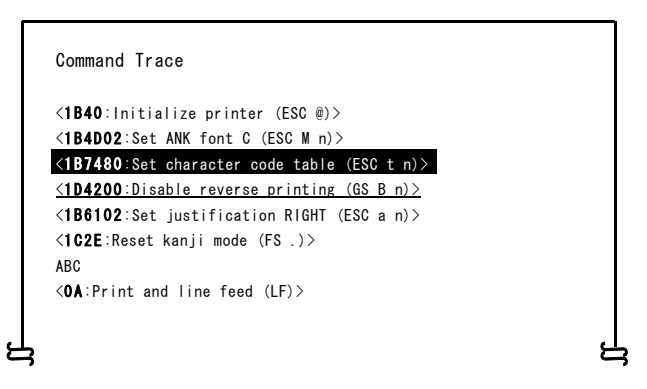

- a. Comandos indefinidos ou comandos com parâmetros de comando anormais são tratados como erros e impressos com verso e anverso revertidos.
- b. Comandos insignificantes e desnecessários são impressos com um grifo, como um aviso.
- c. Códigos de comando são impressos em negrito.

### 9-6. Impressão de Amostra

Garanta que o papel esteja ajustado na impressora. Desligue o botão de energia na impressora, depois ligue-o novamente enquanto pressiona o botão FEED no painel de controle. Isso resultará na impressão mostrada na seção 9-1.

**Apertar** o botão FEED **cinco vezes** (selecione 5. Sample Print) entra no modo de impressão de amostra.

Esse modo imprime uma explicação da operação do botão FEED, realiza um corte de papel e depois imprime padrões de amostra. (A explicação do botão FEED é impressa apenas na primeira vez).

" Press FEED button.

Short : Next pattern

Long : Same pattern"

Após a impressão, apertar o botão FEED rapidamente (menos que um segundo) imprime as seguintes amostras, uma de cada vez.

 \* "Recibo" → "Cupom" → "Código de Barras" → "Recibo" um por um. (Pausas de impressão após cada amostra. Aperte o botão FEED para imprimir a próxima amostra).

Apertar o botão FEED por um longo tempo (um segundo ou mais) imprime a amostra anterior novamente.

Para liberar o modo de impressão de amostra, desligue o botão de energia e ligue-o novamente.

O modo de impressão de amostra realiza um corte após cada folha ser impressa.

O modo de impressão da amostra utiliza o padrão de 80 mm ou 58 mm, dependendo da configuração da largura do papel no setup.

Se um erro recuperável ocorrer, a impressão da amostra é retomada após a recuperação.

A página a seguir mostra exemplos de impressões.

<Imprimindo Resultados da Impressão de Amostra, Padrão de 80 mm>

Padrão "Recibo"

Padrão "Cupom"

|                                                                                                    | <b>DK</b>                                                                                                    | I                                                    |                                                                                                    |
|----------------------------------------------------------------------------------------------------|----------------------------------------------------------------------------------------------------|------------------------------------------------------|----------------------------------------------------------------------------------------------------|
| (<br>Te                                                                                                    | OKISupermark<br>el:987-654∹                                                                                            | et<br>321                                            |                                                                                                    |
| Banana<br>Beer 350ml<br>Cake<br>Silipper<br>Fairy lamp<br>Candy<br>Strawberry<br>Pie<br>Subserry<br>Pizza<br>Socks<br>Aspirin<br>Wine<br>Sub total<br>Tax(5%) | a2, 50<br>a2, 40<br>a2, 50<br>a3, 80<br>a, 80<br>a, 11<br>a2, 45<br>a35, 60<br>a20, 00<br>a3, 30<br>a12, 80<br>a99, 80 | 1<br>6<br>3<br>5<br>2<br>10<br>4<br>1<br>1<br>6<br>1 | \$2,50<br>\$14,40<br>\$7,50<br>\$1,00<br>\$1,00<br>\$35,00<br>\$35,00<br>\$20,00<br>\$19,80<br>\$29,80<br>\$242,70<br>\$12,10<br>\$24,80 |
| Total                                                                                                    | ceipt No. : 9                                                                                                    | 202                                                  | <b>\$</b> 254, 80                                                                                                    |
| Ca                                                                                                    | sher : X                                                                                                    | XXX                                                  |                                                                                                    |
|                                                                                                    | XX                                                                                                    | -XX-20X)                                             | (                                                                                                    |
| a012345                                                                                                    | 6789012                                                                                                    | 34567                                                | 89a .                                                                                                    |

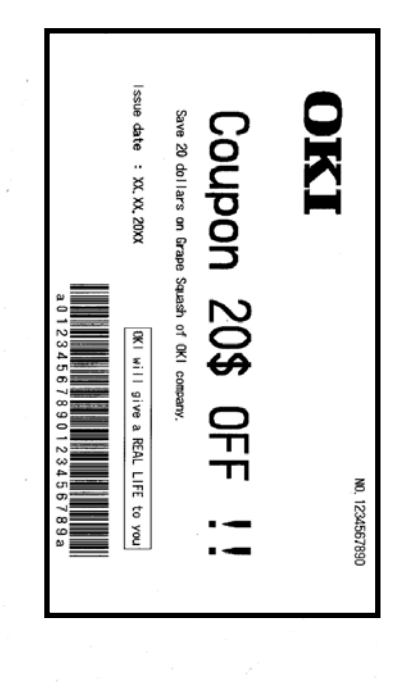

Padrão "Código de Barras"

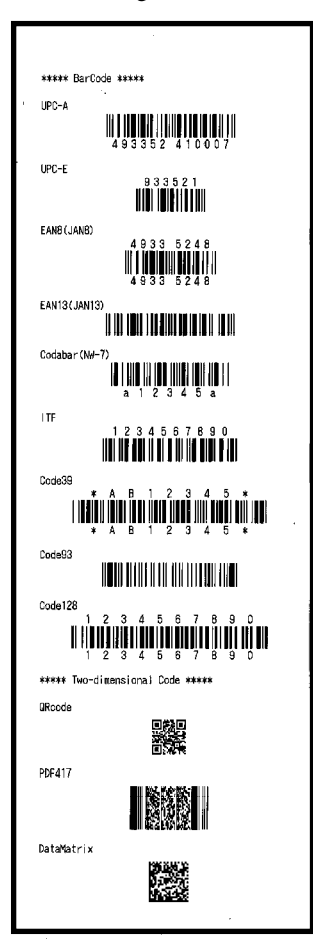

<Imprimindo Resultados da Impressão de Amostra, Padrão de 58 mm>

Padrão "Recibo"

Padrão "Código de Barras"

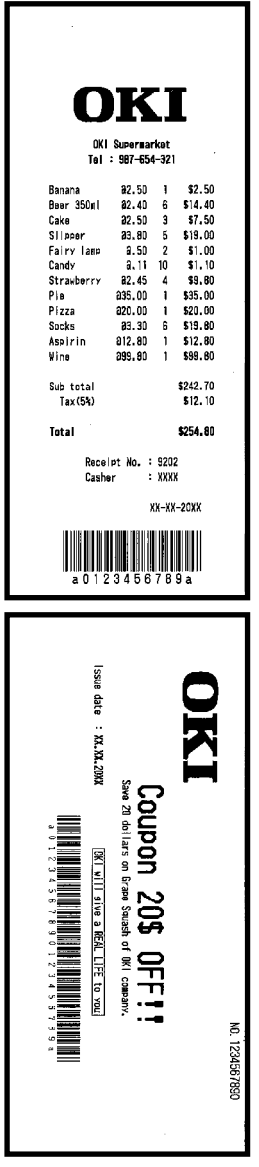

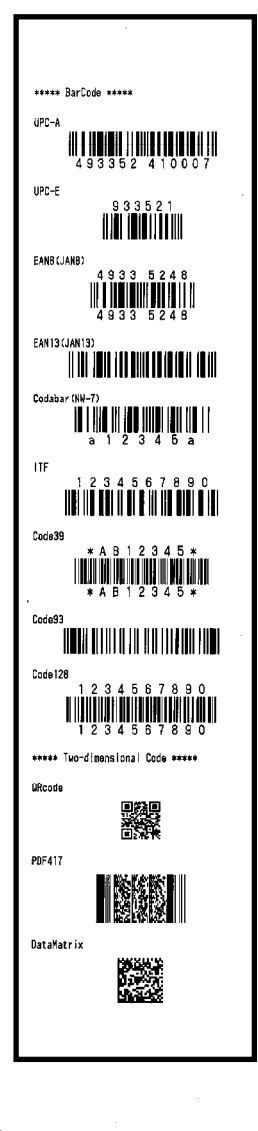

Padrão "Cupom"

## 10. Limpeza Regular

A qualidade da impressão pode ser prejudicada por partículas de papel, poeira ou outros materiais. Para evitar esse problema, remova quaisquer partículas de papel ou poeira do fixador de papel, transporte de papel, rolo de impressão e da cabeça térmica, conforme descrito abaixo. Realize a limpeza a cada seis meses.

## 10-1. Limpando o Suporte de Papel e o Transporte de Papel

- (1) Certifique-se de desligar a energia da impressora.
- (2) Abra a tampa superior.
- (3) Limpe quaisquer poeiras, partículas de papel, cola ou outro material estranho do suporte do papel e do transporte do papel utilizando um pano macio e seco.

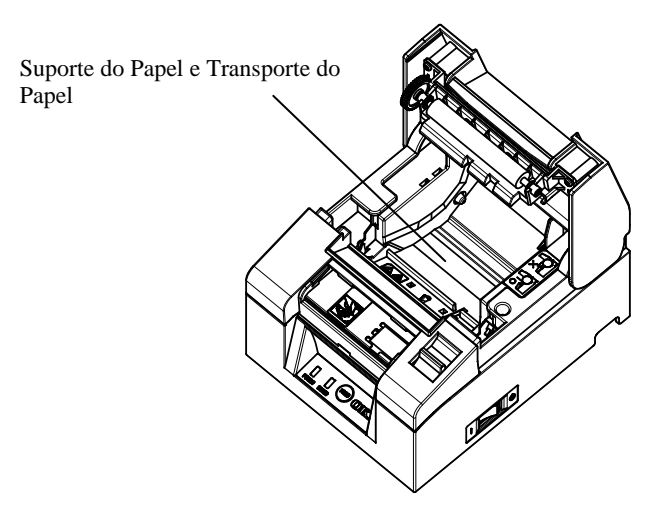

## 10-2. Limpando o Rolo de Impressão

- (1) Certifique-se de desligar a energia da impressora.
- (2) Abra a tampa superior.
- (3) Limpe quaisquer poeiras, partículas de papel, cola ou outro material estranho do rolo de impressão utilizando um pano macio e seco.

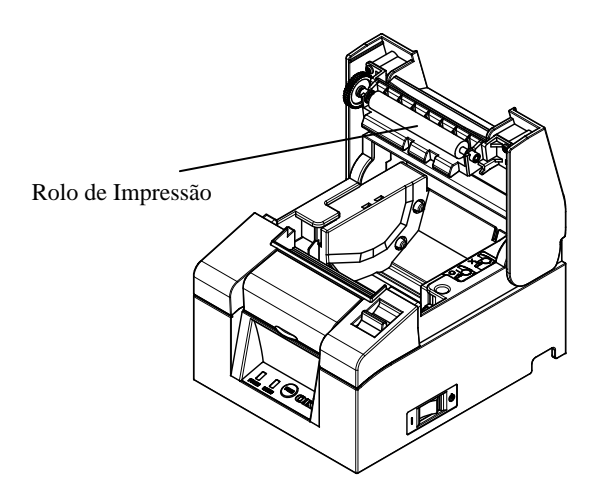

## 10-3. Limpando a Cabeça Térmica

- (1) Certifique-se de desligar a energia da impressora.
- (2) Abra a tampa superior.
- (3) Utilizando um solvente de álcool, remova partículas de papel preto e outros resíduos da superfície da cabeça térmica.

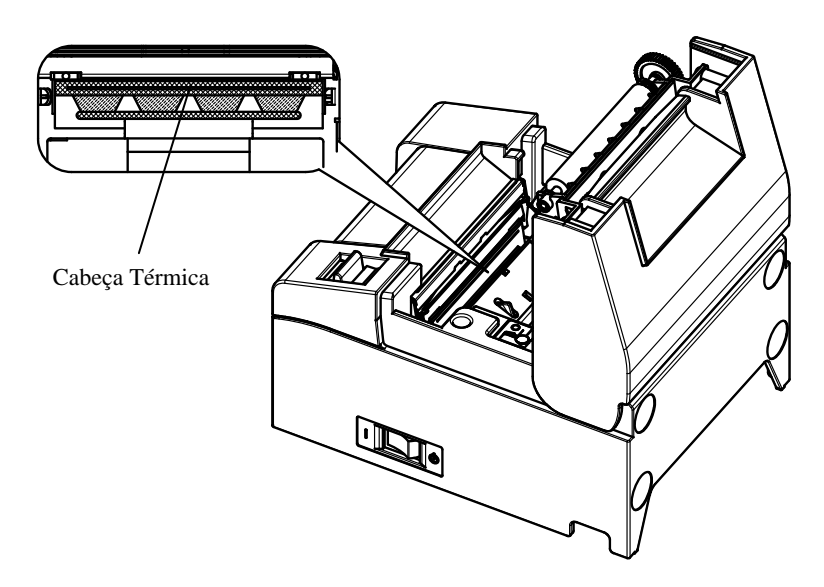

- ⚠ Cuidado: A cabeça térmica pode facilmente ser danificada. Limpe-a com cuidado utilizando um pano macio para evitar danos.
- ▲ Cuidado: A cabeça térmica continua quente imediatamente após a impressão. Deixe esfriar por cerca de 10 minutos antes de limpar.
- $\Delta$  Cuidado: A cabeça térmica pode ser danificada por eletricidade estática. Tome cuidado para evitar a exposição à eletricidade estática.
- $\Delta$  Cuidado: Aguarde até o álcool do solvente de limpeza estar totalmente seco antes de ligar a energia da impressora.
- ▲ Cuidado: Utilize apenas solventes à base de álcool ou álcool isopropílico.

## 11. Interface

## 11-1. Interface Serial

#### (1) Especificações da Interface de Transmissão

| Método de<br>Transmissão               | Assíncrono                                                                                                    |  |  |  |
|----------------------------------------|----------------------------------------------------------------------------------------------------|--|--|--|
| Tipo de Linha                          | Duplex total                                                                                                    |  |  |  |
| Circuito de<br>Entrada/Saída           | Entrada: MAX211 Equivalente<br>Saída: MAX211 Equivalente                                                                                                    |  |  |  |
| Taxa de Baud                           | 2400, 4800, 9600, 19200, 38400, 57600, 115200BPS<br>(Configurações de Setup)                                                                                                    |  |  |  |
| Tipo do Código<br>de Transmissão       | 7 ou 8 bits                                                                                                    |  |  |  |
| Formato do<br>Código de<br>Transmissão | Bits de partida: 1 bit<br>Bits de parada: 1 bit<br>Bits de Dados: 7 ou 8 bits (Configurações de Setup)<br>Paridade: NENHUMA, PAR, ÍMPAR,<br>(Configurações do Setup)<br>Marca(1)<br>ST b0 b1 b2 b3 b4 b5 b6 b7 PT SP<br>Espaço(0) |  |  |  |
| Sequência de<br>Transmissão            | LSB para MSB                                                                                                    |  |  |  |
| Código de<br>Transmissão               | Código JIS                                                                                                    |  |  |  |
| Controle de Erro                       | Verificação de paridade (Configurações de Setup)                                                                                                    |  |  |  |
| Comprimento da<br>Linha de<br>Conexão  | <ul> <li>Máx. 15m: (Quando a energia é fornecida do conector de energia)</li> <li>Máx. 2m: (Quando a energia é fornecida do conector de interface)</li> </ul>                                                                     |  |  |  |
| Protocolo                              | DSR/DTR, XON/XOFF (Configurações de Setup)                                                                                                    |  |  |  |

| N <sup>⁰</sup> Pin | Nome do<br>Sinal | Direção | Nome da Linha do Sinal       |
|--------------------|------------------|---------|------------------------------|
| 1                  | SG               | -       | Sinal Terra                  |
| 2                  | TXD              | Saída   | Transmitir Dados             |
| 3                  | RXD              | Entrada | Receber Dados                |
| 4                  | RTS              | Saída   | Solicitação para Enviar      |
| 5                  | CTS              | Entrada | Liberado para Enviar         |
| 6                  | DSR              | Entrada | Configuração de Dados Pronta |
| 7                  | SG               | -       | Sinal Terra                  |
| 8~19               | N.C              | -       | Sem Conexão                  |
| 20                 | DTR              | Saída   | Terminal de Dados Pronto     |
| 21~24              | N.C              | -       | Sem Conexão                  |
| 25                 | INIT             | Entrada | Sinal de Reinício Forçado    |

#### (2) Conector da Interface Serial

# $\triangle$ Cuidado: Utilize um parafuso de aperto com uma rosca imperial no conector.

#### (3) Cabo de Conexão

A configuração da conexão mostrada na figura a seguir é recomendada.

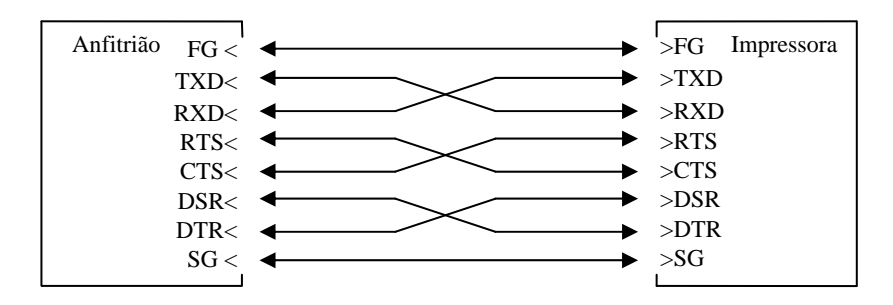

 $\Delta$  Cuidado:É proibido o fornecimento de energia a partir do conector da interface.

## 11-2. Interface USB

#### (1) Conector Tipo-B: 4 Pinos

| Nº Pino | Nome do<br>Sinal | Direção       | Nome da Linha do Sinal |
|---------|------------------|---------------|------------------------|
| 1       | VBUS             | Entrada       | VBUS                   |
| 2       | D-inB            | Entrada/Saída | D-                     |
| 3       | D+inB            | Entrada/Saída | D+                     |
| 4       | SG               | -             | Sinal Terra            |

 $\triangle$  Cuidado: Utilize um cabo USB protegido.

## 11-3. Interface LAN

| Nº Pino | Nome do Sinal | Direção | Nome da Linha do Sinal |
|---------|---------------|---------|------------------------|
| 1       | TX+           | Saída   | Dados de saída         |
| 2       | TX-           | Saída   | Dados de saída         |
| 3       | RX+           | Entrada | Dados de entrada       |
| 4       | N.C           | -       | -                      |
| 5       | N.C           | -       | -                      |
| 6       | RX-           | Entrada | Dados de entrada       |
| 7       | N.C           | -       | -                      |
| 8       | N.C           | -       | -                      |

(1) Conector da Interface LAN

(2) LED

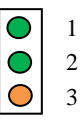

| Nº | Significado        | Descrição                                                               |
|----|--------------------|-------------------------------------------------------------------------|
| 1  | 10BASE-T Link      | Acende quando a conexão é reconhecida<br>como 10BASE-T                  |
| 2  | 100BASE-TX<br>Link | Acende quando a conexão é reconhecida<br>como 100BASE-TX                |
| 3  | Situação           | Acende por um período de tempo (50mseg) quando os pacotes são recebidos |

#### (3) Comutadores DIP

# $\Delta$ Cuidado: Esses comutadores são para manutenção. Durante o uso normal, deixe todos no estado DESLIGADO.

| N <sup>o</sup> | LIGADO                           | DESLIGADO        |
|----------------|----------------------------------|------------------|
| 1              | -                                | Desligado (Fixo) |
| 2              | Inicialização das Informações de | -                |
| 3              | Informações de Configurações     | -                |
| 4              | Impressão do auto-diagnóstico    | -                |

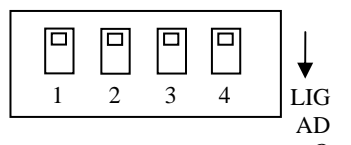

#### Procedimentos para Inicialização das Configurações

- 1) Desligue a energia da impressora.
- 2) Ajuste o comutador DIP nº 2 para LIGADO.
- Ligue a energia da impressora. A inicialização toma cerca de cinco segundos.
- 4) Desligue a energia da impressora.
- 5) Ajuste o comutador DIP nº 2 para DESLIGADO.

#### Procedimentos para Impressão de Teste a partir da Placa LAN

- 1) Desligue a energia da impressora.
- 2) Ajuste os comutadores DIP nº 3 e nº 4 para LIGADO.
- Assim que a energia da impressora for ligada, uma impressão de teste é realizada.
- 4) Desligue a energia da impressora.
- 5) Ajuste os comutadores DIP nº 3 e nº 4 para DESLIGADO.

#### $\Delta$ Cuidado: Tenha cuidado com as operações dos comutadores DIP.

## 11-4. Conector Kick da Gaveta

| Nº Pino | Nome do Sinal | Direção | Nome da Linha do Sinal          |
|---------|---------------|---------|---------------------------------|
| 1       | FG            | -       | Terra Estrutura                 |
| 2       | *DRD1         | Saída   | Sinal do Drive Kick da Gaveta 1 |
| 3       | DRSNS1        | Entrada | Sinal de Sentido da Gaveta 1    |
| 4       | +24V          | -       | Energia do Drive                |
| 5       | *DRD2         | Saída   | Sinal do Drive Kick da Gaveta 2 |
| 6       | SG            | -       | Sinal Terra                     |

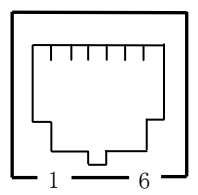

<Lado de conexão>

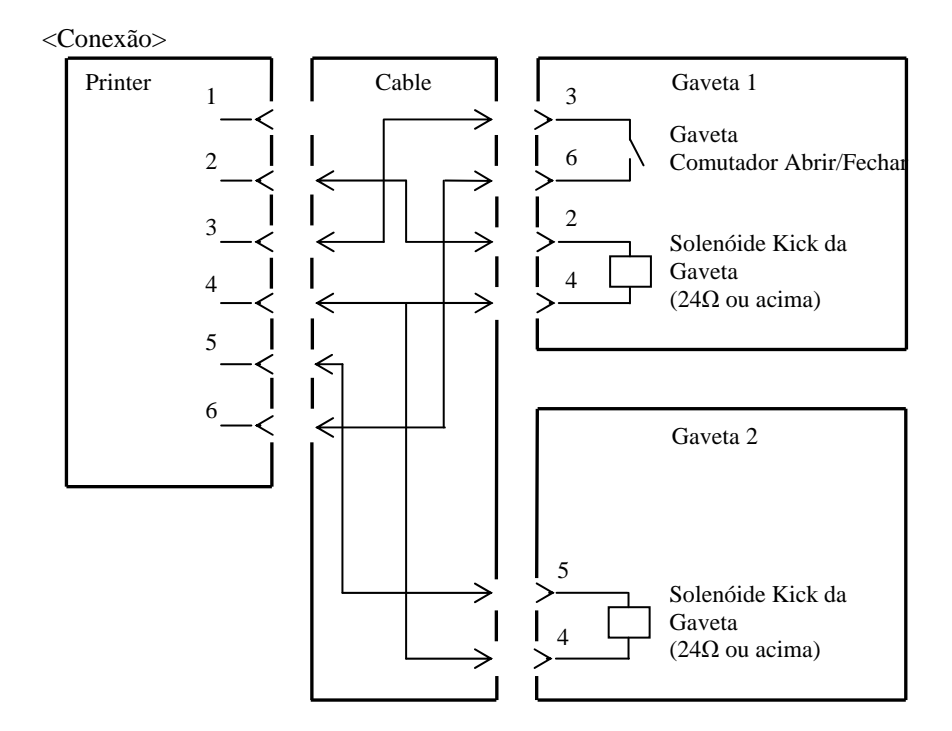

- $\Delta$  Cuidado: O cabo de conexão da gaveta deve ser do tipo protegido.
- $\Delta$  Cuidado: Drive simultâneo dos dois drives não está disponível.
- ∆ Cuidado: Especificar o tempo LIGADO e o tempo DESLIGADO (t1 e t2) para a gaveta utilizando o comando de geração de pulsos (ESC p m t1 t2).
- Cuidado: Ajuste o ciclo de obrigação do drive para a gaveta, de acordo com a seguinte fórmula: Tempo LIGADO/(tempo LIGADO + tempo DESLIGADO) ≤ 0,2
- ∆ Cuidado: Sempre utilize a energia da impressora (conector do pino 4) para a energia da gaveta.
- $\triangle$  Cuidado: Utilize um solenóide kick da gaveta com um valor de resistência de, no mínimo 24 $\Omega$ . Se estiver abaixo de 24 $\Omega$ , o solenóide pode ser danificado pela corrente em excesso.
- ▲ Cuidado: Este produto utiliza um conector modular de propósito especial para a gaveta de dinheiro e conector de exibição do cliente. Não tente utilizar outros tipos de conectores como conectores de telefones públicos.

#### 11-5. Especificações da Energia

(1) Voltagem de Entrada Estabelecida: 100-240V, 50-60Hz,

(2) Classificação da corrente de entrada: 1,1A

(3) Voltagem de Operação: DC24V±10%

(4) Consumo de Energia: Durante standby:

3.0W ou menos/0.1A em média (Interface Dupla) 4.5W ou menos/0.1A em média (Interface LAN)

Durante a operação: Cerca de 38W/1.5A em média (a 24V, 25°C, configuração da densidade de impressão 100%, largura do papel de 80mm, taxa de impressão 9%)

Nota: Corrente do Drive Kick da Gaveta: Máx. 1A Entretanto, não opere dois kick de gaveta ao mesmo tempo.

Atribuição do Pino Conector de Energia

| Nº do Pino | Nome do<br>Sinal |  |
|------------|------------------|--|
| 1          | +24V             |  |
| 2          | SG               |  |
| 3          | N.C              |  |

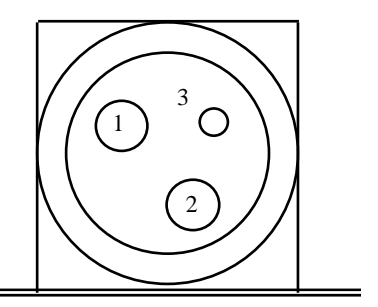

 ∆ Cuidado: Utilize o nosso adaptador AC especificado para o fornecimento de energia.

- - Utilize um adaptador cuja capacidade corresponda à taxa de impressão que realmente será utilizada.
  - Garanta antecipadamente que não há problemas como eletricidade estática, interferência eletromagnética, ruído no circuito, etc.

## 12. Especificações

#### 12-1. Especificações Gerais

- (1) Método de Impressão: Impressão Térmica da Linha Direta
- (2) Velocidade da Impressão: Máximo 220 mm/s (Apenas Monocromático)
- (3) Resolução da Impressão: 80dot/mm (0,125mm)
- (4) Relação entre o Número da Coluna de Impressão e Tamanho do Caractere

Face do corpo ((Largura)x(Altura) ponto)

|                                   | Largura do Papel: 58mm                |                                       |  |
|-----------------------------------|---------------------------------------|---------------------------------------|--|
|                                   | Impressão de 32 colunas               | Impressão de 35 colunas               |  |
| ANK: Fonte A                      | 32 colunas: 12x24                     | 35 colunas: 12x24                     |  |
| ANK: Fonte B                      | 38 colunas: 10x24<br>42 colunas: 9x24 | 42 colunas: 10x24<br>46 colunas: 9x24 |  |
| ANK: Fonte C                      | 48 colunas: 8x16                      | 52 colunas: 8x16                      |  |
| ANK: Fonte A<br>Fonte de Extensão | 32 colunas: 12x24                     | 35 colunas: 12x24                     |  |
| ANK: Fonte B<br>Fonte de Extensão | 38 colunas: 10x24<br>42 colunas: 9x24 | 42 colunas: 10x24<br>46 colunas: 9x24 |  |

Frente do corpo ((Largura)x(Altura) ponto)

|                                   | Largura do Papel: 80mm                |                                       |  |
|-----------------------------------|---------------------------------------|---------------------------------------|--|
|                                   | Impressão de 42 colunas               | Impressão de 48 colunas               |  |
| ANK: Fonte A                      | 42 colunas: 12x24                     | 48 colunas: 12x24                     |  |
| ANK: Fonte B                      | 51 colunas: 10x24<br>56 colunas: 9x24 | 57 colunas: 10x24<br>64 colunas: 9x24 |  |
| ANK: Fonte C                      | 64 colunas: 8x16                      | 72 colunas: 8x16                      |  |
| ANK: Fonte A<br>Fonte de Extensão | 42 colunas: 12x24                     | 48 colunas: 12x24                     |  |
| ANK: Fonte B<br>Fonte de Extensão | 51 colunas: 10x24<br>56 colunas: 9x24 | 57 colunas: 10x24<br>64 colunas: 9x24 |  |

#### (5) Ajustes dos Caracteres

Alfanumérico (95), Gráfico de Extensão (128×20 Página), Caractere Internacional (48), Caractere Especial (845)

|                                      | Frente do corpo             |                           | Frente da carta             |                               |
|--------------------------------------|-----------------------------|---------------------------|-----------------------------|-------------------------------|
|                                      | Ponto<br>(Largura)x(Altura) | Mm<br>(Largura)x(Altura)  | Ponto<br>(Largura)x(Altura) | Mm<br>(Largura)x(Altura)      |
| ANK: Fonte A                         | 12 x 24                     | 1.5 x 3.0                 | 11 x 22                     | 1.375 x 2.75                  |
| ANK: Fonte B                         | 10 x 24<br>9 x 24           | 1.25 x 3.0<br>1.125 x 3.0 | 9 x 17<br>9 x 22            | 1.125 x 2.125<br>1.125 x 2.75 |
| ANK: Fonte C                         | 8 x 16                      | 1.0 x 2.0                 | 8 x 13                      | 1.0 x 1.625                   |
| ANK: Fonte A<br>Fonte de<br>Extensão | 12 x 24                     | 1.5 x 3.0                 | 12 x 24                     | 1.5 x 3.0                     |
| ANK: Fonte B<br>Fonte de<br>Extensão | 10 x 24<br>9 x 24           | 1.25 x 3.0<br>1.125 x 3.0 | 9 x 22<br>9 x 22            | 1.125 x 2.75<br>1.125 x 2.75  |

(6) Tamanho do Caractere

(Nota) A coluna de impressão, o tamanho dos caracteres e os conjuntos de caracteres dependem da área e/ou modelo da impressora.

(7) Visão do Desenho

#### Modelo Padrão

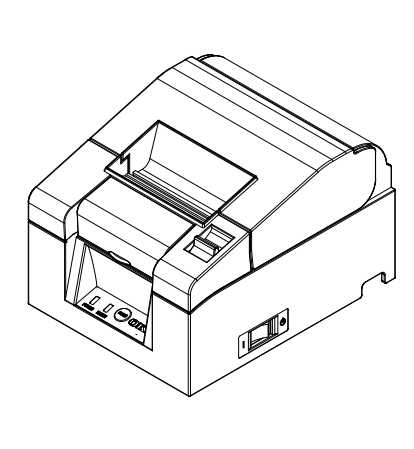

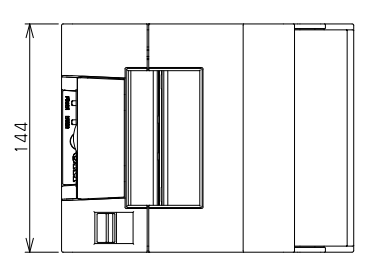

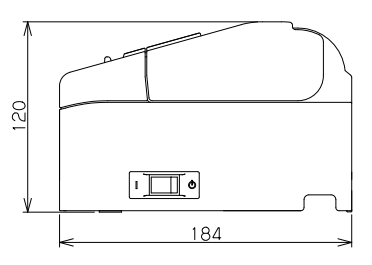

#### Modelo de Fornecimento de Energia Embutido

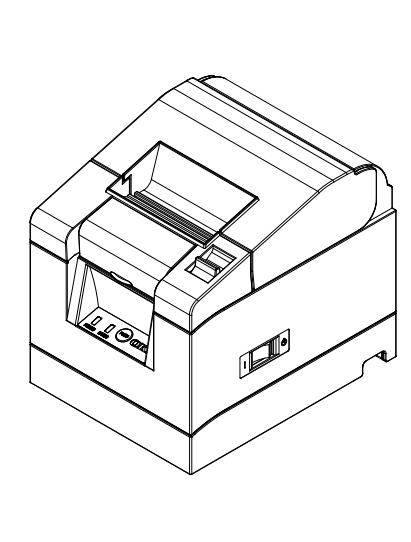

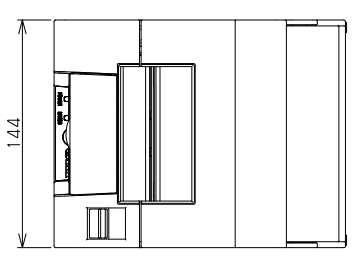

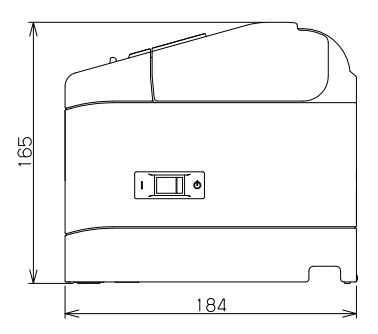

### 12-2. Especificações do Cortador

(1) Método de Corte: Corte parcial (o papel permanece conectado em um ponto)

▲ Cuidado: Não utilize o cortador continuamente em uma taxa excedendo 10 cortes por minuto (1 corte a cada 6 segundos ou mais). O uso excessivo pode causar um mau funcionamento.

#### 12-3. Especificações do Fornecimento de Rolos de Papel

(1) Método de Carregamento: Os rolos são carregados manualmente.

(2) Papel Próximo do Fim: Detectado quando o comprimento do papel remanescente é inadequado.

<sup>Δ</sup> Cuidado: Diâmetro do núcleo φ18mm é suportado.

#### 12-4. Especificações da Interface

- (1) Serial (RS-2332C)
- (2) USB (USB 2.0 Velocidade total)
- (3) LAN (10BASE/100BASE-T)

#### 12-5. Especificações do Meio-Ambiente

- (1) Temperatura Operação Operação Garantida em: 0°C - 40°C Qualidade de Impressão Garantida em:5°C - 35°C Não-operacional -5°C - 60°C Transporte ou armazenamento (embalagem) -20°C - 60°C
- (2) Umidade

OperaçãoOperação Garantida em: 10%-95% UR (sem condensação)Qualidade de Impressão Garantida em: 10%-85% UR (sem condensação)Não-operacional8%-95% UR (sem condensação)Transporte ou armazenamento (embalagem)5%-95% UR (sem condensação)

(3) Temperatura de Bulbo Úmido Máxima 29°C ou menos

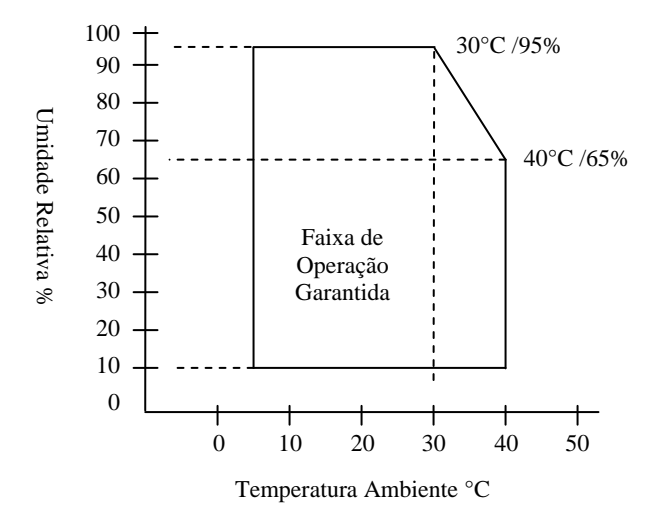
### 12-6. Especificações de Confiabilidade

| (1) Vida da Impressora<br>(Quando o | Linha de alimentação de 20 milhões<br>o papel recomendado de 75µm é utilizado)                                                                                                   |  |  |  |  |  |  |  |  |  |
|-------------------------------------|----------------------------------------------------------------------------------------------------|--|--|--|--|--|--|--|--|--|
| (2) Vida da Cabeça                  | Vida de Operação: 100km<br>(Quando o papel recomendado de 75µm é<br>utilizado)<br>Vida de Pulsos:100 milhões de pulsações<br>(Quando o papel recomendado de 75µm é<br>utilizado) |  |  |  |  |  |  |  |  |  |
| (3) Vida do Cortador                |                                                                                                    |  |  |  |  |  |  |  |  |  |
| Espessura do Papel                  | 75μm: 1,5 milhões de cortes                                                                                                    |  |  |  |  |  |  |  |  |  |
|                                     | (Quando o papel recomendado de 75µm é utilizado)                                                                                                    |  |  |  |  |  |  |  |  |  |
| 65μm/85μm:                          | 1,0 milhões de cortes                                                                                                    |  |  |  |  |  |  |  |  |  |

## 13. Precauções de Uso

### 13-1. Precauções Relacionadas ao Papel

(1) Altas taxas de impressão podem causar impressão manchada. Escolha uma taxa de impressão adequada para evitar turvamentos. De forma alternativa, ajuste uma combinação adequada da velocidade de impressão e densidade de impressão para evitar turvamentos.

(Vide 9 Modo Especial: 9-2. Alterando a Configuração).

- (2) Imprimir caracteres de um ajuste de caractere não-padrão em uma serifa fina ou fonte semelhante resultará nos caracteres aparecendo bem fracamente. Utilize uma fonte negrito sem serifa.
- (3) Para atingir a impressão de qualidade sem pitch desigual (expansão ou contração), alimente o papel 1mm (8 pontos) ou mais quando reiniciar a impressão ou após cortar o papel.
- (4) Na impressão sequencial, a transferência lenta de dados pode fazer com que linhas brancas passem pela impressão, já que a impressão e a pausa são repetidas de forma alternativa. Se a qualidade da impressão for prioridade, utilize o modo Impressão de Lote ("Batch (COM IF)", "Batch (OTHER IF)").

(Vide 9 Modo Especial: 9-2. Alterando a Configuração).

- (5) A margem superior pode ser ajustada para 12 mm ou 3 mm por um comando. Se a margem superior for ajustada para 3 mm, certifique-se de remover o papel impresso cada vez que a impressão e a operação de corte for concluída, conforme a reversão do papel ocorre antes da impressão. Se o papel impresso e cortado não for removido, a seção do corte parcial pode ser rasgada ou a superfície do corte pode ser dobrada causando um atolamento de papel. Além disso, utilize no mínimo 30 mm de papel para cada transação.
- (6) Ajustar um valor alto para densidade da impressão (110% e mais) pode resultar em impressão manchada ou desigual em temperaturas baixas, dependendo do padrão de impressão. Se a qualidade de impressão for prioridade, imprima em uma velocidade mais baixa.

(Vide 9 Modo Especial: 9-2. Alterando a Configuração).

(7) Não altere do papel mais fino para o papel mais grosso (ex., 58 mm para 80 mm) quando a impressão estiver em andamento. Ao utilizar o papel de largura fina, uma parte da cabeça térmica pode entrar em contato direto com o rolo de impressão sem nenhum papel presente. Isso fará com que a cabeça se desgaste, resultando em má qualidade da impressão. Além disso, como a lâmina do cortador também trabalha em seções sem papel, a lâmina do cortador pode se desgastar, resultando em um corte ruim. Não altere a largura do papel quando a impressão estiver em andamento.

- (8) Se o papel for deixado na impressora por um longo tempo, ele pode se deformar e provocar uma impressão fraca. Portanto, se o papel for deixado por um longo tempo, alimente o papel para frente por 20-30 mm antes da impressão.
- (9) Se papel não-recomendado for utilizado, a qualidade da impressão e/ou a vida da cabeça térmica não pode ser garantida. Em particular, o uso do papel contendo "Na+, K+ ou Cl-" pode diminuir significativamente a expectativa de vida da cabeça térmica.
- (10) Utilizar um adaptador AC não-recomendado pode causar impressão manchada e/ou desigual, assim utilize apenas o adaptador recomendado.
- (11) O papel pode ficar marcado durante a mudança de papel ou quando a tampa superior for fechada, assim alimente o papel para frente por 20-30 mm antes da impressão.

### 13-2. Precauções Relacionadas ao Cortador

- Não utilize o cortador continuamente em uma taxa excedendo 10 cortes por minuto (1 corte a cada 6 segundos ou mais). O uso excessivo pode causar um mau funcionamento.
- (2) Não remova o papel enquanto ele estiver sendo cortado. Fazer isso pode causar problemas como atolamento de papel.
- (3) Se a margem superior for ajustada em 3 mm, certifique-se de remover o papel impresso cada vez que a impressão e a operação de corte for concluída, pois a reversão da impressora ocorre antes da impressão. Não fazer isso pode causar problemas como atolamento de papel.

### 13-3. Precauções da Impressão do Código de Barras/Código 2D

(1) Ao utilizar papel grosso, a velocidade da impressão e a densidade devem ser ajustadas e a legibilidade também deve ser verificada antes de utilizar a impressora, pois o papel grosso pode causar turvamentos dependendo do uso do meio-ambiente e da umidade.

(Vide 9 Modo Especial: 9-2. Alterando a Configuração).

(2) Para códigos 2D, ajuste a velocidade de impressão e a densidade para obter uma boa taxa de reconhecimento. Conforme a legibilidade varia dependendo da largura do papel, densidade da impressão, temperatura ambiente, tipo de rolo de papel térmico e desempenho do leitor, verifique antes de utilizar a impressora.

(Vide 9 Modo Especial: 9-2. Alterando a Configuração).

(3) Se um código de barras for impresso na parte superior do papel da impressora, quando ele é alimentado pela primeira vez, ou na parte inferior quando a alimentação do papel é concluída, a legibilidade deve ser verificada, conforme a exatidão na alimentação do papel pode se tornar instável.

### 13-4. Precauções do Uso da Interface USB

- (1) Conecte a impressora diretamente ao computador anfitrião.
- (2) Certifique-se de ligar a impressora antes da impressão.
- (3) Se um erro ocorrer durante a impressão, recupere a impressora do erro e depois tente a impressão novamente.
- (4) Não desligue a impressora ou desconecte o cabo USB enquanto a impressão estiver em andamento. Utilizar o computador anfitrião para ajustar o modo Stand-by, modo Sleep, modo Suspenso ou modo Pausa não é recomendado.

Se a impressora não trabalhar de forma correta mesmo após implantar o acima, tente re-conectar o cabo USB ou ligar a energia da impressora novamente. Se a impressora ainda não imprimir corretamente, reinicie o computador anfitrião.

### 13-5. Precauções da Instalação

- Utilize a impressora apenas em ambientes fechados. O uso externo pode causar o mau-funcionamento da impressora devido à sujeira e outros fatores.
- (2) Ao conectar um cabo à impressora ou alterar a posição da impressora, realize a operação enquanto segura a tampa do meio da impressora nas laterais utilizando ambas as mãos. Se você realizar a operação segurando a tampa superior, a tampa superior pode abrir.

### 13-6. Precauções de Uso do Conector do Tipo Modular

 Este produto utiliza um conector modular de propósito especial para a gaveta de dinheiro e conector de exibição do cliente. Não tente utilizar outros tipos de conectores como conectores de telefones públicos.

# Oki informações de contato

#### Oki Systems (UK) Ltd

Blays House Wick Road Egham Surrey TW20 0HJ

Tel: +44 (0) 1784 274300 Fax: +44 (0) 1784 274301 http://www.oki.co.uk

#### Oki Systems Ireland Limited

The Square Industrial Complex Tallaght Dublin 24

Tel: +353 (0) 1 4049590 Fax: +353 (0)1 4049591 http://www.oki.ie

#### Oki Systems Ireland Limited -Northern Ireland

19 Ferndale Avenue Glengormley BT36 5AL Northern Ireland

Tel: +44 (0) 7767 271447 Fax: +44 (0) 1 404 9520 http://www.oki.ie

Technical Support for all Ireland: Tel: +353 1 4049570 Fax: +353 1 4049555 E-mail: tech.support@oki.ie

#### OKI Systems (Czech and Slovak), s.r.o.

Futurama Business Park -Sokolovská 651/136A 186 00 Praha 8 Czech Republic

Tel: +420 224 890158 Fax: +420 22 232 6621 Website: www.oki.cz, www.oki.sk

#### Oki Systems (Deutschland) GmbH

Hansaallee 187 40549 Düsseldorf

Tel: +49 (0) 211 / 5266-0 Fax: +49 (0) 211 59 33 45 Website: www.oki.deinfo@oki.de

Albania, Bosnia, Bulgaria, Croatia, Cyprus, Estonia, Greece, Israel, Latvia, Lithuania, Macedonia, Romania, Serbia, Slovenia

#### CEE Export Group: OKI Systems (Poland) Ltd

ul. Domaniewska 42 02-672 Warsaw Poland

Tel: +48 (0) 22 448 65 00 Fax: +48 (0) 22 448 65 0 E-mail: tech@oki.com.pl

#### Oki Systèmes (France) S.A.

Zone Silic - Immeuble Osaka 21 rue du Jura CS 90277 94633 RUNGIS Cedex Paris Tél: Standard 0820 200 410 (0.096/min depuis une ligne fixe\*) Hotline 01 76 54 21 50 (n° non surtaxé)

Website: www.oki.fr

#### OKI Systems (Magyarország) Kft.

Capital Square Tower 2 7th Floor H-1133 Budapest, Váci út 76 Hungary Telefon: +36 1 814 8000 Telefax: +36 1 814 8009 Website: www.okihu.hu

#### OKI Systems (Italia) S.p.A.

via Milano, 11, 20084 Lacchiarella (MI)

Tel: +39 (0) 2 900261 Fax: +39 (0) 2 90026344 Website: www.oki.it

#### OKI Systems (Polska) Sp. z o.o

Platinium Business Park II, 3rd Floor ul. Domaniewska 42 02-672 Warsaw Poland Tel: +48 22 448 65 00 Fax: +48 22 448 65 01

Website: www.oki.com.pl E-mail: oki@oki.com.pl Hotline: 0800 120066 E-mail: tech@oki.com.pl

#### OKI Europe Limited, Sucursal em Portugal

Av. Quinta Grande 53 7° D Alfragide 2614-521 Amadora Portugal

Tel: +351 21 470 4200 Fax: +351 21 470 4201 Website:www.oki.pt E-mail : oki@oki.pt

#### Oki Service Serviço de apoio técnico ao Cliente

Tel: 214 727 660 E-mail : okiserv@oki.pt

#### OKI Systems Rus, LLC (Russia)

Sector B, 3rd Floor, Svyatogor-4 Business Center10/4, Letnikovskaya str.115114, Moscow

Tel: +7 495 276 5060 Fax: +7 495 258 6070 e-mail: info@oki.ru Website: www.oki.ru

Technical support: Tel: +7 495 564 8421 e-mail: tech@oki.ru

#### Oki Systems (Österreich)

Campus 21 Businesszentrum Wien Sued Liebermannstrasse A02 603 22345 Brun am Gebirge

Tel: +43 223 6677 110 Service-Hotline: +43 (0) 2236/677 110-501 Website: www.oki.at

#### OKI Europe Ltd. (Ukraine)

Raisy Opkinoy Street,8 Building B, 2<sup>nd</sup> Floor, Kiev 02002 Ukraine

Tel: +380 44 537 5288 e-mail: event@oki.ua Website: www.oki.ua

#### OKI Sistem ve Yazıcı Çözümleri Tic. Ltd. **Ş**ti.

Harman sok Duran Is Merkezi, No:4, Kat:6, 34394, Levent İstanbul

Tel: +90 212 279 2393 Faks: +90 212 279 2366 Web: www.oki.com.tr

#### Oki Systems (Belgium)

Medialaan 24 1800 Vilvoorde

Helpdesk: 02-2574620 Fax: 02 2531848 Website: www.oki.be

#### OKI Systems (Danmark) a-s

Herstedøstervej 27 2620 Albertslund Danmark

Adm.: +45 43 66 65 00 Fax: +45 43 66 65 90 E-mail: salg@oki.dk / support@oki.dk Website: www.oki.dk

#### Oki Systems (Finland) Oy

Polaris Capella Vänrikinkuja 3 02600 Espoo

Tel: +358 (0) 207 900 800 Fax: +358 (0) 207 900 809 Website: www.oki.fi

#### Oki Systems (Holland) b.v.

Neptunustraat 27-29 2132 JA Hoofddorp

Helpdesk: 0800 5667654 Tel: +31 (0) 23 55 63 740 Fax: +31 (0) 23 55 63 750 Website: www.oki.nl

#### Oki Systems (Norway) AS

Tevlingveien 23 N-1081 Oslo

Tel: +47 (0) 63 89 36 00 Telefax: +47 (0) 63 89 36 01 Website: www.oki.no

Var vänlig kontakta din Återförsäljare i första hand, för konsultation. I andra hand kontakta

#### Oki Systems (Sweden) AB

Borgafjordsgatan 7 Box 1193 164 26 Kista

Tel. +46 (0) 8 634 37 00 e-mail: info@oki.se Website: www.oki.se

#### Oki Systems (Schweiz)

Baslerstrasse 15 CH-4310 Rheinfelden

Support deutsch +41 61 827 94 81 Support français +41 61 827 94 82 Support italiano +41 061 827 9473

Tel: +41 61 827 9494 Website: www.oki.ch

### Oki Data Americas Inc. (United States • États-Unis)

2000 Bishops Gate Blvd. Mt. Laurel, NJ 08054 USA

Tel: 1-800-654-3282 Fax: 1-856-222-5247 http://WWW.OKIPRINTINGSOLUTIONS.COM http://my.okidata.com

#### Oki Data Americas Inc. (Canada • Canadá)

4140B Sladeview Crescent Unit 7 & 8 Mississauga, Ontario Canada L5L 6A1

Tél: 1-905-608-5000 Téléc: 1-905-608-5040 http://WWW.0KIPRINTINGSOLUTIONS.COM

#### Oki Data Americas Inc. (América Latina (OTRO))

2000 Bishops Gate Blvd. Mt. Laurel, NJ 08054 USA Tel (Español): 1-856-222-7496 1-856-222-5276 Fax: 1-856-222-5260 Email: LASatisfaction@okidata.com

#### Oki Data de Mexico, S.A. de C.V.

Mariano Escobedo #748, Piso 8 Col. Nueva Anzures C.P. 11590, México, D.F.

Tel: 52-555-263-8780 Fax: 52-555-250-3501 http://WWW.OKIPRINTINGSOLUTIONS.COM

#### Oki Data do Brasil Informática Ltda.

Av. Alfredo Egídio de Souza Aranha, 100 - 5° Andar - Bloco C Chácara Santo Antonio - São Paulo, SP - Brasil CEP: 04726-170

Tel: 55-11-3543-5500 (Grande São Paulo) 0800-11-5577 (Demais localidades) Fax: 55-11-3444-3501 email: okidata@okidata.com.br HTTP://www.okiprintingsolutions.com

#### Argentina/Chile/Paraguay/Perú/ Uruguay Oki Data Americas, Inc.

Sucursal Argentina Ugarte 3610 Piso 4°(1605) Olivos Buenos Aires, Argentina

TEL: +54 11 5288 7500 Fax: +54 11 5288 7599

#### Colombia/Ecuador/Venezuela/ Centroamérica y Caribe Oki Data Americas, Inc.

Sucursal Colombia Carrera 13 #97-51, Oficina 101 Bogotá Colombia

TEL: +57 1 704 5159

#### Oki Data (Singapore) Pte. Ltd.

438A Alexandra Road #02-11/12, Lobby 3, Alexandra Technopark Singapore(119967)

Tel: (65) 6221 3722 Fax: (65) 6594 0609 http://www.okidata.com.sg

#### Oki Systems (Thailand) Ltd.

1168/81-82 Lumpini Tower, 27th Floor Rama IV Road Tungmahamek, Sathorn Bangkok 10120

Tel: (662) 679 9235 Fax: (662) 679 9243/245 http://www.okisysthai.com

#### Oki Data (Australia) Pty Ltd.

Level1 67 Epping Road, Macquarie Park

NSW 2113, Australia

Tel: +61 2 8071 0000 (Support Tel: 1800 807 472) Fax: +61 2 8071 0010 http://www.oki.com.au

#### **OKI Data New Zealand**

8 Antares Place Rosedale, Auckland, 0632 New Zealand

Tel: (64) 9 477 0500 Fax: (64) 9 477 0549 http://www.oki.co.nz/

#### Oki Data(S) P Ltd. Malaysia Rep Office

Suite 21.03, 21st Floor Menara IGB, Mid Valley City, Lingkaran Syed Pura 59200, Kuala Lumpur, Malaysia

Tel: (60) 3 2287 1177 Fax: (60) 3 2287 1166

|                                   |   | • | • |  |  |   |   | • | • | • | • | • |   | • | • | • | • | • | • | • | · |
|-----------------------------------|---|---|---|--|--|---|---|---|---|---|---|---|---|---|---|---|---|---|---|---|---|
|                                   | • | · | • |  |  | • | • |   | • |   | • |   | • |   | • | • |   | • |   | • | · |
|                                   |   |   |   |  |  |   |   |   |   |   |   |   |   |   |   |   | • | • |   | • |   |
| Oki Data Corporation              |   |   |   |  |  |   |   |   |   |   |   |   |   |   |   |   |   |   |   | • |   |
| 4-11-22 Shibaura, Minato-ku,Tokyo |   |   |   |  |  |   |   |   | • |   |   |   |   |   |   |   |   | • | • | • |   |
| 108-8551, Japan                   |   |   |   |  |  |   |   |   |   |   |   |   |   |   |   |   |   |   |   | • |   |
|                                   |   |   |   |  |  |   |   |   | • |   |   |   |   |   | • |   | • | • |   | • | · |
|                                   |   |   |   |  |  |   |   |   |   |   |   |   |   |   |   |   |   |   |   |   |   |
| www.oki.com/printing              |   |   |   |  |  |   |   |   |   |   |   |   |   |   |   |   |   |   |   | • |   |
|                                   |   |   |   |  |  |   |   |   |   |   |   |   |   |   |   |   |   |   |   |   |   |
|                                   |   |   |   |  |  |   |   |   | • | · |   |   |   |   |   |   |   |   |   | • | · |
|                                   |   |   |   |  |  |   |   |   |   |   |   |   |   |   |   |   |   |   |   |   |   |
|                                   |   |   |   |  |  |   |   |   |   |   |   |   |   |   |   |   |   |   |   |   |   |